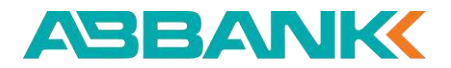

# HƯỚNG DẪN SỬ DỤNG ABBANK Business

#### INTERNET BANKING Phiên bản 2.0

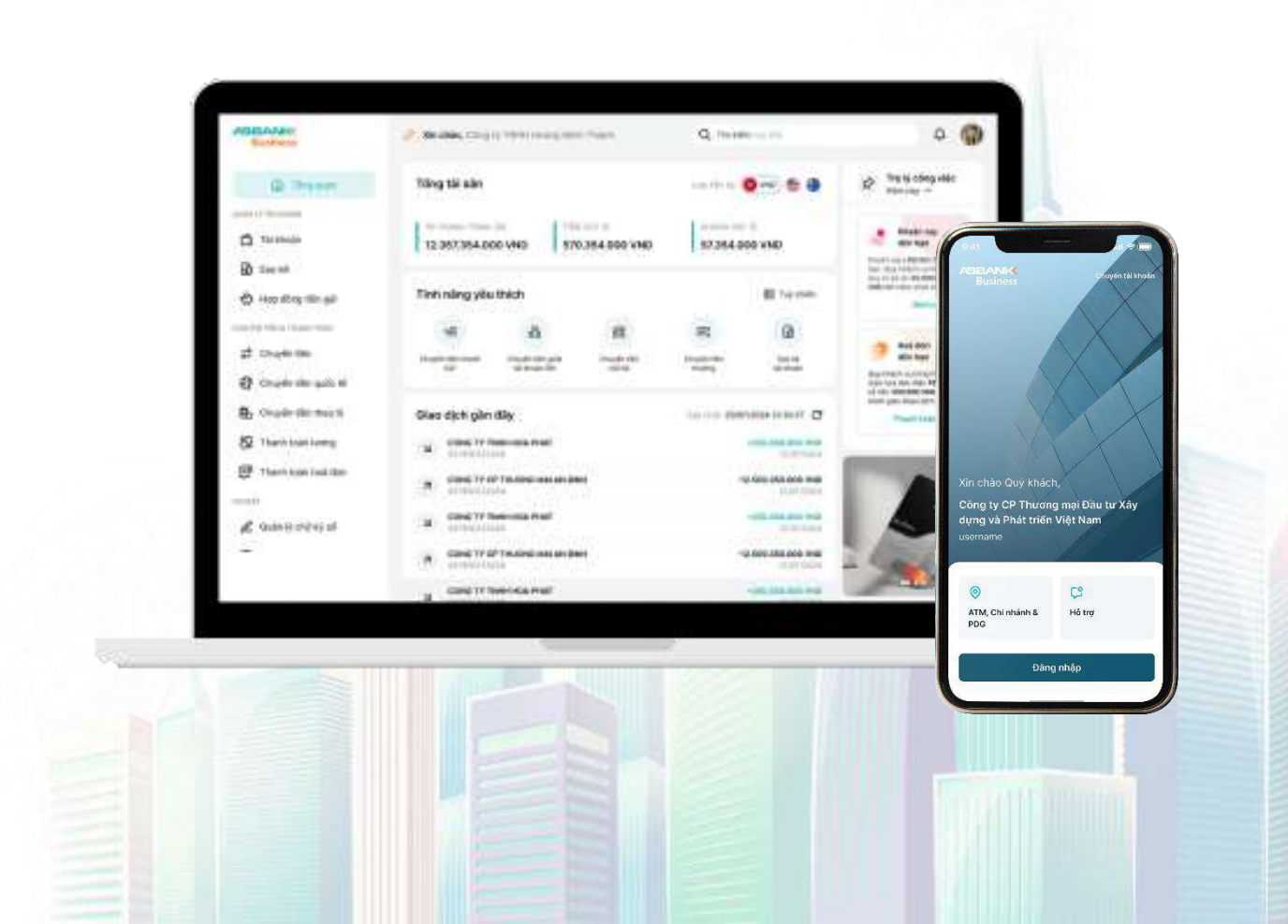

#### MỤC LỤC

I. Tổng quan

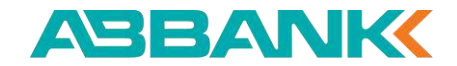

#### 3. Tải báo nợ/báo có

3.1 Tải báo nợ/báo có trong chi tiết giao dịch 3.2 Tải báo nợ/báo có theo lô 4. Sao kê 4.1 Sao kê tài khoản 4.2 Sao kê định kỳ 5. Tài khoản số đẹp 5.1 Lựa chọn Tài khoản thanh toán muốn tạo số đẹp 5.2 Tìm kiếm và lựa chọn số tài khoản đẹp 5.3 Bổ sung và Xác nhận thông tin 5.4 Xác thực và hoàn tất

#### 6. Hợp đồng tiền gửi

6.1 Tạo/Hủy/Duyệt/Từ chối yêu cầu mở mới hợp đồng tiền gửi6.2 Tạo/Hủy/Duyệt/Từ chối yêu cầu tất toán hợp đồng tiền gửi

# <u>1. Đăng nhập & Đăng xuất & Quên mật khẩu</u> 1.1. Đăng nhập

II. Tính năng trên nền tảng internet banking

1.2. Đăng xuất

1.3. Quên mật khẩu

#### 2. Quản lý tài khoản

2.1 Tất cả tài khoản

2.2 Tài khoản thanh toán

2.3 Tài khoản thấu chi

2.4 Tài khoản khác

2.5 Chuyển tiền từ tài khoản

2.6 Tạo QR code

#### MỤC LỤC

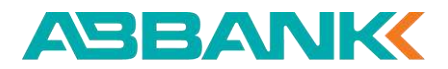

#### 7. Quản lý khoản vay

7.1 Xem danh sách khoản vay

7.2 Xem chi tiết khoản vay

7.3 Tải lịch sử trả nợ

#### 8. Chuyển tiền

- 8.1 Tạo lệnh chuyển tiền tới người nhận mới
- 8.2 Lưu danh bạ thụ hưởng
- 8.3 Chuyển tiền tới người thụ hưởng đã lưu
- 8.4 Hủy lệnh chuyển tiền
- 8.5 Sao chép lệnh chuyển tiền
- 8.6 Duyệt/từ chối lệnh chuyển tiền

#### 9. Chuyển tiền theo lô

- 9.1 Tạo lệnh Chuyển tiền theo lô
- 9.2 Duyệt / Từ chối duyệt lệnh Chuyển tiền theo lô

#### 10. Thanh toán lương

10.1 Tạo lệnh thanh toán lương 10.2 Duyệt / Từ chối duyệt lệnh thanh toán lương 11. Thanh toán hóa đơn điện 11.1 Tạo lệnh thanh toán hóa đơn điện 11.2 Hủy lệnh thanh toán hóa đơn điện 11.3 Nhắc duyệt thanh toán hóa đơn điện 11.4 Duyệt/Từ chối lệnh thanh toán hóa đơn điện 12. Chuyển tiền quốc tế 12.1 Khởi tạo yêu cầu CTQT 12.2 Gửi yêu cầu phê duyệt 12.3 Hủy yêu cầu phê duyệt đã gửi

#### 13. Quản lý thiết bị

**14. Tra cứu ATM/Chi nhánh/Phòng giao dịch 15. Liên hệ hỗ trợ** 

#### MỤC LỤC

#### ABBANK

#### 16. Tài khoản định danh

- 16.1. Xem chi tiết sản phẩm Tài khoản định danh
- 16.2. Xem thông tin mã đầu số
- 16.3. Tạo lô tài khoản định danh
- 16.4. Xem thông tin tài khoản định danh
- 16.5. Xem báo cáo giao dịch

#### 17. Thanh toán hóa đơn nước

- 17.1. Tạo lệnh thanh toán hóa đơn nước
- 17.2. Hủy lệnh thanh toán hóa đơn nước
- 17.3. Nhắc duyệt thanh toán hóa đơn nước
- 17.4. Duyệt/Từ chối lệnh thanh toán hóa đơn nước.

#### 18. Thanh toán hóa đơn di động trả sau

- 18.1. Tạo lệnh thanh toán hóa đơn di động trả sau18.2. Hủy lệnh thanh toán hóa đơn di động trả sau
- 18.3. Nhắc duyệt thanh toán hóa đơn di động trả sau
  18.4. Duyệt/Từ chối lệnh thanh toán hóa đơn di động trả sau

#### 19. Thanh toán hóa đơn điện thoại cố định

19.1. Tạo lệnh thanh toán hóa đơn điện thoại cố định
19.2. Hủy lệnh thanh toán hóa đơn điện thoại cố định
19.3. Nhắc duyệt thanh toán hóa đơn điện thoại cố
định
19.4. Duyệt/Từ chối lệnh thanh toán hóa đơn điện

thoại cố định

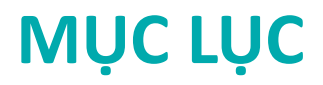

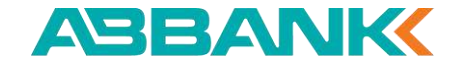

20. Mua bán ngoại tệ

20.1. Khởi tạo

20.2. Phê duyệt và từ chối

# **TỔNG QUAN VỀ ABBANK Business**

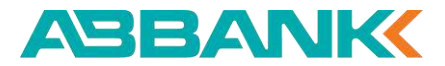

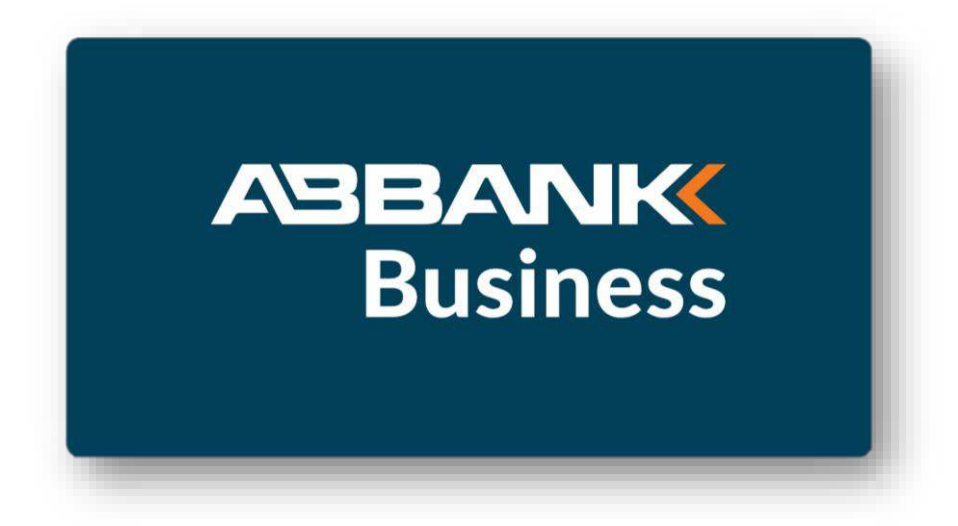

ABBANK Business là nền tảng ngân hàng số được thiết kế và xây dựng để đem đến cho các doanh nghiệp trải nghiệm đồng nhất và liền mạch trên đa kênh cùng với những giải pháp số hoàn hảo.

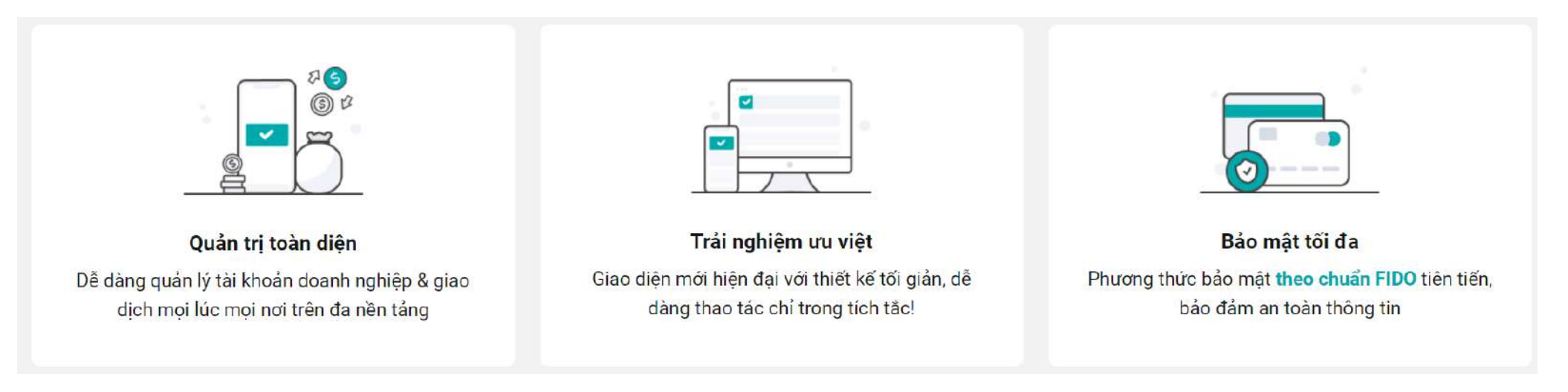

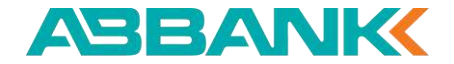

# TÍNH NĂNG TRÊN INTERNET BANKING

# 1. Đăng nhập, đăng xuất, quên mật khẩu

1.1 Đăng nhập

1.2 Đăng xuất

1.3 Quên mật khẩu

| AGAILANS                            | Service (2010) (1999) (1999)          | -           | Q 7618  | ******            |                                                                                                    |
|-------------------------------------|---------------------------------------|-------------|---------|-------------------|----------------------------------------------------------------------------------------------------|
| @ Pres                              | Tring tai aley                        |             | -       |                   | P Transition                                                                                                    |
|                                     | 12 35/1354.000 VHD \$70.              | 184 000 VMD | 87384.0 | DO VIND           | an and an and an and an an an an an an an an an an an an an                                                                                                    |
| €) Hop Ring == api<br>€)            | Tinh năng yêu thích                   |             |         | # term            | And the second second                                                                                                    |
| at course on<br>O course de sala el | · · · · · · · · · · · · · · · · · · · | 11<br>      | R H     | (Q)               | and ANC<br>also here<br>the rest of the second second sec |
| Br Charle Hermonik                  | Gies dịch gần đây                     |             |         | D 1100100         | President and a second                                                                                                    |
| 2 Thanh trait long                  | a cost in feet and                    |             |         |                   |                                                                                                    |
| P Thank took line line              | (R) Closed 14 40 Texandro and an and  |             |         | tine into one may |                                                                                                    |
| A anne see at                       | a condition have the first            |             |         |                   |                                                                                                    |
| -                                   | (R) Good Yr dr't water an an an       |             |         | 100 100 000 000   | - And                                                                                                    |
|                                     | a controlicanat                       |             |         | -internation      | -                                                                                                    |

## ĐĂNG NHẬP, ĐĂNG XUẤT, QUÊN MẬT KHẦU Đăng nhập

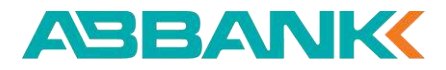

## 1 Bước 1

Truy cập đường dẫn: <u>https://business.abbank.vn</u> Nhập tên đăng nhập và mật khẩu Nhấn **Đăng nhập** 

#### **2** Bước **2**

Chọn phương thức xác thực qua:

- Thiết bị di động -> chuyển qua Bước 4 (đăng nhập bằng thiết bị di động bằng mobile push dành cho đăng nhập lần tiếp theo, lần 2 trở đi)
- Số điện thoại -> chuyển qua Bước 3
- Email -> chuyển qua Bước 3

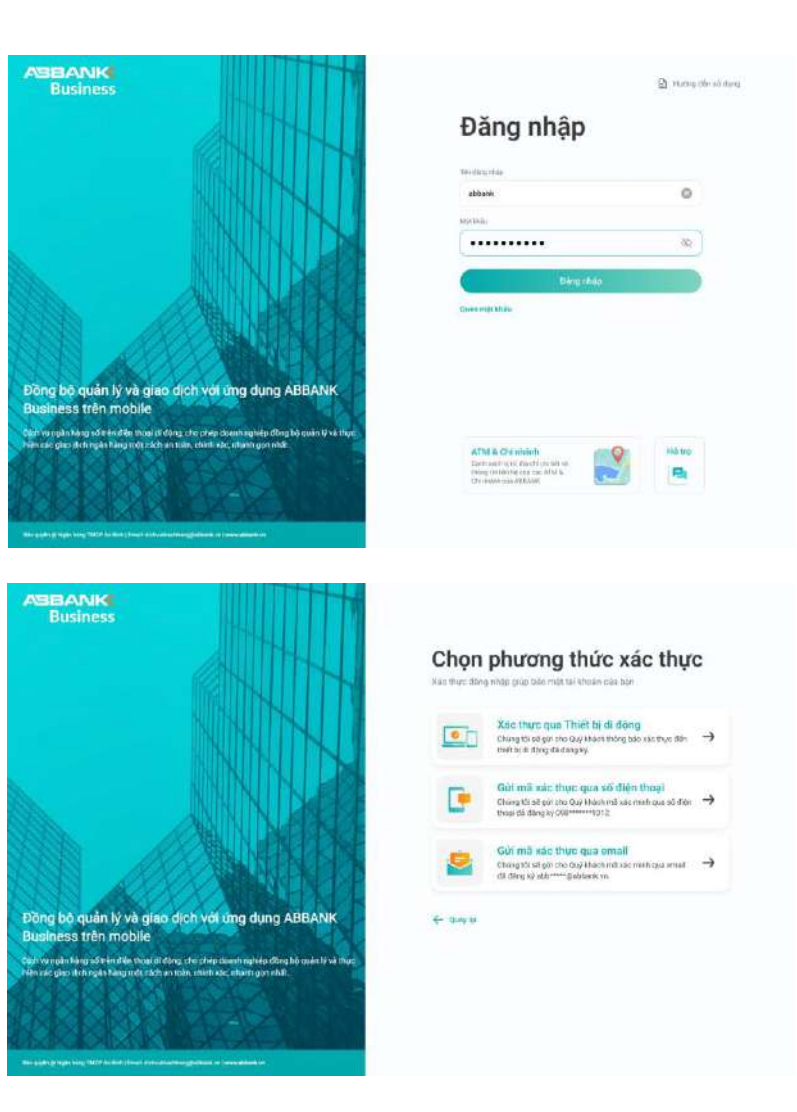

#### ĐĂNG NHẬP, ĐĂNG XUẤT, QUÊN MẬT KHẨU Đăng nhập

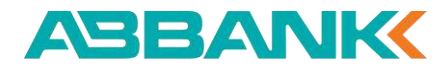

#### **3** Bước 3

Nhập mã xác thực OTP gồm 6 số gửi về Số điện

thoại hoặc Email

Nhấn **Tiếp tục** để hoàn thành

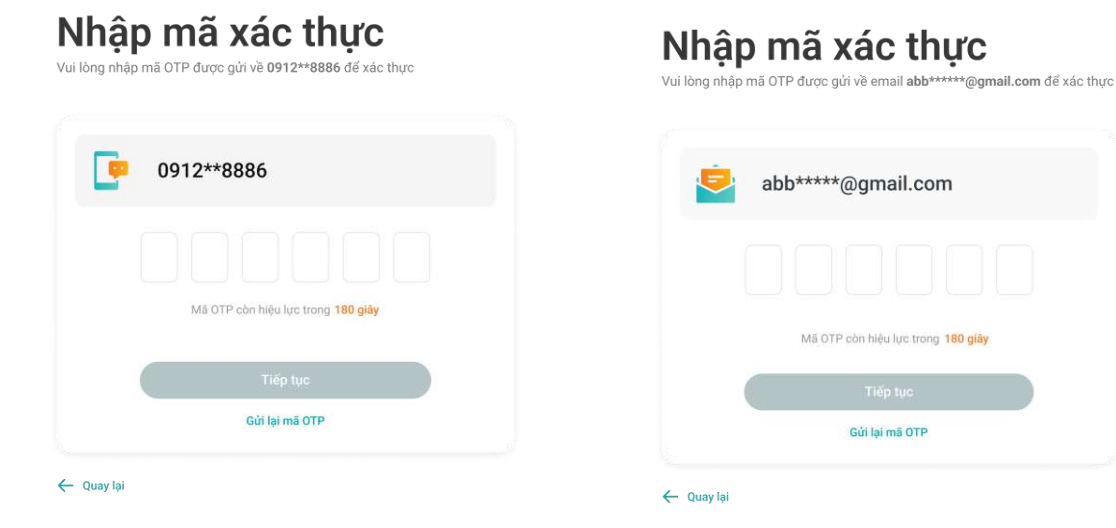

### ĐĂNG NHẬP, ĐĂNG XUẤT, QUÊN MẬT KHẨU Đăng nhập

#### ABBANK

#### 4 Bước 4

Người dùng truy cập vào ứng dụng di động ABBANK Business để xác thực theo hướng dẫn trên màn hình hiển thị để hoàn thành đăng nhập

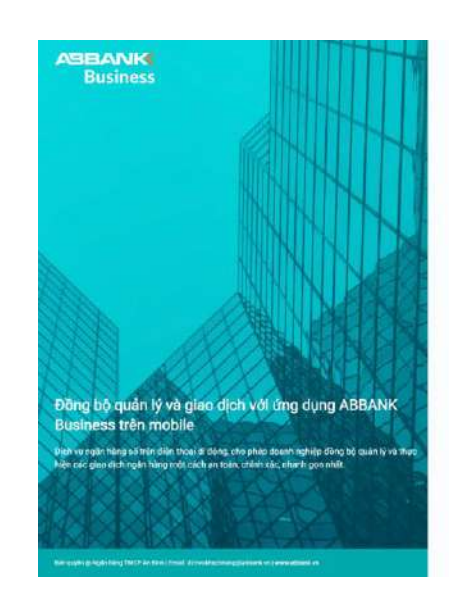

Kiểm tra thiết bị

Apple Phone 12 Pro

Sleeg by Nat. 24/08/2020 09 12 29

725

Rác thực bằng cách khác

thus de taip tus

n

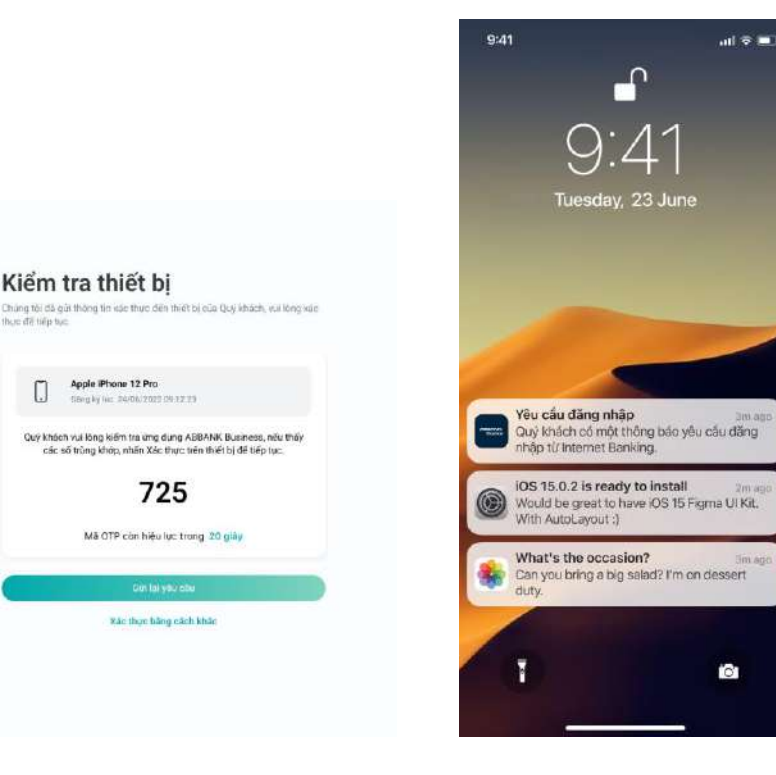

#### ĐĂNG NHẬP, ĐĂNG XUẤT, QUÊN MẬT KHẨU Đăng nhập

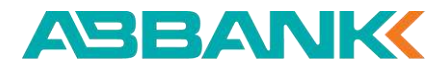

100

#### **5** Bước 5

Trường hợp Khách hàng đăng nhập lần đầu trên ABBANK Business thực hiện đối mật khẩu:

- Nhập mật khẩu mới ٠
- Nhấn **Tiếp tục** để hoàn thành •

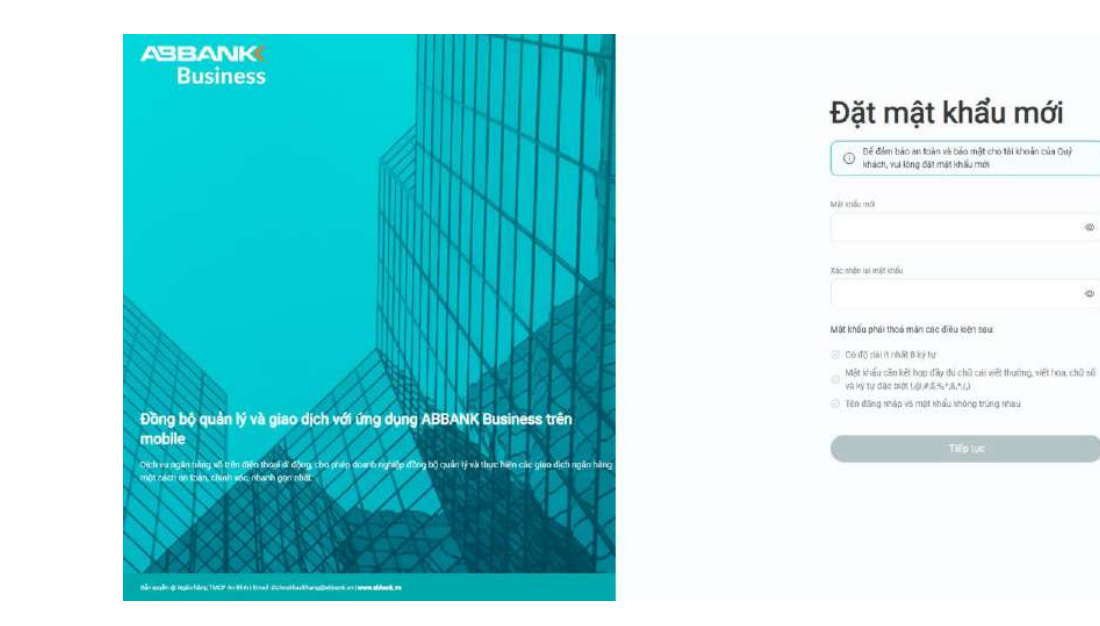

C

#### **INTERNET BANKING**

Đăng xuất

#### 1 Bước 1

Nhấn vào icon ở góc trên cùng bên phải màn hình

Nhấn Đăng xuất

**2** Bước 2

Nhấn **Đồng ý** 

| Business                                  | 🔗 Xin chảo, CTCP DAU TU XD THAI HUNG CAPITAL                              |                                                      | С н                        |
|-------------------------------------------|---------------------------------------------------------------------------|------------------------------------------------------|----------------------------|
|                                           |                                                                           |                                                      |                            |
| n Tông quan                               | Tổng tài sản                                                              | Loại tiến tế. 📀 VND Yêu cầu được nhắc                |                            |
| n tỷ tải khoản<br>] Tải khoản<br>) Sao kê | TK: THANH TOÁN 1<br>TRÌĐN GỨT 38<br>T7,180,415,367 VHD<br>160,623,288 VHD |                                                      |                            |
| Hợp đồng tiên gửi                         | Yêu cầu chờ duyệt 25                                                      | Cáp nhật: 01/10/2024 14:50:42 C                      | nào cần xử lý hôm          |
| N TÊN 5 THANH TOÀN<br>Chuyển tiền         | 7 Tát teán Hợp đóng tiên gửi<br>1221035241095                             | -5.800.000 VND nayl<br>30/09/2024 11:12              |                            |
| Thanh toán hoá đơn                        | Mô Hợp đồng tiên gửi<br>1221035241095                                     | -8.600.000 VND<br>30/09/2024 11:11 Tý glá            | Lili sullt                 |
| r                                         | Chuyến tiên thường<br>1221035241095                                       | -55.888 VND                                          | D Rénips                   |
| Tiện ích 🔨                                | Chuyén tien thuông<br>1221035241085                                       | -57,775 VND<br>13/09/2024 17.02                      | 0 25.482,00                |
| Quan ly thiet bi                          | Chuyến tiên thường<br>1221035241095                                       | -558.888 VND<br>13/09/2024 18-29 68P 31.087/         | 0 27.955,00<br>0 32.416,00 |
|                                           | Chuyén tien 247<br>1221033541095                                          | -66.000 VND JPY 156.96                               | 166,45                     |
|                                           | Mố Hợp đồng tiên gửi<br>1221035241095                                     | -100.000.000 VND 🚱 AUD 16.324,0<br>08/05/2024 08.42  | 17.069,00                  |
|                                           | Méi Hop döng tilen gür<br>1221035241095                                   | -10.000.000 VND<br>07/05/2024 18:38 S NZD 0.00       | 15.552,00                  |
|                                           | Thanh toán hoá don<br>1221035241025                                       | -350.000 VND Xem tot c<br>06/05/2024 16:47 Xem tot c | å >                        |
|                                           | Thanh toán hoá don<br>1221035241095                                       | -350,000 VND<br>06/05/2024 14:59                     |                            |
|                                           | 1 -10 trên tổng số 25 bản ghi < < 📘 2 3 <b>&gt; &gt;&gt;</b>              | 10/ Trang v Di tới trang                             |                            |

| AND ADDR<br>Boolness                                         | Xin chảo, CTCP DAU TU XO THAI HUNG CAPIT.                           | NE .                              |                                                                      |               |                        | ¢ (H)           |
|--------------------------------------------------------------|---------------------------------------------------------------------|-----------------------------------|----------------------------------------------------------------------|---------------|------------------------|-----------------|
| f Tóng quan                                                  | Tổng tài sắn                                                        |                                   | Logi like 19.                                                        | Yêu câu được  | c nhác                 |                 |
| Quản từ tải khoản<br>Tài khoản<br>Sao ké                     | TK THANH TOÁN a<br>17180-415-367 VND                                | TIÊN Gứn as                       |                                                                      |               |                        |                 |
| Hop döng tiên gủi     chuyến tên tránh tránh     Chuyến tiên | Yêu câu chờ duyệt 25<br>Tát toán Hợp đóng tiên gửi<br>1221035241085 | Ban muốn dáng xuất khối hệ thống? | Clip mil: 01/10/202414-50-42 O<br>-5.500.000 VND<br>30/06/2024 11-12 | Yeee, không c | d công việc nà<br>nay! | a cần xử lý năm |
| P Thanh toán hoá đơn                                         | Mố Hợp đồng tiên giữ<br>1221035241095                               | bully                             | -8.600.000 VND<br>D0/00/2024 11:11                                   | Tý giá        |                        | 1.57 (0.51      |
| CALDAT                                                       | Chuyến tiên thường<br>1221035241085                                 |                                   | -55.888 VND<br>13/09/2024 17/14                                      | 01/10/2024    | 14:50<br>MUR VA/3      | GÂN RA          |
| Quản lý thiết bi                                             | Chuyán tiên thường<br>1221035241095                                 |                                   | -57,775 VND<br>13/09/2024 (202                                       | 😃 USD         | 25,150,00              | 25.482,00       |
|                                                              | Chuyến tiên thường<br>1221035241025                                 |                                   | -558.080 VND<br>13/09/2024 16:29                                     | GBP           | 31,087,00              | 32.416.00       |
|                                                              | Chuyến tiền 247<br>1221035241085                                    |                                   | -66,000 VND<br>14/05/2024 10:21                                      | • JPY         | 156,99                 | 166,45          |
|                                                              | Mo Hop dong bén gui<br>1221035241035                                |                                   | -100.000.000 VND<br>08/05/2024 08:42                                 | (•) CAD       | 16.056,00              | 18.880,00       |
|                                                              | Thanh toin hoi don                                                  |                                   | 07/05/2024 16:38                                                     | S NZD         | 0.00                   | 15,552,00       |
|                                                              | Thanh toán hoá đón<br>toznostratopá                                 |                                   | 08/05/2026 19:47<br>-350.000 VND<br>08/05/2024 14:59                 |               | Xem tát cá             |                 |
|                                                              | 1 - 10 trên tổng số 25 bản ghi 🤍 🤇 1                                | 23. <b>X</b>                      | 10/ Trang 👻 Dí tới trang                                             |               |                        |                 |

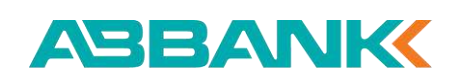

#### ĐĂNG NHẬP, ĐĂNG XUẤT, QUÊN MẬT KHẨU Quên mật khẩu

#### ABBANK

#### 1 Bước 1

Nhấn **Quên mật khẩu** tại màn hình đăng nhập

#### 2 Bước 2

Nhập các thông tin theo hướng dẫn Nhấn **Tiếp tục** 

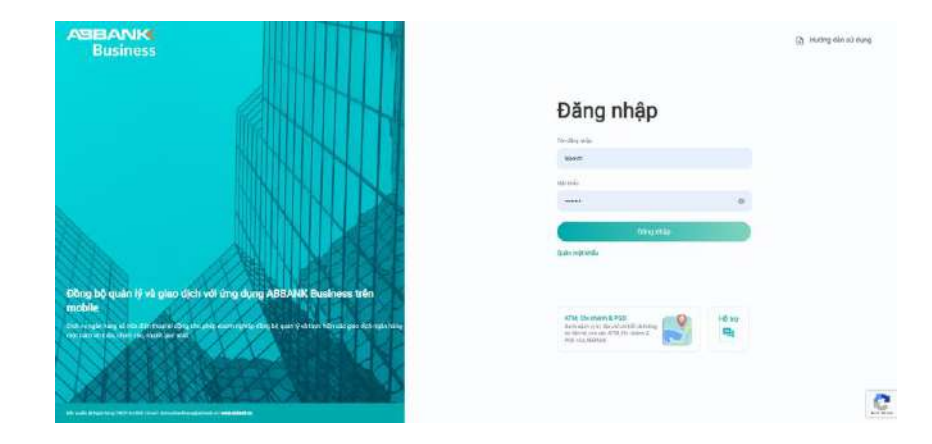

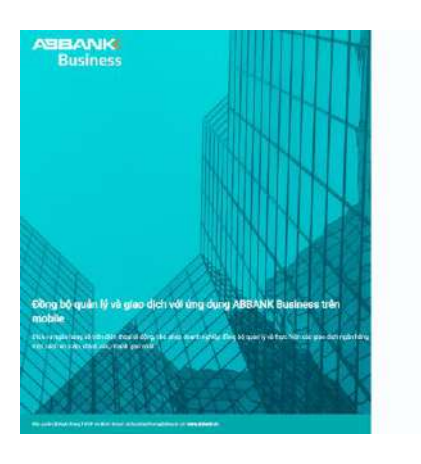

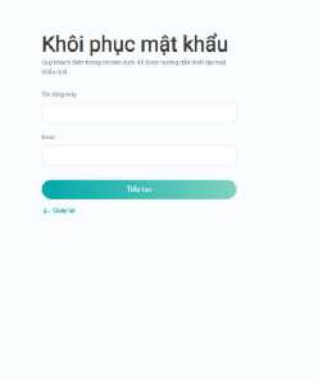

#### ĐĂNG NHẬP, ĐĂNG XUẤT, QUÊN MẬT KHẨU Quên mật khẩu

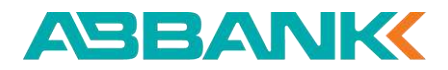

#### **3** Bước 3

Chọn Phương thức xác thực qua:

- Số điện thoại
- Email

#### 4 Bước 4

Nhập mã xác thực OTP gồm 6 số gửi về Số điện thoại hoặc Email

Nhấn **Tiếp tục** 

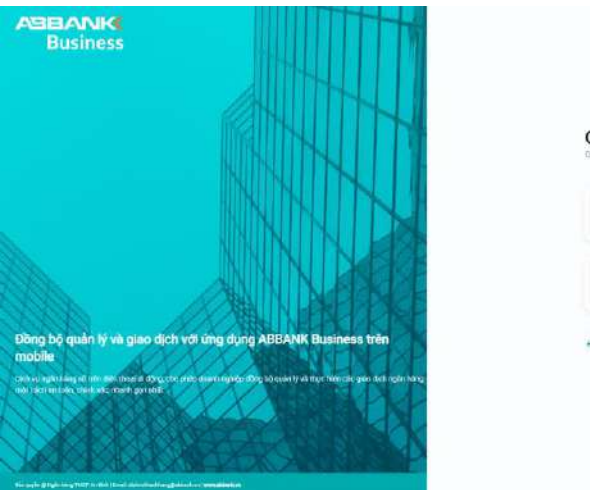

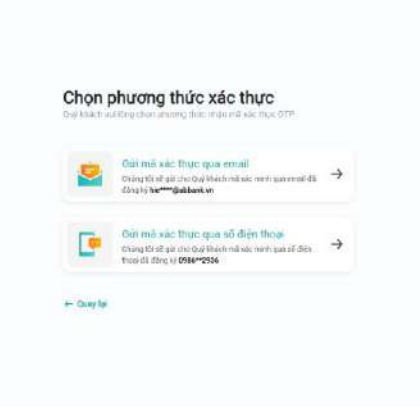

# Stidog nhập mã OTP được gửi về 0912\*\*8886 để xác thực Image: Stidog nhập mã OTP được gửi về 0912\*\*8886 để xác thực Image: Stidog nhập mã OTP được gửi về 0912\*\*8886 Image: Stidog nhập mã OTP được gửi về 0912\*\*8886 Image: Stidog nhập mã OTP được gửi về 0912\*\*8886 Image: Stidog nhập mã OTP được gửi về 0912\*\*8886 Image: Stidog nhập mã OTP được gửi về 0912\*\*8886 Image: Stidog nhập mã OTP được gửi về 0912\*\*8886 Image: Stidog nhập mã OTP được gửi về 0912\*\*8886 Image: Stidog nhập mã OTP được gửi về 0912\*\*8886 Image: Stidog nhập mã OTP được gửi về 0912\*\*8886 Image: Stidog nhập mã OTP được gửi về 0912\*\*8886 Image: Stidog nhập mã OTP côn hiệu lực trong 180 giảp Image: Stidog nhập mã OTP côn hiệu lực trong 180 giảp Image: Stidog nhập mã OTP côn hiệu lực trong 180 giảp Image: Stidog nhập mã OTP côn hiệu lực trong 180 giảp Image: Stidog nhập mã OTP côn hiệu lực trong 180 giảp Image: Stidog nhập mã OTP côn hiệu lực trong 180 giảp Image: Stidog nhập mã OTP côn hiệu lực trong 180 giảp Image: Stidog nhập mã OTP côn hiệu lực trong 180 giảp Image: Stidog nhập mã OTP côn hiệu lực trong 180 giảp Image: Stidog nhập mã OTP côn hiệu lực trong 180 giáp Image: Stidog nhập mã OTP côn hiệu lực trong 180 giáp Image: Stidog nhập mã OTP côn hiệu lực trong 180 giáp Image: Stidog nhập mã OTP côn hiệu lực trong 180 giáp Image: Stidog nhập mã OTP côn hiệu lực trong 180 giáp Image: Stidog nhập mã OTP côn hiệu lực trong 180 giáp Image: Stidog nhập mã OTP côn hiệu lực trong 180 giáp Image: Stidog nhập mã OTP côn hiệu lực trong 180 giáp Image: Stidog nhập mã OTP côn hiệu lực trong 180 giáp Image: Stidog nhập mã OTP côn hiệu lực trong 180 giáp Im

Nhập mã xác thực

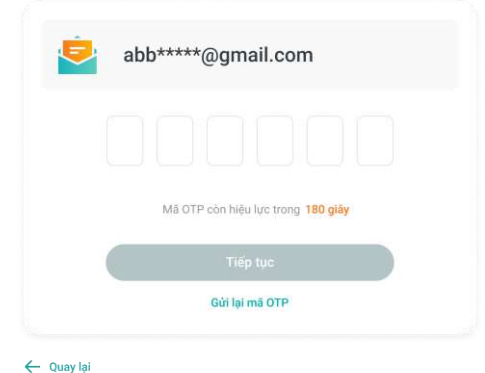

#### ĐĂNG NHẬP, ĐĂNG XUẤT, QUÊN MẬT KHẨU Quên mật khẩu

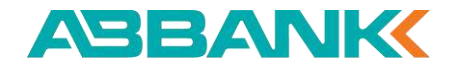

#### **5** Bước 5

Nhập mật khẩu mới

Nhấn **Tiếp tục** để hoàn thành

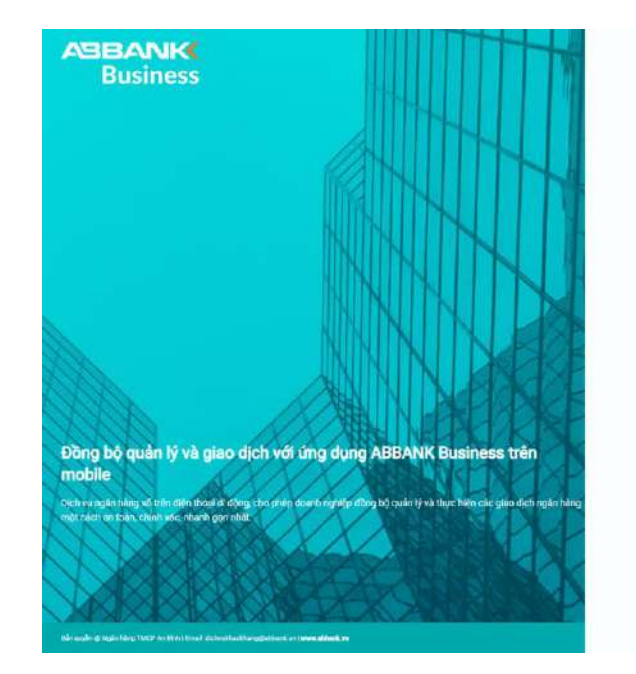

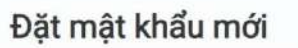

| Dế đảm bảo an toàn và bảo mật cho tài khoản của Guỳ<br>khách, vui lông đặt mặt khẩu mới |   |
|-----------------------------------------------------------------------------------------|---|
| Mit Indu mit                                                                            |   |
|                                                                                         | 4 |
| Kác nhiện lại một khiểu                                                                 |   |
|                                                                                         | 4 |
| viất khẩu phải thoá măn các điều kiện sau                                               |   |

 Cé đó siai tì nhất B liệ tự
 Mặt khẩu cản kết hoạt đáy đủ chủ cái việt thuật ngi niệt hoạt chủ sối việ kỳ từ dao biết tự kế sắt tả nhài
 Tên đảo máp và một nhài thông triảng nhau

THIP IVE

C

# QUẢN LÝ TÀI KHOẢN – INTERNET BANKING

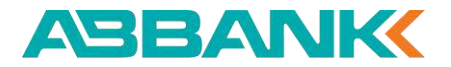

# 2. Quản lý tài khoản

2.1 Tất cả tài khoản

2.2 Tài khoản thanh toán

2.3 Tài khoản thấu chi

2.4 Tài khoản khác

2.5 Chuyển tiền từ tài khoản

2.6 Tạo QR code

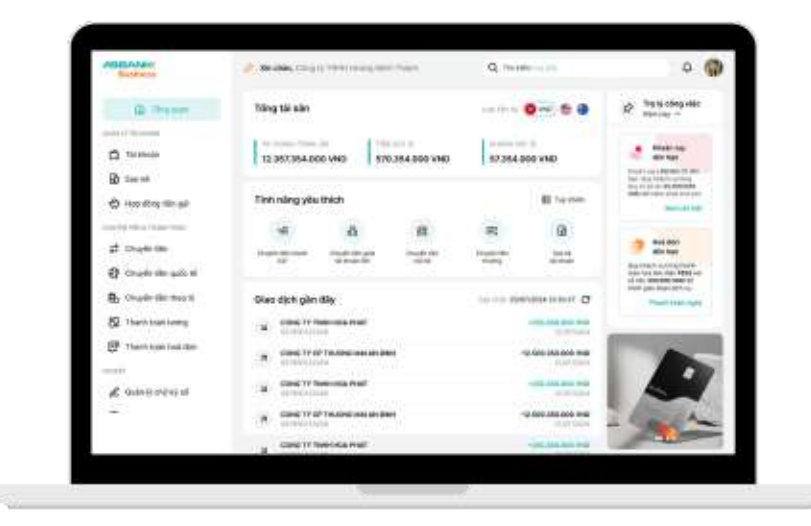

#### QUẢN LÝ TÀI KHOẢN Tất cả tài khoản

1 Bước 1

#### Chọn menu Tài khoản

#### 2 Bước 2

- Chọn tab: Tất cả •
- Người dùng có thể Yêu thích hoặc • Bỏ yêu thích tài khoản, tài khoản được yêu thích sẽ hiển thị tại mục Yêu thích

| Business             | Xin chào, Công ty TNHH An Bình                                                | Xin chào, Công ty TNHH An Bình                                                      |                  |                   |                          |                   |    |
|----------------------|-------------------------------------------------------------------------------|-------------------------------------------------------------------------------------|------------------|-------------------|--------------------------|-------------------|----|
| C Tống q             | an Tài khoản                                                                  |                                                                                     |                  |                   |                          |                   |    |
| ián lý tài khoán     | Tất cả Tài khoản thanh toán Tài                                               | khoán thấu chỉ Khả                                                                  | c                |                   |                          |                   |    |
| 🚹 Tài khoản          | 1                                                                             |                                                                                     |                  |                   |                          |                   |    |
| 🕄 Sao kê             | Yêu thích (3)                                                                 |                                                                                     |                  |                   |                          |                   |    |
| 🖒 Hợp đồng tiền      | iửi 🔂 Tải khoản thanh toán 🌟                                                  | Tài khoản thanh toán 🔶 : Tài khoản th<br>TKTT-TAP DOAN CONG NGHE PHAT TKTT-TAP DOAN |                  | <b>* :</b>        | Tài khoán thanh toán     |                   | :  |
| UYẾN TIÈN & THANH TO | N TRIEN VA HO TRO DOANH NGHIEP<br>0005 4503 001                               | TRIEN VA HO<br>0005 4503 001                                                        | TRO DOANH NGHIEP |                   | TRIEN VA HO TRO DOANH NO | GHIEP             |    |
|                      | 1.987.624.315                                                                 | 1.987.624.315 VND                                                                   |                  | 1.987.624.315 VND |                          | 1.987.624.315 VNI |    |
| Chuyển tiền q        | śc tế                                                                         |                                                                                     |                  |                   |                          |                   |    |
| Chuyến tiền th       | o lô                                                                          | khoản                                                                               |                  |                   |                          | g                 | 88 |
| 🔉 Thanh toán lư      | ig                                                                            |                                                                                     |                  |                   |                          | 0                 | 00 |
| P Thanh toán ho      | đơn TÀI KHOÀN                                                                 |                                                                                     | รดี อบ           | LOẠI TIÊN         | LOẠI TÀI KHOẢN           |                   |    |
| DĂT                  | TKTT-CONG TY CO PHAN XAY DI<br>TY CO PHAN XAY DUNG ABC<br>Công Ty Phân Phối B | UNG ABCTKTT-CONG                                                                    | 1.987.624.315    | VND               | Tài khoản thanh toán     | ₹                 | :  |
| 2 Quản lý chữ kỵ     | số 0005 4503 001                                                              |                                                                                     |                  |                   |                          |                   |    |
|                      | CONG TY CO PHAN DAU TU BAT<br>Nhà Thầu Xây Dựng C<br>0005 4503 001            | DONG SAN DEF                                                                        | 8.315.726.894    | VND               | Tài khoản thấu chi       | ₽                 | :  |
|                      | CONG TY TNHH TU VAN VA DAO                                                    | TAO PQR                                                                             | 3.135.679        | VND               | Tài khoản thanh toán     | ₽                 | :  |
|                      |                                                                               |                                                                                     |                  |                   |                          |                   |    |

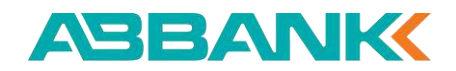

#### ABBANK

# QUẢN LÝ TÀI KHOẢN

Tất cả tài khoản

#### **3** Bước 3

• Người dùng có thể xem thông tin tài khoản dạng Danh sách và dạng Thẻ

Nhấn vào 1 tài khoản => Hiển thị ٠ màn hình Chi tiết tài khoản

| Business                                                         | Xin chào, Công ty TNHH An Bình                                                                                                    |                                                                                                    | Ō 🦉                                                                                                    |
|------------------------------------------------------------------|----------------------------------------------------------------------------------------------------|----------------------------------------------------------------------------------------------------|----------------------------------------------------------------------------------------------------|
| G Tổng quan                                                      | Tài khoản                                                                                                    |                                                                                                    |                                                                                                    |
| QUÂN LÝ TÀI KHOẢN                                                | Tất cả Tài khoản thanh toán Tài khoản                                                                                                    | thấu chi Khác                                                                                                    |                                                                                                    |
| 🖆 Tài khoản                                                      |                                                                                                    |                                                                                                    |                                                                                                    |
| Sao kê                                                           | Q. Tìm theo Tên tài khoản, Số tài khoản                                                                                                    |                                                                                                    | 8 8                                                                                                    |
| 🖒 Hợp đồng tiền gửi                                              | 🗂 Tài khoản thanh toán 🛛 🏠 🗄                                                                                                    | 🗂 Tài khoản thanh toán 🛛 🟠 🗄                                                                                                   | 😤 Tài khoản thấu chi 🏠 🚼                                                                                  |
| chuyến tiền & thanh toán                                         | TKTT-TAP DOAN CONG NGHE PHAT<br>TRIEN VA HO TRO DOANH NGHIEP<br>Nhà Thầu Xây Dựng C                                                                                                    | TKTT-TAP DOAN CONG NGHE PHAT<br>TRIEN VA HO TRO DOANH NGHIEP<br>Nhà Thầu Xây Dựng C                                            | TKTT-TAP DOAN CONG NGHE PHAT<br>TRIEN VA HO TRO DOANH NGHIEP<br>0005/4503-001                             |
| Chuyển tiền quốc tế                                              | 0005 4503 001<br>1.987.624.315 VND                                                                                                    | 0005 4503 001<br>1.987.624.315 VND                                                                                             | 1.987.624.315 VND                                                                                         |
| 🔒 Chuyển tiền theo lô                                            |                                                                                                    |                                                                                                    |                                                                                                    |
| <ul> <li>Thanh toán lương</li> <li>Thanh toán hoá dơn</li> </ul> | Tài khoản thanh toán 🟠 :<br>TKTT-TAP DOAN CONG NGHE PHAT<br>TRIEN VA HO TRO DOANH NGHIEP<br>0005-4503 001                                                                                      | B       Tài khoản thấu chỉ                                                                                                    | Tài khoản thanh toán 🗘 :<br>TKTT-TAP DOAN CONG NGHE PHAT<br>TRIEN VA HO TRO DOANH NGHIEP                  |
| CAIĐẠT                                                           | 1.987.624.315 VND                                                                                                    | 0005 4503 001<br>1.987.624.315 VND                                                                                             | 1.987.624.315 VND                                                                                         |
| 🔏 Quản lý chữ ký số                                              |                                                                                                    |                                                                                                    |                                                                                                    |
| -                                                                | Tài khoản thanh toán 🟠 :<br>TKTT-TAP DOAN CONG NGHE PHAT<br>TRIEN VA HO TRO DOANH NGHIEP<br>0005 4503 001                                                                                      | Tài khoán thấu chỉ     Trừ trap Doan CONG NGHE PHAT     TRIỆN VÀ HO TRO DOANH NGHIỆP     Nhà Thầu Xây Dựng C     0005 4503 001 | Tải khoản thanh toán 🟠 :<br>TKTT-TAP DOAN CONG NGHE PHAT<br>TRIEN VA HO TRO DOANH NGHIEP<br>0005 4503 001 |
|                                                                  | 1.987.624.315 VND                                                                                                    | 1.987.624.315 VND                                                                                                    | 1.987.624.315 VND                                                                                         |
|                                                                  | Tèl khoán thanh toán      Tél khoán thanh toán     TKTT-TAP DOAN CONG NGHE PHAT     TRIEN VA HO TRO DOANH NGHIEP     0005 4593 001     1.987.624.315 VND 1- 10 trên tổng số 20 bán ghi « < 1 > | »                                                                                                    | 10/ Trang 🗸 Đi tối trang                                                                                  |

# QUẢN LÝ TÀI KHOẢN

Tất cả tài khoản

#### 4 Bước 4

Nhấn tab: Lịch sử giao dịch để xem các giao dịch của tài khoản

| Business                    |      | Xin chào, Công ty        | TNHH An Binh                                  |                                                                      |                     |               | <u></u> Ω (         |
|-----------------------------|------|--------------------------|-----------------------------------------------|----------------------------------------------------------------------|---------------------|---------------|---------------------|
| 🙆 Tổng qua                  | ÷    | Chi tiết tài             | khoản                                         |                                                                      |                     |               |                     |
| IÁN LÝ TÁI KHOÁN            |      |                          |                                               |                                                                      |                     |               |                     |
| 🖬 Tài khoản                 |      | Lịch sử giao dịch        | Thông tin tài khoản                           |                                                                      |                     |               |                     |
| 🕏 Sao kê                    |      | <b>Q</b> Tim kiếm        |                                               | а2 В¢                                                                | lọc                 |               | Sao kê              |
| 🖒 Hợp đồng tiền gi          | d.   | MĂ BÚT TOÁN              | NỘI DUNG                                      | TÀI KHOÀN GIAO DỊCH                                                  | SŐ TIĚN             | sõou          | THỜI GIAN           |
| NUYÊN TIÈN & THANH TOÁN     |      | FT827491056312           | Thanh toán hóa don diện<br>nước tháng 5/2024. | TKTT-CONG TY TNHH<br>PHAT TRIEN CONG NGHE                            | -25.300.000         | 1.987.624.315 | 12/01/2024<br>11:15 |
| Chuyen tien                 |      |                          |                                               | 4587 8901 2345                                                       |                     |               |                     |
| Chuyển tiền quối            | : tế | FT234567890123           | Đông bảo hiểm xe ô tô.                        |                                                                      | +3.250.000.000      | 8.315.726.894 | 20/01/2024<br>14:45 |
| Chuyến tiên theo            | 10   |                          |                                               |                                                                      |                     |               |                     |
| 🕉 Thanh toán lương          | 1    | FT405923178646           | Thanh toán sửa chữa máy<br>lạnh.              |                                                                      | -8.300.000.000      | 3.135.679     | 10/05/2024<br>11:50 |
| ", Thanh toán hoá (         | Iau  |                          |                                               |                                                                      |                     |               |                     |
| i DĂT<br>🗶 Quản lý chữ ký s | 5    | FT619835274089           | Thanh toán hóa đơn điện<br>nước.              | TKTC-CONG TY TNHH<br>VAN TAI VA LOGISTICS<br>JKL                     | +72,450.000         | 2.153.987.642 | 05/01/2024<br>09:30 |
| <u> </u>                    |      |                          |                                               | 6789 0123 4567                                                       |                     |               |                     |
|                             |      | FT345678901234           | Đóng tiền báo hiểm tháng<br>5.                | TKTT-CONG TY TNHH<br>THUONG MAI VA SAN<br>XUAT GHI<br>5678 9012 3456 | +95.600.000         | 2.764.318     | 03/04/2024<br>09:00 |
|                             |      | FT567890123456           | Thanh toán tiền thuê nhà<br>tháng 5.          | TKTC-CONG TY CO PHA<br>GIAI PHAP PHAN MEM<br>VWX<br>2345 6789 0122   | N +4.780.000.000    | 5.289.461.732 | 15/03/2024<br>15:20 |
|                             |      | FT789012345678           | Đồng học phỉ kỷ 2.                            | TKTC-CONG TY TNHH<br>DICH VU TAI CHINH XYZ<br>7890 1234 5678         | -10.500 <b>.000</b> | 1.283.675.941 | 14/02/2024<br>08:00 |
|                             |      | FT890123456789           | Gáp vấn kinh doanh công<br>tý ABC.            | TKTT-CONG TY TNHH<br>THIET KE VA XAY DUNG<br>STU<br>0123 4567 8901   | +56.900.000         | 6.985,134.267 | 28/02/2024<br>10:30 |
|                             |      | FT678901234567           | Thanh toán tiền hàng<br>tháng 5.              | TKTC-CONG TY CO PHA<br>DAU TU BAT DONG SAN<br>DEF<br>9012 3456 7890  | N -6.540.000.000    | 4.621.978.356 | 07/03/2024<br>13:00 |
|                             |      | FT123456789012           | Thanh toán tiền lương<br>tháng 5.             | TKTT-CONG TY CO PHA<br>XAY DUNG ABC<br>3456 7890 1234                | *47.800.000         | 7.548.961     | 18/04/2024<br>16:45 |
|                             |      | 1- 10 trên tổng số 20 bi | in ghi $\ll \langle 1 \rangle \gg$            |                                                                      | 10/                 | Trang 🗸 Di to | )i trang            |

ABBANK

# QUẢN LÝ TÀI KHOẢN

Tất cả tài khoản

#### **5** Bước 5

Người dùng có thể Tìm kiếm

hoặc **Lọc** để xem các giao dịch

| Business                 | 💉 Xin chảo, Công ty        | TNHH An B                | inh                         |                                       |                 |                |               | Ō 🕹                 |
|--------------------------|----------------------------|--------------------------|-----------------------------|---------------------------------------|-----------------|----------------|---------------|---------------------|
| n Tổng quan              | ← Chi tiết tài             | khoản                    | 1                           |                                       |                 |                |               |                     |
| QUÂN LÝ TÀI KHOẢN        | Lịch sử giao dịch          | Thông tin                | tài khoản                   |                                       |                 |                |               |                     |
| Sao kê                   | <b>Q</b> Tim kiếm          |                          |                             |                                       | 🔁 Bộ lọc        | ]              |               | Sao kê              |
| 🖒 Hợp đồng tiên gửi      | Ngày bắt đầu               |                          | Ngày kết thúc               |                                       | Từ số tiền      | đ              | Đến số tiền   |                     |
| CHUYẾN TIÊN & THANH TOÁN | DD/MM/YYYY                 | Ë                        | DD/MM/YYY                   | r 🖰                                   | Nhập số tí      | èn VND         | Nhập số tiền  | VND                 |
| → Chuyển tiên            | Loại giao dịch<br>Chọn mục | ~                        |                             |                                       |                 |                |               |                     |
| Chuyển tiền quốc tế      |                            |                          |                             |                                       |                 |                |               |                     |
| 🔒 Chuyển tiền theo lò    | Thiết lập lại              | Tìm kiến                 | n                           |                                       |                 |                |               |                     |
| 🏀 Thanh toán lương       | MĂ BÚT TOÁN                | NỘI DUNG                 |                             | TÀI KHOẢN GIAO Đ                      | сн              | SŐ TIÊN        | SÖDU          | THỜI GIAN           |
| E Thanh toán hoá đơn     | FT827491056312             | Thanh toár<br>nước tháng | n hóa đơn điện<br>g 5/2024. | TKTT-CONG TY<br>PHAT TRIEN COM<br>123 | TNHH<br>NG NGHE | -25.300.000    | 1.987.624.315 | 12/01/2024<br>11:15 |
| 🔏 Quán lý chữ ký số      | FT234567890123             | Đóng bảo t               | niếm xe ô tô.               | 4567 8901 2345                        |                 | +3.250.000.000 | 8.315.726.894 | 20/01/2024<br>14:45 |
|                          | FT405923178646             | Thanh toar<br>Ianh.      | n sửa chữa máy              |                                       |                 | -8.300.000.000 | 3.135.679     | 10/05/2024<br>11:50 |

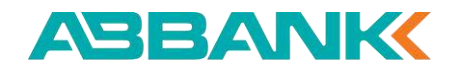

#### QUẢN LÝ TÀI KHOẢN Tất cả tài khoản

## 6 Bước 6

Nhấn tab: Thông tin tài khoản

để xem thông tin tài khoản

| Business                 | Xin chào, Công ty TNHH An Bình                        |                                             |                                        |
|--------------------------|-------------------------------------------------------|---------------------------------------------|----------------------------------------|
| G Tổng quan              | ← Chi tiết tài khoản                                  |                                             |                                        |
| QUÂN LÝ TÀI KHOÂN        |                                                       |                                             |                                        |
| 🔒 Tài khoản              | Lịch sử giao dịch Thông tin tài khoản                 | n                                           |                                        |
| 🕄 Sao kê                 | Số dư hiện tại<br>14.550.651 VND                      | Số tài khoản<br>00111016160022              | Loại tài khoản<br>Tài khoản thanh toán |
| 🖒 Hợp đồng tiền gửi      | Tên tài khoản                                         | Tên gọi nhớ                                 | Số tiên phong toả                      |
| CHUYỂN TIỀN & THANH TOẦN | TKTT-CONG TY CO PHAN CONG NGHE<br>VA TRUYEN THONG MNO | Tài khoản thanh toán lô lương               | 0 VND                                  |
| ₴ Chuyển tiền            | Ngày mở tài khoản<br>16/03/2024                       | Chỉ nhánh mở tài khoản<br>HOI SOM CHINH-HAN |                                        |
| 🚱 Chuyến tiền quốc tế    |                                                       |                                             |                                        |
| B Chuyến tiền theo lô    |                                                       |                                             |                                        |
| 沒 Thanh toán lương       |                                                       |                                             |                                        |
| 🗊 Thanh toán hoá đơn     |                                                       |                                             |                                        |
| CÀIĐẶT                   |                                                       |                                             |                                        |
| 🔏 Quản lý chữ ký số      |                                                       |                                             |                                        |
| -                        |                                                       |                                             |                                        |

ABBANK

Δ

#### QUẢN LÝ TÀI KHOẢN Tất cả tài khoản

#### 7 Bước 7

Tại màn hình **Lịch sử giao dịch** => Nhấn vào 1 giao dịch để **Xem chi tiết giao dịch** 

|                          | 💸 Xin chào, Công ty | TNHH An Binh            |                                               |                                                          | ×                       |
|--------------------------|---------------------|-------------------------|-----------------------------------------------|----------------------------------------------------------|-------------------------|
| Tổng quan                | ← Chi tiết tài      | khoản                   |                                               | Ы                                                        | Business                |
| QUÂN LÝ TĂI KHOÂN        |                     |                         |                                               | +1.000.000 VND                                           |                         |
| 📫 Tài khoản              | Lịch sử giao dịch   | Thông tin tài khoản     |                                               | TKTT-CONG TY SAO HA NOI<br>ABBank - Ngàn hàng TMCP An Bi | inh                     |
| 🚯 Sao ké                 | Q Tim kiếm          |                         | 5 <sup>2</sup> Bộ lọc                         | 0366 3126 001                                            |                         |
| 🖒 Hợp đồng tiền gửi      | MÃ BÚT TOÁN         | NŐLDUNG                 | TÀI KHOẢN GIAO DICH                           | Tập Đoàn Công Nghệ Xây Dựng v<br>Thanh Thiếu Niên        | và Phát Triển Cộng Đồng |
| CHUYEN TIEN & THANH TOAN | FT827491056312      | Thanh toán hóa đơn điện | TKTT-CONG TY TNHH                             | Techcombank - Ngân hàng TMCF<br>0366 3126 001            | Yỹ Thương Việt Nam      |
|                          |                     | nước tháng 5/2024.      | PHAT TRIEN CONG NGHE<br>123<br>4567 8901 2345 | Nội dung<br>Thanh toán tiền hàng tháng                   | 5 cho công tự APC       |
| @ Chuyển tiền quốc tế    | FT234567890123      | Đóng bảo hiếm xe ô tô.  |                                               | Thời gian                                                | S cho cong ty ABC.      |
| 🔒 Chuyến tiền theo lô    |                     |                         |                                               | 28/11/2023 - 08:54<br>Mā bút toán                        |                         |
| 🚱 Thanh toán lương       | FT405923178646      | Thanh toán sửa chữa máy |                                               | FT23310019140644                                         |                         |
| 🗊 Thanh toán hoá đơn     |                     | lạnh.                   |                                               |                                                          |                         |
| CÂIDĂT                   | FT619835274080      | Thanh toán hóa đơn điện | TKTC-CONG TY TNHH                             |                                                          |                         |
| 🖉 Quản lý chữ ký số      | 11010000274000      | nuoc.                   | VAN TAI VA LOGISTICS<br>JKL                   |                                                          |                         |
|                          |                     |                         | 6789 0123 4567                                |                                                          |                         |

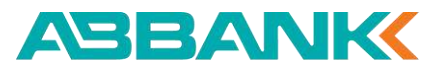

# QUẢN LÝ TÀI KHOẢN

#### Tài khoản thanh toán

## 1 Bước 1

- Chọn menu Tài khoản •
- Chọn tab Tài khoản thanh toán •
- Người dùng có thể xem Tổng số dư các loại • tài khoản thành toán theo đơn vị tiền tệ

#### 2 Bước 2

Nhấn vào 1 tài khoản => Hiển thị màn hình Chi tiết tài khoản

#### **Bước 3**

Nhấn vào 1 giao dịch để Xem chi tiết giao dịch

| lusiness            | Xin Chao, Cong ty TNHH An Binh                                                                                                    |                                                                                                    | 4                                                                                                    |
|---------------------|----------------------------------------------------------------------------------------------------|----------------------------------------------------------------------------------------------------|----------------------------------------------------------------------------------------------------|
| G Tổng quan         | Tài khoản                                                                                                    |                                                                                                    |                                                                                                    |
| Ý TÀI KHOẢN         | Tất cả Tài khoản thanh toán Tài khoản                                                                                                    | thấu chỉ Khác                                                                                             |                                                                                                    |
| Tai khoản           |                                                                                                    |                                                                                                    |                                                                                                    |
| Sao kê              | Tổng số dư                                                                                                    |                                                                                                    | ~                                                                                                    |
| Hợp đồng tiền gửi   | 5 tài khoản 5 tài khoản                                                                                                    | 923,004 USD (8) 100,923,004 Khoản 5 tài khoản                                                             | EUR • 100,923,004 JYP<br>5 tài khoản                                                                      |
| TIËN & THANH TOÂN   |                                                                                                    |                                                                                                    |                                                                                                    |
| Shuyển tiền         | Q Tìm theo Tên tài khoản, Số tài khoản                                                                                                    |                                                                                                    | 8 88                                                                                                    |
| Chuyển tiền quốc tế |                                                                                                    |                                                                                                    |                                                                                                    |
| Chuyển tiền theo lô | Tāl khoản thanh toàn 🏠 :<br>TKTT-TAP DOAN CONG NGHE PHAT                                                                                                    | Tái khoản thanh toán 🏠 :<br>TKTT-TAP DOAN CONG NGHE PHAT                                                  | Tài khoản thanh toán 🏠 :                                                                                  |
| hanh toán lương     | TRIEN VA HO TRO DOANH NGHIEP<br>Nhà Thầu Xây Dựng C<br>0005 4503 001                                                                                                    | TRIEN VA HO TRO DOANH NGHIEP<br>Nhà Thầu Xây Dựng C<br>0005 4503 001                                      | TRIEN VA HO TRO DOANH NGHIEP<br>0005 4503 001                                                             |
| hanh toán hoá đơn   | 1.987.624.315 VND                                                                                                    | 1.987.624.315 VND                                                                                         | 1.987.624.315 VND                                                                                         |
|                     |                                                                                                    | a                                                                                                    | A.                                                                                                    |
| luản lý chữ ký số   | THI KNOWN THANN TOWN THE AND THE AND T | Tai khoan thanh toán 🔀 :<br>TKTT-TAP DOAN CONG NGHE PHAT<br>TRIEN VA HO TRO DOANH NGHIEP<br>0005 4503 001 | TAI khoản thành toàn 🖓 :<br>TKTT-TAP DOAN CONG NGHE PHAT<br>TRIEN VA HO TRO DOANH NGHIEP<br>0005 4503 001 |
|                     | 1.987.624.315 VND                                                                                                    | 1.987.624.315 VND                                                                                         | 1.987.624.315 VND                                                                                         |
|                     | Tãi khoán thanh toán 🟠 🗄                                                                                                    | 🗂 Tài khoản thanh toán 🛛 🏠 🗄                                                                              | 🗂 Tài khoản thanh toán 🛛 🏠 🗄                                                                              |
|                     | TRITY-TAP DOAN CONG NGHE PHAT<br>TRIEN VA HO TRO DOANH NGHIEP<br>0005 4503 001                                                                                                    | TKTT-TAP DOAN CONG NGHE PHAT<br>TRIEN VA HO TRO DOANH NGHIEP<br>0005 4503 001                             | TKTT-TAP DOAN CONG NGHE PHAT<br>TRIEN VA HO TRO DOANH NGHIEP<br>0005 4503 001                             |
|                     | 1.987.624.315 VND                                                                                                    | 1.987.624.315 VND                                                                                         | 1.987.624.315 VND                                                                                         |
|                     | Tài khoản thanh toán 🟠 :<br>TKTT-TAP DOAN CONG NGHE PHAT<br>TRIEN VA HO TRO DOANH NGHIEP<br>0005 4503 001                                                                                                    |                                                                                                    |                                                                                                    |
|                     | 1.987.624.315 VND                                                                                                    |                                                                                                    |                                                                                                    |
|                     |                                                                                                    |                                                                                                    | (autoreast and) assesses                                                                                  |

ABBANH Busine

CHUYẾN TIÊN &

CÂLĐĂT

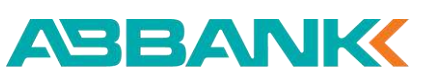

#### QUẢN LÝ TÀI KHOẢN Tài khoản thấu chi

## **1** Bước 1

- Chọn menu Tài khoản •
- Chọn tab Tài khoản thấu chi •

#### 2 Bước 2

Nhấn vào 1 tài khoản => Hiển thị màn hình Chi tiết tài khoản

#### **Bước 3**

Nhấn vào 1 giao dịch để Xem chi tiết giao dịch

| ABI   | Business            | Xin chào, Công ty TNHH An Binh                                                                                                |                                                                       |             |                                                                   | Ę                 | . 6              |
|-------|---------------------|----------------------------------------------------------------------------------------------------|-----------------------------------------------------------------------|-------------|-------------------------------------------------------------------|-------------------|------------------|
|       | G Tống quan         | Tài khoản                                                                                                    |                                                                       |             |                                                                   |                   |                  |
| QUÂN  | Ý TÀI KHOÂN         | Tất cả Tải khoản thanh toán <b>Tài khoản</b>                                                                                  | thấu chi Khác                                                         |             |                                                                   |                   |                  |
| 1     | Tài khoán           |                                                                                                    |                                                                       |             |                                                                   |                   |                  |
| 3     | Sao kê              | Q Tim theo Tên tâi khoản, Số tài khoản                                                                                        | 0                                                                     |             |                                                                   | 8                 | 88               |
| Ф     | Hợp đồng tiền gửi   | 🖧 Tái khoản thấu chỉ 🏠 🗄                                                                                                    | Tài khoản thấu chi                                                    | ☆ :         | Tài khoản thấu chi                                                | ជ                 | :                |
| CHUY  | N TIÈN & THANH TOÀN | TKTT-TAP DOAN CONG NGHE PHAT                                                                                                  | TKTT-TAP DOAN CONG NGHE                                               |             | TKTT-TAP DOAN CONG NG                                             |                   |                  |
| ₽     | Chuyển tiền         | Nhà Thầu Xây Dựng C<br>0005 4503 001                                                                                          | Nhà Thầu Xây Dựng C<br>opcs 4503 001                                  | ner-        | 0005 4503 001                                                     | CILL              |                  |
| e     | Chuyển tiên quốc tế | 1.987.624.315 VND                                                                                                    | 1.987.62                                                              | 24.315 VND  | 1.987.624.315 VND                                                 |                   |                  |
| ₿     | Chuyển tiên theo lô | 🖉 Tál khoản thấu chị 🔥 :                                                                                                    | 🗢 Tài khoản thấu chi                                                  | ⊹:          | 🖉 Tài khoản thấu chỉ                                              | ~                 |                  |
| 82    | Thanh toán lương    | TKTT-TAP DOAN CONG NGHE PHAT<br>TRIEN VA HO TRO DOANH NGHIEP                                                                  | TKTT-TAP DOAN CONG NGHE<br>TRIEN VA HO TRO DOANH NGH                  | PHAT        | TKTT-TAP DOAN CONG NG<br>TRIEN VA HO TRO DOANN                    | HE PHAT<br>NGHIEP | A32- <b>4</b> 34 |
| Ē     | Thanh toán hoá đơn  | 0005 4503 001                                                                                                    | 0005 4503 001                                                         |             | 0005 4503 001                                                     |                   |                  |
| CÂIĐĂ | r.                  | 1.987.624.315 VND                                                                                                    | 1.987.62                                                              | 24.315 VND  | 1.98                                                              | 7.624.315         | VND              |
| R     | Quần lý chữ ký số   | 🖧 Tài khoản thấu chỉ 🗘                                                                                                    | 🖧 Tài khoản thấu chi                                                  | ☆ :         | 😤 Tài khoản thấu chỉ                                              | 습                 | :                |
| -     |                     | TKTT-TAP DOAN CONG NGHE PHAT<br>TRIEN VA HO TRO DOANH NGHIEP<br>0005 4503 001                                                 | TKTT-TAP DOAN CONG NGHE<br>TRIEN VA HO TRO DOANH NGH<br>0005-4503 001 | PHAT<br>HEP | TKTT-TAP DOAN CONG NG<br>TRIEN VA HO TRO DOANH M<br>DOOS 4503 G01 | HE PHAT<br>NGHIEP |                  |
|       |                     | 1.987.624.315 VND                                                                                                    | 1.987.62                                                              | 24.315 VND  | 1.98                                                              | 7.624.315         | VND              |
|       |                     | Tái khoán thấu chi Cr :<br>TKTT-TAP DOAN CONG NGHE PHAT<br>TRIEN VA HO TRO DOANH NGHIEP<br>0005 4503 001<br>1.987.624.315 VND |                                                                       |             |                                                                   |                   |                  |
|       |                     | 1- 10 trên tổng số 20 bản ghi 🛛 🔧 🔤                                                                                           | »                                                                     |             | 10/ Trang 🗸 Đi t                                                  | ói trang          |                  |

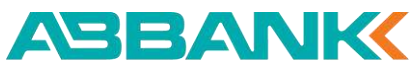

#### QUẢN LÝ TÀI KHOẢN Tài khoản Khác

## 1 Bước 1

- Chọn menu Tài khoản ٠
- Chọn tab Khác (Quản lý cái loại: Tài khoản • ký quỹ, Tài khoản đầu tư trực tiếp, Tài khoản đầu tư gián tiếp, Tài khoản vay nước ngoài ...

ABBANK Business

QUÂN LÝ TÀI KHOÁN 🖬 Tài khoản

🖒 Hợp đồng tiền gửi CHUYEN TIEN & THANH TOAN

CĂLDĂT

#### 2 Bước 2

Nhấn vào 1 tài khoản => Hiển thị màn hình Chi tiết tài khoản

#### **3** Bước 3

Nhấn vào 1 giao dịch để Xem chi tiết giao dịch

| Business               | 💉 Xin chào, Công ty TNHH An Bình                                          |                               |                                    |              |                                                  | Ū                 | 9  |
|------------------------|---------------------------------------------------------------------------|-------------------------------|------------------------------------|--------------|--------------------------------------------------|-------------------|----|
| G Tổng quan            | Tài khoản                                                                 |                               |                                    |              |                                                  |                   |    |
| JÁN LÝ TÀI KHOẢN       | Tất cả Tài khoán thanh toán Tài khoán                                     | thấu chỉ Khác                 |                                    |              |                                                  |                   |    |
| 🚰 Tài khoản            |                                                                           | -                             | _                                  |              |                                                  |                   |    |
| 🔋 Sao kê               | Yêu thích (3)                                                             |                               |                                    |              |                                                  |                   |    |
| 🖒 Hợp đồng tiền gửi    | 🎼 TK vốn đầu tư trực tiếp 🛛 🔶 🚦                                           | TK vốn đầu                    | u tư giản tiếp                     | <b>* :</b> ) | Tài khoản vay nước ngo                           | oài 🚖             | :  |
| UYÉN TIÈN & THANH TOÁN | TKTT-TAP DOAN CONG NGHE PHAT<br>TRIEN VA HO TRO DOANH NGHIEP              | TKTT-TAP DOA<br>TRIEN VA HO T | N CONG NGHE PHA<br>RO DOANH NGHIEP | T            | TKTT-TAP DOAN CONG NG<br>TRIEN VA HO TRO DOANH M | HE PHAT<br>NGHIEP |    |
| 🔁 Chuyển tiền          | 1.987.624.315 VND                                                         | 0003 4303 001                 | 1.987.624.3                        | 15 VND       | 1.98                                             | 7.624.315 V       | ND |
| Chuyển tiền quốc tế    |                                                                           |                               |                                    |              |                                                  |                   |    |
| Chuyển tiền theo lô    |                                                                           |                               |                                    |              |                                                  |                   | 00 |
| 🞗 Thanh toán lương     | I im theo Ten tai khoan, So tai khoan                                     |                               |                                    |              |                                                  | -                 | 60 |
| Thanh toán hoá đơn     | TÂI KHOĂN                                                                 |                               | ຣດັວບ                              | LOẠI TIẾN    | LOẠI TÀI KHDÂN                                   |                   |    |
| ÐĂT                    | TKTT-CONG TY CO PHAN XAY DUNG AB<br>TY CO PHAN XAY DUNG ABC               | CTKTT-CONG                    | 1.987.624.315                      | VND          | TK vốn đầu tư trực<br>tiếp                       |                   | :  |
| 🙎 Quản lý chữ ký số    | Công Ty Phân Phối B<br>0005 4503 001                                      |                               |                                    |              |                                                  |                   |    |
| 7                      | CONG TY CO PHAN DAU TU BAT DONG S<br>Nhà Thầu Xây Dựng C<br>0005 4503 001 | GAN DEF                       | 8.315.726.894                      | VND          | TK vốn đầu tư gián<br>tiếp                       |                   | :  |
|                        | 🐈 CONG TY TNHH TU VAN VA DAO TAO PQ                                       | R                             | 3.135.679                          | JYP          | Tài khoản vay nước                               |                   | :  |

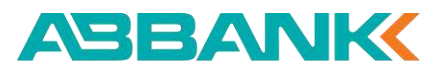

# QUẢN LÝ TÀI KHOẢN

Chuyển tiền từ tài khoản

## 1 Bước 1

• Chọn menu Tài khoản

## 2 Bước 2

• Nhấn icon Chuyển tiền từ tài khoản muốn chuyển

#### 3 Bước 3

Hệ thống điều hướng qua menu Chuyển Tiền

| Business                 | 💉 Xin chào, Công ty TNHH An Binh                                                                                                    |                    |           |                      | Ę       | 9  |
|--------------------------|----------------------------------------------------------------------------------------------------|--------------------|-----------|----------------------|---------|----|
| D Tổng quan              | Tài khoản                                                                                                    |                    |           |                      |         |    |
| QUÂN LÝ TÀI KHOÀN        | Tất cả Tài khoản thanh toán Tài khoản thấu chỉ Khác                                                                                                    |                    |           |                      |         |    |
| 🚔 Tài khoản              | The second second secon |                    |           |                      |         |    |
| 😫 Sao kê                 | Q Tìm theo Tên tài khoản, Số tài khoản                                                                                                    |                    |           | _                    | 8       | 88 |
| 🖒 Hợp đồng tiên gửi      | Bổ chọn yêu thích                                                                                                    | รดีอน              | LOAI TIÊN | LOAITÁIKHOÁN         | in tiếr | 2  |
| CHUYEN TIEN & THANH TOÁN | TKTT-CONG TY CO PHAN XAY DUNG ABCTKTT-CONG                                                                                                    | 1.987.624.315      | VND       | Tài khoản thanh toán | ₽       | :  |
| ∠ Chuyển tiền            | Thêm vào yếu thích                                                                                                    |                    |           |                      | Xem th  | êm |
| Chuyển tiền quốc tế      | CONG TY CO PHAN DAU TU BAT DONG SAN DEF                                                                                                    | 8.315.726.894      | VND       | Tài khoản thấu chi   | ₹       | :  |
| 🔒 Chuyển tiền theo lô    | 0005 4503 001                                                                                                    |                    |           | 물물 QR Code           |         |    |
| 😵 Thanh toán lương       | A CONG TY TNHH TU VAN VA DAO TAO POR                                                                                                    | 3.135. <b>67</b> 9 | VND       | Tai 🔥 Thông tin tà   | i khoán |    |
| 🗊 Thanh toán hoá đơn     | 0005 4503 001.                                                                                                    |                    |           | 🕞 Lịch sử giao       | dich    |    |
| CALDĂT                   | CONG TY CO PHAN CONG NGHE VA TRUYEN THONG                                                                                                    | 2.153.987.642      | VND       | Tài khoản thanh toán | ₽       | :  |
| 🖉 Quản lý chữ ký số      | MNO<br>0005 4503 001                                                                                                    |                    |           |                      |         |    |
| _                        | CONG TY TNHH PHAT TRIEN CONG NGHE 123<br>Công Tỹ TU Vấn F<br>0005 4503 001                                                                                                    | 2.764.318          | VND       | Tài khoản thanh toán | ₽       | 1  |
|                          | 순 CONG TY CO PHAN XAY DUNG ABC<br>Đải tác Thế Thị E<br>0005 4503 001                                                                                                    | 5.289.461.732      | VND       | Tài khoản thanh toán | ₽       | 1  |
|                          | CONG TY CO PHAN GIAI PHAP PHAN MEM VWX                                                                                                    | 1.283.675.941      | VND       | Tài khoản thanh toán | ₽       | :  |
|                          | CONG TY TNIH DICH VU TAI CHINH XYZ<br>0005 4503 001.                                                                                                    | 6.985.134.267      | VND       | Tài khoản thanh toán | ¢       | i  |
|                          | CONC TY TNHH VAN TAI VA LOGISTICS JKL<br>Cung Cáp Nguyên Liệu D<br>0005 4503 001                                                                                                    | 4,621.978.356      | VND       | Tài khoản thanh toán | ₽       | 1  |
|                          | CONG TY TNHH THUONG MAI VA SAN XUAT GHI                                                                                                    | 7.548.961          | VND       | Tài khoản thanh toán | ₹       | :  |
|                          | 1-10 trên tổng số 20 bản ghi $\ll \langle 1 \rangle > \gg$                                                                                                    |                    |           | 10/ Trang 🗸 Đi tớ    | i trang |    |

ABANK

# QUẢN LÝ TÀI KHOẢN

Tạo QR code

## 1 Bước 1

• Chọn menu Tài khoản

### 2 Bước 2

- Nhấn icon Xem thêm
- Nhấn **QR code** •

#### **3** Bước 3

Hệ thống điều hướng qua menu Chuyển Tiền

| Business                | 🐶 Xin chào, Còng ty TNHH An Binh                                                 |                    |           |                      | Ę      |    |
|-------------------------|----------------------------------------------------------------------------------|--------------------|-----------|----------------------|--------|----|
| D Tong quan             | Tài khoản                                                                        |                    |           |                      |        |    |
| DUÂN LÝ TÀI RHOÀN       | Tất cầ Tài khoản thanh toàn Tài khoản thấu chỉ Khác                              |                    |           |                      |        |    |
| 🚔 Tài khoán             |                                                                                  |                    |           |                      |        |    |
| 🕃 Sao kê                | Q. Tim theo Tên tải khoản, Số tải khoản                                          |                    |           |                      | 8      | 88 |
| 🖒 Hợp đồng tiên gửi     | Bổ chọn yêu thích                                                                | sõpu               | LOẠI TIỀN | LOAI TÀI KHOÀN Chuyế | n tiền |    |
| HUYÊN TIÊN & THANH TOÂN | TKTT-CONG TY CO PHAN XAY DUNG ABCTKTT-CONG                                       | 1.987.624.315      | VND       | Tài khoán thanh toán | ₹      | :  |
| Chuyển tiền             | Thêm vào yếu thích                                                               |                    |           |                      | Xem th | êm |
| 🚱 Chuyển tiền quốc tế   | CONG TY CO PHAN DAU TU BAT DONG SAN DEF                                          | 8.315.726.894      | VND       | Tài khoản thấu chi   | ₽      | -  |
| 🚯 Chuyển tiền theo lô   | Nhá Thầu Xây Đựng C<br>0005 4503 001                                             |                    |           | 00 OR Code           | 6      |    |
| 😵 Thanh toán lương      | CONG TY TNHH TU VAN VA DAO TAO POR                                               | 3.135. <b>67</b> 9 | VND       | Tài 🖨 Thông tin thì  | khoan  |    |
| 🗊 Thanh toán hoá đơn    | 0005 4503 001                                                                    |                    |           | E Lich sử diao       | dich   |    |
| AI DĂT                  | CONG TY CO PHAN CONG NGHE VA TRUVEN THONG                                        | 2153 987 642       | VND       | Tài khoán thanh toán |        |    |
| 🖉 Quản lý chữ ký số     | MNO<br>0005 4503 001                                                             |                    | A.1890    |                      | -      | •  |
| -                       | Cong TY THH PHAT TRIEN CONG NGHE 123<br>Công TY TU Văn F<br>0005 4503 001        | 2.764.318          | VND       | Tài khoản thanh toán | ₽      | :  |
|                         | CONG TY CO PHAN XAY DUNG ABC<br>Đải Tác Tiếp Thị E<br>0005 4503 101              | 5.289.461.732      | VND       | Tài khoản thanh toán | ₽      | :  |
|                         | CONG TY CO PHAN GIAI PHAP PHAN MEM VWX                                           | 1.283.675.941      | VND       | Tài khoản thanh toán | ₽      | :  |
|                         | CONG TY TNHH DICH VU TAI CHINH XYZ                                               | 6.985.134.267      | VND       | Tài khoản thanh toán | ≵      | :  |
|                         | Cong TY TNHH VAN TAI VA LOGISTICS JKL<br>Cung Cáp Nguyên Liệu D<br>0005 4503 001 | 4,621.978.356      | VND       | Tài khoản thanh toán | ₽      | ł  |
|                         | CONG TY THIH THUONG MAI VA SAN XUAT GH                                           | 7.548.961          | VND       | Tài khoản thanh toán | ₹      | :  |
|                         | 1- 10 trên tổng số 20 bản ghi $\ll \langle 1 \rangle > >$                        |                    |           | 10/ Trang 🗸 Đi tới   | trang  |    |

ABBANK

#### **QUẢN LÝ TÀI KHOẢN** Tạo QR code

#### 3 Bước 3

- Hệ thống hiển thị mã QR tương ứng với tài khoản được chọn
- Nhấn Lưu để tải QR code về máy
- Nhấn In để mở ra cửa sổ in QR code

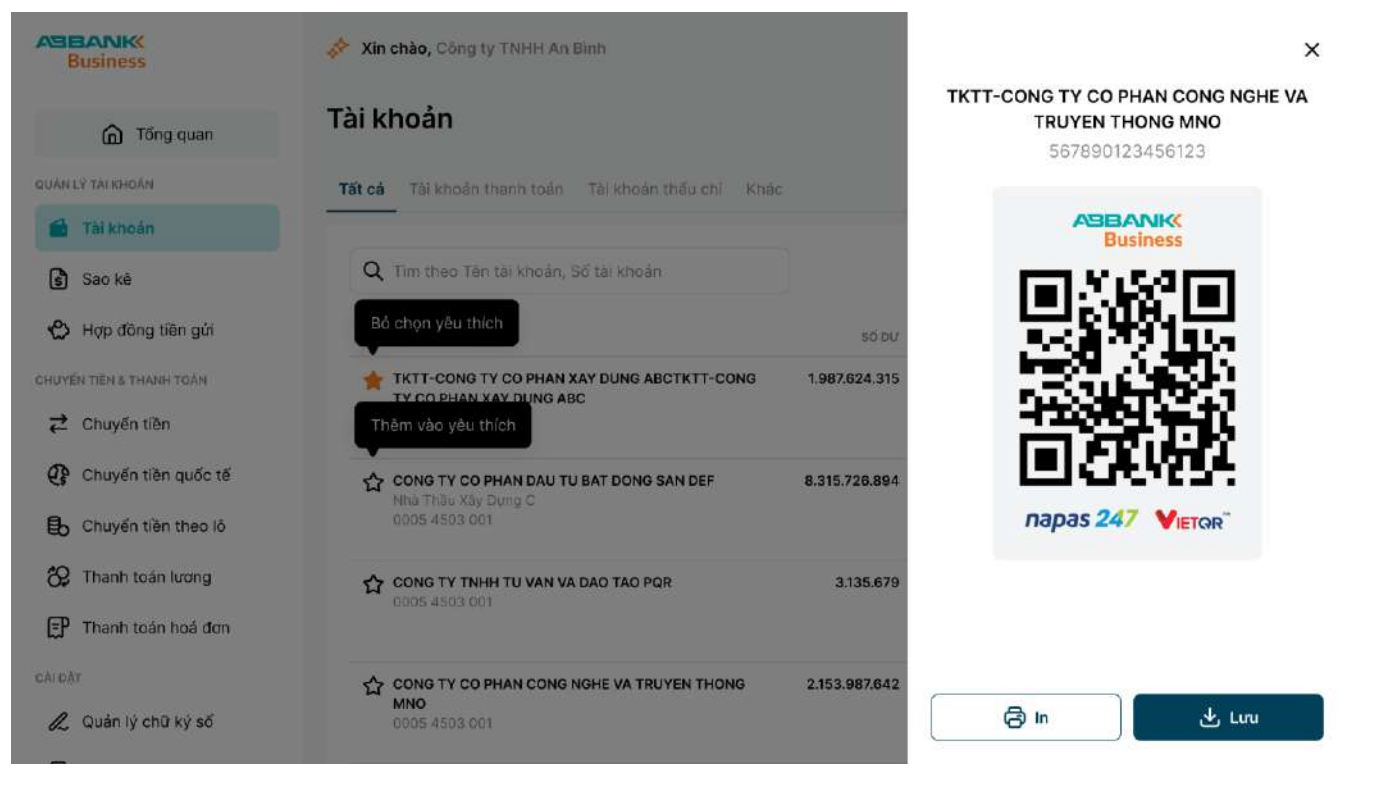

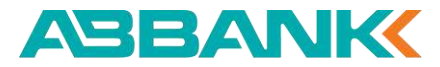

# 3. Tải báo nợ/báo có

3.1 Tải báo nợ/báo có trong chi tiết giao dịch3.2 Tải báo nợ/báo có theo lô

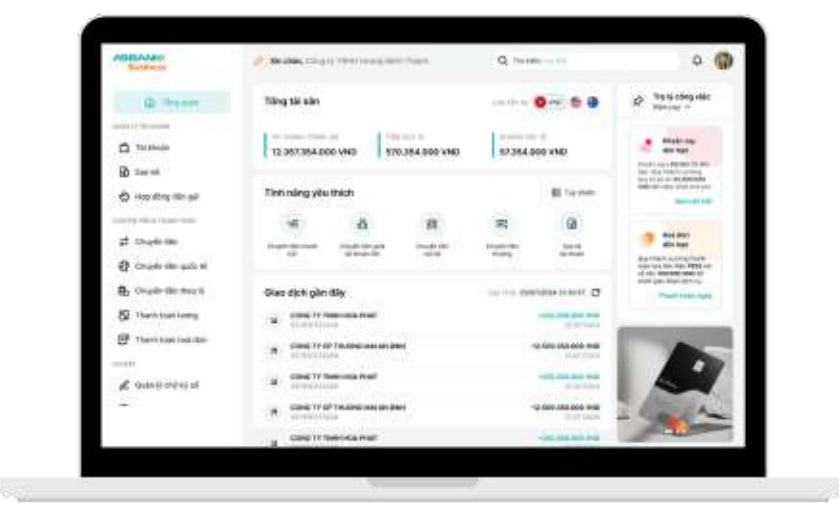

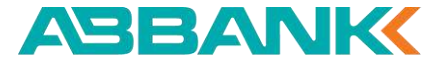

Tải báo nợ/báo có trong chi tiết giao dịch

## 1 Bước 1

Truy cập vào chi tiết giao dịch

#### **2** Bước 2

Click chọn Tải báo nợ/Tải báo có trong chi tiết giao dịch

| BBANK<br>Business     | Q Tim kiếm        |                                 |                                                  |        |                                                       | ×                          |
|-----------------------|-------------------|---------------------------------|--------------------------------------------------|--------|-------------------------------------------------------|----------------------------|
| 🙃 Tổng quản           | ← Chi tiết giao   | dịch                            |                                                  |        |                                                       | Business                   |
| AN LY TATIOIOAN       |                   |                                 |                                                  |        | Tir tài khoản                                         | U                          |
| Tai khoán             | Lịch sử giao dịch | Thông tin tải khoản             |                                                  |        | TKTT-CONG TY SAO HA NOI<br>ABBank - Ngán hàng TMCP An | Binh                       |
| 🕽 Sao kě              | Q. Tim kiëm       |                                 | 🔁 Bộ lợ                                          | oc     | 0366 3126 001<br>Tởi tài khoản                        |                            |
| 🕉 Hợp đồng tiên gửi   | MA BOT TOAN       | NOLDUNG                         | τλι κικάλι τημητικά                              | SETION | Tập Đoàn Còng Nghệ Xây Dựn<br>Thanh Thiếu Niên        | ng và Phát Triển Cộng Đồng |
| IYEN TEH & THANH TOAN | FT827491056312    | Thanh toán hóa                  | TKTT-CONG TY TNHH                                | -25.   | 126 0366 3126 001                                     | ICP Kỳ Thường Việt Nam     |
| Ż Chuyển tiên         |                   | dan điện nước<br>tháng 5/2024.  | PHAT TRIEN CONG<br>NGHE 123<br>4567 8901 2245    |        | Nội dung<br>Thanh toán tiền hàng thán                 | g 5 cho công ty ABC.       |
| b Chuyển tiền theo lô | 67224567800122    | Đóng bảo biếm xe                | TKTC-CONG TY                                     | +3.250 | Thái gian chuyển                                      |                            |
| 🞗 Thanh toán lương    | F1234507830723    | ð tö.                           | TNHH TU VAN VA<br>DAO TAO PQR                    |        | 28/11/2023 - 08:54<br>Mã bút toán                     |                            |
| 🕈 Thanh toàn hoà đơn  | ET405022170646    | Thanh toán rúa                  | TKTT-CONG TV CO                                  | -8.300 | FT23310019140644                                      |                            |
| DĂT                   | F1405923178646    | chữa máy lạnh.                  | PHAN CONG NGHE VA<br>TRUYEN THONG MND            | 0.000  |                                                       |                            |
| Chữ ký số             |                   |                                 | mani Kara gaga                                   | 254    |                                                       |                            |
| ] Quản lý thiết bị    | FT619635274089    | Thanh toàn hòa<br>don điện nước | TKTC-CONG TY<br>TNHH VAN TAI VA<br>LOGISTICS JKL | +72.   | Tái                                                   | bảo nợ                     |

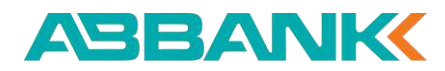

Tải báo nợ/báo có trong chi tiết giao dịch

## 3 Bước 3

File báo nợ/ báo có được tải về trình duyệt dưới dạng PDF Người dùng thực hiện mở file trong thư mục tải về

| A STREET COLOR OF THE                        | Q Tim kilim       |                                                  |                                                                    |         |                                 | Thiệt kỳ tai xuống gan đuỳ                                          |              | >        |
|----------------------------------------------|-------------------|--------------------------------------------------|--------------------------------------------------------------------|---------|---------------------------------|---------------------------------------------------------------------|--------------|----------|
| C Tống quan                                  | ← Chi tiết giao   | dịch                                             |                                                                    |         | لا<br>+2.5                      | baonobaoco.PDF<br>218/1.533 KB<br>Toán bộ nhật ký tải xuống         | 00 ⊙<br>C²   | BANK     |
| Ján LY Tán Ko-Clán                           |                   |                                                  |                                                                    |         | Từ thi sớ                       | ioán                                                                |              |          |
| Tai speán                                    | Lịch sử giao dịch | hòng tin tëi khoản                               |                                                                    |         | TKTT-C<br>ABBank                | ONG TY SAO HA NOI<br>- Ngàn hàng TMCP An Binh                       |              |          |
| 🚯 Sao kê                                     | Q Timalém         |                                                  | 5º 80                                                              | lọc     | 0366 31<br>Toi tai ki           | 26 001<br>1080                                                      |              |          |
| 🖒 Hợp đồng tiền gửi                          | NAX JUT TOAN      | NOTOWING                                         | TALKHOAN THEI HUTONO.                                              | BQ TIEN | Tập Đoà<br>Thanh T              | n Công Nghệ Xây Dựng và P<br>hiểu Niên<br>shack - Ngân bàon TMCD Kỹ | hát Triển Cộ | ang Đồng |
| ioreichte is Thivias Tolini<br>Z Chuyến tiên | FT827491056312    | Thanh toàn bảa<br>don điện nước<br>tháng 5/2024, | TKTT-CONG TY TNHH<br>PHAT TRIEN CONG<br>NGHE 123<br>4567 6901 2346 | -25     | 0366 31<br>Női duni<br>Thanh    | 28 001 C<br>2<br>toán tiền hàng tháng 5 ch                          | no công ty   | ABC.     |
| Chuyến tiên theo lô Thanh toán lượng         | FT234567890123    | Đông bảo hiểm xe<br>ô tô.                        | TKTC-CONG TY<br>TNHH TU VAN VA<br>DAO TAO POR                      | +3.250  | Thời gia<br>28/11/2<br>Mã bút 1 | n chuyến<br>1 <b>023 - 08:54</b><br>cán                             |              |          |
| 🗊 Thanh toán hoá đơn                         | F7405923178648    | Thanh toán sửa<br>chữa máy lạnh.                 | TKTT-CONG TY CO<br>PHAN CONG NGHE VA                               | -8.300  | FT2331                          | 10019140644                                                         |              |          |

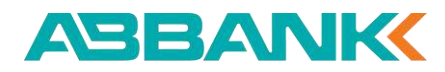

#### Tải báo nợ/báo có theo lô

## 1 Bước 1

Trên màn hình chi tiết tài khoản Chọn Lịch sử giao dịch

#### 2 Bước 2

Click chọn các giao dịch muốn tải về. Sau đó click chọn Tải báo nợ/báo có

| Business                | Q Tim kiếm        |                                |                                                         |                   |               |           | Ō Ĝ         |
|-------------------------|-------------------|--------------------------------|---------------------------------------------------------|-------------------|---------------|-----------|-------------|
| 🚡 Tống quan             | ← Chi tiết giao   | dịch                           |                                                         |                   |               |           |             |
| UĂN LÝ TÀI KHOẢN        |                   |                                |                                                         |                   |               |           |             |
| 💼 Tài khoản             | Lịch sử giao dịch | Thông tin tài khoản            |                                                         |                   |               |           |             |
| 🚯 Sao kê                | Q Tim kiếm        |                                | ≓ Bộ lớ                                                 | òc .              |               | Tả        | i báo nợ/có |
| 🖒 Hợp đồng tiên gửi     | MĂ BÚT TOÁN       | NỘI DUNG                       | TÀI KHOÁN THỤ HƯỜNG                                     | SỐ TIỀN GIAO DỊCH | sõ DƯ         | LOẠI TIỀN | THỜI GIAN   |
| IUYÉN TIÈN & THANH TOÂN | FT827491056312    | Thanh toán hóa                 | TKTT-CONG TY TNHH                                       | -25.300.000       | 1.987.624.315 | VND       | 12/01/2024  |
| ⇄ Chuyến tiền           |                   | đơn điện nước<br>tháng 5/2024. | PHAT TRIEN CONG<br>NGHE 123<br>4557 8901 2345           |                   |               |           | 11:15       |
| Chuyển tiền theo lô     | ET224567800122    | Đóng bảo hiếm ve               | TKTC-CONG TY                                            | +3 250 000 000    | 8 315 726 894 | VND       | 20/01/2024  |
| 没 Thanh toán lương      | F1234307680123    | ð tô.                          | TNHH TU VAN VA<br>DAO TAO PQR<br>2345 6789 0123         |                   |               |           | 14:45       |
| 🗊 Thanh toán hoá đơi    | FT405022170246    | Thanh toán sửa                 | TKTT-CONG TX CO                                         | -8 300 000 000    | 3135.679      | VND       | 10/05/2024  |
| λι <del>Ο</del> ĂΤ      | F1403237/0040     | chữa máy lạnh.                 | PHAN CONG NGHE VA<br>TRUYEN THONG MNO<br>8901 2345 6789 |                   | 5.105.075     |           | 11:50       |
| 💪 Chữ ký số             |                   | Thoop toán báo                 | TKTC-CONCITY                                            | +72 450 000       | 2152 007642   | VND       | 05/01/2024  |
| . Quản lý thiết bị      | FT619835274089    | đơn điện nước.                 | TNHH VAN TAI VA<br>LOGISTICS JKL                        | +72.450.000       | 2.103.987.642 | VNU       | 09:30       |

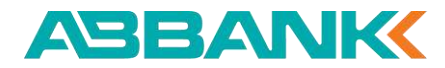

#### Tải báo nợ/báo có theo lô

## 3 Bước 3

Click chọn Tải xuống trong màn Danh sách đã chọn

#### 4 Bước 4

File báo nợ/báo có sẽ được tải về dưới dạng ZIP

Người dùng giải nén file và xem file báo nợ/báo có trong thư mục tải về.

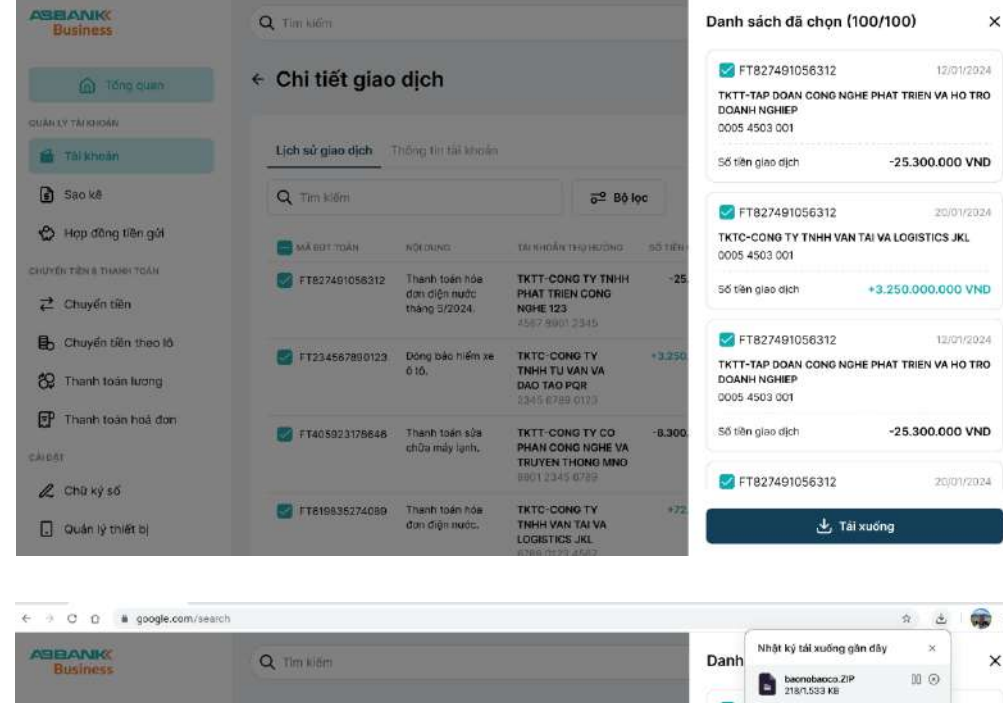

|                          |                     |                     |                               |          | 0                               |                          |              |
|--------------------------|---------------------|---------------------|-------------------------------|----------|---------------------------------|--------------------------|--------------|
| ABBANK                   | Q. Tim kiém         |                     |                               | D        | Nhật ký tái<br>anh              | xuống găn đây            | ×            |
| DUSTINGS                 |                     |                     |                               |          | E becnol<br>218/1.5             | Daloco.ZIP [](<br>J33 KB | 10           |
| förig gran               | ← Chi tiết giao     | dịch                |                               |          | F Toán bộ nhật                  | ký tái xuông             | 01/202       |
| OUÁN LE TÁI KHOÁN        |                     |                     |                               |          | DOANH NGHIEP                    |                          | HUTH         |
| Tai khoàn                | Lịch sử giao dịch 📑 | Thông tin tài khoẩn |                               |          | 0005 4503 001                   | 25.0                     | 00.000 100   |
| D Rookô                  |                     |                     |                               |          | So tien giao ajon               | -25.3                    | 00.000 VINL  |
| [5] 540 KH               | Q Tim kiem          |                     | 6º Bộ li                      | 9G       | M FT827491058                   | 3312                     | 20/01/202    |
| 🕲 Hợp đồng tiền gửi      | MA BUT TOAN         | NOIDUNG             | TAUKHOAN THU HURING           | NO YIENA | TKTC-CONG TY TH                 | IHH VAN TAI VA LOGI      | STICS JKL    |
| CHUVES THEN & THANH TOAN | FT827491056312      | Thanh toán hóa      | TKTT-CONG TY TNHH             | -25.     | Số tiến ciao dịch               | +3 250 (                 |              |
| ₽ Chuyển tiên            |                     | tháng 5/2024.       | NGHE 123                      |          |                                 | 0.00110080               |              |
| 🔒 Chuyấn tiền theo lõ    |                     |                     |                               |          | FT827491058                     | \$312                    | 12/01/202    |
| 😵 Thanh toán lương       | FT234567890123      | ð tó.               | TNHH TU VAN VA<br>DAD TAO POR | +3,250.  | TKTT-TAP DOAN C<br>DOANH NGHIEP | ONG NGHE PHAT TRI        | EN VA HO TRO |
| EP Thank into hot den    |                     |                     | 2345 6768 0129                | 2        | 0005 4503 001                   |                          |              |
| Car Hoard Coar Hoardon   | FT405923178546      | Thanh toán sửa      | TKTT-CONG TY CO               | -8.300.  | OR till a singe dista           | .96 9                    | 00 000 VAIP  |
| CALDAT                   |                     | crime may sprin.    | TRUYEN THONG MNO              |          |                                 | Đong tải                 |              |
| / Chữ kỳ số              |                     |                     |                               |          |                                 |                          |              |

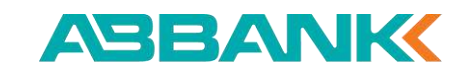

SAO KÊ

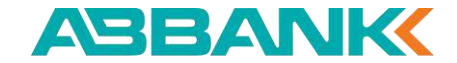

# 4. SAO KÊ

4.1 Sao kê tài khoản4.2 Sao kê định kỳ

| Sustants                            | 2 Stable, Co. (1) The Co. (1) The                                      | Q. Transferrance and                    | 0 G                   |
|-------------------------------------|------------------------------------------------------------------------|-----------------------------------------|-----------------------|
| @ Pres                              | Triing tài aile                                                        |                                         | 12 The to obey elder  |
| C 10000                             | 12 357 354 000 VHS \$70 384 000 VH                                     | ND 87384.500 VND                        | A Making<br>Arter     |
| ♦ 400 600 = 40                      | Tinh năng yêu thích                                                    | E term                                  | And the second second |
| at course on<br>Q course do país el | ······································                                 | 8 []<br>8                               | and and<br>all have   |
| Br. Organistic models               | Gives djoth gilen (Bly                                                 | 10.000 (MM/004-10.007) (D               | Hard per March 1997   |
| 2 Thanh trait loong                 | THE COMPANY PROFESSION                                                 |                                         | _                     |
| P Thank bolt Ind (Br)               | (A) dead in the tensor was an and                                      | Notes and and the                       |                       |
| 🔏 Quinti orden uf                   | Tal. Cond Yr Isenedia Post                                             | 60 00 00 00 00-                         |                       |
| -                                   | <ul> <li>Canal TY of Texabelli and an deep<br/>second state</li> </ul> | 100 000 000 000 000 000 000 000 000 000 | - Carlo               |
|                                     | a contribution net                                                     | -inclusion inc                          |                       |

#### SAO KÊ Sao kê tài khoản

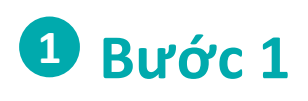

Trên thanh menu chọn **Sao kê.** Chọn tài khoản cần sao kê, sau đó

truy cập màn Sao kê tài khoản

#### **2** Bước 2

Chọn thời gian xuất file sao kê. Hệ thống cho phép người dùng chọn xuất sao kê theo thời gian mặc định 1 ngày, 7 ngày, 30 ngày và 60 ngày trước.

Chọn loại giao dịch sao kê: Tiền vào hoặc Tiền ra

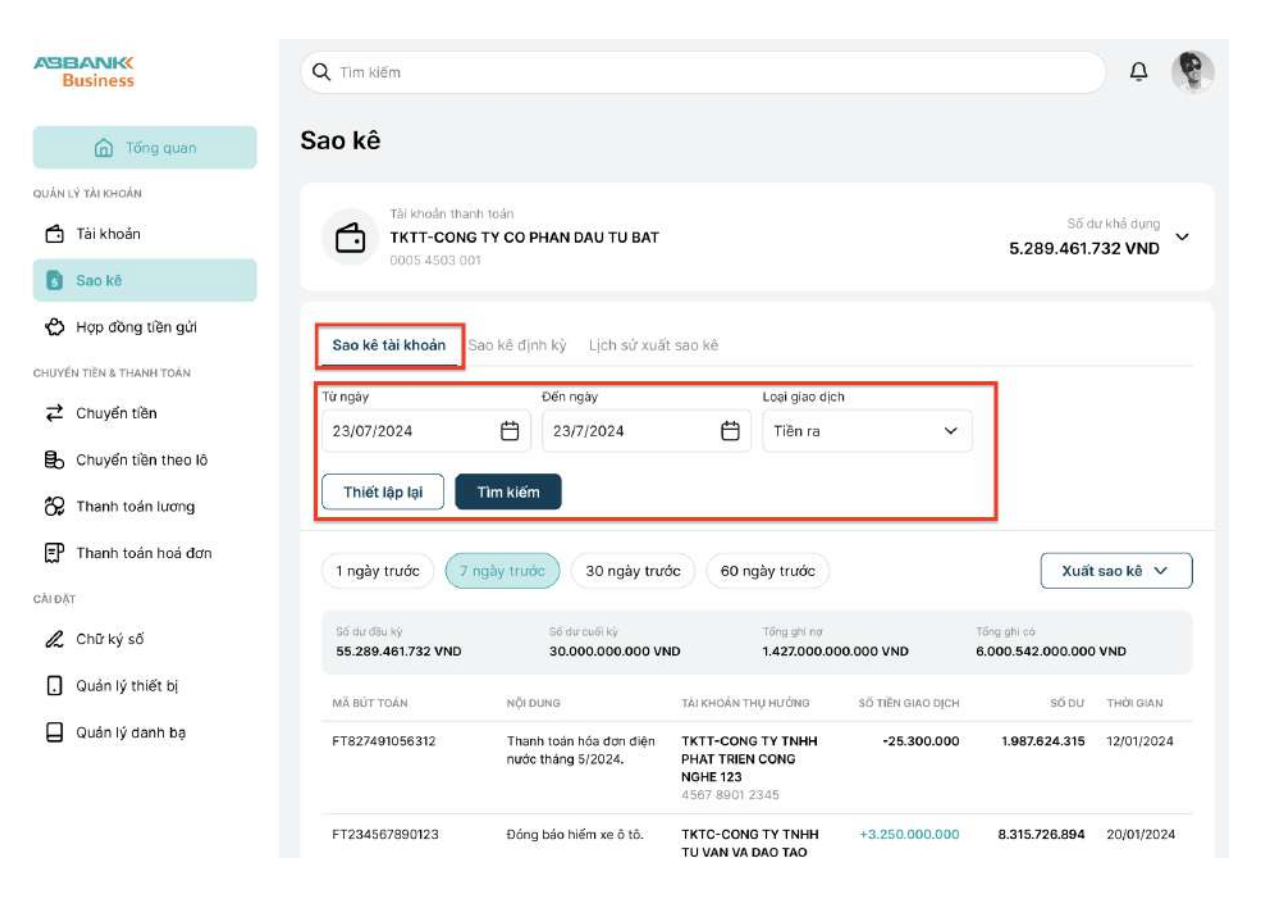

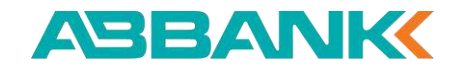

#### **SAO KÊ** Sao kê tài khoản

## **3** Bước 3

Click chọn Xuất sao kê.

Chọn định dạng file xuất sao kê: PDF, CSV, XLSX

#### 4 Bước 4

Hệ thống thực hiện xuất file sao kê.

Người dùng truy cập Lịch sử xuất sao kê, click chọn biểu tượng tải xuống.

File sao kê được tải về trình duyệt, người dung mở file trong thư mục tải về.

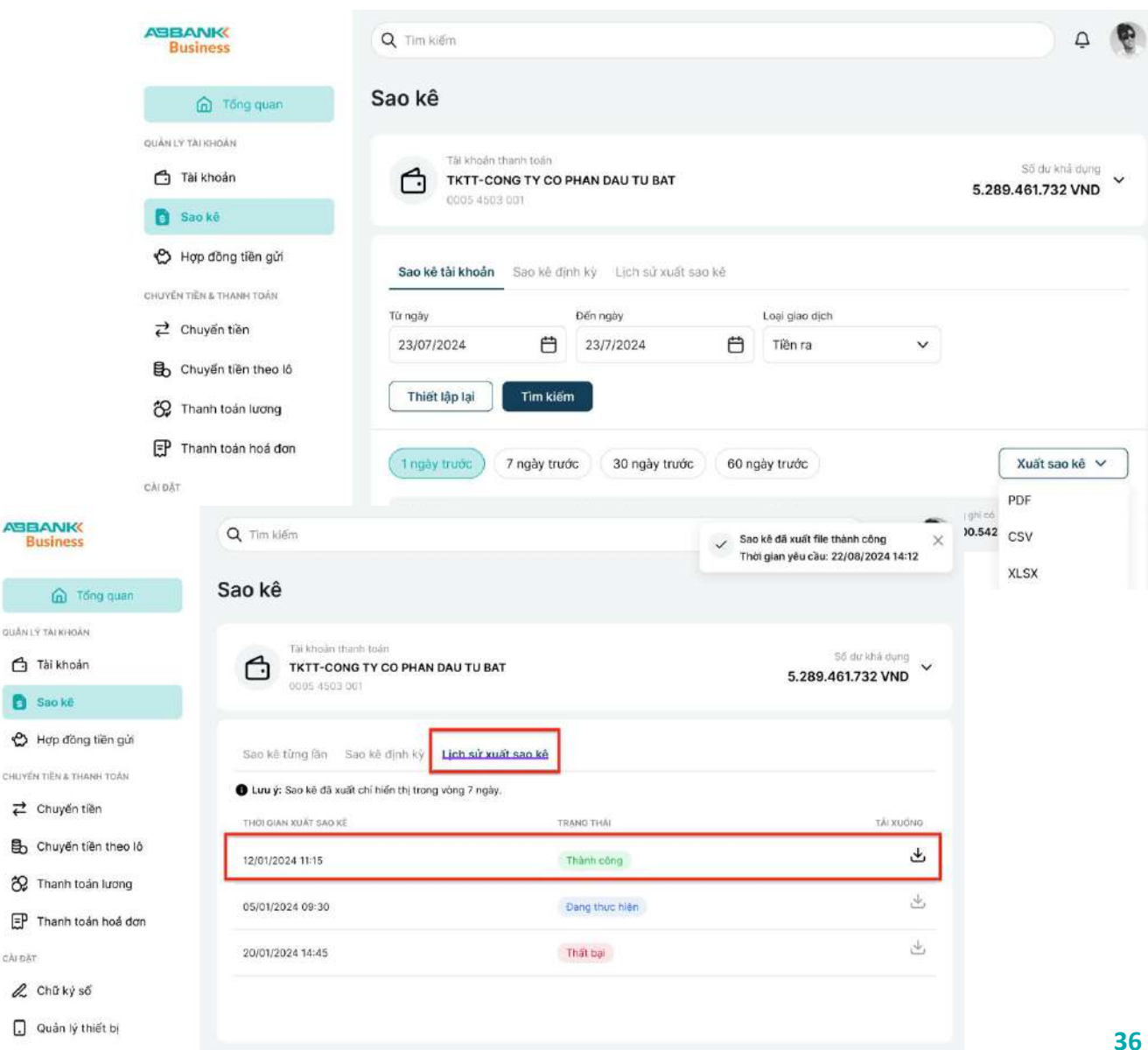
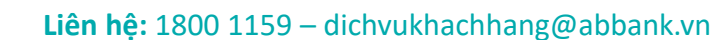

#### SAO KÊ Sao kê định kỳ

## 1 Bước 1

Trên thanh menu chọn **Sao kê.** Chọn tài khoản cần sao kê, sau đó truy cập màn **Sao kê định kỳ** 

## 2 Bước 2

Click chọn **Tạo lịch định kỳ** 

|                          | Q Tim kiếm                                                                                   | <b>A</b>          |
|--------------------------|----------------------------------------------------------------------------------------------|-------------------|
| Tổng quan                | Sao kê                                                                                       |                   |
| QUÂN LÝ TÀI KHOĂN        |                                                                                              |                   |
| Tài khoản                | Tái khoán thanh toán<br>Tái khoán thanh toán<br>Tái khoán thanh toán<br>Tái khoán thanh toán | 5.289.461.732 VND |
| 🛐 Sao kê                 | 0/05/450/2/001                                                                               |                   |
| 🖒 Hợp đồng tiền gửi      | Sao kê tải khoản Sao kê đỉnh kỳ Lịch sử xuất sao kê                                          |                   |
| CHUYẾN TIÈN & THANH TOẦN |                                                                                              |                   |
|                          |                                                                                              |                   |
| 🔒 Chuyển tiền theo lô    | +                                                                                            |                   |
| 🔗 Thanh toán lương       | 0                                                                                            |                   |
| 🗊 Thanh toán hoá đơn     | Không có dữ liệu để hiến thị                                                                 |                   |
| CĂIDĂT                   | Vui Iong quay lai sau.                                                                       |                   |
| 🙎 Chữ ký số              | Tạo lịch định kỳ                                                                             |                   |
| 🔒 Quản lý thiết bị       |                                                                                              |                   |

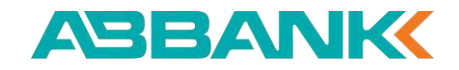

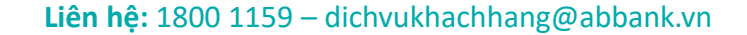

#### SAO KÊ Sao kê định kỳ

## 3 Bước 3

Thực hiện tạo lịch sao kê định kỳ theo:

- Hàng ngày
- Hàng tuần
- Hàng tháng
- Hàng quý

Chọn định dạng file xuất sao kê

## 4 Bước 4

Click chọn **Tạo** để hệ thống thực hiện tạo lịch xuất sao kê theo tần suất đã chọn

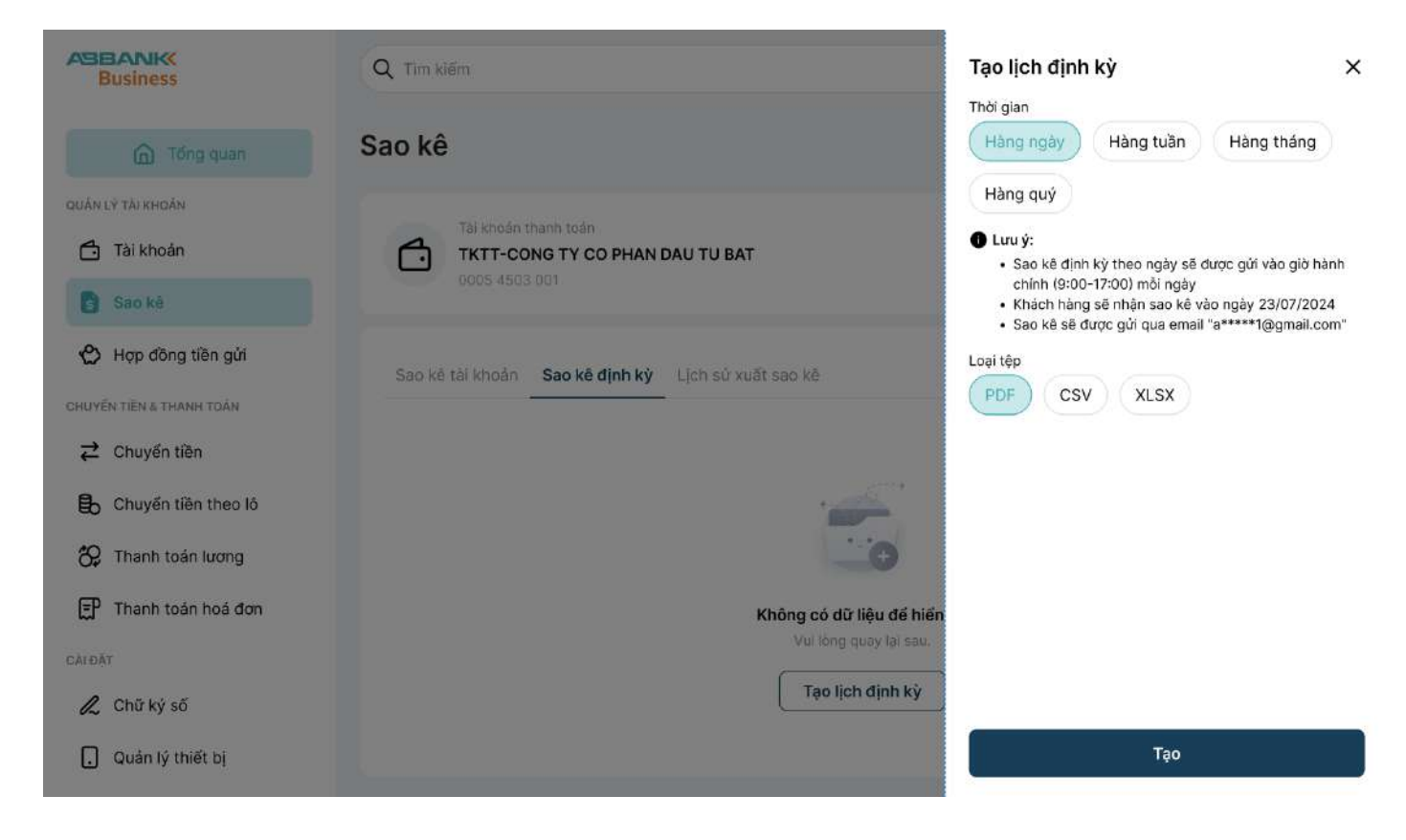

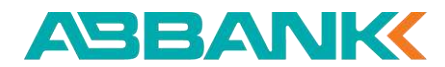

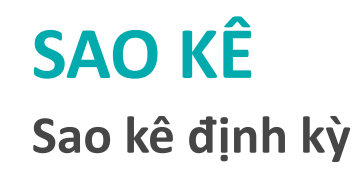

## **5** Bước 5

Hệ thống sẽ tự động gửi email file sao kê theo lịch định kỳ đã tạo. Để mở file sao kê, người dùng thực hiện nhập mật khẩu là 6 số cuối của số điện thoại.

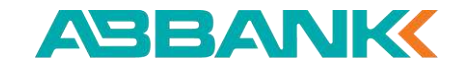

#### [ABBANK Business] Sao kê tài khoản 🗅 🛛 🗠

ABBANK Business <abbankbusiness.com>

3 days ago 🟠 🔦 🗄

#### ABBANK Business

#### Kính gửi Quý Công ty TNHH ABC,

Ngân hàng TMCP An Bình kính gửi Sao kê tài khoản của Quý Công ty theo yêu cầu sao kê định kỳ trên ABBANK Business như sau:

| Tài khoán         | xxxxxx[4 số cuối TK]                       |
|-------------------|--------------------------------------------|
| Loại lệnh định kỳ | Sao kê [theo ngày/tuần/tháng/quý]          |
| Thời gian sao kê  | Từ ngày [dd/mm/yyyy] đến ngày [dd/mm/yyyy] |

#### Quý Công ty có thể tải về Sao kê tài khoản chi tiết được đính kèm email này.

Lưu ý: vì lý do bảo mật, để mở Sao kê, Quý Công ty vui lòng nhập Mật khẩu là 6 số cuối của SĐT. Ví dụ: SDT 0123456789, mật khấu sẽ là 456789

Để tìm hiểu thêm thông tin khác, Quý Công ty vui lòng liên hệ Tổng đài Dịch vụ Chăm sóc Khách hàng 24/7 1800.1159 hoặc 028.38365.365

#### Trân trọng

NGÂN HÀNG TMCP AN BÌNH

Tai ABBANK Business

Thư này được gửi tự động từ hệ thống. Vui lòng không phản hồi.

Số điện thoại CSKH: 1800.1159 - 028.38365.365

Covenies of vertices Covenies of vertices App Store
Covenies of vertices Covenies of vertices Covenies of

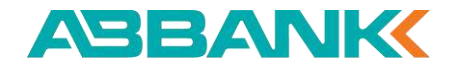

# 5. Tài khoản số đẹp

5.1 Lựa chọn Tài khoản thanh toán muốn tạo số đẹp

5.2 Tìm kiếm và lựa chọn số tài khoản đẹp

5.3 Bổ sung và Xác nhận thông tin

5.4 Xác thực và hoàn tất

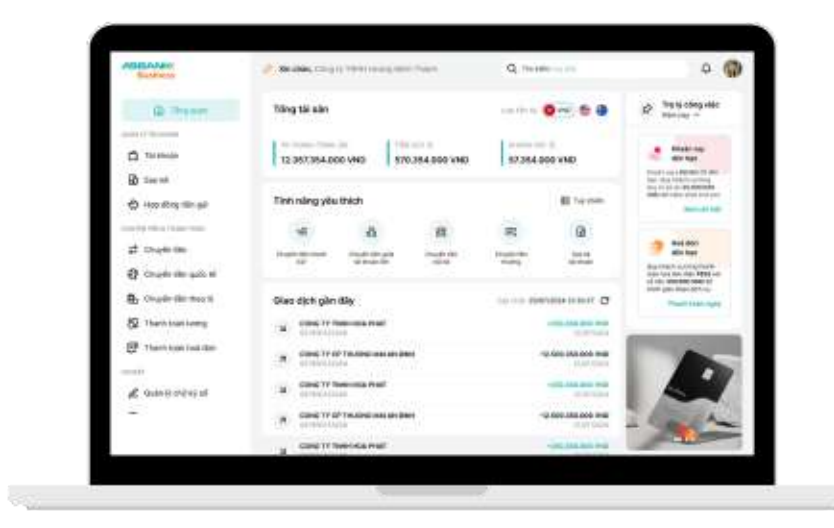

Lựa chọn tài khoản thanh toán muốn tạo số đẹp

#### 1 Bước 1

Đăng nhập vào hệ thống Chọn mục **Tài khoản** ở thanh công cụ bên trái

#### **2** Bước 2

Chọn Tài khoản thanh toán muốn tạo số đẹp

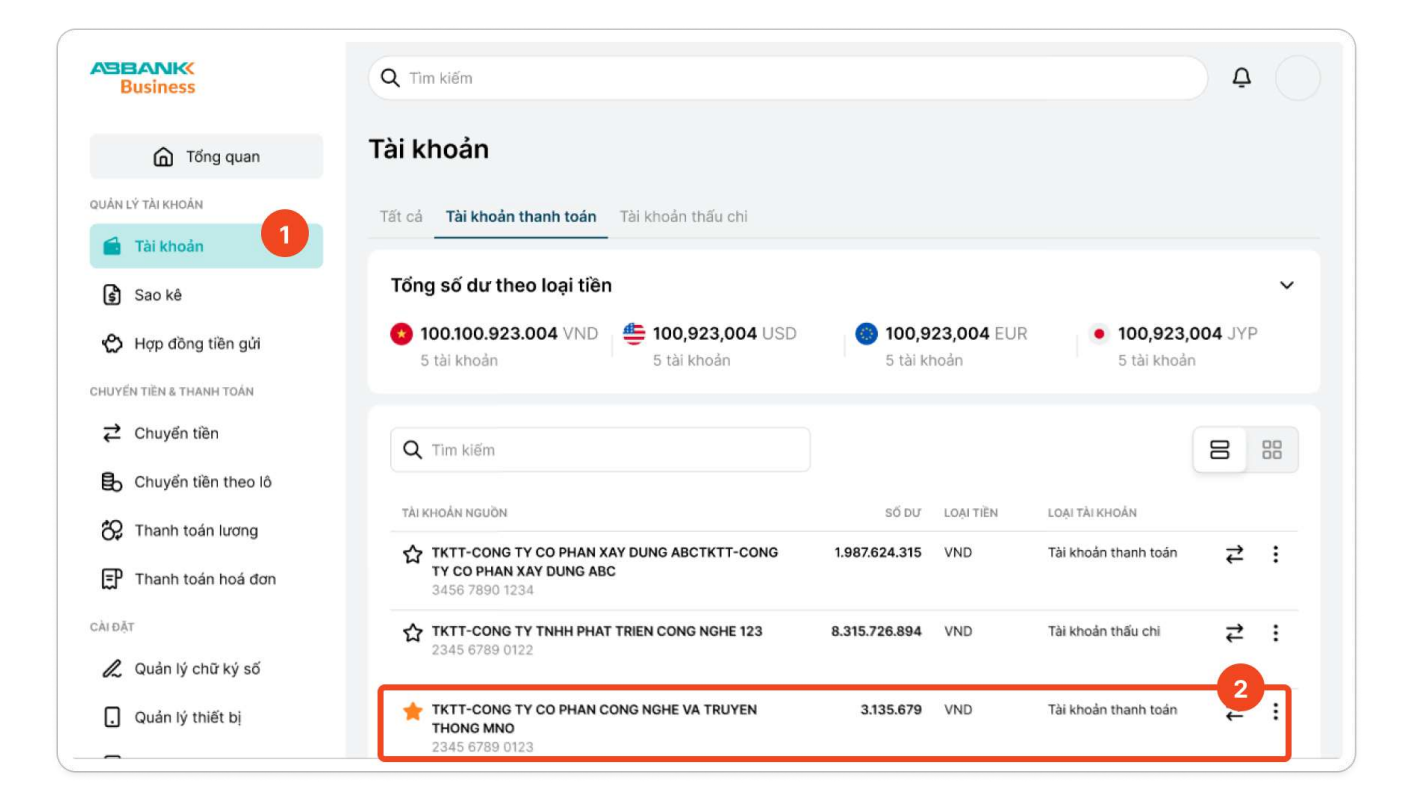

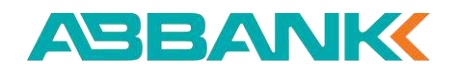

Lựa chọn tài khoản thanh toán muốn tạo số đẹp

#### **3** Bước 3

Tại màn hình **Chi tiết tài khoản**, chọn **Tạo tài khoản số đẹp** 

| Business                 | Q Tìm kiếm                                            |                                               | <u> </u>                               |  |  |  |
|--------------------------|-------------------------------------------------------|-----------------------------------------------|----------------------------------------|--|--|--|
| G Tổng quan              | ← Chi tiết tài khoản                                  | ← Chi tiết tài khoản                          |                                        |  |  |  |
| QUÂN LÝ TÀI KHOẢN        |                                                       |                                               |                                        |  |  |  |
| 🖆 Tài khoản              | Lịch sử giao dịch Thông tin tài khoản                 | _                                             |                                        |  |  |  |
| Sao kê                   | Mã khách hàng<br>11775356                             | Loại tài khoản<br><b>Tài khoản thanh toán</b> | Ngày mở tài khoản<br><b>16/03/2024</b> |  |  |  |
| 🖒 Hợp đồng tiền gửi      | Số tài khoản<br>0011 1016 1600 22                     | Số dư hiện tại<br>14.550.651 VND              | Chỉ nhánh<br>HOI SOM CHINH-HAN         |  |  |  |
| CHUYẾN TIỀN & THANH TOÁN | Tên tài khoản                                         | Số tiền phong toả                             |                                        |  |  |  |
|                          | TKTT-CONG TY CO PHAN CONG NGHE<br>VA TRUYEN THONG MNO | 0 VND                                         |                                        |  |  |  |
| B Chuyển tiền theo lô    |                                                       |                                               |                                        |  |  |  |
| 🛠 Thanh toán lương       |                                                       |                                               |                                        |  |  |  |
| 🚍 Thanh toán hoá đơn     |                                                       |                                               |                                        |  |  |  |
| CÀI ĐẶT                  |                                                       |                                               |                                        |  |  |  |
| 🙎 Quản lý chữ ký số      |                                                       |                                               |                                        |  |  |  |
| . Quản lý thiết bị       |                                                       |                                               |                                        |  |  |  |
|                          |                                                       |                                               |                                        |  |  |  |

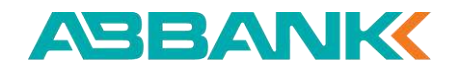

Tìm kiếm và lựa chọn số tài khoản đẹp

#### 1 Bước 1

Nhập ít nhất **3 ký tự số** và nhấn **Enter** để thực hiện tìm kiếm

| Business                 | Q Tìm kiếm                                                  |                                                                        | Č 🔶                                                   |
|--------------------------|-------------------------------------------------------------|------------------------------------------------------------------------|-------------------------------------------------------|
| G Tổng quan              | ← Tạo tài khoản số đẹp                                      |                                                                        |                                                       |
| QUÁN LÝ TÀI KHOÁN        |                                                             | 1                                                                      |                                                       |
| 🔒 Tài khoản              | Q Nhập dãy số mong muốn (ít nhất 3 k                        | ý tự số)                                                               |                                                       |
| Sao kê                   | Gợi ý                                                       |                                                                        |                                                       |
| 🖒 Hợp đồng tiền gửi      | Tài Lộc Như Ý Miễn Phí                                      | Vĩnh Cửu Trường Tôn                                                    | Đại Cát Đại Lợi                                       |
| CHUYẾN TIỀN & THANH TOÁN | Cặp tài lộc lặp lại mang đến sự thịnh<br>vượng như ý nguyện | Cửu quý 9 - Biểu tượng của tính bền<br>vững và sự may mần về tài chính | Thành công lớn, phủ quý lớn với cực<br>phẩm Bát quý 8 |
|                          | VD: xx6868xx, xx686868                                      | VD: 999999999, xx999999999                                             | VD: 888888888, ×888888888                             |
| 🔁 Chuyển tiền theo lô    |                                                             |                                                                        |                                                       |
| 😚 Thanh toán lương       |                                                             |                                                                        |                                                       |
| 🗭 Thanh toán hoá đơn     |                                                             |                                                                        |                                                       |
| CĂIĐĂT                   |                                                             |                                                                        |                                                       |
| 🙎 Quản lý chữ ký số      |                                                             |                                                                        |                                                       |
| . Quản lý thiết bị       |                                                             |                                                                        | Tiếp tục                                              |

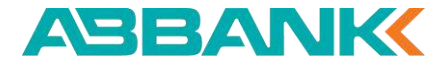

Tìm kiếm và lựa chọn số tài khoản đẹp

#### **2** Bước 2

Chọn 1 số tài khoản trong danh sách kết quả tìm kiếm

Ghi chú:

Có thể nhấn vào các loại tài khoản khác, hoặc các template (VD: xxx999999) để xem thêm các số tài khoản đẹp khác

#### **3** Bước 3

Nhấn **Tiếp tục** 

| Tống quan                                                       | ← Tạo tài khoản số đẹp                                                                                                    |                                                                         |                                                                  |                                                                                                    |
|-----------------------------------------------------------------|----------------------------------------------------------------------------------------------------|-------------------------------------------------------------------------|------------------------------------------------------------------|----------------------------------------------------------------------------------------------------|
| ÂN LÝ TÀI KHOẢN                                                 |                                                                                                    |                                                                         |                                                                  |                                                                                                    |
| 🔒 Tài khoản                                                     | Q 999999                                                                                                    |                                                                         |                                                                  |                                                                                                    |
| 🛐 Sao kê                                                        | Loại tài khoản tương ứng                                                                                                    |                                                                         |                                                                  |                                                                                                    |
| 🖒 Hợp đồng tiền gửi<br>uyến tiên & THANH TOÁN<br>🔁 Chuyến tiền  | Tải Lộc Như Ý         Măn Phi           Cập tài lộc lập lại mang đến sự thịnh         cặp tài lộc lập lại mang đến sự thịnh           Vượng như ý nguyên         VD: xx 999999xx, xx 999999 | Vĩnh Cửu Trườ<br>Cửu quý 9 - Biểu<br>vũng và sự may r<br>VD: 9999999999 | ng Tôn<br>tượng của tính bền<br>nắn về tài chính<br>xx9999999999 | Dại Cát Đại Lợi<br>Thành công lớn, phủ quý lớn với cục<br>phẩm Bát quý 8<br>VD: 9999999999, x999999999 |
| Chuyến tiền theo lồ<br>Q Thanh toán lương<br>Thanh toán boá đơn | Chọn số tài khoản<br>xxxxx999999 xxxxx9999999                                                                                                    | *****99999999                                                           | xxx999999999                                                     | xx9999999999                                                                                           |
| DĂT                                                             | 345128999999                                                                                                    | 2 Mién Phí                                                              | 345128999999                                                     | Miến Phi                                                                                               |
| 🗶 Quản lý chữ ký số                                             | 345128999999                                                                                                    | Miên Phi                                                                | 345128999999                                                     | Miðn Phi                                                                                               |
| ] Quản lý thiết bị<br>Quản lý danh ba                           | 345128999999                                                                                                    | Miên Phi                                                                | 345128999999                                                     | Miên Phí                                                                                               |
|                                                                 | 345128999999                                                                                                    | Mién Phi                                                                | 345128999999                                                     | Miốn Phí                                                                                               |
|                                                                 | 345128999999                                                                                                    | Miến Phí                                                                | 345128999999                                                     | Mión Phi                                                                                               |
|                                                                 | ≪ < 1 2 3 4 5 > ≫                                                                                                    |                                                                         |                                                                  |                                                                                                    |

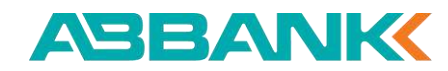

Bổ sung và Xác nhận thông tin

#### 1 Bước 1

Chọn Tài khoản để thanh toán (**Tài khoản trừ tiền**)

**2** Bước 2

Nhập Mã giới thiệu (nếu có)

Bước 3

Nhấn **Tiếp tục** 

| Business                 | Q Tìm kiếm                                                                                   |
|--------------------------|----------------------------------------------------------------------------------------------|
| G Tổng quan              | ← Bổ sung thông tin                                                                          |
| QUẨN LÝ TÀI KHOẢN        |                                                                                              |
| 💼 Tài khoản              | TKTT-CONG TY CO PHAN DAU TU BAT 5.289.461.732 VND                                            |
| Sao kê                   | 0005 4503 001                                                                                |
| 🖒 Hợp đồng tiền gửi      | Tài khoản số đẹp<br>345999999128                                                             |
| CHUYẾN TIỀN & THANH TOÁN | Loại tài khoản                                                                               |
|                          | Lộc kép tam hoa<br>Giá                                                                       |
| B Chuyển tiền theo lô    | 12.000.000 VND<br>Mã giới thiệu (Mã nhận viện ABBank, VD: E023456)                           |
| 😚 Thanh toán lương       | Mã giới thiệu                                                                                |
| 茾 Thanh toán hoá đơn     | Bằng việc ấn Tiếp tục, Quý khách đã xác nhận đồng ý với <mark>Điều khoản và Điều kiện</mark> |
| CÀI ĐẶT                  |                                                                                              |
| 🙎 Quản lý chữ ký số      |                                                                                              |
| . Quản lý thiết bị       | Tiếp tục <b>P</b>                                                                            |

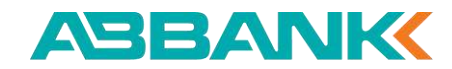

Bổ sung và Xác nhận thông tin

#### 4 Bước 4

Kiểm tra lại các thông tin và nhấn Xác nhận

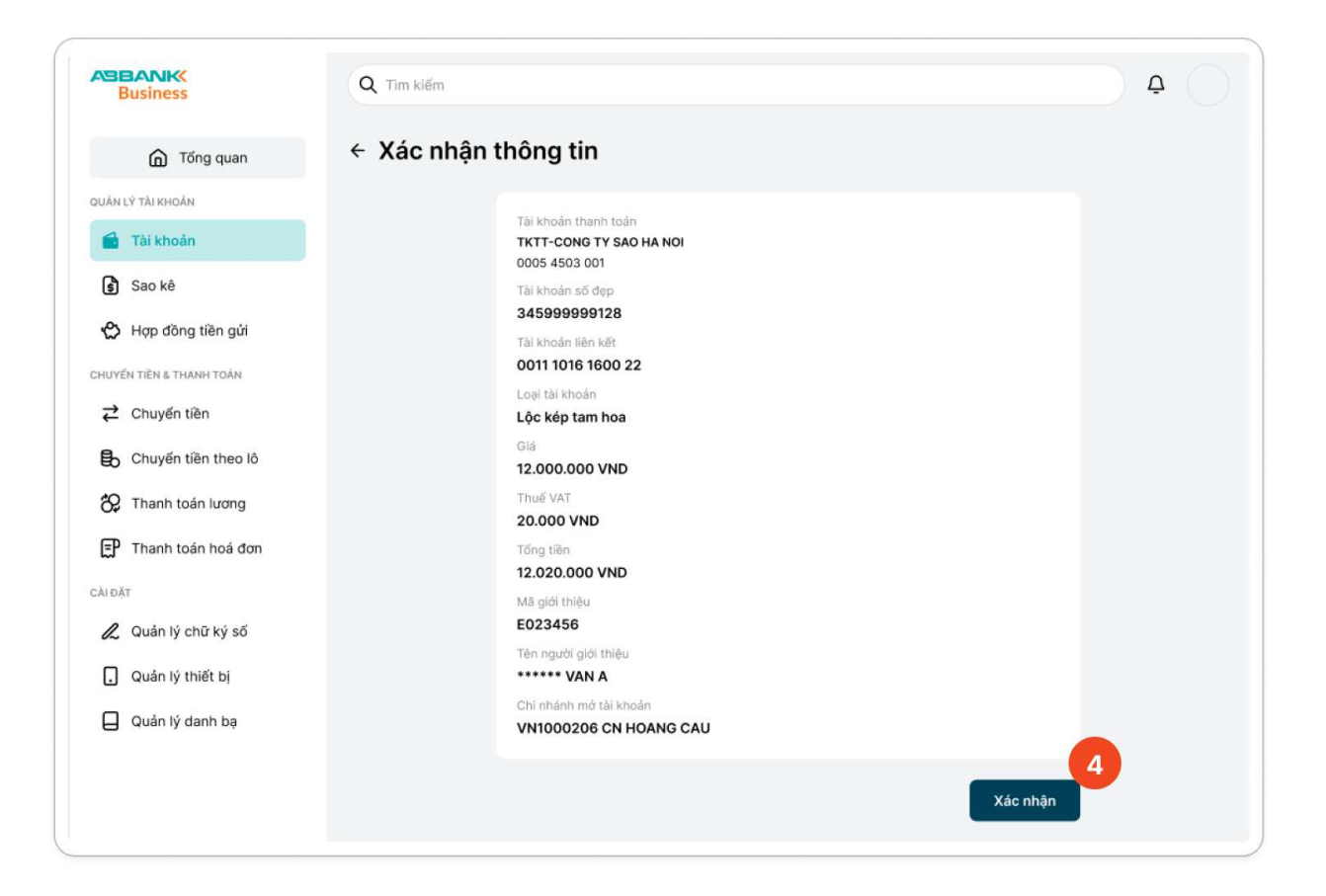

Xác thực và Hoàn tất

#### 1 Bước 1

Màn hình **Xác thực giao dịch** hiển thị. Kiểm tra thông tin xác thực và chuyển sang mobile để xác thực giao dịch

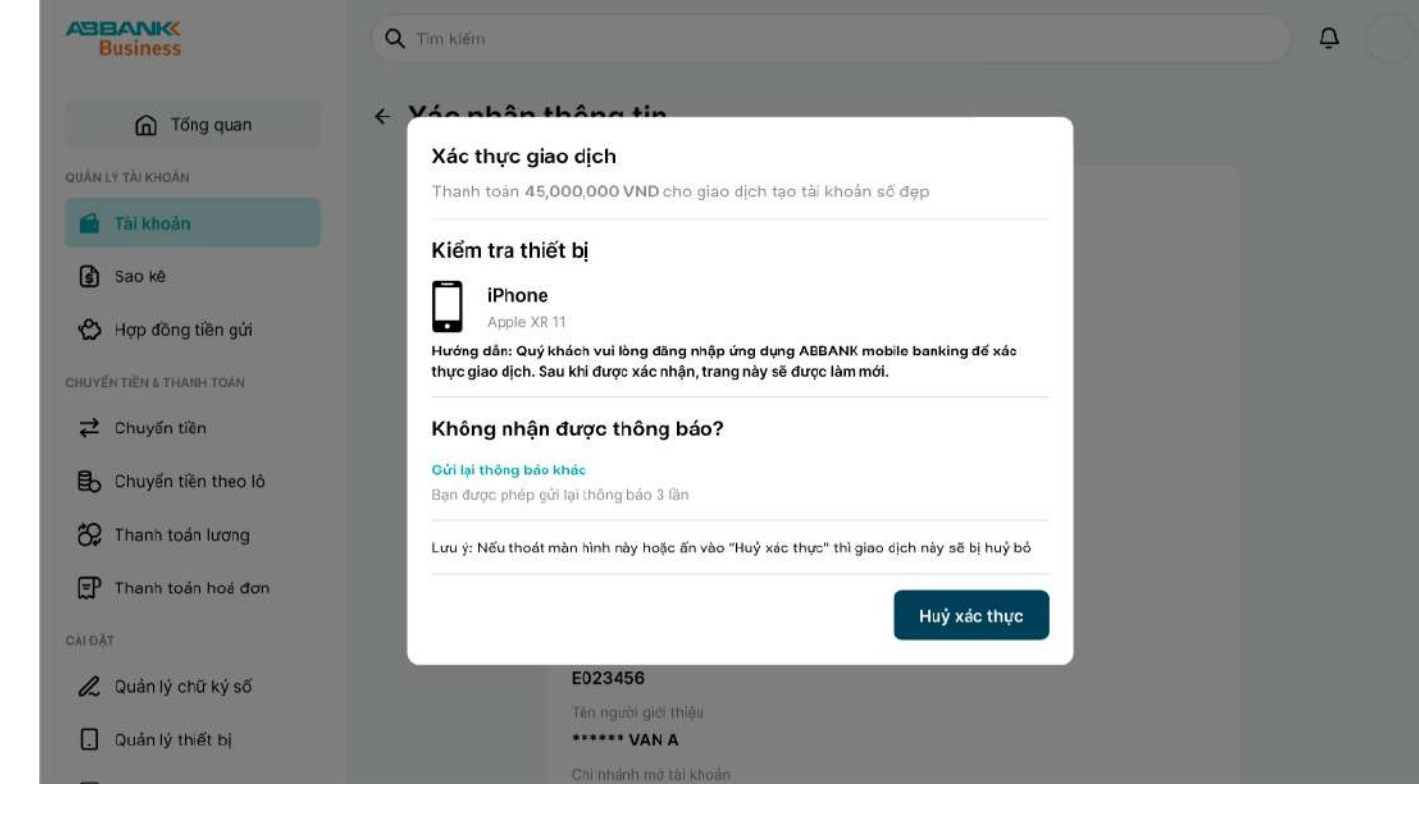

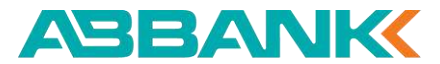

Xác thực và Hoàn tất

#### **2** Bước 2

Thực hiện xác thực giao dịch trên mobile

- 2.1. Click vào thông báo xác thực giao dịch
- 2.2. Tại app ABBANK Business, chọn Đăng nhập

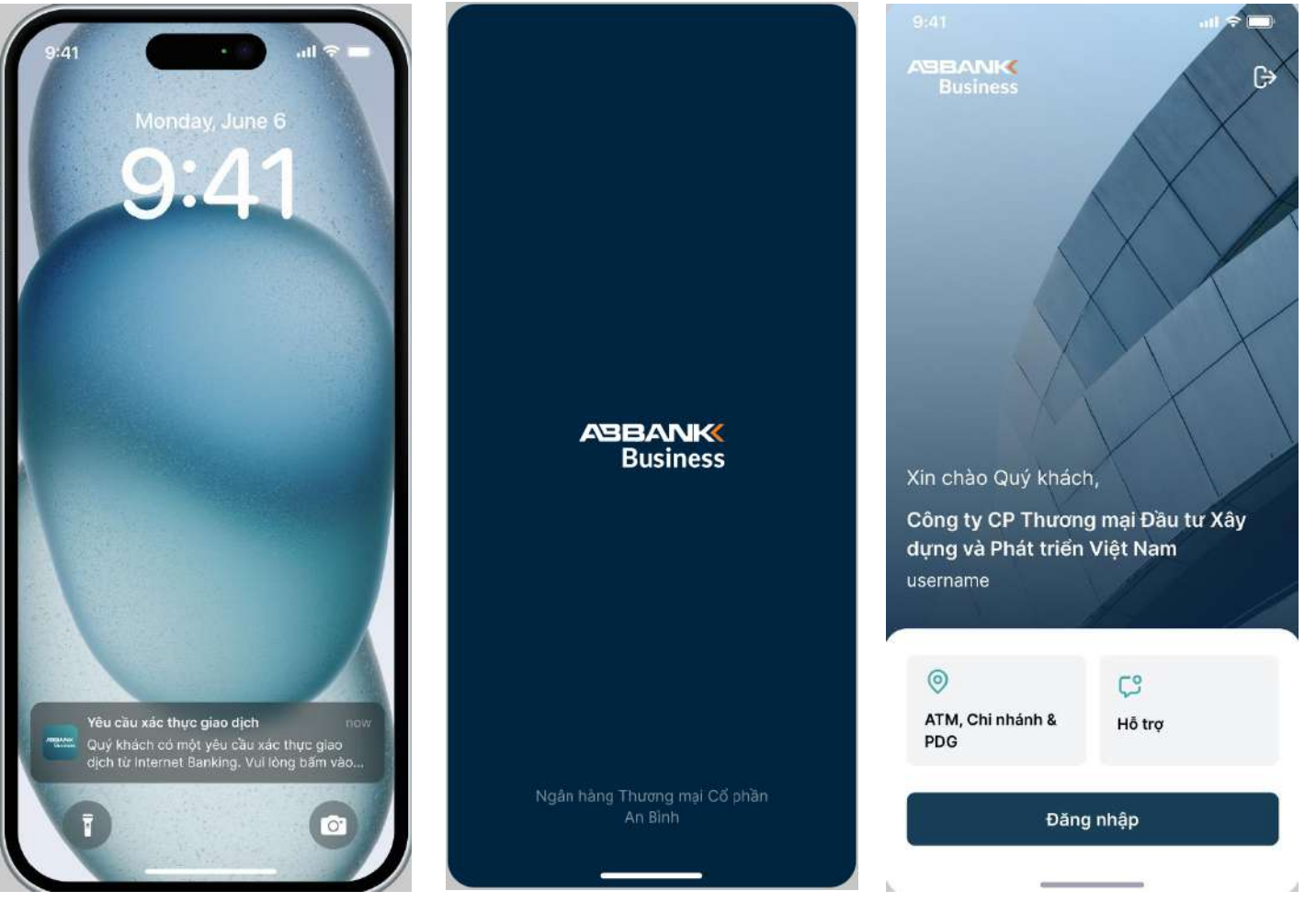

ABBANK

Xác thực và Hoàn tất

#### **2** Bước 2

Thực hiện xác thực giao dịch trên mobile

2.3. Đăng nhập bằng Face ID hoặc mã pin để truy cập vào ứng dụng

2.4. Click Xác nhận trong màn Xác nhận giao dịch

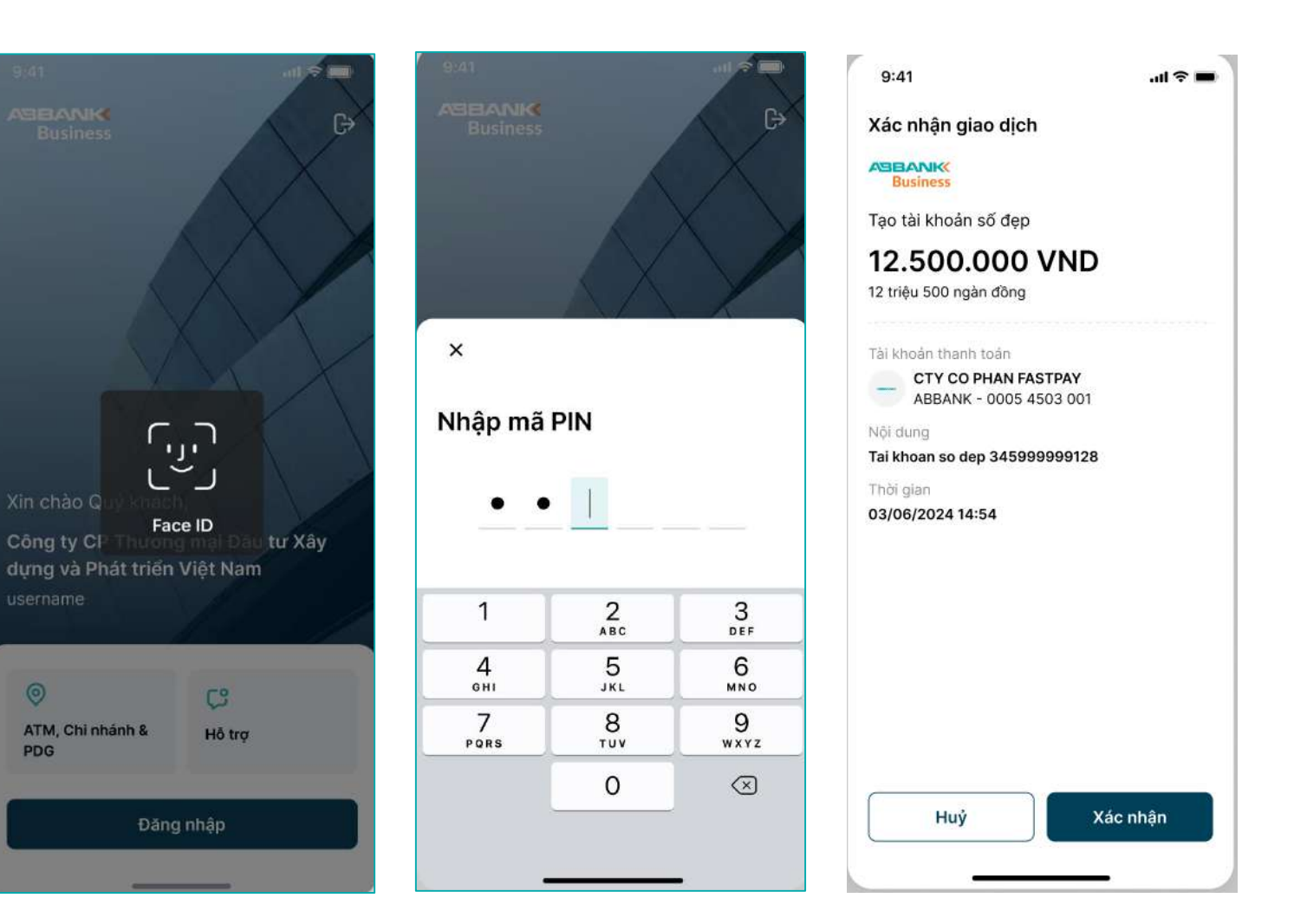

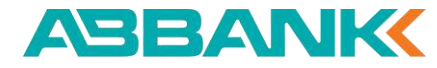

Xác thực và Hoàn tất

#### **2** Bước 2

Thực hiện xác thực giao dịch trên mobile

- **2.5.** Xác thực giao dịch bằng Face ID hoặc bằng mã pin
- 2.6. Hiển thị màn Xác thực thành công

| 5.41                                                                             |        | 9:41                               |          | · · · · · · · · · · · · · · · · · · · | 9:41                                                                                         | all 🖘                           |
|----------------------------------------------------------------------------------|--------|------------------------------------|----------|---------------------------------------|----------------------------------------------------------------------------------------------|---------------------------------|
| Xác nhận giao dịch                                                               |        | Xác nhận gia                       | ao dịch  |                                       | ABBANK<br>Business                                                                           | ú                               |
| Business                                                                         |        | Business                           |          |                                       |                                                                                              |                                 |
| Tạo tài khoản số đẹp                                                             |        | Tạo tài khoản                      | số đẹp   |                                       |                                                                                              | <u> </u>                        |
| 12.500.000 VND<br>12 triệu 500 ngàn đồng                                         |        | <b>12.500.</b><br>12 triệu 500 ngà | DOO VND  |                                       | Xác thực ti<br>Tạo tài kho                                                                   | n <b>ành công</b><br>ản số đẹp  |
| Tài khoản thanh toán<br>CTY CO PHAN FASTPAY<br>ABBANK - 0005 4503 001            |        | ×                                  |          |                                       | <b>12.500.0</b><br>12 triệu 500                                                              | ngàn đồng                       |
| Nôl dung<br>Tai khoan so dep 3459999128<br>Thời gian<br>03/06/2024 14-54 Face ID |        | Nhập mã                            |          |                                       | Tài khoản thanh toán<br>CTY CO PHAN F.<br>ABBANK - 0005<br>Nội dung<br>Tai khoan so dep 3459 | ASTPAY<br>4503 001<br>999999128 |
|                                                                                  |        | 1                                  | 2<br>^BC | 3<br>DEF                              | Thời gian<br>03/06/2024 14:54                                                                |                                 |
|                                                                                  |        | 4<br>6H1                           | 5<br>JKL | 6<br>MNO                              |                                                                                              |                                 |
|                                                                                  |        | 7<br>PORS                          | 8<br>TUV | 9<br>wxyz                             |                                                                                              |                                 |
|                                                                                  |        |                                    | 0        | $\bigotimes$                          |                                                                                              |                                 |
| Huỷ Xáo                                                                          | : nhận |                                    |          |                                       | Vê trar                                                                                      | ig chủ                          |
|                                                                                  |        |                                    |          | -                                     |                                                                                              |                                 |

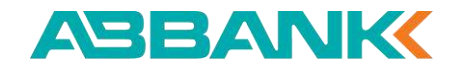

#### Liên hệ: 1800 1159 – dichvukhachhang@abbank.vn

## TẠO TÀI KHOẢN SỐ ĐỊP

Xác thực và Hoàn tất

#### **3** Bước 3

Màn hình **Tạo tài khoản số đẹp thành công** được hiển thị

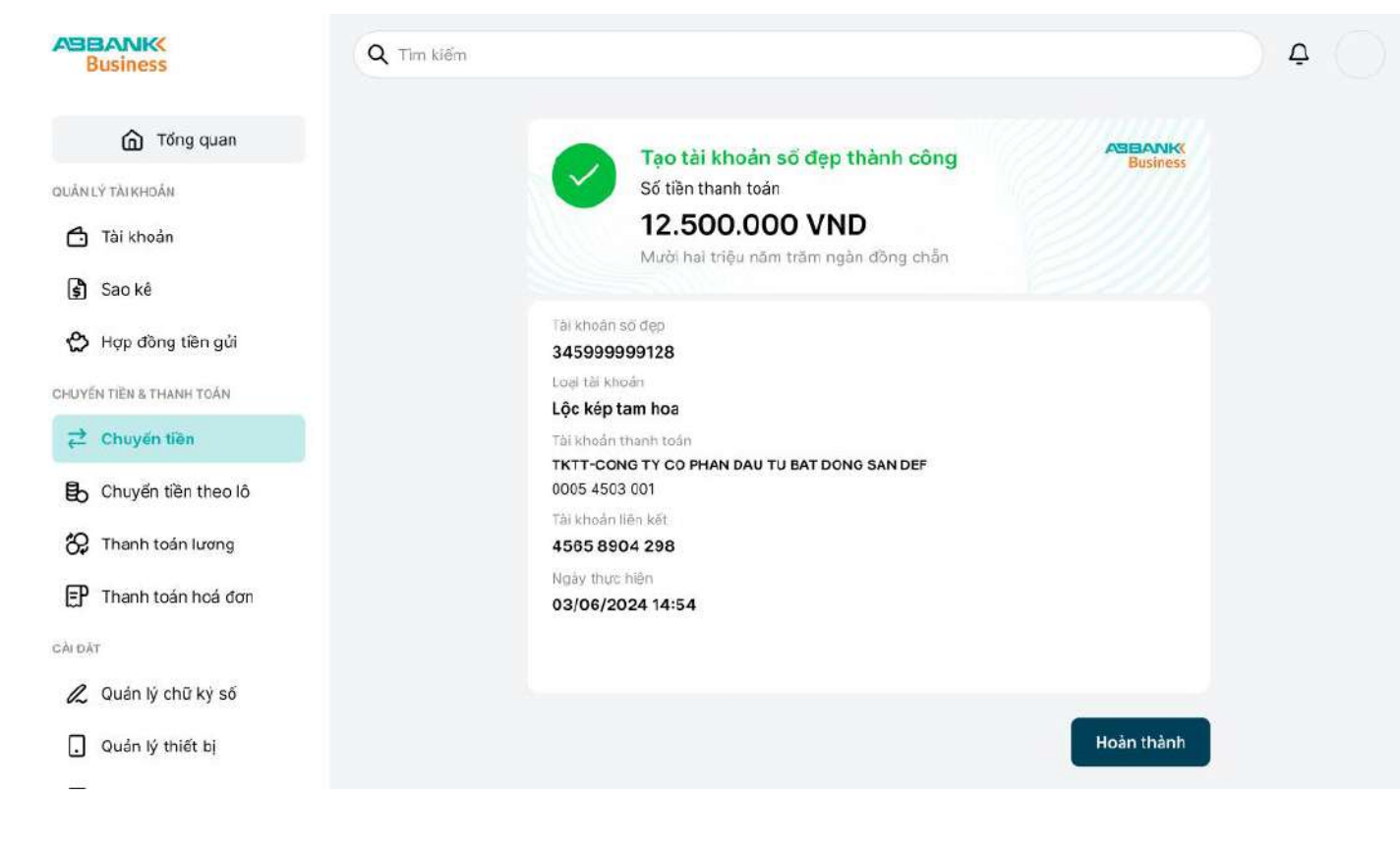

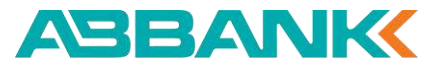

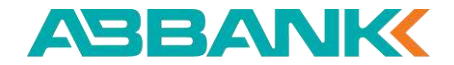

# 6. Hợp đồng tiền gửi

6.1 Tạo yêu cầu mở mới hợp đồng tiền gửi
6.2 Hủy yêu cầu mở mới hợp đồng tiền gửi
6.3 Duyệt yêu cầu mở mới hợp đồng tiền gửi
6.4 Từ chối yêu cầu mở mới hợp đồng tiền gửi
6.5 Tạo yêu cầu tất toán hợp đồng tiền gửi
6.6 Hủy yêu cầu tất toán hợp đồng tiền gửi
6.7 Duyệt yêu cầu tất toán hợp đồng tiền gửi
6.8 Từ chối yêu cầu tất toán hợp đồng tiền gửi

| AUGULANE:                              | 🤌 Sealahan, can gung bilan sa ang mana bagan | Q, Trainformer and          | φ.                                                                                                    |
|----------------------------------------|----------------------------------------------|-----------------------------|----------------------------------------------------------------------------------------------------|
| @ Theory                               | Tring tái sán                                |                             | R have an a                                                                                                    |
| C 10000                                | 12 387 384 000 VHS \$70,384 000 VHS          | 17.384.000 VMD              | an and an and                                                                                                    |
| ⊕ 400 600 = a <sup>2</sup>             | Tinh nàng yêu thích                          | E term                      | The state of the second second |
| at out the second                      | · · · · · · · · · · · · · · · · · · ·        | R 11                        | and door<br>allo hare<br>by the function of the func-<br>tion has been dealed by the                                                                                                    |
| Br. Charle distances                   | Gies dich pin Bly                            | 10.00 (09/00+0007 C         | Hard part March 1991                                                                                                    |
| 段 Thank Stationey<br>段 Thank Stationey | · M. Constitute                              |                             | -                                                                                                    |
| a comparison                           | A strategies                                 | - Canada and and the second |                                                                                                    |
| a and a state                          | Canal TF OF Twichell was de deer             |                             |                                                                                                    |
|                                        | a contributional                             | -342,000,000,000            | -                                                                                                    |

Tạo yêu cầu mở mới hợp đồng tiền gửi

## 1 Bước 1

Đăng nhập vào website ABBANK Business với vai trò người tạo lệnh

- Chọn Hợp đồng tiền gửi ở menu trái
- Nhấn Mở hợp đồng ngay

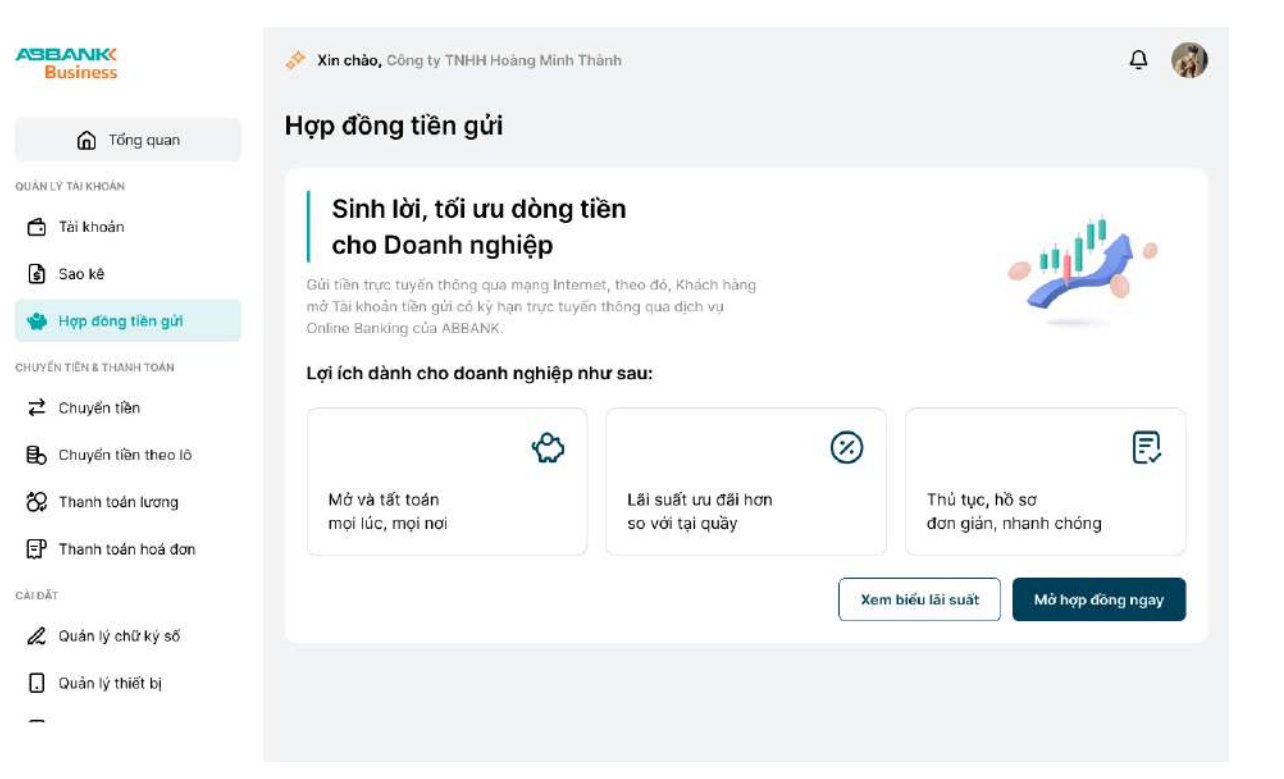

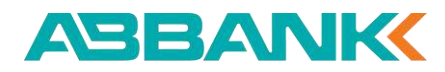

Tạo yêu cầu mở mới hợp đồng tiền gửi

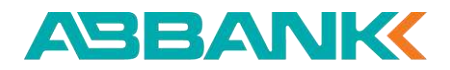

1

### 2 Bước 2

Chọn Tài khoản nguồn

#### **Bước 3**

Nhập Số tiền gửi

#### Bước 4 4

Chọn Kỳ hạn gửi

#### **5** Bước 5

Chọn Hình thức tái tục

#### 6 Bước 6

#### Nhập mã giới thiệu (nếu có)

| Business                                      | 💉 Xin chào, Công ty TNHH Hoàng Minh Thành                                                                                                    |  |  |  |  |  |  |
|-----------------------------------------------|----------------------------------------------------------------------------------------------------|--|--|--|--|--|--|
| G Tổng quan                                   | ← Mở hợp Hợp đồng tiền gửi                                                                                                    |  |  |  |  |  |  |
| uán lý tài khoản<br>Tài khoản<br>🕞 Sao kê     | Tái khoán nguồn<br>TKTT-CONG TY CO PHAN DAU TU BAT<br>S.289.461.732 VND                                                                                                    |  |  |  |  |  |  |
| Hợp đồng tiền gửi<br>Huyện tiên 8 Thanh Toàn  | Thông tin tiền gửi<br>Số tiền gửi (Tối thiếu là 5.000.000 VND) *                                                                                                    |  |  |  |  |  |  |
| Chuyến tiền                                   | Nhập số tiên VND                                                                                                    |  |  |  |  |  |  |
| Chuyen tien theo 10                           | Lõi suất:         7,2%/năm         21 ngày         Lãi suất:         7,2%/năm           14 ngày         Lãi tem tinh:         250.000 VND         21 ngày         Lãi suất:         7,2%/năm                                        |  |  |  |  |  |  |
| 🗜 Thanh toán hoá đơn                          | 3 tháng Lãi suất: 7,2%/năm Lãi suất: 7,2%/năm Lãi suất: 7,2%/năm Lãi tạm tính: 250,000 VND                                                                                                    |  |  |  |  |  |  |
| NDĂT<br>Quản lý chữ ký số<br>Quản lý thiết bị | Hình thức tải tục<br>Tải tục gốc với kỳ hạn ban đầu, lãi chuyển vào TKTT<br>Tải tục gốc và lãi với kỳ hạn ban đầu<br>Không tải tục, chuyến gốc và lãi vào TKTT<br>Ma giới thiệu (Ma nhân viên ABBank, VD: E023456)<br>Mã giới thiệu |  |  |  |  |  |  |
|                                               | Tải khoản tất toán<br>TKTT-CONG TY CO PHAN DAU TU BAT<br>Số đư hiện tại<br>5.289.461.732 VND<br>Hưý Tiếp tục                                                                                                    |  |  |  |  |  |  |

QUÂN LÝ TÀI KHOÀ 🗂 Tài khoản

CHUYEN TIEN & TH Chuyển t

CALDAT & Quản lý c

Tạo yêu cầu mở mới hợp đồng tiền gửi

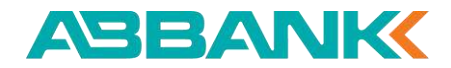

A 🚳 ABBANK 💸 Xin chào, Công ty TNHH Hoàng Minh Thành Business Mở hợp Hợp đồng tiền gửi Tổng quan QUÂN LÝ TÀI KHOẢN Tái khoán nguồn Số dư hiện tại ß TKTT-CONG TY CO PHAN DAU TU BAT 🗂 Tài khoán V 5.289.461.732 VND Sao kê 👋 Hợp đồng tiên gửi Thông tin tiền gửi CHUYEN TIEN & THANH TOAN Số tiền gửi (Tối thiếu là 5.000.000 VND) \* Nhập số tiền VND Z Chuyển tiên Kỳ hạn gửi Xem tất cả kỳ hạn B Chuyển tiền theo lõ Lāi suāt: 7,2%/nām Läi suät: 7,2%/näm 82 Thanh toán lương 14 ngày 21 ngày Lai tem tinti 250.000 VND Lāi tam tinh: 250 000 VNO P Thanh toán hoá đơn Lãi suất: 7,2%/năm Läi suät: 7,2%/näm 3 tháng 12 tháng LSi tam tinh: 250.000 VND Lái tam tính: 250,000 VND Hinh thức tải tục & Quản lý chữ kỷ số Tái tục gốc với kỳ hạn ban đầu, lãi chuyển vào TKTT Quản lý thiết bị Tái tục gốc và lãi với kỳ hạn ban đầu Không tải tục, chuyến gốc và lãi vào TKTT Mā giới thiệu (Mā nhân viên ABBank, VD: E023456) Mã giới thiệu Tài khoán tất toàn Số dự hiện tại 3 TKTT-CONG TY CO PHAN DAU TU BAT 5.289.461.732 VND Tiếp tục Huý

CALDAT

-

#### **7** Bước 7

Chọn **Tiếp tục** 

Tạo yêu cầu mở mới hợp đồng tiền gửi

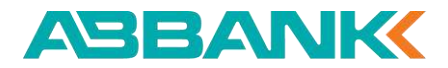

#### 8 Bước 8

- Kiểm tra lại thông tin
- Chọn Xác nhận

| Business                                                      | Xin chào, Công ty TNHH Hoàng Minh Thành                                                                                                    | <u>р</u> |
|---------------------------------------------------------------|----------------------------------------------------------------------------------------------------|----------|
| Tong quan                                                     | ← Xác nhận mở Hợp đồng tiền gửi                                                                                                    |          |
| QUÂN LÝ TAI KHOÁN<br>Tài Khoán<br>Sao kê<br>Hợp đàng tiến gửi | Hợp đồng tiên gửi<br>250.490.000 VND<br>Hai trầm năm mươi triệu bốn trầm chín mươi nghin đồng                                                                                                    |          |
| CHUYẾN TIÊN & THAIRI TOÁN                                     | Inong tin tien gui         Ky han         7 ngày         Lia saft         5,7%/nām         Lia tam tim         15.787 VND         Tai khoin täit toin         CT YC O PHAN FASTPAY<br>ABBANK - 0005 4503 001         Phuong thiú nhản täi         Miàn täi cuối ký         Hình thức tái tuê         Mhân tắi cuối ký         Hình thức tái tuê         Adyata         24/4/2024         Ngh tiến nhận tuế         E023455789         Imag việc nhận Xác nhận, tối xác nhận đồng với Điều khoản và điều kiện sử dung dịch vụ "Họp đồng tiên gui" của ABBANK |          |

Tạo lệnh mở mới hợp đồng tiền gửi

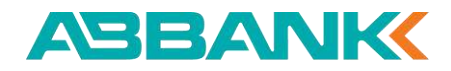

#### 9 Bước 9

Khởi tạo yêu cầu thành công

| Business                 | Xin chào, Công ty TNHH Hoàng    | Minh Thành                                                          |                   | <u></u> ф 🌍 |
|--------------------------|---------------------------------|---------------------------------------------------------------------|-------------------|-------------|
| D Tổng quan              |                                 | Khởi tạo yêu cầu thành công<br>Mà mới Hơn đồng tiên củi             | Business          |             |
| QUÂN LÝ TÀI KHOĂN        |                                 |                                                                     |                   |             |
| 🗂 Tài khoản              |                                 | 250.490.000 VND<br>Hai trầm năm mươi triệu bốn trầm chỉn mươi nghìn | đồng              |             |
| Sao kê                   |                                 |                                                                     |                   |             |
| 🌸 Hợp đồng tiên gửi      | Thông tir                       | n tiền gửi                                                          |                   |             |
| CHUYEN TIEN & THANH TOÁN | Tài khoản ng<br>CTY C           | juön<br>CO PHAN FASTPAY                                             |                   |             |
|                          | ABBAN<br>Ky han                 | NK - 0005 4503 001                                                  |                   |             |
| 🔒 Chuyển tiền theo lô    | 7 ngày                          |                                                                     |                   |             |
| 😚 Thanh toán lương       | Lāi suāt<br>5,7%/nām            |                                                                     |                   |             |
| 🗊 Thanh toán hoá đơn     | Läi tạm tính c<br>151.678 VN    | cuối kỷ<br>ND                                                       |                   |             |
| CĂI ĐẤT                  | Tài khoán tất<br>CTY C<br>ABBAN | t toán<br>20 PHAN FASTPAY<br>NK - 0005 4503 001                     |                   |             |
|                          | Phương thức                     | ı nhân lâi                                                          |                   |             |
| . Quản lý thiết bị       | Nhận lãi cu                     | ıối kỳ                                                              |                   |             |
|                          | Hình thức tải                   | í tục                                                               |                   |             |
| 1512                     | Không tái t                     | ục, chuyến gốc và lãi vào TKTT                                      |                   |             |
|                          | Ngày hiệu lư                    | re dự kiến                                                          |                   |             |
|                          | 24/4/2024                       |                                                                     |                   |             |
|                          | Ngày đảo hạ<br><b>24/04/202</b> | in du kiến<br>1 <b>4</b>                                            |                   |             |
|                          | Mā giới thiệu<br>E02345678      | 89                                                                  |                   |             |
|                          | Tân cán nhất                    |                                                                     |                   |             |
|                          | Tiên gửi Or                     | aline dành cho khách hàng doanh nghiệp vừa và nh                    | nó                |             |
|                          |                                 | ſ                                                                   | Daph cích vậu cầu |             |

Hủy yêu cầu mở mới hợp đồng tiền gửi

#### Bước 1

Đăng nhập vào website ABBANK Business với vai trò người tạo lệnh và chọn Hợp đồng tiền gửi ở menu trái

### 2 Bước 2

Chọn Danh sách yêu cầu

### **Bước 3**

Nhấn dòng thông tin yêu cầu mở mới cần hủy

|            | Bank                               | 🔗 Xin chào, Công                             | ty TNHH Hoàn           | g Minh Thành              |                    |              |            | 4 🍘                              |
|------------|------------------------------------|----------------------------------------------|------------------------|---------------------------|--------------------|--------------|------------|----------------------------------|
|            | G Tổng quan                        | Hợp đồng ti                                  | ên gửi                 |                           |                    |              |            | Mở hợp đồng                      |
| cuAN<br>C  | Lº TAIRHOAN<br>Tài khoản<br>Sao kê | Tổng tiên gửi l<br>2 12.357.35<br>2 hợp động | hiện có 🕐<br>4.000 VND | 🗁 354.000 U<br>2 hop döng | SD                 |              |            |                                  |
| *          | Hợp đồng tiên gửi                  | Danh sóch hợp (                              | long Danh s            | ách yêu cầu               |                    |              |            |                                  |
| CHUVI<br>₹ | Chuyển tiền                        | Tặt cả yêu cầu                               | Chở duyệt              | Từ chối                   |                    |              |            |                                  |
| в          | Chuyển tiên theo ló                | LOAT YEU CÂU                                 | KY MAN                 | LAFGUÄY                   | SO TEN             | LOAI TIEN TE | TRANG THÁI | NGÂY LẬP LỘNH                    |
| 82         | Thanh toán Jương                   | Tất toán                                     | 1 tháng                | 3.5%/näm                  | 1.987.624.315      | VND          | Hoàn thành | 10/07/2024                       |
| Ð          | Thanh toán hoá đơn                 | Tät toén                                     | 14 ngày                | 3.5%/näm                  | 8.315.726.894      | VND          | Hoan thann | 10/07/2024                       |
| chiai      | π                                  |                                              |                        |                           |                    |              |            |                                  |
| R          | Quản tỷ chữ kỷ số                  | Mà mới                                       | 7 ngày                 | 3.5%/nam                  | 3.135.679          | USD          | Th chối    | 20/06/2024                       |
|            | Quản lý thiết bị                   | Mở mới                                       | 3 tháng                | 4.8%/näm                  | 2.153.967.642      | VND          | Cho dayer  | 15/03/2024                       |
| -          |                                    | Mà mới                                       | 3 tháng                | 3.5%/nam                  | 2.764.318          | USD          | Chố duyệt  | 02/09/2024                       |
|            |                                    | Tất toán                                     | 7 tháng                | 4.8%/näm                  | 5.289.461.732      | VND          | (El Woj)   | 05/01/2024                       |
|            |                                    | Má mới                                       | 3 tháng                | 3.5%/näm                  | 1.283.675.941      | USD          | Hoan thann | 25/12/2024                       |
|            |                                    | Tất toán                                     | 12 tháng               | 4.8%/nam                  | 6.985.134.267      | VND          | (El noj    | 07/04/2024                       |
|            |                                    | Mà mới                                       | 3 tháng                | 3.5%/nām                  | 4.621.978.356      | USD          | TU chối    | 30/11/2024                       |
|            |                                    | Tät toán                                     | 12 tháng               | 4.8%/nam                  | 7.548.961          | VND          | Hoàn thành | 18/10/2024                       |
|            |                                    | 1 - 10 trên tổng số 2                        | 00 bản ghi 🔍           | < 1 2 3 4                 | 5 <b>&gt; &gt;</b> |              | 10/ Trang  | <ul> <li>Đi tới trang</li> </ul> |

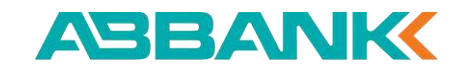

Hủy yêu cầu mở mới hợp đồng tiền gửi

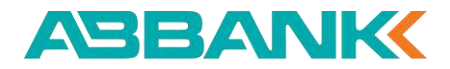

#### 4 Bước 4

Nhấn Hủy yêu cầu

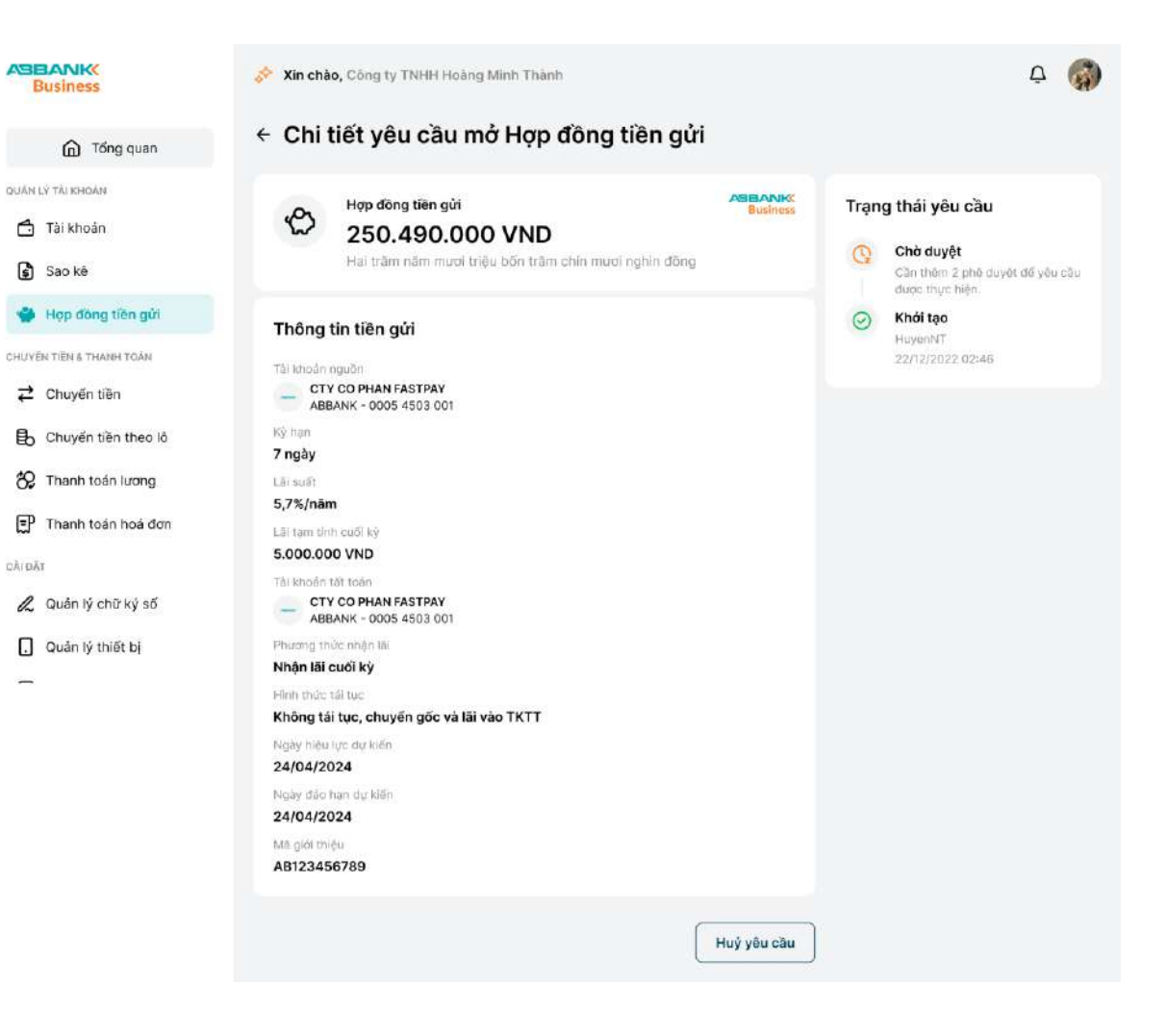

Hủy yêu cầu mở mới hợp đồng tiền gửi

### **5** Bước 5

- Nhấn Đồng ý để hủy
- Nhấn Để sau để bỏ thao tác hủy

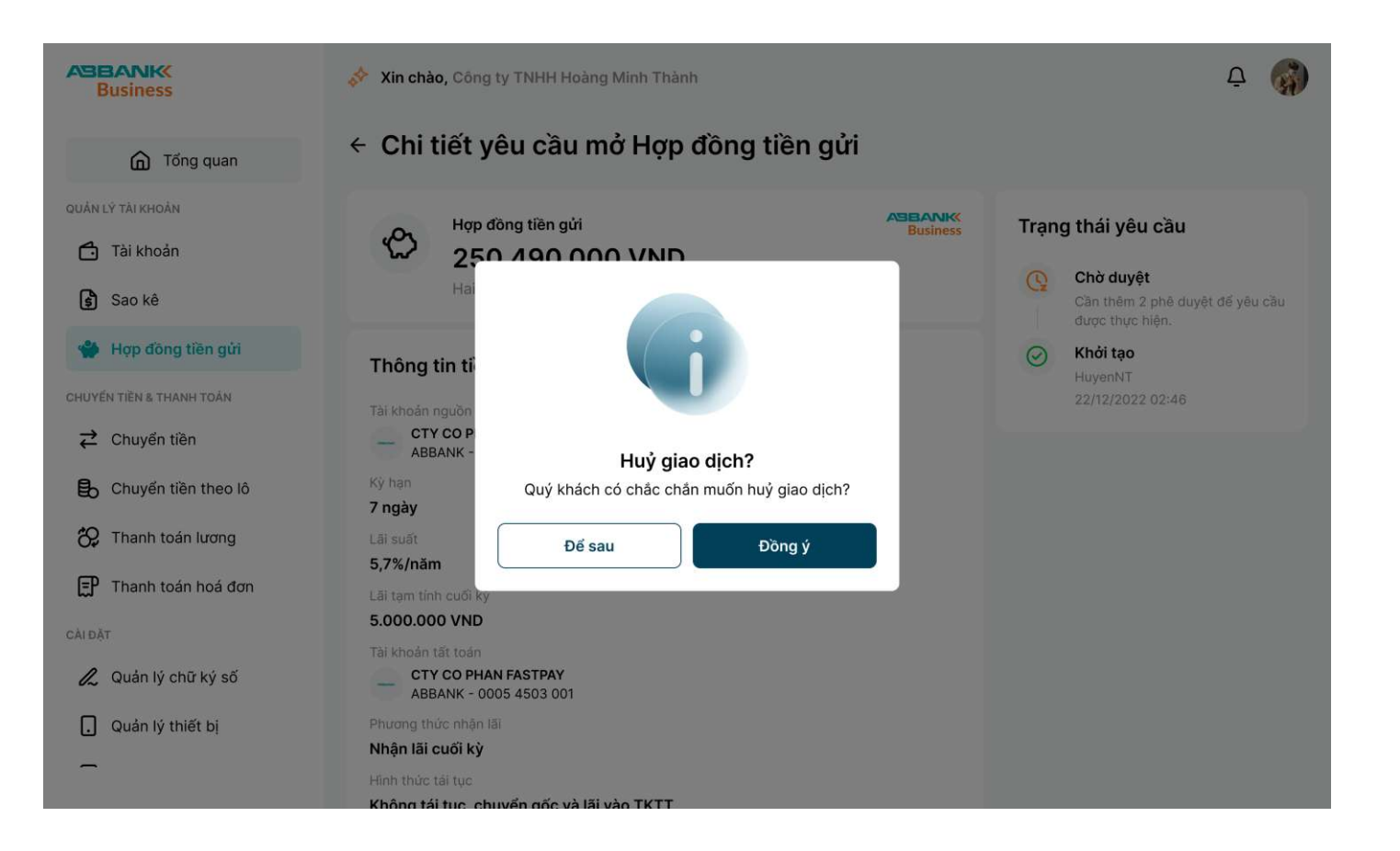

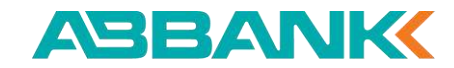

Duyệt yêu cầu mở mới hợp đồng tiền gửi

## 1 Bước 1

Đăng nhập vào website ABBANK Business với vai trò người duyệt lệnh

- Chọn Hợp đồng tiền gửi ở menu trái •
- Chọn **Danh sách yêu cầu** đang Chờ duyệt ٠
- Chọn yêu cầu mở mới cần phê duyệt ٠

| Business                                                   | 💉 Xin chào, Công                        | ty TNHH Hoàn           | g Minh Thành           |                          |             |             | <u></u> р 🖣                      |
|------------------------------------------------------------|-----------------------------------------|------------------------|------------------------|--------------------------|-------------|-------------|----------------------------------|
| 🚡 Tổng quan                                                | Hợp đồng tiền gửi                       |                        |                        |                          |             |             | Mở hợp đồng                      |
| án Lý TAIRHOÁN<br>11 Tái khoản<br>31 São kế                | Tổng tiền gửi<br>2.357.35<br>7 hợp đồng | hiện có 💿<br>4.000 VND | 4 354.000 0 2 hap döng | JSD                      |             |             |                                  |
| Hợp đồng tiên gữi<br>uyến tiên s thanh toán<br>Chuyển tiền | Danh sách hợp (                         | dòng Danh s            | ách yêu cầu            |                          |             |             |                                  |
| Chuyến tiền theo lô                                        | LOAN YER CAU                            | кү нам                 | LÁISUÁT                | Số TếN                   | LON THEN TH | TRANG THAT  | หลุสห ปฏิตปฏิสต                  |
| 🛠 Thanh toán lương                                         | Tất toán                                | 1 tháng                | 3.5%/näm               | 1.987.624.315            | VND         | Hoàn thành  | 10/07/2024                       |
| 了 Thanh toán hoá đơn<br>回灯                                 | Tất toán                                | 14 ngày                | 3.5%/näm               | 8.315.726.894            | VND         | Hoàn thành  | 10/07/2024                       |
| 🗶 Quân lý chữ ký số                                        | Mô mới                                  | 7 ngày                 | 3.5%/näm               | 3.135.679                | USD         | Từ chố      | 20/06/2024                       |
| Quản lý thiết bị                                           | Mô môi                                  | 3 théng                | 4.8%/näm               | 2.153.987.642            | VND         | Ché duyệt   | 15/03/2024                       |
|                                                            | Mở mới                                  | 3 tháng                | 3.5%/näm               | 2.764.318                | USD         | Chitriduy@t | 02/09/2024                       |
|                                                            | Tất toán                                | 7 tháng                | 4.8%/nam               | 5.289.461.732            | VND         | (Dá truý)   | 05/01/2024                       |
|                                                            | Mở mới                                  | 3 tháng                | 3.5%/nam               | 1.283.675.941            | USD         | Hoàn thành  | 25/12/2024                       |
|                                                            | Tất toán                                | 12 tháng               | 4.8%/nām               | 6.985.134.267            | VND         | (Da nuý)    | 07/04/2024                       |
|                                                            | Mà mới                                  | 3 tháng                | 3.5%/nām               | 4.621.978.356            | USD         | Từ chối     | 30/11/2024                       |
|                                                            | Tất toán                                | 12 tháng               | 4.8%/näm               | 7.548.961                | VND         | Hoàn thành  | 18/10/2024                       |
|                                                            | 1 - 10 trên tổng số 2                   | 00 bản ghi 巜           | < 1 2 3                | 4 5 <b>&gt; &gt;&gt;</b> |             | 10/ Trang   | <ul> <li>Đi tới trang</li> </ul> |

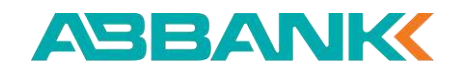

Duyệt yêu cầu mở mới hợp đồng tiền gửi

#### ABBANK

#### 2 Bước 2

- Kiểm tra lại thông tin phê duyệt ٠
- Chọn Phê duyệt ٠

|                                                                                                    | Xin chảo, Công ty TNHH Hoàng Minh Thành                                                                                                    | <u></u> ф                                                                                                    |
|----------------------------------------------------------------------------------------------------|----------------------------------------------------------------------------------------------------|----------------------------------------------------------------------------------------------------|
| Tổng quan                                                                                                    | ← Chi tiết yêu cầu mở Hợp đồng tiền gửi                                                                                                    |                                                                                                    |
| QUÂN LÝ TÀI KHOĂN<br>Tài khoản<br>Sao kê                                                                                                    | Hợp đồng tiền gửi<br>250.490.000 VND<br>Hại trăm năm mươi triệu bốn trăm chín mươi nghìn đồng                                                                                                   | Trạng thái yêu cầu         Q       Chở duyệt         Căn thêm 2 phê duyệt để yêu cầu         dược thực hiện. |
| <ul> <li>➡ Hợp đồng tiên gửi</li> <li>CHUYỆN TIÊN &amp; THANH TOẦN</li> <li>➡ Chuyển tiền</li> <li>➡ Chuyển tiền theo lỗ</li> <li>➡ Thanh toán lương</li> <li>➡ Thanh toán hoá đơn</li> <li>CAU ĐẤT</li> <li>▲ Quản lý chữ ký số</li> <li>➡ Quản lý thiết bj</li> </ul> | Thông tin tiến gử         Tai khoản người         Image: Constant Constant Part Part Babank Constant Part Part Babank Constant Part Part Babank Constant Part Part Part Part Part Part Part Par | Khói tạo<br>HuyenNT<br>2:/12/2022 02:46                                                                      |
|                                                                                                    | Từ chối Phẻ duyệt                                                                                                    |                                                                                                    |

Duyệt yêu cầu mở mới hợp đồng tiền gửi

#### ABBANK

#### 3 Bước 3

Xác thực yêu cầu mở Hợp đồng tiền gửi trên thiết bị di động để phê duyệt

| Business                        | 💉 Xin chào, Công ty TNHH Hoàng Minh Thành                                                                                                    | Q 🎧                                                             |
|---------------------------------|----------------------------------------------------------------------------------------------------|-----------------------------------------------------------------|
| G Tổng quan                     | Chi tiết yêu cầu mở Hợp đồng tiền gửi                                                                                                    |                                                                 |
| iàn lý tài khoản                | Xác thực giao dịch mở mới Hợp đồng tiền gửi<br>Số tiền gửi 45.000.000 VND với kỳ hạn 3 tháng                                                                        | Trạng thái yêu cầu                                              |
| 🛐 Sao kê                        | Kiếm tra thiết bị                                                                                                    | Chở đuyệt<br>Căn thêm 2 phê duyệt để yêu cầu<br>đuọc thực hiện. |
| Hợp đồng tiên gửi               | T Apple XR 11<br>Hướng dân: Quý khách vui lòng đăng nhập ứng dụng ABBANK mobile banking đế xác<br>thực giao dịch. Sau khi được xác nhận, trang này sẽ được làm mới. | Khôi tạo     HuyenN3     22/12/2022-02:46                       |
| Chuyến tiền Chuyến tiền theo lô | Không nhận được thông báo?                                                                                                    |                                                                 |
| 😯 Thanh toán lương              | <ul> <li>Bạn được phép gửi lại thông bảo 3 lân</li> <li>Lưu ý: Nếu thoát màn hình này hoặc ấn vào "Huỷ xác thực" thì giao dịch này sẽ bị huỷ bỏ</li> </ul>          |                                                                 |
| IDĂT                            | 5.<br>T                                                                                                    |                                                                 |
| 🖉 Quản lý chữ ký số             | ABBANK - 0005 4503 001                                                                                                    |                                                                 |
| . Quản lý thiết bị              | Phương thức mộn tải<br>Nhận lắi cuối kỳ<br>Hình thức tải tục<br>Không tải tục chuyển gốc và lãi vào TKTT                                                            |                                                                 |

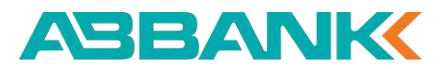

#### Duyệt yêu cầu mở mới hợp đồng tiền gửi

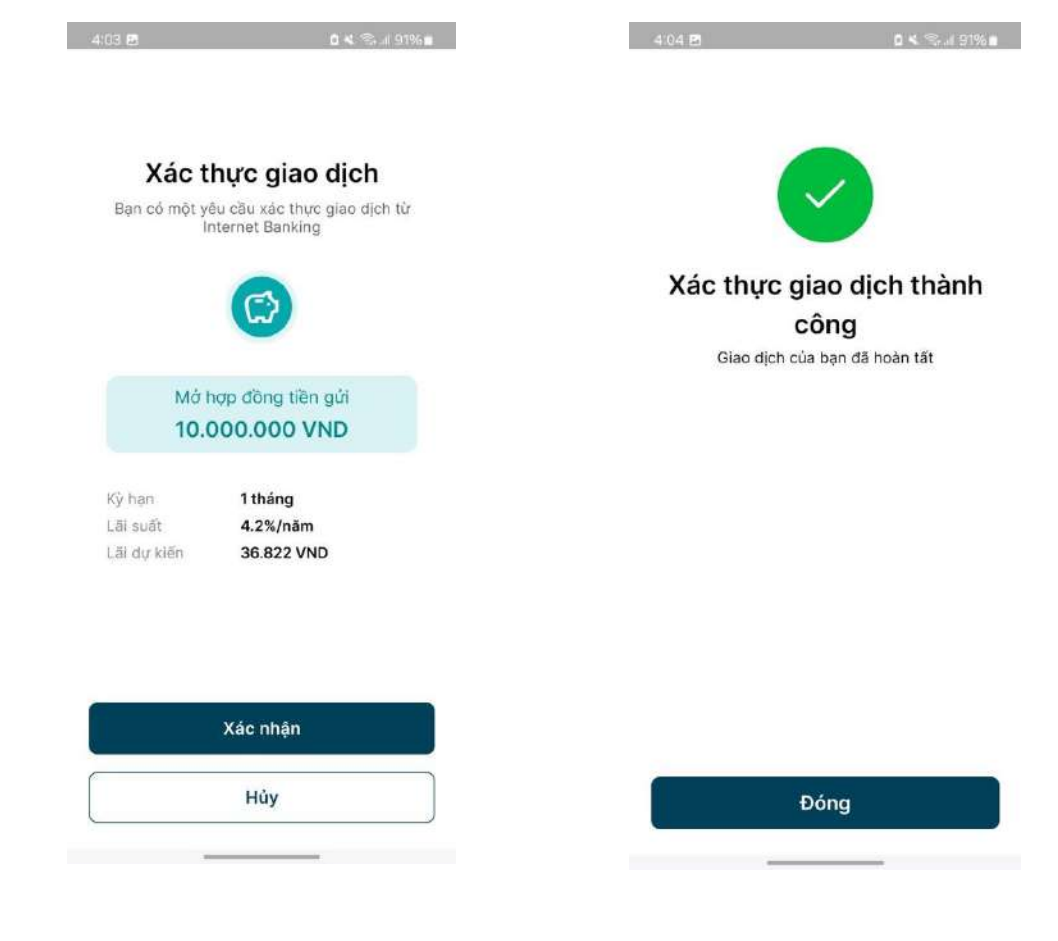

Xác thực giao dịch mở mới Hợp đồng tiền gửi trên thiết bị di động

4 Bước 4

#### **5** Bước 5

Hệ thống hiển thị kết quả khởi tạo

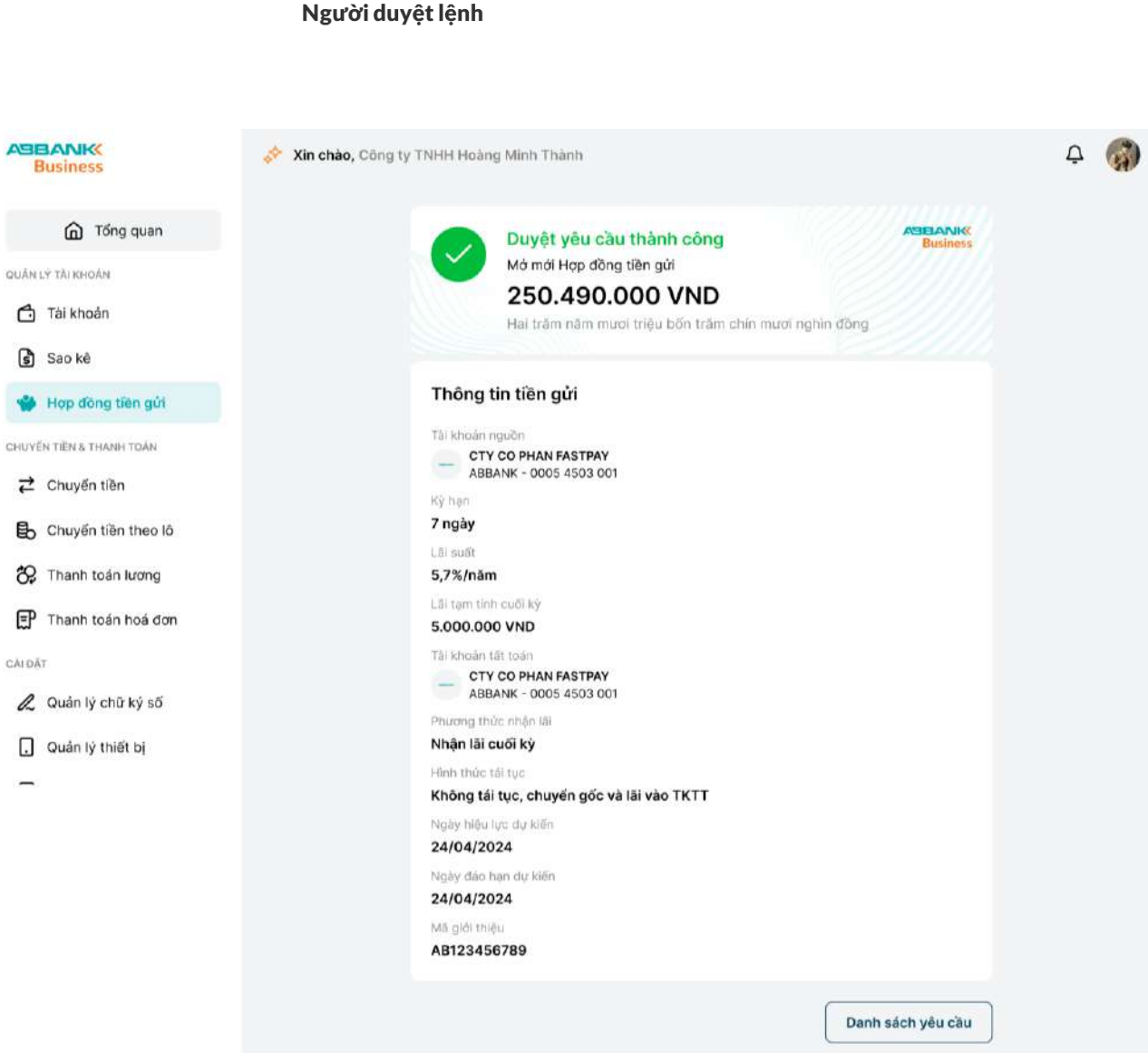

CALDAT

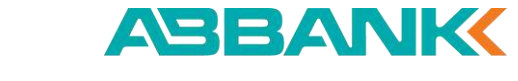

#### Từ chối mở mới hợp đồng tiền gửi

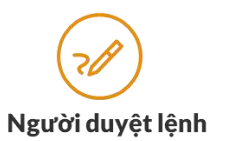

QUÂN LÝ TÀI KHOÁN Tài khoản Sao kê

🗳 Hợp đồng tiên CHUYEN TIEN & THANH TOA

CALDAT

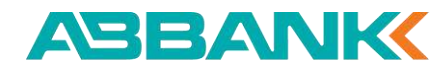

#### Bước 1 1

Đăng nhập vào website ABBANK Business với vai trò người duyệt lệnh

- Chọn Hợp đồng tiền gửi ở menu trái ٠
- Chọn Danh sách yêu cầu đang chờ duyệt ٠
- Chọn yêu cầu mở mới cần từ chối ٠

| G Tổng quan                                                                                                    | Hợp đồng ti                                   | ên gứi                 |                           |               |              |            | Mở hợp đồng   |
|----------------------------------------------------------------------------------------------------|-----------------------------------------------|------------------------|---------------------------|---------------|--------------|------------|---------------|
| ulán lý tài khoản<br>Tải khoản<br>عام Sao kê                                                                                                    | Tổng tiền gửi l<br>3 12.357.354<br>7 hợp đồng | hiện có 🕕<br>4.000 VND | 👙 354.000 U<br>2 hợp đồng | ISD           |              |            |               |
| Hợp đồng tiên gửi                                                                                                    | Danh sách hợp c                               | iòng Danh sá           | ich yêu cầu               |               |              |            |               |
| Chuyển tiền     Chuyển tiền     Chuyể | Tất cả yêu cầu                                | Chờ duyệt              | Từ chối                   |               |              |            |               |
| Chuyến tiền theo lô                                                                                                    | LOẠI YÊU CẦU                                  | KÝ HẠN                 | LÃI SUẤT                  | Số TIÊN       | LOẠI TIỀN TỆ | TRẠNG THẢI | NGÀY LẬP LỆNH |
| 🛠 Thanh toán lương                                                                                                    | Tất toán                                      | 1 tháng                | 3.5%/näm                  | 1.987.624.315 | VND          | Hoàn thành | 10/07/2024    |
| 📰 Thanh toán hoá đơn                                                                                                    | Tất toán                                      | 14 ngày                | 3.5%/nām                  | 8.315.726.894 | VND          | Hoàn thành | 10/07/2024    |
| 🔏 Quản lý chữ ký số                                                                                                    | Mở mới                                        | 7 ngày                 | 3.5%/näm                  | 3.135.679     | USD          | Từ chối    | 20/06/2024    |
| . Quản lý thiết bị                                                                                                    | Mở mới                                        | 3 tháng                | 4.8%/näm                  | 2.153.987.642 | VND          | Chử duyệt  | 15/03/2024    |
| -                                                                                                    | Mở mới                                        | 3 tháng                | 3.5%/näm                  | 2.764.318     | USD          | Chở duyệt  | 02/09/2024    |
|                                                                                                    | Tất toán                                      | 7 tháng                | 4.8%/näm                  | 5.289.461.732 | VND          | Elő huý    | 05/01/2024    |
|                                                                                                    | Mố mới                                        | 3 tháng                | 3.5%/näm                  | 1.283.675.941 | USD          | Hoàn thành | 25/12/2024    |
|                                                                                                    | Tất toán                                      | 12 tháng               | 4.8%/näm                  | 6.985.134.267 | VND          | Dàhuý      | 07/04/2024    |
|                                                                                                    | Mở mới                                        | 3 tháng                | 3.5%/näm                  | 4.621.978.356 | USD          | Từ chối    | 30/11/2024    |
|                                                                                                    | Tất toán                                      | 12 tháng               | 4.8%/näm                  | 7.548.961     | VND          | Hoàn thành | 18/10/2024    |
|                                                                                                    |                                               |                        |                           |               |              |            |               |

Từ chối mở mới hợp đồng tiền gửi

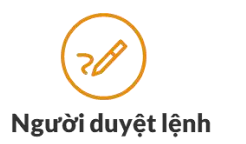

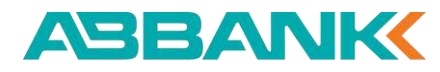

#### **2** Bước 2

- Kiểm tra lại thông tin phê duyệt ٠
- Chọn **Từ chối** ٠

| Business                                                                                                    | Xin chào, Công ty TNHH Hoàng Minh Thành                                                                                                    | Ą 🚮                                                                                   |
|----------------------------------------------------------------------------------------------------|----------------------------------------------------------------------------------------------------|---------------------------------------------------------------------------------------|
| ሰ Tống quan                                                                                                    | Chi tiết yêu cầu mở Hợp đồng tiền gửi                                                                                                    |                                                                                       |
| QUÂN LÝ TÀI KHOĂN<br>Tài khoản<br>Sao kê                                                                                                    | Hợp đồng tiên gửi     Business       250.490.000 VND       Hai trăm năm mươi triệu bốn trăm chín mươi nghìn đồng                                                                                                    | Trạng thái yêu cầu<br>Chờ duyệt<br>Căn thêm 2 phẽ duyết đế yêu cầu<br>được thực hiện. |
| <ul> <li>Hợp đồng tiên gửi</li> <li>CHUYểN TIÊN &amp; THANH TOÀN</li> <li>Chuyến tiền</li> <li>Chuyến tiền theo lồ</li> <li>Chuyến tiền theo lồ</li> <li>Thanh toán lương</li> <li>Thanh toán hoá đơn</li> </ul> | Thông tin tiên gủi   Tai khoản nguồn   Image: Cru Co PHAN FASTRAY<br>ABBANK - 0005 4503 001   Thiên: Cru Co PHAN FASTRAY<br>ABBANK - 0005 4503 001   Tri Co Tri Co PHAN FASTRAY<br>ABBANK - 0005 4503 001   Tai khoản tái toái   Image: Cru Co PHAN FASTRAY<br>ABBANK - 0005 4503 001   Thiến tái cuối kỹ   Image: Cru Co PHAN FASTRAY<br>ABBANK - 0005 4503 001   Thiến tái cuối kỹ   Image: Cru Co PHAN FASTRAY<br>ABBANK - 0005 4503 001   Thiến tái cuối kỹ   Image: Cru Co PHAN FASTRAY<br>ABBANK - 0005 4503 001   Thiến tái cuối kỹ   Image: Cru Co PHAN FASTRAY<br>ABBANK - 0005 4503 001   Thiến tái cuối kỹ   Image: Cru Co PHAN FASTRAY<br>ABBANK - 0005 4503 001   Thiến tái cuối kỹ   Image: Cru Co PHAN FASTRAY<br>ABBANK - 0005 4503 001   Thiến tái cuối kỹ   Image: Cru Co PHAN FASTRAY<br>ABBANK - 0005 4503 001   Image: Cru Co PHAN FASTRAY<br>ABBANK - 0005 4503 001   Image: Cru Co PHAN FASTRAY<br>ABBANK - 0005 4503 001   Image: Cru Co PHAN FASTRAY<br>ABBANK - 0005 4503 001   Image: Cru Co PHAN FASTRAY<br>ABBANK - 0005 4503 001   Image: Cru Co PHAN FASTRAY<br>ABBANK - 0005 4503 001   Image: Cru Co PHAN FASTRAY<br>ABBANK - 0005 4503 001   Image: Cru Co PHAN FASTRAY<br>ABBANK - 0005 4503 001   Image: Cru Co PHAN FASTRAY<br>ABBANK - 0005 4503 001   Image: Cru Co PHAN FASTRAY<br>ABBANK - 0005 4503 001   Image: Cru Co PHAN FASTRAY<br>ABBANK - 0005 4503 001   Image: Cru Co PHAN FASTRAY<br>ABBANK - 0005 4503 001   Image: Cru Co PHAN FASTRAY<br>ABBANK - 0005 4503 001 | Khởi tạo<br>HuyenNT<br>22/12/2022 02:46                                               |
|                                                                                                    | Từ chối Phê duyệt                                                                                                    |                                                                                       |

Từ chối mở mới hợp đồng tiền gửi

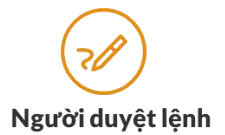

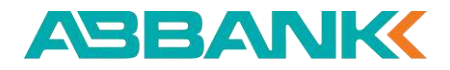

#### **3** Bước 3

- Nhập **Lý do từ chối** •
- Chọn **Gửi** ٠

| Business                     | 💸 Xin chảo, Công ty TNHH Hoàng Minh Thành                           | Từ chối yêu cầu?                                                                                         | ×       |
|------------------------------|---------------------------------------------------------------------|----------------------------------------------------------------------------------------------------|---------|
|                              | ← Chi tiết vêu cầu mở Hợp đồng tiên gửi                             | Quý khách có chặc chặn muốn từ chối giao dịch [n<br><b>dịch]</b> ? Thao tác này không thế thực hiện lại. | nă Giao |
| Tống quan                    | o ) ou our                                                          | Lý do từ chối *                                                                                          | 0/140   |
| IÁN LÝ TÀI KHOÁN             | How When this shi                                                   | Nhập lý do từ chối                                                                                       |         |
| 🗂 Tài khoản                  | 250.490.000 VND                                                     |                                                                                                    |         |
| 🕄 Sao kê                     | Hai trêm năm mươi triệu bốn trêm chín mươi nghìn đông               | Chí chấp nhân các ký tự a-z, A-Z, 0-9                                                                    |         |
| 👙 Hợp đồng tiên gửi          | Thông tin tiên gửi                                                  |                                                                                                    |         |
| UYÊN TIÊN & THANH TOÁN       | Thi kinda amila                                                     |                                                                                                    |         |
| ₽ Chuyển tiền                | CTY CO PHAN FASTPAY<br>ABBANK - 0005 4503 001                       |                                                                                                    |         |
| 🔒 Chuyến tiền theo lô        | Ky han<br>7 ngày                                                    |                                                                                                    |         |
| 😚 Thanh toán lương           | Lär suät                                                            |                                                                                                    |         |
| 🗜 Thanh toán hoá đơn         | 5,7%/näm<br>Läittam tinti aaši kiy<br>5.000.000 VND                 |                                                                                                    |         |
| n DAT<br>🖉 Quán lý chữ ký số | Tal khoán tất toán<br>CTY CO PHAN FASTPAY<br>ABBANK - DODS 4502 001 |                                                                                                    |         |
| . Quản lý thiết bị           | Phương thức nhận là:<br>Nhận tãi cuối kỷ                            |                                                                                                    |         |
| -                            | High thức tại tục                                                   | Gúi                                                                                                    |         |
|                              | Không tại tục, chuyển gốc và lãi vào TKTT                           |                                                                                                    |         |

Từ chối mở mới hợp đồng tiền gửi

### **3** Bước 3

Từ chối thành công

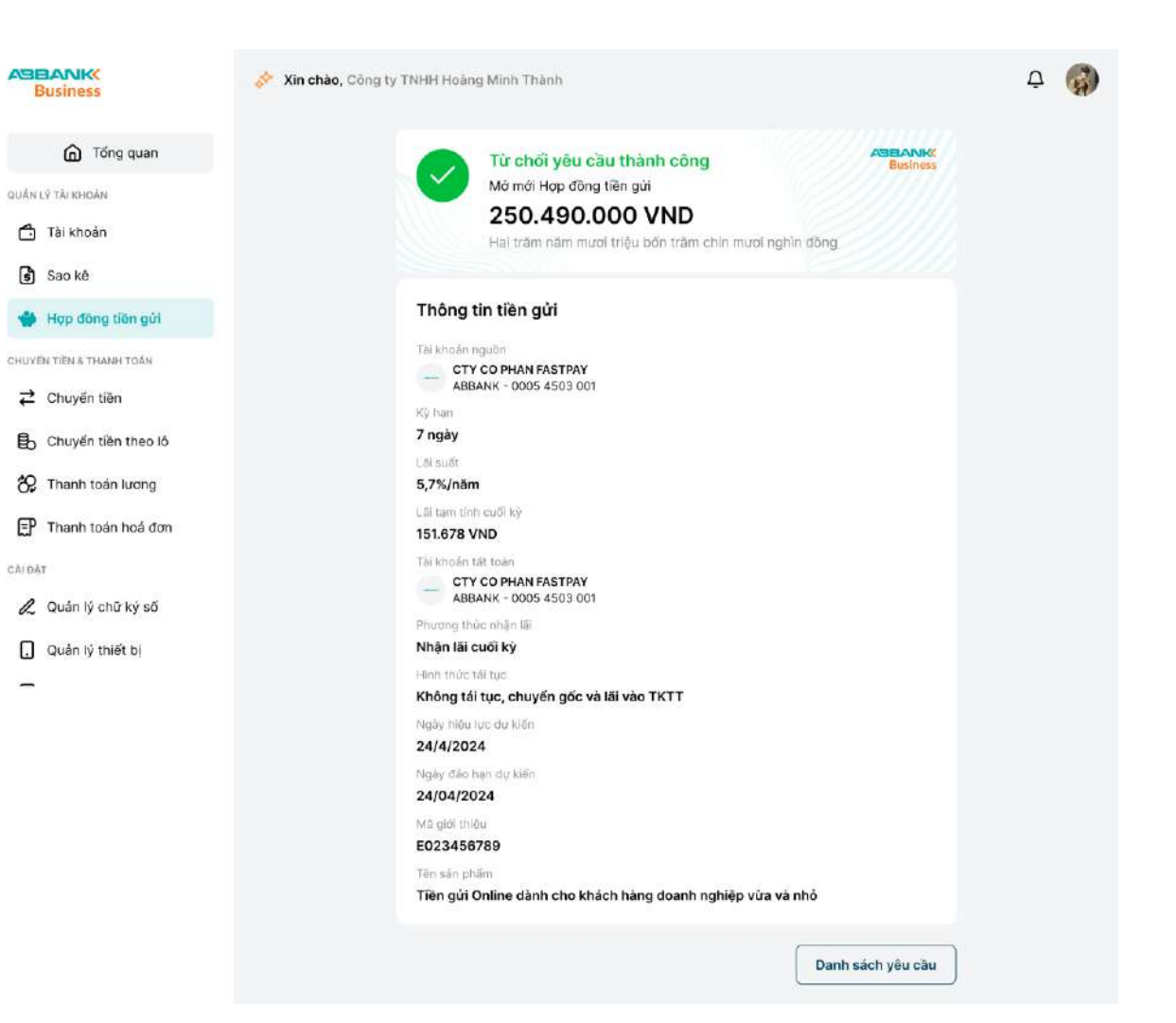

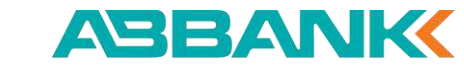

Tạo yêu cầu tất toán hợp đồng tiền gửi

#### 1 Bước 1

Đăng nhập vào website ABBANK Business với vai trò người duyệt lệnh

- Chọn Hợp đồng tiền gửi ở menu trái ٠
- Tại Tab Danh sách Hợp đồng, chọn Hợp ٠ đồng tiền gửi cần tất toán

| Business                                     | Xin chào, Công ty TNHH Hoàng Minh Thành                                                                                                    | Ģ 🌔                                        | a)  |
|----------------------------------------------|----------------------------------------------------------------------------------------------------|--------------------------------------------|-----|
| D Tống quan                                  | Hợp đồng tiên gửi                                                                                                    | Mở hợp đồng                                | g   |
| guàn LY TÀI Iohoàn<br>1ª Tài khoán<br>Sao kê | Tổng tiến gửi hiện có ①         Image: State of the state of the state of the |                                            |     |
| 🌪 Hợp đồng tiên gửi                          | Danh sắch hợp đồng Danh sắch yếu cầu                                                                                                    |                                            |     |
| CHUYEN TIEN & THRNH TOAN                     |                                                                                                    |                                            |     |
| 🔁 Chuyển tiên                                | Mở Online Mở tại quầy                                                                                                    |                                            |     |
| 🔒 Chuyến tiền theo lồ                        |                                                                                                    |                                            |     |
| 🛠 Thanh toán lương                           | S00.000.000 VND<br>Laiterr tinh: 250.000 VND                                                                                                    | Kỳ hạn 1 tháng<br>Ngày đảo hạn: 20/06/2024 | ē.  |
| Thanh toán hoá đơn                           | 500.000.000 VND<br>La i tam tinin: 250.000 VND                                                                                                    | Kỳ hạn 3 tháng<br>Ngày đảo hạn: 20/06/2024 | EI. |
| CALOAT                                       | - 500 000 000 VND                                                                                                    | Kỳ bao 1 thắng                             |     |
| 🖉 Quản lý chữ ký số                          | Läi tam tinh: 250.000 VND                                                                                                    | Ngày đảo hạn: 20/08/2024                   |     |
| Quản lý thiết bị                             |                                                                                                    | Kỳ hạn 1 tháng<br>Ngày đảo hạn: 20/06/2024 | 85  |
| -                                            | 500.000.000 VND     Lâi tạm tính: 250.000 VND                                                                                                    | Kỳ hạn 3 tháng<br>Ngày dáo hạn: 20/06/2024 | 13  |
|                                              |                                                                                                    | Kỳ hạn 1 tháng<br>Ngày đảo hạn: 20/06/2024 | 2   |
|                                              | 500.000.000 VND                                                                                                    | Kỳ hạn 1 tháng                             |     |
|                                              | Lāi tam tinh: 250.000 VND                                                                                                    | Ngày đảo hạn: 20/06/2024                   |     |
|                                              | 500.000 VND<br>Låi tam tinh: 250.000 VND                                                                                                    | Ký hạn 3 tháng<br>Ngày đảo hạn: 20/06/2024 | 82  |
|                                              | 500.000.000 VND     Läi tami tinih: 250.000 VND                                                                                                    | Ký hạn 7 ngày<br>Ngày đảo hạn: 20/06/2024  | 12  |
|                                              | 500.000.000 VND                                                                                                    | Kỳ hạn 1 tháng                             | 25  |
|                                              | Lāi tam tinh: 250.000 VND                                                                                                    | Ngày đảo hạn: 20/08/2024                   |     |
|                                              | 1 - 10 trên tổng số 200 bản ghi << < 1 2 3 4 5 $>$ >>                                                                                                    | 10/ Trang 🗸 Di tới trang                   |     |

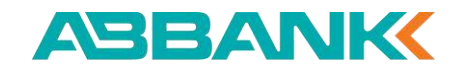

Tạo yêu cầu tất toán hợp đồng tiền gửi

**2** Bước 2

Chọn **Tất toán** 

| Business                 | Xin chào, Công ty TNHH Hoàng Minh Thành                                 |  |
|--------------------------|-------------------------------------------------------------------------|--|
| D Tổng quan              | ← Chi tiết Hợp đồng tiền gửi                                            |  |
| QUÂN LÝ TÀI KHOẢN        | Số HĐ: AB0123435689 (Mó online) ABLANKK<br>Business                     |  |
| 🗂 Tài khoản              | 250 490 000 VND                                                         |  |
| 🕄 Sao kê                 | Lãi tạm tính biện tại Lãi tạm tính cuối kỳ<br>750.000 VND 1.550.000 VND |  |
| 🍁 Hợp đồng tiên gửi      |                                                                         |  |
| CHUYẾN TIÊN & THANH TOÁN | Thông tin tiền gửi                                                      |  |
| ₽ Chuyến tiền            | Kỳ hạn                                                                  |  |
| B Chuyến tiền theo lô    | Lai suat                                                                |  |
| 🔀 Thanh toán lương       | 5,7%/näm<br>Tài khoản tắt toán                                          |  |
| 🗊 Thanh toán hoá đơn     | ETY CO PHAN FASTPAY<br>ABBANK - 0005 4503 001                           |  |
| CÂI ĐẶT                  | Phương thức nhận tải<br>Nhận lại cuối kỳ                                |  |
| 🖉 Quản lý chữ ký số      | Hình thức tải tục                                                       |  |
| . Quản lý thiết bị       | Không tái tục, chuyến gốc và lãi vào TKTT<br>Ngày hiệu lực              |  |
| -                        | 24/4/2024                                                               |  |
|                          | Ngày đảo hạn<br>24/04/2024                                              |  |
|                          | Mā giới thiệu<br>E023456789                                             |  |
|                          |                                                                         |  |
|                          | Tất toán Tấi xác nhận tiên gửi                                          |  |

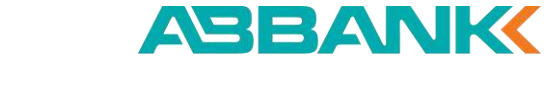

Tạo yêu cầu tất toán hợp đồng tiền gửi

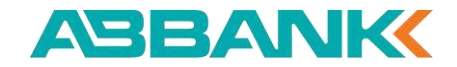

#### **3** Bước 3

Chọn **Tiếp tục tất toán** 

|                                                                                              | Xin chào, Công ty TNHH Hoang Minh Thành                                                        | Yêu cầu Tất toán hợp đồng tiền gửi 🛛 🗙                                                                                                    |
|----------------------------------------------------------------------------------------------|------------------------------------------------------------------------------------------------|----------------------------------------------------------------------------------------------------|
| Tống quan                                                                                    | ← Chi tiết Hợp đồng tiền gửi                                                                   | Quý khách vui lòng đăng nhập ứng dụng ABBANK<br>mobile banking để xác thực giao dịch. Sau khi được<br>xác nhận, trang này sẽ được làm mới. |
| DUÂN LÝ TAI KHOÂN<br>Tài khoản<br>Sao kê                                                     | Số HĐ: AB0123435689 Mô online<br>250.490.000 VND<br>Lii tem tính thến tại<br>750.000 VND       | Lãi dự tính tính tất toán 1.500.000 VND<br>cuối kỳ<br>(30/06/2024)<br>Lãi dự tính tính tất toán 300.000 VND<br>hôm nay                     |
| Hợp đồng tiên gửi                                                                            | Thông tin tiền gửi                                                                             | Số tiền chênh lệnh dự 1.200.000 VND tính                                                                                                   |
| <ul> <li>⇄ Chuyến tiền</li> <li>健 Chuyến tiền theo lồ</li> <li>ở Thanh toán lương</li> </ul> | Kỳ hạn<br>7 ngày<br>Lấi suất<br>5,7%/năm<br>Tải khoản tát toán<br>CTY CO PHAN FASTPAY          | Chỉ còn <b>X ngày</b> , Quý khách có muốn tiếp tục giữ Hợp<br>đồng tiền gửi đến cuối kỳ hạn 30/06/2024 khỏng?                              |
| Er Thanh toàn hoà đơn<br>An Đặc<br>Ruận lý chữ ký số                                         | ABBANK - 0005 4503 001<br>Phương thức nhận lài<br><b>Nhận lãi cuối kỳ</b><br>Hình thức tải tục |                                                                                                    |
| 📮 Quản lý thiết bị                                                                           | Không tái tục, chuyến gốc và lãi vào TKTT<br>Ngây mệc lực<br>24/4/2024<br>Ngày đảo hạn         | Tiếp tục tất toán Giữ hợp đồng                                                                                                    |
Tạo yêu cầu tất toán hợp đồng tiền gửi

#### 4 Bước 4

- Kiểm tra Thông tin tất toán ٠
- Chọn **Tiếp tục** •

| Business                                                      | 💸 Xin chào, Công ty TNHH Hoàng Minh Thành                                                                                                    | Ą | <b>(</b> |
|---------------------------------------------------------------|----------------------------------------------------------------------------------------------------|---|----------|
| Tống quan                                                     | <ul> <li>Xác nhận yêu cầu tất toán Hợp đồng tiền gửi trước hạn</li> </ul>                                                                                                    |   |          |
| QUÂN LŶ TÀI KHOÁN<br>Tài khoản<br>Sao kê<br>Hợp đồng tiên gửi | Số HĐ: AB0123435689 Mở online         ABBANK           Example         250.490.000 VND           Lãi tạm tính hiện tại         Lãi tạm tính cuối kỳ           750.000 VND         1.550.000 VND                                                                                                    |   |          |
| CHUYÊN TIÊN & THANH TOÂN                                      | Thông tin tất toán       Thu gọn         Lậi tạm tính tật toán cuối kỳ (30/08/2024)       1.500.000 VND         Lậi suất tật toàn trước hạn       0,3%/năm         Lậi tạm tính nếu tật toàn hôm nay       300.000 VND         Số tiên chénh lệch dự tính       1.200.000 VND         Ngày tật toàn dự kiến       24/04/2024         Tấi khoản tất toàn       CTY CO PHAN FASTPAY<br>ABBANK - 0005 4503 001 |   |          |
|                                                               | Thông tin tiền gửi Xem chỉ tiế                                                                                                    |   |          |
|                                                               | Huý Tiếs tực                                                                                                    |   |          |

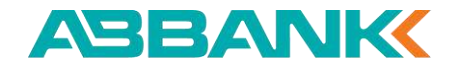

Tạo yêu cầu tất toán hợp đồng tiền gửi

ABBANK

#### **Bước 5**

Hiển thị kết quả Tất toán

| Business                                                                    | 💉 Xin chào, Công ty TNHH Hoàng Minh Thành                                                                                                    | 4 🌍 |
|-----------------------------------------------------------------------------|----------------------------------------------------------------------------------------------------|-----|
| <ul> <li>Tổng quan</li> <li>QUÂN LÝ TẢI KHOẢN</li> <li>Tài khoản</li> </ul> | Khởi tạo yêu cầu thành công       Business         Tất toán Hợp đồng tiền gửi       250.490.000 VND         Hai trăm năm mươi triệu bốn trăm chín mươi nghìn đồng |     |
| 😫 Sao kë                                                                    |                                                                                                    |     |
| 👙 Hợp đồng tiến gửi                                                         | Thông tin tất toán Thu gọn                                                                                                    |     |
| CHUYẾN TIÊN & THANH TOÁN                                                    | Lãi tam tính tất toán cuối kỳ (30/06/2024)<br>1.500.000 VND                                                                                                    |     |
|                                                                             | Lãi suất tái toán trước hạn                                                                                                    |     |
| B Chuyển tiền theo lô                                                       | 0,3%/năm<br>Lãi tạm tính nếu tất toán hôm nay                                                                                                    |     |
| 🚱 Thanh toán lương                                                          | 300.000 VND<br>Số tiên chênh lêch dự tinh                                                                                                    |     |
| 🗊 Thanh toán hoá đơn                                                        | 1.200.000 VND                                                                                                    |     |
| CÂI ĐẶT                                                                     | Ngày tất toán dự kiến<br>24/04/2024                                                                                                    |     |
| 🖉 Quản lý chữ ký số                                                         | Tài khoản tất toán<br>CTY CO PHAN FASTPAY                                                                                                    |     |
| 📘 Quản lý thiết bị                                                          | ABBANK - 0005 4503 001                                                                                                    |     |
| -                                                                           | Thông tin tiền gửi Xem chi tiết                                                                                                    |     |
|                                                                             | Danh sách yêu cầu                                                                                                    |     |

Duyệt yêu cầu tất toán hợp đồng tiền gửi

#### Bước 1 1

Đăng nhập vào website ABBANK Business với vai trò người duyệt lệnh

- Chọn Hợp đồng tiền gửi ở menu trái ٠
- Chọn **Danh sách yêu cầu** đang Chờ duyệt ٠
- Chọn yêu cầu tất toán cần phê duyệt ٠

| Business                                   | 💉 Xin chào, Công                           | ty TNHH Hoàr           | ig Minh Thành |                                                   |              |            | ā 🍪                              |
|--------------------------------------------|--------------------------------------------|------------------------|---------------|---------------------------------------------------|--------------|------------|----------------------------------|
| â Tổng quan                                | Hợp đồng ti                                | ên gửi                 |               |                                                   |              |            | Mở hợp đồng                      |
| ulán LÝ TAI KHOÁN<br>Tài Khoán<br>👔 Sao kê | Tổng tiền gửi l<br>12.357.35<br>7 hợp dùng | hiện có 🕚<br>4.000 VND | 2 hợp đồng    | SD                                                |              |            |                                  |
| Hợp đồng tiên gửi Hụyến tiên s tranh toán  | Danh sách hợp c                            | lõng Danh s            | sách yêu cầu  |                                                   |              |            |                                  |
| Chuyển tiến                                | Tất cả yêu cầu                             | Chờ duyệ               | t Từ chối     |                                                   |              |            |                                  |
| B Chuyen tien theo to                      | LOẠI YÊU CẦU                               | KŸ HĄN                 | LÁI SUÁT      | SŐ TIÊN                                           | LOẠI TIÊN TẾ | TRANG THAI | NGÀY LẬP LỆNH                    |
| 😵 Thanh toán lương                         | Tất toán                                   | 1 tháng                | 3.5%/näm      | 1.987.624.315                                     | VND          | Hoàn thành | 10/07/2024                       |
| F Thanh toán hoá đơn                       | Tất toán                                   | 14 ngày                | 3.5%/näm      | 8.315.726.894                                     | VND          | Hoàn thành | 10/07/2024                       |
| 🖉 Quản lý chữ ký số                        | Mớ mới                                     | 7 ngày                 | 3.5%/n8m      | 3.135.679                                         | USD          | Từ chối    | 20/06/2024                       |
| 🔒 Quản lý thiết bị                         | Mà mài                                     | 3 tháng                | 4.8%/nām      | 2.153.987.642                                     | VND          | Chở duyệt  | 15/03/2024                       |
| -                                          | Mở mới                                     | 3 tháng                | 3.5%/näm      | 2.764.318                                         | USD          | Chở duyệt  | 02/09/2024                       |
|                                            | Tất toán                                   | 7 tháng                | 4.8%/năm      | 5.289.461.732                                     | VND          | (Dà huỷ    | 05/01/2024                       |
|                                            | Mở mới                                     | 3 tháng                | 3.5%/näm      | 1.283.675.941                                     | USD          | Hoàn thành | 25/12/2024                       |
|                                            | Tất toán                                   | 12 tháng               | 4.8%/näm      | 6.985.134.267                                     | VND          | D3 huý     | 07/04/2024                       |
|                                            | Mà mới                                     | 3 tháng                | 3.5%/näm      | 4.621.978.356                                     | USD          | Từ chối    | 30/11/2024                       |
|                                            | Tất toán                                   | 12 tháng               | 4.8%/nām      | 7.548.961                                         | VND          | Hoàn thành | 18/10/2024                       |
|                                            | 1 - 10 trên tổng số 20                     | 00 bản ghi 🔍           | < 1 2 3       | 1 5 <b>&gt;                                  </b> |              | 10/ Trang  | <ul> <li>Đi tới trang</li> </ul> |

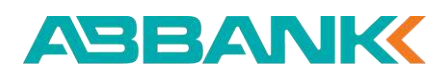

#### HỢP ĐỒNG TIỀN GỬI Duyệt yêu cầu tất toán hợp đồng tiền gửi

#### 2 Bước 2

- Kiểm tra thông tin ٠
- Chọn Phê duyệt •

| Business                                                         | Xin chào, Công ty TNHH Hoàng Minh Thành                                                           |                     | <u>A</u>                                                                          |
|------------------------------------------------------------------|---------------------------------------------------------------------------------------------------|---------------------|-----------------------------------------------------------------------------------|
| G Tống quan                                                      | ← Chi tiết yêu cầu tất toán Hợp đ                                                                 | ồng tiền gửi        |                                                                                   |
| ouán lý tái khoán<br>Tài khoán<br>Sao kê                         | Số HĐ: AB0123435689 (Mở online)<br>250.490.000 VND<br>Lãi tam tính hiện tại<br>15500              | ASBANKK<br>Business | Trạng thái yêu cầu<br>Chờ duyệt<br>Cân thêm 2 phê duyệt để yêu cầu<br>bươn thếm 2 |
| Hợp đồng tiến gửi<br>Chuyển tiên & Thanh Toán                    | Thông tin tất toán                                                                                | Thu gọn             | <ul> <li>Đã duyệt</li> <li>NamNB</li> <li>22/12/2022 02:46</li> </ul>             |
|                                                                  | Lái tam tính tát toán cuối ký (30/06/2024)<br><b>1.500.000 VND</b><br>Lãi suất tát toán trước hạn |                     | Khởi tạo     HuyenNT     22/12/2022 02:46                                         |
| <ul> <li>Thanh toán lương</li> <li>Thanh toán hoá đơn</li> </ul> | 0,3%/năm<br>Lãi tam tính nếu tất toàn hôm nay<br>300.000 VND                                      |                     |                                                                                   |
| CĂIĐĂT                                                           | Số tiên chênh lệch dự tính<br>1.200.000 VND                                                       |                     |                                                                                   |
| 🙎 Quản lý chữ ký số                                              | Ngày tất toán dự kiến<br>24/04/2024                                                               |                     |                                                                                   |
| <ul> <li>Quản lý thiết bị</li> <li>Quản lý danh bạ</li> </ul>    | Tài khoản tất toán<br>CTY CO PHAN FASTPAY<br>ABBANK - 0005 4503 001                               |                     |                                                                                   |
|                                                                  | Thông tin tiền gửi                                                                                | Xem chi tiết        |                                                                                   |
|                                                                  |                                                                                                   | Từ chối Phê duyệt   |                                                                                   |

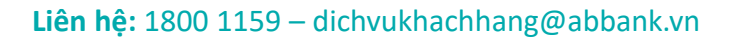

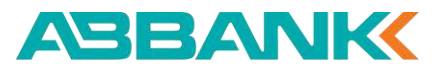

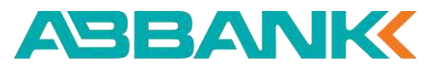

#### Duyệt lệnh tất toán hợp đồng tiền gửi

#### Bước 3

Chọn Tiếp tục tất toán

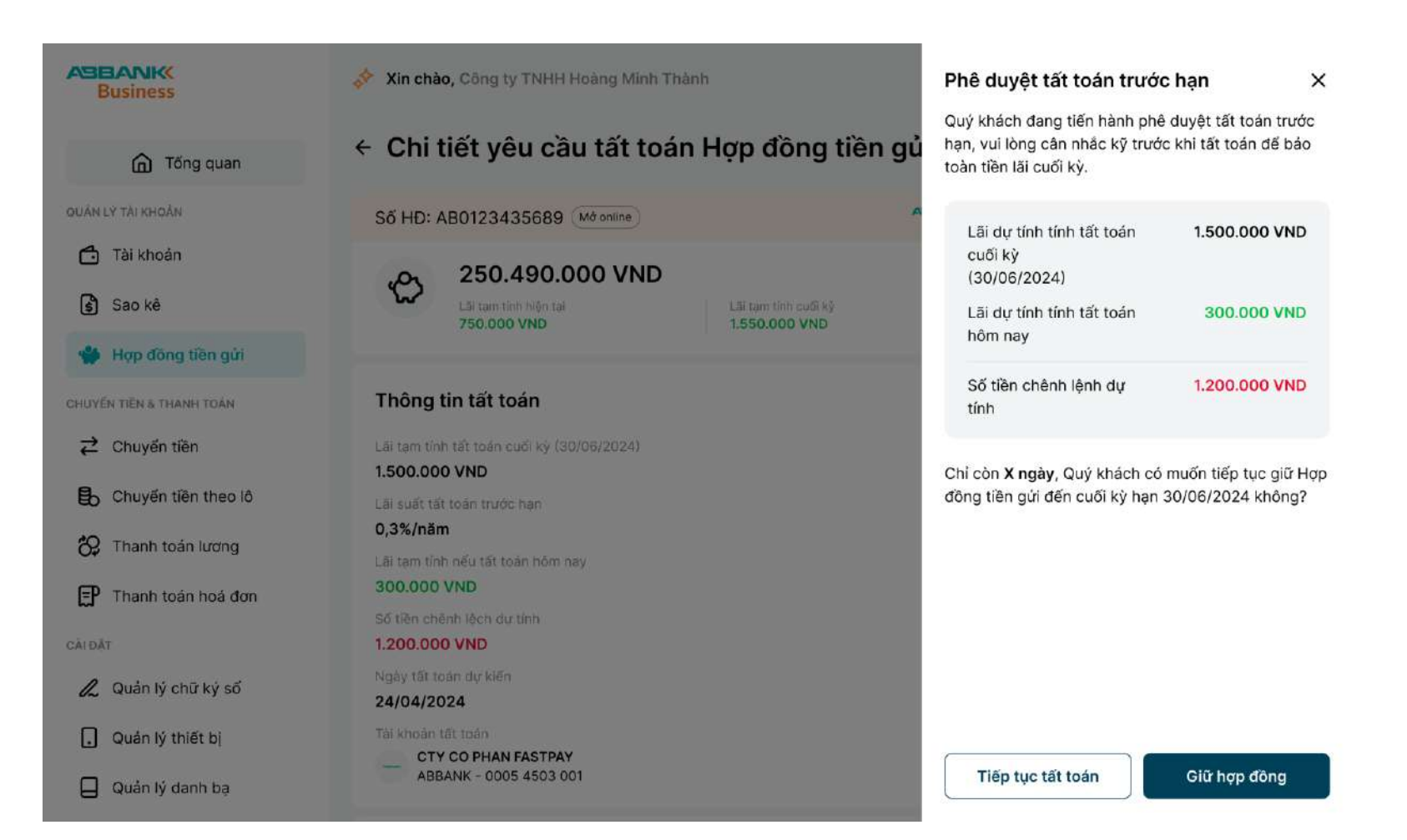

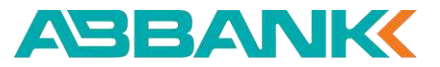

#### Duyệt yêu cầu tất toán hợp đồng tiền gửi

#### 4 Bước 4

Xác thực yêu cầu tất toán Hợp đồng tiền gửi trên thiết bị di động để phê duyệt

| Business            | 💉 Xin chào, Công ty TNHH Hoàng Minh Thành                                                                                                    | Ą 🎲                                                |
|---------------------|----------------------------------------------------------------------------------------------------|----------------------------------------------------|
| Tống quan           | <ul> <li>Chi tiết yêu cầu tất toán Hợp đồng tiền gửi</li> </ul>                                                                                                    |                                                    |
| JÁN LÝ TAI KHOÁN    | S Xác thực giao dịch tất toán trước hạn<br>Số tiền gửi 45.000.000 VND, Lãi suất tất toán trước hạn: 0,4%/năm                                                              | Trạng thái yêu cầu                                 |
| 🕤 Sao kê            | Kiểm tra thiết bị                                                                                                    | Cân thêm 2 phê duyệt để yêu câu<br>được thực hiện. |
| W Hợp đồng tiên gửi | iPhone<br>Apple XR 11<br>Hướng đắn: Quý khách vui lòng đăng nhập ứng dụng ABBANK mobile banking để xác<br>thực giao dịch. Sau khi được vác phận trang sàu cẽ được làm mới | Dã duyệt<br>NamNB<br>22/12/2022 02:46              |
| ⇄ Chuyến tiền       | 1. Không nhận được thông báo?                                                                                                    | Khởi tạo     HuyenNT     22/12/2022 02:46          |
| Chuyen tien theo to | Gử lại thông bảo khác       0     Bạn được phép gử lại thông bảo 3 lần                                                                                                    |                                                    |
| Thanh toán hoá đơn  | <ul> <li>Lưu ý: Nếu thoát màn hình này hoặc ấn vào "Huỳ xác thực" thì giao dịch này sẽ bị huý bố</li> <li>Huý xác thực</li> </ul>                                         |                                                    |
| 🖉 Quán lý chữ ký số | 24/04/2024                                                                                                    | ,                                                  |
| . Quản lý thiết bị  | Tài khoản tất toàn<br>CTY CO PHAN FASTPAY<br>ABBANK - DODS 4503 001                                                                                                    |                                                    |
| 📙 Quản lý danh bạ   |                                                                                                    |                                                    |

#### Duyệt yêu cầu tất toán hợp đồng tiền gửi

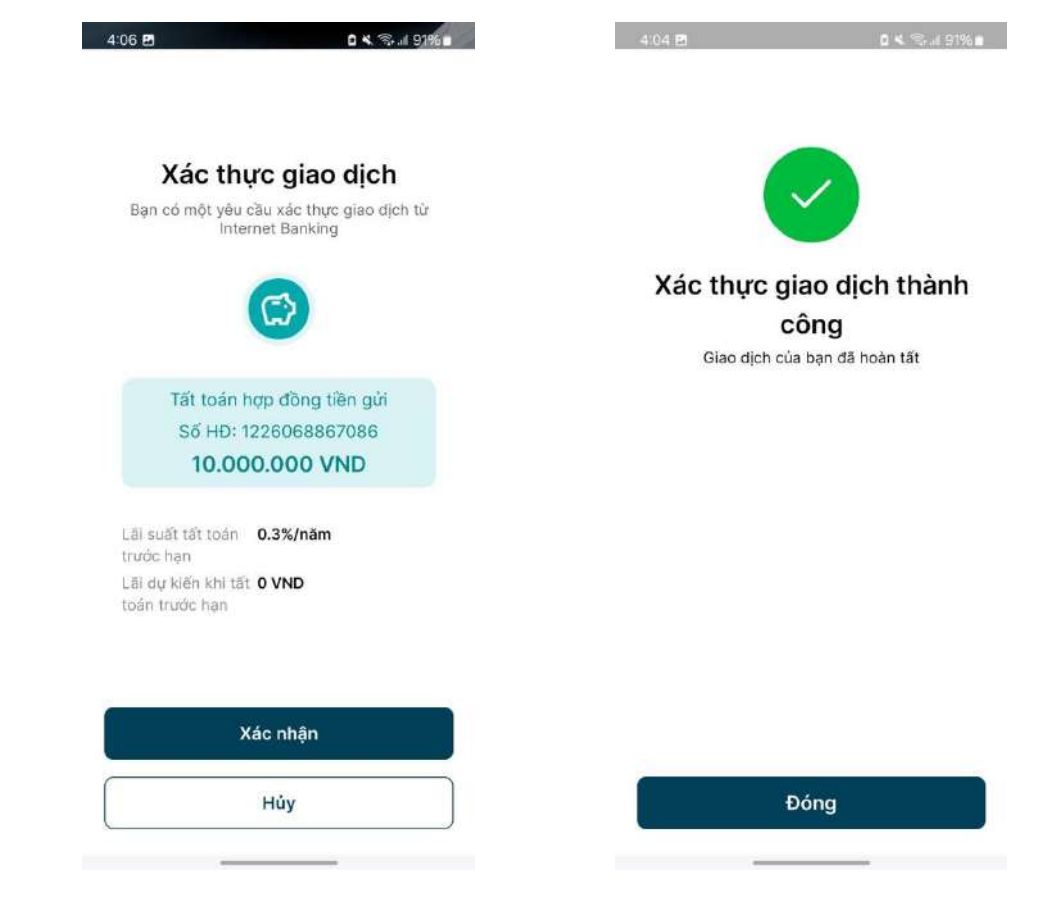

#### 5 Bước 5

Xác thực giao dịch tất toán Hợp đồng tiền gửi trên thiết bị di động

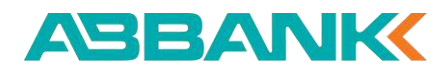

### 6 Bước 6

Tất toán Hợp đồng tiền gửi thành công

| Business                                         | Xin chào, Công ty TNHH Hoàng Minh Thành                                                                                                    | <u>р</u> |
|--------------------------------------------------|----------------------------------------------------------------------------------------------------|----------|
| Tống quan     Tái khoản     Tài khoản     Sao kê | Duyệt yêu cầu thành công       CELANK         Tát toán Hợp đồng tiền gửi       Số HD: AZ123456789         250.490.000 VND       Hai trầm năm mươi triệu bốn trầm chín mươi nghìn đồng |          |
| 👙 Hợp đồng tiền gửi                              | Thông tin tất toán Thu gọn                                                                                                    |          |
| CHUYEN TIEN & THANH TOAN                         | Lāi tạm tính tất toán cuối kỳ (30/06/2024)<br>1.500.000 VND                                                                                                    |          |
| B Chuyển tiền theo lô                            | Cai suat tat toan trước hạn<br>0,3%/năm                                                                                                    |          |
| 🛠 Thanh toán lương                               | Lãi tạm tính nêu tất toán hóm nay<br>300.000 VND                                                                                                    |          |
| Thanh toán hoá đơn                               | Sõ tiên chênh lệch dự tính<br>1.200.000 VND                                                                                                    |          |
| Quản lý chữ ký số                                | Tài khoản tất toán                                                                                                    |          |
| . Quản lý thiết bị                               | CTY CO PHAN FASTPAY<br>ABBANK - 0005 4503 001                                                                                                    |          |
|                                                  | Thông tin tiền gửi Xem chi tiết                                                                                                    |          |
|                                                  | Danh sách yêu cầu                                                                                                    |          |

### HỢP ĐỒNG TIỀN GỬI

#### Duyệt lệnh tất toán hợp đồng tiền gửi

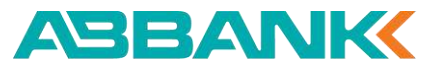

Từ chối tất toán hợp đồng tiền gửi

#### Bước 1 1

Đăng nhập vào website ABBANK Business với vai trò người duyệt lệnh

- Chọn Hợp đồng tiền gửi ở menu trái ٠
- Chọn Danh sách yêu cầu đang chờ ٠ duyệt
- Chọn yêu cầu tất toán cần từ chối ٠

| Business                                  | 💉 Xin chào, Công t                          | y TNHH Hoàng  | j Minh Thành              |                   |              |               | A 🌍           |
|-------------------------------------------|---------------------------------------------|---------------|---------------------------|-------------------|--------------|---------------|---------------|
| 🙆 Tống quan                               | Hợp đồng tiế                                | èn gửi        |                           |                   |              |               | Mở hợp đòng   |
| lân tý tài khoản<br>Tài khoản<br>⊈ Sao kê | Tổng tiền gửi h<br>12.357.354<br>7 hợp đồng | liện có 🕚     | 👙 354.000 U<br>2 hợp đồng | SD                |              |               |               |
| 幹 Hợp đồng tiền gửi                       | Danh sách hợp đ                             | õng Danh s    | ách yêu cầu               |                   |              |               |               |
| UYEN TIEN & THANH TOAN                    | Tất cả yêu cầu                              | Chờ duyệt     | Từ chối                   |                   |              |               |               |
| Chuyến tiền theo lô                       | LOẠI YÊU CĂU                                | KÝ HẠN        | LÁI SUÁT                  | Số TIÊN           | LOẠI TIÊN TẾ | TRANG THAI    | NGÂY LẬP LỆNH |
| 😟 Thanh toán lương                        | Tất toán                                    | 1 tháng       | 3.5%/näm                  | 1.987.624.315     | VND          | Hoàn thành    | 10/07/2024    |
| 🗜 Thanh toàn hoả đơn                      | Tất toán                                    | 14 ngày       | 3.5%/näm                  | 8.315.726.894     | VND          | Hoàn thành    | 10/07/2024    |
| 🖉 Quản lý chữ ký số                       | Mở mới                                      | 7 ngày        | 3.5%/n8m                  | 3.135.679         | USD          | Từ chối       | 20/06/2024    |
| 📔 Quản lý thiết bị                        | Mở mới                                      | 3 tháng       | 4.8%/nām                  | 2.153.987.642     | VND          | Chá duyệt     | 15/03/2024    |
| _                                         | Mở mới                                      | 3 tháng       | 3.5%/nām                  | 2.764.318         | USD          | Chá duyệt     | 02/09/2024    |
|                                           | Tất toán                                    | 7 tháng       | 4.8%/näm                  | 5.289.461.732     | VND          | (Dê huỷ)      | 05/01/2024    |
|                                           | Mô mối                                      | 3 tháng       | 3.5%/nām                  | 1.283.675.941     | USD          | Hoàn thành    | 25/12/2024    |
|                                           | Tất toán                                    | 12 tháng      | 4.8%/näm                  | 6.985.134.267     | VND          | (Dă huý)      | 07/04/2024    |
|                                           | Mở mới                                      | 3 tháng       | 3.5%/näm                  | 4.621.978.356     | USD          | Từ chối       | 30/11/2024    |
|                                           | Tất toán                                    | 12 tháng      | 4.8%/nām                  | 7.548.961         | VND          | Hoàn thành    | 18/10/2024    |
|                                           | 1 - 10 trên tống số 20                      | 0 bản ghi 🛛 🛠 | < 1 2 3                   | ↓ 5 <b>&gt; ≫</b> |              | 10/ Trang 🗸 🗸 | Đi tới trang  |

ABBANK **Business** 

Tống QUÂN LÝ TÀI KHOĂN 🔁 Tài khoản Sao kê 🐪 Hợp đông t

CHUYEN TIEN & THANK 🚯 Chuyến tiền

CALDAT

#### ABANK

Từ chối tất toán hợp đồng tiền gửi

#### **2** Bước 2

- Kiểm tra lại thông tin
- Chọn Từ chối

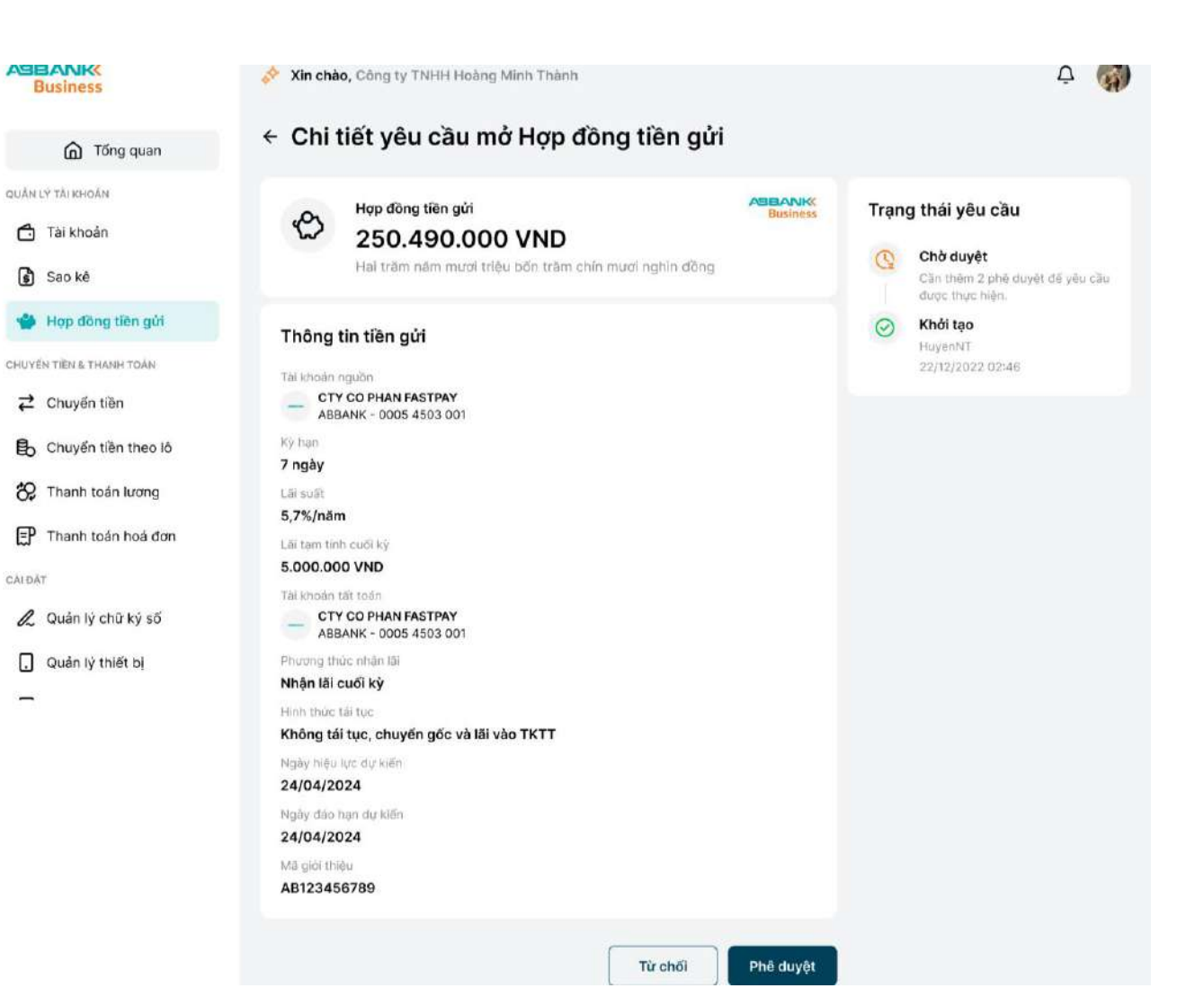

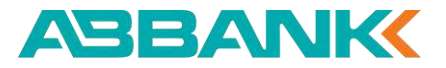

Từ chối tất toán hợp đồng tiền gửi

#### **3** Bước 3

- Nhập Lý do từ chối
- Chọn **Gửi**

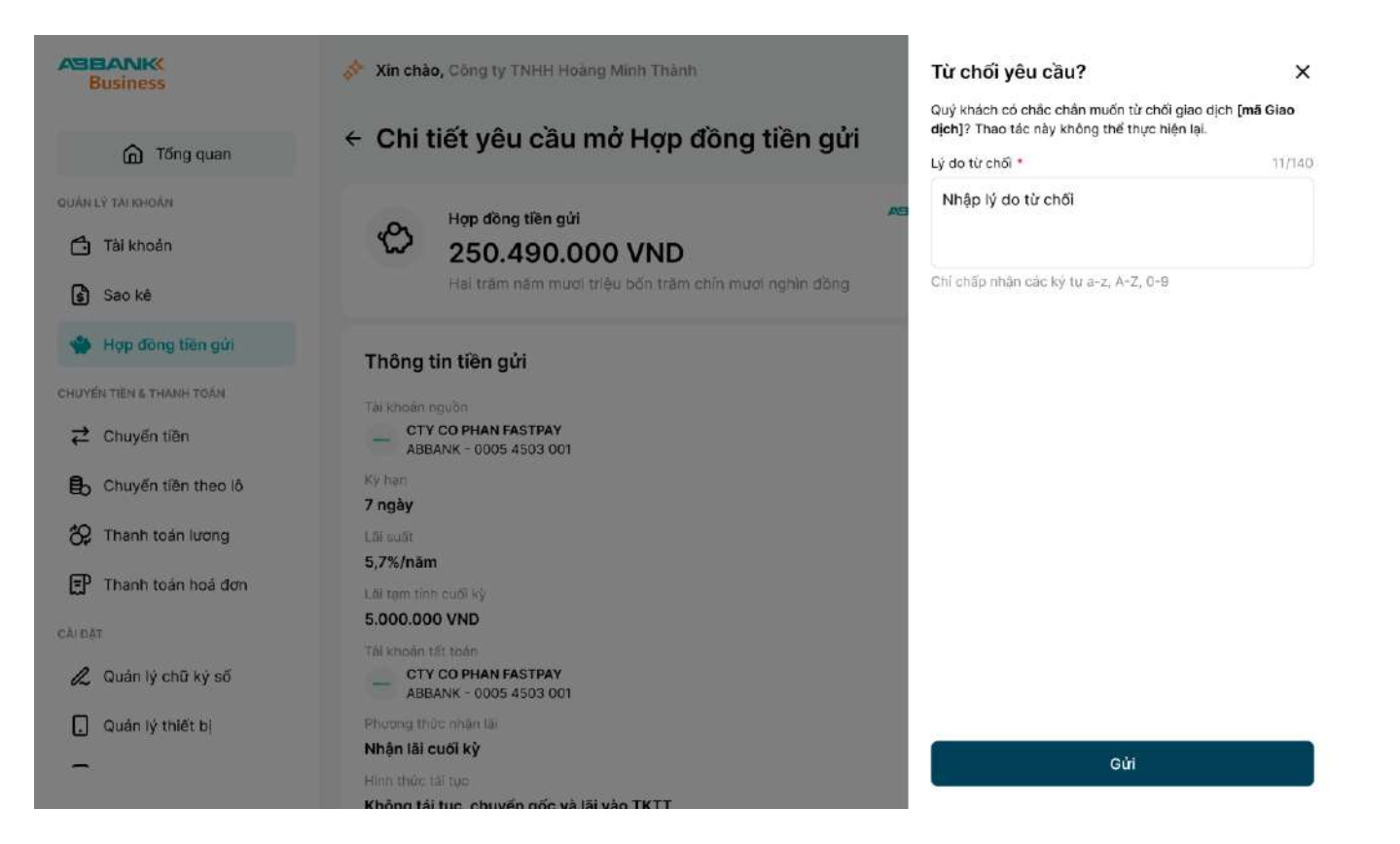

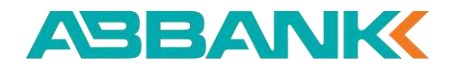

Từ chối tất toán hợp đồng tiền gửi

4 Bước 4

Kết quả Từ chối thành công

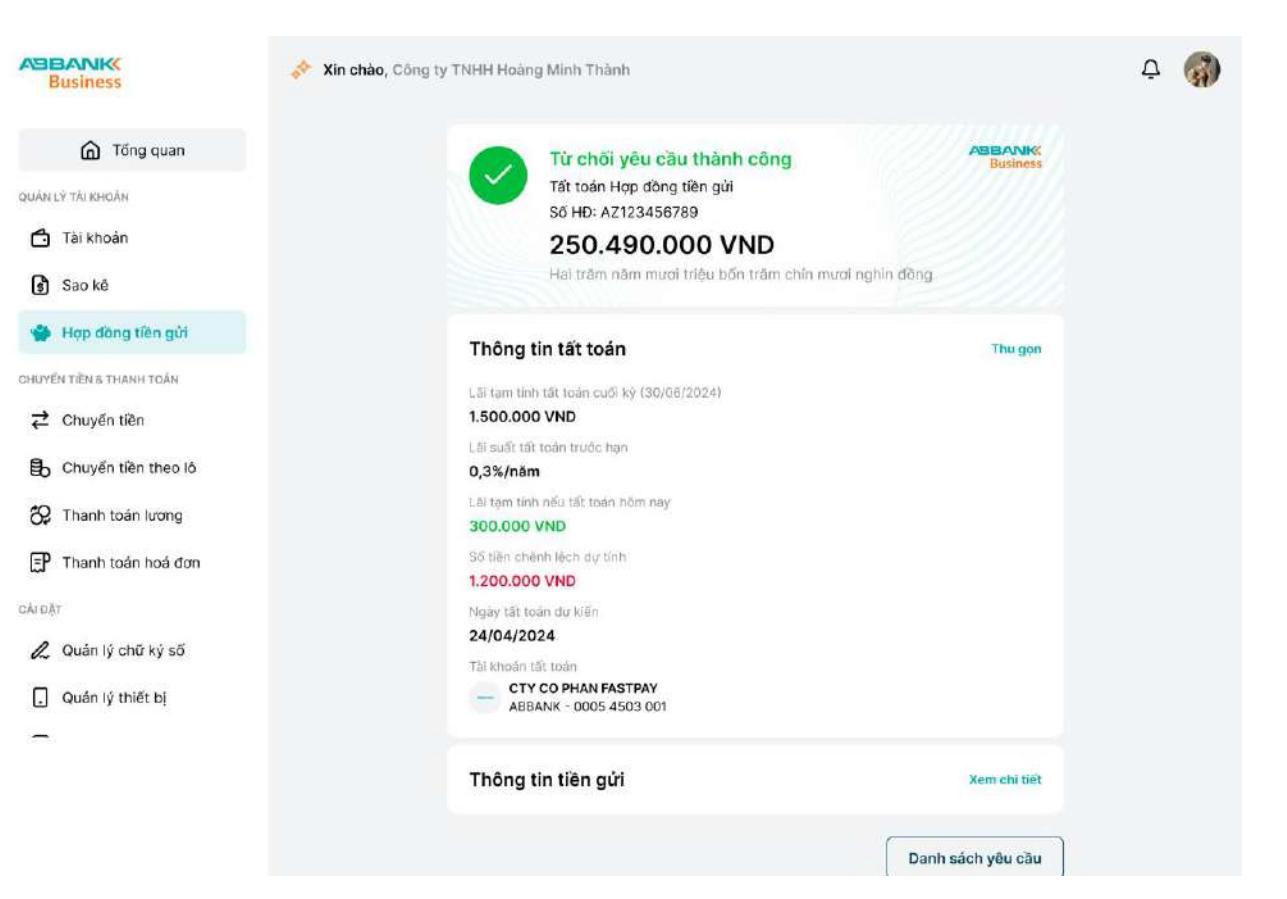

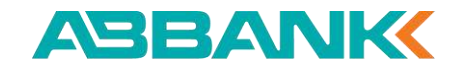

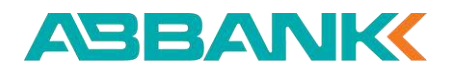

# 7. Quản lý khoản vay

- 7.1 Xem danh sách khoản vay
- 7.2 Xem chi tiết khoản vay
- 7.3 Tải lịch sử trả nợ

| Business    |   | Q. Tim kiëm                                                                                                    |                     |                       |                                             |                   |                 | Ō Q                          | ă) |
|-------------|---|----------------------------------------------------------------------------------------------------|---------------------|-----------------------|---------------------------------------------|-------------------|-----------------|------------------------------|----|
| G Tống qua  | n | Khoản vay                                                                                                    |                     |                       |                                             |                   |                 |                              |    |
| Chuyến tiền | ~ | Tổng dư nợ<br>🔕 12.520.000.                                                                                                    | 000 VND             |                       |                                             |                   |                 | 23<br>Tổng số khoản vay      | é. |
| CÁIDAT      | ~ | Lịch trả nợ sắp                                                                                                    | tới                 |                       |                                             |                   |                 | Kỳ Tháng 6 ~                 |    |
|             |   | Constraint to an active state of the state of the state o | 1khoán vay :<br>VND | Tong thanh 150.354.00 | S khoán vay<br>toán<br>O VND (+1 regoui té) | > Tổ              | ing thanh toán  | 3 khoản vay 💙<br>•2 ngoại tê | >  |
|             |   | Danh sách khoả<br>Q Mã khoản vay                                                                                                    | àn vay              |                       | 🔁 Bộ lọc                                    |                   |                 |                              |    |
|             |   | MĂ KHOÁN VXY                                                                                                    | LOẠI TIÊN TẾ        | DU NO BAN DÂU         | DU NO HIÊN TRI                              | NGÂY ĐIẢI<br>NGÂN | NOĂY DĂO<br>HAN | CALSUAT                      |    |
|             |   | LD839393003<br>Quá hạn                                                                                                    | VND                 | 120.250.300.000       | 120.250.300.000                             | 10/07/2024        | 10/07/2024      | 5,6%/nām                     |    |
|             |   | LD839393003                                                                                                    | VND                 | 250.300.000           | 250.300.000                                 | 10/07/2024        | 10/07/2024      | 5,6%/n3m                     |    |
|             |   | LD839393003<br>Quá han                                                                                                    | USD                 | 120.250.300.000       | 120.250.300.000                             | 10/07/2024        | 10/07/2024      | 5,6%/näm                     |    |

#### Xem danh sách khoản vay

### 1 Bước 1

Chọn menu Khoản vay

#### 2 Bước 2

Hiển thị màn hình Danh sách khoản vay

| Business                                                                                                    | 📌 Xin chào, CT CO PHAN VIE                                                                                                    | T NAM                                                                                                    |                                                                                                    |                                    |                 |           |                |                                          |                            |          | C C                            |
|----------------------------------------------------------------------------------------------------|----------------------------------------------------------------------------------------------------|----------------------------------------------------------------------------------------------------|----------------------------------------------------------------------------------------------------|------------------------------------|-----------------|-----------|----------------|------------------------------------------|----------------------------|----------|--------------------------------|
| Tống quan                                                                                                    | Khoản vay                                                                                                    |                                                                                                    |                                                                                                    |                                    |                 |           |                |                                          |                            |          |                                |
| Could LY THE INFORM  Could LY THE INFORM  Tai Khoden  Soo Ké  Hop dông tiến gửi  Khoden vay  Crương Tiến trianen Tobh  Chuyển tiên | Khoán vay của quý là<br>Cuý trách va làng liên hệ<br>Khoán vay: Lozetzza<br>Lịch trả ng trong 03<br>Quý khách vai làng duy<br>Ngày đin thư: 24<br>Ting thanh thát: 24<br>9 0 0 0 0 0 0 0 0 0 0 0 0 0 0 0 0 0 0 0 | hách đã quố hạn!<br>nhân viên phụ trich Nhiên vi<br>soee, Lo2412733057, LO24<br>ngày sắp tới<br>trí đủ số liên trong Tái ki<br>/2024 Ngày đ<br>So,455 VND Ngày đ<br>So,455 VND LOB CHUR<br>D USD D EUR<br>0 AUD | ay để đuọc hỗ trợ.<br>12970988<br>Ioần thanh toần (<br>ến hạn: 24/09/24<br>anh toần: 111.43<br>ủi tiết > | 5ë tránh phát sint<br>D24<br>O VND | ı phi trà chậm. |           |                |                                          |                            |          | ×                              |
| Chuyến tiên theo là  Thanh toán hoá đơn  Chuột  Quản lý chữ ký số  Tiện ịch  Quán lý thiết bị                                      | Tống dư nợ<br>706.400.000 VND<br>Lịch trả nợ sắp tới                                                                                                    | 🚔 37.137,10 USD                                                                                                    | ❷ 1.500,                                                                                                 | 58 EUR                             |                 |           |                |                                          | 0                          | Kỳ tháng | 66<br>Tổng số khoản vay<br>9 ~ |
|                                                                                                    | Tritiko se<br>23<br>Tống thanh toán<br>2.450.455 VND *3                                                                                                    | s<br>ngoại tê                                                                                                    | khoán vay >                                                                                              | Tong thanh to<br>111.430 VN        | oán<br>D        |           | 2 khoản vay 5  | 163400 09<br>28<br>Tổng than<br>75.589 V | h toán<br>ND (+1 ngoai tê) |          | 2 khoán vay >                  |
|                                                                                                    | Danh sách khoản vay                                                                                                    |                                                                                                    |                                                                                                    |                                    |                 |           |                |                                          |                            |          |                                |
|                                                                                                    | Q Mã khoản vay                                                                                                    |                                                                                                    |                                                                                                    |                                    |                 | sª Bộ lọc | )              |                                          |                            |          |                                |
|                                                                                                    | MÃ KHOẢN VAY                                                                                                    | LOẠI TIẾN TỆ                                                                                                    | DƯ NỘ BAN                                                                                                | DĂU                                | DƯ NỢ HIỆN TẠI  |           | NGÀY GIẢI NGÂN | ¢                                        | NGÀY ĐẢO HẠN               | :        | LĂI SUẤT                       |
|                                                                                                    | LD2412578630                                                                                                    | VND                                                                                                    | 12.000.000                                                                                               |                                    | 12.000.000      |           | 22/05/2024     |                                          | 22/11/2024                 |          | 9.1%/näm                       |
|                                                                                                    | LD2412506540                                                                                                    | VND                                                                                                    | 3.000.000                                                                                                |                                    | 3.000.000       |           | 21/05/2024     |                                          | 21/11/2024                 |          | 7.8%/nam                       |
|                                                                                                    | LD2414115650                                                                                                    | VND                                                                                                    | 1.000.000                                                                                                |                                    | 1.000.000       |           | 20/05/2024     |                                          | 20/11/2024                 |          | 0.5%/näm                       |
|                                                                                                    | LD2413979057                                                                                                    | VND                                                                                                    | 16.000.000                                                                                               |                                    | 16.000.000      |           | 18/05/2024     |                                          | 18/09/2025                 |          | 8%/näm                         |
|                                                                                                    | LD2413892097                                                                                                    | VND                                                                                                    | 60.000.000                                                                                               |                                    | 60.000.000      |           | 17/05/2024     |                                          | 17/11/2024                 |          | 1%/näm                         |
|                                                                                                    | LD2413441826                                                                                                    | VND                                                                                                    | 20.000.000                                                                                               |                                    | 20.000.000      |           | 13/05/2024     |                                          | 13/03/2025                 |          | 9%/näm                         |
|                                                                                                    | LD2413286679                                                                                                    | VND                                                                                                    | 60.000.000                                                                                               |                                    | 60.000.000      |           | 11/05/2024     |                                          | 11/11/2024                 |          | 1%/näm                         |
|                                                                                                    | LD2413265538                                                                                                    | VND                                                                                                    | 10.000.000                                                                                               |                                    | 10.000.000      |           | 11/05/2024     |                                          | 11/11/2024                 |          | 1%/näm                         |
|                                                                                                    | LD2412988727                                                                                                    | EUR                                                                                                    | 200,00                                                                                                   |                                    | 200,00          |           | 09/05/2024     |                                          | 29/08/2024                 |          | 10%/näm                        |
|                                                                                                    | LD2412983200                                                                                                    | VND                                                                                                    | 1.200.000                                                                                                |                                    | 1.100.000       |           | 08/05/2024     |                                          | 08/05/2025                 |          | 12%/näm                        |
|                                                                                                    | 1 - 10 trên tổng số 66 bản gi                                                                                                    | i « < 1 2                                                                                                    | 3 4 5 1                                                                                                  | 67 > X                             | ,               |           |                |                                          | 10/ Trang                  | ← Đi tơ  | bi trang                       |

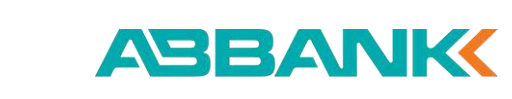

#### Xem chi tiết khoản vay

### 1 Bước 1

Trên danh sách Khoản vay Nhấn vào dòng thông tin Khoản vay cần xem

#### 2 Bước 2

Hiển thị màn hình thông tin Chi tiết khoản vay

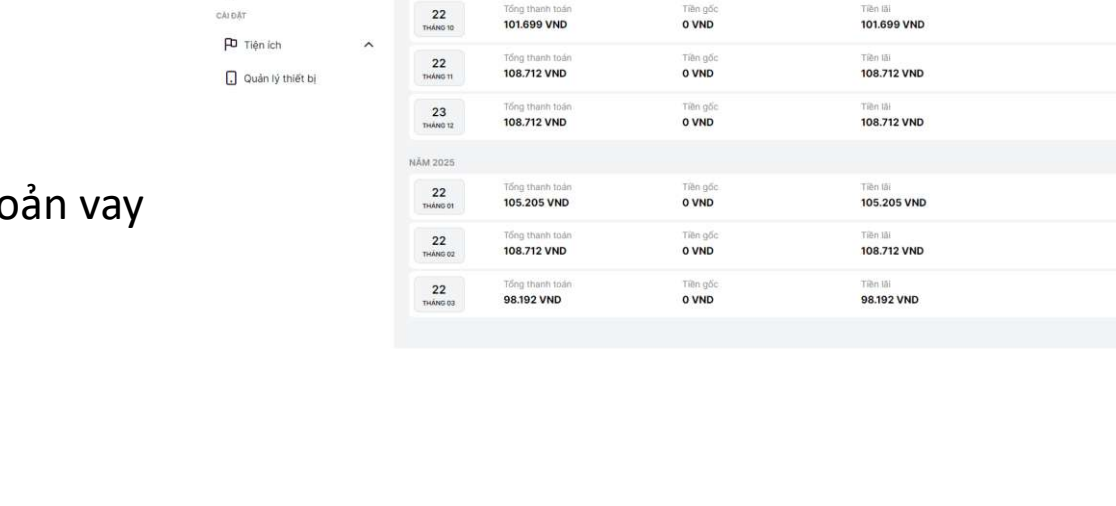

🛷 Xin chào, CT CO PHAN VIET NAM

Mã khoản vay LD2413979057

Dư nợ ban đầu

Kế hoach trả nơ dự kiến

12 tháng

Ký han

Lāi suất

6 tháng

NĂM 2024

+ Chi tiết khoản vay

16.000.000 VND

HOI SO CHINH-HAN

16 Tháng

8%/nām

Ngày giải ngân

Ngày đảo hạn

Muc dích vay

18/05/2024

18/09/2025

3116

Business

QUÂN LÝ TÀI KHOÁN

🗂 Tài khoản

Sao kê

L Khoán vay

🖒 Hợp đồng tiền gửi

Chuyển tiền theo lô

P Thanh toán hoá đơn

Tống quan

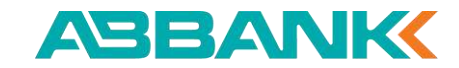

C C

Lịch sử trả nợ 🗸

Dư nợ hiện tại

Dư nơ còn lại

Dur nơ còn la

Dư nợ còn lại

Dư nợ còn lại

Dư ng còn lạ

Dư nợ còn lại

16.000.000 VND

16.000.000 VND

16.000.000 VND

16.000.000 VND

16.000.000 VND

16.000.000 VND

16.000.000 VND

Tải lịch sử trả nợ

### 1 Bước 1

Trên màn hình chi tiết Khoản vay Chọn Lịch sử trả nợ

### 2 Bước 2

Chọn loại file lưu về thiết bị

- PDF
- Excel •

| Business                 | 💸 Xin chào, CT               | CO PHAN VIET NAM               |                    |                         |            | C C                             |
|--------------------------|------------------------------|--------------------------------|--------------------|-------------------------|------------|---------------------------------|
| Tổng quan                | <ul> <li>← Chi ti</li> </ul> | ết <mark>khoản v</mark> a      | /                  |                         |            | Lịch sử trả nợ 🥎                |
| QUÂN LÝ TÀI KHOĂN        |                              |                                |                    |                         |            | PDF                             |
| Tài khoản                |                              | 413979057                      |                    |                         |            | Excel                           |
| Sao kê                   | Division de                  | 10.00                          | 0.000 1000         | Made addresses          | 10/05/0004 |                                 |
| 🖒 Hợp đồng tiền gửi      | Kỳ han                       | 16.00<br>16 Th                 | áng                | Ngày đáo han            | 18/09/2025 |                                 |
| .L. Khoản vay            | Läi suät                     | 8%/n                           | ām                 | Mục đích vay            | 3116       |                                 |
| CHUYẾN TIỀN & THANH TOÁN | Chi nhánh                    | HOLS                           | O CHINH-HAN        |                         |            |                                 |
|                          | Kế hoach trả                 | nơ dự kiến                     |                    |                         |            |                                 |
| B Chuyển tiền theo lõ    | 6 tháng 1                    | 2 tháng                        |                    |                         |            |                                 |
| 🗊 Thanh toán hoá đơn     | NĀM 2024                     |                                |                    |                         |            |                                 |
| CĂI DĂT                  | 22<br>THÁNG 10               | Tổng thanh toán<br>101.699 VND | Tilin gốc<br>O VND | Tille 18                |            | Dư nợ còn lại<br>16.000.000 VND |
| P Tiện ích               |                              | Ting thanh to in               | Tille affe         | Tiller (5)              |            | Dr. oz. obs laj                 |
| Quân lý thiết bị         | 22<br>THÂNG 11               | 108.712 VND                    | 0 VND              | 108.712 VND             |            | 16.000.000 VND                  |
|                          | 23<br>THÁNG 12               | Tổng thanh toán<br>108.712 VND | Tiên gốc<br>O VND  | Tiên lài<br>108.712 VND |            | Du ng còn lại<br>16.000.000 VND |
|                          | NĂM 2025                     |                                |                    |                         |            |                                 |
|                          | 22<br>THÁNG 01               | Tổng thanh toán<br>105.205 VND | Tiên gốc<br>O VND  | Tiên ISI<br>105.205 VND |            | Du ng còn lại<br>16.000.000 VND |
|                          | 22<br>THÁNG 02               | Tổng thanh toán<br>108.712 VND | Tiên gốc<br>O VND  | Tiên lài<br>108.712 VND |            | Dư ng còn lại<br>16.000.000 VND |
|                          | 22<br>THÁNG 03               | Tổng thanh toán<br>98.192 VND  | Tiền gốc<br>O VND  | Tiền lắi<br>98.192 VND  |            | Dự nợ còn lại<br>16.000.000 VND |
|                          |                              |                                |                    |                         |            |                                 |

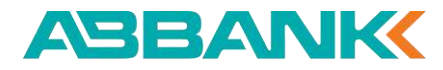

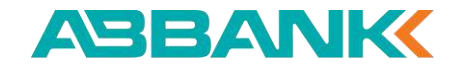

# 8. Chuyển tiền

- 8.1 Tạo lệnh chuyển tiền tới người nhận mới
- 8.2 Lưu danh bạ thụ hưởng
- 8.3 Chuyển tiền tới người thụ hưởng đã lưu
- 8.4 Hủy lệnh chuyển tiền
- 8.5 Sao chép lệnh chuyển tiền
- 8.6 Duyệt/từ chối lệnh chuyển tiền

| Total data   Total data   Total data <th>Surfaces</th> <th>🥔 80 illus, (11)</th> <th>1,1001000000000000000000000000000000000</th> <th>i tugan</th> <th>Q. 7618</th> <th>1111 (111</th> <th>0</th>                                                                                                    | Surfaces                                   | 🥔 80 illus, (11)      | 1,1001000000000000000000000000000000000 | i tugan     | Q. 7618       | 1111 (111          | 0                                                                                                    |
|----------------------------------------------------------------------------------------------------|--------------------------------------------|-----------------------|-----------------------------------------|-------------|---------------|--------------------|----------------------------------------------------------------------------------------------------|
| Image: Constraint of the constraint of the constr                  | @ Theory                                   | 70hg tái aile         |                                         |             | -             |                    | P Try ti công việ                                                                                                    |
| b) Sim all                                                                                                    |                                            | 12 357 354.00         | 0 VND 870                               | 384 000 VHD | \$7384.0      | IO VIND            | A BARANA                                                                                                    |
| All     All     Bl     Bl                                                                                                    | ⊕ Horizon territori<br>⊕ Horizon territori | Tinh nàng yêu         | thich                                   |             |               | # term             | The first of the second second |
| 1 Depter line     Interview with whether high in the set of the set of th                           | constraint and a second                    | -                     | -0                                      | 12          | -             | 0                  |                                                                                                    |
| Count of the split of      Count of the split of the split of the      | # them to                                  | Property and party of | Print Street                            | inut in     | Property lies | 100.00             | alle fage                                                                                                    |
| By Orugin diamond in<br>Space dipin glass     Space dipin glass                                                                                                    | O Charle de auto el                        |                       |                                         |             | -             |                    | Supervised and one based on the state of the state of the |
| Section         Constructions         Constructions         Constructions           If there to be tools tools         Constructions         Constructions         Constructions           If there tools tool tools         Constructions         Constructions         Constructions           If there tools tool tools         Constructions         Constructions         Constructions           If there tools tool tools         Constructions         Constructions         Constructions           If there tools tool tools         Constructions         Constructions         Constructions                                                                                                    | By Charle (Britter)                        | Gies dict gim         | day                                     |             |               | D 11011400         | The second                                                                                                    |
| Control from the first set of the set of the set of th                        | \$2 Thankstations                          |                       |                                         |             |               |                    | _                                                                                                    |
| A Gala D 1994 124                                                                                                    | P There box Ind day                        |                       | Tan Alingi was ain da                   | 8           |               |                    |                                                                                                    |
| - Control of the Control of the Cont | & anne mensul                              | a                     | ter en en                               |             |               |                    |                                                                                                    |
|                                                                                                    | -                                          | A CONCISION           | Trensland under die die                 | •           |               | 100 100 000 mm     | - Conto                                                                                                    |
| CONCIDENTIAL PROFESSION OF CONCERNMENT                                                                                                    |                                            | a coverra             | wina mal                                |             |               | - int the last ing | -                                                                                                    |

#### 8.1 Tạo lệnh chuyển tiền tới người nhận mới

1 Bước 1

Đăng nhập vào hệ thống với vai trò người tạo lệnh và chọn Chuyển tiền tại thanh công cụ bên trái

#### Bước 2 2

Chọn nút Giao dịch mới

| B         | usiness                                 | Xin chào, Công ty TNHH An Bình                                     |                | 2                                                                    | Ā           |
|-----------|-----------------------------------------|--------------------------------------------------------------------|----------------|----------------------------------------------------------------------|-------------|
|           | G Tổng quan                             | Chuyển tiền                                                        |                | + G                                                                  | iao dịch mớ |
| UÁNI      | Ý TÀI KHOÁN                             |                                                                    |                |                                                                      |             |
| Ġ         | Tài khoàn                               | Danh bạ thụ hương Quan lý giao dịch                                |                |                                                                      |             |
| 3         | Sao kê                                  | Q. Tìm theo Tên gọi nhở, Số tài khoản, Têr                         | n tài khoán    | Quản lý                                                              | danh bạ     |
| C         | Hợp đồng tiền gửi                       | NGƯỜI THỤ HƯỜNG - TẾN GỌI NHỜ                                      | SŐ TÁI KHOẢN   | TÊN NGĂN HÀNG                                                        | uyển tiền   |
| auyé<br>₹ | Chuyến tiên                             | CONG TY TNHH THIET KE VA XAY DUNG<br>STU<br>Công Ty Phân Phối B    | 4567 8901 2345 | ABBANK - NH TMCP An Bình                                             | ₹           |
| ଙ୍କ       | Chuyển tiền quốc tế                     | CONG TY CO PHAN DAU TU BAT DONG<br>SAN DEF<br>Nhà Thầu Xây Dựng C  | 5678 9012 3456 | Agribank - Ngân hàng Nông nghiệp và Phát<br>triển Nông thôn Việt Nam | ₹           |
| 82<br>82  | Chuyển tiền theo lô<br>Thanh toán lương | CÔNG TY TNHH TU VAN VA DAO TAO POR<br>Đối Tác Cổng Nghệ G          | 6789 0123 4567 | Techcombank - Ngân hàng TMCP Kỹ<br>Thương Việt Nam                   | ₽           |
| æ         | Thanh toán hoá đơn                      | CONG TY CO PHAN CONG NGHE VA<br>TRUYEN THONG MNO<br>Công Ty Luật I | 2345 6789 0122 | BIDV - Ngán hàng TMCP Đầu tư và Phát<br>triển Việt Nam               | ₽           |
| L         | Quản lý chữ ký số                       | CONG TY TNHH PHAT TRIEN CONG NGHE<br>123<br>Công Ty Tư Văn F       | 2345 6789 0123 | Vietcombank - Ngân hàng TMCP Ngoại<br>thương Việt Nam                | ₹           |
|           |                                         | CONG TY CO PHAN XAY DUNG ABC<br>Đối Tác Tiếp Thị E                 | 9012 3456 7890 | ACB - Ngân hàng TMCP Á Châu                                          | ₹           |
|           |                                         | CONG TY CO PHAN GIAI PHAP PHAN MEM<br>VWX<br>Đổi Tặc Tài Chính J   | 7890 1234 5678 | VietinBank - Ngån hàng TMCP Công<br>Thương Việt Nam                  | ₹           |
|           |                                         | CONG TY TNHH DICH VU TAI CHINH XYZ<br>Nhà Cung Cấp Thiết Bị H      | 8901 2345 6789 | Vietcombank - Ngân hàng TMCP Ngoại<br>thương Việt Nam                | ₹           |
|           |                                         | CONG TY TNHH VAN TAI VA LOGISTICS<br>JKL<br>Cung Cấp Nguyên Liệu D | 0123 4567 8901 | BIDV - Ngân hàng TMCP Đầu tư và Phát triển Việt Nam                  | ₽           |
|           |                                         | CONG TY TNHH THUONG MAI VA SAN<br>XUAT GHI<br>Đối Tác Vận Tải A    | 3456 7890 1234 | Techcombank - Ngân hàng TMCP Kỹ<br>Thương Việt Nam                   | ₽           |
|           |                                         | 1- 10 trên tổng số 20 bản ghi 🛛 🛠 🤇 🕇 🔍                            | >              | 10/ Trang 🗸 Đi tới tr                                                | ang         |

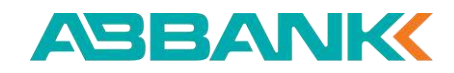

8.1 Tạo lệnh chuyển tiền tới người nhận mới

### **3** Bước 3

Chọn hình thức chuyển tiền

#### 4 Bước 4

**Nhập các thông tin** Chuyển tiền bắt buộc

Lưu ý: Đối với chuyển thường cần phải nhập tên chủ tài khoản đến

### **5** Bước 5

Chọn **Tiếp tục** 

| Business              | 💸 Xin chào, Công ty TNHH An Binh                                                                                                | Δ ( |
|-----------------------|----------------------------------------------------------------------------------------------------|-----|
| G Tổng quan           | ← Giao dịch mới                                                                                                    |     |
| CUÁN LÝ TÁI KHOÁN     | The khoản thanh toán<br>TKTT-CONG TY CO PHAN DAU TU BAT<br>Số đư hiện tại<br>Số đư hiện tại<br>Số đư hiện tại<br>Số đư hiện tại |     |
| 🕄 Sao kê              |                                                                                                    |     |
| Hop đồng tiên gửi     | Ngoài ABBANK Trong ABBANK                                                                                                    |     |
| Chuyến tiên           | Chuyến nhanh 24/7 Chuyến thường  Ngân hàng *                                                                                    |     |
| Chuyến tiền quốc tế   | Chọn ngăn hàng                                                                                                    |     |
| B Chuyến tiền theo lỏ | Số tài khoản *                                                                                                    |     |
| 😚 Thanh toán lương    | Nhập số tài khoản                                                                                                    |     |
| Thanh toán hoá đơn    | Số tiên * VND                                                                                                    |     |
| 🖉 Quản lý chữ ký số   | Phi IDii bao gōm VATI<br>O VND                                                                                                  |     |
|                       | Nội dụng * 11/200                                                                                                    |     |
|                       | CONG TY CO PHAN DAU TU BAT DONG SAN                                                                                             |     |
|                       | Chỉ chấp nhận các kỷ tự a-z, A-Z, 0-9, +, -, dấu cách                                                                           |     |
|                       | 5                                                                                                    |     |

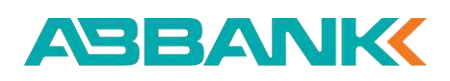

8.1 Tạo lệnh chuyển tiền tới người nhận mới

#### 6 Bước 6

Kiểm tra lại các thông tin chuyển tiền trước khi xác nhận tạo lệnh chuyển tiền.

✓ Chọn Xác nhận để tạo lệnh

✓ Chọn Chỉnh sửa để có thể thay đổi thông các trường thông tin

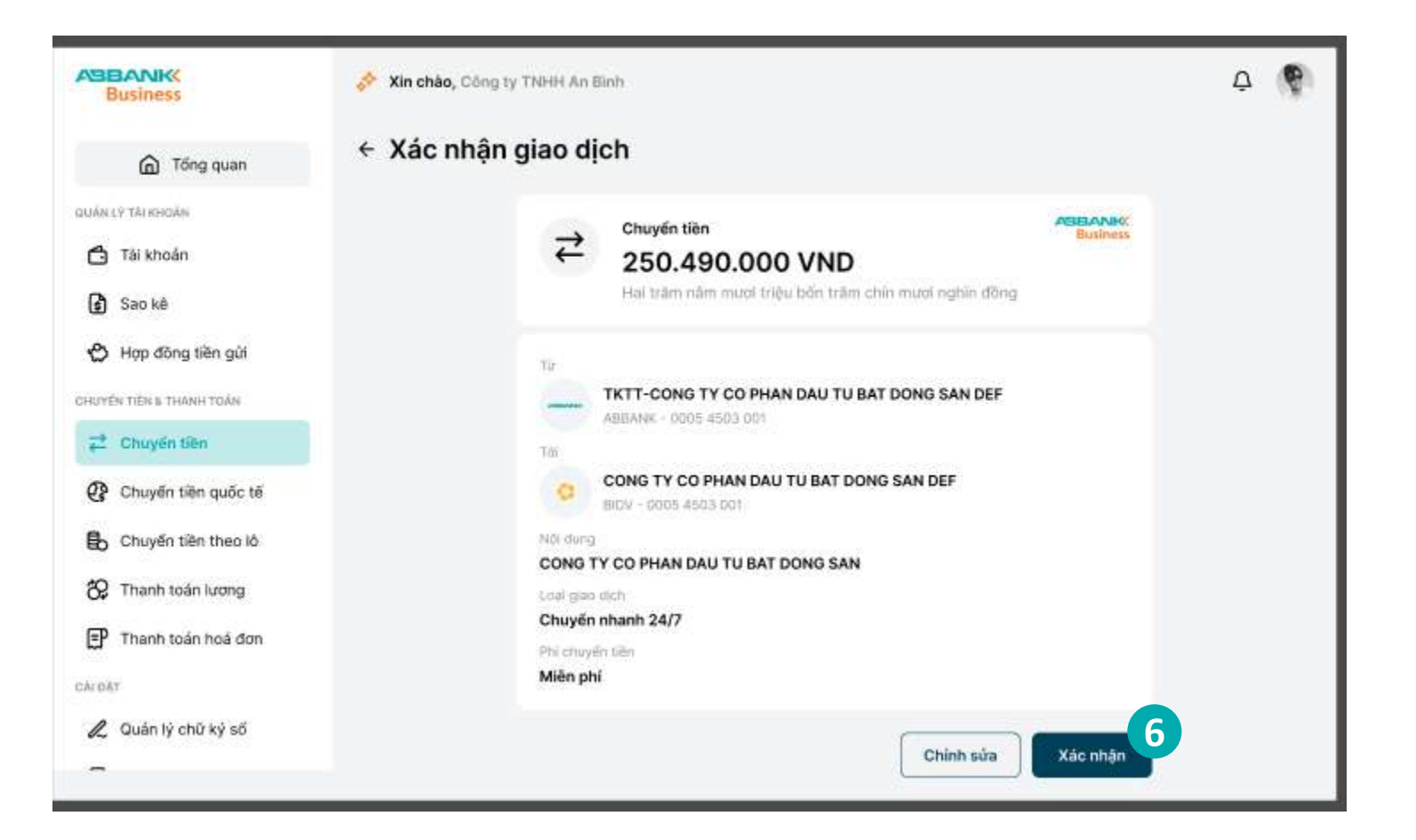

8.1 Tạo lệnh chuyển tiền tới người nhận mới

#### ABBANK

#### 7 Bước 7

Chọn **Hoàn thành** để trở về màn hình chính tính năng Chuyển tiền và chọn Tab Quản lý giao dịch để xem giao dịch đã khởi tạo.

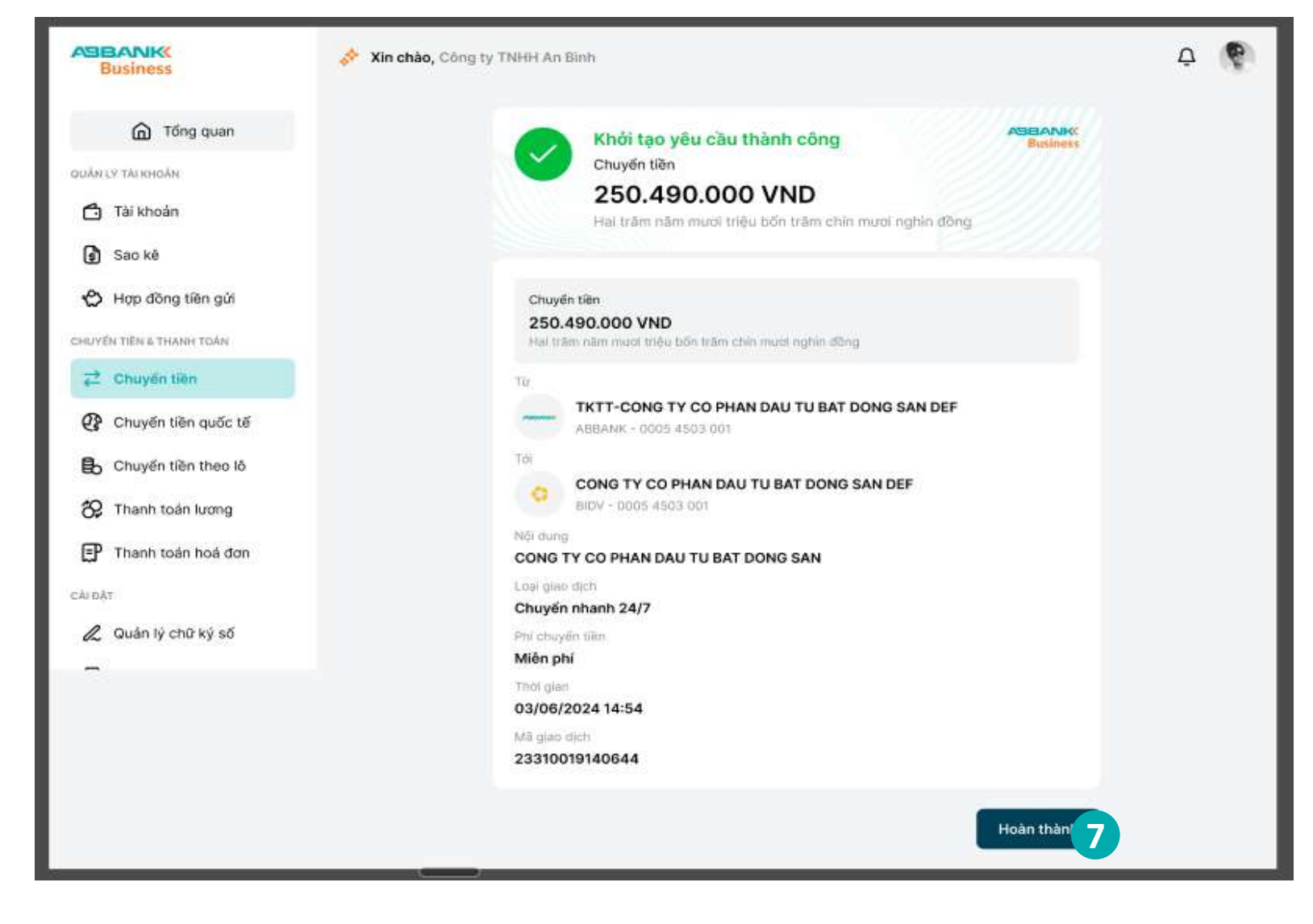

### CHUYỂN TIỀN 8.2 Lưu người thụ hưởng

### 1 Bước 1

Tại màn hình khởi tạo giao dịch ấn nút Lưu danh bạ

Lưu ý:
Lưu danh bạ chỉ áp dụng đối
với 3 loại Chuyển tiền:
✓ Chuyển nhanh 24/7

🗸 Chuyển thường

✓ Tới người nhận khác

| Business                                                                        | Xin chào, Công ty TNHH An Binh                                                                                                    | ¢ | 9 |
|---------------------------------------------------------------------------------|----------------------------------------------------------------------------------------------------|---|---|
| Tống quan     Tống quan                                                         | Khối tạo yêu cầu thành công       Business         Chuyến tiến       250.490.000 VND         Hai trăm năm mươi triệu bốn trăm chín mươi nghin đồng                                                                                                    |   |   |
| Sao ke     Hop dòng tiền gửi     Chuyến tiền s THANH TOÁN     T     Chuyến tiền | Từ<br>TKTT-CONG TY CO PHAN DAU TU BAT DONG SAN DEF<br>ABBANK - 0005 4503 001<br>Tới                                                                                                    |   |   |
| Chuyến tiền quốc tế Chuyến tiền theo lô Chuyến tiền theo lô Thanh toán lượng    | TKTT-CONG TY CO PHAN DAU TU BAT DONG SAN       Luu danh ba         BiDV - 0005 4503 001       Nội dùng         CONG TY CO PHAN DAU TU BAT DONG SAN       Loại giao dịch         Loại giao dịch       Chuyển nhanh 24/7         Dhi chuyển tiến       Dhi chuyến tiến |   |   |
| Thanh toán hoá đơn<br>CĂI ĐẠT<br>Quản lý chữ ký số                              | Phi chuyen ten<br>Mièn phi<br>Thời gian<br>03/06/2024 14:54<br>Mã giao dịch<br>23310019140644                                                                                                    |   |   |
|                                                                                 | Mã giao dịch Mã bứt toán<br>23310019140644 FT23310019140644<br>Hoàn thành                                                                                                    |   |   |

#### CHUYỂN TIỀN 8.2 Lưu người thụ hưởng

#### ABBANK

#### 2 Bước 2

Tại màn hình Lưu danh bạ, nhập Tên gợi nhớ và tích vào ô Chọn làm người thụ hưởng yêu thích (nếu cần)

#### **3** Bước 3

Ấn nút Lưu để thực hiện lưu danh bạ

|                                                 | Xin chảo, Công ty TNHH An Bình                                                              | Lưu danh bạ X                                                                      |
|-------------------------------------------------|---------------------------------------------------------------------------------------------|------------------------------------------------------------------------------------|
| G Tổng quan                                     | <ul> <li>✓ Xác nhận giao dịch</li> </ul>                                                    | Ngăn hàng<br>— ABBANK - Ngân hàng TMCP An Bình<br>Số tái khoản                     |
| nuán Ly Tárkovoán<br>Tài khoản<br>O Sao ká      | Chuyến tiên<br>250.490.000 VND<br>Hai trăm năm mươi triệu bốn trăm chín m                   | 0005 4503 0010<br>Tên tài khoản<br>CONG TY CO PHAN DAU TU BAT DONG SAN<br>DEFGHJKL |
| BOOKE Hop đông tiên gửi Hoyến tiên s THANH TOÁN | TE TKTT-CONG TY CO PHAN DAU TU BAT DO                                                       | Tên gọi nhớ<br>Nhập tên gọi nhớ                                                    |
| Chuyển tiên                                     | ABBANK - 0005-4503 001<br>Tái<br>TKTT-CONG TY CO PHAN DAU TU BAT DO<br>BIDY - 0005-4503 001 | Chọn làm người thụ hướng yêu thích                                                 |
| 🚯 Chuyến tiền theo lỏ                           | Nội dung<br>CONG TY CO PHAN DAU TU BAT DONG SAN<br>Loại giao dịch<br>Chuyến phonh 24/7      |                                                                                    |
| Thanh toán hoá đơn                              | Phi chuyến tiên<br>Miễn phí<br>Thời gian                                                    | 3-                                                                                 |
| L Quản lý chữ ký số                             | 03/06/2024 14:54                                                                            | Lưu                                                                                |

#### ABBANK

#### 8.3 Chuyển tiền tới người thụ hưởng đã lưu

1 Bước 1

Đăng nhập vào hệ thống với vai trò người tạo lệnh và chọn **Chuyển tiền** tại thanh công cụ bên trái

#### 2 Bước 2

Chọn Tab Danh bạ thụ hưởng

#### 3 Bước 3

Chọn người thụ hưởng đã lưu cần chuyển tiền sau đó thực hiện nhập thông tin và xác nhận giao dịch tương tự như với chuyển tiền tới người nhận mới

| ASE    | Business            |
|--------|---------------------|
|        | G Tổng quan         |
| QUÁNI  | LÝ TÀI KHOẢN        |
| ⇔      | Tài khoản           |
| \$     | Sao kê              |
| ¢      | Hợp đồng tiền gửi   |
| CHUYÉ  | N TIËN & THANH TOÁN |
| ₹      | Chuyến tiên         |
| ¢      | Chuyển tiền quốc tế |
| ₿      | Chuyển tiền theo lô |
| 89     | Thanh toán lương    |
| Ē      | Thanh toán hoá đơn  |
| слі од | т                   |
| 2      | Quản lý chữ ký số   |
| -      |                     |

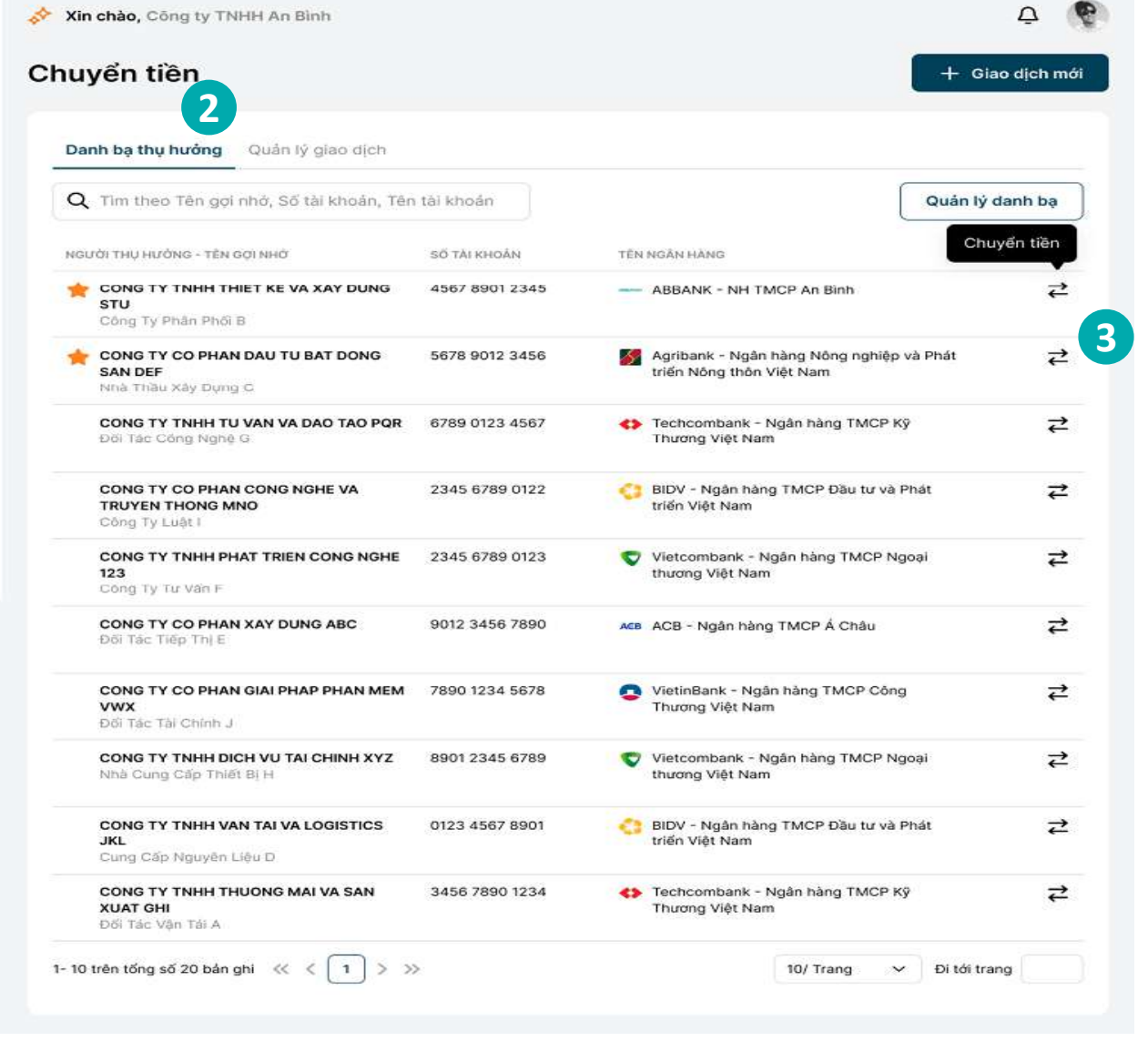

### 1 Bước 1

Đăng nhập vào hệ thống với vai trò người tạo lệnh và chọn **Chuyển tiền** tại thanh công cụ bên trái

#### 2 Bước 2

Chọn Tab Quản lý giao dịch

#### 3 Bước 3

Chọn lệnh chuyển tiền cần hủy bằng cách chọn trực tiếp tại danh sách giao dịch. Sử dụng công cụ **Tìm kiếm** hoặc chọn **Lọc** để tìm kiếm nhanh giao dịch

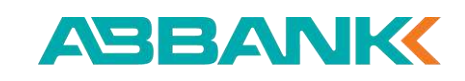

| Business              | Xin chào, Công ty TNH                     | iH An Bình                             |               |          |                     |                | Ģ (             |
|-----------------------|-------------------------------------------|----------------------------------------|---------------|----------|---------------------|----------------|-----------------|
| G Tống quan           | Chuyển tiền                               |                                        |               |          |                     |                | + Giao dịch mới |
| AN LÝ TÁI KHOÁN       | Danh ba thu huởng                         | Quản lý giao dịch                      |               |          |                     |                |                 |
| Tài khoản             | 1753                                      |                                        |               |          |                     |                |                 |
| 🕽 Sao kê              | Q Tim klém                                |                                        | 5             | º Bộ lọc |                     |                |                 |
| Hợp đồng tiền gửi     | Tất cả giao dịch                          | Giao dịch của tôi                      |               |          |                     |                |                 |
| YEN TIEN & THANH TOAN | TÁJ KHOÁM NGUÔN                           | TÀI KHOÁN THỤ HƯỚNG                    | Số TIÊN       | LOWITEN  | THỜI GIAN TẠO       | LOAI GIAO DICH | TRANG THAI      |
| 2 Chuyến tiên         | TKTT-CONG TY CO                           | TKTT-CONG TY TNHH                      | 1.987.624.315 | VND      | 12/01/2024          | Chuyến nhanh   | Chò duyết       |
| Chuyển tiền quốc tế   | PHAN XAY DUNG<br>ABCTKTT-CONG TY CO       | PHAT TRIEN CONG<br>NGHE 123            |               |          | 11:15               | 24/7           |                 |
| Chuyển tiền theo lỏ   | 3456 7890 1234                            | 4007 8901 2345                         |               |          |                     |                |                 |
| Thanh toán lương      | TKTT-CONG TY TNHH<br>PHAT TRIEN CONG      | TKTC-CONG TY TNHH<br>TU VAN VA DAO TAO | 8.315.726.894 | VND      | 20/01/2024<br>14:45 | Trong ABBANK   | Hoàn thành      |
| ) Thanh toán hoá đơn  | NGHE 123<br>2345 6789 0122                | PQR<br>2345 6789 0123                  |               |          |                     |                |                 |
| ĂТ                    | TKTT-CONG TY CO                           | TKTT-CONG TY CO                        | 3.135.679     | VND      | 10/05/2024          | Nội bộ doạnh   | Ticcho          |
| Quản lý chữ ký số     | PHAN CONG NGHE VA<br>TRUYEN THONG MNO     | PHAN CONG NGHE VA<br>TRUYEN THONG MNO  |               |          | 11:50               | nghiệp         | The series      |
|                       | 2345 6789 0123                            | 8901 2345 6789                         |               |          |                     |                |                 |
|                       | TKTC-CONG TY TNHH                         | TKTC-CONG TY TNHH                      | 2.153.987.642 | VND      | 05/01/2024          | Chuyến thường  | Dang xử lý      |
|                       | XYZ<br>0123 4567 8901                     | JKL<br>6789 0123 4567                  |               |          | 08.30               |                |                 |
|                       |                                           |                                        |               |          |                     |                |                 |
|                       | TKTT-CONG TY TNHH<br>THIET KE VA XAY DUNG | TKTT-CONG TY TNHH<br>THUONG MAI VA SAN | 2.764.318     | VND      | 03/04/2024<br>09:00 | Chuyến thường  | Đã huỷ          |
|                       | STU<br>4567 8901 2345                     | XUAT GHI<br>5678 9012 3456             |               |          |                     |                |                 |

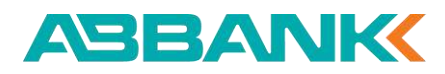

#### 4 Bước 4

Tại màn hình Chi tiết giao dịch, ấn Hủy

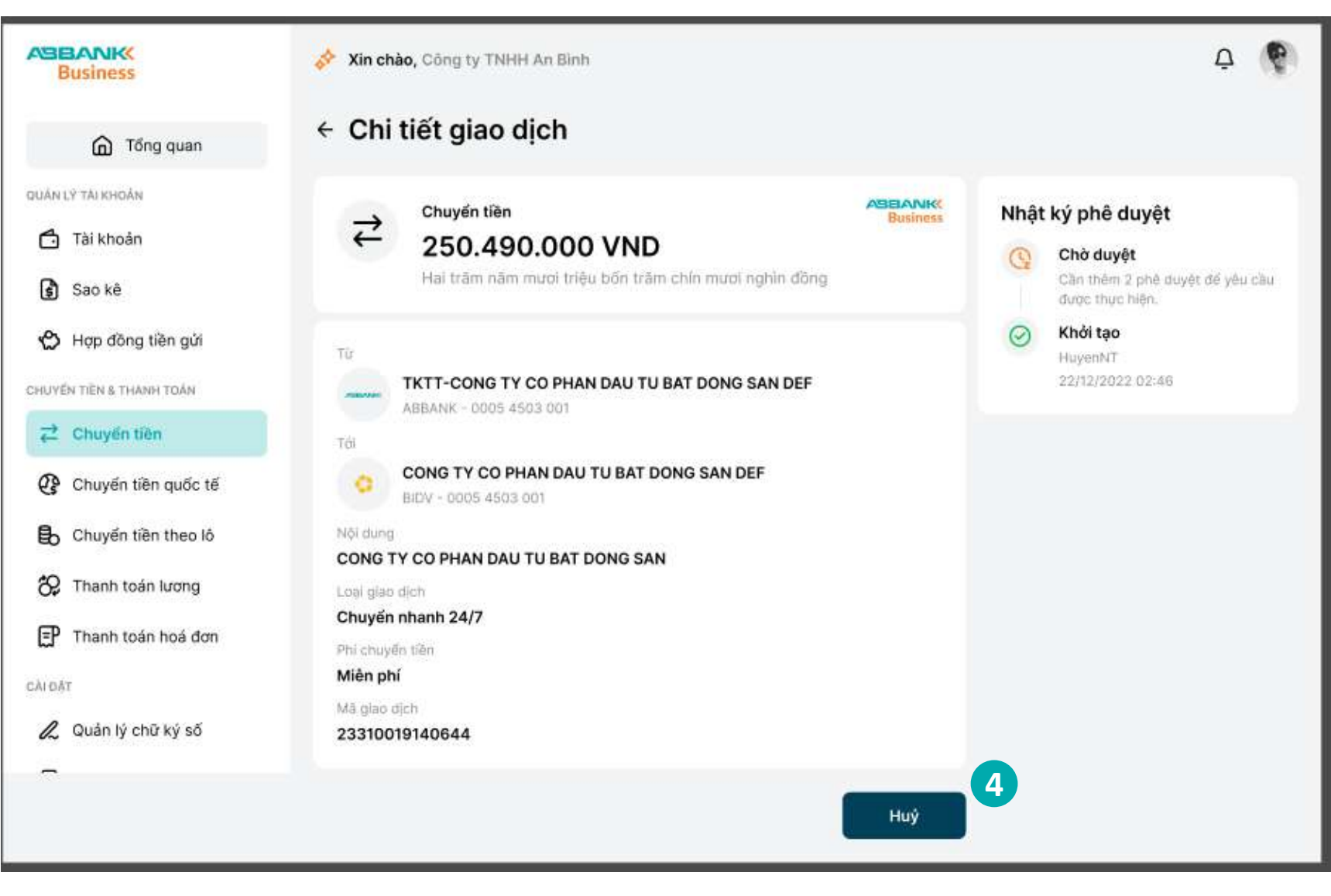

#### ABBANK

#### **5** Bước 5

Ấn **Đồng ý** để hủy lệnh chuyển tiền

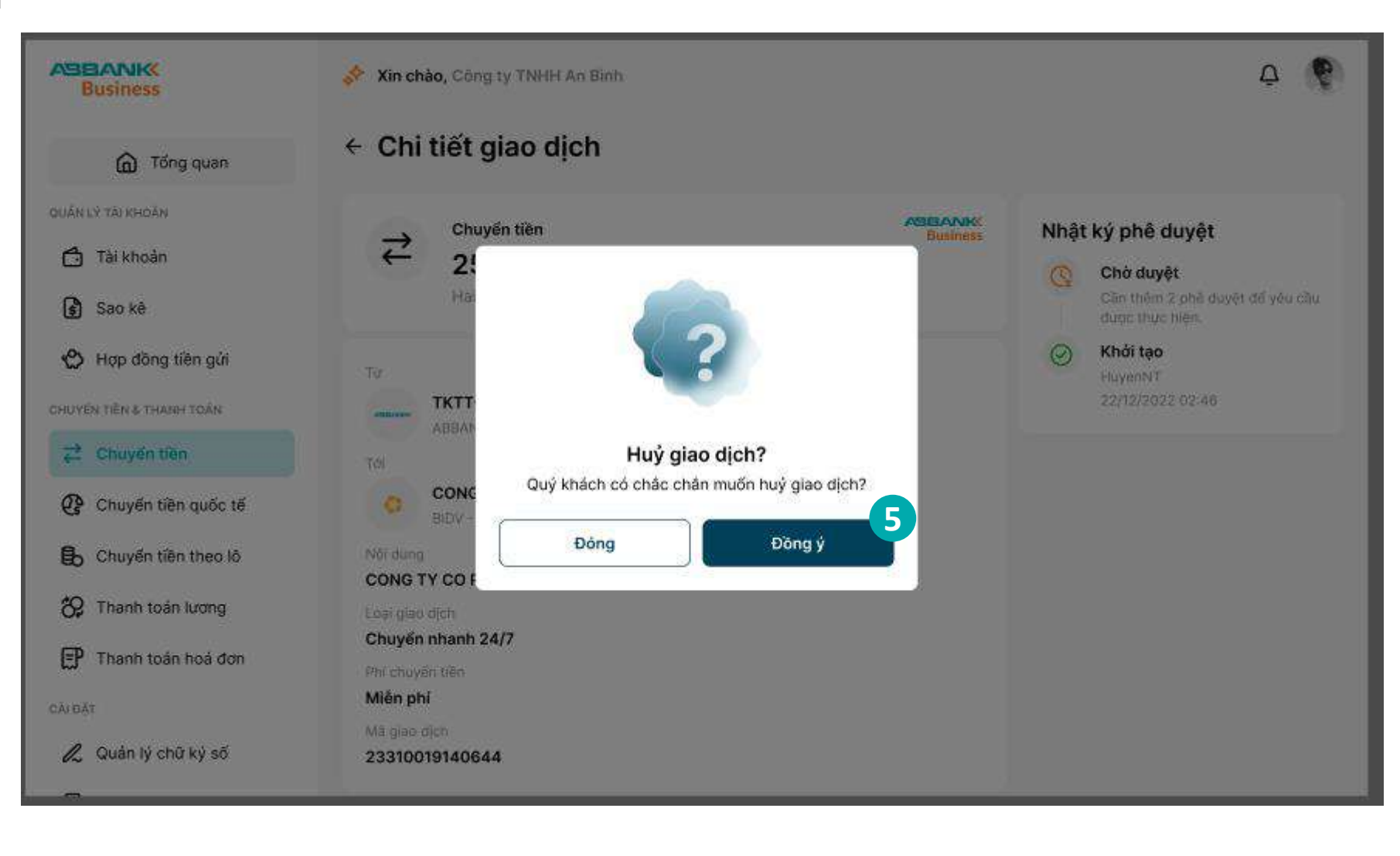

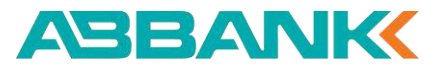

#### 6 Bước 6

Ấn **Hoàn thành** để trở về màn hình chính Chuyển tiền

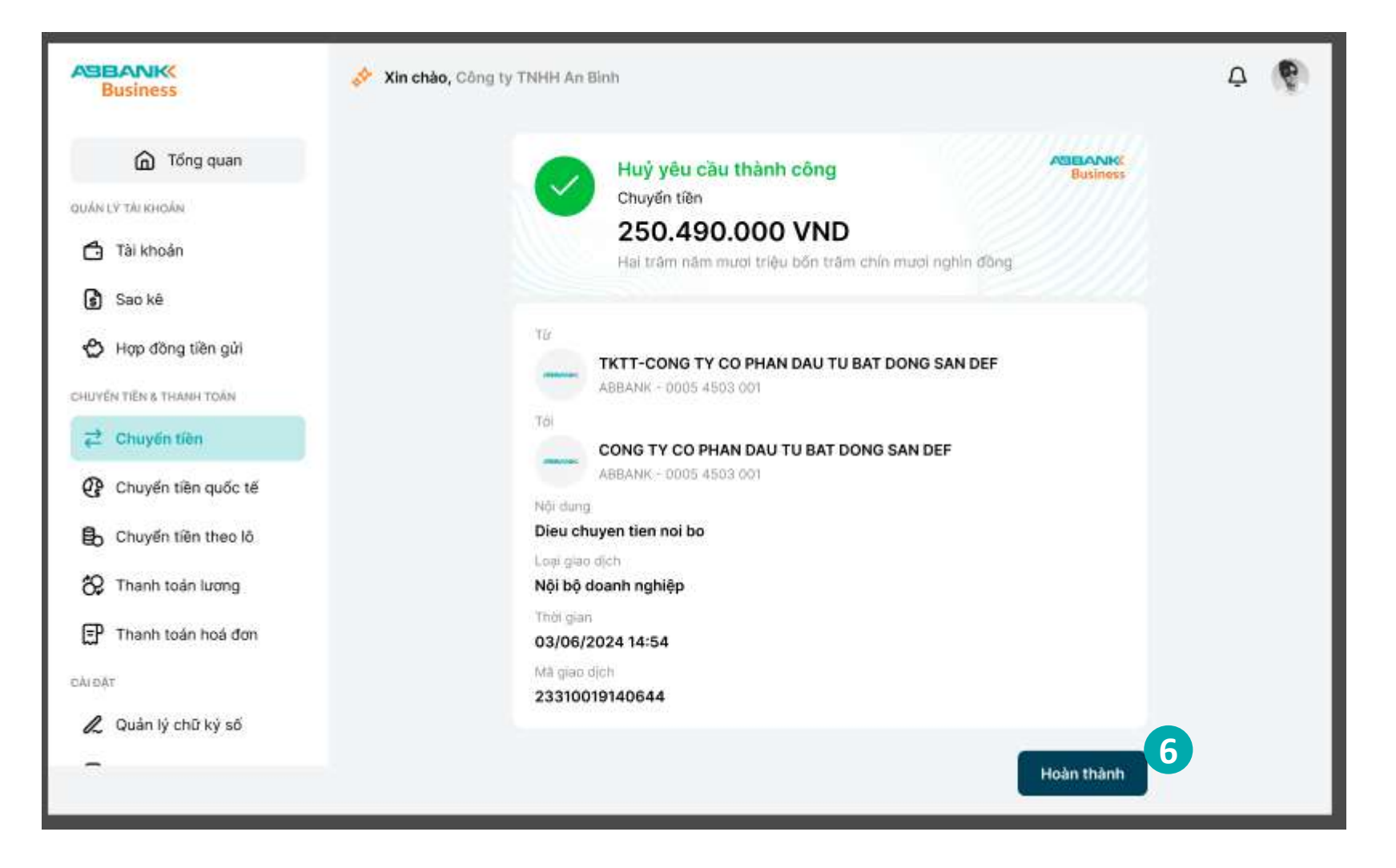

8.5 Sao chép lệnh chuyển tiền

1 Bước 1

Đăng nhập vào hệ thống với vai trò người tạo lệnh và chọn **Chuyển tiền** tại thanh công cụ bên trái

#### 2 Bước 2

Chọn Tab Quản lý giao dịch

#### 3 Bước 3

Chọn lệnh chuyển tiền cần sao chép bằng cách chọn trực tiếp tại danh sách giao dịch. Sử dụng công cụ **Tìm kiếm** hoặc chọn **Lọc** để tìm kiếm nhanh giao dịch

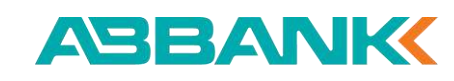

| 🔗 Xin chào, Công ty TNH                                                    | iH An Bình                                                                                                    |                                                                                                    |                                                                                                    |                                                                                                    |                                                         | ¢ 🖗                                                                                                    |
|----------------------------------------------------------------------------|----------------------------------------------------------------------------------------------------|----------------------------------------------------------------------------------------------------|----------------------------------------------------------------------------------------------------|----------------------------------------------------------------------------------------------------|---------------------------------------------------------|----------------------------------------------------------------------------------------------------|
| Chuyển tiền                                                                |                                                                                                    |                                                                                                    |                                                                                                    |                                                                                                    |                                                         | + Giao địch mới                                                                                                    |
|                                                                            | 2                                                                                                    |                                                                                                    |                                                                                                    |                                                                                                    |                                                         |                                                                                                    |
| Danh bạ thụ hưởng                                                          | Quản lý giao dịch                                                                                                    |                                                                                                    |                                                                                                    |                                                                                                    |                                                         |                                                                                                    |
| Q Tim kléin                                                                |                                                                                                    |                                                                                                    | 🔁 Bộ lọc                                                                                                    |                                                                                                    |                                                         |                                                                                                    |
| (Tất cả giao dịch)                                                         | Giao dịch của tôi                                                                                                    |                                                                                                    |                                                                                                    |                                                                                                    |                                                         |                                                                                                    |
|                                                                            |                                                                                                    |                                                                                                    |                                                                                                    |                                                                                                    |                                                         |                                                                                                    |
| TÁU KOHDÁNI NIGUDN                                                         | TÀI KHOÀN THỤ HƯỚNG                                                                                                    | SŐ TIÉ                                                                                                    | N LOAITEN                                                                                                    | THÙI GIAN TẠO                                                                                                    | LOAI GIAO DICH                                          | TRANG THÁI                                                                                                    |
| TKTT-CONG TY CO<br>PHAN XAY DUNG<br>ABCTKTT-CONG TY CO                     | TKTT-CONG TY TNHH<br>PHAT TRIEN CONG<br>NGHE 123                                                                                                    | 1.987.624.31                                                                                                    | 5 VND                                                                                                    | 12/01/2024<br>11:15                                                                                                    | Chuyến nhanh<br>24/7                                    | Chò duyết                                                                                                    |
| 9456 7890 1234                                                             | 4567 8901 2345                                                                                                    |                                                                                                    |                                                                                                    |                                                                                                    |                                                         |                                                                                                    |
| TKTT-CONG TY TNHH<br>PHAT TRIEN CONG<br>NGHE 123<br>2545 6789 0122         | TKTC-CONG TY TNHH<br>TU VAN VA DAO TAO<br>PQR<br>2345 6789 0123                                                                                                    | 8.315.726.89                                                                                                    | 4 VND                                                                                                    | 20/01/2024<br>14:45                                                                                                    | Trong ABBANK                                            | Hoan thank                                                                                                    |
|                                                                            |                                                                                                    |                                                                                                    |                                                                                                    |                                                                                                    |                                                         |                                                                                                    |
| TKTT-CONG TY CO<br>PHAN CONG NGHE VA<br>TRUYEN THONG MNO<br>2345 6789 0123 | TKTT-CONG TY CO<br>PHAN CONG NGHE VA<br>TRUYEN THONG MNO<br>8901 2345 6789                                                                                                    | 3,135.67                                                                                                    | 9 VND                                                                                                    | 10/05/2024<br>11:50                                                                                                    | Nội bộ doanh<br>nghiệp                                  | Từ chối                                                                                                    |
| TKTC-CONG TY TNHH<br>DICH VU TAI CHINH<br>XYZ<br>0123 4567 8901            | TKTC-CONG TY TNHH<br>VAN TAI VA LOGISTICS<br>JKL<br>8789 0123 4567                                                                                                    | 2.153.987.64                                                                                                    | 2 VND                                                                                                    | 05/01/2024<br>09:30                                                                                                    | Chuyến thường                                           | Đang xử lý                                                                                                    |
| TKTT-CONG TY TNHH<br>THIET KE VA XAY DUNG<br>STU<br>4567 8901 2345         | TKTT-CONG TY TNHH<br>THUONG MAI VA SAN<br>XUAT GHI<br>5678 9012 3456                                                                                                    | 2.764.31                                                                                                    | 8 VND                                                                                                    | 03/04/2024<br>09:00                                                                                                    | Chuyển thường                                           | Đã huỷ                                                                                                    |
|                                                                            | Xin chào, Công tự TNH<br>Chuyển tiền<br>Danh bạ thụ hưởng<br>Q Tim kiếm<br>Tết cả giao địch<br>Tết cả giao địch | <ul> <li>Xin chào, Còng tự TNHH An Bình</li> <li>Chuyển tiền</li> <li>Danh bạ thụ hưởng Quản lý giao dịch</li> <li>Q Tim kiếm</li> <li>Tất cả giao dịch Giao dịch của tối</li> <li>Từ rondan rigulon</li> <li>Từ rondan rigulon</li> <li>Từ rong tự cóng right rong right rong rong rong rong right rong rong rong rong rong rong rong rong</li></ul> | Xin chào, Công tự TNHH An Bình   Chuyến tiến   Danh bạ thụ hưởng   Q Tìm kiếm   Q Tìm kiếm   Tất cả giao địch   Giao địch của tôi   Tát cả giao địch   Tất cả giao địch   Giao địch của tôi   Tát côn đán raguồn   Tát sonoảni nguồn   Tát sonoảni nguồn   Tát sono nghe và   Tát sono nghe và | Xin chào, Công ty TNHH An Bình      Chuyến tiên      Danh bạ thụ hưởng      Q Tìm kiếm      Q Tìm kiếm      Q Tìm kiếm      Q Tìm kiếm      Q Tìm kiếm      Q Tìm kiếm      Tắt cả giao đích      Giao địch của tôi      Tắt cả giao đích      Tắt cả giao đích      Color Tiết cả giao đích      Giao địch của tôi      Tắt công ty co      Tát cong ty co      Pian Xay Dùng Agc     Asia 6789 01234      Tát T-cong ty TNHH     Pian Xay Dùng Agc     Asia 6789 01234      Tát T-cong ty TNHH     Pian Xay Dùng Agc     Asia 6789 01234      Tát T-cong ty TNHH      Pian Cong Ng He Va     Tát T-cong ty TNHH      Pian Cong Ng He Va     Tát T-cong ty TNHH     Pian Cong Ng He Va     Tát T-cong ty TNHH     Pian Cong Ng He Va     Tát T-cong ty TNHH     Pian Cong Ng He Va     Tát T-cong ty TNHH     Pian Cong Ng He Va     Tát T-cong ty TNHH     Pian Cong Ng He Va     Tát T-cong ty TNHH      Pian Cong Ng He Va     Pian Cong Ng He Va     Pian Cong Ng He Va | Image: Section 2016/10000000000000000000000000000000000 | In thise, Công tự TNHH An Binh           Chuyển tiên         2           Danh bạ thụ hưởng         Quản lý giao dịch           Q Tìm kliệm         2           Q Tìm kliệm         2           Tất cả giao dịch         Giao dịch của tôi           Thư nohok noù Điệ         Triano diễn nhụ hưởng         50 TIÊM           Trian Xan Đung         Triano đán thủ hưởng         50 TIÊM         Coar TIÊM           Thư nohok noù Điệ         Triano đán thủ hưởng         50 TIÊM         Coar TIÊM         Coar Giện           Thư nohok noù Điệ         Triano đán thủ hưởng         50 TIÊM         Coar TIÊM         Coar Giện         Chuyển nhanh           Thư nohok noù Điệ         Triano đán thủ hưởng         50 TIÊM         Coar TIÊM         Chuyển nhanh           Safao 7890 1024         Trian Cong TY TNHH         Triến Cong TI TNHH         Safao 7890 124         Chuyển nhanh           Zafao 56780 0122         Trian Cong TI TNHH         Triano Cong TI TNHH         Safao 7890 124         Trong ABBANK           Thư Hong Nhệ Và         Triano Cong Ngh Và         Trong ABBANK         Trong ABBANK           Thư Cong TY TNHH         Trư Cong TY TNHH         Safao 6780         Safao 6780         Nội bộ doanh           Thư Phán TRiên Công Yi TNHH         Triano Cong Ngh Và         < |

#### 8.5 Sao chép lệnh chuyển tiền

#### 4 Bước 4

Tại màn hình chi tiết giao dịch chọn **Sao chép giao dịch** 

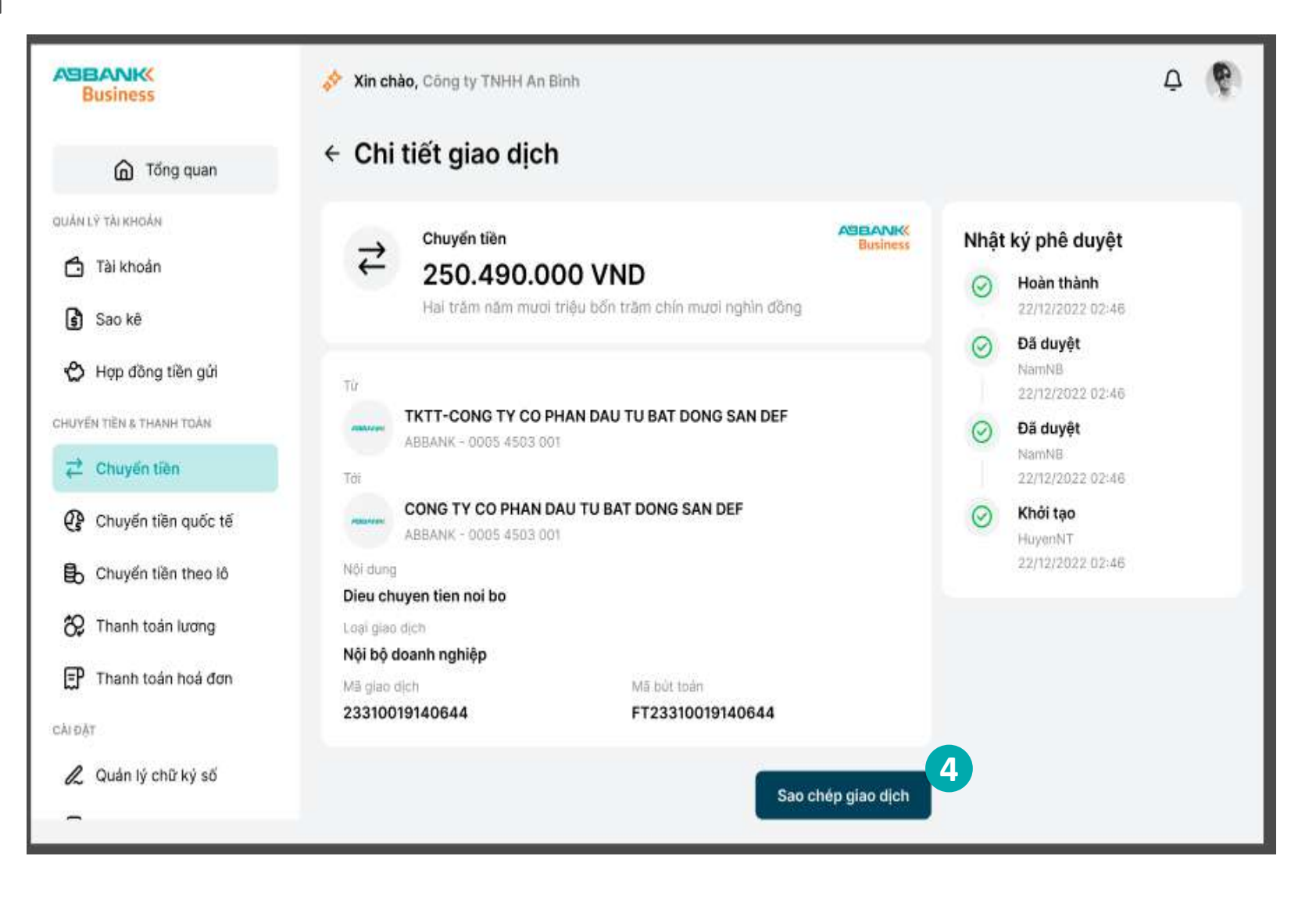

ABBANK

8.5 Sao chép lệnh chuyển tiền

#### **5** Bước 5

Kiểm tra và chỉnh sửa thông tin (nếu cần), chọn **Tiếp tục** thực hiện theo quy trình chuyển tiền

| Business                                                                                                    | Xin chào, Công ty TNHH An Binh                                                                                                    | ¢ 🖗 |
|----------------------------------------------------------------------------------------------------|----------------------------------------------------------------------------------------------------|-----|
| G Tống quan                                                                                                    | <ul> <li>← Giao dịch mới</li> </ul>                                                                                                    |     |
| CHUYÉN TÊN A THANH TOÀN<br>CHUYÉN TÊN A THANH TOÀN<br>CHUYÉN TÊN A THANH TOÀN<br>CHUYÉN TIÊN A THANH TOÀN<br>CHUYÉN TIÊN a THANH TOÀN<br>CHUYÉN TIÊN a THANH TOÀN<br>CHUYÉN TIÊN TIÊN<br>Chuyến tiên quốc tế<br>Chuyến tiên theo tô<br>Chuyến tiên theo tô | Tak khośni thanh tośn Só du měn tať   TKTT-CONG EV CO PHAN DAU TU BAT 52 89.461.732 VND     Ngoàł ABBANK Trong ABBANK   Mgoàł ABBANK Trong ABBANK     Ngoàn nhang *     Sö tai knośn *   00054503001 |     |
| CALD&T                                                                                                    | Tên tárkhoản<br>CONG TY CO PHAN DAU TU BAT DONG SAN DEF<br>Số tiên *                                                                                                    |     |
| n Quản lý chữ ký số                                                                                                    | 250.490.000 VND                                                                                                    |     |
|                                                                                                    | Ph/ (Diš bao göm VAT)<br>O VND                                                                                                    |     |
|                                                                                                    | Néi dung * 11/200<br>CONG TY CO PHAN DAU TU BAT DONG SAN                                                                                                    |     |
|                                                                                                    | Chỉ chấp nhận các kỹ tự<br>a- $z_{\rm s}$ A- $z_{\rm s}$ Đ- $\theta_{\rm s}$<br>+ $_{z^{-}\pi}$ đầu cách                                                                                             |     |
|                                                                                                    | Tiếp tục                                                                                                    |     |

ABBANK

8.6 Duyệt/Từ chối lệnh chuyển tiền

#### 1 Bước 1

Đăng nhập vào hệ thống với vai trò người duyệt lệnh và chọn Chuyển tiền

#### 2 Bước 2

Lựa chọn giao dịch cần phê duyệt/từ chối ở trạng thái Chờ duyệt bằng cách chọn trực tiếp tại danh sách giao dịch.

Sử dụng công cụ Tìm kiếm hoặc chọn Lọc để tìm kiếm nhanh giao dịch

Lưu ý: Trường hợp phê duyệt, cần đăng nhập ứng dụng di động để thực hiện xác thực giao dịch

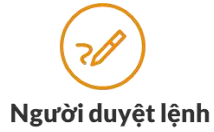

MABEA Business

DUÁN LÝ TÀI KHOÁN 🗂 Tài khoản

Sao kê

FP

CÂLDÃ

🖒 Hợp đồng tiền gửi

Thanh toán hoá đơn

& Quản lý chữ ký số

HUVEN TIEN & THANH TOÁN Z Chuyến tiên Chuyển tiên quốc tế Chuyến tiền theo ló Thanh toán lương

G Tổng quan

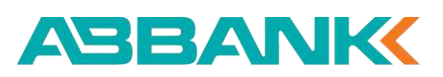

| nuyến tiền                                                                                    |                                                                            |                    |          |                              |                        |            |
|-----------------------------------------------------------------------------------------------|----------------------------------------------------------------------------|--------------------|----------|------------------------------|------------------------|------------|
| Q Tim kiếm                                                                                    |                                                                            | •                  | 9 Bộ lọc |                              |                        |            |
| TAI KHOÀN NGUÔN                                                                               | тағкнаа́н тнџ нио́ма                                                       | SŐ TIEN            | LOALTIEN | THOI GIAN TẠO                | LOẠI DIAO DỊCH         | TRANG THÁI |
| TKTT-CONG TY CO<br>PHAN XAY DUNG<br>ABCTKTT-CONG TY CO<br>PHAN XAY DUNG ABC<br>3456 7890 1234 | TKTT-CONG TY TNHH<br>PHAT TRIEN CONG<br>NGHE 123<br>4567 8601 2345         | 1.987.624.315      | VND      | 12/01/2024<br>11:15          | Chuyển nhanh<br>24/7   | Chở duyệt  |
| TKTT-CONG TY TNHH<br>PHAT TRIEN CONG<br>NGHE 123<br>2345 6789 0122                            | TKTC-CONG TY TNHH<br>TU VAN VA DAO TAO<br>POR<br>2345 6789 0123            | 8.315.726.894      | VND      | 12/01/2024<br>11:15          | Trong ABBANK           | Hoàn thân  |
| TKTT-CONG TY CO<br>PHAN CONG NGHE VA<br>TRUYEN THONG MNO<br>2345 6789 0123                    | TKTT-CONG TY CO<br>PHAN CONG NGHE VA<br>TRUYEN THONG MNO<br>8901 2345 6789 | 3.135.679          | VND      | 12/01/2024<br>11:15          | Nội bộ doanh<br>nghiệp | Từ chối    |
| TKTC-CONG TY TNHH<br>DICH VU TAI CHINH<br>XYZ<br>0123 4567 8901                               | TKTC-CONG TY TNHH<br>VAN TAI VA LOGISTICS<br>JKL<br>6789 0123 4567         | 2.153.987.642      | VND      | 12/01/2024<br>11:15          | Chuyến thường          | Đang xử lý |
| TKTT-CONG TY TNHH<br>THIET KE VA XAY DUNG<br>STU<br>4567 8901 2345                            | TKTT-CONG TY TNHH<br>THUONG MAI VA SAN<br>XUAT GHI<br>5678 9012 3458       | 2.764.318          | VND      | 12/01/2024<br>11:15          | Chuyển thường          | Đã huỷ     |
| TKTC-CONG TY CO<br>PHAN GIAI PHAP PHAN<br>MEM VWX<br>9012 3456 7890                           | TKTC-CONG TY CO<br>PHAN GIAI PHAP PHAN<br>MEM VWX<br>2345 6789 0122        | 5.289.461.732      | VND      | 12/01/2024<br>11:15          | Chuyển thường          | Chứ duyệt  |
| TKTC-CONG TY TNHH<br>VAN TAI VA LOGISTICS<br>JKL<br>5678 8012 3458                            | TKTC-CONG TY TNHH<br>DICH VU TAI CHINH<br>XYZ<br>7690 1234 5678            | 1.283.675.941      | VND      | 14/02/2024<br>08:00          | Chuyển thường          | Hoàn thàr  |
| TKTC-CONG TY CO<br>PHAN DAU TU BAT<br>DONG SAN DEF<br>8901 2345 8789                          | TKTT-CONG TY TNHH<br>THIET KE VA XAY DUNG<br>STU<br>0123 4587 8901         | 6.985.134.267      | VND      | 28/02/2024<br>10:30          | Chuyển thường          | Hoàn thần  |
| TKTC-CONG TY TNHH<br>TU VAN VA DAO TAO<br>PQR<br>8789 0123 4567                               | TKTC-CONG TY CO<br>PHAN DAU TU BAT<br>DONG SAN DEF<br>9012 3456 7890       | 4.621.978.356      | VND      | 07/03/2024<br>13:00          | Chuyển thường          | Từ chối    |
| TKTT-CONG TY TNHH<br>THUONG MAI VA SAN<br>XUAT GHI<br>7890 1234 5678                          | TKTT-CONG TY CO<br>PHAN XAY DUNG ABC<br>3456 7890 1234                     | 7.548. <b>96</b> 1 | VND      | 18/0 <i>4/2</i> 024<br>18:45 | Chuyển thường          | Dang xử lý |

#### 8.6 Duyệt/Từ chối lệnh chuyển tiền

ر Người duyệt lệnh

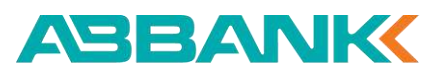

Δ

**3** Bước 3

Kiểm tra lại thông tin. Chọn **Phê duyệt** hoặc **Từ chối** 

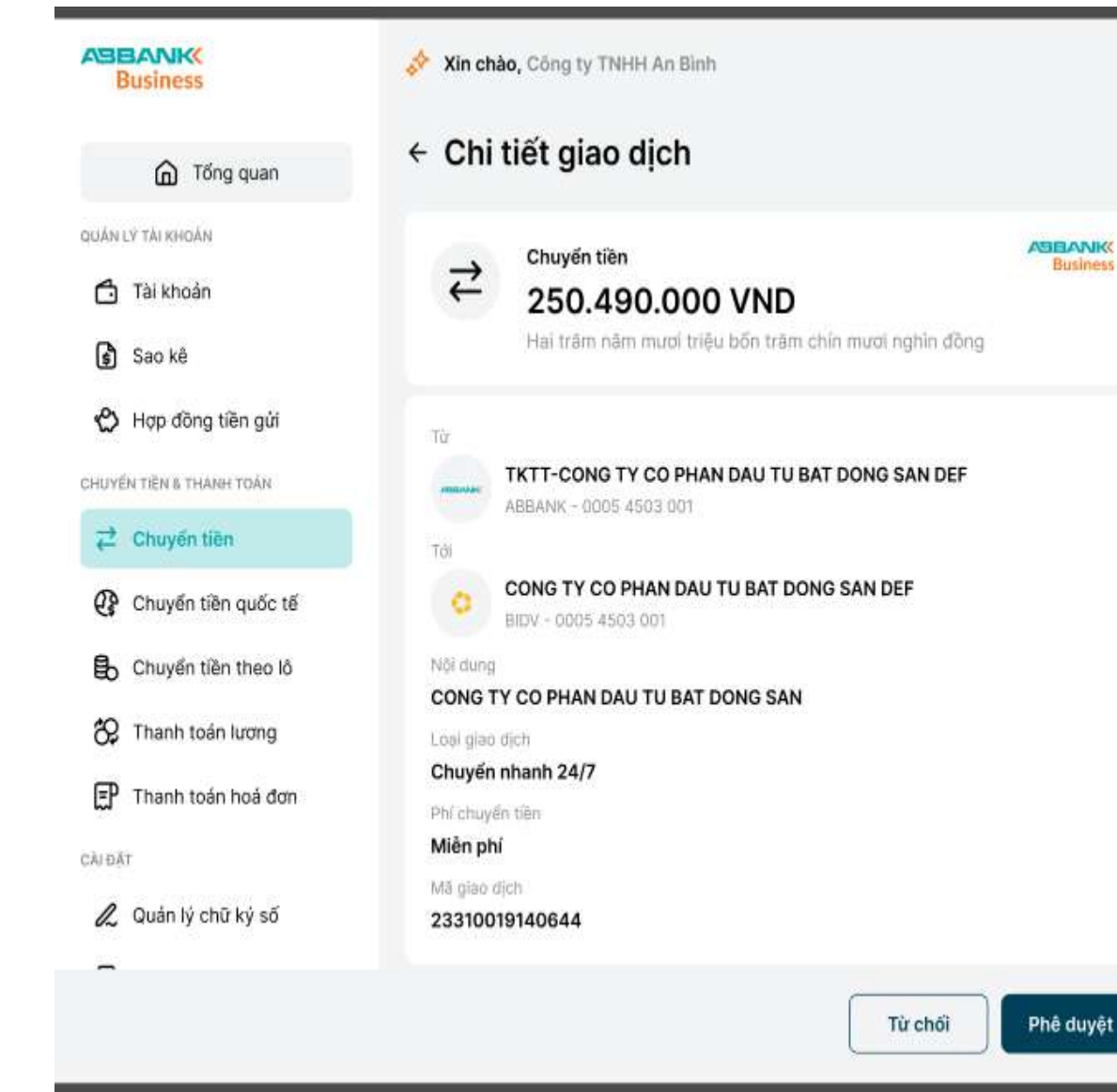

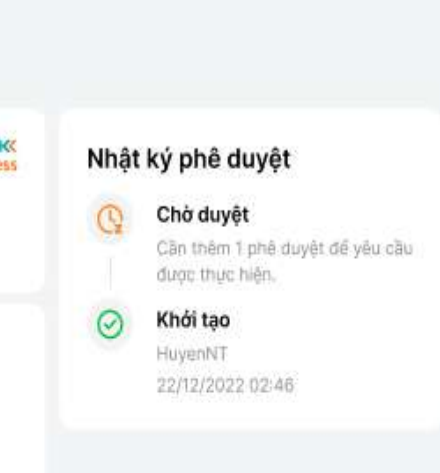

8.6 Duyệt/Từ chối lệnh chuyển tiền

#### 4 Bước 4

#### 4.1. Trường hợp Phê duyệt

Thông báo yêu cầu xác thực được gửi về đồng thời trên máy tính và điện thoại

Lưu ý:

+ Phương thức xác thực giao dịch là phương thức đã đăng ký với ngân hàng trong lần đăng nhập đầu tiên.

+ Nếu không nhận được yêu cầu xác thực trên điện thoại, chọn **Gửi lại thông báo khác** trên máy tính để nhận lại thông báo

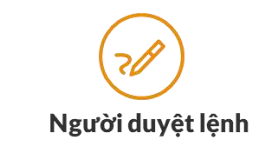

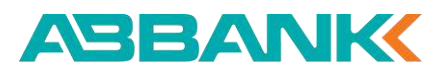

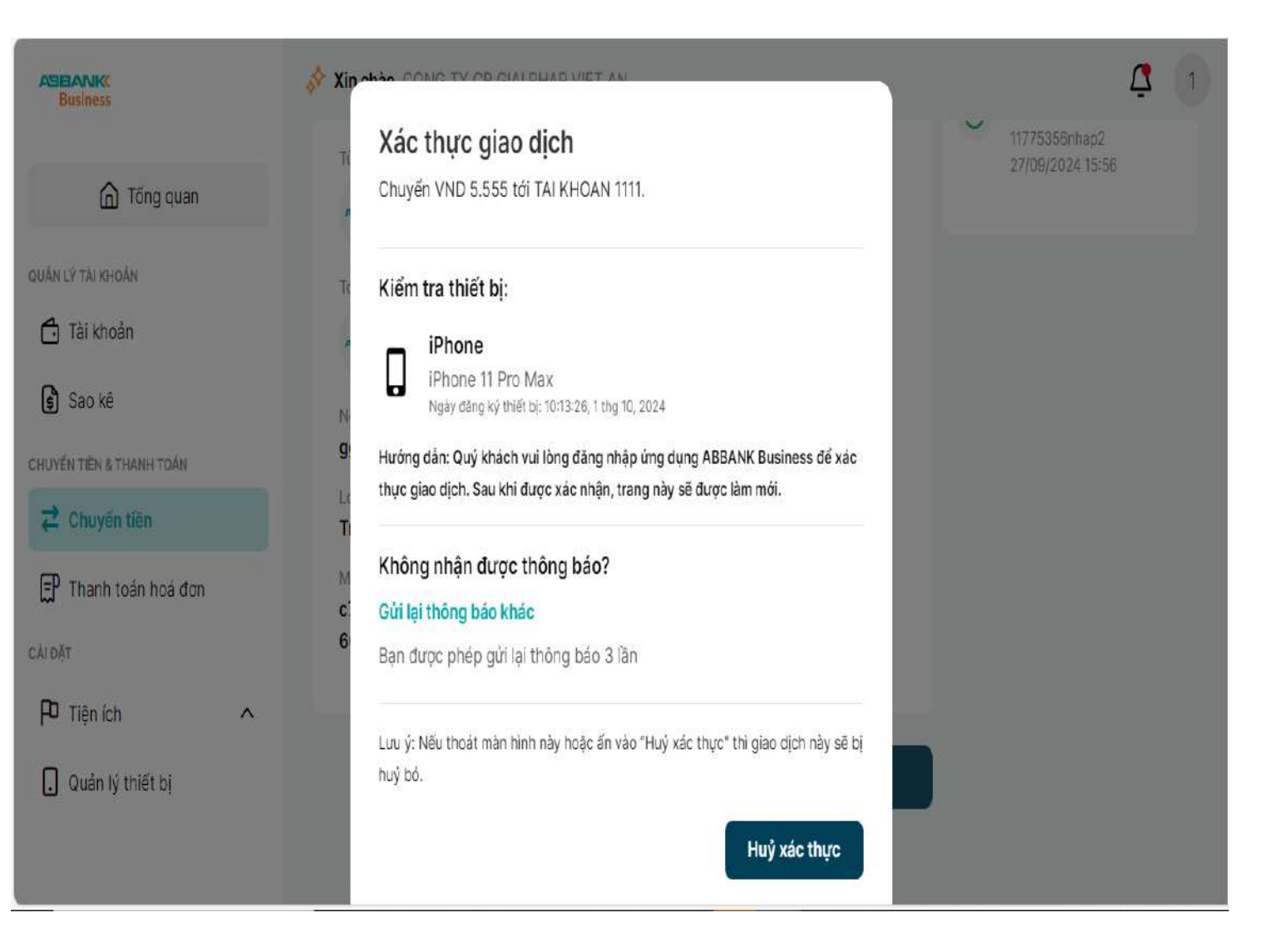

8.6 Duyệt/Từ chối lệnh chuyển tiền

#### **4** Bước 4

#### 4.1. Trường hợp Phê duyệt

- Xác thực giao dịch chuyển tiền trên ứng dụng di động:
- Thông báo yêu cầu xác thực sẽ được • gửi về điện thoại
- Kiểm tra lại thông tin chuyển tiền và chọn Xác nhận

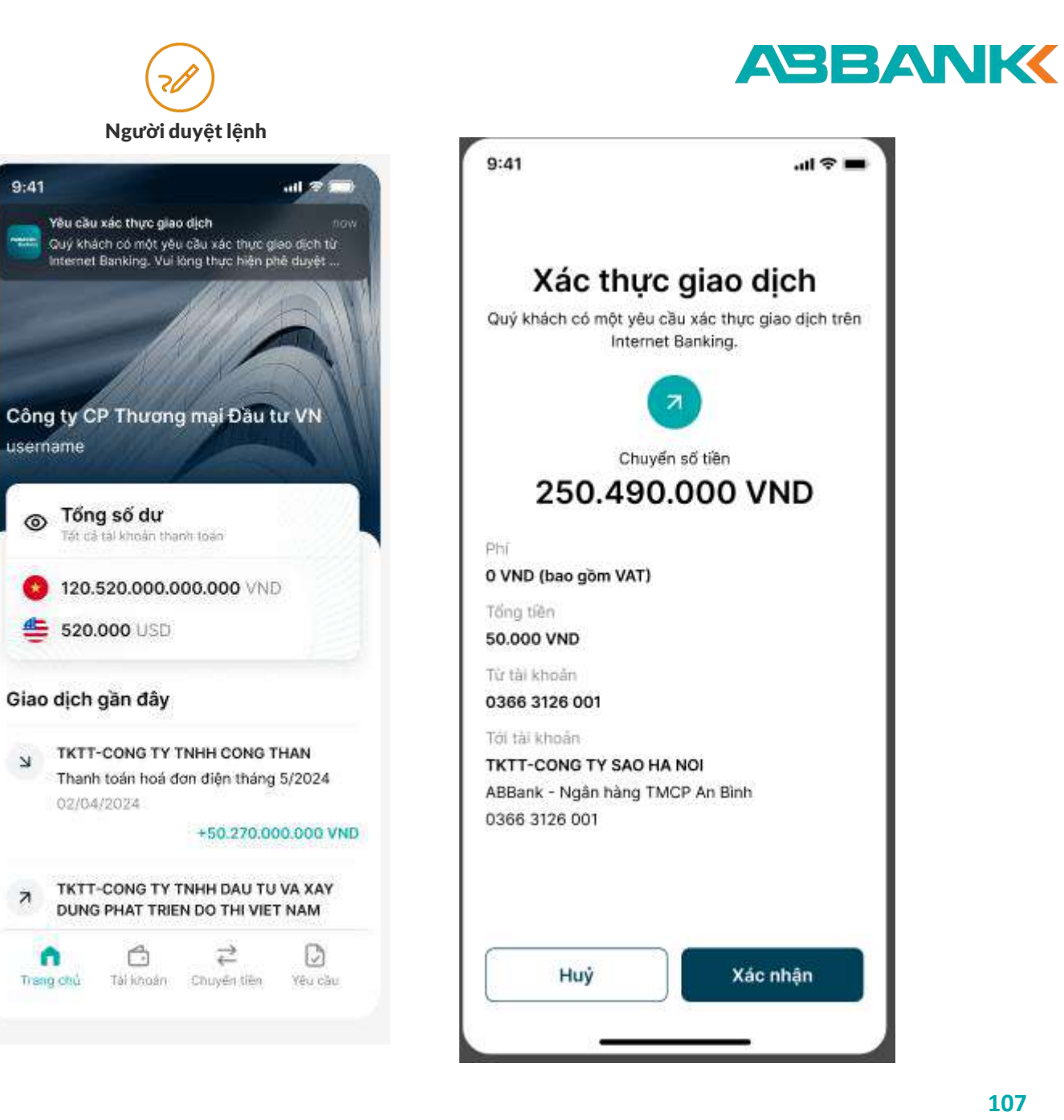

#### 8.6 Duyệt/Từ chối lệnh chuyển tiền

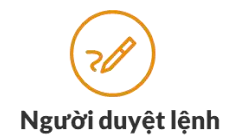

#### ABBANK

4 Bước 4 MABBANK Xin chào, Công ty TNHH An Binh Từ chối giao dịch? X Business Bạn có chắc chân muốn từ chối giao dịch [mã Giao dịch]? 4.2. Trường hợp Từ chối Thao tác này không thế thực hiện lại. Chi tiết giao dịch Tống quan Lý do tử chối \* 0/140 Nhập lý do Từ chối sau đó Nhập lý do từ chối chọn **Gửi** Chuyển tiên 2 Tài khoản 250.490.000 VND Sao kê 🖒 Hợp đồng tiền gửi TKTT-CONG TY CO PHAN DAU TU BAT DONG SAN DEF CHUVEN TIEN & THANH TOAN Z Chuyến tiên CONG TY CO PHAN DAU TU BAT DONG SAN DEF OP Chuyển tiền quốc tế Chuyến tiền theo lô CONG TY CO PHAN DAU TU BAT DONG SAN 🛞 Thanh toán lương Chuyến nhanh 24/7 EP Thanh toán hoá đơn Miến phí Gứi 2 Quản lý chữ kỷ số 23310019140644
# **CHUYỂN TIỀN**

8.6 Duyệt/Từ chối lệnh chuyển tiền

#### **5** Bước 5

Hoàn thành Phê duyệt/ Từ chối giao dịch chuyển tiền

Giao dịch chuyển sang trạng thái Hoàn thành/ Từ chối.

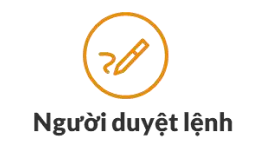

CALDAT

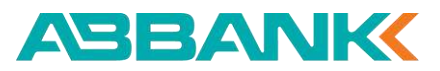

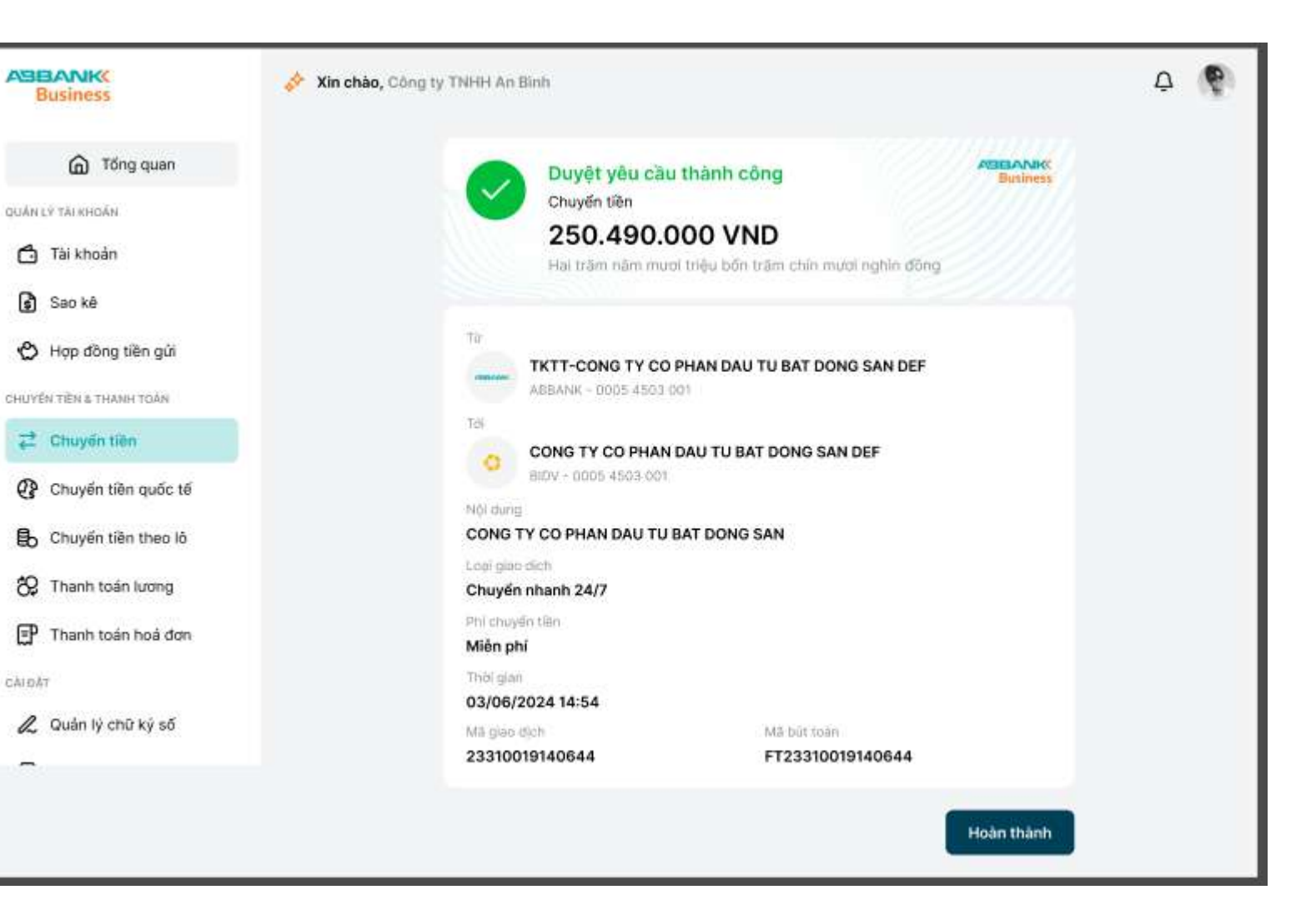

# 9. Chuyển tiền theo lô

9.1 Tạo lệnh Chuyển tiền theo lô

9.2 Duyệt / Từ chối duyệt lệnh Chuyển tiền theo lô

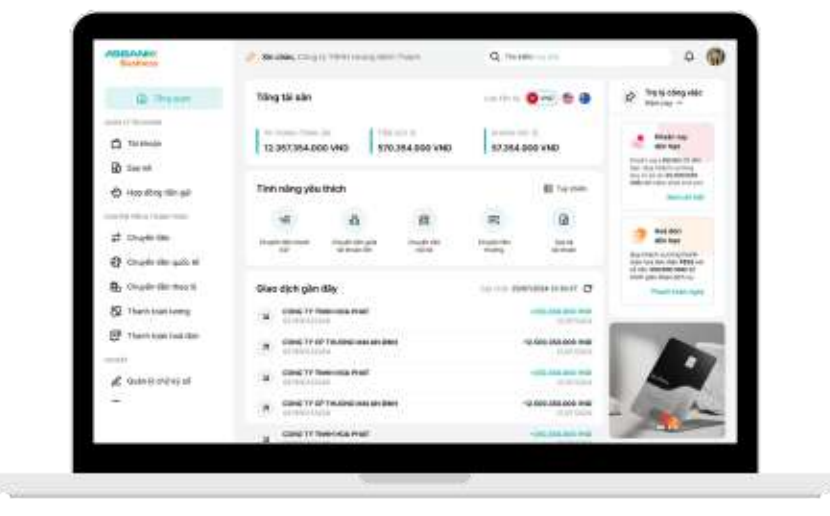

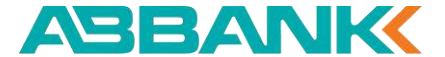

Tạo lệnh Chuyển tiền theo lô mới

A <u>CÁCH 1:</u>

## 1 Bước 1

Chọn tính năng **Chuyển tiền theo lô** tại thanh công cụ bên trái

2 Bước 2

Chọn **Tải tệp** 

#### 3 Bước 3

Tải tệp mẫu để tạo bảng thanh toán lương

## 4 Bước 4

Tải tệp cần thực hiện lên và chọn

Xong

| Business                                      | Xin chảo, CONG TY CP SIAI PHAP VIỆT AN                                                                                                    |              |              |               |                      | 0            |         | Ċ       |
|-----------------------------------------------|----------------------------------------------------------------------------------------------------|--------------|--------------|---------------|----------------------|--------------|---------|---------|
| C Tổng quan                                   | Chuyển tiền theo lô                                                                                                    |              |              |               |                      | Tải tập      | + Tao   | gleo di |
| udar (* tário-tska<br>🚰 Tái khoán<br>🕼 Szo ké | Ouden lý Heg Ouden V                                                                                                    | 69 Bé loc    |              |               |                      |              |         |         |
| 🕑 Hợp đồng tiên gửi                           | тёртик                                                                                                    | BLING LUIONG | 50 QIAO DICH | 5ő tiến       | τικάς οιναι τώς εξαι | TRANO THÂI   |         |         |
| Z Chuyến tiên                                 | Sac, chec., 2024/05/6080416_Wax, them_town_town_town         1x1xx           Sac, chec., 2024/03/6032133_Max, them_them_them_them_town         1x1xx | 16.3 KB      | 3            | 2,202,500     | 26/09/2024 10/21     | (Hall)       | بد<br>خ | 0       |
| 😵 Thanh toán lượng                            | Sao_shap_20240623050858_Mac_sharp_boar_boar_boarg Talas                                                                                              | 15.3 KB      | <b>3</b> (   | 2,202,500     | 23/69/2024 16:08     |              | ৬       | ۵       |
| 🕑 Thanh toán hoá đơn                          | B Sec.chec.20240923090775_Mau_drugen_Sec_thec.3e.500722.stss                                                                                         | 36.9 KB      | 500          | 25.125.750    | 23/09/2024 16:07     | indep hop if | Ś       | Û       |
| under                                         | ans. 200220240020094254_Mac_cheywn_tim_thee_th_500123.alas                                                                                           | 96.9 KB      | 500          | 25.125.750    | 20/09/2024 16:42     | Hostel       | ىخ      | Û       |
| 🗋 Quân lý thiết bị                            | Sec.2040.20240620080233_Mailthem.toer.Accept.toe                                                                                                    | 15.3 KB      | 3            | 2.202.590     | 20/09/2024 15:02     | Horit        | Ł       | Û       |
|                                               | 500_chep_20242016085134_blau_chuyen_then_theo_in_500123.stae                                                                                         | 36.9 KB      | 500          | 25.125.750    | 18/09/2024 15:31     | (Hos 4)      | \$      | Û       |
|                                               | Maulthuyenulleruthenulau500723.stsx                                                                                                    | 36.9 KB      | 500          | 25.125.750    | 16/08/2024 10:55     | (Hos i #     | ٹ       | Û       |
|                                               | Benuchep_20240018031851_Mau_thursh_trans_lacing 1.xlae                                                                                               | 16.3 KB      | \$5          | 2.202.500     | 18/09/2024 10:18     | Hopita       | \$      | Û       |
|                                               | 🛅 to 1709 se du mar.                                                                                                    | 35.4 KB      | Č.           | 8.999.000.001 | 17/06/2028 14:27     | HOD IN       | ځ       | Û       |

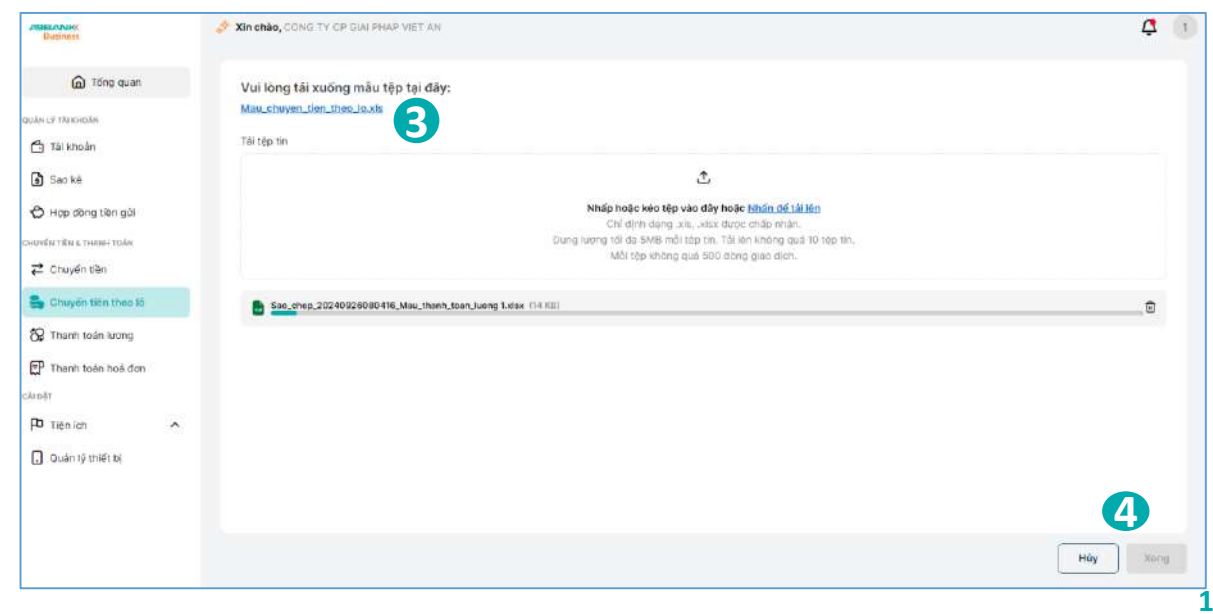

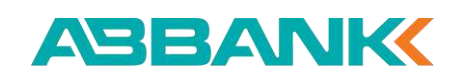

#### Tạo lệnh chuyển tiền theo lô mới

#### **5** Bước 5

Chọn Tệp hợp lệ để thực hiện thanh toán và ấn Tạo giao dịch

#### 6 Bước 6

Tại màn Tạo giao dịch nhập Tên lô và ấn Tiếp tục để chuyển tiếp đến màn hình Xác nhận giao dịch

| lống số tiền: 2.202.500 VNE                    |                                     |                                         |           | Ŧ         |
|------------------------------------------------|-------------------------------------|-----------------------------------------|-----------|-----------|
| TÀI KHOẢN THỰ HƯỞNG                            | NGÂN HÀNG                           | NỘI DUNG                                | SỐ TIỆN   | LOẠI TIỀN |
| KHACH HANG 10345590<br>8889 9888 8999 8888 999 | NH TMCP An Binh - AB Bank           | CHUYEN TIEN THANH<br>TOAN HOP DONG SO 1 | 200.000   | VND       |
| TEST IBFT<br>9129 8372 94                      | NH Dong A - DONGABANK               | Hach toan 891                           | 2.000.000 | VND       |
| HA NAM NINH<br>0129 8372 94                    | NH Hong Leong Viet Nam - HONG LEONG | napas                                   | 2.500     | VND       |

| Business                                 | Xin chảo, CONG TY CP GIALPHAP VIET AN                       |           |              |            |                   |               |       | ġ         |
|------------------------------------------|-------------------------------------------------------------|-----------|--------------|------------|-------------------|---------------|-------|-----------|
| G Tổng quan                              | Chuyển tiền theo lô                                         |           |              |            |                   | Tải tập       | + Tạo | giao dici |
| alle sé thaneclas                        | Quản lý tệp<br>Quản lý giao tích                            |           |              |            |                   |               |       |           |
| 🕄 Saoké                                  | Q Tim kiëm                                                  | 🔁 Bộ lọc  |              |            |                   |               |       |           |
| 🖒 Họp đông tiền gửi                      | тёрти                                                       | DUNGLUONG | 50 GIAO DICH | зб⊤ён      | THỔI QIAN TÁI LÊN | TRANG THÁI    |       |           |
| алтён тіён а тнаян тоам<br>🛪 Станабо тёр | ac_chep_20240926080416_Mau_tharh_than_juong 1.455           | 16.3 KB   | 3            | 2.202.500  | 26/09/2024 15:04  | Hatel         | Ł     | Û         |
| Chuyển tiên theo lớ                      | a Saouchinpi.20240026032133.Mauthenhutnen.Juong 1.46x       | 16.3 MB   | 3            | 2.202.500  | 26/09/2024 10:21  | Haste         | ₹     | Ē         |
| 🞗 Thanh toán lượng                       | Szo_chep_20240923090858_Mou_thanh_toan_loong Livisk         | 16.3 KB   | 3            | 2.202.500  | 23/09/2024 %-08   | Hat 5         | ÷     | Ū         |
| 🗿 Thanh toán hoá đơn                     | ac.chep.20240923090725_Mail.chuyan_tian_theo.iu_500123.elsc | 30.9 KB   | 500          | 25125.750  | 23/09/2024 16:07  | Phang map lig | ÷     | Ū         |
| ağı.                                     | Boc.ctwp.20240920094254_Mail_chuyer_thet_theo.to.500123.xHx | 36.9 KB   | 500          | 25.125.750 | 20/08/2024 16:42  | Han 18        | ځ     | Û         |
| Tiện ich 🔨                               | a Sac_ctep_2024092000233_Mex_thank_loar_luang1xise          | 16.3 KB   | 3            | 2.202.500  | 20/09/2024 15:02  | Hate          | ¥     | Û         |
| J Quản lý thiết bị                       | B Stol. (http://www.stol. 10.500123.06)                     | 36.9 £8   | 500          | 25.125.750 | 16/09/2024 15:31  | Hante         | ৬     | Ū         |
|                                          | a Maxuchuyenuferuthenulnu800123 xiex                        | 36.9 KB   | 500          | 25125.750  | 18/09/2024 10:55  | Hap H         | 4     | Ō         |
|                                          | Sao_chop_20242018031851_Max_thanh_toan_luong 1 vlax         | 16.3 KB   | 1            | 2.202.500  | 16/09/2024 10:18  | Higo Ab       | Ł     | Û         |

| Busioes                                                       | Xin chào, CONG TY OF BIAL                                           | HAP VET AN          |                                     |                                      |                    | 4 1                    |
|---------------------------------------------------------------|---------------------------------------------------------------------|---------------------|-------------------------------------|--------------------------------------|--------------------|------------------------|
| G Tông quan                                                   | Tạo giao dịch                                                       |                     |                                     |                                      |                    |                        |
| An ur Tal Khoán<br>🔁 Tái khoán                                | The Version theon turins<br>KHAICH HANG 11771<br>DOINT OLAY ONDER 1 | 5356                |                                     |                                      | 53<br>712 530.919. | ou niện tại<br>768 VND |
| g) saoke<br>(5) Hap dông tiên gúi<br>unth rithus trukki toksi | Tên lỗ<br>thanh toan lo noti chi tiat                               |                     |                                     |                                      |                    |                        |
| 2 Chuyến tiên<br>Chuyển tiên theo lõ                          | Tổng số tiền 2.202.500 VND                                          |                     |                                     |                                      |                    | ę                      |
| Q Thanh tolan luong                                           | тахнаал тэрнидаа                                                    | utu na comia        | NELAW HARES THE HEROBES             | Index Distance                       | 95 xite            | 10401854               |
| P Thanh toán hoá đơn                                          | anto othe ando anna oce                                             | KHACH HANG 10245590 | MH TMCP An Rich - All Back          | CHUYEN TIEN THANK TOLN HOP DUNG SO 1 | 200.000            | vitaci                 |
| 047                                                           | 9129 0372 94                                                        | TEST BFT            | NH Dong A - DONGADANK               | Hisch toan 801                       | 2.000.000          | VND                    |
| D Tiện liệt 🔨 🥎<br>Quản lý thiết bị                           | 0120 9372 04                                                        | HA. NAM NINH        | NH Hong Loong Viet Nam - HONG LEONG | парац                                | 2.500              | IVND                   |
|                                                               |                                                                     |                     |                                     |                                      | Huỳ                | Tidp tuc               |

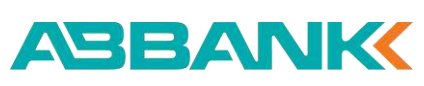

Tạo lệnh chuyển tiền theo lô mới

## 7 Bước 7

Thực hiện Xác nhận giao dịch và chọn **Gửi** Duyệt

#### 8 Bước 8

Tại màn hình Khởi tạo yêu cầu thành công, ấn nút Hoàn thành để về màn hình ban đầu

| Realizes a                |   | 🔗 Xin chào, CONG TY OP GIAI P      | HAP VIET AN          |                                     |                                                      |                | 4 1       |
|---------------------------|---|------------------------------------|----------------------|-------------------------------------|------------------------------------------------------|----------------|-----------|
| G Tông quan               |   | ← Xác nhận gia                     | o <mark>dịc</mark> h |                                     |                                                      |                |           |
| Quality 1.9 The Kristofee |   | Tài khoản nguồn:                   |                      |                                     |                                                      |                |           |
| 🖨 Tài khoản               |   | Tai shoun thanh too                | in .                 |                                     |                                                      |                |           |
| 🚯 Sao kê                  |   | KHACH HANG 11<br>ABBANK - 0011 014 | 775356<br>n 6103 1   |                                     |                                                      |                |           |
| 🖒 Hợp đồng tiên gửi       |   |                                    |                      |                                     |                                                      |                |           |
| CHUVÊN TÊN & THANH TOAN   |   | Chi tiết giao dịch:                |                      |                                     |                                                      |                |           |
| Z Chuyến tiên             |   | 58 1888<br>2.202.500 VND           |                      | thanh toan lo noti chi tiet         | sượ tiên năng chữ<br>Hai triệu hai trăm lễ hai nghìn | năm trăm d'òng |           |
| 🔓 Chuyến tiên theo lố     |   | 56 krộng giáo địch                 |                      | Phi chuyến biến (đã bao gồm VA3)    | Ngily khôi tao                                       |                |           |
| 😵 Thanh toán lương        |   | 3                                  |                      | U VND                               | 01/10/2024 11:26                                     |                |           |
| 🕑 Thanh teán hoá dơn      |   | Tổng số tiền: 2.202.500 VND        | 1                    |                                     |                                                      |                |           |
| CA: DAT                   |   | TAJ INICAN THU HUGHE               | TÊN TÂLICHDÂN        | нали нала тни ниона                 | NOIDUNO                                              | 15 TIEN        | LOW TIEN  |
| P Tiện ích                | ^ | 8689 9686 6695 8836 969            | KHACH HANG 10345590  | NH TMCP An Binth - AB Bank          | CHUYEN TIEN THANH TOAN HOP DONG SO 1                 | 200.000        | VND       |
| 🚺 Quản lý thiết bị        |   | 9129 8372 94                       | TESTIEFT             | NH Dong A - DONGABANK               | Hach toan 891                                        | 2.000.000      | VND       |
|                           |   | 0129 8372 94                       | HA NAM NINH          | NH Hong Leong Viet Nam - HONG LEONG | napas                                                | z 500          | VND       |
|                           |   |                                    |                      |                                     |                                                      |                | _7        |
|                           |   |                                    |                      |                                     |                                                      | Quay tại       | Gúi duyệt |

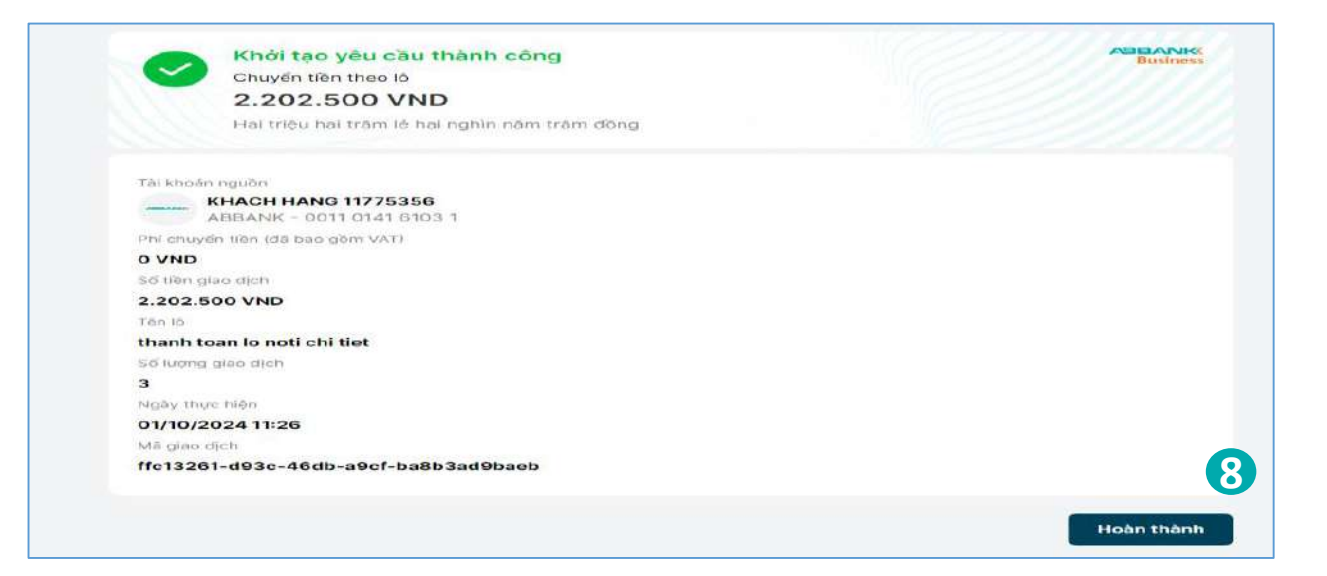

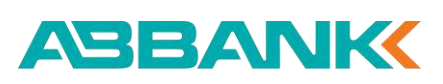

Tạo lệnh Chuyển tiền theo lô từ tệp có sẵn

B <u>CÁCH 2:</u>

### 1 Bước 1

Chọn tính năng **Chuyển tiền theo lô** tại thanh công cụ bên trái

#### 2 Bước 2

Chọn **Tạo giao dịch** để tạo giao dịch từ các tệp hợp lệ có sẵn trong tab Quản lý tệp

#### 3 Bước 3

Chọn tệp hợp lệ có sẵn và ấn Tiếp tục để chuyển tiếp đến màn hình Xác nhận giao dịch

| Batinets                               | 👌 Xin chà   | O, CONG TY CP GIAI PHAP VIET AN           |                                          |              |               |           |                   |            | <b>2</b> <sup>4</sup> |
|----------------------------------------|-------------|-------------------------------------------|------------------------------------------|--------------|---------------|-----------|-------------------|------------|-----------------------|
| 🙆 Tống quan                            | Chuy        | ển tiền theo lô                           |                                          |              |               |           |                   | Tái tộp    | + Tạo giao dịch       |
| aukin cy tiki iołoświ<br>🚹 Tali ktrośn | Quite ly    | tās Quān lý gao djeh                      |                                          |              |               |           |                   |            |                       |
| 👔 Sao né                               | Q Ti        | m kiếm                                    |                                          | j⊒² Bộlọc    |               |           |                   |            |                       |
| 🖒 Hợp đàng tiên giái                   | TENLO       |                                           | τέι ισ+οέπ πουδικ                        | 50 онно русн | số tiến       | LOAI TIÊN | THO OJAN          | TRANO THÁI | DD THANH CÔMD         |
| HIPER TIDH & THANH YOAN                | thenh to    | ee lo noti chi tet                        | KHACH HANG 11775355<br>0.011 0141 6503 1 | 2            | 2.202.500     | VND       | 01/10/2024 11/26  | 016 3 690  |                       |
| S Chuyển tiên theo là                  | 1 tranh to  | aan ko motii chii toet                    | KHACH HANG 11775358<br>0011 0141 0153 1  | 3            | 2,202,500     | VND       | 26/09/2024 10:21  | C d down   |                       |
| 😵 Thanh toán lượng                     | tu chối r   | noble                                     | KHACH HANG 11725356                      | 3.           | 2.202.500     | VND       | 23,09(2024 16:09  | Tarandi    |                       |
| 🕑 Thanh toàn hoà dơn                   | Le 500      |                                           | KHACH HANG 11775358<br>9011 0141 6103 1  | 500          | 25.125.750    | VND       | 20/09/2024 16:43  | Hole many  | 500,600               |
| N D AT                                 | duyet ha    | i shok ba                                 | KHACH HANO 11775350<br>0021 0141 0103 1  | 3            | 2.202.500     | VND       | 20/09/2024 15:02  | Farabali   |                       |
| P <sup>D</sup> Tiền ích /              | Lo 500      |                                           | KHACH HANG 11775.350<br>0001-0141-6203-1 | 500          | 35125750      | VND       | 30/06/2023 15 33  | esie man   | 900/900               |
| Guan ly thiet bi                       | Le 500      |                                           | KHACH HANG 11775356<br>0031-0141-0203-1  | 500          | 25125.750     | VND       | 18/08/2924 10:57  | Halo Daw   | 499/500               |
|                                        | tu choi i   | n 2 tu chei to 25e chei le 21u chei lo 21 | KHACH HANG 11775358<br>0011 0441 6500 1  | 3            | 2,202,500     | VND       | 15/05/2024 10:19  | Hade them  | 3/3                   |
|                                        | to qua s    | o du                                      | KHACH HANG 11775350<br>1221 0352 0908 7  | <i>x</i> :   | 9 998 995 001 | VND       | \$7/08/2024 14:06 | D8 why     |                       |
|                                        | tu: chici i | a 2 tu chei la 21x cha le 21u chei la 21  | KHACH HANG 11775356                      | <u>a</u>     | 2.202.500     | VND       | 16/08/2024 10:35  | E8 502     |                       |

|            | TÊP TIN                                                         | THURSD LATCING. | BO BLAC DICH       | SO TIEN       | LOAI TIÊN | THOLOLAN -       |     |
|------------|-----------------------------------------------------------------|-----------------|--------------------|---------------|-----------|------------------|-----|
|            |                                                                 | and the second  |                    | 2021          |           |                  | -25 |
| $\bigcirc$ | Sao_chep_20240926080416_Mau_thanh<br>_toan_luong 1.xisx         | 16.3 KB         | 3                  | 2.202.500     | VND       | 26/09/2024 15:04 | C   |
| ۲          | Sao_chep_20240026032133_Mau_thanh<br>_toan_luong 1.xlsk         | 16.3 KB         | 3                  | 2.202.500     | VND       | 26/09/2024 10:21 | c   |
| $\supset$  | Sao_chep_2024D923090858_Mau_thanh<br>_toan_luong 1.xlsx         | 16.3 KB         | 3                  | 2.202.500     | VND       | 23/09/2024 16:08 | C   |
|            | Sac_chep_20240920084254_Mau_chuye<br>n_tien_thep_to_500123.xtsx | 36.9 KB         | 500                | 25.125.750    | VND       | 20/09/2024 16:42 | c   |
| $\supset$  | Sac_chep_20240920080233_Mau_thanh<br>_toan_luong 1.xiax         | 16.3 KB         | э                  | 2.202.500     | VND       | 20/09/2024 15:02 |     |
| 2          | Sao_chep_20240918083134_Mau_chuye<br>n_tien_theo_to_500123.xtex | 36.9 KB         | 500                | 25.125.750    | VND       | 18/09/2024 15:31 |     |
| $\supset$  | Mau_chuyen_tien_theo_lo_500123.xtsx                             | 36.9 KB         | 500                | 25.125.750    | VND       | 18/09/2024 10:55 |     |
| $\supset$  | Sac_chep_20240918031851_Mau_thanh_<br>toan_luong 1.xlsx         | 16.3 KB         | з                  | 2.202.500     | VND       | 18/09/2024 10:18 | 5   |
| $\supset$  | 🔜 lo 1709 so du.stax                                            | 15.4 KB         | 1                  | 9.999.000.001 | VND       | 17/09/2024 14:27 |     |
| $\supset$  | 🔜 lo 1709 so du.xlax                                            | 15.4 KB         | 1                  | 9.998.995.001 | VND       | 17/09/2024 14:08 | 6   |
| 10 trê     | ên tổng số 72 < < 1 2 3                                         | 4 5             | 8 <b>&gt; &gt;</b> | 10/ Tr        | rang      | - Di tới trang   |     |

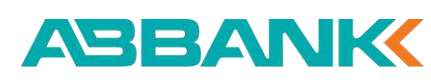

Tạo lệnh Chuyển tiền theo lô tương tự giao dịch cũ

CÁCH 3:
Bước 1

- Chọn tính năng Thanh toán lương tại thanh công cụ bên trái và chọn tab Quản lý giao dịch
- Chọn một giao dịch ở trạng thái đã Hoàn thành

#### 2 Bước 2

- Tại màn Chi tiết giao dịch ấn Sao chép giao dịch
- Chuyển tiếp đến màn hình tạo giao dịch có thông tin giao dịch tương tự

| Distances                       | Xin chào, CONG TY CP GIAI PHAP VIET AN                        |            |             |            |                   |                 |         | <b>4</b> (1 |
|---------------------------------|---------------------------------------------------------------|------------|-------------|------------|-------------------|-----------------|---------|-------------|
| G Tổng quan                     | Chuyển tiền theo lô                                           |            |             |            |                   | Tái tép         | + Tao ( | jiao djch   |
| uka (P Tia khoản<br>🔁 Tài khoản | Quán lý tộp                                                   |            |             |            |                   |                 |         |             |
| 🗴 Sao ké                        | Q, Tim kiém                                                   | 2 Bộ lọc   |             |            |                   |                 |         |             |
| 🖒 Hợp đóng tiên gửi             | тёр тэч                                                       | DUNG LUQNO | зб выо вјен | S/3 TIEN   | THỜI GIAN TẢI LÊN | таама тили      |         |             |
| EUYEN TIEN E THANH TOAN         | 5ac, chep. 20240926050416, Max, thanh, toan, Juong 1 xisx     | 16.3 KB    | 3           | 2.202.500  | 20/09/2024 15:04  | (10.8)          | ٹ       | ۵           |
| Chuyến tiên theo                | Sac_chep_20240926032133_Mau_;hant_foan_juong 1.xts            | 16.3 KB    | 3           | 2 202 500  | 25/09/2024 10-21  | Hose M          | ٹ       | Û           |
| 🛠 Thanh toán lượng              | Sao,chep_20240923090858_Wau,thonh_toan_Juong 1x8cs            | 16.3 KB    | 3           | 2.202,500  | 23/09/2024 16:08  | (Helds H        | ځ       | Đ           |
| P Thanh toán hoá đơn            | San,chep_20240923090725_Max_cheyen_then_theo_th_500123.vtpx   | 36.9 KB    | 500         | 25.125.750 | 23/08/2024 16:07  | Kindres Fess 18 | ٹ       | Ē           |
| ankr                            | Sec_step_20220920094254_Maiu_shuyer_ter_theo_to_500123.xea    | 36,0 KB    | 500         | 25.125.760 | 20/09/2024 10:42  | Hatto M         | ٹ       | Ū           |
| P Tiên ich 🔨                    | Sec.::Hep:20260920060233_Mail_thenh_toer_hiping 1xiss         | 16.3 KQ    | 2           | 2.202.500  | 20/09/2024 15:02  | High H          | ڻ       | Ē           |
| L Quanty thief bi               | Seq.134epi.20240910080134.Meu.thigen.lien.theo.jp.500123.viss | 36.9 68    | 500         | 25125750   | 18/08/2020 15:31  | HVPL H          | ځ       | ē           |
|                                 | Meu.chryen.bien.theo.ju.500123.stax                           | 36.0 KB    | 500         | 25125.750  | 18/09/2026 10:55  | HIPH            | ځ       | ē           |
|                                 | Seq_chep_20240938031051_Max_thenh_teen_lucing 1.etss          | 18.3 KB    | 3           | 2.202.500  | (8/00/2024 10:18  | Huste           | ځ       | Ē           |
|                                 |                                                               |            |             |            |                   |                 |         |             |

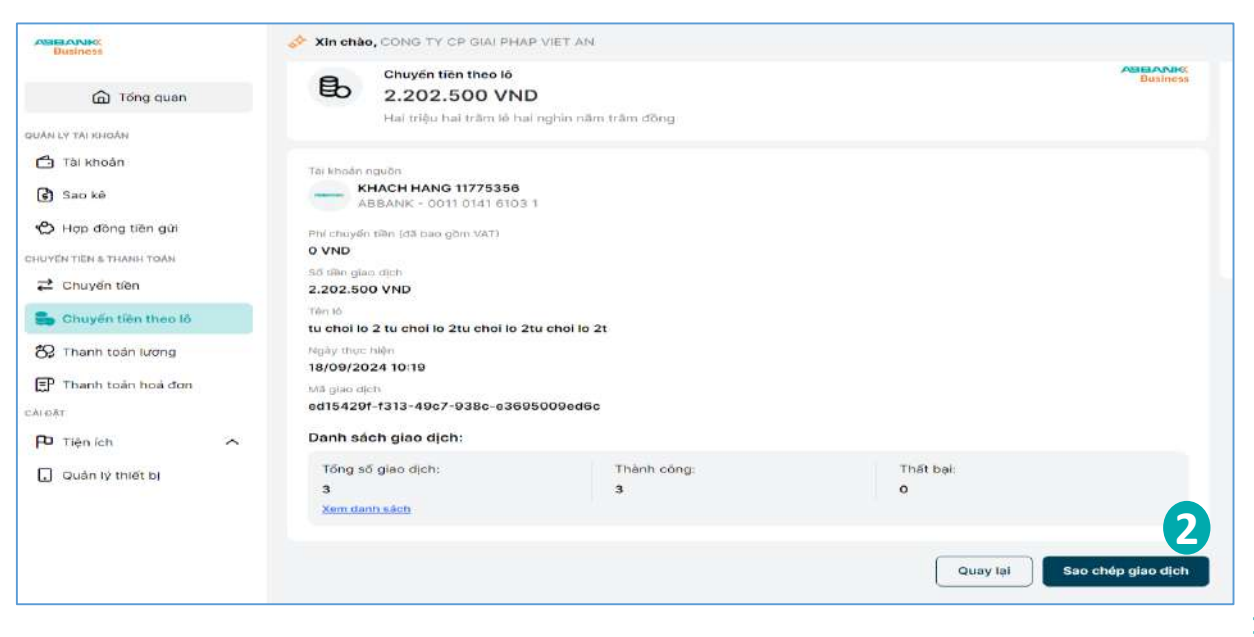

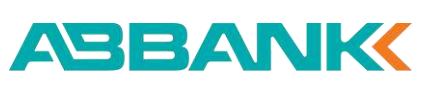

Duyệt lệnh Chuyển tiền theo lô trên web

## 1 Bước 1

Chọn tính năng **Chuyển tiền theo lô** tại thanh công cụ bên trái và tìm kiếm giao dịch trạng thái Chờ duyệt

#### 2 Bước 2

2.1. Trường hợp Khách hàng Phê duyệt

Kiểm tra lại thông tin chuyển tiền và chọn **Phê duyệt** 

# 2.2. Trường hợp Khách hàng Từ chối phê duyệt

Nhập Lý do từ chối và ấn Gửi

|                                                | ffc13261-d93c-46db-a9cf-<br>Danh sách giao dịch: |
|------------------------------------------------|--------------------------------------------------|
|                                                | Tõng sõ giao dịch:<br>3<br>Xem.danh.sách         |
| Liên hệ: 1800 1159 – dichvukhachhang@abbank.vn |                                                  |

| ADDIA/ARC<br>Buckings                           |   | 💉 Xin chào, CONG TY CP GIA  | PHAP VIET AN                            |      |           |            |          |                  |               |               | <b>Ç</b> ( | 1) |
|-------------------------------------------------|---|-----------------------------|-----------------------------------------|------|-----------|------------|----------|------------------|---------------|---------------|------------|----|
| 🙆 Tống quan                                     |   | Chuyển tiền th              | eo lô                                   |      |           |            |          |                  |               |               |            |    |
| oulin τ <sup>ο</sup> τλι κατοίτε<br>Δ Thi Khoán |   | Q. Tim kiếm                 |                                         |      | 5º Bêlço  |            |          |                  |               |               |            |    |
| 🕄 Sao ké                                        |   | TÊNLÔ                       | TÁI KHOÁN NGUỒN                         | ső e | Hold OMIC | ső nilv    | LOACTIÊN | THOUGIAN         | TRONG THE     | GD THÀNH CÔNG |            |    |
| 🖒 Hợp đồng tiên gửi                             |   | thanh toan lo noti chi tiet | KHACH HANG 11775356<br>0011 0141 0103 1 | 2    |           | 2.202.500  | VND      | 01/10/2024 11:26 | CREAKE        |               |            |    |
| CHUYEN TIEN & THANH TOAM                        |   | thanh isan lo auti chi tiet | KHACH HANG 11775356                     | 1    |           | 2.202.500  | VND      | 26008/2024 10:21 | (HR Roff)     |               |            |    |
| 🔁 Chuyến tiên                                   |   | tu chci mobile              | KHACH HANG 11775256                     | 3    |           | 2.202.500  | VND      | 23/09/2024 16:09 | Tirandi       |               |            |    |
| 🔓 Chuyến tiên theo là                           |   | Chuyen to 0008              | KHACH HANG 11775355                     | 1    |           | 2.300      | VND      | 23/09/2024 15:42 | STRIBOR!      |               |            |    |
| 😵 Thanh toán lương                              |   | Chuyen to 0006              | KHACH HANG 11775356                     | 1    |           | 2.300      | VND      | 23/09/2024 15:41 | Chè duyêt     |               |            |    |
| CALOAT                                          |   | 5435353fogd/g               | KHACH HANG 11775356<br>0011 0140 0502 4 | 7    |           | 2.086.000  | VND      | 20)09/2024 18:56 | COB hủy       |               |            |    |
| P Tiện lớn                                      | ^ | Lo 500                      | KHACH HANG 11775356<br>0011 0141 6103 1 | 500  | l.        | 25.125.750 | VND      | 20/09/2024 16:43 | Hole mare     | 500/500       |            |    |
| . Quần lý thiết bị                              |   | dwyet tu chol lo            | KHACH HANG 11775355<br>0011 0141 0103 1 | з    |           | 2.202.500  | VND      | 20)09/2024 15-02 | Terma         |               |            |    |
|                                                 |   | tyu                         | KHACH HANG 11775355<br>0011 DIn1 5501 4 | 1    |           | 500.000    | VND      | 20/09/2024 09:25 | Onlower       |               |            |    |
|                                                 |   | minh anh                    | KHACH HANG 11775356<br>0011 0141 5601 4 | 7    |           | 2.086.000  | VND      | 20/08/2024 06/25 | Glang soll ty |               |            |    |

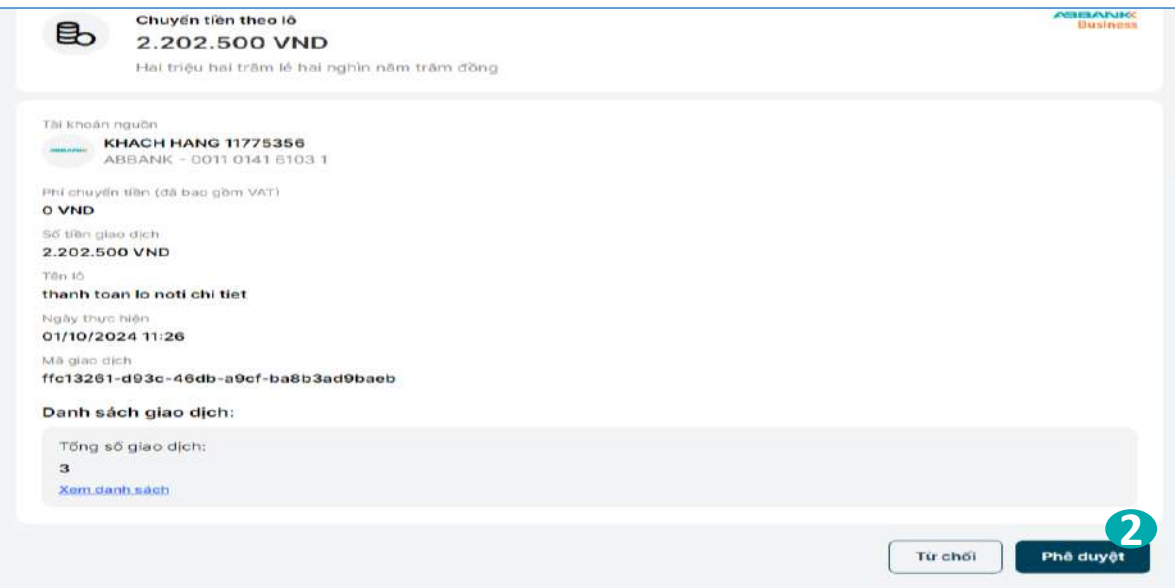

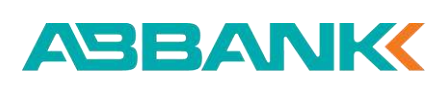

Duyệt lệnh Chuyển tiền theo lô trên web

## **3** Bước 3

Khi Khách hàng đồng ý phê duyệt giao dịch thì sẽ tiếp tục thực hiện xác thực giao dịch theo phương thức xác thực đã đăng ký

4 Bước 4

Giao dịch thành công

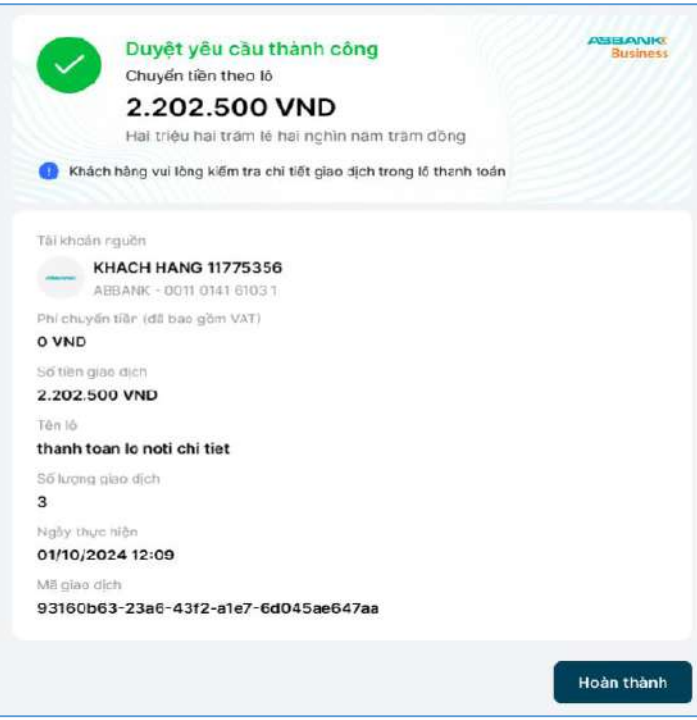

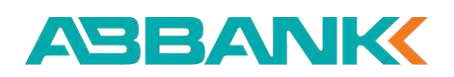

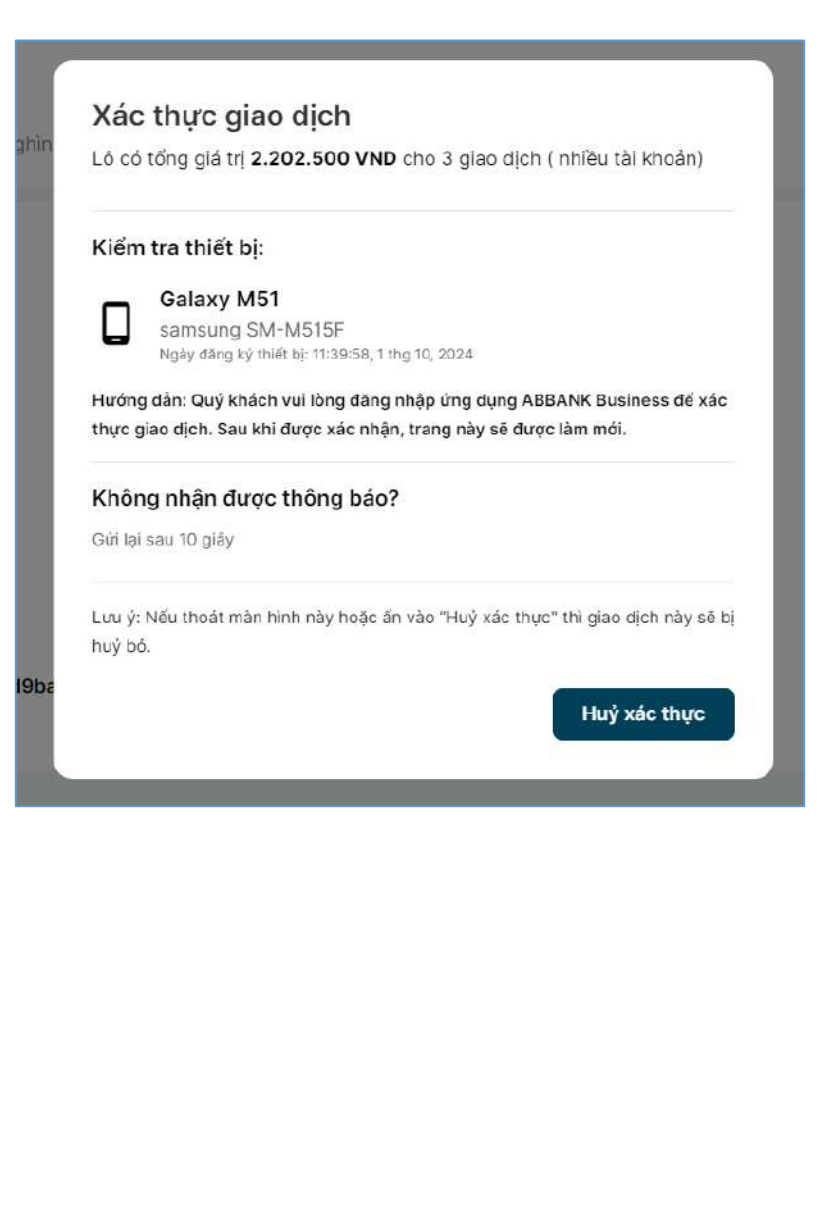

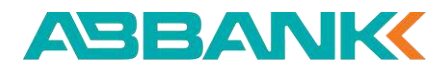

Từ chối Chuyển tiền theo lô

#### 1 Bước 1

Tại màn hình Chi tiết giao dịch, chọn **Từ chối** 

**2** Bước 2

Nhập lý do Từ chối sau đó chọn Gửi

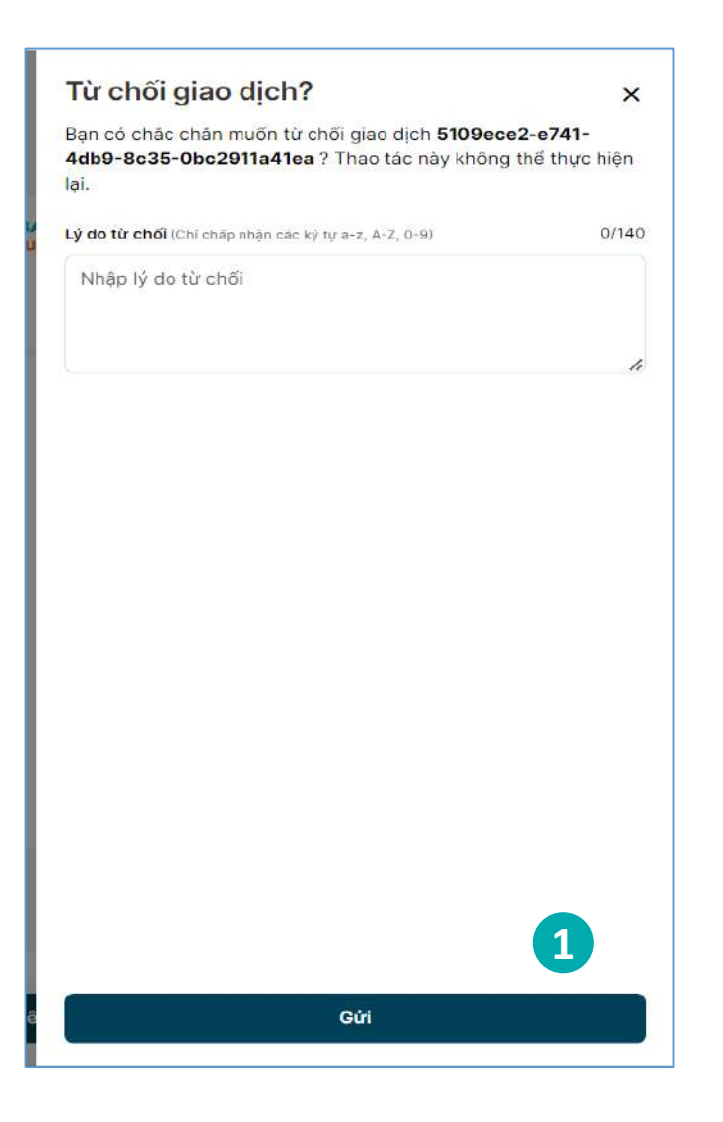

# 10. Thanh toán lương

10.1 Tạo lệnh thanh toán lương

10.2 Duyệt / Từ chối duyệt lệnh thanh toán lương

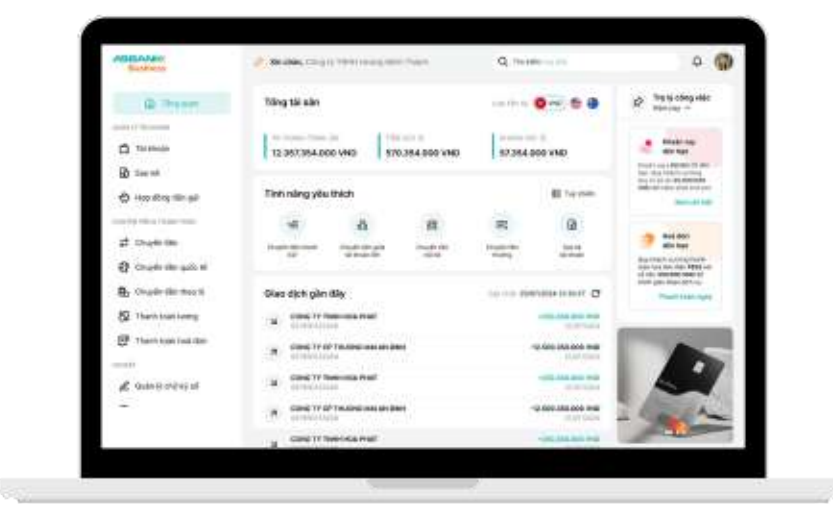

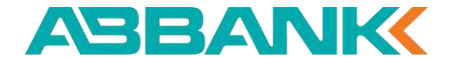

Tạo lệnh thanh toán lương mới

A <u>CÁCH 1:</u>

## 1 Bước 1

Chọn tính năng **Thanh toán lương** tại thanh công cụ bên trái

### 2 Bước 2

Chọn **Tải tệp** 

## 3 Bước 3

Tải tệp mẫu để tạo bảng thanh toán lương

## 4 Bước 4

Tải tệp cần thực hiện lên và chọn

Xong

| Business                                | 🔌 Xin chảo, KHACH HANG 11194190                                                 |            |              |                            | 0                     | Ç      | 5 (F     |
|-----------------------------------------|---------------------------------------------------------------------------------|------------|--------------|----------------------------|-----------------------|--------|----------|
| 🙆 Tổng quan                             | Thanh toán lương                                                                |            |              |                            | Täi t <sub>sy</sub> + | Tạo gi | iao dict |
| aðir Lý τλι κικολίκ<br>🗂 Tái khoản      | Quản lý tập Quản lý giao dịch                                                   |            |              |                            |                       |        |          |
| 🕄 Sao kê                                | Q Tim kiếm 2º Đôiệc                                                             |            |              |                            |                       |        |          |
| 🖒 Hạp đóng tiền gửi                     | TÉP TAK                                                                         | DUNO LUQNO | Số QIAD DỊCH | SỞ TIỆN THỜI QIAN          | TRẠNG THẢI            |        |          |
| 😓 Khoản vay                             | Sao_phep_20249926071720.Sao_phep_20249923090858_Max_thanh_toex_Luong 1.xtsr     | 14 KB      | 3            | 2.202.500 26/09/202414:17  | Hereit                | Ł      | Û        |
| unën tiën a terme tokn<br>🔁 Chuyển tiên | B Sanutrep.20240926040310.Sanutrep.10240923980858.Maultrent.toanukurep1.Mox     | 14 KB      | 3            | 2.202.500 26/09/2024 11:05 | HepitE                | ځ      | Ê        |
| 🖁 Chuyến tiền theo lố 🖉                 | 5ao_drep_2024025112018_Sao_drep_20240923090858_Mec_thant_loar_lizarg Talex      | 14 8/8     | 3            | 2.202.500 25/09/2024 18:20 | may lê                | Ł      | Û        |
| C Thanh toán lương                      | 540_5749_20240523020858_Mbu_thaint_loar_juang 1.56x                             | 14 KB      | 3            | 2.202.500 23/39/202417:27  | High 16               | Ł      | Û        |
| 🕑 Thanh toán hoá đơn                    | 5 Seo_phep_20240920053906, Seo_phep_20240916025856, Mau_thath_toen_tuong 1.xlsx | 14 KB      | 3            | 2.202.500 20/09/202415:39  | Hou III               | Ł      | Û        |
| OÅT                                     | Sao.crep.20240696025858.Mau.mark.tean.luong 1.elsc                              | 14 KB      | 1            | 2.202.500 20/09/2024 14:17 | Hante                 | ځ      | Ē        |
| □ Tiện ích ^                            | Sac_drup_20240918015834_Mas_thart_tran_loang1.vicx                              | 14 KB      | 3            | 2.202.500 20/09/2024 14-17 | Hop IE                | ₹      | Û        |

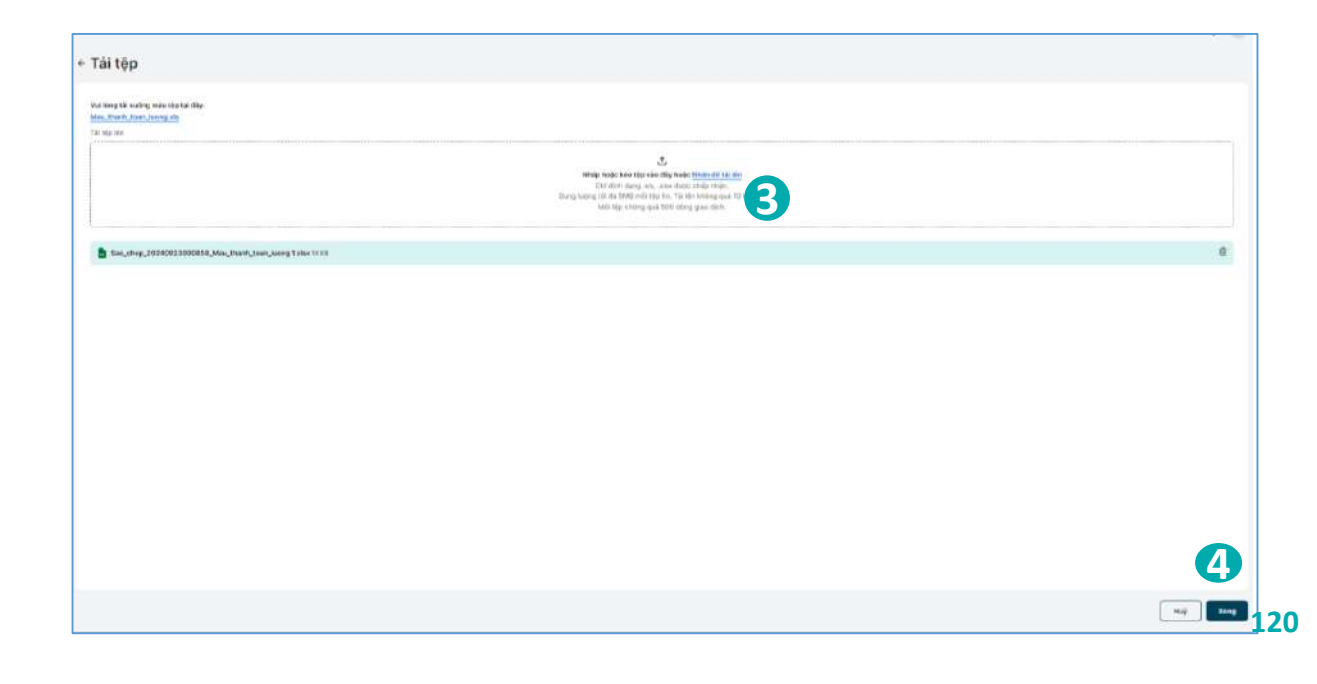

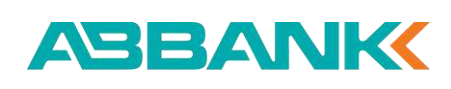

#### Tạo lệnh thanh toán lương mới

### **5** Bước 5

Chọn Tệp hợp lệ để thực hiện thanh toán và ấn Tạo giao dịch

## 6 Bước 6

Tại màn Tạo giao dịch nhập Tên bảng lương và ấn Tiếp tục để chuyển tiếp đến màn hình Xác nhận giao dịch

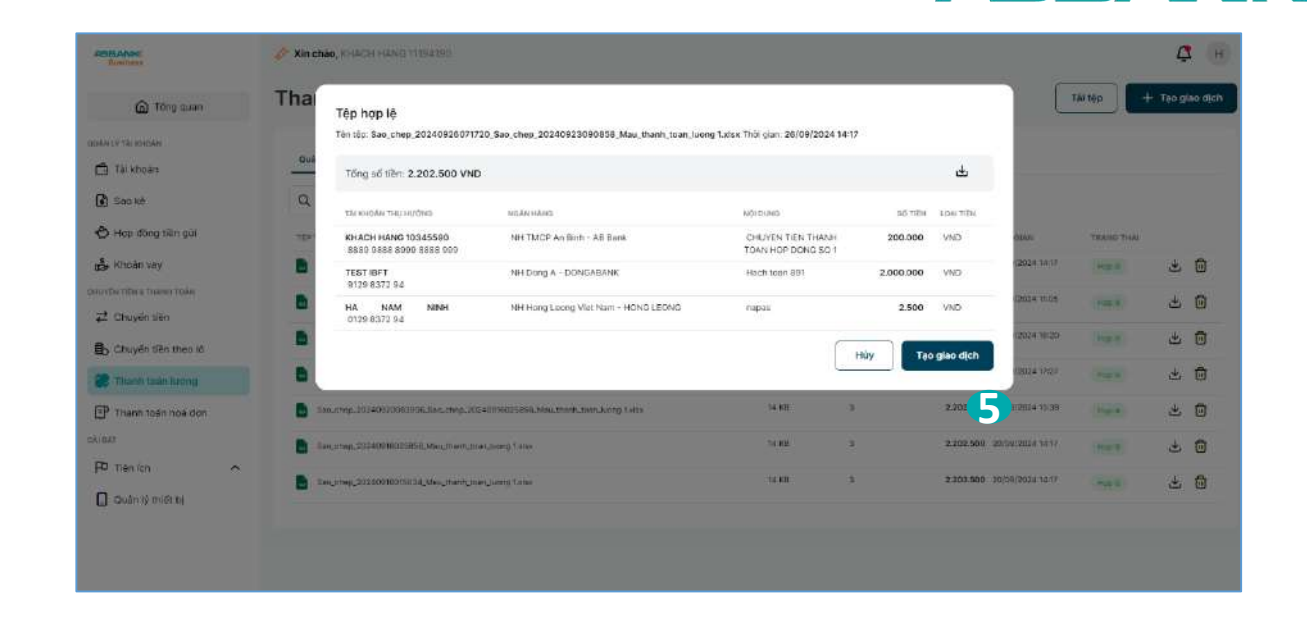

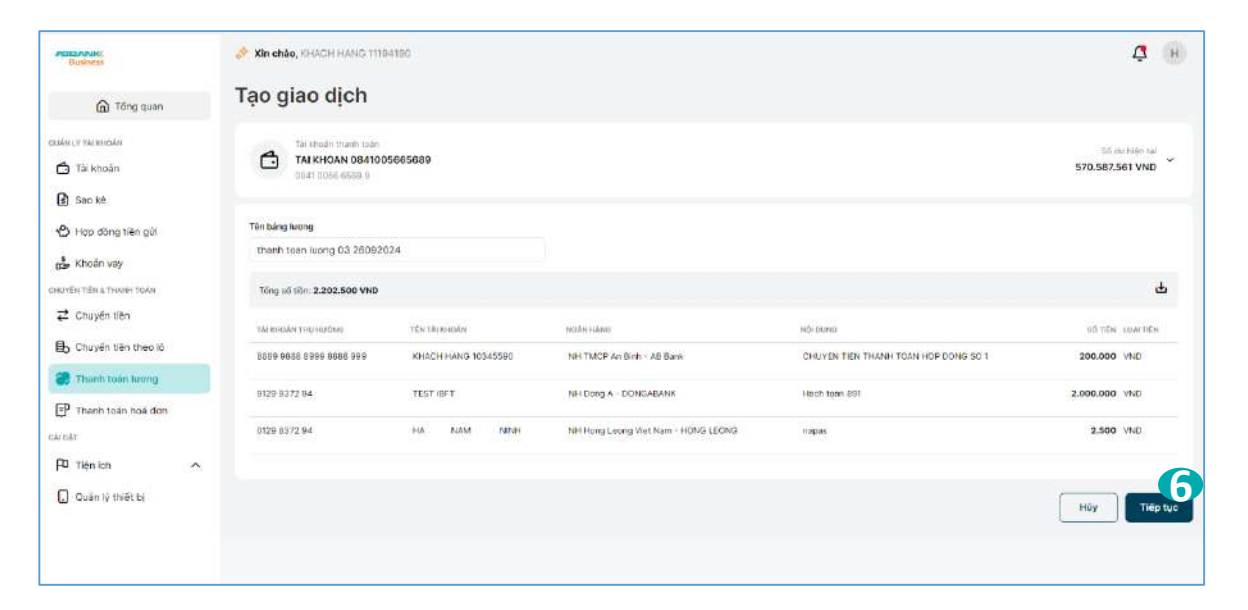

ABANK

#### Tạo lệnh thanh toán lương mới

#### 7 Bước 7

Thực hiện Xác nhận giao dịch và chọn **Gửi Duyệt** 

#### 8 Bước 8

Tại màn hình Khởi tạo yêu cầu thành công, ấn nút Hoàn thành để về màn hình ban đầu

| Busines                                                                | Xin chảo, KHACH HANG 118                     | 9.4190                           |                                               |                                                                  | <u>ů</u>         |
|------------------------------------------------------------------------|----------------------------------------------|----------------------------------|-----------------------------------------------|------------------------------------------------------------------|------------------|
| 🙆 Tông quan                                                            | ← Xác nhận giao d                            | lịch                             |                                               |                                                                  |                  |
| akan jer yan menakas                                                   | Tài khoản nguồn                              |                                  |                                               |                                                                  |                  |
| <ul> <li>Taikhoán</li> <li>Saoké</li> <li>Han rákos ték nél</li> </ul> | Tel shoan thank the KHACH HANG AREANK - ORAT | toén<br>11194190<br>Dona estel e |                                               |                                                                  |                  |
| 5 Khoán vay                                                            | Chi tiết giao dịch                           |                                  |                                               |                                                                  |                  |
| PVD+ FIEN & THANK FEAN                                                 | Số tiên<br>2.202.500 VND                     |                                  | Ten bdrg luong<br>tham toan luong 03 28092924 | Số bên bảng chữ<br>Hai triệu hai trăm lê hai nghin năm trăm đồng |                  |
| Chuyển tiền                                                            | Số krựng giao địch                           |                                  | Phi chuyển tiên (đã bao gồm VAT)              | Ngily kholi taiz                                                 |                  |
| Chuyển tiền theo lớ                                                    | 3                                            |                                  | 0 VND                                         | 01/10/2024 12:13                                                 |                  |
| Thanh toán lượng                                                       | Tổng số tiên: 2.202.500 VN                   | ND.                              |                                               |                                                                  |                  |
| Thanh toán hoa đơn                                                     | тал жинояёте тику нал <sup>о</sup> таю       | tifu tai u-mas                   | nesiles Hanes                                 | mithalanan an an an an an an an an an an an an                   | NÖTIËN LOBITIËN. |
| 6T                                                                     | 8689 9068 8990 9688 999                      | KHACH HANG 10345550              | NH TMCP An Binh - AB Bank                     | CHUYEN TIEN THANH TOAN HOP DONO SO 1                             | 200.000 VND      |
| Tien Idh                                                               | 9129 8372 94                                 | TESTIBET                         | NH Dong A - DONGABANK                         | Hach toan 891                                                    | 2.000.000 VND    |
| Quản lý thiết bị                                                       | 0129 8372 94                                 | HA NAM NINH                      | NH Hong Loong Wet Nam - HOND LEONS            | rapas                                                            | 2.500 VND        |
|                                                                        |                                              |                                  |                                               |                                                                  | Huý Gúidu        |

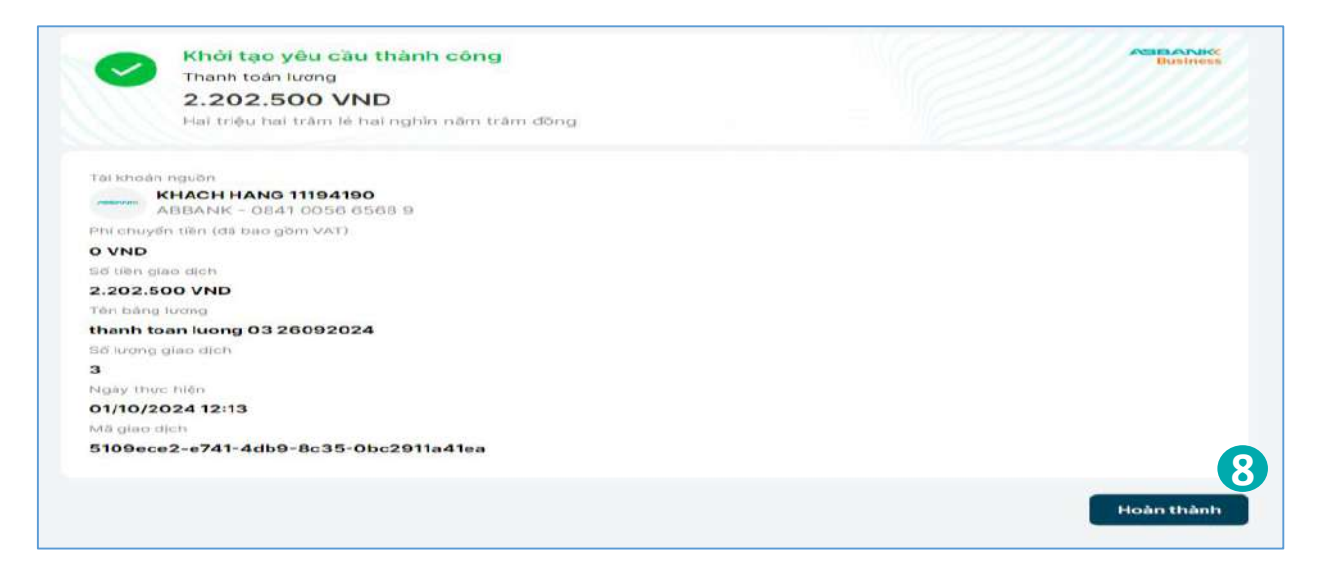

#### ABBANK

Tạo lệnh thanh toán lương từ tệp có sẵn

B <u>CÁCH 2:</u>

## 1 Bước 1

Chọn tính năng **Thanh toán lương** tại thanh công cụ bên trái

#### 2 Bước 2

Chọn **Tạo giao dịch** để tạo giao dịch từ các tệp hợp lệ có sẵn trong tab Quản lý tệp

#### 3 Bước 3

Chọn tệp hợp lệ có sẵn và ấn Tiếp tục để chuyển tiếp đến màn hình Xác nhận giao dịch

| Businesi               | Xin chào, KHACH HANG 11194196                                                        |                      |            |              |           |                  |             | 4     | 5       |
|------------------------|--------------------------------------------------------------------------------------|----------------------|------------|--------------|-----------|------------------|-------------|-------|---------|
| 🙆 Tổng quan            | Thanh toán lương                                                                     |                      |            |              |           |                  | Tải tệp 🛛 🕂 | Tạo g | jiao di |
| JĂN LÝ TĂI KHOĂN       | Addition Additional                                                                  |                      |            |              |           |                  |             |       |         |
| 🗂 Tai khoàn            | Coan in the Coan in the Coan in the                                                  |                      |            |              |           |                  |             |       |         |
| 🕼 Saoké                | Q, Tim kiếm                                                                          | ē <sup>o</sup> Bộlọc |            |              |           |                  |             |       |         |
| 🖒 Hạp đồng tiên gửi    | TÉP TIN                                                                              |                      | αύνο μύφιο | Số QIAD DỊCH | SŐ TÉN    | THỜI QUAN        | TRANG THÂI  |       |         |
| 🕹 Khoản vay            | Seo.chep.20240926071720.Seo.chep.20240923090858.Way.thanh.toen.kuong 1.4st           |                      | 14.88      | 3            | 2.202.500 | 26/09/2024 14:17 | Hereit      | ⊻     | Ê       |
| υν ΕΝΤΙΕΝ & ΤΗΦΗΗ ΤΟΑΝ | au.crep.20240626040518.Sae.crep.20240923080858.Mar.litent.toan.uong 1Ma              | (                    | 14 KB      | 3            | 2.202.500 | 26/09/2024 11:05 | Here (E     | ځ     | Û       |
| Z Chuyên tiên          | 🚦 Sao_strep_20240925112018_Sao_strep_20240923090858_Mos_strant_ioan_luong 1xies      |                      | 14 88      | 3            | 2.202.500 | 25/09/2024 18:20 | ruge lik    | Ł     | Û       |
| Thanh toán lượng       | Sao, prep. 2024/05/20030858, Mau, than't, loan Juong 1 Max                           |                      | 14 KB      | 3            | 2.202.500 | 23/00/2024 17:27 | High 16     | ₹     | Û       |
| 🗿 Thanh toán hoá đơn   | 🚦 Seo, chep. 20240920053906; Seo, chep. 20240916025656; Mau, thaih, Ioan, Ixong Tulu |                      | 14 KB      | 3            | 2.202.500 | 20/09/2024 15:39 | .How Hi     | ⊻     | Ē       |
| 047                    | aouthep.20240916025856.MauthanhutnanJuong Twisk                                      |                      | 14 KB      | 3.           | 2.202.500 | 20/09/2024 14:17 | Hamilt      | ⊻     | Û       |
| Tién ich               |                                                                                      |                      |            |              |           |                  |             |       |         |

| ui tong (  | non 1 tép de thực hiện giao dịch                                                    |            |              |           |         |                  |   |
|------------|-------------------------------------------------------------------------------------|------------|--------------|-----------|---------|------------------|---|
|            | TEP TIN                                                                             | DUNG LUQNG | Số GIAO DỊCH | Số TIỆM   | LOAITEN | THỞI GIAN ~      |   |
| ۲          | Sao_chep_20240928071720_Sao_chep_2<br>0240923090858_Mau_thanh_toan_luong<br>1.xiax  | 14 KB      | 3            | 2.202.500 | VND     | 26/09/2024 14:17 | Ł |
| 0          | Sao_chep_20240928040516_Sao_chep_<br>20240923090858_Mau_thanh_toan_luon<br>g 1.xlax | 14 KB      | 3            | 2.202.500 | VND     | 26/09/2024 11:05 | ÷ |
| 0          | 5ao_chep_20240925112018_Sao_chep_2<br>0240923090858_Mau_thanh_toan_luong<br>1.xtex  | 14 KB      | 3            | 2.202.500 | VND     | 25/09/2024 18:20 | ٹ |
| $\bigcirc$ | Seo_chep_20240923090858_Mau_thanh<br>_toan_luong 1.xisx                             | 14 KB      | з            | 2.202.500 | VND     | 23/09/2024 17:27 | 坐 |
| 0          | Sao_chep_20240920083906_Sao_chep_<br>20240916025856_Mau_thanh_toan_luon<br>g 1.xtsx | 14 KB      | 3            | 2.202.500 | VND     | 20/09/2024 15:39 | Ł |
| 0          | Sao_chep_20240916025856_Mau_thanh<br>_toan_luong 1.xisx                             | 14 KB      | 3            | 2.202.500 | VND     | 20/09/2024 14:17 | Ł |
| 0          | Seo_chep_20240916015634_Mau_thanh_<br>toan_luong 1.xisx                             | 14 KB      | з            | 2.202.500 | VND     | 20/09/2024 14:17 | Ł |

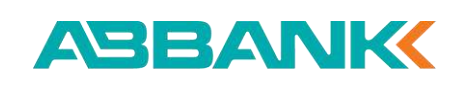

Tạo lệnh thanh toán lương tương tự giao dịch cũ

CÁCH 3:
Bước 1

- Chọn tính năng Thanh toán lương tại thanh công cụ bên trái và chọn tab Quản lý giao dịch
- Chọn một giao dịch ở trạng thái đã Hoàn thành

## 2 Bước 2

- Tại màn Chi tiết giao dịch ấn Sao chép giao dịch
- Chuyển tiếp đến màn hình tạo giao dịch có thông tin giao dịch tương tự

| Business                                | Xin chảo, KHACH HANG 11394190    |                                         |                       |           |          |                  |              | ¢ +                       |
|-----------------------------------------|----------------------------------|-----------------------------------------|-----------------------|-----------|----------|------------------|--------------|---------------------------|
| Con Tống quan                           | Thanh toán lương                 |                                         |                       |           |          |                  |              | Tái tếp 🛛 🕂 Tạo giao dịch |
| ciák cé tár kieciák<br>∰ Tái Khoán      | Gudin 19 160 Gudin 19 giao dijeh |                                         |                       |           |          |                  |              |                           |
| Sao ké                                  | Q, Tim kidim                     | ก                                       | õ <sup>g</sup> Bộ lọc |           |          |                  |              |                           |
| 🖒 Hợp đồng tiên gửi                     | 3EH BÁNG LVIONG                  | тликнолм маюди                          | SỐ DIAO DỊCH          | TÓNG TIÈN | LOAFTIÈN | NGÂV TÃO         | трано тна    | БО ТНАМН СОНБ             |
| 🛃 Khoản vay<br>Nivên tiên il thanh toàn | thanh taen luong 03 26062024     | KHACH HANG TITE41BO                     | 3                     | 2.202.500 | VND      | 01/10/2024 12:13 | thing isd by |                           |
| ≓ Chuyến tiên                           | there have large 03 26082024     | KHACH HAND 11184190<br>OB1000005083     | 8                     | 2,202,500 | WND      | 25/09/2924 11:05 | Di hûy       |                           |
| Chuyên tiên theo lô                     | thanh toen luong 02 260824       | KHACH HANG 11104100<br>0841005685689    | 2                     | 2.202.500 | VND      | 20/09/2024 11:04 | Taxtel       |                           |
| 🗊 Thanh toán hoá đơn                    | Thann toan luong 200924          | KHACH HANS 11194190<br>0841005665580    | 4                     | \$50.005  | VND      | 20/09/2024 10:54 | Hain third   | 0/4                       |
| Tiện ich 🔨                              | thanh toen luong 24092024        | KHACH HANG 11104190<br>08410030655599   | а                     | 2.202.500 | VND      | 24/09/2024 17:08 | Taindi       |                           |
| 🛄 Quản lý thiết bị                      | Thanh toan luong 200928          | KHACH HANG 11194190<br>OBITCOSESSERY    | 3                     | 2 202 500 | VNEI     | 2009/2024 15:39  | 08 hóy       |                           |
|                                         | Thenh toer kerry 2009            | KHACH HAND 11194190<br>disatilidan 5009 | э                     | 2.202.500 | VND      | 20(09/2024 14:19 | Teente       |                           |

| C 160 006 VND                                                 |                        |                | Busin |
|---------------------------------------------------------------|------------------------|----------------|-------|
| Một trấm sáu mươi nghìn l                                     | thông trám lê sáu đồng |                |       |
| Tài khoản ngườn                                               |                        |                |       |
| KHACH HANG 11194190<br>ABBANK - 0841 0056 6568 9              |                        |                |       |
| Phi chuyển tiên (đã bao gồm VAT)<br>O VND                     |                        |                |       |
| Số tiên giao dịch<br>160.006 VND                              |                        |                |       |
| Tên bảng lượng<br>Thanh toan luong 260924                     |                        |                |       |
| Ngày thực hiện<br>26/09/2024 10:54                            |                        |                |       |
| Mä giac dich<br>26419d69- <mark>3134-4aed-bf2c-f455385</mark> | 58825                  |                |       |
| Danh sách giao dịch:                                          |                        |                |       |
| Tổng số giao dịch:<br>4                                       | Thành công:<br>o       | Thất bại:<br>4 |       |
| <u>Xem.danh.sach</u>                                          |                        |                | 6     |
|                                                               |                        | -              |       |

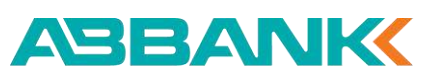

Duyệt lệnh thanh toán lương trên web

#### 1 Bước 1

Chọn tính năng **Thanh toán lương** tại thanh công cụ bên trái và tìm kiếm giao dịch trạng thái Chờ duyệt

#### 2 Bước 2

#### 2.1. Trường hợp Khách hàng Phê duyệt

Kiểm tra lại thông tin chuyển tiền và chọn **Phê duyệt** 

2.2. Trường hợp Khách hàng Từ chối phê duyệt

Nhập Lý do từ chối và ấn Gửi

| Business                                                          | ở Xin chảo, IDHACH HANG 1119416 | 10                                     |                       |           |         |                  |               | 2             | н |
|-------------------------------------------------------------------|---------------------------------|----------------------------------------|-----------------------|-----------|---------|------------------|---------------|---------------|---|
| 🙆 Tống quan                                                       | Thanh toán lương                | 9                                      |                       |           |         |                  |               |               |   |
| aulia of the inequality                                           | Q. Tim kiếm                     |                                        | 5 <sup>0</sup> 80 loc |           |         |                  |               |               |   |
| 🔓 Sao ké                                                          | TÊN BÂNG LƯƠNG                  | MÖLIDIN NÅDINI IÄT                     | Số GIAO DỊCH          | TÓNG TĒN  | LOŅITĒN | NGÂY TẠO         | TRẠNO THẢ)    | GO THÀNH CÔNG |   |
| 🖒 Hợp đồng tiền gửi                                               | thanh toan luong 03 25092024    | KHACH HANG 11194160<br>0841005665683   | 3                     | 2.202.500 | VND     | 01/10/2024 12:13 | Chill (secold | 1             |   |
| 🛃 Khoán vay<br>chuyến tiên a thành tủay                           | thanh toan luong 03 26092034    | KHACH HANG 11194190<br>0541005665683   | 3                     | 2,202,500 | VND     | 25/09/2024 11:05 | C8 M/y        |               |   |
| 🔁 Chuyến tiên                                                     | thinh toen luong 02 260924      | KHACH HANG 11194190<br>ISS410056855689 | 3                     | 2.202.500 | WND     | 26/09/2024 11:04 | To unde       |               |   |
| <ul> <li>Chuyến tiên theo ló</li> <li>Thanh toên lượng</li> </ul> | Thanh toan luong 200924         | KHACH HANG 11194190<br>D3410CSan56mb   | ( <b>4</b> .)         | 160.006   | VND     | 25/09/2024 10:54 | Carry set to  |               |   |
| 🗊 Thanh toán hoá đơn                                              | thanh toan luong 24082024       | KHACH HANG 11194190<br>0841005685889   | 3                     | 2.202.500 | VND     | 24/09/2024 17:08 | To shok       |               |   |
| PD Tiện ich 🔹                                                     | Thanh toen leang 200024         | KHACH HANG 11194190<br>IDB/1005685689  | 3                     | 2,202,500 | VND     | 20/09/2024 15:39 | Dil höy       |               |   |
| Quản lý thiết bị                                                  | Thanh teah luong 2009           | KHACH HANG 11194190<br>0641 005605885  | 3                     | 2,202,500 | VND     | 2009/2024 14:49  | 10 cm5        |               |   |
| unter sonner sunns 2001                                           |                                 | 06410C5600H89                          |                       |           |         |                  |               |               |   |

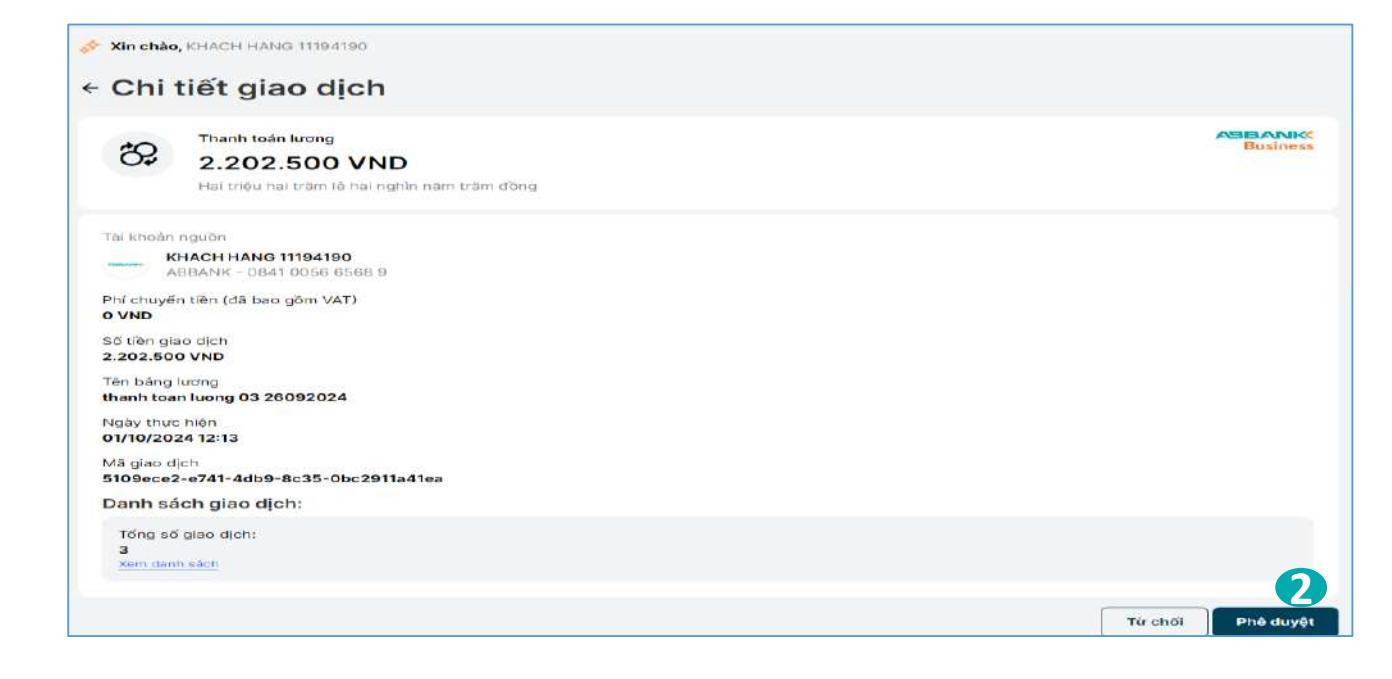

ABANK

Duyệt lệnh thanh toán lương trên web

#### **Bước 3**

Khi Khách hàng đồng ý phê duyệt giao dịch thì sẽ tiếp tục thực hiện xác thực giao dịch theo phương thức xác

thực đã đăng ký

Bước 4

Giao dịch thành công

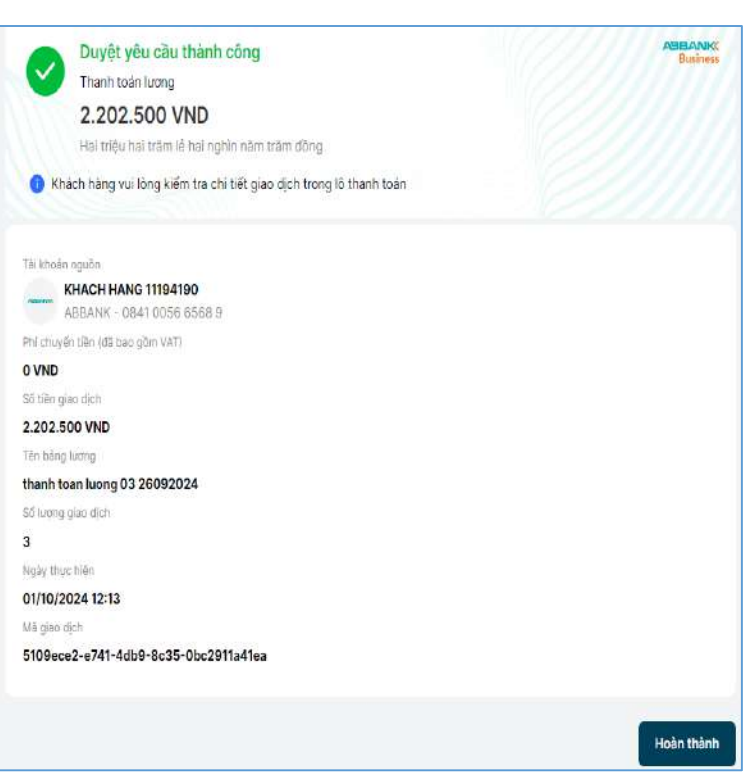

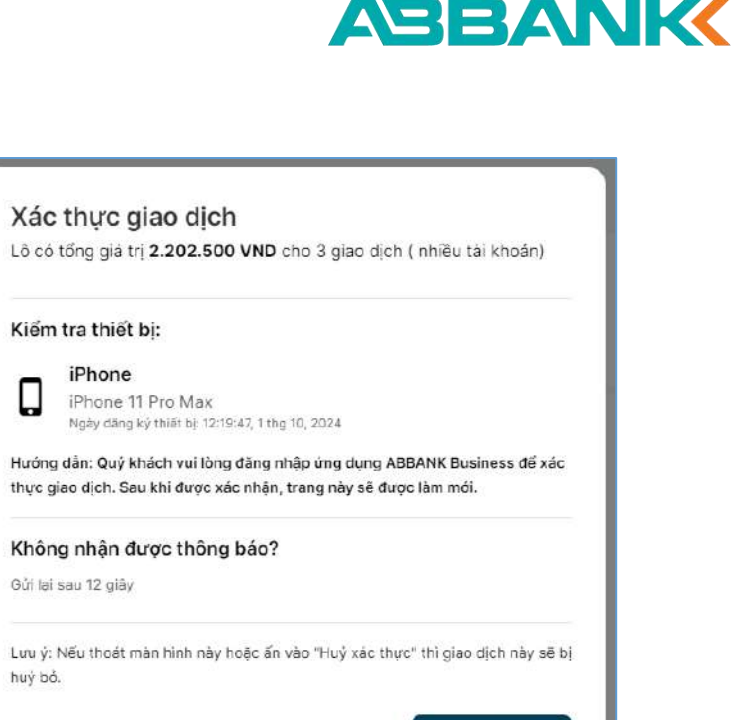

Ы

huý bỏ.

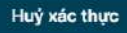

Từ chối lệnh thanh toán lương

### 1 Bước 1

Tại màn hình Chi tiết giao dịch, chọn **Từ chối** 

2 Bước 2

Nhập lý do Từ chối sau đó chọn **Gửi** 

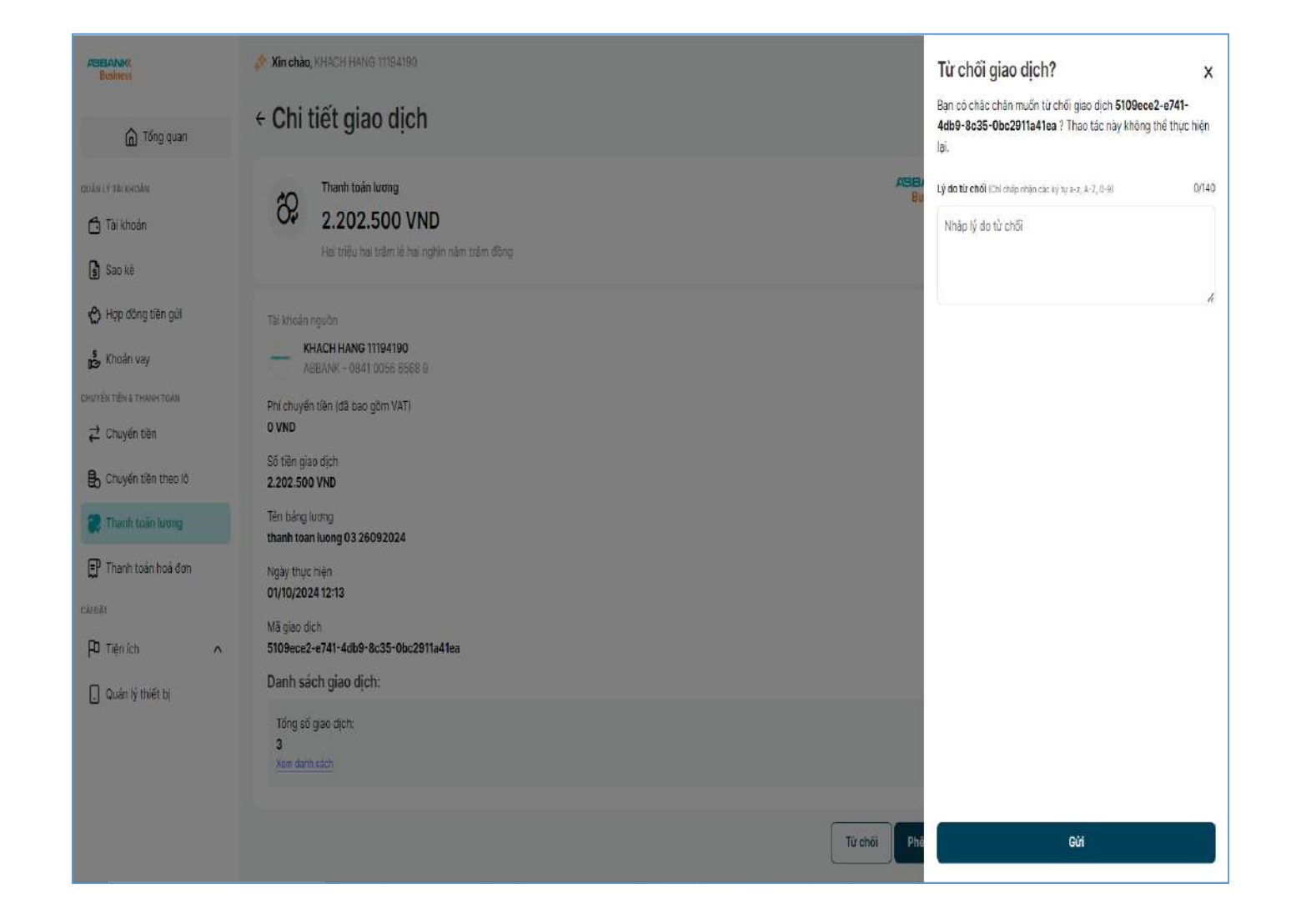

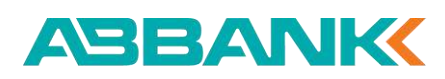

# 11. Thanh toán hóa đơn điện

11.1 Tạo lệnh thanh toán hóa đơn điện11.2 Hủy lệnh thanh toán hóa đơn điện

11.3 Nhắc duyệt thanh toán hóa đơn điện

11.4 Duyệt/Từ chối lệnh thanh toán hóa đơn điện

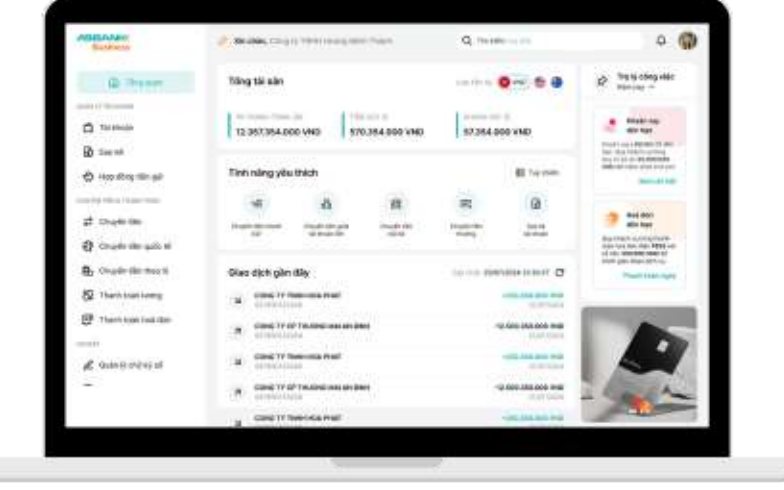

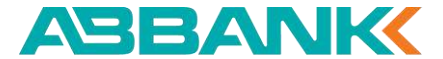

Business

Tài khoản Tài khoản

🖒 Hợp đồng t

CHUVEN TIÈN & THANI

Chuyến tiền

🔒 Chuyến tiền

C Thanh toán

& Quản lý chi

CALDAT

G Tốn

Tạo lệnh thanh toán hóa đơn điện

#### 1 Bước 1

- Đăng nhập vào hệ thống với vai trò người tạo lệnh
- Chọn Thanh toán hóa đơn tại thanh công cụ bên trái

#### 2 Bước 2

Chọn icon Điện

Lưu ý: Nếu đã thực hiện lưu hóa đơn trước đó, người tạo lệnh có thể thực hiện việc khởi tạo thanh toán bằng 2 cách sau:

- ✓ Chọn Thanh toán tại danh sách hóa đơn đến hạn
- ✓ Chọn chọn 1 hóa đơn cần thanh toán trong tab Hóa đơn đã lưu

| Thanh toán                                                                             | hóa đơn                               |                                                                                                    |           |                                                                                      | Quân lý ho                                        |
|----------------------------------------------------------------------------------------|---------------------------------------|----------------------------------------------------------------------------------------------------|-----------|--------------------------------------------------------------------------------------|---------------------------------------------------|
| Diên 2                                                                                 | °⊘ Demo<br>Nước                       | + Demo                                                                                                    | + I       | Demo<br>In diện thoại                                                                | + Domo<br>Thuế                                    |
| Hoá đơn đến                                                                            | hạn (3)                               |                                                                                                    |           |                                                                                      |                                                   |
| Chi nhánh<br>P072364873<br>Trần Đức Anh<br>Công ty Điện lực<br>Số 35 Bạch Mai,<br>Nội. | 1<br>Đống Đa<br>Quân Hai Bà Trưng, Hà | <ul> <li>Chỉ nhánh 1</li> <li>PD72364873</li> <li>Trần Đức Anh</li> <li>Công ty Điện lực Đống Đa</li> <li>Số 35 Bạch Mai, Quân Hai Bà</li> <li>Nội.</li> </ul> | Trung, Hà | Chi nháni<br>PD72364873<br>Trần Đức Anh<br>Công ty Điện lự<br>Số 35 Bạch Mai<br>Nội. | h 1<br>c Đống Đa<br>, Quân Hai Bà Trưng, Hi       |
|                                                                                        | 1.987.624.315 VND                     | 1.987.624                                                                                                    | .315 VND  |                                                                                      | 1.987.624.315                                     |
| Hóa đơn đã lưu<br>TÊN GẠI NHỜ                                                          | Quản lý giao dịch                     | TÊN KHẢCH HẢNG                                                                                                    | MĂ HOÁ ĐC | 764                                                                                  | ыя сні                                            |
| 🔶 Chi nhánh 1                                                                          | Công ty Điện lực                      | HN Trần Đức Anh                                                                                                    | PD723648  | 373                                                                                  | Số 35 Bạch Mai, Quậ<br>Hai Bà Trưng, Hà Nộ        |
| 🔶 Chí nhánh 1                                                                          | Công ty Điện lực                      | HN Phạm Thị Dung                                                                                                    | PD723648  | 373                                                                                  | Số 67 Nguyễn Thải H<br>Quận Ba Đình, Hà Nộ        |
| 🛞 Chi nhánh 1                                                                          | Công ty Điện lực                      | HN Mai Thị Lan                                                                                                    | PD723648  | 373                                                                                  | Số 88 Võ Chí Công, C<br>Tây Hồ, Hà Nội.           |
| 🛞 Chi nhánh 1                                                                          | Công ty Điện lực                      | HN Trần Thị Loan                                                                                                    | PD723648  | 373                                                                                  | Số 72 Lê Duẩn, Quận<br>Hoàn Kiếm, Hà Nội.         |
| 🛞 Chi nhánh 1                                                                          | Công ty Điện lực                      | HN Nguyên Thị Hương                                                                                                    | PD723648  | 373                                                                                  | Số 10 Nguyên Khảnh<br>Toàn, Quận Cầu Giấy<br>Nội. |
| 🔶 Chi nhánh 1                                                                          | Công ty Điện lực l                    | HN Đặng Văn Binh                                                                                                    | PD723648  | 373                                                                                  | Số 15 Phan Đinh Phù<br>Quận Ba Đinh, Hà Nộ        |
| 🕁 Chi nhánh 1                                                                          | Công ty Điện lực                      | HN Lê Thị Hằng                                                                                                    | PD723648  | 373                                                                                  | Số 1 Đại Cồ Việt, Quậ<br>Hai Bà Trưng, Hà Nội.    |
| 🕀 Chi nhánh 1                                                                          | Công ty Điện lực                      | HN Hoàng Văn Long                                                                                                    | PD723648  | 373                                                                                  | Số 22 Làng Hạ, Quận<br>Đống Đa, Hà Nội.           |
| 🕀 Chi nhánh 1                                                                          | Công ty Điện lực                      | HN Nguyễn Manh Húng                                                                                                    | PD723648  | 373                                                                                  | Số 55 Hoàng Hoa Thá<br>Quận Tây Hồ, Hà Nội.       |
| 🛞 Chỉ nhánh 1                                                                          | Công ty Điện lực                      | HN Lê Minh Cường                                                                                                    | PD723648  | 373                                                                                  | Số 40 Trần Duy Hưng<br>Quận Câu Giấy, Hà N        |

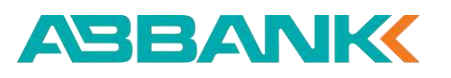

Tạo lệnh thanh toán hóa đơn điện

#### **3** Bước 3

Chọn tài khoản nguồn sau đó nhập Mã khách hàng hoặc nhập Mã hóa đơn

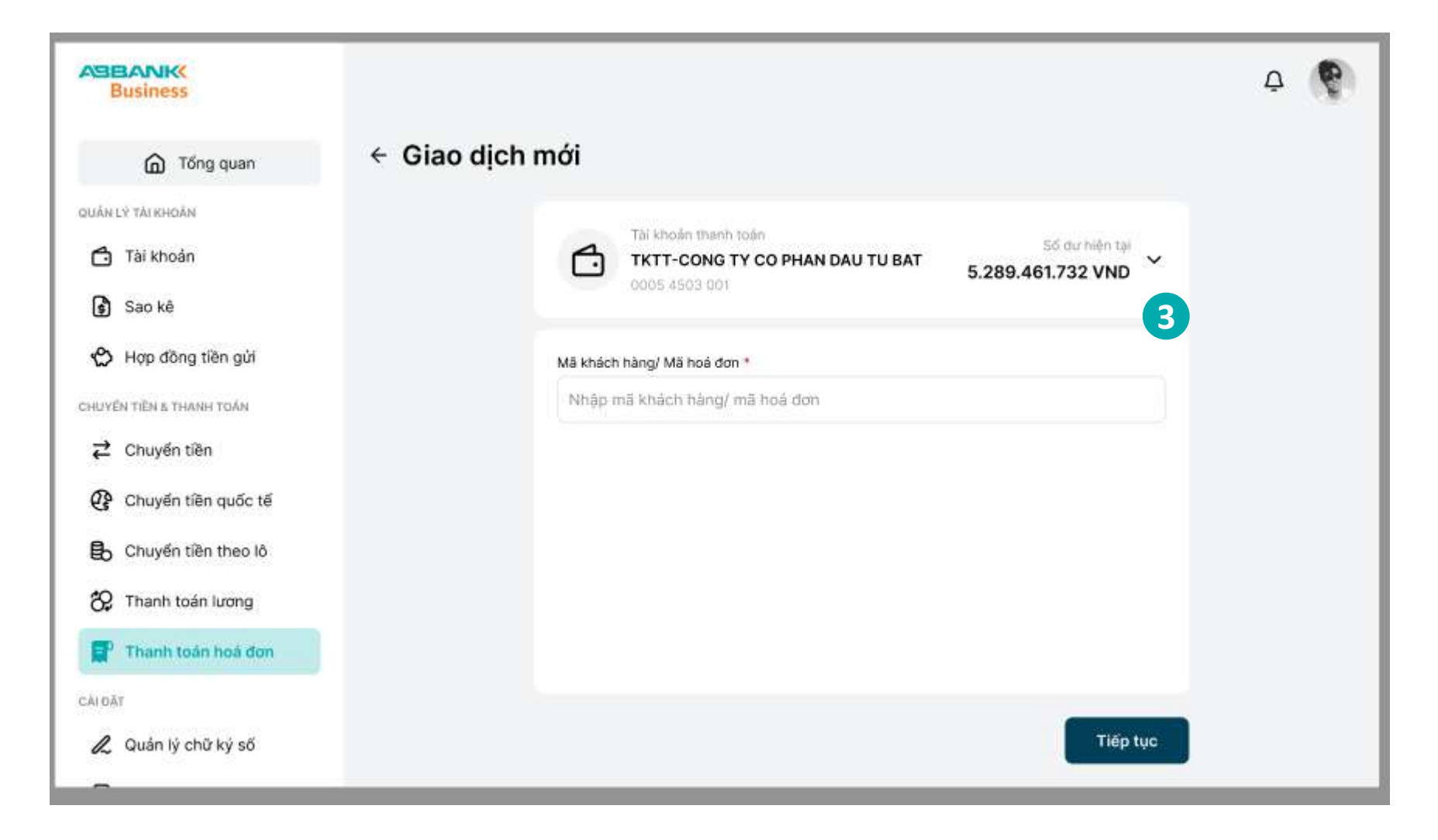

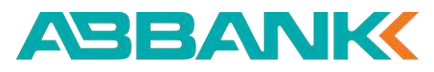

Tạo lệnh thanh toán hóa đơn điện

#### 4 Bước 4

Kiểm tra thông tin hóa đơn, chọn **Tiếp tục** 

Lưu ý: chọn tích chọn Lưu thông tin thanh toán hóa đơn này nếu muốn lưu lại mã hóa đơn

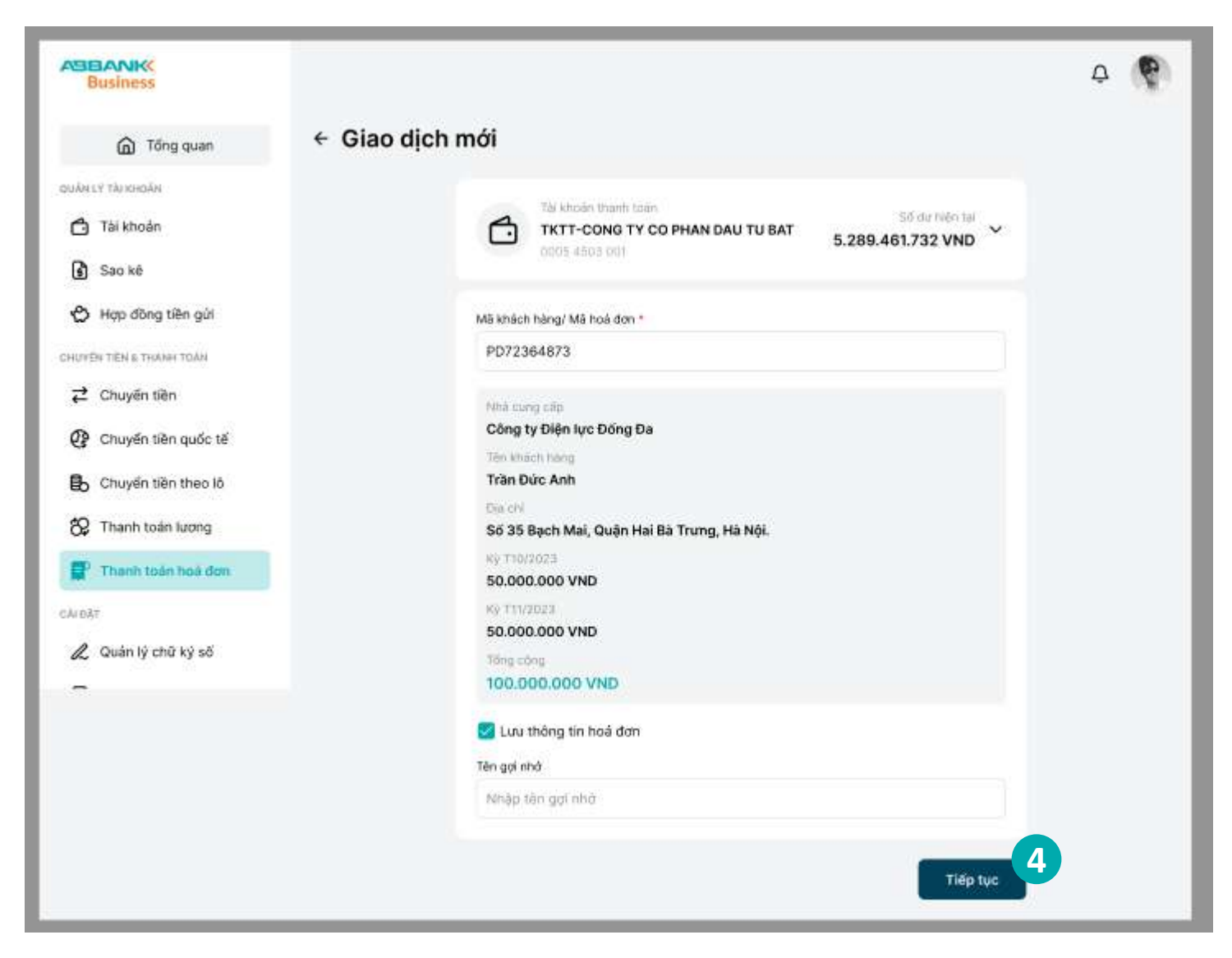

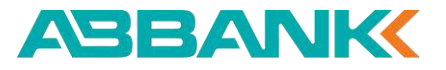

Tạo lệnh thanh toán hóa đơn điện

5 Bước 5

Kiểm tra thông tin thanh toán, chọn **Xác nhận** 

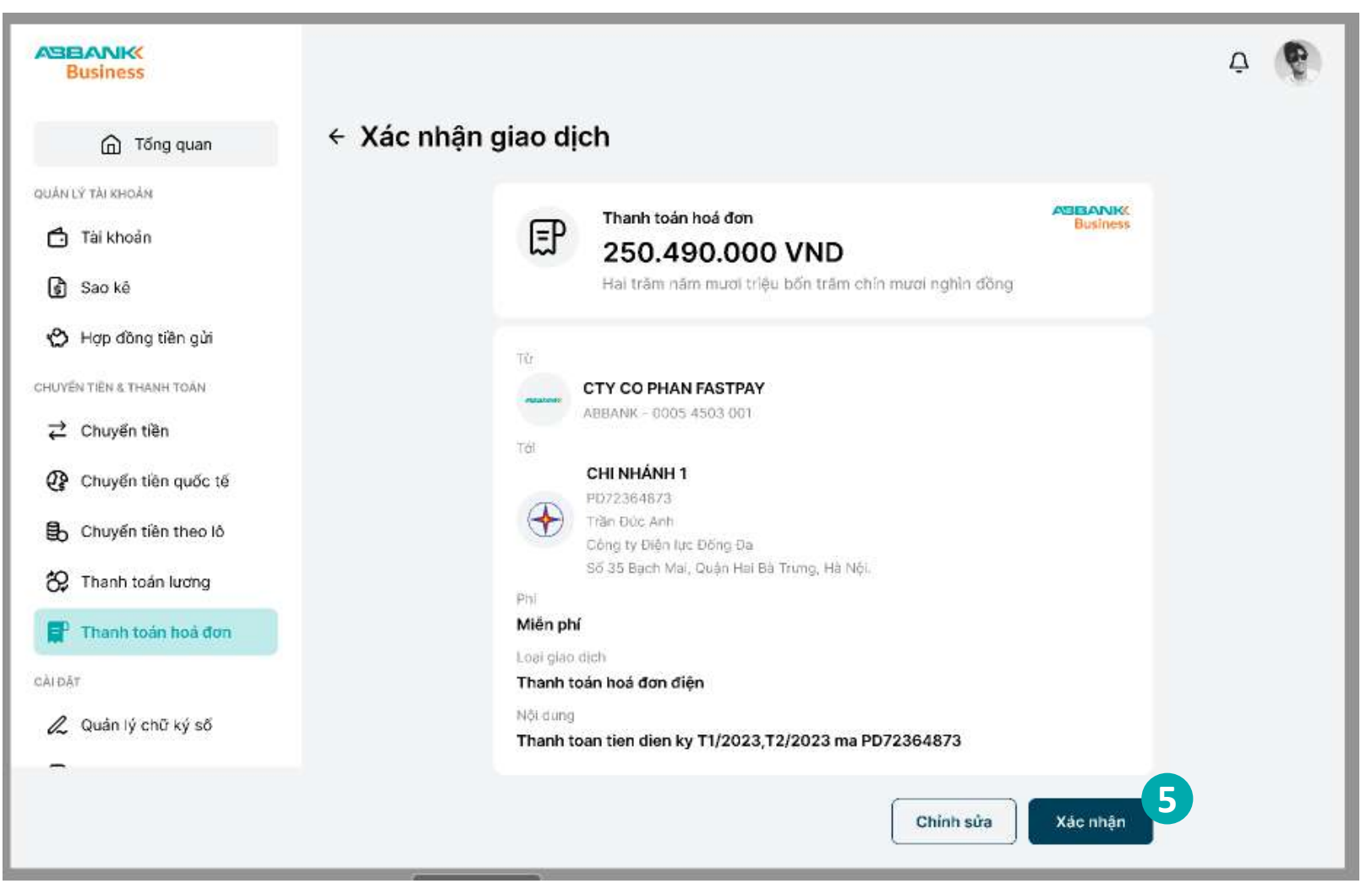

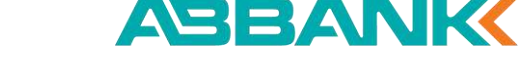

Tạo lệnh thanh toán hóa đơn điện

#### 6 Bước 6

Hệ thống hiển thị kết quả khởi tạo thanh toán, chọn **Hoàn thành** để trở về tính năng thanh toán hóa đơn

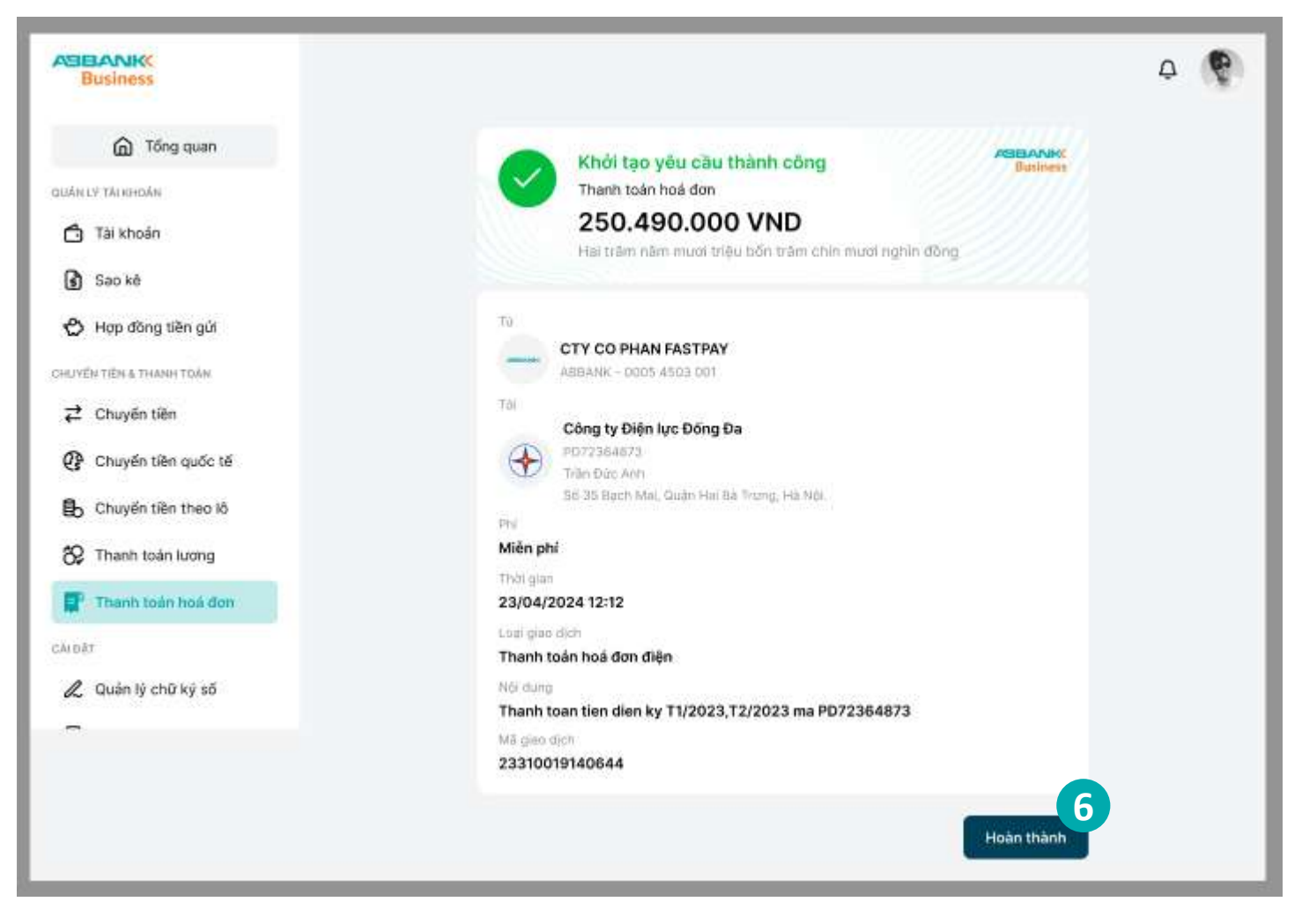

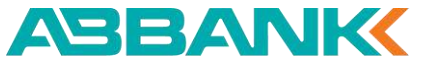

Business

DUÂN LÝ TÀI KHOÂN

🕑 Sao kê

CHUYEN TIEN 5 THANH TOÁI

Chuyến tiền quố
 Chuyến tiền thê

Thanh toán lươn
Thanh toán hoá

& Quán lý chữ ký s

CÂLOÂT

G Tổng qua

Hủy lệnh thanh toán hóa đơn điện

#### 1 Bước 1

- Đăng nhập vào hệ thống với vai trò người tạo lệnh
- Chọn Thanh toán hóa đơn tại thanh công cụ bên trái

#### 2 Bước 2

Chọn Tab Quản lý giao dịch

#### **3** Bước 3

Chọn lệnh thanh toán cần hủy bằng cách sử dụng công cụ **Tìm kiếm** hoặc chọn **Lọc** để tìm kiếm nhanh giao dịch

|                                                                                                    |                                                                              |                                                                                                    |                                                                             |                                                                                                    | Quản lý                    |
|----------------------------------------------------------------------------------------------------|------------------------------------------------------------------------------|----------------------------------------------------------------------------------------------------|-----------------------------------------------------------------------------|----------------------------------------------------------------------------------------------------|----------------------------|
| 4<br>Diện                                                                                                    | 0) Demo                                                                      | + Domo                                                                                                    | + Nap ti                                                                    | Demo<br>In diện thoại                                                                                                    | + Demo<br>Thuế             |
| Hoả đơn đến ha                                                                                                    | an (8)                                                                       |                                                                                                    |                                                                             |                                                                                                    |                            |
| Chi nhánh 1<br>P072364873<br>Trần Đức Anh<br>Công ty Điện lực Đố<br>Số 35 Bạch Mai, Qu<br>Nội.                                      | ống Đa<br>Lận Hai Bà Trưng, Hà                                               | Chỉ nhánh 1<br>PD72364873<br>Trần Đức Anh<br>Công tỷ Điện lực Đống Đa<br>số 35 Bạch Mai, Quận Hai<br>Nội. | Bà Trung, Hà                                                                | Chỉ nhánh 1<br>PD72364873<br>Trần Đức Anh<br>Công tự Điện lục Đ<br>Số 35 Bạch Mai, Qu<br>Nôi.                                                                        | ống Đa<br>Jận Hai Bà Trưng |
| 1                                                                                                    | .987.624.315 VND                                                             | 1.987.6                                                                                                   | 624.315 VND                                                                 | 1                                                                                                    | .987.624.31                |
|                                                                                                    |                                                                              |                                                                                                    |                                                                             |                                                                                                    |                            |
| Hóa đơn đã lưu                                                                                                    | Quản lý glao dịch                                                            |                                                                                                    |                                                                             |                                                                                                    |                            |
| 🔁 Bộ lọc                                                                                                    |                                                                              |                                                                                                    |                                                                             |                                                                                                    |                            |
| TÊN GỘI NHÔ                                                                                                    | LOAI GIAO DIO                                                                | aw.                                                                                                    | 3                                                                           | TIÊN TRẠNG THẢI                                                                                                    | Nhảo                       |
| 🕀 Chỉ nhánh 1                                                                                                    | Thanh toán t                                                                 | nóa đơn điện                                                                                              | 56.900                                                                      | .000 Chirduyet                                                                                                    |                            |
| 🕁 Chỉ nhánh 1                                                                                                    | Thanh toán t                                                                 | nóa đơn điện                                                                                              | 8.300.000                                                                   | .000 Hoàn thần                                                                                                    | n                          |
|                                                                                                    | Thorst train (                                                               |                                                                                                    |                                                                             |                                                                                                    |                            |
| 🔶 Chỉ nhánh 1                                                                                                    | Thank toak)                                                                  | hóa đơn điện                                                                                              | 6.540.000                                                                   | Hoàn thân                                                                                                    | n                          |
| 🛧 Chỉ nhánh 1                                                                                                    | Thanh toán t                                                                 | hỏa đơn điện<br>hóa đơn điện                                                                              | 6.540.000                                                                   | .000 Hoàn thân<br>.000 Dang xử lý                                                                                                    | n )                        |
| <ul> <li>Chỉ nhánh 1</li> <li>Chỉ nhánh 1</li> <li>Chỉ nhánh 1</li> </ul>                                                           | Thanh toán t<br>Thanh toán t                                                 | hóa đơn điện<br>hóa đơn điện<br>hộa đơn điện                                                              | 6.540.000<br>95.600<br>4.780.000                                            | .000 Hoàn thần<br>.000 Dang xử lý<br>.000 Hoàn thần                                                                                                    | n                          |
| <ul> <li>Chỉ nhánh 1</li> <li>Chỉ nhánh 1</li> <li>Chỉ nhánh 1</li> <li>Chỉ nhánh 1</li> </ul>                                      | Thanh toán l<br>Thanh toán l<br>Thanh toán l                                 | hóa đơn điện<br>hóa đơn điện<br>hóa đơn điện<br>hóa đơn điện                                              | 0.540.000<br>95.600<br>4.780.000<br>47.800                                  | .000 Hoàn thân<br>.000 Dang xử (ý<br>.000 Hoàn thân<br>.000 Từ chới                                                                                                  | n                          |
| Chỉ nhânh 1 Chỉ nhânh 1 Chỉ nhânh 1 Chỉ nhânh 1 Chỉ nhânh 1 Chỉ nhânh 1 Chỉ nhânh 1                                                 | Thanh toán l<br>Thanh toán l<br>Thanh toán l<br>Thanh toán l                 | hóa đơn điện<br>hóa đơn điện<br>hóa đơn điện<br>hóa đơn điện                                              | 6.540.000<br>95.600<br>4.780.000<br>47.800<br>10.500                        | .000     Hoàn thần       .000     Dang sử lý       .000     Hoàn thần       .000     Từ chối       .000     Hoàn thần                                                | n                          |
| Chỉ nhânh 1 Chỉ nhânh 1 Chỉ nhânh 1 Chỉ nhânh 1 Chỉ nhânh 1 Chỉ nhânh 1 Chỉ nhânh 1 Chỉ nhânh 1 Chỉ nhânh 1                         | Thanh toán l<br>Thanh toán l<br>Thanh toán l<br>Thanh toán l<br>Thanh toán l | hóa đơn điện<br>hóa đơn điện<br>hóa đơn điện<br>hóa đơn điện<br>hóa đơn điện                              | 6.540.000<br>95.600<br>4.780.000<br>47.800<br>10.500<br>3.250.000           | .000     Hoàn thần       .000     Dang sử lý       .000     Hoàn thần       .000     Từ nhận       .000     Hoàn thần       .000     Dã huỷ                          | n                          |
| Chỉ nhânh 1 Chỉ nhânh 1 Chỉ nhânh 1 Chỉ nhânh 1 Chỉ nhânh 1 Chỉ nhânh 1 Chỉ nhânh 1 Chỉ nhânh 1 Chỉ nhânh 1 Chỉ nhânh 1 Chỉ nhânh 1 | Thanh toán l<br>Thanh toán l<br>Thanh toán l<br>Thanh toán l<br>Thanh toán l | hóa đơn điện<br>hóa đơn điện<br>hóa đơn điện<br>hóa đơn điện<br>hóa đơn điện                              | 6.540.000<br>95.600<br>4.780.000<br>47.800<br>10.500<br>3.250.000<br>25.300 | 0000     Hoàn thần       0000     Dang số lý       0000     Hoàn thần       0000     Từ chối       0000     Hoàn thần       0000     Đã huỷ       0000     Hoàn thần | n                          |

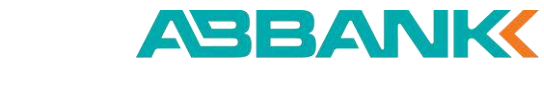

Hủy lệnh thanh toán hóa đơn điện

#### 4 Bước 4

Tại màn hình Chi tiết giao dịch, ấn Hủy

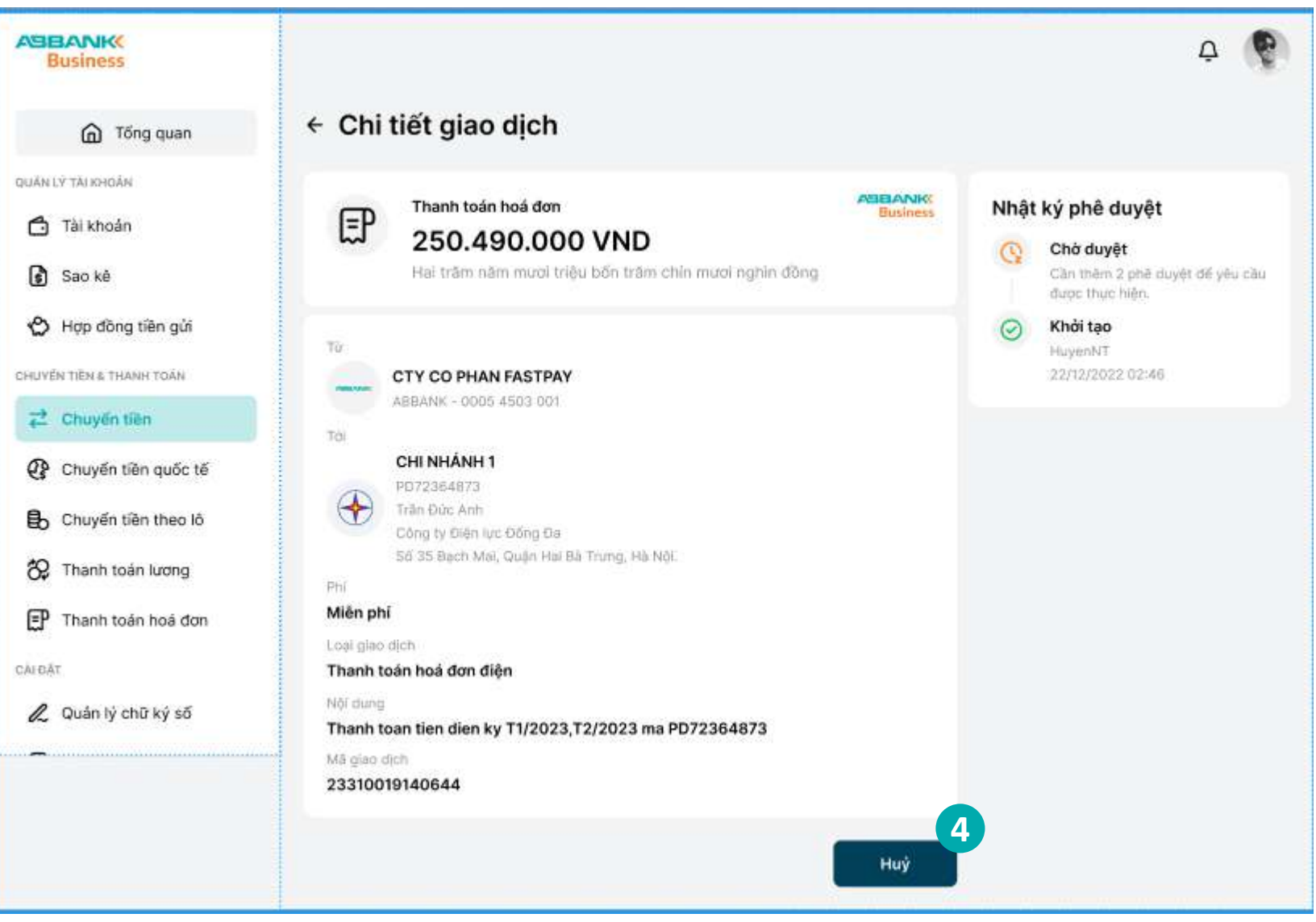

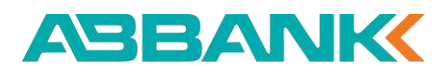

Hủy lệnh thanh toán hóa đơn điện

#### **5** Bước 5

Ấn **Đồng ý** để hủy lệnh thanh toán

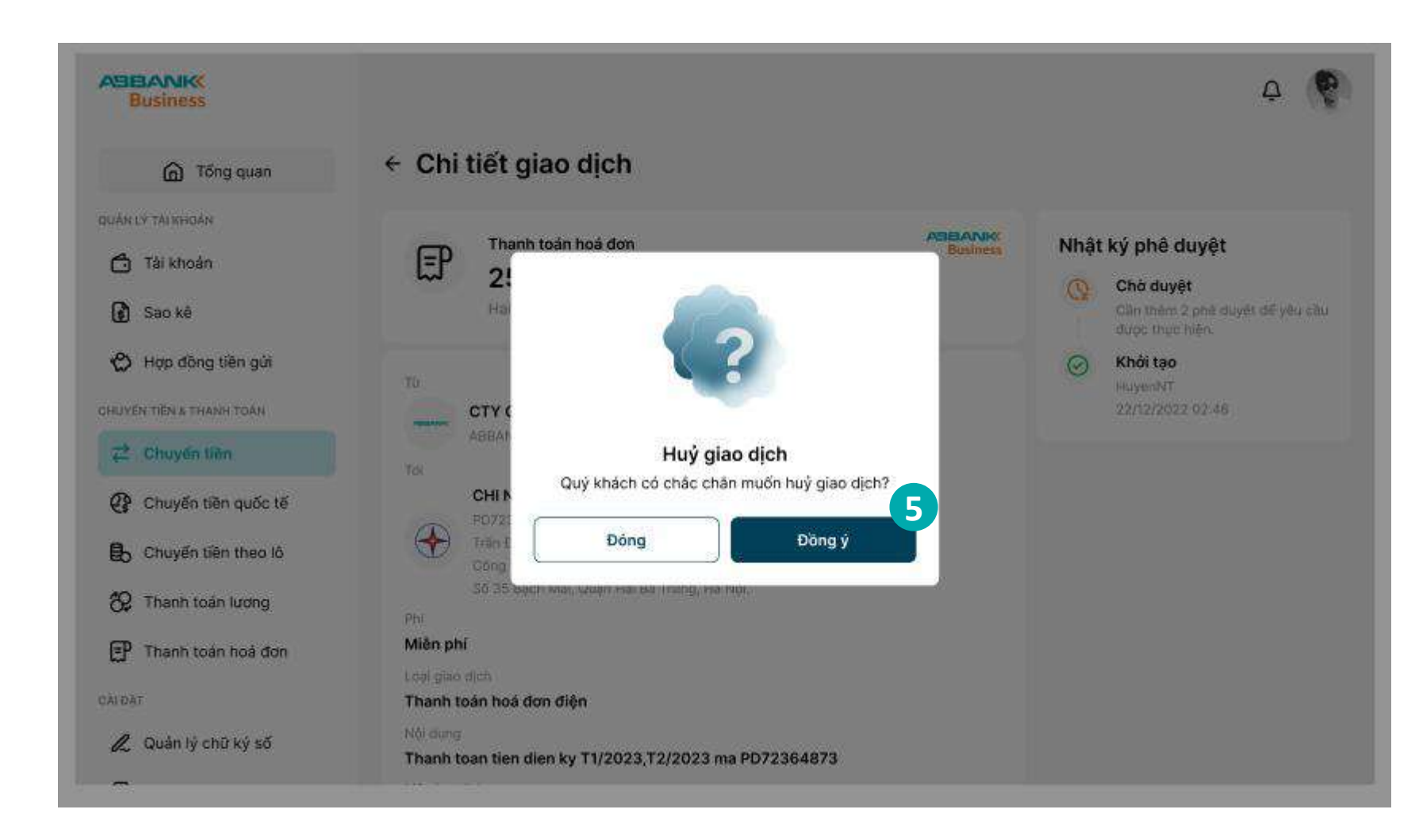

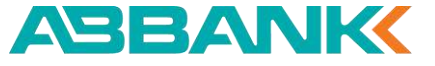

Hủy lệnh thanh toán hóa đơn điện

#### 6 Bước 6

Ấn **Hoàn thành** để trở về màn hình chính Thanh toán hóa đơn

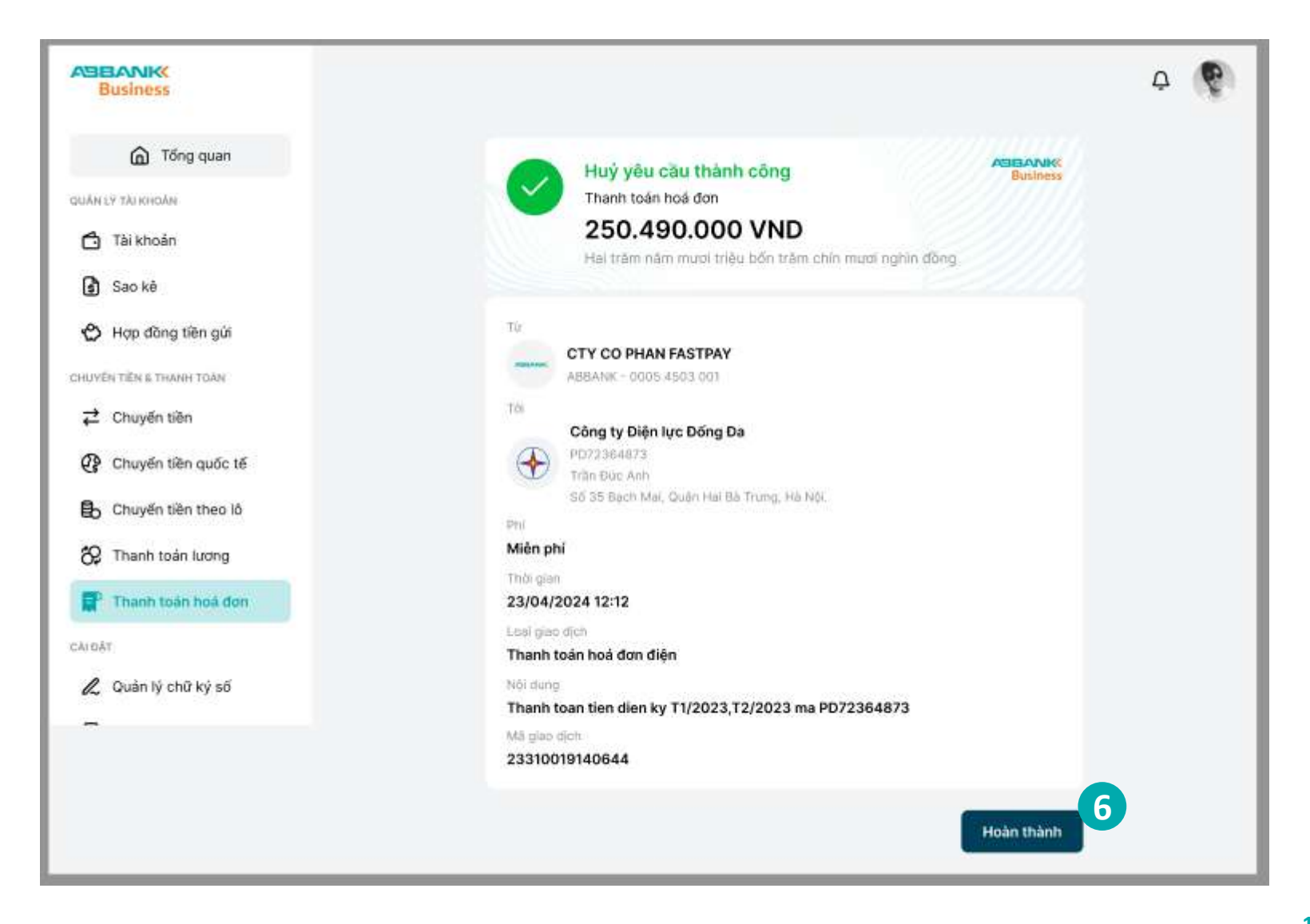

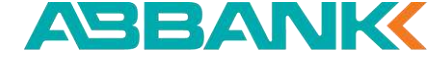

ASBANK Business

CÂLOĂT & Quán lý

Nhắc duyệt thanh toán hóa đơn

#### **1** Bước 1

Người dùng đăng nhập vào hệ thống với vai trò người tạo lệnh và chọn Thanh toán hóa đơn tại thanh công cụ bên trái

#### 2 Bước 2

Chọn tab Quản lý giao dịch.

## **Bước 3**

Chọn vào biểu tượng quả chuông để gửi thông báo nhắc duyệt đến Người duyệt lệnh.

| G Tổng quan         | Thanh toán h                                        | óa đơn                     |                                                         |                     |                                                 | Quản lý hoá đơ                 |
|---------------------|-----------------------------------------------------|----------------------------|---------------------------------------------------------|---------------------|-------------------------------------------------|--------------------------------|
| ý tai khoán         | 45                                                  | 0 Demo                     | + Demo                                                  | + 00                | mo                                              | + Demo                         |
| Tài khoản           | Ðiện                                                | Nuốc                       | Internet                                                | Nạp tiên            | điện thoại                                      | Thuế                           |
| Sao kê              | Hoć đơn đến họ                                      | . (9)                      |                                                         |                     |                                                 |                                |
| Hợp đồng tiền gửi   | Hoa don den har                                     | 1(6)                       |                                                         |                     |                                                 |                                |
| N TIÊN & THANH TOÀN | 😽 Chi nhánh 1                                       |                            | 😸 Chi nhánh 1                                           |                     | ት Chi nhánh 1                                   |                                |
| Chuyến tiền         | PD72364873<br>Trần Đức Anh                          |                            | PD72364873<br>Trần Đức Anh                              |                     | PD72364873<br>Irần Đức Anh                      |                                |
| Chuyến tiền quốc tế | Công ty Điện lực Đốn<br>Số 35 Bạch Mai, Quật<br>Năi | g Đa<br>h Hai Bà Trưng, Hà | Công ty Điện lực Đống Đa<br>Số 35 Bạch Mai, Quận Hai B. | à Trung, Hà         | Công ty Điện lực Đá<br>Số 35 Bạch Mai, Qu<br>Mi | ống Đa<br>lận Hai Bà Trưng, Hà |
| Chuyển tiền theo lõ | 19                                                  | 87624 315 VND              | 198762                                                  | 4 315 VND           | 104                                             | 987624 315 VND                 |
| Thanh toán lương    |                                                     |                            |                                                         |                     |                                                 |                                |
| Thanh toán hoá don  | 1                                                   |                            |                                                         |                     |                                                 |                                |
| 6                   | Hóa đơn đã lưu                                      | Quản lý giao dịch          | 2                                                       |                     |                                                 |                                |
| Quản lý chữ ký số   | <b>a</b> ≌ Bộ lọc                                   |                            |                                                         |                     |                                                 |                                |
|                     | TÊN GỘI NHÔ                                         | LOẠI GIÁO DIC              | 14                                                      | SŐ TI               | EN TRANG THAI                                   | Nhặc duyệt                     |
|                     | 🕀 Chỉ nhánh 1                                       | Thanh toán h               | nóa đơn điện                                            | 56.900.0            | Chê duyết                                       | <u></u>                        |
|                     | 🔶 Chỉ nhánh 1                                       | Thanh toán h               | nóa đơn điện                                            | 8.300. <b>00</b> .0 | 00 Hoan than                                    | 0                              |
|                     | 🔶 Chỉ nhânh 1                                       | Thanh toán h               | nóa đơn điện                                            | 6.540.000.0         | 00 Hoàn thàn                                    | 10                             |
|                     | 🛞 Chi nhánh 1                                       | Thanh toán r               | nóa đơn điện                                            | 95.600.0            | 00 Dang xử lý                                   |                                |
|                     | 🛞 Chỉ nhánh 1                                       | Thanh toán h               | ióa dơn điện                                            | 4.780.000.0         | 00 Hoàn thân                                    | 2                              |
|                     | 😔 Chí nhánh 1                                       | Thanh toán h               | nóa đơn điện                                            | 47.800.0            | 00 Từ chối                                      |                                |
|                     | 🔶 Chi nhánh 1                                       | Thanh toán h               | nóa đơn điện                                            | 10.500.0            | DO Hoàn thàn                                    |                                |
|                     | 🛨 Chi nhánh 1                                       | Thanh toán h               | nóa đơn điện                                            | 3.250.000.0         | 00 Đã huỷ                                       |                                |
|                     | 🛞 Chỉ nhánh 1                                       | Thanh toán h               | nóa đơn điện                                            | 25.300.0            | 00 Hoàn thân                                    | a) -                           |
|                     | 🔶 Chí nhánh 1                                       | Thanh toán h               | nóa đơn điện                                            | 72.450.0            | 00 Dang xử lý                                   |                                |

#### ABANK

Nhắc duyệt thanh toán hóa đơn

#### Lưu ý:

- Tính năng Nhắc duyệt chỉ thực hiện với những giao dịch trong trạng thái Chờ duyệt.
- Người tạo lệnh chỉ thực hiện việc nhắc duyệt với các giao dịch do mình khởi tạo
- Các giao dịch sau khi được nhắc duyệt, người duyệt lệnh sẽ nhìn thấy sẽ nhìn thấy giao dịch được gắn tag Đang nhắc duyệt

| Business                                                             | Xin chảo, Công tỷ TNHH An Bình      |                          |               | 4            |
|----------------------------------------------------------------------|-------------------------------------|--------------------------|---------------|--------------|
| 🙆 Tống quan                                                          | Thanh toán hóa đơn                  |                          |               |              |
| NAN LÝ TŘI KHOÁN                                                     | Q Tim kiếm theo tên nơi nhô         | 군 Bô loc                 |               |              |
| Tài khoản                                                            |                                     |                          |               |              |
| 🚯 Sao kè                                                             | тем ада нино                        | LON GRO DICH             | SUTIEN        | TRANO THÁE   |
| 🖒 Hợp đồng tiền gửi                                                  | 🕀 Chí nhánh 1 Bang nhắc được        | Thanh toàn hóa đơn điện  | 56,900,000    | Chadoyet     |
| CHUYÊN TIÊN 5 THANH TOAN                                             | 🕀 Chi chánh 1                       | Thanh toán tiúa dan điện | 8.300.000.000 | Hoăn thânh   |
| <ul> <li>Chuyến tiên quốc tế</li> <li>Chuyến tiên theo lõ</li> </ul> | 🕁 Chí nhánh 1                       | Thanh toàn hoa dơn điện  | 6.540.000.000 | Charlough    |
| 8 Thanh toán lương                                                   | 🛞 Chi nhánh 1                       | Thanh toàn hóa đơn điện  | 95,600,000    | Bang xữ ý    |
| Thanh toán hoá đơn                                                   | 🕀 Chi nhánh 1                       | Thanh toàn hóa đơn điện  | 4.780.000.000 | Hobristiann  |
| 🔏 Quản lý chữ ký số                                                  | 🕀 Chi nhánh 1                       | Thanh toàn hóa đơn điện  | 47,800,000    | Hole Painh   |
|                                                                      | 🛨 Chinnánh 1                        | Thanh toàn hóa đơn điện  | 10.500.000    | Đà huỷ       |
|                                                                      | 🕀 Chi nhánh 1                       | Thanh toán hóa dơn điện  | 3.250.000.000 | Tu andi      |
|                                                                      | (+) Chi mianh 1                     | Thanh toén hós don điện  | 25.300.000    | Holenstaint  |
|                                                                      | 🕀 Chi nhánh 1                       | Thanh taần hóa đơn điện  | 72,450.000    | Dang xử lý   |
|                                                                      | 1 - 10 trên tổng số 200 bản ghi 🐟 🧹 | 1 2 3 4 5 ··· 9 > >>     | 10/ Trang 🗸 🗸 | Đi tới trang |

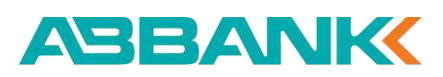

Phê duyệt/từ chối lệnh thanh toán hóa đơn điện

#### 🚹 Bước 1

Đăng nhập vào hệ thống với vai trò người duyệt lệnh và chọn Thanh toán hóa đơn

#### **2** Bước 2

Chọn giao dịch cần phê duyệt/từ chối ở trạng thái Chờ duyệt bằng cách chọn trực tiếp tại danh sách giao dịch.

Sử dụng công cụ **Tìm kiếm** hoặc chọn **Lọc** để tìm kiếm nhanh giao dịch

Lưu ý: Trường hợp phê duyệt thì khách hàng cần đăng nhập ứng dụng di động để thực hiện xác thực giao dịch

| Business                                                             | 🔗 Xin chào, Công ty TNHH An Bình |                          |               | Q           |  |
|----------------------------------------------------------------------|----------------------------------|--------------------------|---------------|-------------|--|
| 🙆 Tống quan                                                          | Thanh toán hóa đơn               |                          |               |             |  |
| cuán cý táronsán<br>👌 Tái khoán                                      | Q. Tim kiëm theo tën gai nërë    | ≅ <sup>e</sup> Bộ lọc    |               |             |  |
| 🚯 Sap kë                                                             | тём афі мній                     | LONI DIAO DICH           | 2 st nite     | TRANO THÁE  |  |
| 🖒 Hợp đồng tiền gửi                                                  | 🕀 Chí nhánh 1 - Dang nhắc duyết  | Thanh toàn hóa đơn điện  | 56,900,000    | Cha duyel   |  |
| CHUYÊN TIÊN & THANH TOÀN                                             | 🕀 Chi chánh 1                    | Thanh toán tróa dan điện | 8.300.000.000 | Holin thânh |  |
| <ul> <li>Chuyến tiền quốc tế</li> <li>Chuyến tiền theo lỏ</li> </ul> | 🔄 Chí nhánh 1                    | Thanh toàn hòa đơn điện  | 6.540.000.000 | Chintoff    |  |
| 😵 Thanh toán lương                                                   | 1 Chi nhánh 1                    | Thanh toàn hóa đơn điện  | 95.600.000    | Bang xử lý  |  |
| P Thanh toán hoá don                                                 | 🛞 Chi nhánh 1                    | Thanh toàn hộe đơn điện  | 4.780.000.000 | Hoon thiann |  |
| 🔏 Quán lý chữ ký số                                                  | 🛞 Chi nhánh 1                    | Thanh loàn hós đơn điện  | 47,800,000    | Hole think  |  |
|                                                                      | + Chi nhánh 1                    | Thanh toàn hóa đơn điện  | 10.500.000    | Đà huỷ      |  |
|                                                                      | + Chinhanh 1                     | Thanh toàn hóa đơn điện  | 3.250.000.000 | Tu chải     |  |
|                                                                      | 🔶 Chi nhanh 1                    | Thanh toèn hóa don điện  | 25.300.000    | Holey thank |  |
|                                                                      | + Chinhanh 1                     | Thanh luân hóa đơn điện  | 72.450.000    | Dang xô lý  |  |
|                                                                      |                                  |                          | MV Terror Ad  | Dibititana  |  |

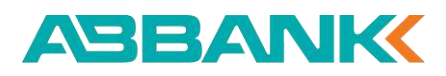

Phê duyệt/từ chối lệnh thanh toán hóa đơn điện

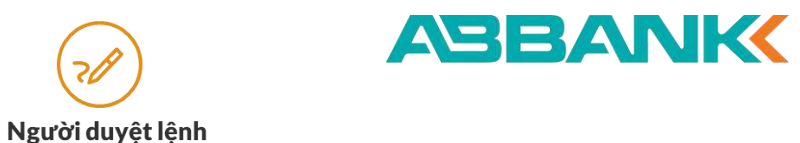

#### 3 Bước 3

- Kiểm tra thông tin.
- Chọn Phê duyệt hoặc Từ chối

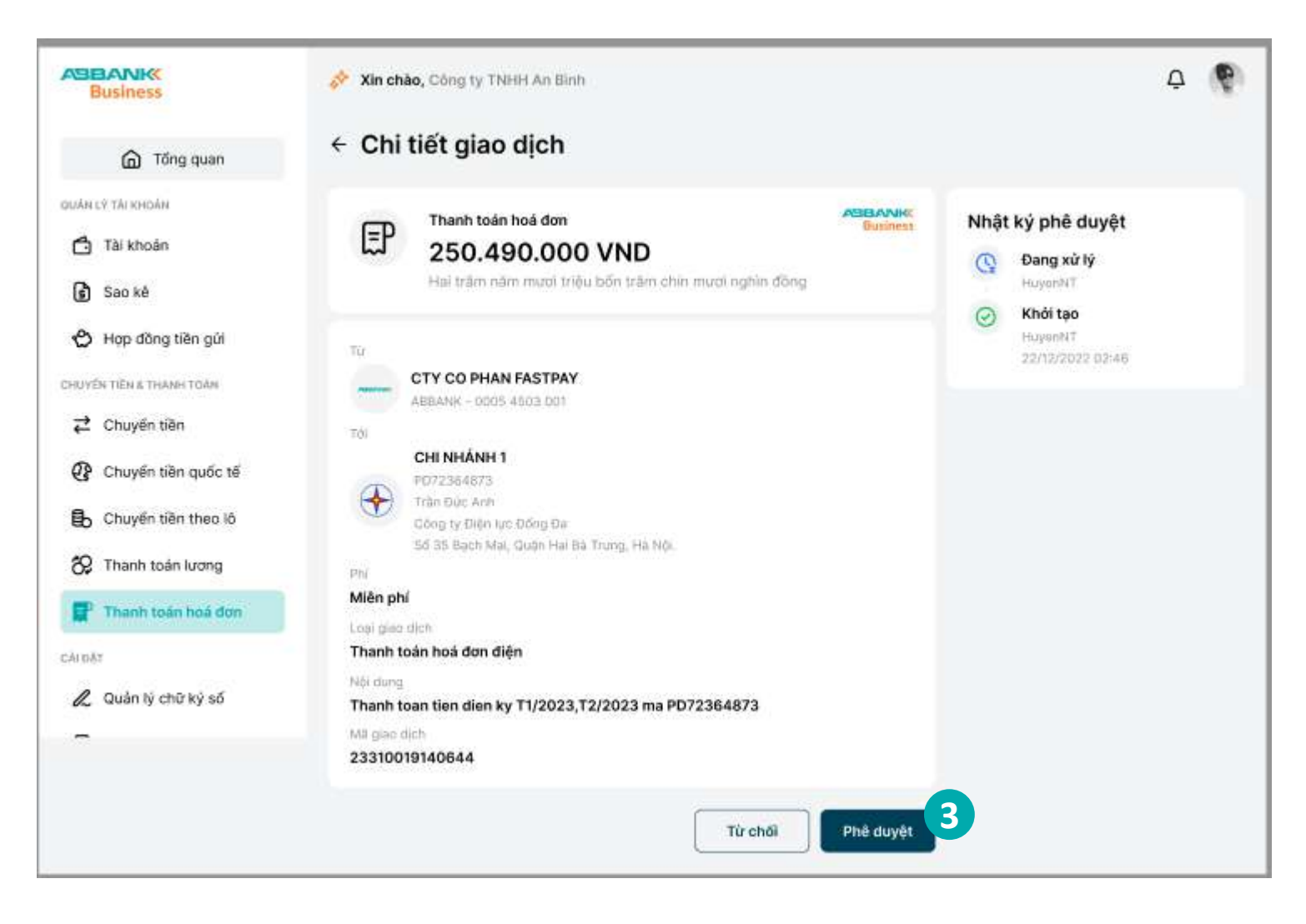

Phê duyệt/từ chối lệnh thanh toán hóa đơn điện

#### 4 Bước 4

#### 4.1. Trường hợp Phê duyệt

Thông báo yêu cầu xác thực được gửi về đồng thời trên Internet banking và mobile banking

#### Lưu ý:

+ Phương thức xác thực giao dịch là phương thức đã đăng ký với ngân hàng trong lần đăng nhập đầu tiên.

+ Nếu không nhận được yêu cầu xác thực trên điện thoại, chọn **Gửi lại thông báo khác** trên màn hình internet banking để nhận lại thông báo

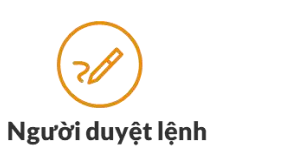

| Basines                                                                  | 🛷 Xin chào, gong tự ch giai phạp việt an                                                                                                    |       | <b>4</b> 1                                                                 |
|--------------------------------------------------------------------------|----------------------------------------------------------------------------------------------------|-------|----------------------------------------------------------------------------|
| C Tông quan                                                              | Ba tran năm m<br>Xác thực giao dịch                                                                                                    | 0     | Chủ duyệt<br>Cản thêm 0 phé đoyết đổ yêu cầu<br>được thực kiện.<br>Đã được |
| n lý tái khoản<br>j Tài khoản                                            | Từ<br>Cho CÔNG TY ĐIỆN LỰC VIỆT NAM<br>KHACH HANG 1<br>ABRANK - ROLL DI                                                                                                    | 9 - 9 | thuanduyet11775356<br>ab/60/2024 18:44<br>Khôi tạo                         |
| ) Sao kê<br>Yên tiên a thank toàn<br>Chuyển tiền<br>P Thanh toàn hoà đơn | For       Duy test         PED5       IPhone         INCLUYEN VAN A       IPhone 11 Pro Max         NGLY CONS TY DIENL       Hurding dâns (bit bit bit 10:13:26, 11th 10, 2024)         Hurding dân: Ouý khách vui lòng dàng nhập ứng dụng ABBANK       Business để xác thực giao dịch. Sau khi được xác nhận, trang này sẽ được làm mối. |       | honnhag11775356<br>30/09/2024 15:37                                        |
| Dăr<br>J Tiện ích 🧄                                                      | Ph         Miến phí         Loai giao dịch         Thanh toán hóa don diện         Nữi dụng         Thành toán tiên diên kự T         Miế giao dịch         7245214e-bebd-4c78-9t         Lưu ý: Nếu thoát màn hình này hoặc án vào "Huỳ xác thực" thì giao dịch này sẽ bị huỳ bỏ.         Huỳ xác thực                                   |       |                                                                            |

ABANK

Phê duyệt/từ chối lệnh thanh toán hóa đơn điện

## 4 Bước 4

#### 4.1. Trường hợp Phê duyệt

- Xác thực giao dịch thanh toán hóa đơn trên ứng dụng di động:
- Thông báo yêu cầu xác thực sẽ được gửi về điện thoại
- Kiểm tra lại thông tin thanh toán và chọn Xác nhận

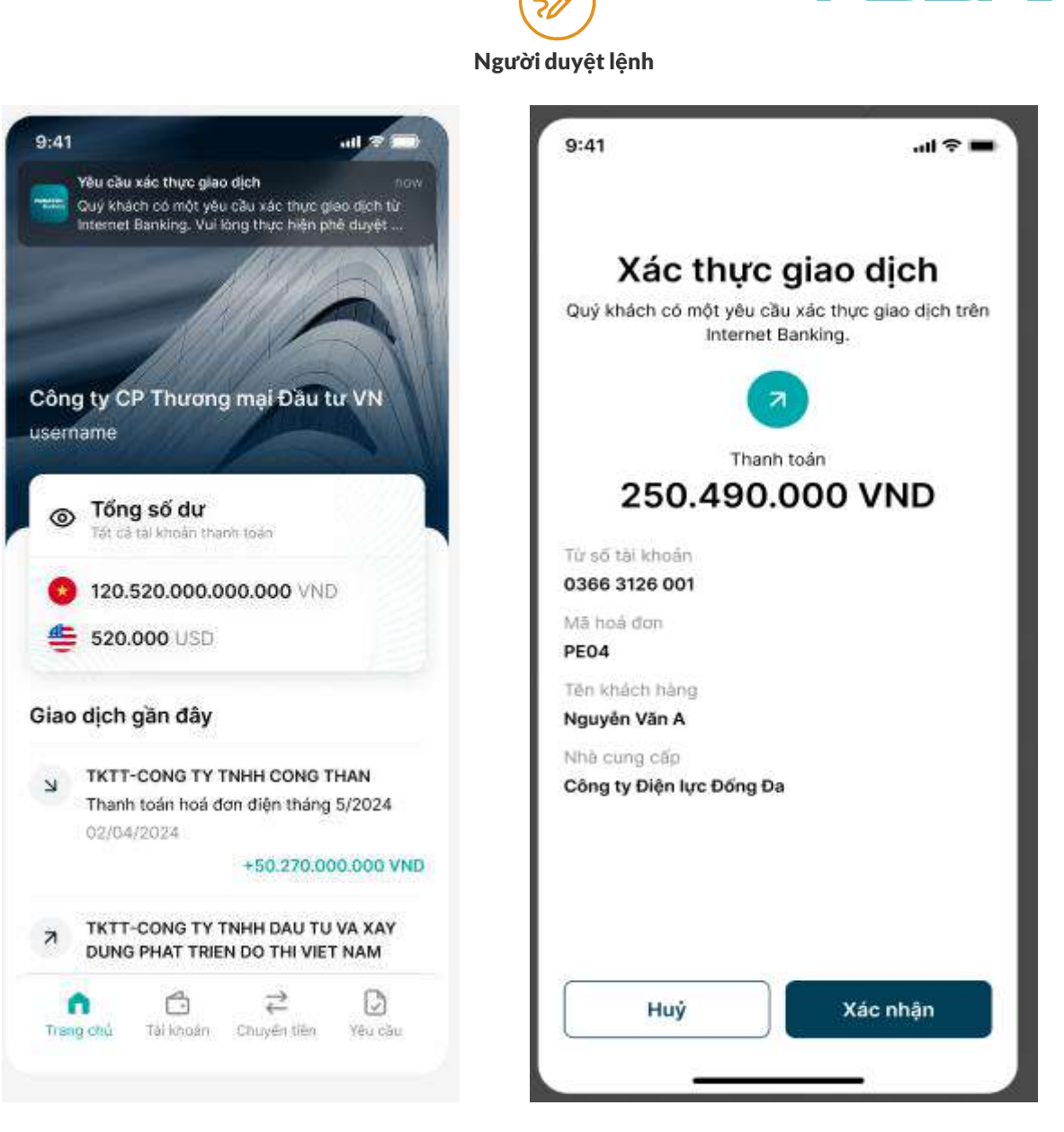

ABANK

Phê duyệt/từ chối lệnh thanh toán hóa đơn điện

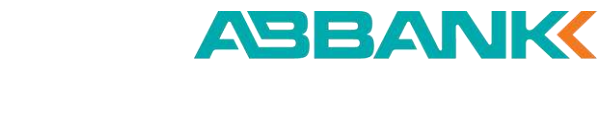

Người duyệt lệnh

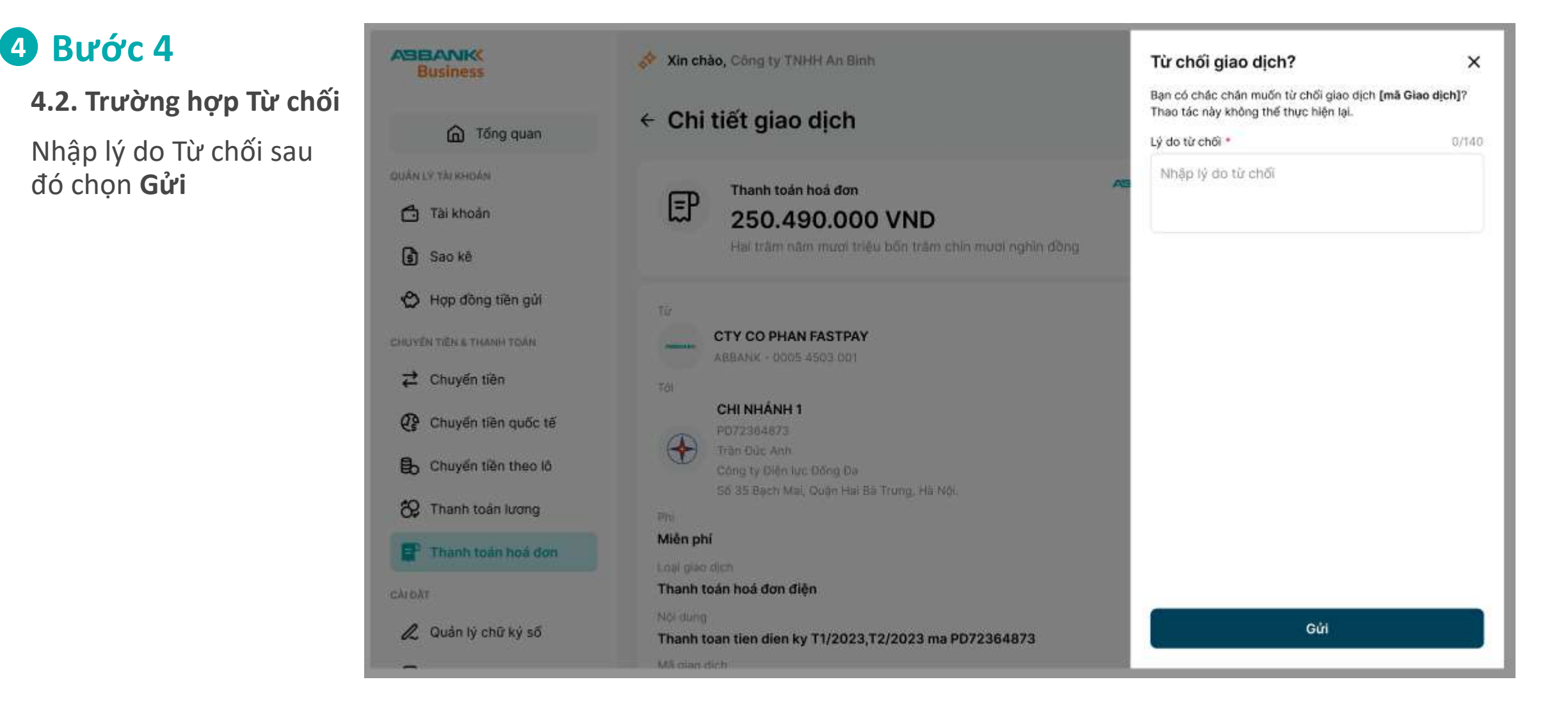
## THANH TOÁN HÓA ĐƠN ĐIỆN

Phê duyệt/từ chối lệnh thanh toán hóa đơn điện

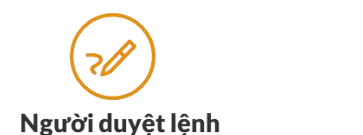

## **5** Bước 5

- Hoàn thành Phê duyệt/ Từ chối giao dịch thanh toán hóa đơn điện
- Giao dịch chuyển sang trạng thái Hoàn thành/ Từ chối. chọn Hoàn thành để trở về tính năng thanh toán hóa đơn

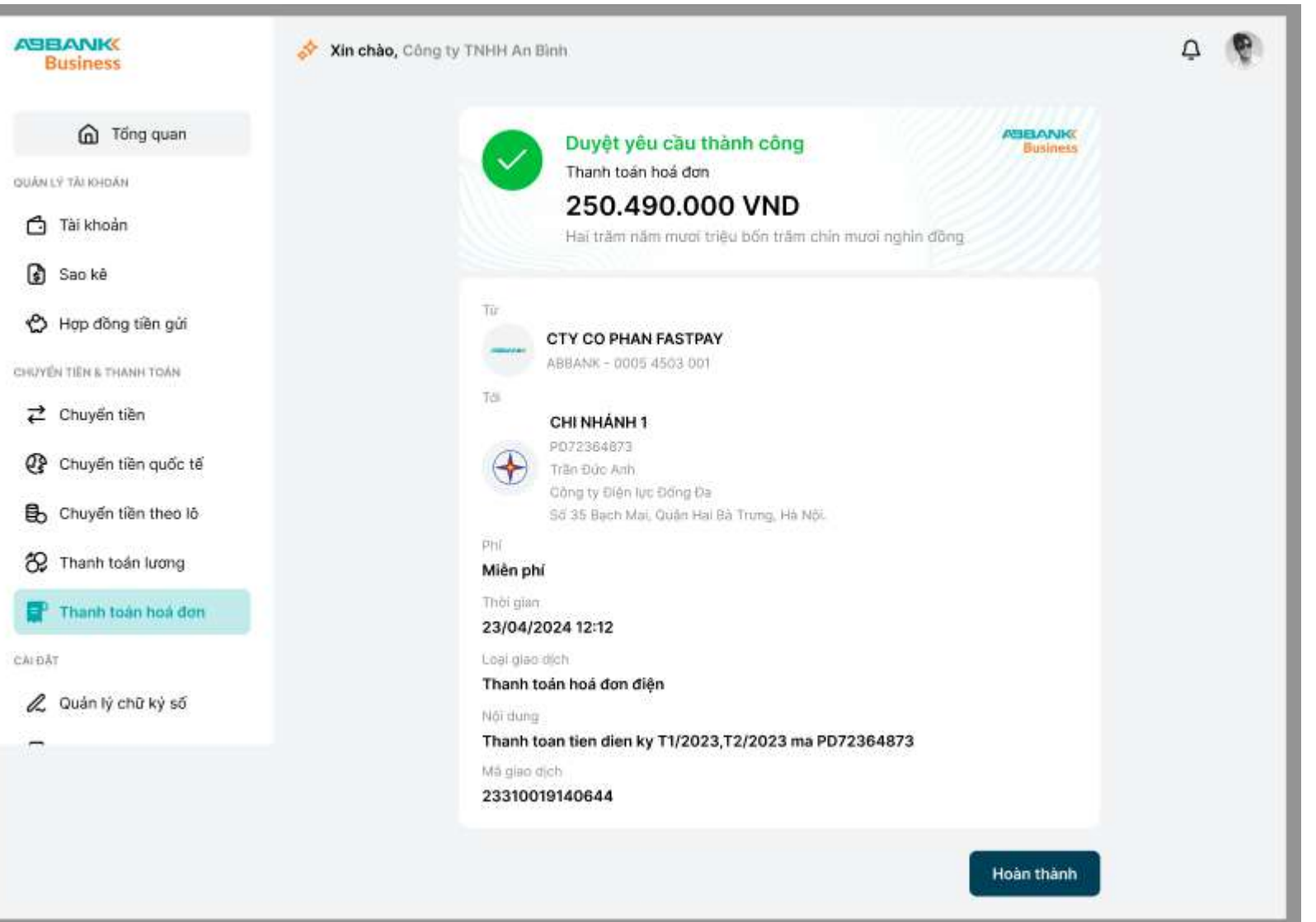

ABANK

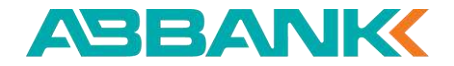

# 12. Chuyển tiền quốc tế Tạo yêu cầu CTQT

12.1 Khởi tạo yêu cầu CTQT

12.2 Gửi yêu cầu phê duyệt

12.3 Hủy yêu cầu phê duyệt đã gửi

| ABILANE                                                    | 🤌 Sealaha, cang té férén nang seri fugat                                                                                                    | Q, The Million of the                   | 0                                                                                                    |
|------------------------------------------------------------|----------------------------------------------------------------------------------------------------|-----------------------------------------|----------------------------------------------------------------------------------------------------|
| @ Theory                                                   | Triing tái aile                                                                                                    |                                         | P Transition                                                                                                    |
| C 10 1000                                                  | 12 357 354 000 WHO                                                                                                    | 17354.000 VMD                           | A Madridge<br>Alter Sare                                                                                                    |
| <ul> <li>B) Secret</li> <li>Any diray time pair</li> </ul> | Tinh năng yêu thích                                                                                                    | E term                                  | Sec. And Mathematica<br>the original and second second<br>second and second second second<br>Second and Second Second Second<br>Second Second Second Second Second<br>Second Second Second Second Second<br>Second Second Second Second Second Second<br>Second Second Secon                                      |
| at course one<br>Of course one and of                      | · · · · · · · · · · · · · · · · · · ·                                                                                                    | R 11                                    | and ANC<br>distribution<br>distribution<br>of the Annual Annual Annual<br>Section of the Annual Annual Annual<br>Section of the Annual Annual Annual<br>Section of the Annual Annual Annual Annual<br>Section of the Annual Annual Annual Annual Annual<br>Section of the Annual Annual Annual Annual Annual Annual<br>Annual Annual Annual Annual Annual Annual Annual Annual<br>Annual Annual Annual Annual Annual Annual Annual Annual<br>Annual Annual Annual Annual Annual Annual Annual Annual<br>Annual Annual Annual Annual Annual Annual Annual Annual<br>Annual Annual Annual Annual Annual Annual Annual Annual<br>Annual Annual Annual Annual Annual Annual Annual Annual Annual Annual Annual Annual Annual Annual Annual Annual<br>Annual Annual Annual Annual Annual Annual Annual Annual Annual Annual Annual Annual Annual Annual Annual Annual<br>Annual Annual Annual Annual Annual Annual Annual Annual Annual Annual Annual Annual Annual Annual Annual Annual<br>Annual Annual Annua |
| 🚯 Organistic Barrison B                                    | Gies dict giln Bly                                                                                                    | 10-10-100100+10001 C                    | The part of the second                                                                                                    |
| 段 Thank balliong                                           | (a) the second second s |                                         |                                                                                                    |
| € Quinti orden of                                          | <ul> <li>International<br/><ul> <li>Concernational</li></ul></li></ul>                                                                                                    |                                         |                                                                                                    |
| -                                                          | <ul> <li>Calming TV GP Texalined uses also determined uses</li> </ul>                                                                                                    | 100 000 000 000 000 000 000 000 000 000 | - Carla                                                                                                    |
|                                                            | a contribution net                                                                                                    | -jacana ka                              | - and                                                                                                    |

Khởi tạo yêu cầu CTQT

#### 1 Bước 1

Đăng nhập vào hệ thống ABBANK Business với vai trò là người tạo lệnh và chọn **Chuyển tiền quốc tế** tại thanh công cụ bên trái

#### **2** Bước 2

Tại màn hình CTQT dashboard, chọn nút **Giao dịch mới** 

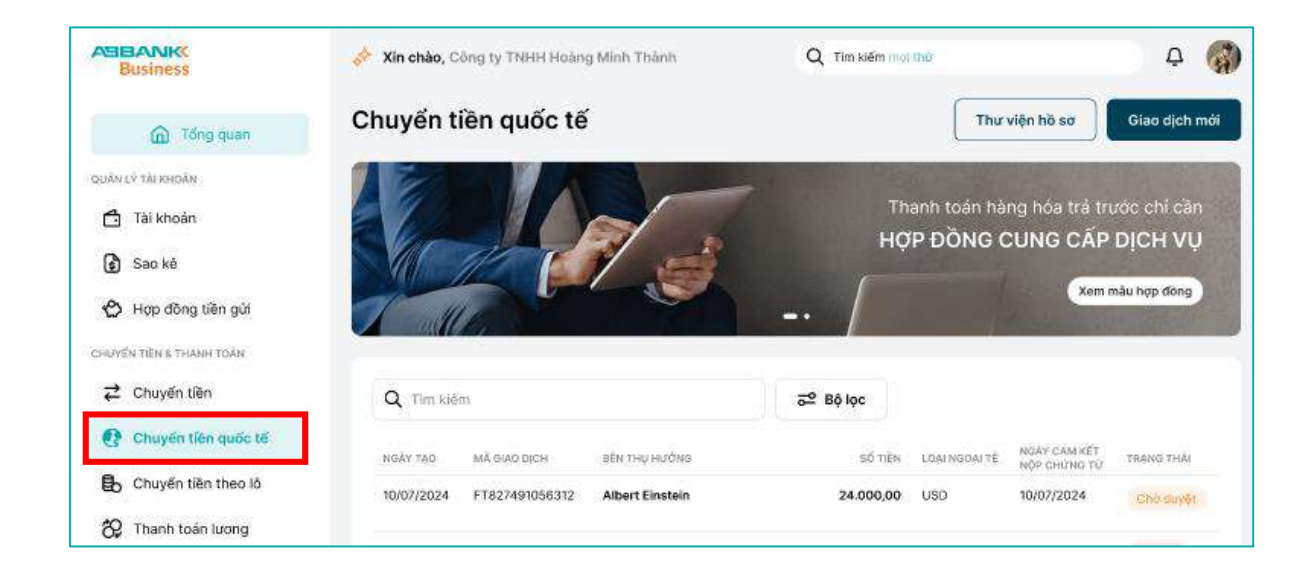

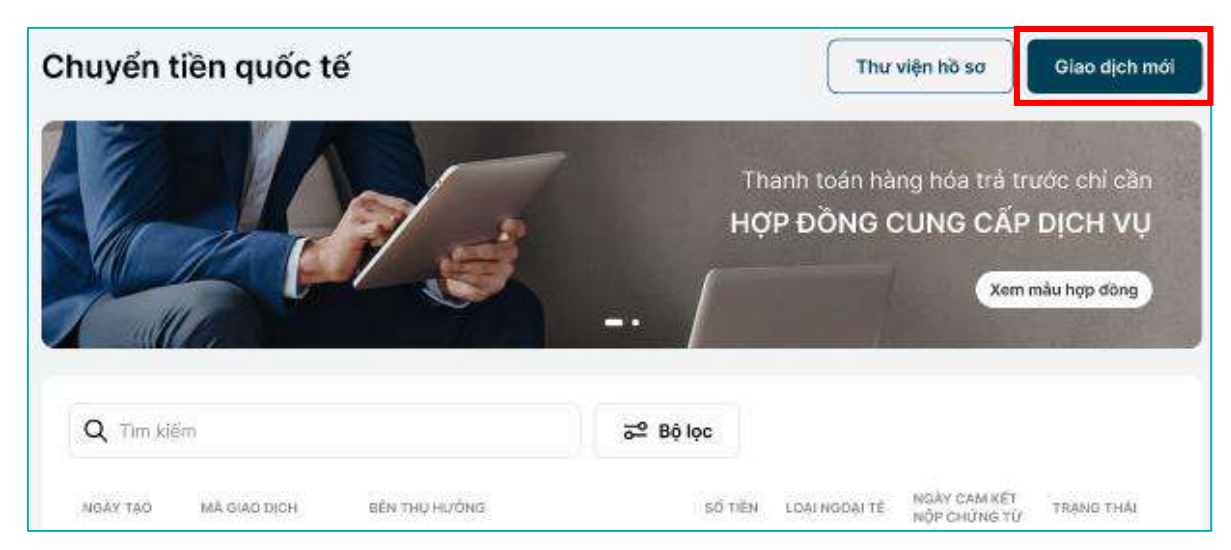

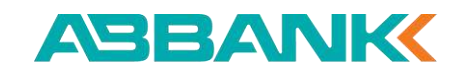

Khởi tạo yêu cầu CTQT

#### 3 Bước 3a

#### Trường hợp tài khoản ngoại tệ đủ tiền:

Chọn/điền đầy đủ các thông tin sau:

- 1. Tài khoản thanh toán
- 2. Loại ngoại tệ
- 3. Số tiền chuyển
- 4. Phí giao dịch
- 5. Tài khoản thu phí

| - Giao dịch mới                                      |                          |                                             | OUR<br>Bên chuyến trá                                                                                                    | O SHA<br>Đồng chi trá             |
|------------------------------------------------------|--------------------------|---------------------------------------------|----------------------------------------------------------------------------------------------------|-----------------------------------|
| Tải khoản thanh to:<br>TKTT-CONG TY<br>0005 4503 001 | án<br>CO PHAN DAU TU BAT | Số dự hiện tại<br>289.461.732 USD 🗡         | Phí trong nước: 175.000     Phí ngoài nước: 26 USD Tài khoản thu phí trong nướ Tài khoản thu phí trong nướ Tài khoản thanh toán TKTT-TAP DOAN CO | VND<br>C<br>NG NGHE PHAT TRIEN VA |
| Thông tin chuyển tiề:                                | n<br>Số tiền chuyển *    |                                             | 84375843759349<br>11.000.000.000 VNE                                                                                                    | )                                 |
| USD V                                                | 00.00                    | USD                                         | Sử dụng tài khoản ch<br>Mua ngoại tệ                                                                                                    | nuyển tiền                        |
| Số tiên chuyển                                       |                          | 0,00 USD                                    | Số tiên chuyến                                                                                                    |                                   |
| Phí giao dịch dự kiến<br>Thực tế có thể thảo hơn     |                          | <b>0,00 USD</b><br>(Quy đối đự kiến: 0 VND) | Phi giao dịch dự kiến<br>Thực tế có thể thấp hơn                                                                                                 |                                   |
|                                                      |                          | Lưu nháp Tiếp tục                           |                                                                                                    |                                   |

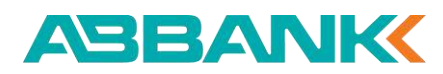

|                | ← Giao dịch mới                                                                                                    |                       |                                    |
|----------------|----------------------------------------------------------------------------------------------------|-----------------------|------------------------------------|
|                | Tải khoản thanh toán<br>TKTT-CONG TY C<br>0005 4503 001                                                                             | O PHAN DAU TU BAT     | Số dự hiện tại<br>289.461.732 USD  |
|                | Thông tin chuyển tiền                                                                                                    | Số tiên chuyến *      |                                    |
|                | USD 🗸                                                                                                    | 20.000,00             | USD                                |
| n tai<br>ISD 🎽 | Phi giao dịch<br>OUR<br>Bên chuyến trả<br>• Phí trong nước: 175.000 VND<br>• Phí ngoài nước: 26 USD<br>Tải khoản thu phí trong nước | SHA<br>Đồng chi trả   | BEN<br>Bên nhận trả                |
|                | Tai khoán thanh toán<br><b>TKTT-TAP DOAN CONG N</b><br>84375843759348<br><b>11.000.000.000 VND</b>                                  | IGHE PHAT TRIEN VA HO | TRO DOANH NGHIEP V                 |
| USD            | Sử dụng tài khoản chuyế                                                                                                    | in tiền               |                                    |
| 00 USD         | Số tiền chuyển<br>Phi giao dịch dự kiến                                                                                             |                       | 20.000,00 USD<br>34,10 USD         |
| n: 0 VND)      | Thực tế có thể thấp hơn                                                                                                    |                       | (Quy dối dự kiến: 750.000.000 VND) |
| iếp tục        |                                                                                                    |                       | Lưu nháp Tiếp tục                  |

Khởi tạo yêu cầu CTQT

#### 3 Bước 3b

#### Trường hợp tài khoản ngoại tệ không đủ tiền chuyển:

Chọn/điền đầy đủ các thông tin sau:

- 1. Tài khoản thanh toán
- 2. Loại ngoại tệ
- 3. Số tiền chuyển
- 4. Phí giao dịch
- 5. Tài khoản thu phí
- 6. Tỷ giá ngoại tệ
- 7. Số ngoại tệ cần mua

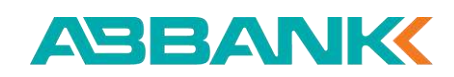

| 18.1                                                                                                    | choặn thành tại                                                                                                    | ân.                                                   |                                                              | 107 minutes (u)                                                                          |
|----------------------------------------------------------------------------------------------------|----------------------------------------------------------------------------------------------------|-------------------------------------------------------|--------------------------------------------------------------|------------------------------------------------------------------------------------------|
|                                                                                                    | FT-CONG TY<br>5 4500 001                                                                                                    | CO PHAN DAU T                                         | U BAT                                                        | 589.461.732 VND                                                                          |
| Thông tin d                                                                                                    | chuyến tiêi                                                                                                    | n                                                     |                                                              |                                                                                          |
| .oəi ngoəi tê *                                                                                                    |                                                                                                    | Số tiên chuyến *                                      |                                                              |                                                                                          |
| USD                                                                                                    | ~                                                                                                    | 00,00                                                 |                                                              | USD                                                                                      |
| Phi giao dịcl                                                                                                    | h                                                                                                    |                                                       |                                                              |                                                                                          |
| <ul> <li>OUR</li> <li>Bên chuyến</li> <li>Phi trong n</li> <li>Phi ngoài n</li> </ul>                                                                                        | v trá<br>urðe: 175.000 VNE<br>urðe: 26 USD                                                                                                    | O SHA<br>Đồng chi trá                                 |                                                              | BEN<br>Bên nhận trắ                                                                      |
| Tài khoản thu p                                                                                                    | hí trong nước                                                                                                    |                                                       |                                                              |                                                                                          |
| TKTT-TA<br>54375843<br>11.000.0                                                                                                    | P DOAN CONG<br>793349<br>00.000 VND                                                                                                    | NGHE PHAT TRIEN                                       | I VA HO TRO D                                                | OANH NGHIEP 🗸 🗸                                                                          |
|                                                                                                    |                                                                                                    |                                                       |                                                              |                                                                                          |
| Sư dụng t                                                                                                    | ài khoản chuy                                                                                                    | vến tiền                                              |                                                              |                                                                                          |
|                                                                                                    | ài khoản chuy<br>ua ngoại tê                                                                                                    | vền tiên                                              |                                                              |                                                                                          |
| Thông tir                                                                                                    | ài khoản chuy<br>ua ngoại tế<br>h ngoại tế cả                                                                                                    | iến tiên<br>In mua                                    | The state is a first                                         |                                                                                          |
| Thông tir<br>Thộng tir<br>Tý giả                                                                                                    | ài khoản chuy<br>va ngoại tế<br>n ngoại tế cả<br>niêm yết                                                                                                    | vền tiên<br>In mua                                    | Tỷ giá thối                                                  | a thuận                                                                                  |
| Thông tir<br>Thông tir<br>Số rạng tự<br>D0,00                                                                                                    | ài khoản chuy<br>ua ngoại tê<br>n ngoại tệ cỉ<br>niêm yết                                                                                                    | in mua                                                | Tỷ giả thốc                                                  | a thuận<br>DSD                                                                           |
| Thông tir<br>Thông tir<br>Số rosei tế<br>Dộ.00<br>Tỳ giả dự Xê                                                                                                    | ài khoản chuy<br>ua ngoại tế<br>n ngoại tế cả<br>niêm yết<br>Im                                                                                                    | vền tiền<br>In mua                                    | Tỷ giả thốc<br>kự đối dự kiến                                | s thuận<br>USD                                                                           |
| Thông tir<br>Thông tir<br>Tý giả<br>Số roase tệ<br>Cô.00<br>Tỷ giả đự kỹ<br>23,500 Vệ                                                                                        | ài khoản chuy<br>ua ngoại tê<br>n ngoại tê cử<br>niêm yết<br>ID                                                                                                    | vền tiền<br>In mua<br>G                               | Tỷ giả thốu<br>Nưy đổi dự kiến<br>N <b>VND</b>               | a thuận<br>USD                                                                           |
| Thông tir<br>Thông tir<br>Tộ giả<br>55 rope tự<br>00,00<br>Tỳ giả dự kỹ<br>23,500 VP<br>Lưu ý: Tỳ giá                                                                        | ài khoản chuy<br>ua ngoại tê<br>n ngoại tê cử<br>niêm yết<br>lin<br>KD<br>á có thể thay đ                                                                                                    | vền tiền<br>In mua<br>Gi tại thời điểm duyệ           | Tỷ giả thốc<br>kự đối dự kiến<br>k <b>VND</b><br>H giao địch | s thuận<br>USD                                                                           |
| Sử động ti<br>Thông từ<br>Thông từ<br>Độ độ<br>Cộ độ<br>Cộ độ<br>Chiến chuyển<br>Số tiên chuyển                                                                              | ài khoản chuy<br>ua ngoại tế<br>n ngoại tế cử<br>niễm yết<br>m<br>đD<br>á có thể thay đ                                                                                                    | vền tiền<br>In mua<br>C<br>G<br>Si tại thời điểm đuyệ | Tỷ giả thốc<br>Ny đđi dự siên<br>V VND<br>H giao địch        | a thuận<br>USD<br>00,00 USC                                                              |
| Sử động ti<br>Thông từ<br>Thông từ<br>Số rgai tế<br>00,00<br>Tỷ giả đư kũ<br>23,500 Vỹ<br>Lưai ý: Tỷ gi<br>Số tiên chuyển<br>Số rgaai tế mu:                                 | aì khoán chuy<br>ua ngoại tế<br>n ngoại tế cử<br>niễm yết<br>lin<br>tế<br>tế<br>tế<br>tế<br>tế<br>tế<br>tế<br>tế<br>tế<br>tế<br>tế<br>the<br>the<br>the<br>the<br>the<br>the<br>the<br>the<br>the<br>the | vền tiền<br>In mua<br>G<br>Si tại thời điểm duyệ      | Tỷ giả thối<br>Xuy đổi dư kiến<br>V VND<br>H giao dịch       | a thuận<br>USD<br>00,00 USC<br>00,00 USC                                                 |
| Số dùng t<br>Thông từ<br>Thông từ<br>Độ đá<br>Số rgai tế<br>Dộ,00<br>Tỳ giả đư kủ<br>23,500 Vỹ<br>Lưu ý: Tỳ gi<br>Số tiên chuyển<br>Số rgai tế mu:<br>Độ bao giữ giải tế mu: | aì khoán chuy<br>ua ngoại tế<br>n ngoại tế cỉ<br>niêm yết<br>lin<br>kĐ<br>á có thể thay đi<br>goài nanci                                                                                                 | vền tiền<br>In mua<br>G<br>Si tại thời điểm duyệ      | Tỷ giả thắc<br>Ny đđi dụ kiến<br>NY ND<br>H giao địch        | n thuận<br>USD<br>00,00 USC<br>00,00 USC<br>1007 00 tự Một 1 MỹC<br>1007 00 tự Một 1 MỹC |

Khởi tạo yêu cầu CTQT

#### 4 Bước 4

Chọn nút **Tiếp tục** để sang màn hình tiếp theo

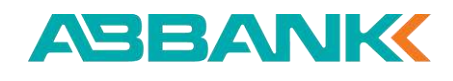

| <b>TKTT-CONG TY</b><br>0005 4503 001                                                                                                    | CO PHAN DAU TU BAT                                                      | Số dư hiện tại<br>289.461.732 USD                           |
|----------------------------------------------------------------------------------------------------|-------------------------------------------------------------------------|-------------------------------------------------------------|
| Thông tin chuyển tiế                                                                                                    | n                                                                       |                                                             |
| USD V                                                                                                    | Ső tién chuyén *<br>20.000,00                                           | USC                                                         |
| Phí giao dịch<br>OUR<br>Bên chuyến trá<br>Phí trong nước: 175.000 VN<br>Phí ngoài nước: 26 USD<br>Tải khoản thu phí trong nước<br>Tải khoản thu phí trong nước<br>Tải khoản thunh toán<br>TKTT-TAP DOAN CONG<br>B4375643750348<br>11.000.000.000 VND | SHA<br>Dồng chi trả<br>D <b>O NGHE PHAT TRIEN VA HO T</b> I<br>Yến tiền | BEN<br>Bên nhận trả<br>RO DOANH NGHIEP                      |
| Số tiên chuyến<br>Phi giao dịch dự kiến<br>Thựa tế có thế thấp hơn                                                                                                    |                                                                         | 20.000,00 US<br>34,10 US<br>Quy đối dự kiến: 750.000.000 VM |

Khởi tạo yêu cầu CTQT

#### **5** Bước 5

Chọn/điền đầy đủ các thông tin sau:

- 1. Ngân hàng thụ hưởng
- 2. Ngân hàng trung gian (nếu có)
- 3. Bên thụ hưởng
- 4. Nội dung chuyển tiền

#### 6 Bước 6

Chọn **Tiếp tục** 

| ABBANK | BANK |
|--------|------|
|--------|------|

| Quốc gia •                                                                               |                    |
|------------------------------------------------------------------------------------------|--------------------|
| Chọn quốc gia                                                                            | ~                  |
| Ngân hàng *                                                                              |                    |
| Mã Swift/ Tên ngân hàng                                                                  | ~                  |
| Dia chi *                                                                                |                    |
| Nhập địa chỉ                                                                             |                    |
| Số tài khoản *                                                                           | Tên tài khoản *    |
| Số tài khoản *                                                                           | Tên tài khoản *    |
| ****                                                                                     | Nhập tên tải khoản |
| Dịa chỉ *                                                                                |                    |
|                                                                                          |                    |
| Nhập địa chỉ chỉ tiết                                                                    |                    |
| Nhập địa chỉ chỉ tiết                                                                    |                    |
| Nhập địa chỉ chi tiết<br>Nội dung chuyển tiền                                            |                    |
| Nhập địa chỉ chi tiết<br>Nội dung chuyển tiền<br>Nội dung *                              | 0/140              |
| Nhập địa chỉ chi tiết<br>Nội dung chuyển tiền<br>Nội dung *<br>Nhập nội dung chuyển tiền | 0/140              |
| Nhập địa chỉ chi tiết<br>Nội dung chuyển tiền<br>Nội dung *<br>Nhập nội dung chuyển tiền | 0/140              |

Khởi tạo yêu cầu CTQT

#### ABANK

#### **7** Bước 7

Chọn Mục đích chuyển tiền

| Giao dịch mới                  |                               |               |
|--------------------------------|-------------------------------|---------------|
| Hồ sơ đính kèm                 |                               | Xem hưởng dẫr |
| Mục đích chuyển tiền *         |                               |               |
| Chọn mục đích                  |                               | ~             |
| Gần đây                        |                               |               |
| Chuyển tiên dịch vụ trả trước  | Thanh toán hàng hóa nhập khẩu |               |
| Chuyến tiền lương cho người nư | ớc ngoài                      |               |

Khởi tạo yêu cầu CTQT

#### 8 Bước 8a

#### <u>Trường hợp tải chứng từ lên bằng cách kéo</u> <u>thả hoặc nhấn để tải lên</u>

Tải lên chứng từ lên bằng cách kéo thả tệp hoặc ấn vào **Nhấn để tải lên** 

| Giao                                                                          | dịch mới                                                                                                    |               |
|-------------------------------------------------------------------------------|----------------------------------------------------------------------------------------------------|---------------|
| Hồ sơ đír                                                                     | nh kèm                                                                                                    | Xem hướng dẫr |
| Mục đích chu                                                                  | uyến tiền *                                                                                                    |               |
| Thanh toá                                                                     | án hàng hóa trả trước                                                                                                    | ~             |
| 1. Hợp đồng<br>2. Hóa đơn (                                                   | g cung cấp hàng hỏa/ dịch vụ (bắt buộc)<br>(có thể bố sung sau)                                                                                                    |               |
| 3. Tờ khai Ha                                                                 | ải quan hoặc Biên bản hoàn thành dịch vụ (có thể bổ sung sau)                                                                                                    |               |
| 3. Tờ khải Hả<br>Tải lên ch                                                   | ải quan hoặc Biên bản hoàn thành dịch vụ (có thể bổ sung sau)<br>hứng từ                                                                                                    |               |
| 3. Tờ khai Hà<br>Tải lên ch                                                   | ải quan hoặc Biên bản hoàn thành dịch vụ (có thể bổ sung sau)<br>hứng từ                                                                                                    |               |
| 3. Tờ khải Hả<br>Tải lên ch                                                   | Ai quan hoặc Biên bản hoàn thành dịch vụ (có thể bổ sung sau) hứng từ Kéo tệp vào đây, Nhán đế tải lên hoặc Chọn từ thư viện Chỉ chấp nhận định dạng PDF. Tải lên tối đa 10 tệp, dung lượng mỗi tệp tối đa 5MB.                                                                                     |               |
| 3. Tờ khải Hả<br>Tải lên ch<br>Cam kết b                                      | Ai quan hoặc Biên bản hoàn thành dịch vụ (có thể bổ sung sau) hứng từ Kéo tệp vào đây, <u>Nhấn đế tải lên</u> noặc <u>Chọn từ thư viện</u><br>Chỉ chấp nhận định dạng PDF.<br>Tải lên tối da 10 tệp, dung lượng mỗi tệp tối đa 5MB. Số sung sau                                                     |               |
| 3. Tờ khải Hả<br>Tải lên ch<br>Cam kết b<br>Hoá đơi                           | Ai quan hoặc Biên bản hoàn thành dịch vụ (có thể bổ sung sau) hứng từ Kéo tệp vào đây, <u>Nhấn đế tải lên</u> hoặc <u>Chọn từ thư viện</u><br>Chỉ chấp nhận định dạng PDF.<br>Tải lên tối da 10 tệp, dung lượng mỗi tệp tối đa 5MB. Số sung sau n bán hàng                                          |               |
| 3. Tờ khải Hà<br>Tải lên ch<br>Cam kết b<br>Hoá đơi<br>TKHQ/ Đ                | hứng từ Kéo tệp vào đây, <u>Nhấn đế tải lên</u> noặc Chọn từ thư viện<br>Chỉ chấp nhận định dạng PDF.<br>Tải lên tối da 10 tệp, dung lượng mối tệp tối đa 5MB. Dổ sung sau n bán hàng Biên bán hoàn thành dịch vụ                                                                                   |               |
| 3. Tờ khải Hi<br>Tải lên ch<br>Cam kết b<br>Hoá đơi<br>TKHQ/ Đ<br>Ngày cam kế | Ai quan hoặc Biên bản hoàn thành dịch vụ (có thể bổ sung sau) hứng từ Kéo tệp vào đây, <u>Nhấn đế tải lên</u> hoặc <u>Chọn tử thư viện</u><br>Chỉ chấp nhận định dạng PDF.<br>Tải lên tối da 10 tệp, dung lượng mỗi tệp tối da 5MB. Đổ sung sau n bản hàng Biên bản hoàn thành dịch vụ Ất bổ sung * |               |

4

Khởi tạo yêu cầu CTQT

#### 8 Bước 8b

<u>Trường hợp tải chứng từ lên bằng cách</u> <u>chọn từ thư viện hồ sơ đã lưu</u>

- 1. Ấn Chọn từ thư viện
- 2. Chọn hồ sơ cần upload
- 3. Ấn **Xác nhận**

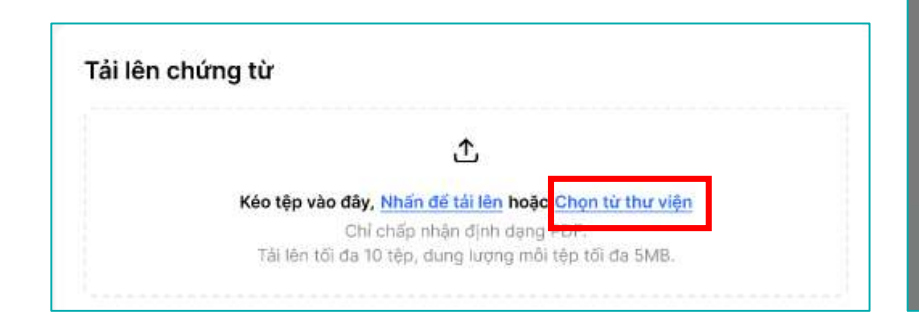

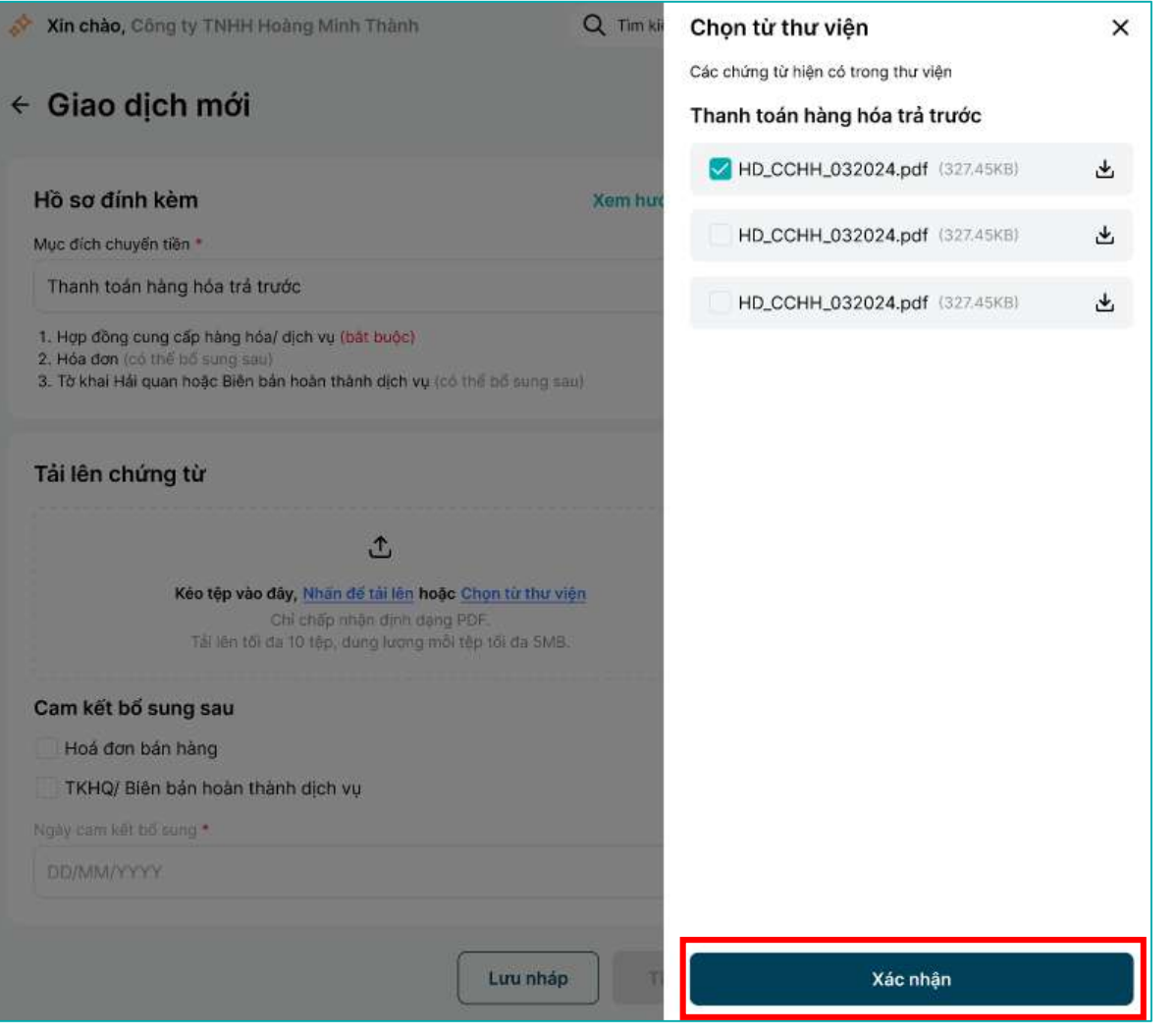

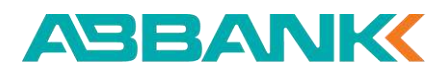

Khởi tạo yêu cầu CTQT

#### 9 Bước 9

Chọn Cam kết bổ sung hồ sơ sau và ngày cam kết bổ sung (nếu có)

10 Bước 10

Chọn **Tiếp tục** 

| Hồ sơ đính kèm                                                                                                    | Xem hướng dẫn |
|----------------------------------------------------------------------------------------------------|---------------|
| Mục đích chuyến tiền *                                                                                                    |               |
| Thanh toán hàng hóa trả trước                                                                                                    | ~             |
| <ol> <li>Hợp đồng cung cấp hàng hóa/ dịch vụ (bắt buộc)</li> <li>Hóa đơn (có thế bổ sung sau)</li> <li>Tờ khai Hải quan hoặc Biên bản hoàn thành dịch vụ (có thế bổ sung sau)</li> </ol> | )             |
| Tải lên chứng từ                                                                                                    |               |
| 土                                                                                                    |               |
| Kéo tệp vào đây, Nhăn để tải lên hoặc Chọn từ thư việ                                                                                                    | n             |
| Chỉ chấp nhận dịnh dạng PDF.<br>Tải lên tối đa 10 tệp, đung lượng mỗi tệp tối đa 5MB.                                                                                                    |               |
|                                                                                                    |               |
| hopdong/vanban.pdf (327,45KB)                                                                                                    | Ū             |
| Cam kết bổ sung sau                                                                                                    |               |
| 🥑 Hoá đơn bán hàng                                                                                                    |               |
| 🗹 TKHQ/ Biên bản hoàn thành dịch vụ                                                                                                    |               |
| Ngày cam kết bổ sung *                                                                                                    |               |
| 20/09/2024                                                                                                    | Ē.            |

ABBANK

Gửi yêu cầu phê duyệt

#### 1 Bước 11

Rà soát thông tin đã điền và chọn Xác

#### nhận

| , nuo ningin | ₹                      | Chuyển tiền quốc tế<br><b>20.020,05 USD</b><br>Quy đối: 600.250.000 VND |                               | ABBAN<br>Busir | VIKK<br>ness |
|--------------|------------------------|-------------------------------------------------------------------------|-------------------------------|----------------|--------------|
|              | Thông                  | tin chuyển tiền                                                         |                               | േ              | ~            |
|              | Tài khoản (            | chuvến                                                                  |                               |                |              |
|              | тктт-со                | ONG TY CO PHAN DAU TU BAT                                               | DONG SAN DEF                  |                |              |
|              | ABBANK -               | 0005 4503 001                                                           |                               |                |              |
|              | Tài khoản t            | thụ hưởng                                                               |                               |                |              |
|              | Apple Inc<br>HSBC - 82 | <b>),</b><br>93 3292 3893 002                                           |                               |                |              |
|              | Số tiến gia            | o dịch                                                                  |                               |                |              |
|              | 20.000,0               | O USD                                                                   |                               |                |              |
|              | Loại phi               |                                                                         | Phí giao dịch dự kiến         |                |              |
|              | OUR - Bê               | n chuyển trả                                                            | 10,00 USD (Thực tế có thể thá | íp hơn)        |              |
|              | Thông                  | tin thụ hưởng                                                           |                               | C              | ^            |
|              | Hồ sơ đ                | lính kèm                                                                |                               | C              | ^            |
|              |                        |                                                                         | [                             | Xác nh         | iận          |

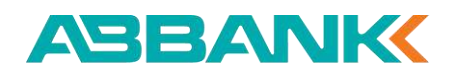

Gửi yêu cầu phê duyệt

#### 1 Bước 11

<u>Trường hợp tải chứng từ lên bằng cách</u> <u>chọn từ thư viện hồ sơ đã lưu</u>

Ấn icon Chỉnh sửa tại mỗi mục

| Xác nhận |             |                                                                         |                             |           |
|----------|-------------|-------------------------------------------------------------------------|-----------------------------|-----------|
|          | ₹           | Chuyển tiền quốc tế<br><b>20.020,05 USD</b><br>Quy đối: 600,250.000 VND |                             | Business  |
|          | Thông       | tin chuyển tiền                                                         |                             | C ~       |
|          | Tài khoản   | chuyến                                                                  |                             |           |
|          | тктт-со     | ONG TY CO PHAN DAU TU BAT                                               | DONG SAN DEF                |           |
|          | ABBANK -    | 0005 4503 001                                                           |                             |           |
|          | Tài khoản   | thu hưởng                                                               |                             |           |
|          | Apple In    | C.                                                                      |                             |           |
|          | HSBC - 82   | 293 3292 3893 002                                                       |                             |           |
|          | Số tiên gia | ao dich                                                                 |                             |           |
|          | 20.000,0    | DO USD                                                                  |                             |           |
|          | Loai phí    |                                                                         | Phí diao dich dự kiến       |           |
|          | OUR - Bé    | ên chuyến trả                                                           | 10,00 USD (Thực tế có thể l | thấp hơn) |
|          | Thông       | tin thụ hưởng                                                           |                             | C ^       |
|          | Hồ sơ c     | đính kèm                                                                |                             | C ^       |
|          |             |                                                                         |                             | Xác nhận  |

÷

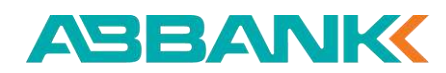

Gửi yêu cầu phê duyệt

#### 1 Bước 11

Chỉnh sửa lại thông tin và ấn **Hoàn tất** để quay lại màn hình kiểm tra lại thông tin trước khi gửi duyệt (màn hình Bước 11)

| Chỉnh sửa |                                                                                                    |                          |                                                       |          |
|-----------|----------------------------------------------------------------------------------------------------|--------------------------|-------------------------------------------------------|----------|
|           | Tài khoản thanh toá<br>TKTT-CONG TY<br>0005 4503 001                                                                 | in<br>CO PHAN DAU TU BAT | Số đư hiện tại<br>289.461.732 USD                     | ţ        |
|           | Thông tin chuyển tiền                                                                                                | 10                       |                                                       |          |
|           | Loai ngoại tệ *                                                                                                    | Số tiên chuyển *         |                                                       |          |
|           | USD 🗸                                                                                                    | 20.000,00                | USD                                                   |          |
|           | Phí giao dịch                                                                                                    |                          |                                                       |          |
|           | <ul> <li>OUR</li> <li>Bên chuyến trả</li> <li>Phí trong nước: 175.000 VNE</li> <li>Phí ngoài nước: 26 USD</li> </ul> | SHA<br>Đồng chỉ trả      | BEN<br>Bên nhận trầ                                   |          |
|           | Tài khoản thu phí trong nước                                                                                         |                          |                                                       |          |
|           | Tài khoản thanh toán<br>TKTT-TAP DOAN CONG<br>84.37584.3758349<br>11.000.000.000 VND                                 | NGHE PHAT TRIEN VA HO    | TRO DOANH NGHIEP 🗸 🗸                                  |          |
|           | Sứ dụng tài khoán chuy                                                                                               | ến tiên                  |                                                       |          |
|           | Mua ngoai tê                                                                                                    |                          |                                                       |          |
|           | Số tiên chuyển                                                                                                    |                          | 20.000,00 USI                                         | 5        |
|           | Phí glao dịch dự kiến<br>Thực tế có thể thấp hơn                                                                     |                          | <b>34,10 USI</b><br>(Quy đối dự kiến: 750.000.000 VND | <b>)</b> |
|           |                                                                                                    |                          | Hoàn tất                                              |          |

4

ABBANK

Gửi yêu cầu phê duyệt

#### 12 Bước 12

Chọn **Hoàn thành** để quay về màn dashboard

| Chuyển tiên quốc tế                 | ông                  | ASBAI<br>Busi | ness |
|-------------------------------------|----------------------|---------------|------|
| 20.020,00 USE                       |                      |               |      |
| Quy đối: 600.250.000 VNI            |                      |               |      |
| Thông tin chuyển tiền               |                      | C             | ^    |
| Tài khoản chuyển                    |                      |               |      |
| TKTT-CONG TY CO PHAN DAU TU BA      | AT DONG SAN DEF      |               |      |
| ABBANK - 0005 4503 001              |                      |               |      |
| Tài khoản thụ hưởng                 |                      |               |      |
| Apple Inc,                          |                      |               |      |
| HSBC - 8293 3292 3893 002           |                      |               |      |
| Số tiền giao dịch                   |                      |               |      |
| 20.000,00 USD                       |                      |               |      |
| Phí giao dịch dự kiến               | Loại phí             |               |      |
| 10,00 USD (Thực tế có thế thấp hơn) | OUR - Bên chuyển trả |               |      |
| Thông tin thụ hưởng                 |                      | C             | ^    |
| Hồ sơ đính kèm                      |                      | C             | ^    |
|                                     |                      | Hoàn th       | ành  |

ABBANK

Hủy yêu cầu phê duyệt đã gửi

#### 13 Bước 13

Tại CTQT Dashboard, chọn 1 yêu cầu CTQT có trạng thái là **Chờ duyệt** 

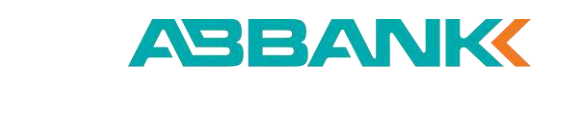

| nuyển ti                               | iền quốc tế                                        |                                                   |                                        | Thur                    | viện hồ sơ                          | Giao dịch n                                |
|----------------------------------------|----------------------------------------------------|---------------------------------------------------|----------------------------------------|-------------------------|-------------------------------------|--------------------------------------------|
|                                        |                                                    |                                                   | ть<br>но<br>/                          | anh toán hà<br>P ĐồNG C | ng hóa trả tru<br>CUNG CẤP<br>Xem n | ước chỉ cần<br>DỊCH VỤ<br>nàu hợp đông     |
| <b>Q</b> Tim kiếi                      | m                                                  |                                                   | ਰ≏ Bộ lọc                              |                         |                                     |                                            |
| NGÀY TẠO                               | MĂ GIĄO DĮCH                                       | BÊN THỰ HƯÔNG                                     | Số TIÊN                                | 1102000000000000        | NGAY CAM KET                        |                                            |
|                                        |                                                    | Lience and society claimage in                    | 1020220                                | LOAI NGOAI TE           | NỘP CHỨNG TỪ                        | TRANG THẢI                                 |
| 10/07/2024                             | FT827491056312                                     | Albert Einstein                                   | 24.000,00                              | USD                     | NÓP CHỨNG TỪ<br>10/07/2024          | TRANG THẢI<br>Chờ duyệt                    |
| 10/07/2024<br>10/07/2024               | FT827491056312<br>FT234567890123                   | Albert Einstein<br>Lenonard Da Vinci              | 24.000,00<br>8.300.000,00              | USD                     | NÓP CHÚNG Từ<br>10/07/2024          | TRANG THẢI<br>Chờ quyệt<br>Từ chối         |
| 10/07/2024<br>10/07/2024<br>20/06/2024 | FT827491056312<br>FT234567890123<br>FT405923178646 | Albert Einstein<br>Lenonard Da Vinci<br>Mona Lisa | 24.000,00<br>8.300.000,00<br>12.000,99 | USD<br>USD              | NÓP CHỨNG Từ<br>10/07/2024          | TRANG THÁI<br>Chờ đuyệt<br>Từ chối<br>Nhập |

Hủy yêu cầu phê duyệt đã gửi

#### 14 Bước 14

Tại màn hình xem chi tiết, ấn Hủy

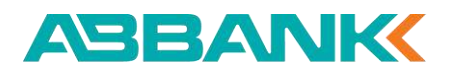

| ₽                     | Chuyến tiền quốc tế<br>20.020,05 USD   | Busines |
|-----------------------|----------------------------------------|---------|
|                       | Quy dől: 600.250.000 VND               |         |
| Thông                 | tin chuyến tiền                        | ~       |
| Tài khoản             | thanh toán ngoại tế                    |         |
| TKTT-CC               | ONG TY CO PHAN DAU TU BAT DONG SAN DEF |         |
| ABBANK -              | 0005 4503 001                          |         |
| Tài khoản             | thu phi                                |         |
| тктт-сс               | ONG TY CO PHAN DAU TU BAT DONG SAN DEF |         |
| ABBANK -              | 0005-4503-001                          |         |
| 20.000.0              | uyen<br>10 USD                         |         |
| Loatoni               |                                        |         |
| Phí ngườ              | í chuyển trả                           |         |
| Phi trong s           | wóc                                    |         |
| 20,00 US              | D                                      |         |
| Phi ngoài r           | ude                                    |         |
| 20,00 US              | D                                      |         |
| Ngày thực<br>21/12/20 | hiện<br>24 10:39                       |         |
| 21/12/20              |                                        |         |
| 2637388               | cn<br>133939                           |         |
|                       |                                        |         |
| Thông                 | tin người thụ hưởng                    | v       |
| Hồ sơ ở               | lính kèm                               | v       |
| Hồ sơ ớ               | lính kèm                               | н       |

Hủy yêu cầu phê duyệt đã gửi

#### 14 Bước 14

Điền lý do hủy Sau đó, ấn **Xác nhận** 

| Xin chào, Công ty TNHH Hoàng Minh Thành                                                                 | Q Tim ki | Hủy yêu cầu X                                                                                 |
|----------------------------------------------------------------------------------------------------|----------|-----------------------------------------------------------------------------------------------|
| ← Chi tiết giao dịch                                                                                    |          | Quý khách sẽ không thể khôi phục yêu cầu này sau khi huỷ.<br>Quý khách có chảc chắn muốn huỷ? |
|                                                                                                    |          | Lý do huỷ yêu cầu * 0/140                                                                     |
| Chuyến tiên quốc tế<br>20.020,05 USD                                                                    | Æ        | Nhập lý do                                                                                    |
|                                                                                                    |          | Lưu ý: Ký tự A-Z, a-z, 0-9, dầu cách, dầu phẩy, dầu gạch<br>ngang                             |
| Thông tin chuyển tiền                                                                                   |          |                                                                                               |
| Tài khoản thanh toán ngoại tệ<br>TKTT-CONG TY CO PHAN DAU TU BAT DONG SAN DEF<br>ABBANK - 0005 4503 001 |          |                                                                                               |
| Tái khoản thu phí<br>TKTT-CONG TY CO PHAN DAU TU BAT DONG SAN DEF<br>ABBANK - 0005 4503 001             |          |                                                                                               |
| Số tiên chuyển<br>20.000,00 USD                                                                         |          |                                                                                               |
| Loại phí<br>Phí người chuyển trắ                                                                        |          |                                                                                               |
| Philtrong nước<br>20,00 USD                                                                             |          |                                                                                               |
| Philngoài nước<br>20,00 USD                                                                             |          | Xác nhận                                                                                      |
| Noày thực hiện                                                                                          |          |                                                                                               |

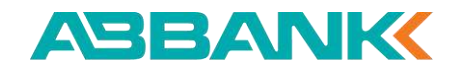

Hủy yêu cầu phê duyệt đã gửi

#### 14 Bước 14

Ấn Hoàn thành để quay về CTQT

Dashboard

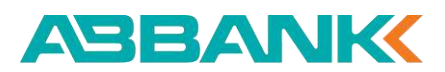

| Đã huỷ yêu cầu                               | Busines   |
|----------------------------------------------|-----------|
| Chuyến tiền quốc tế                          |           |
| 20.020,00 USD                                |           |
| Quy đổi: 600,250,000 VND                     |           |
| Thông tin chuyển tiền                        | v         |
| Tal khoán thanh toán rigoại tệ               |           |
| TKTT-CONG TY CO PHAN DAU TU BAT DONG SAN DEF |           |
| ABBANK - 0005 4503 001                       |           |
| Tal khoán thu phí                            |           |
| TKTT-CONG TY CO PHAN DAU TU BAT DONG SAN DEF |           |
| ABBANK - 0005 4503 001                       |           |
| Số tiên chuyển                               |           |
| 20.000,00 050                                |           |
| Loai phí<br>Phí người chuyển trả             |           |
| Del tranc auróc                              |           |
| 20,00 USD                                    |           |
| Phi ngoài nước                               |           |
| 20,00 USD                                    |           |
| Ngày thực hiện                               |           |
| 21/12/2024 10:39                             |           |
| Mā giao dịch                                 |           |
| 263738833939                                 |           |
| Thông tin người thụ hưởng                    |           |
| Hồ sơ đính kèm                               | Ŷ         |
|                                              | Hoàn thàn |

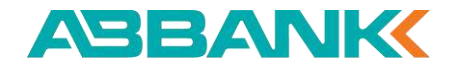

# DUYỆT LỆNH CTQT Phê duyệt/ Từ chối

Phê duyệt giao dịch CTQT

Phê duyệt giao dịch trên IB

Xác thực giao dịch

Từ chối giao dịch CTQT

| ABILANE                               | <ul> <li>Stable, carp () that range and frage</li> </ul>                 | Q. 761480-111                           | 0 G                                                                                                    |
|---------------------------------------|--------------------------------------------------------------------------|-----------------------------------------|----------------------------------------------------------------------------------------------------|
| @ Theory                              | Triing tài alan                                                          |                                         | R Transcore                                                                                                    |
| Ci Turnin<br>Di Turnin                | 12 357 354 000 VHD \$70.354 000 VHD                                      | 17384 200 VHD                           | An Andreas                                                                                                    |
| Q Handler and an an                   | Tinh năng yêu thích                                                      | di termin                               | Second Line                                                                                                    |
| at Dayte (to<br>Q: Charte the gale of | ······································                                   | 8 11<br>8 11                            | Build AND<br>Bin Repr<br>Representation And And And<br>Sectors and an And And And<br>Sectors and an And And And And And And And And And An |
| Br. Charle distance is                | Gies dict gin Bly                                                        |                                         | Num per Mariante.                                                                                                    |
| 2 Thank Start Lenny                   | (a) construction                                                         |                                         |                                                                                                    |
| 🕼 Thanh look Fasil dan                | (B) direct for the standard and an alway                                 | -to data and man                        |                                                                                                    |
| antes assess                          | (a) conditions had                                                       |                                         |                                                                                                    |
| 5                                     | <ul> <li>Cand Yr of Technic Interaction</li> <li>Construction</li> </ul> | 100 000 000 000 000 000 000 000 000 000 |                                                                                                    |
|                                       | a care to be can well                                                    | -inclusion inc                          | -                                                                                                    |

## 1 Bước 1

Tìm kiếm giao dịch cần duyệt lệnh chuyển tiền.

Chọn giao dịch cần duyệt có trạng thái **Chờ duyệt** và click vào để xem chi tiết

#### **2** Bước 2

Kiểm tra thông tin tại màn hình **Chi** tiết giao dịch

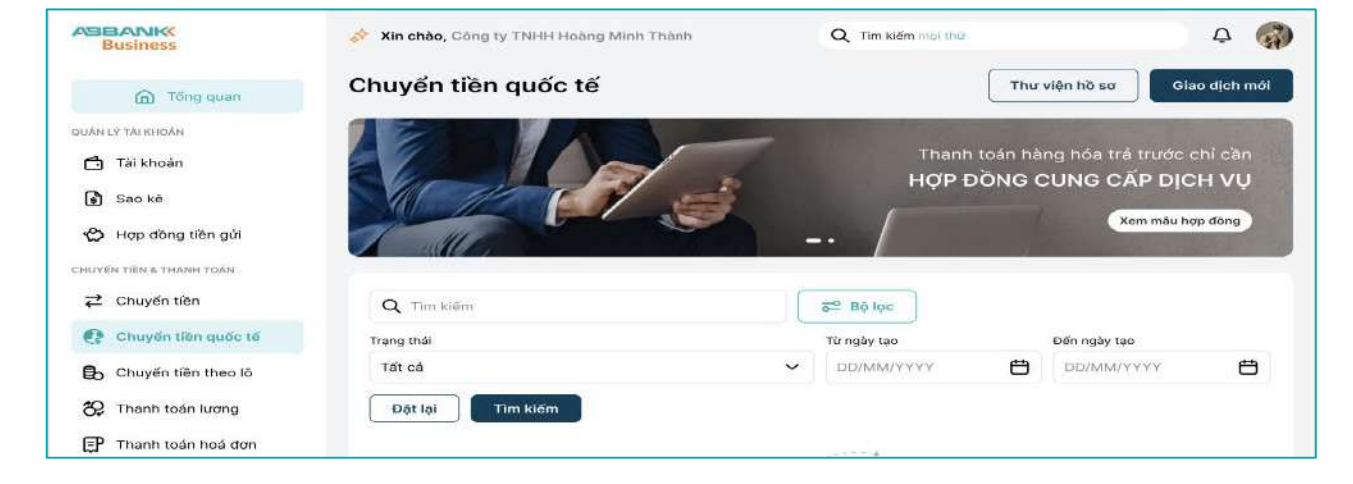

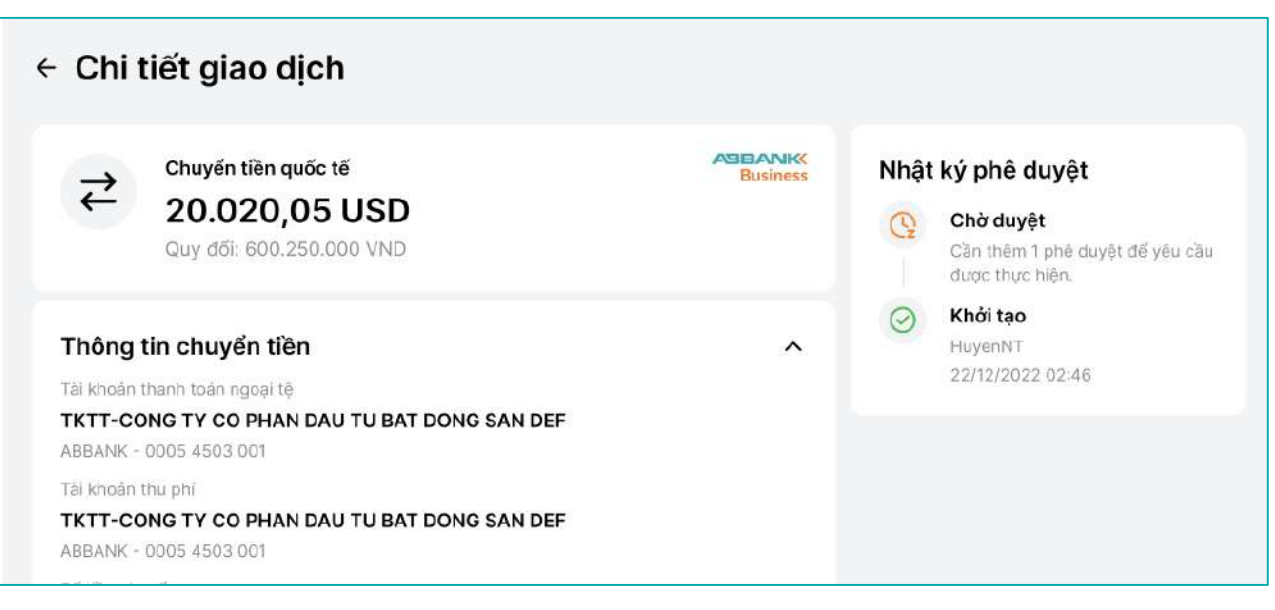

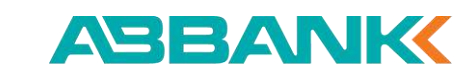

#### **3** Bước 3

Sau khi kiểm tra các thông tin.

Chọn **Phê duyệt** tại màn hình Chi tiết giao dịch CTQT

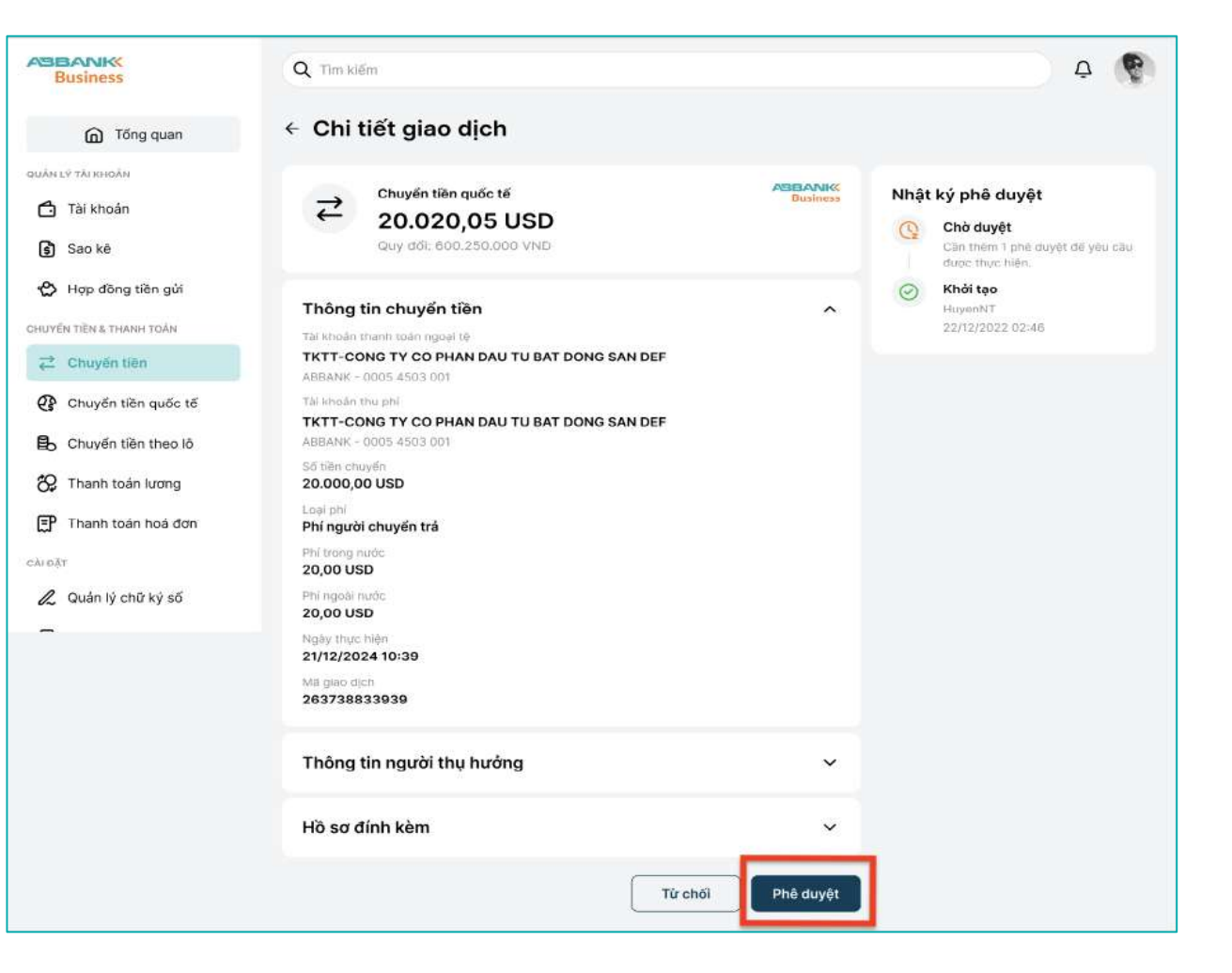

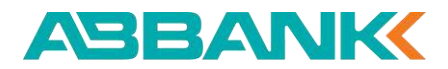

#### 4 Bước 4

Màn hình Xác thực giao dịch hiển thị. Kiểm tra thông tin xác thực và chuyển sang mobile để xác thực giao dịch

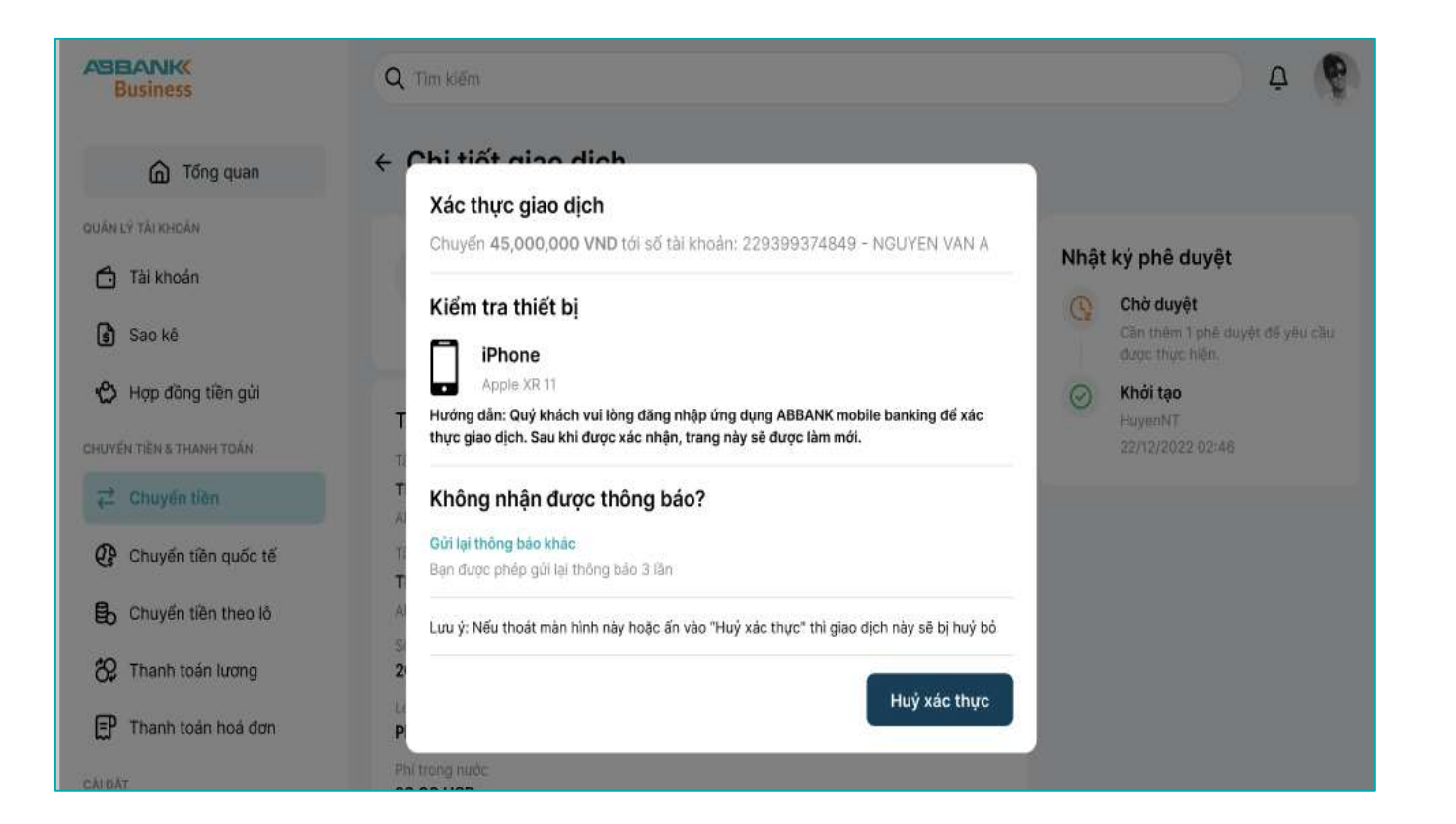

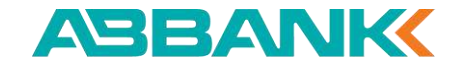

#### Xác thực giao dịch

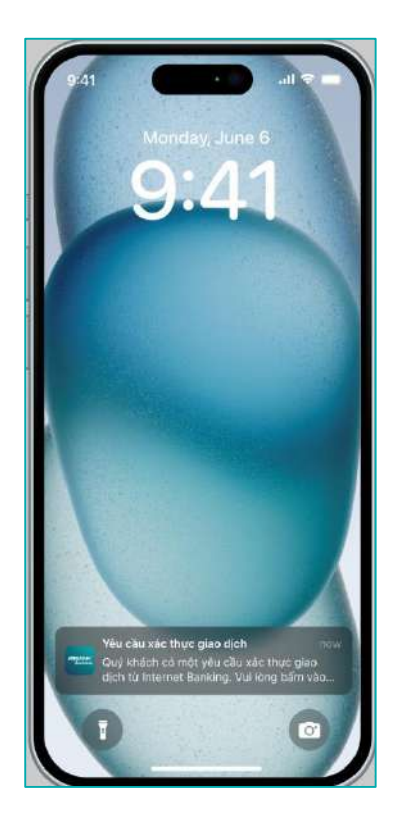

#### 1 Bước 1

Click vào thông báo xác thực giao dịch chuyển tiền

#### 

Business

### **2** Bước 2

Trên app ABBANK Business click chọn Đăng nhập

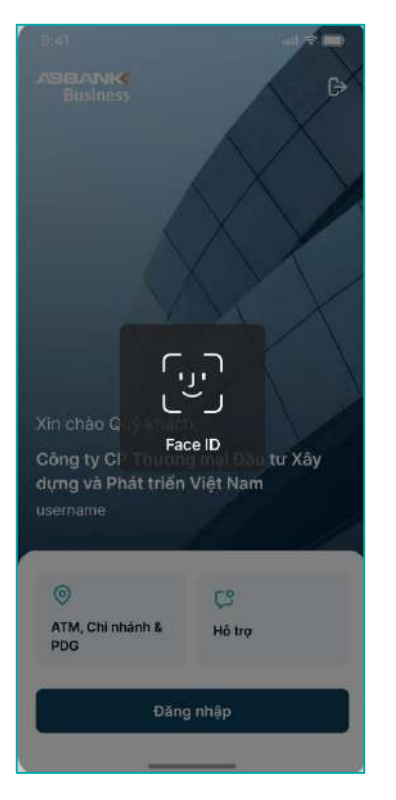

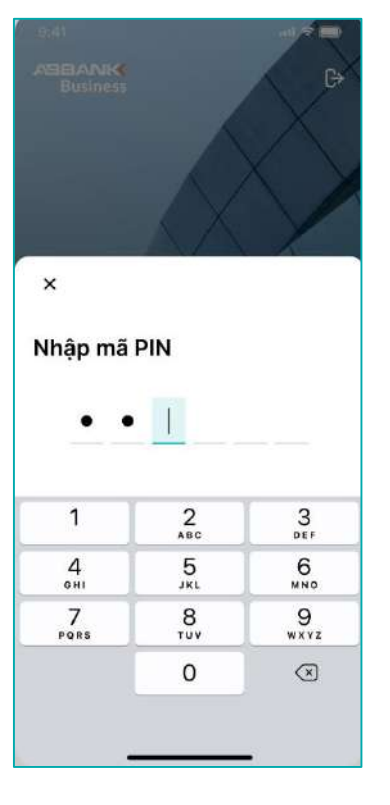

ABBANK

### **3** Bước 3

Đăng nhập bằng Face ID hoặc mã pin để truy cập vào ứng dụng

#### Liên hệ: 1800 1159 – dichvukhachhang@abbank.vn

#### ABBANK

#### Xác thực giao dịch

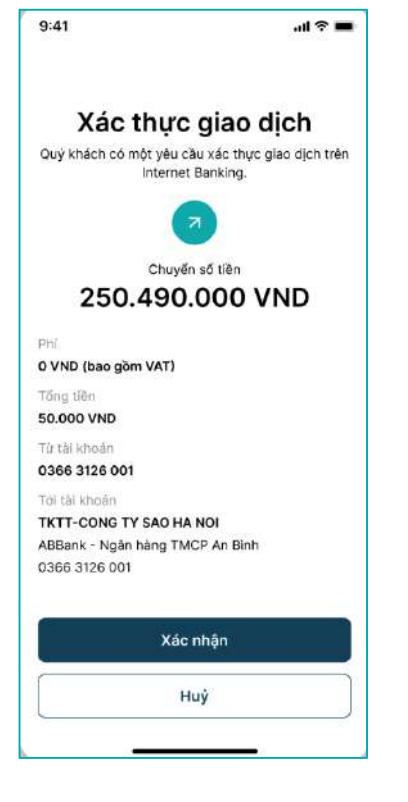

| :41                                                                                                    | ad 🕈 💻                        | 9:41                    |                                                |
|----------------------------------------------------------------------------------------------------|-------------------------------|-------------------------|------------------------------------------------|
| Xác thực giao c<br>uý khách có một yêu cầu xác thực<br>Internet Banking.                                | <b>dịch</b><br>giao dịch trên | Xác 1<br>Quý khách có m | thực gia<br>nột yêu cầu xác<br>Internet Bankir |
| Chuyến số tiến<br>250.490.000 V<br>NI<br>VND (bao gim Vatiriji)<br>Sng tiên<br>0.000 VND<br>7 tài khoản | (ND                           | ×<br>Nhập mã            | PIN                                            |
| 366 3126 001<br>21 tài khoản<br>KTT-CONG TY SAO HA NOI                                                  |                               | 1                       | 2<br>ABC                                       |
| BBank - Ngân hàng TMCP An Bình<br>366 3126 001                                                          |                               | 4<br>оні                | 5<br>JKL                                       |
|                                                                                                    |                               | 7<br>Pors               | 8                                              |
| Xac nhận                                                                                                |                               |                         | 0                                              |
| Huỳ                                                                                                    |                               |                         |                                                |
|                                                                                                    | 2                             |                         |                                                |

#### 4 Bước 4

Click Xác nhận trong màn Xác thực giao dịch

### 5 Bước 5

Xác thực giao dịch bằng Face ID hoặc bằng mã pin

..... ? =

o dich

nực giao dịch trên

3

DEF

6

MNO 9 WXYZ

 $\bigotimes$ 

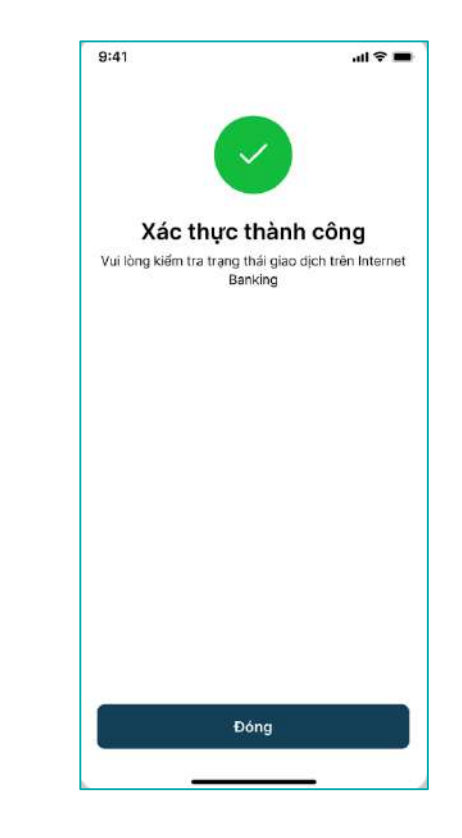

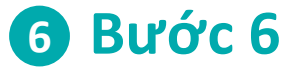

Màn hình Xác thực giao dịch thành công hiển thị

#### 1 Bước 1

Tìm kiếm giao dịch cần duyệt lệnh chuyển tiền.

Chọn giao dịch cần duyệt có trạng thái **Chờ duyệt** và click vào để xem chi tiết

#### 2 Bước 2

Kiểm tra thông tin tại màn hình **Chi** tiết giao dịch

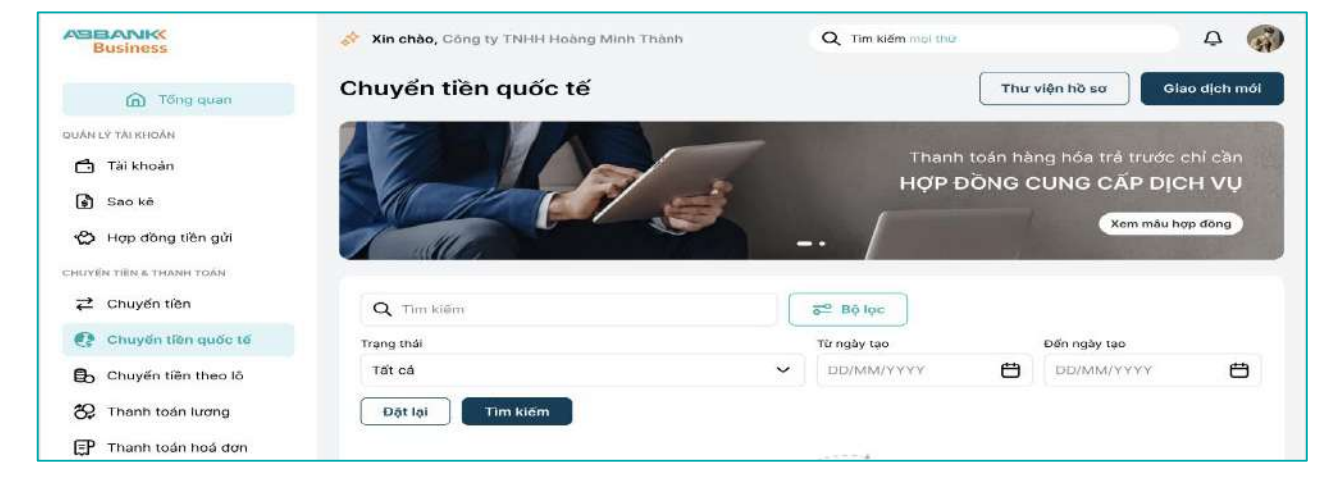

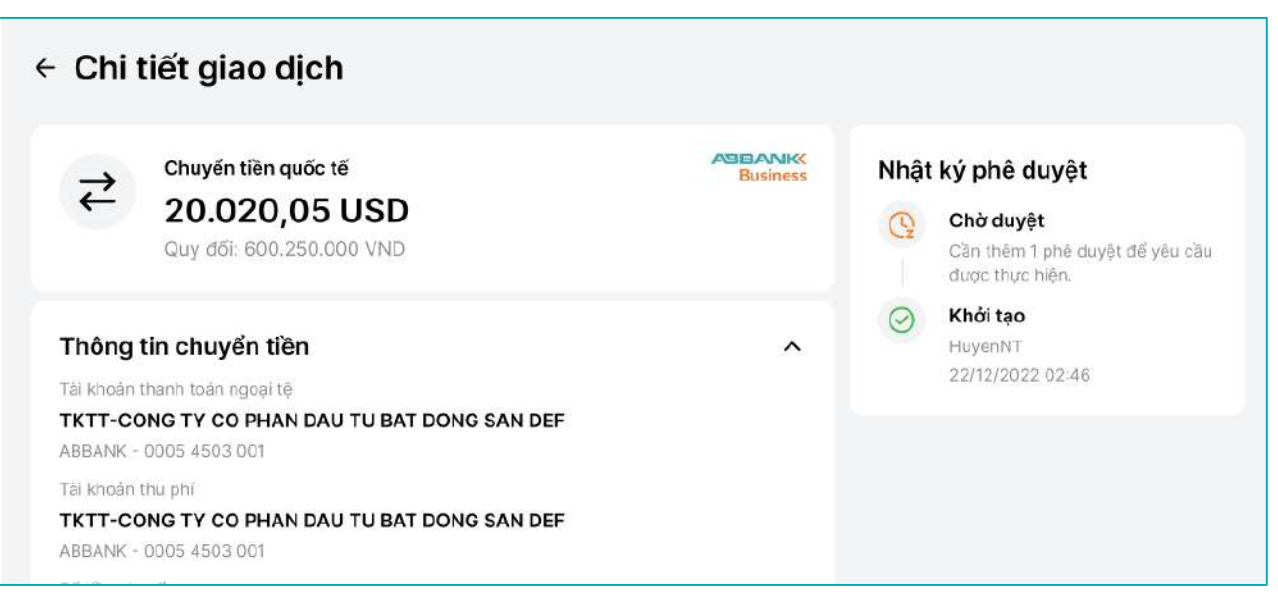

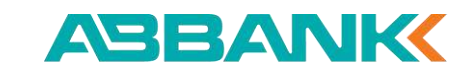

### 3 Bước 3

Click chọn Từ chối trên màn Chi tiết giao dịch

#### 4 Bước 4

Nhập Lý do từ chối > Gửi trên màn Từ chối giao dịch

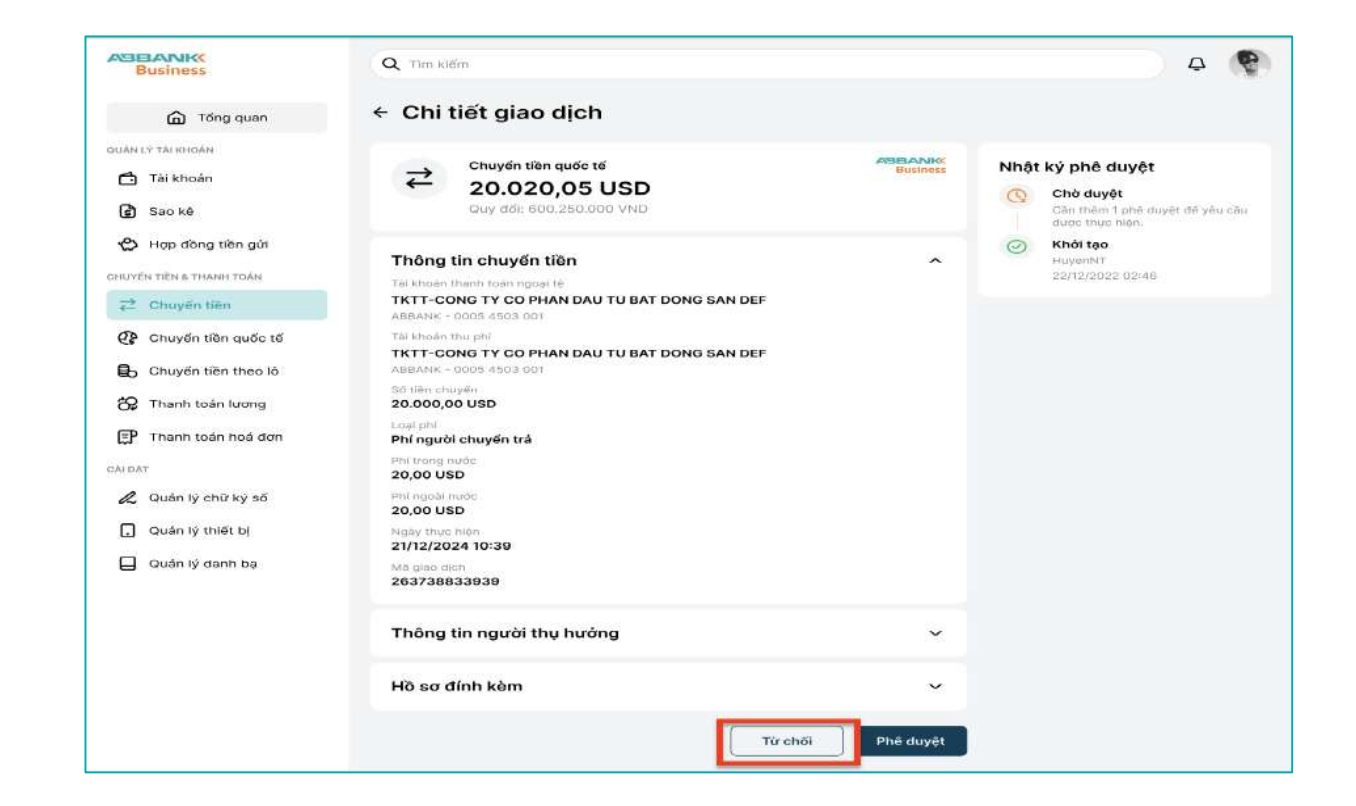

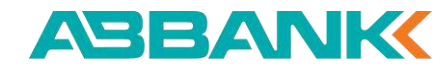

#### 4 Bước 4

Nhập Lý do từ chối sau đó click Gửi trên màn Từ chối giao dịch?

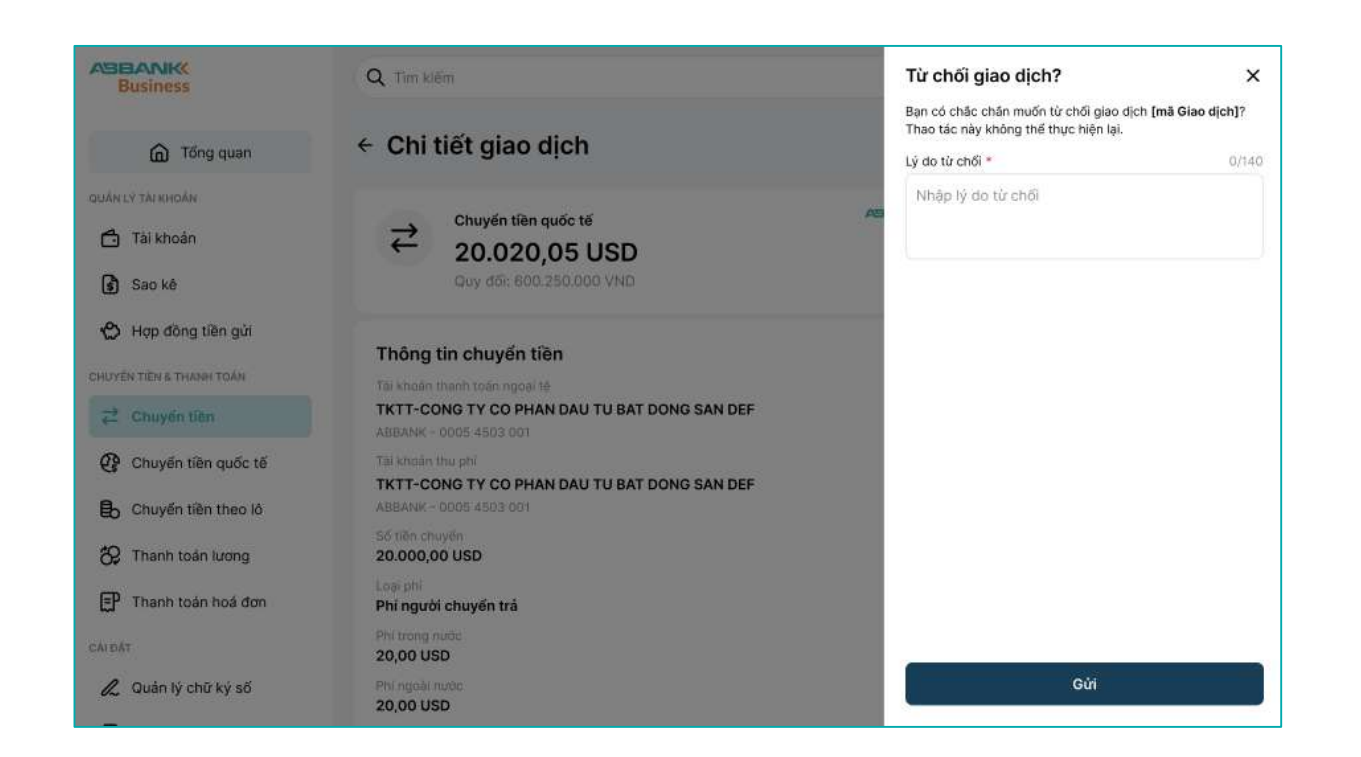

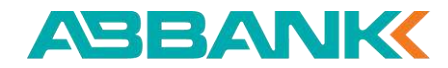

#### **5** Bước 5

Màn hình hiển thị giao dịch chuyển tiền quốc tế đã Từ chối yêu cầu thành công

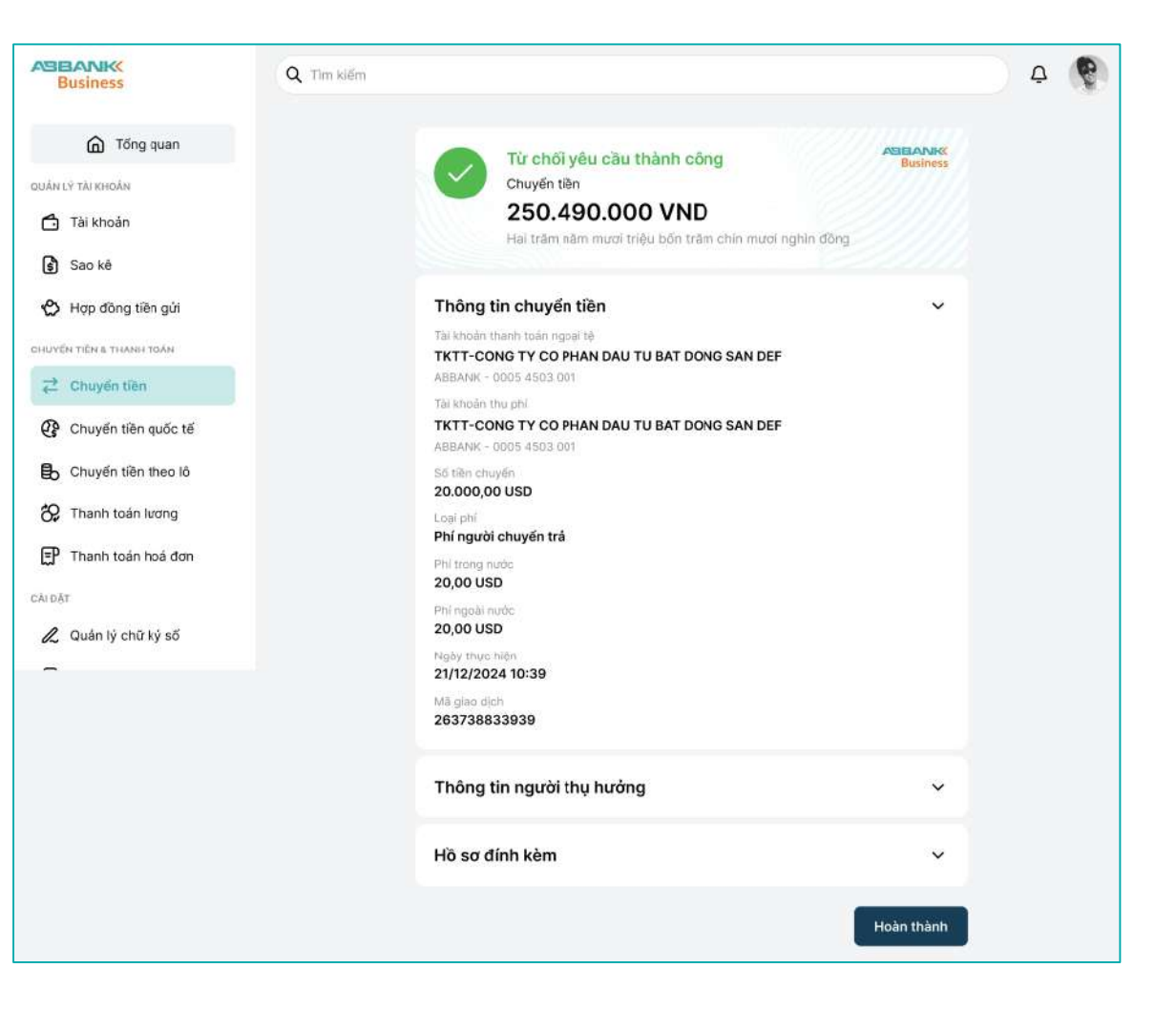

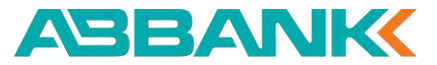

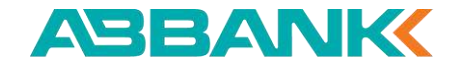

# 13. Quản lý thiết bị

13.1 Xem thiết bị di động được đăng ký13.2. Xóa thiết bị di động được đăng ký

| Image: intermediation   Image: intermediation   Image: intermediati                                                                                                    | Successory Successory                                                      | Contraction (Contraction of States     | Q. Transferment and  | φ                                                  |
|----------------------------------------------------------------------------------------------------|----------------------------------------------------------------------------|----------------------------------------|----------------------|----------------------------------------------------|
| Image: Strategy and Strategy and Strateg                                                                                                    | (Q. Treer                                                                  | Tring this also                        |                      | P Transition                                       |
| B) Same M     Bernindry ybu thich     Bill hermin     Bill hermin     Bill hermin     Bill hermin     Bill hermin       B) Dogde das     Bill hermin     Bill hermin     Bill hermin     Bill hermin     Bill hermin     Bill hermin       B) Dogde das up das     Bill hermin     Bill hermin     Bill hermin     Bill hermin     Bill hermin     Bill hermin       B) Dogde das up das das     Bill hermin     Bill hermin     Bill hermin     Bill hermin     Bill hermin       B) Dogde das up das das     Bill hermin     Bill hermin     Bill hermin     Bill hermin     Bill hermin       B) Dogde das up das das     Bill hermin     Bill hermin     Bill hermin     Bill hermin     Bill hermin       B) Dogde das up das das     Bill hermin     Bill hermin     Bill hermin     Bill hermin     Bill hermin       B) Dogde das up das das das das das das das das das das                                                                                                    | C Taranaja                                                                 | 12 357 354.000 VHD \$70.384.000 VHD    | \$7.384.000 VMD      | a Babras                                           |
| And Control Control C                                                                                                    | <ul> <li>B term</li> <li>A term</li> <li>A term</li> <li>A term</li> </ul> | Tinh năng yêu thích                    | E term               | International Contractions                         |
| d) Despite the<br>point of the spite of<br>the spite the spite of<br>the spite the spite the spite of<br>the spite the spite of<br>the spite the spite of<br>the spite the spite of<br>the spite the spite of<br>the spite the spite of<br>the spite the spite of<br>the spite the spite of<br>the spite the spite of<br>the spite the spite of<br>the spite of<br>the spite the spite of<br>the spite of<br>the s | insuching without his party result.                                        | 4 A B                                  | <b>R</b> 0           |                                                    |
| Organization         Distancial         Distancial         Distancia         Distancia         Distanc                                                                                                    | # their im-                                                                | Harrison Party and Market              | Institute data       | alle beet                                          |
| By Organisation of the Construction         Search (c) finding         Search (c) finding                                                                                                    | Cramin de la contra                                                        |                                        |                      | Statistic conspirate<br>tion for the data \$250 of |
| Standardseries         Standardseries         Standar                                                                                                    | By Charle States 1                                                         | Gies djot giln Bly                     | 10                   | Hard gas Marconne.                                 |
| Control to the second second s                                                                                                    | \$2 Thereinstitutes                                                        | and the free search                    |                      |                                                    |
| & cannot a contract and a contract                                                                                                    | Thank took line liter                                                      | ······································ | -12 Gen 143 and well |                                                    |
|                                                                                                    | A anne oreant                                                              | a control to be and that               |                      |                                                    |
| - Concerto de la concerta de la concerta de la conc                                                                                                    | -                                                                          | B. Cand IV of Texabel and an deep      |                      | - Carla                                            |
| a caettheridanat Galaasia                                                                                                    |                                                                            | a care tr familie mel                  | -Jacobson Ha         | -10-                                               |

#### Xem thiết bị di động được đăng ký

- Chọn Cài đặt ở thanh công cụ bên trái
- Xem mục Đăng nhập và Bảo mật

| PA   | BANK<br>Business     | 💉 Xin chào, Công ty TNHH Hoàng Minh Thành | Q. Tìm kiếm mọi thứ | 4 🦚          |
|------|----------------------|-------------------------------------------|---------------------|--------------|
|      | G Tổng quan          | Quản lý thiết bị<br>Đăng nhập và báo mật  |                     |              |
| QUÁN | LÝ TÀI KHOẢN         |                                           |                     |              |
| Ċ    | Tài khoản            | TÊN THIẾT BI                              | ĐĂNG KÝ NGÂY        | XOA THIËT BI |
| \$   | Sao kê               | iPhone 14 Pro Max 256GB                   | 10/05/2024<br>11:50 | Xoá          |
| ¢    | Hợp đồng tiền gửi    |                                           |                     |              |
| СНИХ | ến tiền & thanh toán |                                           |                     |              |
| ₹    | Chuyến tiền          |                                           |                     |              |
| ₿    | Chuyển tiền theo lô  |                                           |                     |              |
| \$   | Thanh toán lương     |                                           |                     |              |
| ₽    | Thanh toán hoá đơn   |                                           |                     |              |
| CÀIĐ | λ.Τ                  |                                           |                     |              |
| 2    | Quản lý chữ ký số    |                                           |                     |              |
|      | Quản lý thiết bị     |                                           |                     |              |
| -    |                      |                                           |                     |              |

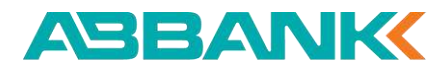

#### Xóa thiết bị di động được đăng ký

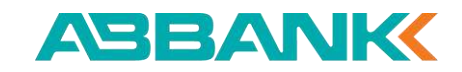

### 1 Bước 1

- Chọn Cài đặt ở thanh công cụ bên trái
- Tại menu Đăng nhập và Bảo mật, chọn icon xóa thiết bị

#### **2** Bước **2**

• Xác nhận Xóa thiết bị

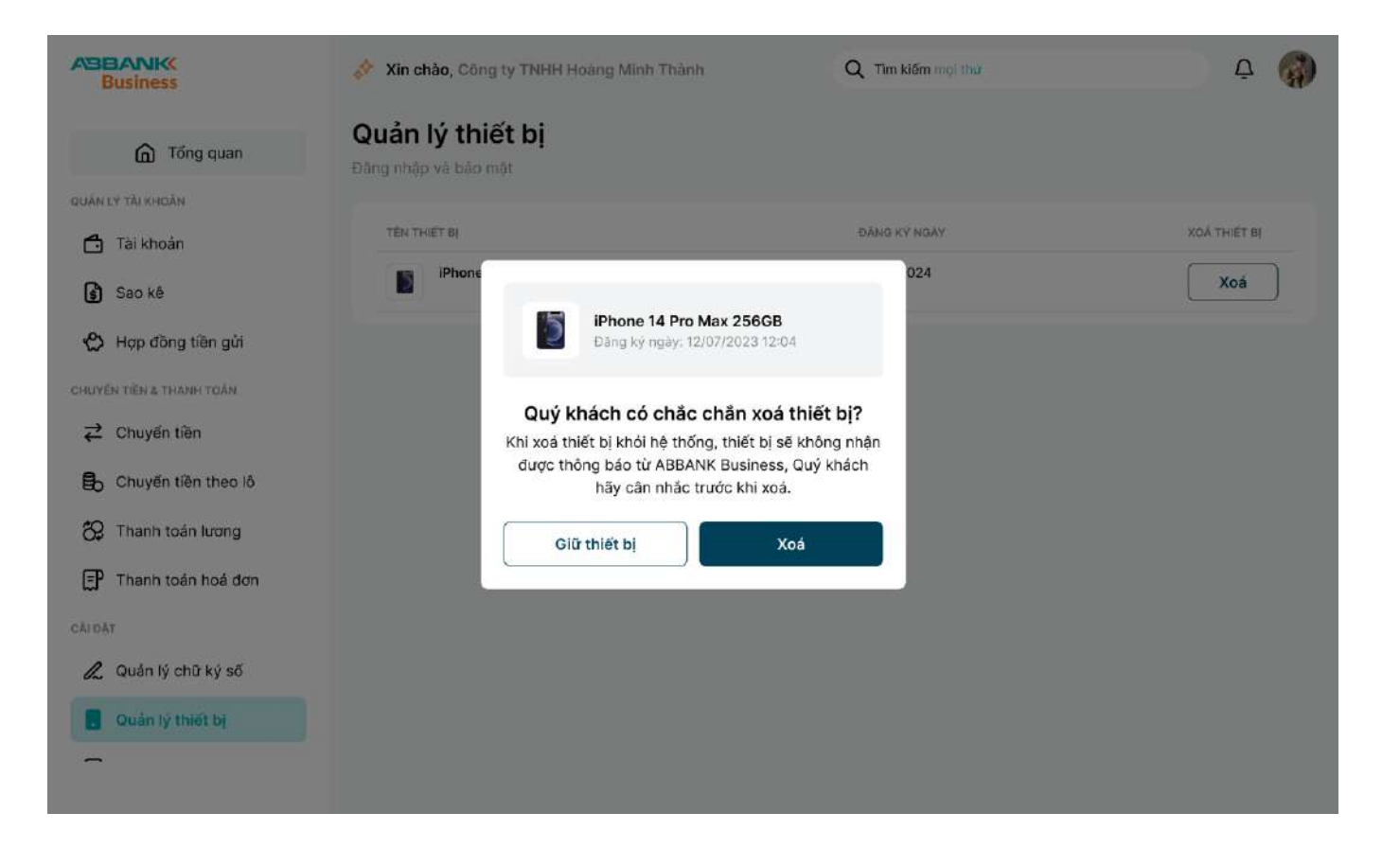

#### Xóa thiết bị di động được đăng ký

ABBANK

### **3** Bước 3

• Hiển thị kết quả Xóa thiết bị

| Business                 | Xin chào, Công ty TNHH Hoàng Mình Thành  | Q Tim kiếm mọi thứ 🤡 Xoá thiết bị thành công! Xoá thiết bị thành công! Xoá thiết bị thành công! Xoá thiết bị thành công! |  |
|--------------------------|------------------------------------------|----------------------------------------------------------------------------------------------------|--|
| G Tổng quan              | Quản lý thiết bị<br>Đăng nhập và bảo mật |                                                                                                    |  |
| QUẢN LÝ TÀI KHOẢN        |                                          |                                                                                                    |  |
| 🗂 Tài khoản              |                                          |                                                                                                    |  |
| 🕄 Sao kê                 |                                          |                                                                                                    |  |
| 🖒 Hợp đồng tiên gửi      |                                          |                                                                                                    |  |
| CHUYẾN TIỀN & THANH TOÁN |                                          |                                                                                                    |  |
|                          |                                          |                                                                                                    |  |
| B Chuyển tiền theo lô    |                                          | 0                                                                                                    |  |
| 🛱 Thanh toán lương       | Khč                                      | òng có thiết bị để hiển thị                                                                                              |  |
| 🗜 Thanh toán hoá đơn     | . Quý khảo                               | chưa đăng kỷ thiết bị mobile.                                                                                            |  |
| CĂIĐẶT                   |                                          |                                                                                                    |  |
| 🙎 Quản lý chữ ký số      |                                          |                                                                                                    |  |
| Quản lý thiết bị         |                                          |                                                                                                    |  |
|                          |                                          |                                                                                                    |  |
|                          |                                          |                                                                                                    |  |

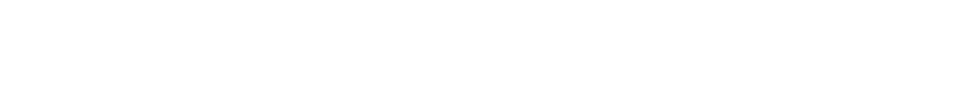

TRA CỨU ATM CHI NHÁNH & PGD

# 14. Tra cứu ATM/Chi nhánh/Phòng giao dịch

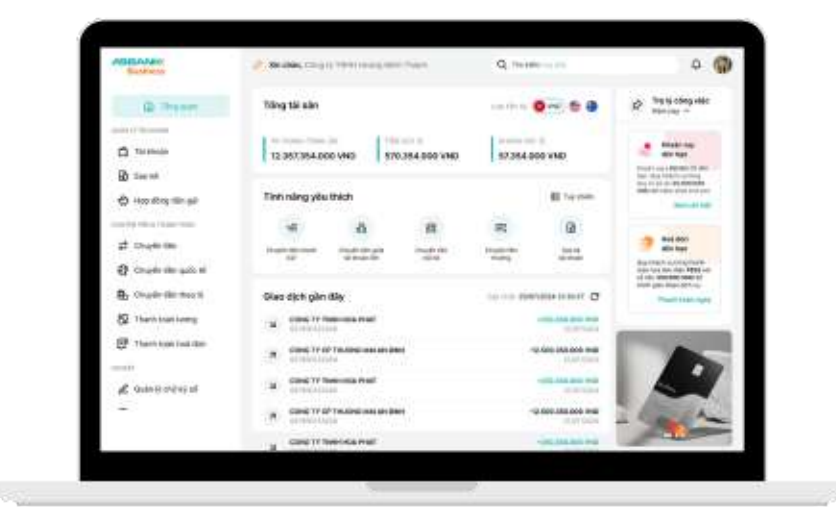

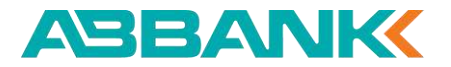

## TRA CỨU ATM CHI NHÁNH & PGD

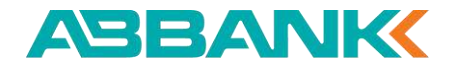

Tra cứu ATM/Chi nhánh/Phòng giao dịch

#### 1 Bước 1

Tại màn hình đăng nhập, chọn mục **ATM, Chi nhánh & PGD** 

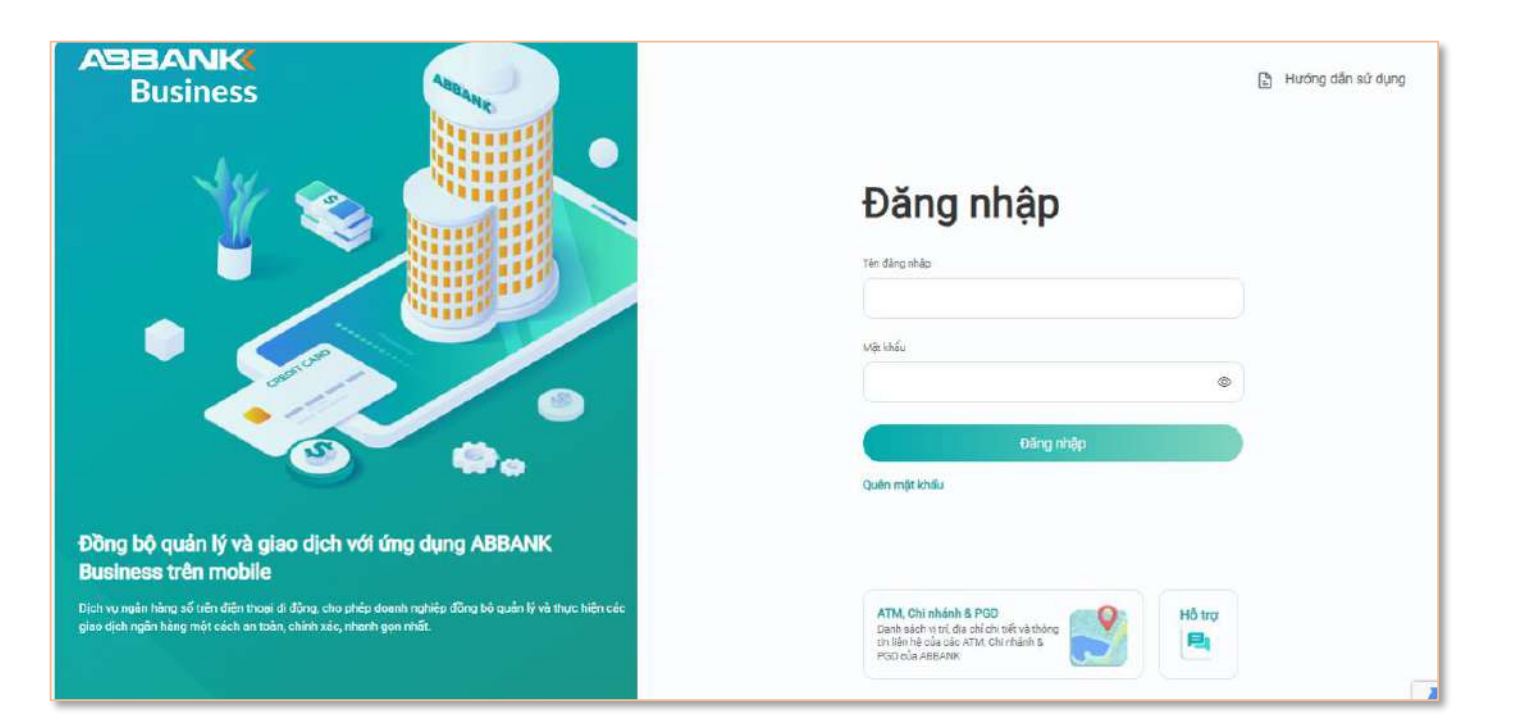

## TRA CỨU ATM CHI NHÁNH & PGD

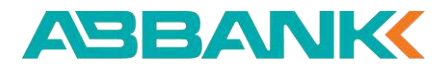

Tính năng tra cứu ATM/Chi nhánh/Phòng giao dịch

#### **2** Bước 2

- Xem danh sách mạng lưới ATM & Chi nhánh
- Nhập vị trí tìm kiếm nhanh

Hoặc

 Chọn tìm kiếm theo tỉnh/thành phố, Quận/Huyện

| ≡                                         | ATM/Chi nhánh                                                                                                    | A          | BANK          | Q. Tîm kiếm | Ngân hàng trực tuyến | Ì       |
|-------------------------------------------|----------------------------------------------------------------------------------------------------|------------|---------------|-------------|----------------------|---------|
|                                           | Mạn                                                                                                    | g Lưới ATM | & Chi Nhánh A | BBANK       |                      | ©<br>88 |
| Nhập vị tr                                | rî hoặc từ khoá                                                                                                    | Х ТІМ КІЁІ | Hồ Chí Minh   | 👻 Quậi      | 101 <del>v</del>     |         |
| Định Vị Vị T                              | rí Của Bạn ┥                                                                                                    |            |               |             |                      | 8       |
| A<br>M<br>T<br>D<br>C<br>C<br>S<br>A<br>T | BBANK BẾN THÀNH<br>lột phần tầng trệt, Tòa nhà SFC, số 9 Đinh<br>lện Hoàng, Phường ĐaKao, Quận 1, TP. HCN<br>lện thoại: (028) 3936 2141<br>hi đường ><br>TM 170 HBT<br>70 Hai Bà Trưng, P. Đa Kao, Q. 1, Tp. HCM | 1          |               |             |                      |         |
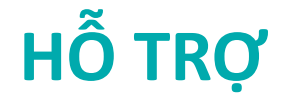

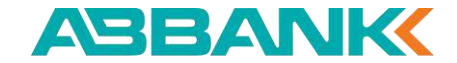

# 15. Liên hệ hỗ trợ

Qua hotline (Miễn phí cuộc gọi)

Qua điện thoại cố định

Email: dichvukhachhang@abbank.vn

| AGE AND                                                              | 2 Sealer, co.p.) (999) (999)                                                                                                    | Color:      | Q. 7448 | 1 1 1 1 1 1 1 1 1 1 1 1 1 1 1 1 1 1 1                                                                                                    | 0                                                                                                    |
|----------------------------------------------------------------------|----------------------------------------------------------------------------------------------------|-------------|---------|----------------------------------------------------------------------------------------------------|----------------------------------------------------------------------------------------------------|
| (B Trees                                                             | Tring til alle                                                                                                    |             | -       |                                                                                                    | 12 Transition                                                                                                    |
| C Taranan                                                            | 12 357 354.000 VH9 \$70.                                                                                                    | 184 000 VHD | 87384.0 | DO VIND                                                                                                    | a matrice are                                                                                                    |
| B ternt<br>♦ Houding ternal                                          | Tinh năng yêu thích                                                                                                    |             |         | # term                                                                                                    | Inter the Interface of the Interface of |
| 2 Digit (the                                                         | a a                                                                                                    | -           | R 11    | (Q)                                                                                                    | an har ann                                                                                                    |
| <ul> <li>Charles des autor di</li> <li>Charles des montés</li> </ul> | Gives djott gilen dilly                                                                                                    |             |         | 100+100/C D                                                                                                    | <ul> <li>State for the Add Type of<br/>of the state state of<br/>state gas state of the<br/>Phase costs ages</li> </ul>                                                                                                    |
| 2 Thanh Islan Leang                                                  | (1) Constant in the second second                                                                                                    |             |         | Contraction of the local division of the local division of the loc | (                                                                                                    |
|                                                                      | <ul> <li>Conc. If in the one of the operation of the operation of the</li></ul> | 2           |         | A GOD DALLACE HAN                                                                                                    |                                                                                                    |
| C Guine strengt                                                      | Canal Try of Transmission                                                                                                    |             |         | 2 400 AM 200 PM                                                                                                    |                                                                                                    |
|                                                                      | a contronicanal                                                                                                    |             |         |                                                                                                    |                                                                                                    |

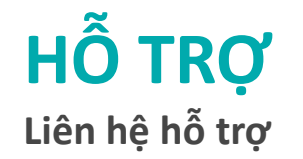

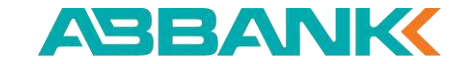

#### 1 Bước 1

Tại màn hình đăng nhập, chọn mục **Hỗ trợ** 

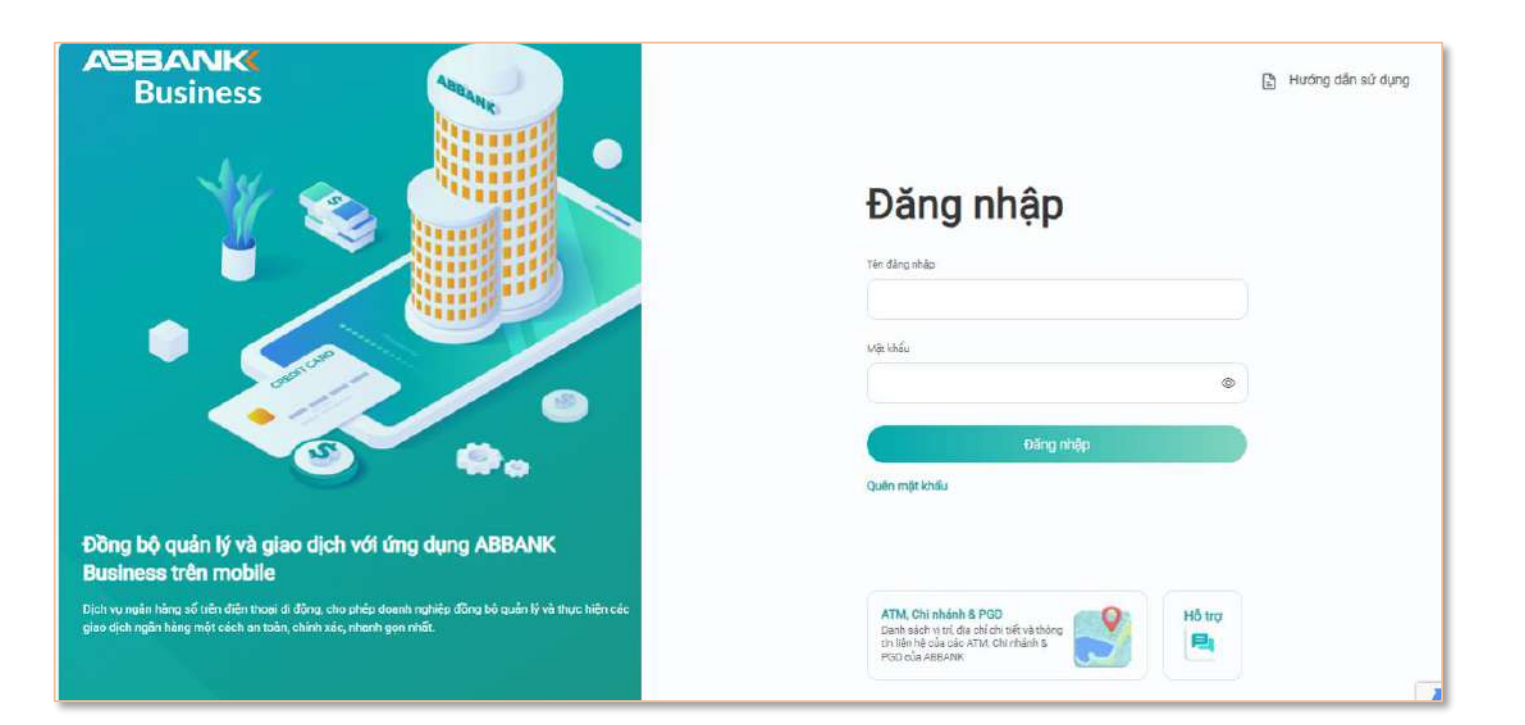

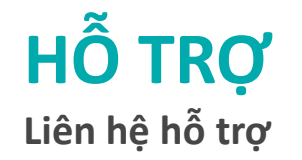

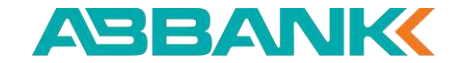

#### **2** Bước **2**

#### Chọn kênh hỗ trợ

- Hotline
- Điện thoại cố định
- Email

Người dùng chọn biểu tượng dể sao chép số điện thoại hoặc email hỗ trợ

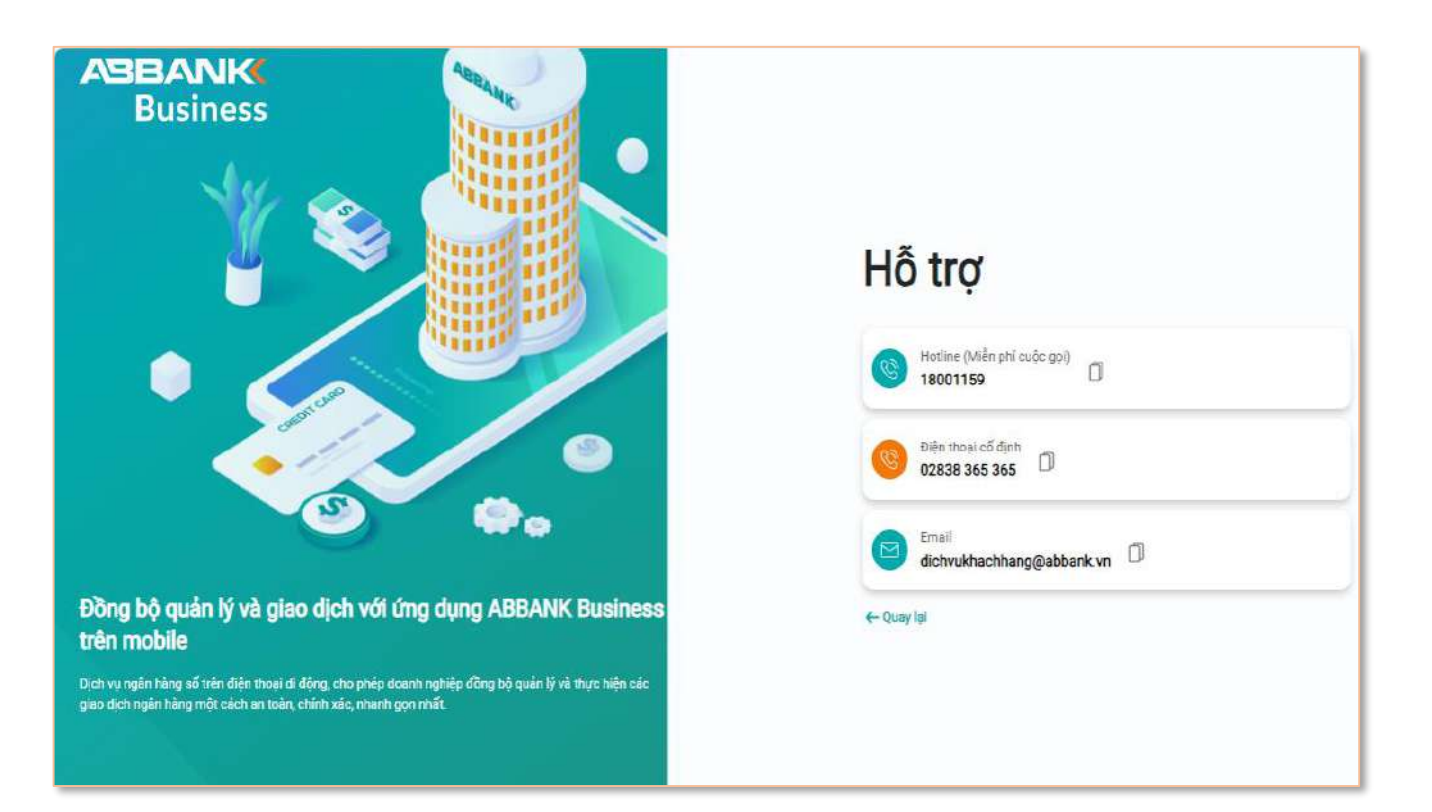

#### **INTERNET BANKING**

## 16. Tài khoản định danh Trên nền tảng website

- 1. Xem chi tiết sản phẩm Tài khoản định danh
- 2. Xem thông tin mã đầu số
- 3. Tạo lô tài khoản định danh
- 4. Tìm kiếm, xem thông tin tài khoản định danh
- 5. Xem tổng quan dòng tiền
- 6. Xem lịch sử giao dịch và tải báo cáo
- 7. Gen mã QR tài khoản định danh
- 8. Xem nhanh lịch sử giao dịch của một tài khoản định danh

| ADDA.AND               | 🤌 Stable, colgo ( 1999) na a grant fran | Q. Teacherson and  | Ф (                                                                                                    |
|------------------------|-----------------------------------------|--------------------|----------------------------------------------------------------------------------------------------|
| @ Theory               | Tring tái sán                           |                    | R hysicolegieler                                                                                                    |
|                        | 12 387 384 000 VH3 \$70,384 000 VH6     | 57.354.000 VMD     | A Babrier                                                                                                    |
| n the second second    | Tinh nàng yêu thích                     | E trypes           | The state of the second second |
| and the second         | 4 A B                                   | я<br>1111<br>1111  | and door<br>allo loop<br>bus reach a consciours<br>on too loo, die Mitte or                                                                                                    |
| Br Charle States of    | Gies djot gin Bly                       |                    | Hard per Marchener                                                                                                    |
| 52 Thanh toat long     | Tal. Street or from the first           |                    | _                                                                                                    |
| P Thanh kon I will dan | (B) denie fried fander oan an den       | -9.600 245 200 900 |                                                                                                    |
| & anne ordered         | a control to become their               |                    |                                                                                                    |
| -                      | (R) Gand IV OF Texalest case an deep    |                    | - Carla                                                                                                    |
|                        | a contribution of                       | -jacana ka         |                                                                                                    |

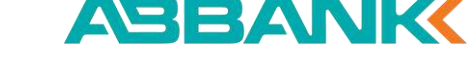

1. Xem chi tiết sản phẩm Tài khoản định danh

### 1 Bước 1

Đăng nhập vào hệ thống Chọn mục **Tài khoản định danh** ở thanh công cụ bên trái

#### 2 Bước 2

#### Chọn Chi tiết sản phẩm

Lưu ý:

Riêng trường hợp Khách hàng chưa có mã đầu số, màn hình giới thiệu sản phẩm Tài khoản định danh sẽ được hiển thị ngay khi click vào mục Tài khoản định danh (Bước 1)

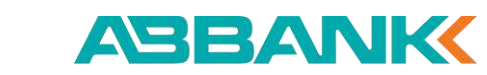

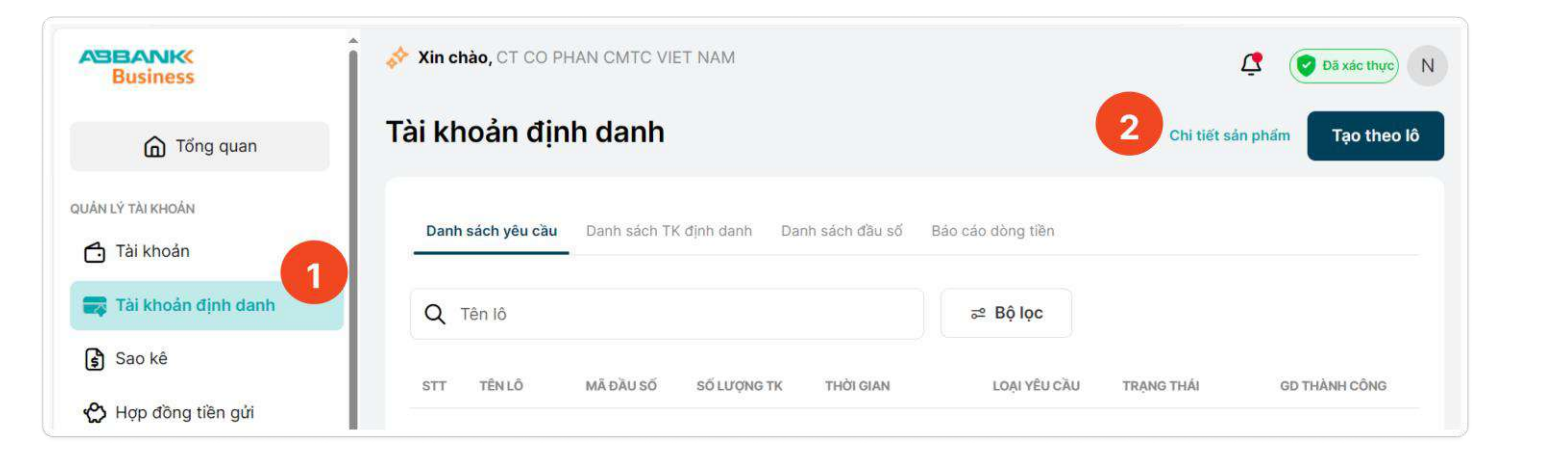

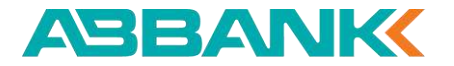

1. Xem chi tiết sản phẩm Tài khoản định danh

#### **3** Bước 3

Tại màn hình **Chi tiết sản phẩm**, xem các thông tin về tiện ích của sản phẩm, hướng dẫn đăng ký và các câu hỏi thường gặp

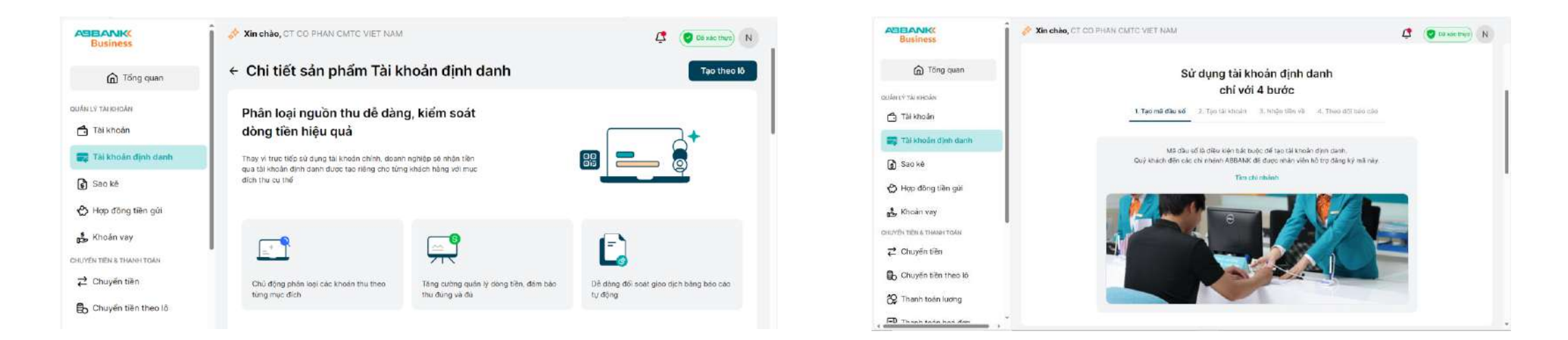

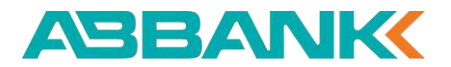

#### 2. Xem thông tin mã đầu số

#### Tại màn hình **Tài khoản định danh**, chọn tab **Danh sách đầu số** -> Danh sách mã đầu số được hiển thị

| ABBANKK<br>Business      | 💸 Xin chào, | CT CO PHAN  | CMTC VIET NAM        |            |            | 🗘 🕑 Đã            | xác thực N  |
|--------------------------|-------------|-------------|----------------------|------------|------------|-------------------|-------------|
| G Tổng quan              | Tài khoả    | an định c   | danh                 |            |            | Chi tiết sản phẩm | Tạo theo lô |
| QUẢN LÝ TÀI KHOẢN        | Danh sách   | nyêu cầu Da | nh sách TK định danh | ch đầu số  | tiền       |                   |             |
| 📻 Tài khoản định danh    | STT         | MÃ ĐẦU SỐ   | TÊN MÃ ĐẦU SỐ        | STK CHÍNH  | NGÀY TẠO   | TRẠNG THÁI        |             |
| 🕏 Sao kê                 | 1           | AB3         | Mã đầu số AB3        | 8888888151 | 31/12/2024 | Hoạt động         |             |
| 🖒 Hợp đồng tiền gứi      | 2           | AB1         | Mã đầu số AB1        | 80809999   | 30/12/2024 | Hoạt động         |             |
| CHUYÉN TIÈN & THANH TOÁN | 3           | AB2         | Mã đầu số AB2        | 80809999   | 30/12/2024 | Hoạt động         |             |
| B Chuyển tiền theo lô    |             |             |                      |            |            |                   |             |
| 🛠 Thanh toán lương       |             |             |                      |            |            |                   |             |

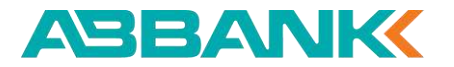

3. Tạo lô tài khoản định danh – Khởi tạo yêu cầu

#### 1 Bước 1

#### User nhập login vào hệ thống -> Chọn Tạo theo lô

| ABBANKK<br>Business   | Xin chào, CT CO PHAN CMTC VIET NAM                                          | Dã xác thực N                 |
|-----------------------|-----------------------------------------------------------------------------|-------------------------------|
| ሰ Tổng quan           | Tài khoản định danh                                                         | Chi tiết sản phẩm Tạo theo lô |
| QUẢN LÝ TÀI KHOẢN     | Danh sách yêu cầu Danh sách TK định danh Danh sách đầu số Báo cáo dòng tiền |                               |
| 📪 Tài khoản định danh | Q Tên lô ≅ Bộ lọc                                                           |                               |
| 😫 Sao kê              |                                                                             | TRANG THÁI GD THÀNH CÔNG      |
| 🖒 Hợp đồng tiền gửi   |                                                                             |                               |

3. Tạo lô tài khoản định danh – Khởi tạo yêu cầu

### 2 Bước 2

Nhập tên cho lô tài khoản muốn tạo (**Tên lô)** Lựa chọn **Mã đầu số** cần tạo tài khoản định danh

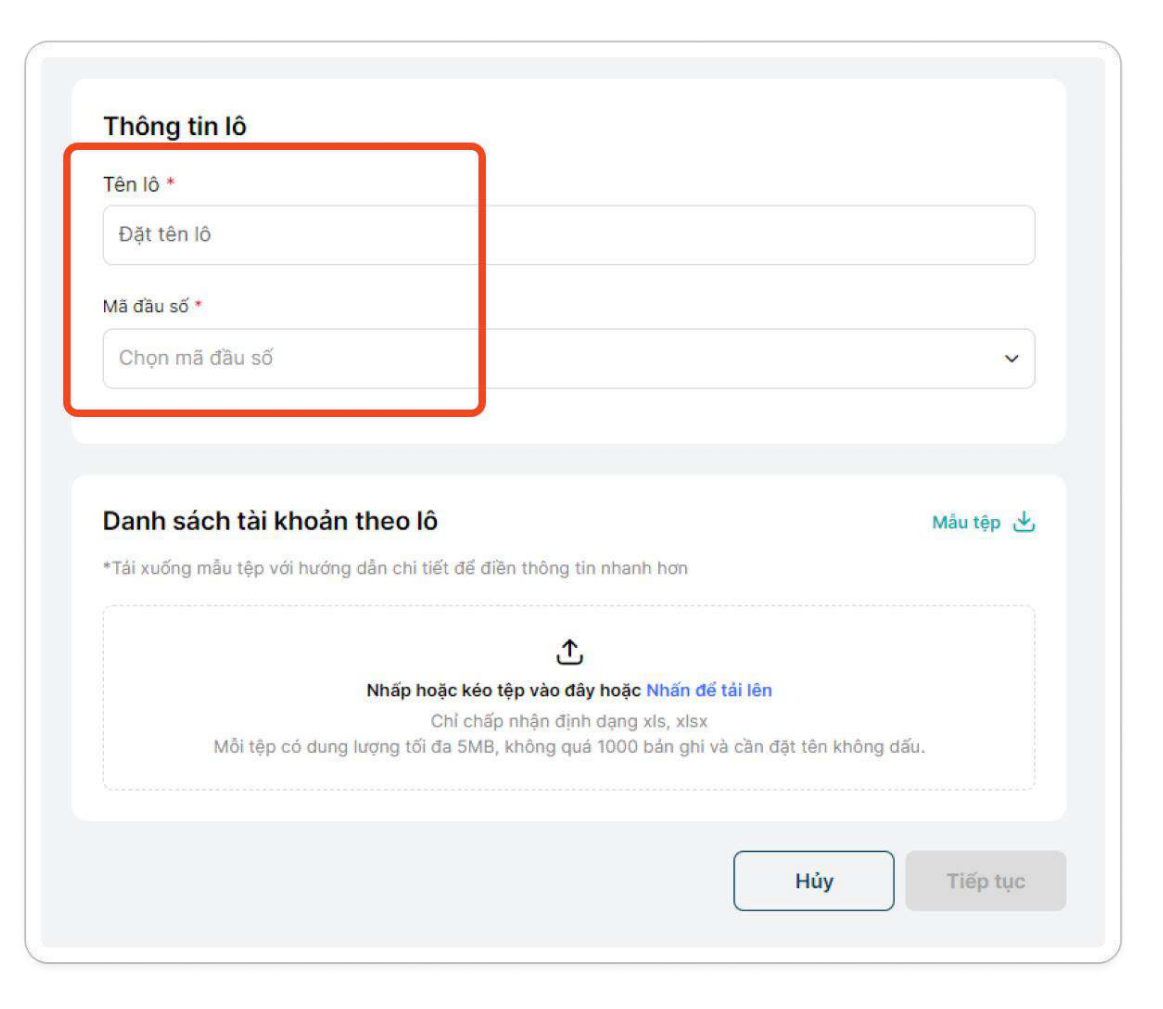

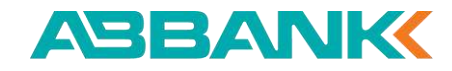

3. Tạo lô tài khoản định danh – Khởi tạo yêu cầu

### **3** Bước 3

Chọn **Mẫu tệp** để tải xuống file mẫu (đã điền sẵn thông tin mã đầu số)

| ên lô *                                                                                                    |                                                                                                    |                        |
|----------------------------------------------------------------------------------------------------|----------------------------------------------------------------------------------------------------|------------------------|
| Học sinh khối 10                                                                                                    |                                                                                                    | 8                      |
| Mã đầu số *                                                                                                    |                                                                                                    |                        |
| DDT01                                                                                                    |                                                                                                    | ~                      |
| Tên doanh nghiệp                                                                                                    | Tài khoán chính                                                                                                    |                        |
| KHACH HANG 121377199                                                                                                    | 80809999                                                                                                    |                        |
| Danh sách tài khoản theo lô                                                                                                |                                                                                                    | Mẫu tệp 🕁              |
| <b>Danh sách tài khoản theo lô</b><br>*Tái xuống mẫu tệp với hướng dẫn chi tiết                                            | để điền thông tin nhanh hơn                                                                                                    | Mẫu tệp 🕁              |
| <b>Danh sách tài khoản theo lô</b><br>*Tái xuống mẫu tệp với hướng dẫn chi tiết                                            | t để điền thông tin nhanh hơn                                                                                                    | Mẫu tệp 🕁              |
| Danh sách tài khoản theo lô<br>*Tải xuống mẫu tệp với hướng dẫn chi tiết<br>Nhấp hoặ                                       | dể điền thông tin nhanh hơn<br>عند معالم معالم المعالم الم                                                                                                    | Mẫu tệp 🕁              |
| Danh sách tài khoản theo lô<br>*Tải xuống mẫu tệp với hướng dẫn chi tiết<br>Nhấp hoặ<br>Cł<br>Mỗi tệp có dung lượng tối đa | د để điền thông tin nhanh hơn<br>عند من المعامين المعامين المعام<br>معامين المعامين المعامين المعامين المعامين المعامين المعامين المعامين المعامين المعامين المعامين المعامين المعامين المعامين<br>معامين المعامين المعامين المعامين المعامين المعامين المعامين المعامين المعامين المعامين المعامين المعامين المعامين المعامين المعامين المعامين المعامين المعامين المعامين المعامين المعامين المعامين المعامين المعامين المعامين المعامين المعامين المعامين المعامين المعامين المعامين المعامين المعامي<br>معامين المعامين المعامين المعامين المعامين المعامين المعامين المعامين المعامين المعامين المعامين المعامين المعامين المعامين معامين معامين معامين معامين معامين معامين معامين معامين معامين المعامين المعاميزيين المعاميين المعامين معامين معاميز | Mẫu tệp 🕁<br>hông dấu. |
| Danh sách tài khoản theo lô<br>*Tải xuống mẫu tệp với hướng dẫn chi tiết<br>Nhấp hoặ<br>Cł<br>Mỗi tệp có dung lượng tối đa | : để điền thông tin nhanh hơn<br><b>C</b><br>c kéo tệp vào đây hoặc Nhấn để tải lên<br>nỉ chấp nhận định dạng xls, xlsx<br>a 5MB, không quá 1000 bản ghi và cần đặt tên k                                                                                                    | Mâu tệp 🕁<br>hông dấu. |

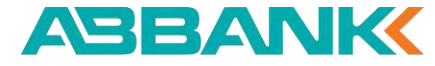

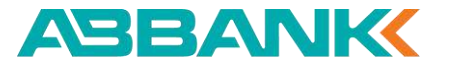

3. Tạo lô tài khoản định danh – Khởi tạo yêu cầu

#### 4 Bước 4

Tham khảo hướng dẫn tại comment từng trường thông tin, sheet Hướng dẫn và các ví dụ minh họa (tại sheet Ví dụ tham khảo) trong tệp mẫu. Sau đó điền thông tin của các tài khoản cần tạo vào file

| File | Home                            | Insert Page Layou | ıt Formulas Data                                                                                                    | Review View Q                    | ABB<br>Tell me what you want to do | _UPLOAD_VA_ACCC    | OUNT_TEMPLAT   | E-1 - Excel    |                |                                                                      | -                                                    | Hang, Tran Thi Thu - HO                           | ⊡<br>DBD A_sh |
|------|---------------------------------|-------------------|----------------------------------------------------------------------------------------------------|----------------------------------|------------------------------------|--------------------|----------------|----------------|----------------|----------------------------------------------------------------------|------------------------------------------------------|---------------------------------------------------|---------------|
| ste  | → Cut<br>Copy ~<br>Format Paint | Times New Ro      | $\begin{array}{c c} \bullet & \bullet \\ \hline & \bullet & \bullet \\ \hline & \bullet & \bullet \\ \hline \end{array} \bullet & \bullet & \bullet \\ \hline \end{array} \bullet & \bullet & \bullet \\ \hline \end{array} \bullet & \bullet & \bullet \\ \hline \end{array} \bullet & \bullet & \bullet \\ \hline \end{array} \bullet & \bullet \\ \hline \end{array} \bullet & \bullet \\ \hline \end{array} \bullet \\ \hline \end{array}$ | = = ≫ • ₽ Wrap<br>= = € • ⊡ Merg | e & Center • General • • • • •     | Conditi<br>Formatt | onal Format as | Normal<br>Good | Bad<br>Neutral | Insert Delete Fo                                                     | ✓ Autosum *<br>↓ Fill *<br>↓ Clear *                 | Sort & Find & Mani<br>Filter * Select * Classific | ual<br>ration |
| 2    | Clipboard                       | s Fo<br>× √ fx    | nt G                                                                                                    | Alignment                        | rs Number                          | 5                  |                | Styles         |                | Cells                                                                | Edit                                                 | ing Data Pro                                      | tection       |
| í.   | A                               | В                 | с                                                                                                    | D                                | E                                  | F                  | G              | Н              | L.             | J                                                                    | к                                                    | L                                                 | м             |
|      | Mã đầu số*                      | Mã phân loại      | Mã định danh<br>NSDDV                                                                                                    | Tên NSDDV*                       | Email                              | Số điện thoại      | Chi tiết 1     | Chi tiết 2     | Chi tiết 3     | Trạng thái TK định<br>danh*<br>(0: Không hoạt động,<br>1: Hoạt động) | Số lần thanh<br>toán*<br>(0: Nhiều lần,<br>1: 1 lần) | Thông tin gọi ý                                   | Ngày h<br>hạn |
|      | TMT                             | K10               | 001HVT                                                                                                    | Nguyen Van A                     | 1hvt@tomita.com.vn                 | 0946333444         | Ha Noi         |                |                | 1                                                                    | 0                                                    | Ky 1                                              | 22/12/20      |
| L    | TMT                             | K10               | 002HVT                                                                                                    | Nguyen Van B                     | 2hvt@tomita.com.vn                 | 0946963445         | Sai Gon        |                |                | 1                                                                    | 1                                                    | Ky 1                                              |               |
|      |                                 |                   |                                                                                                    |                                  |                                    |                    |                |                |                |                                                                      |                                                      |                                                   |               |
|      |                                 |                   |                                                                                                    |                                  |                                    |                    |                |                |                |                                                                      |                                                      |                                                   |               |
|      |                                 |                   |                                                                                                    |                                  |                                    |                    |                |                |                |                                                                      |                                                      |                                                   |               |

3. Tạo lô tài khoản định danh – Khởi tạo yêu cầu

### **5** Bước 5

Kéo thả tệp, hoặc tải tệp lên bằng cách click vào **Nhấn để tải lên** 

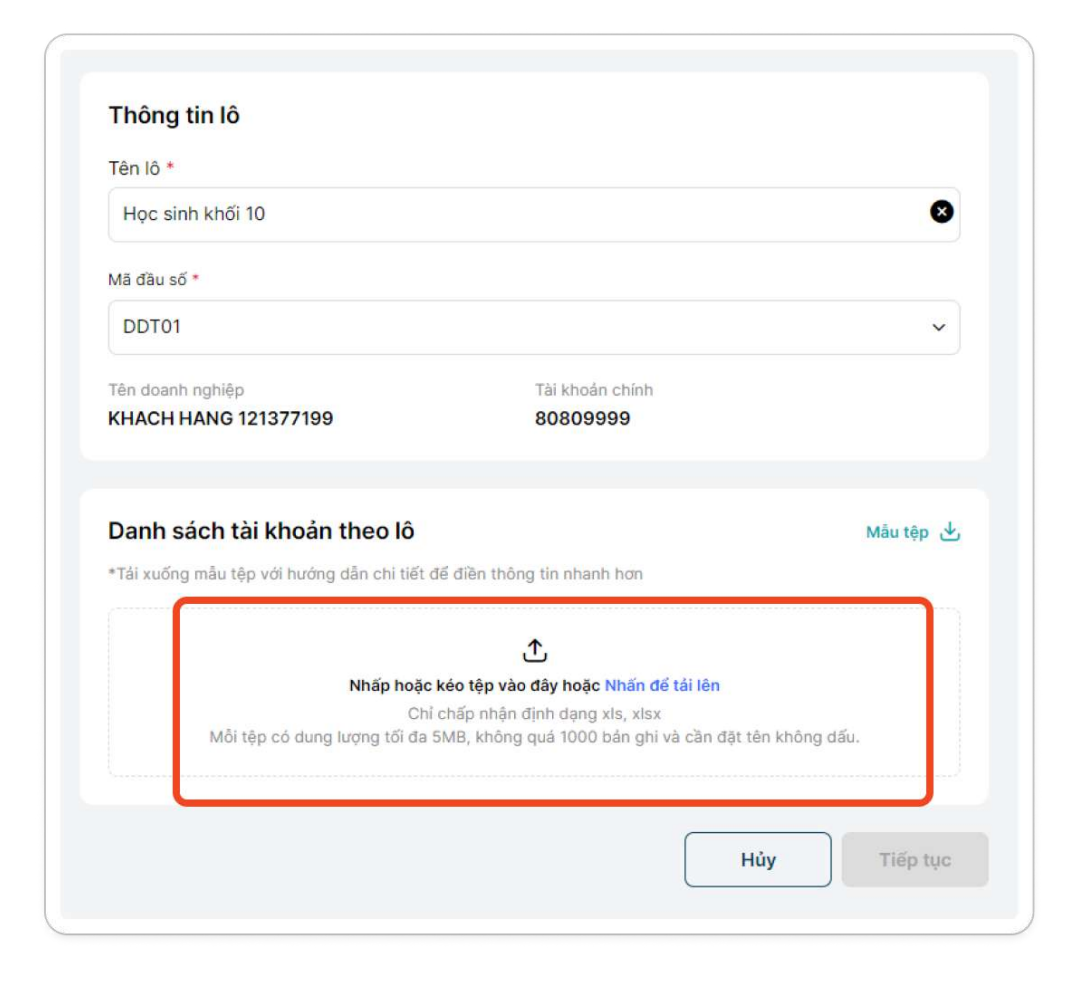

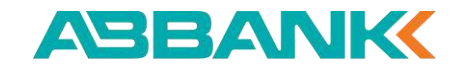

3. Tạo lô tài khoản định danh – Khởi tạo yêu cầu

### 6 Bước 6

Nhấn **Tiếp tục** 

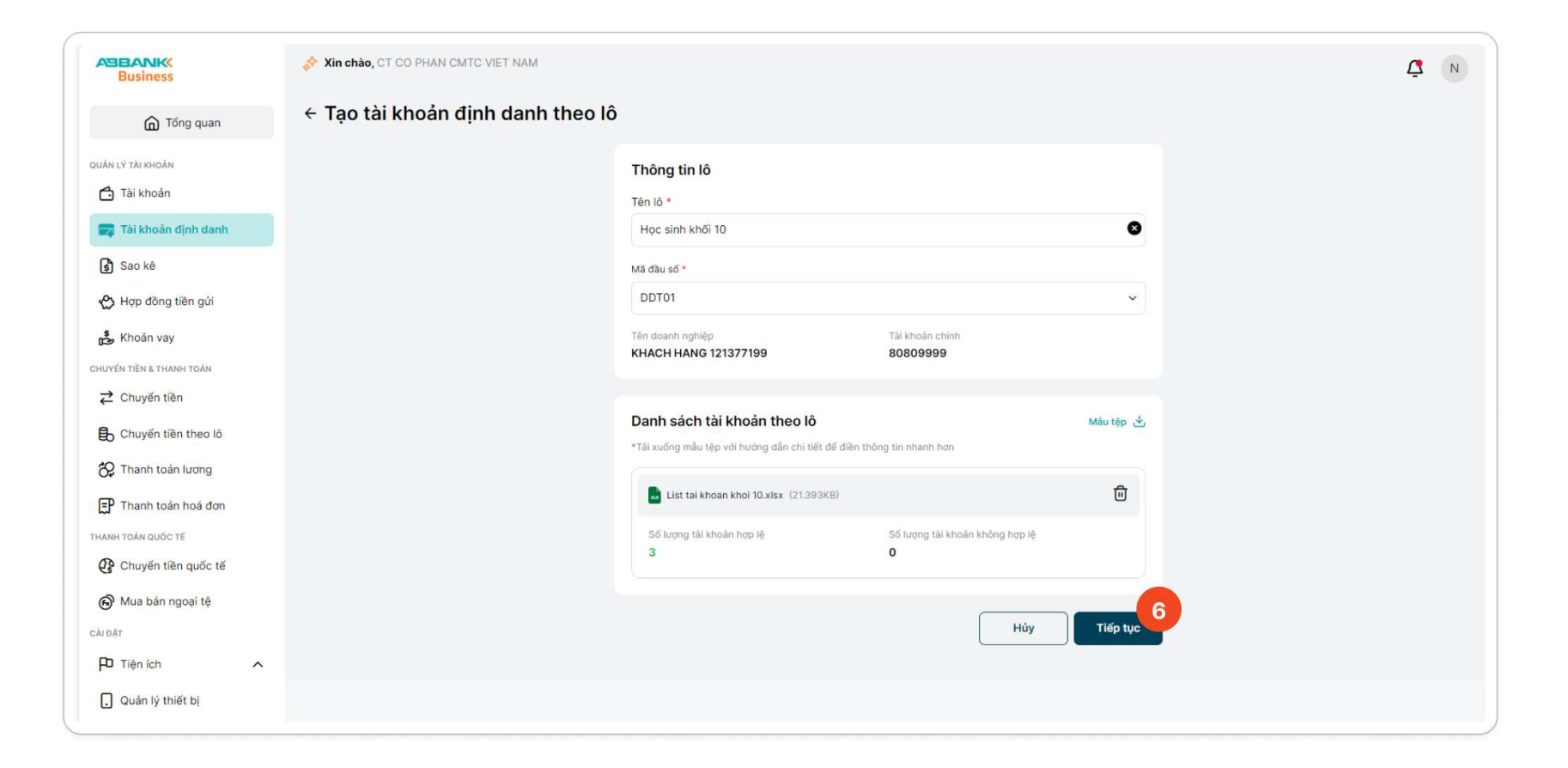

ABBANK

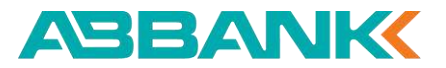

3. Tạo lô tài khoản định danh – Khởi tạo yêu cầu

#### Lưu ý

Trường hợp upload tệp lên có thông tin không hợp lệ, vui lòng tải về tệp đã có đánh dấu các bản ghi lỗi, kèm theo các lỗi cụ thể

-> Sửa các trường bị lỗi, xóa tệp cũ (đã upload trước đó) và tải lên tệp đã sửa.

| Tên lô *                                                                                                    |                                                                                                    |
|----------------------------------------------------------------------------------------------------|----------------------------------------------------------------------------------------------------|
| Học sinh khối 10                                                                                                    |                                                                                                    |
| Mã đầu số *                                                                                                    |                                                                                                    |
| DDT01                                                                                                    |                                                                                                    |
| Tên doanh nghiệp<br>KHACH HANG 121377199                                                                                                    | Tải khoản chính<br>80809999                                                                                                    |
| Danh sách tài khoản theo lô<br>*Tải xuống mâu tệp với hướng dân chi tiệ                                                                                                    | Mẫu tệ<br>t để điện thông tin nhanh hơn                                                                                                    |
| Danh sách tài khoản theo lô<br>*Tải xuống mẫu tệp với hướng dân chi tiế<br>BI ABB_UPLOAD_VA_ACCOUNT_TEM<br>File không nợp lệ                                                                                                    | Mẫu tệ<br>t để điền thông tin nhanh hơn<br>IPLATE-1.xisx (21.359KB)                                                                                                    |
| Danh sách tài khoản theo lô<br>*Tải xuống mẫu tập với hướng dân chi tiế<br>*Tải xuống mậu tập với hướng dân chi tiế<br>*Tải xuống hợp lớ<br>File không hợp lớ<br>Số lượng tài khoản hợp lệ<br>0                                   | Màu tệ<br>t để điện thông tin nhanh hơn<br>IPLATE-1.xlsx (21.359KB)<br>Số lượng tài khoản không hợp lệ<br>3 Tải về tệp đã đánh dấu lễ                                                       |
| Danh sách tài khoản theo lô<br>*Tải xuống mẫu tập với hướng dân chi tiế<br>ABB_UPLOAD_VA_ACCOUNT_TEM<br>File không hợp lê<br>Số lượng tài khoản hợp lệ<br>O<br>Vui lông tải tập về để chỉnh sửa các<br>sau đó tái lên tập đã sứa. | Mẫu tệ<br>t để điền thông tin nhanh hơn<br>IPLATE-1.xisx (21.359KB)<br>Số lượng tài khoản không hợp lệ<br>3 Tải về tệp đã đánh dấu lớ<br>tài khoản không hợp lệ,<br>Xem tài khoản lới Tải v |

| Dan               | h sách tài      | khoản khôi      | ng hợp lệ (3)                         |                                                                                                    |                                                              |                                           |                            |                            |
|-------------------|-----------------|-----------------|---------------------------------------|----------------------------------------------------------------------------------------------------|--------------------------------------------------------------|-------------------------------------------|----------------------------|----------------------------|
| STT               | MÃ PHÂN<br>LOẠI | MĂ DĮNH<br>DANH | TÊN NSDDV                             | STK DINH DANH                                                                                                    | NGÀY HẾT<br>HẠN                                              | SỐ TIẾN PHẢI NỘP<br>(VND)                 | SỐ TIỀN TỐI THIỀU<br>(VND) | SỐ TIỀN TỐI ĐA<br>(VND)    |
| 1                 | К10             | 001HVT          | Nguyen Van<br>A                       | TMTK10001HVT                                                                                                    | 22/12/2025                                                   |                                           | 3.000.000                  | 5.000.000                  |
| 2                 | К10             | 002HVT          | Nguyen Van<br>B                       | TMTK10002HVT                                                                                                    |                                                              | 50.000                                    |                            |                            |
| 3                 | К10             | 001VTV          | Nguyen Van                            | TMTK10001VTV                                                                                                    | 31/12/2025                                                   |                                           |                            | 7.000.000                  |
| <mark>//</mark> \ | ui lòng tải tệp | về để chính sứa | C<br>các tài khoản khôn               | g hợp lệ, sau đó tải lê                                                                                                    | n tệp đã sửa.                                                |                                           |                            | Hoặc tại đây<br>Tải tệp về |
| <u> </u>          | ui lòng tải tệp | về để chỉnh sửa | C<br>các tài khoản khôn               | g hợp lệ, sau đó tải lễ<br>ng hợp lệ, sau đó tải lễ<br>ng hợp lệ thiế<br>AB <u>B_UPLOAD_VA_</u> ACT<br>Tiế không hợp lệ                              | n tệp đã sửa.<br>, una transference da sửa.<br>COUNT_TEMPLAT | E-1.xisx (21.359KB)                       |                            | Hoặc tại đây<br>Tải tập về |
| <b>^</b> \        | ui lông tải tập | về để chính sửa | C<br>các tải khoản khôn<br>Số là<br>Q | g hợp lệ, sau đó tải lê<br>I united that the sau đó tải lê<br>ABB_UPLCAD_VA_ACI<br>ABB_UPLCAD_VA_ACI<br>Triffe không nẹp lệ<br>ượng tài khôản hợp lệ | n tệp đã sửa.<br>COUNT_TEMPLAT                               | E-1.xisx (21.359KB)<br>96'luqing tài<br>3 | khoán không hợp lệ         | Hoặc tại đây<br>Tải tệp về |

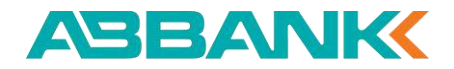

#### 3. Tạo lô tài khoản định danh – Khởi tạo yêu cầu

| ant to do                                    |                   |                   |                 |                     |                      |                   |      | Hang Tran I                  | ihi I | hii - HO |         | 0 сь    | 215 |
|----------------------------------------------|-------------------|-------------------|-----------------|---------------------|----------------------|-------------------|------|------------------------------|-------|----------|---------|---------|-----|
|                                              |                   |                   | Accort5         | Accont6             |                      |                   |      | $\Sigma$ AutoSum * A         | )     | nu - HO  |         | ∕r∔ Shi | are |
| · % • 60                                     | 00 Conditi        | ional Format as   | Comma           | Comma [0            | 1 <del>-</del>       | Insert Delete Fo  | orma | ■ Fill - Z · ✓<br>at         | &     | Man      | ual     |         |     |
| Number                                       | Formati           | ting * lable *    | Styles          |                     |                      | Cells             | Ť    | Editing                      | t *   | Data Pro | tection |         |     |
|                                              |                   |                   |                 |                     |                      |                   |      |                              |       |          |         |         |     |
| К                                            |                   | L                 | М               | N                   | 0                    | Р                 |      | Q                            | ר     | R        | S       |         |     |
| Số lần th:<br>toán*<br>(0: Nhiều<br>1: 1 lần | anh<br>Iần,<br>1) | hông tin gợi<br>ý | Ngày hết<br>hạn | Số tiền<br>phải nộp | Số tiền<br>tối thiễu | Số tiền<br>tối đa |      | Lỗi 1                        |       |          |         |         |     |
| 0                                            | Ky                | y 1               | 22/12/2025      |                     | 3000000              | 5000000           |      | Mã đầu số không đúng         |       |          |         |         |     |
| 1                                            | Ky                | y 1               |                 | 50000               |                      |                   |      | Mã đầu số không đúng         |       |          |         |         |     |
| 0                                            | Ky                | y 1               | 31/12/2025      |                     |                      | 7000000           |      | Mã đầu số không đúng         | J     |          |         |         |     |
|                                              |                   |                   |                 |                     |                      |                   |      | Xem chi tiết các lỗi tại đây |       |          |         |         |     |
|                                              |                   |                   |                 |                     |                      | _                 |      |                              |       |          |         |         |     |
|                                              |                   |                   |                 |                     |                      |                   |      |                              |       |          |         |         |     |
|                                              |                   |                   |                 |                     |                      | -                 |      |                              |       |          |         |         |     |

| 0      |
|--------|
|        |
| ``     |
|        |
|        |
| Ū      |
|        |
|        |
|        |
| 41.125 |
|        |

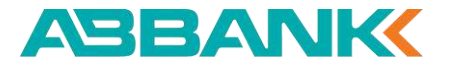

3. Tạo lô tài khoản định danh – Khởi tạo yêu cầu

#### 7 Bước 7

Nhấn **Tạo yêu cầu** 

| Tổng số tài l<br>3 | khoản định danh     |                |               | Mã đầu sở<br>DDT01 | ő                      |                         |                      |
|--------------------|---------------------|----------------|---------------|--------------------|------------------------|-------------------------|----------------------|
| STT MÃ             | . PHÂN LOẠI MÃ ĐỊNH | DANH TÊN NSDDV | STK DINH DANH | NGÀY HẾT HẠN       | SỐ TIỀN PHẢI NỘP (VND) | SỐ TIỀN TỐI THIỀU (VND) | SỐ TIỀN TỐI ĐA (VND) |
| K10                | 00111               | Nguyen Van A   | DDT01K1000111 | 22/12/2025         |                        | 3.000.000               | 5.000.000            |
| K10                | 00112               | Nguyen Van B   | DDT01K1000112 |                    | 50.000                 |                         |                      |
| К10                | 00113               | Nguyen Van C   | DDT01K1000113 | 31/12/2025         |                        |                         | 7.000.000            |

3. Tạo lô tài khoản định danh – Khởi tạo yêu cầu

### 8 Bước 8

Kết quả khởi tạo yêu cầu thành công được hiển thị. Khởi tạo yêu cầu hoàn tất.

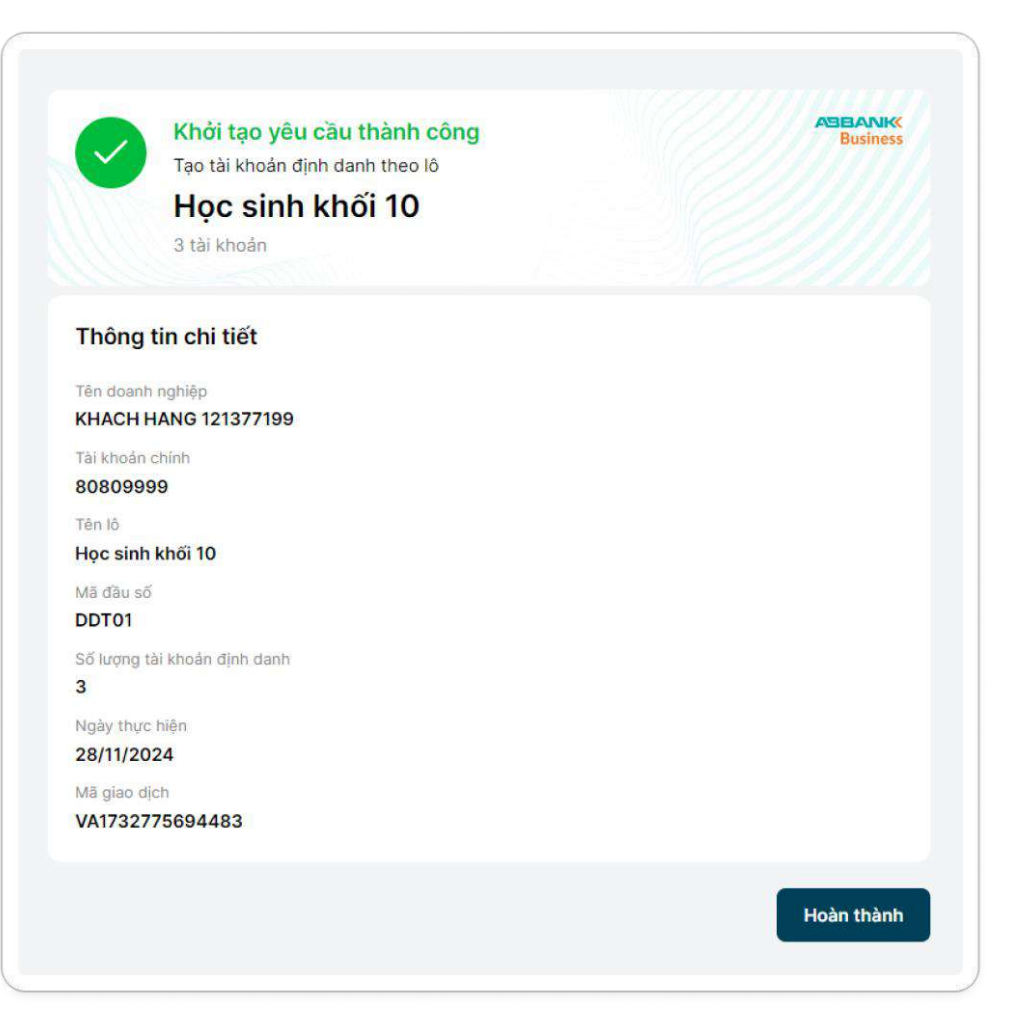

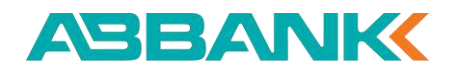

3. Tạo lô tài khoản định danh – Phê duyệt yêu cầu

### 1 Bước 1

**User duyệt** đăng nhập vào hệ thống -> Chọn mục **Tài khoản định danh** Tại tab Danh sách yêu cầu, click vào yêu cầu đang cần phê duyệt

| i kho    | ản định danh                   |                      |                   |                  |              |            | Chi tiết sản p |
|----------|--------------------------------|----------------------|-------------------|------------------|--------------|------------|----------------|
| Danh sáo | ch yêu cầu Danh sách TK định d | anh Danh sách đầu số | Báo cáo dòng tiền |                  |              |            |                |
| Q Têr    | n lô                           |                      |                   | ≅ Bộ lọc         |              |            |                |
| STT      | TÊN LÔ                         | MÃ ĐẦU SỐ            | SỐ LƯỢNG TK       | THỜI GIAN        | LOẠI YÊU CẦU | TRẠNG THẢI | gd thành công  |
| 1        | Học sinh khối 12               | DDT01                | 3                 | 28/11/2024 17:37 | Tạo mới      | Chờ duyệt  |                |
| 2        | trang                          | DDT01                | 3                 | 28/11/2024 17:35 | Τορ πά       | Hoàn thành | 3/3            |

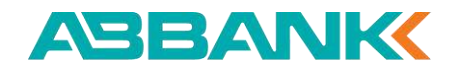

3. Tạo lô tài khoản định danh – Phê duyệt yêu cầu

### 2 Bước 2

Tại màn hình Chi tiết yêu cầu cần duyệt, chọn Phê duyệt

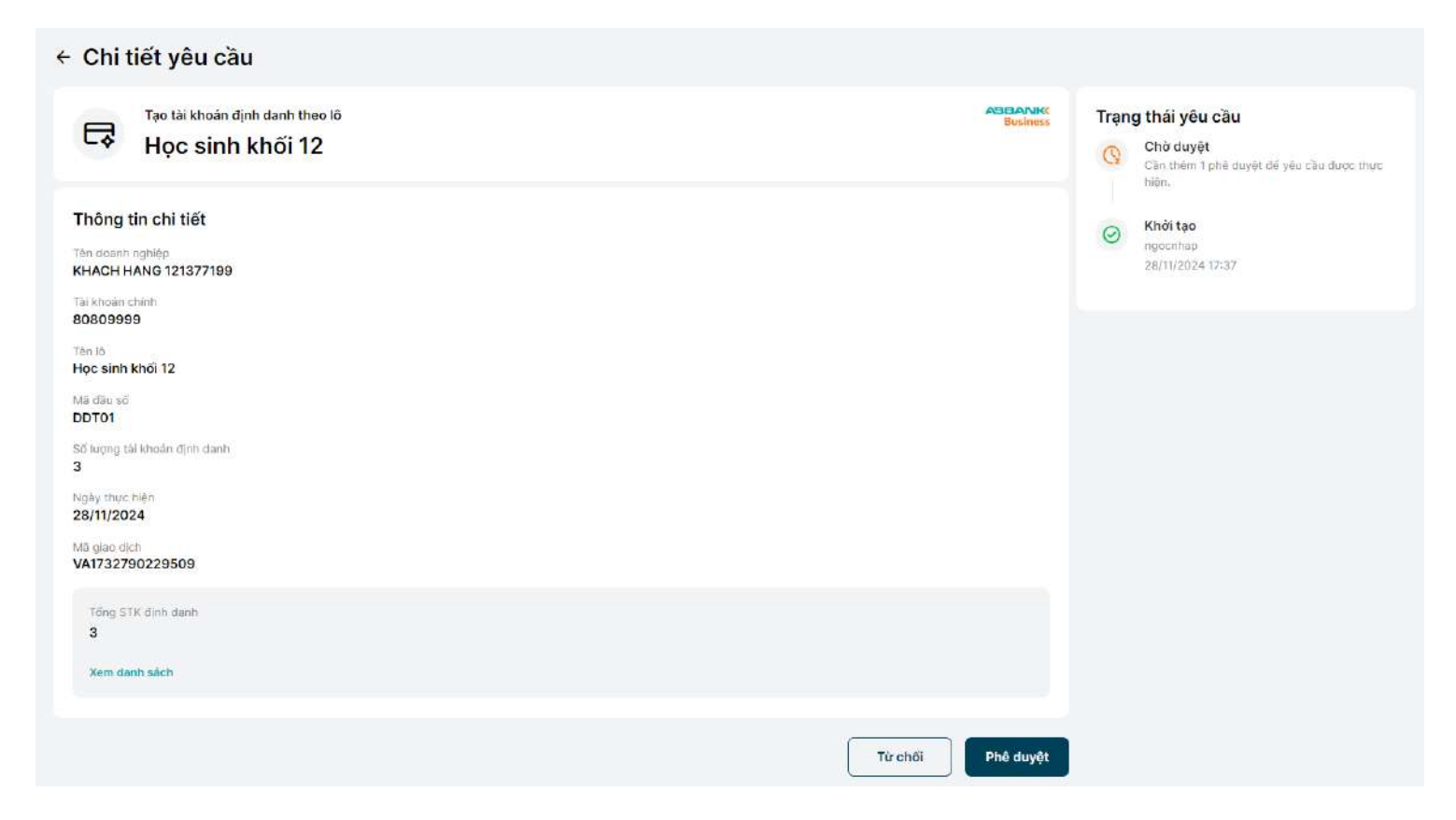

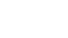

199

3. Tạo lô tài khoản định danh – Phê duyệt yêu cầu

### 3 Bước 3

Màn hình Xác thực giao dịch hiển thị.

Kiểm tra thông tin xác thực và chuyển sang mobile để xác thực giao dịch

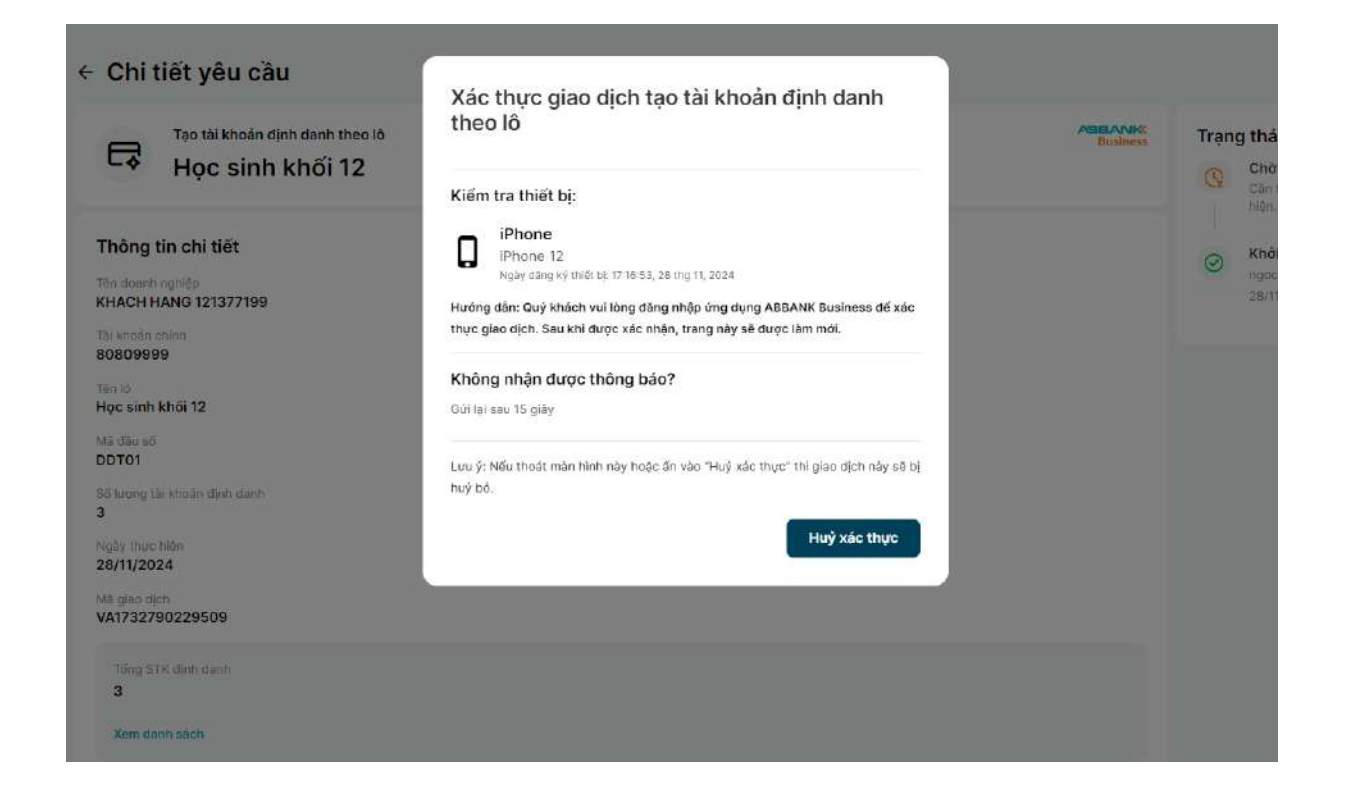

3. Tạo lô tài khoản định danh – Phê duyệt yêu cầu

### 4 Bước 4

Thực hiện xác thực giao dịch trên mobile

- 4.1. Click vào thông báo xác thực giao dịch
- 4.2. Tại app ABBANK Business, chọn Đăng nhập

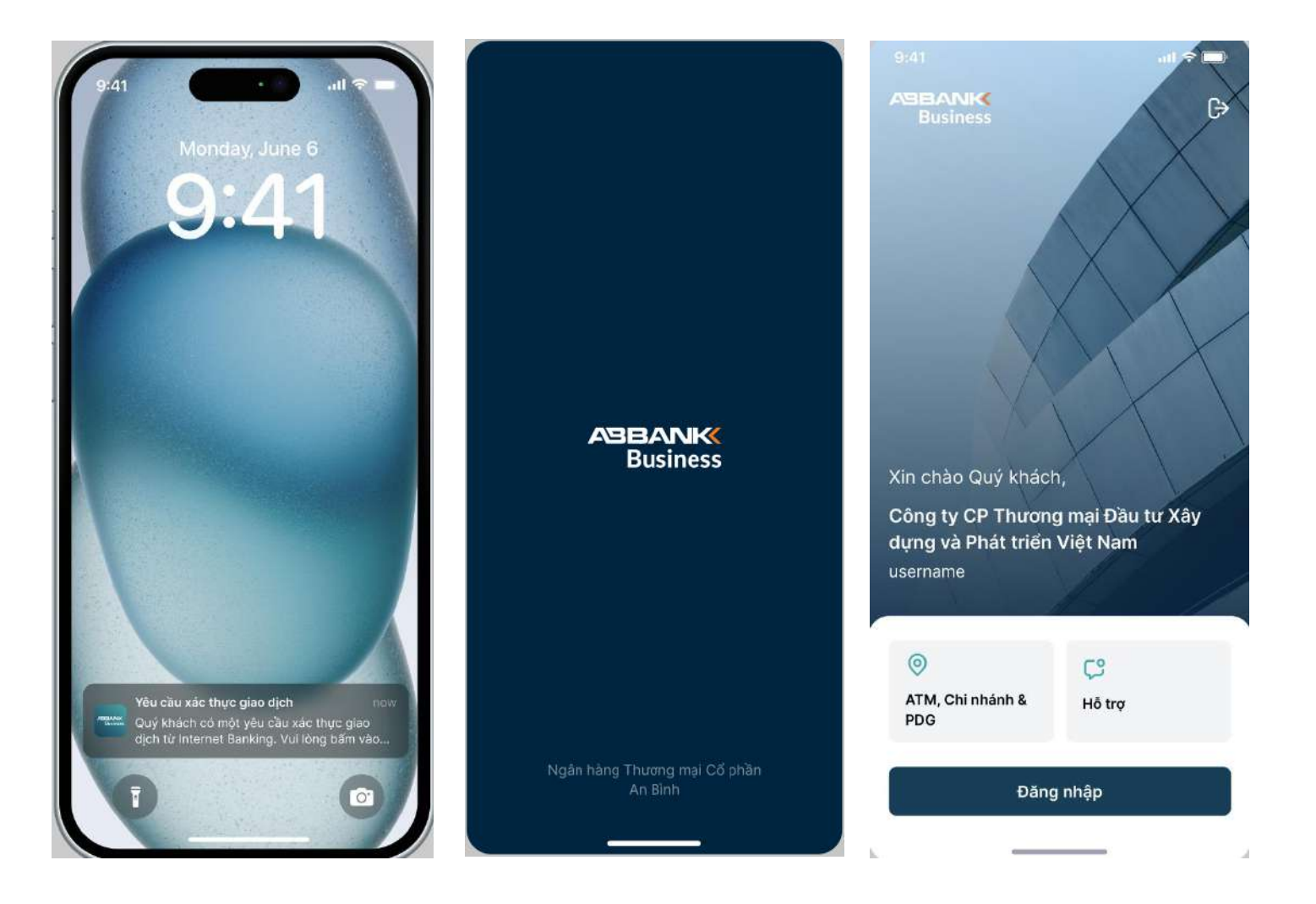

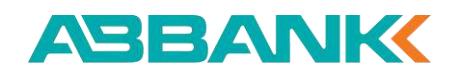

3. Tạo lô tài khoản định danh – Phê duyệt yêu cầu

### 4 Bước 4

Thực hiện xác thực giao dịch trên mobile

- **4.3. Đăng nhập** bằng Face ID hoặc mã pin để truy cập vào ứng dụng
- 4.4. Click Xác nhận trong màn Xác nhận giao dịch
- 4.5. Xác thực giao dịch bằng Face ID hoặc bằng mã pin4.6. Hiển thị màn Xác thực thành công

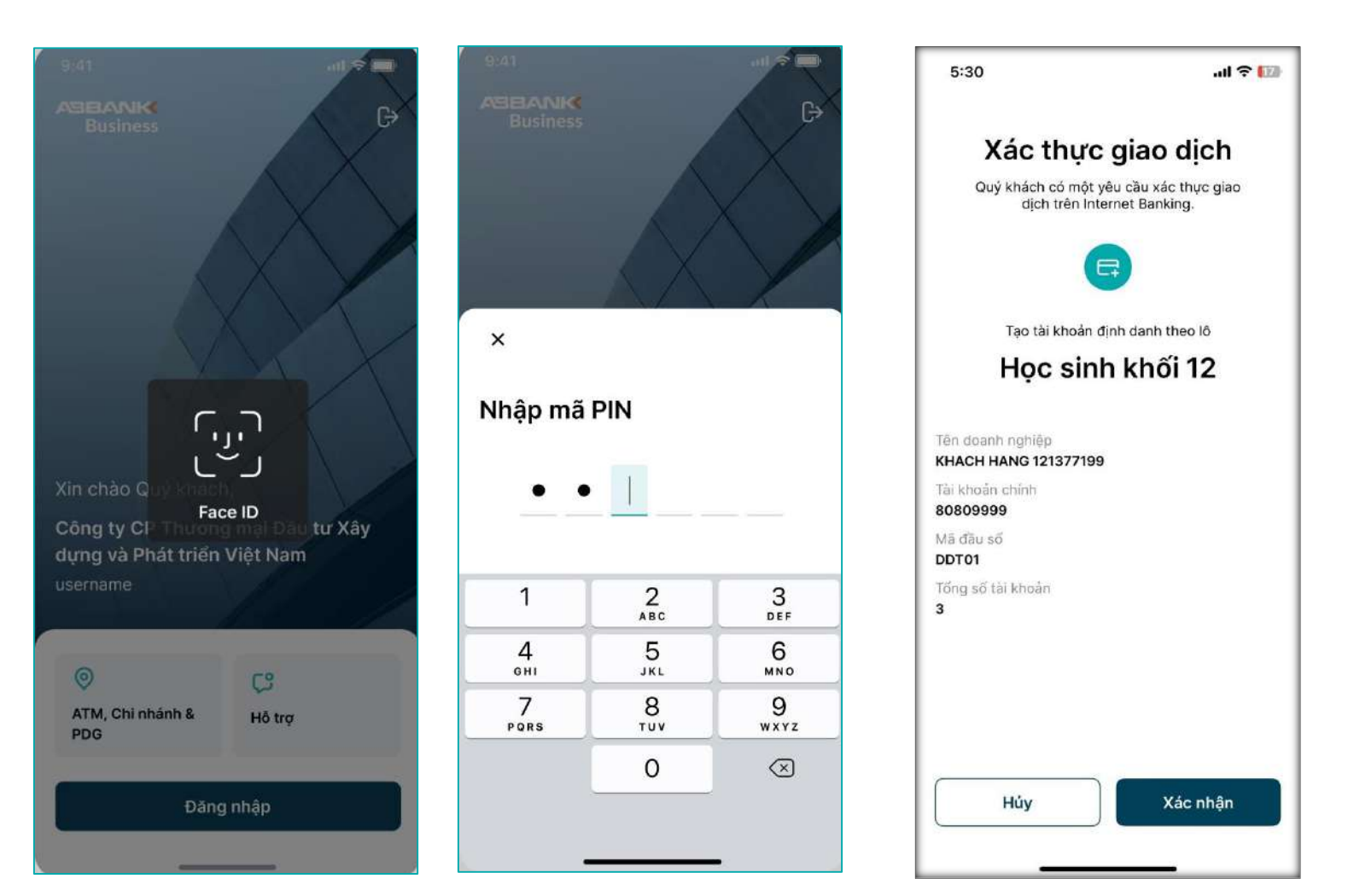

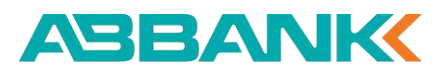

3. Tạo lô tài khoản định danh – Phê duyệt yêu cầu

#### **5** Bước 5

Màn hình Duyệt yêu cầu thành công được hiển thị

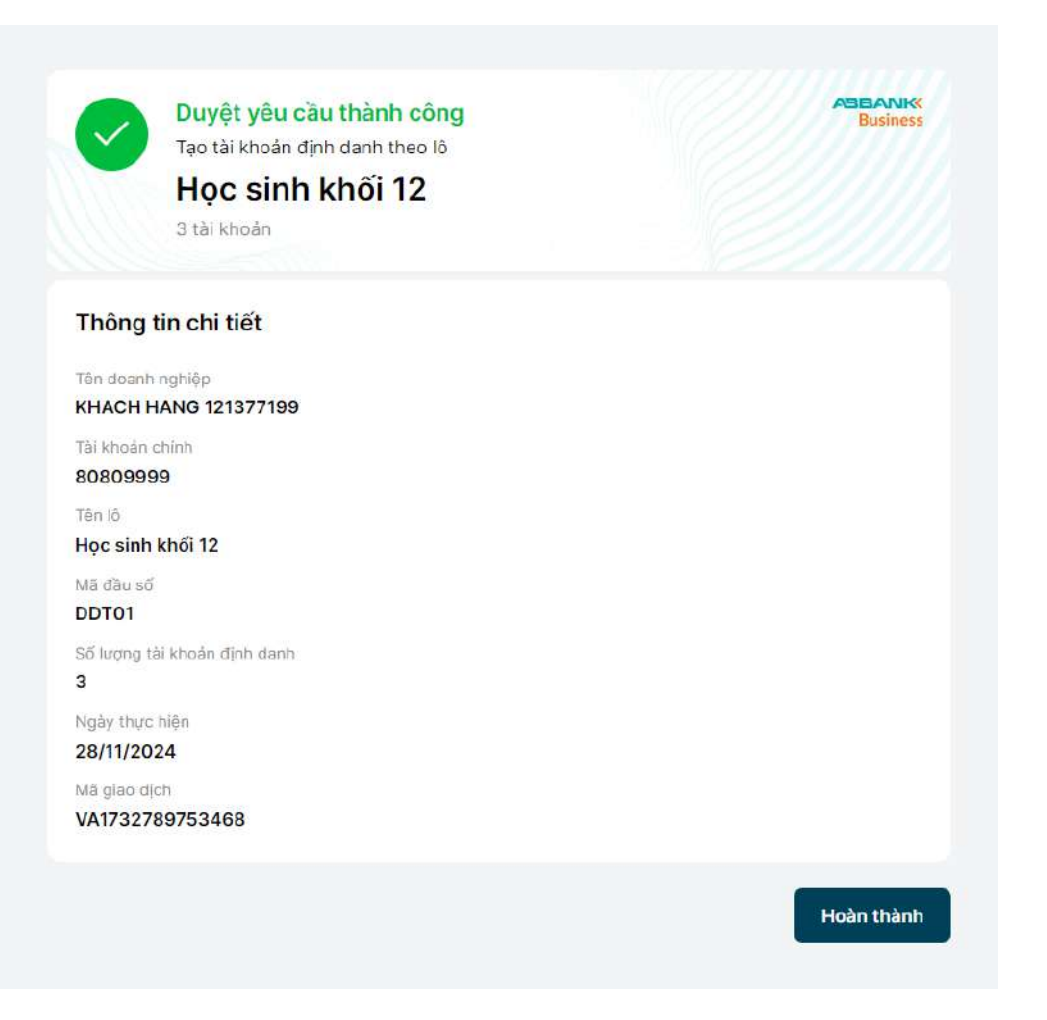

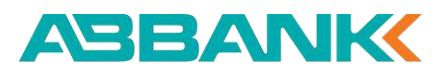

3. Tạo lô tài khoản định danh – Từ chối yêu cầu

### 1 Bước 1

User duyệt đăng nhập vào hệ thống -> Chọn mục Tài khoản định danh Tại tab Danh sách yêu cầu, click vào yêu cầu đang cần từ chối

| Business                                                         | 💸 Xin chào, 0 | CT CO PHAN CMTC VIET N    | AM                    |                   |                  |              |            | C N               |
|------------------------------------------------------------------|---------------|---------------------------|-----------------------|-------------------|------------------|--------------|------------|-------------------|
| Tổng quan                                                        | Tài khoả      | n định danh               |                       |                   |                  |              |            | Chi tiết sản phẩm |
| QUẨN LÝ TẢI KHOẢN                                                | Danh sách     | yêu cầu Danh sách TK định | danh Danh sách đầu số | Báo cáo dòng tiền |                  |              |            |                   |
| 🚃 Tài khoản định danh                                            | Q Tên k       | Ô                         |                       |                   | ≅ Bộ lọc         |              |            |                   |
| 🕒 Sao kê                                                         | STT           | TÊN LÔ                    | MĀ ĐẦU SỐ             | SỐ LƯỢNG TK       | THỜI GIAN        | LOẠI YẾU CẦU | TRẠNG THẢI | gd thành công     |
| Hợp đồng tiền gửi<br>chuyến tiền & thanh toán                    | 1             | check luong duyet         | DDT01                 | 3                 | 28/11/2024 17:44 | Tạo mới      | Hoàn thành | 3/3               |
| <ul> <li>∠ Chuyển tiền</li> <li>B Chuyển tiền theo lô</li> </ul> | 2             | TAO TK HET HAN            | DDT03                 | 1                 | 28/11/2024 17:42 | Tạo mới      | Chờ duyệt  |                   |
| 🛠 Thanh toán lương                                               | 3             | Học sinh khối 12          | DDT01                 | 3                 | 28/11/2024 17:37 | Tạo mới      | Chở duyệt  |                   |
| Thanh toán hoá đơn                                               | 4             | trang                     | DDT01                 | 3                 | 28/11/2024 17:35 | Tạo mới      | Hoàn thành | 3/3               |

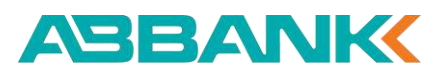

3. Tạo lô tài khoản định danh – Từ chối yêu cầu

### 2 Bước 2

Tại màn hình Chi tiết yêu cầu cần từ chối, chọn Từ chối

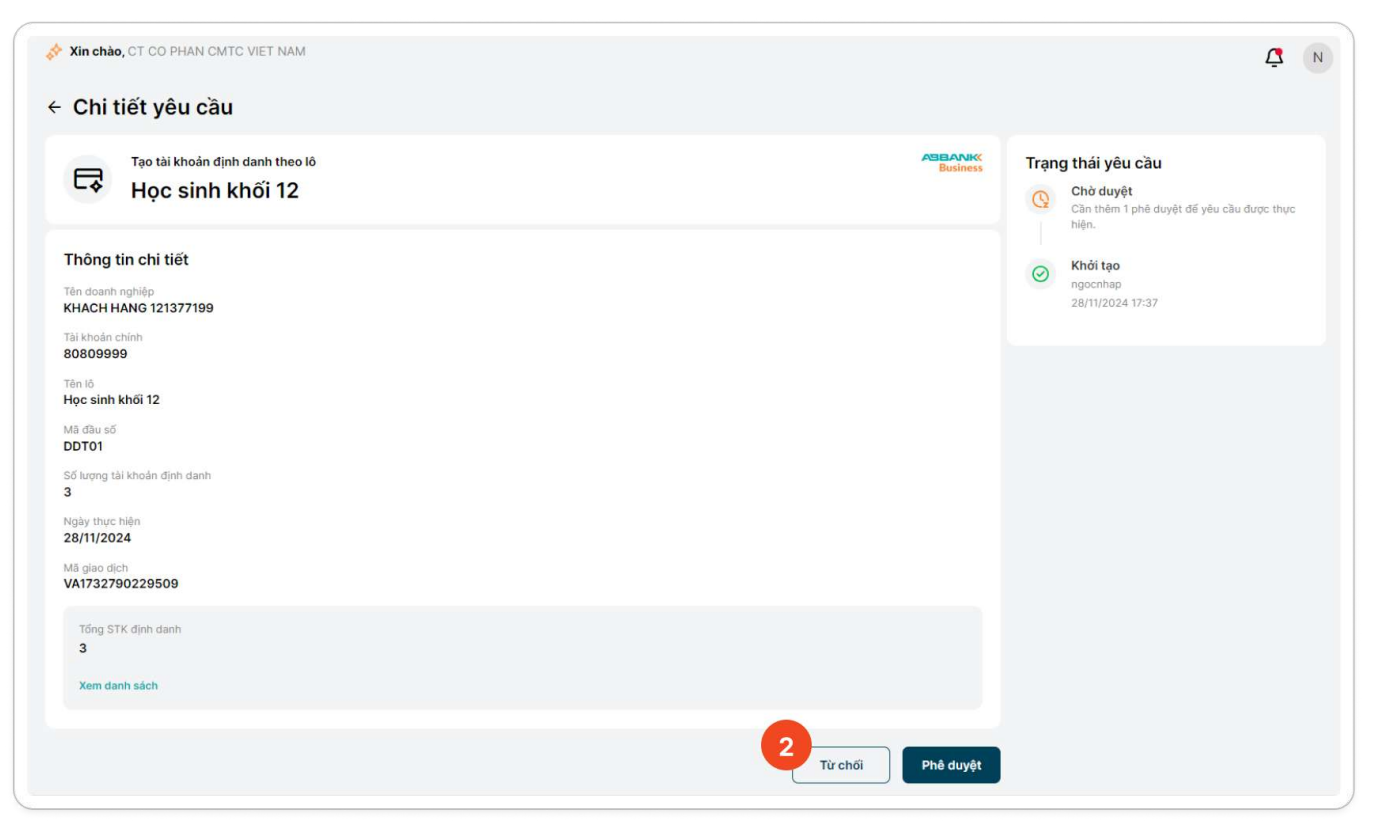

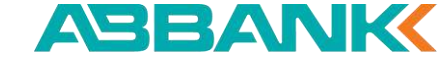

ABBANK

3. Tạo lô tài khoản định danh – Từ chối yêu cầu

### **3** Bước 3

Nhập lý do từ chối Chọn **Gửi** 

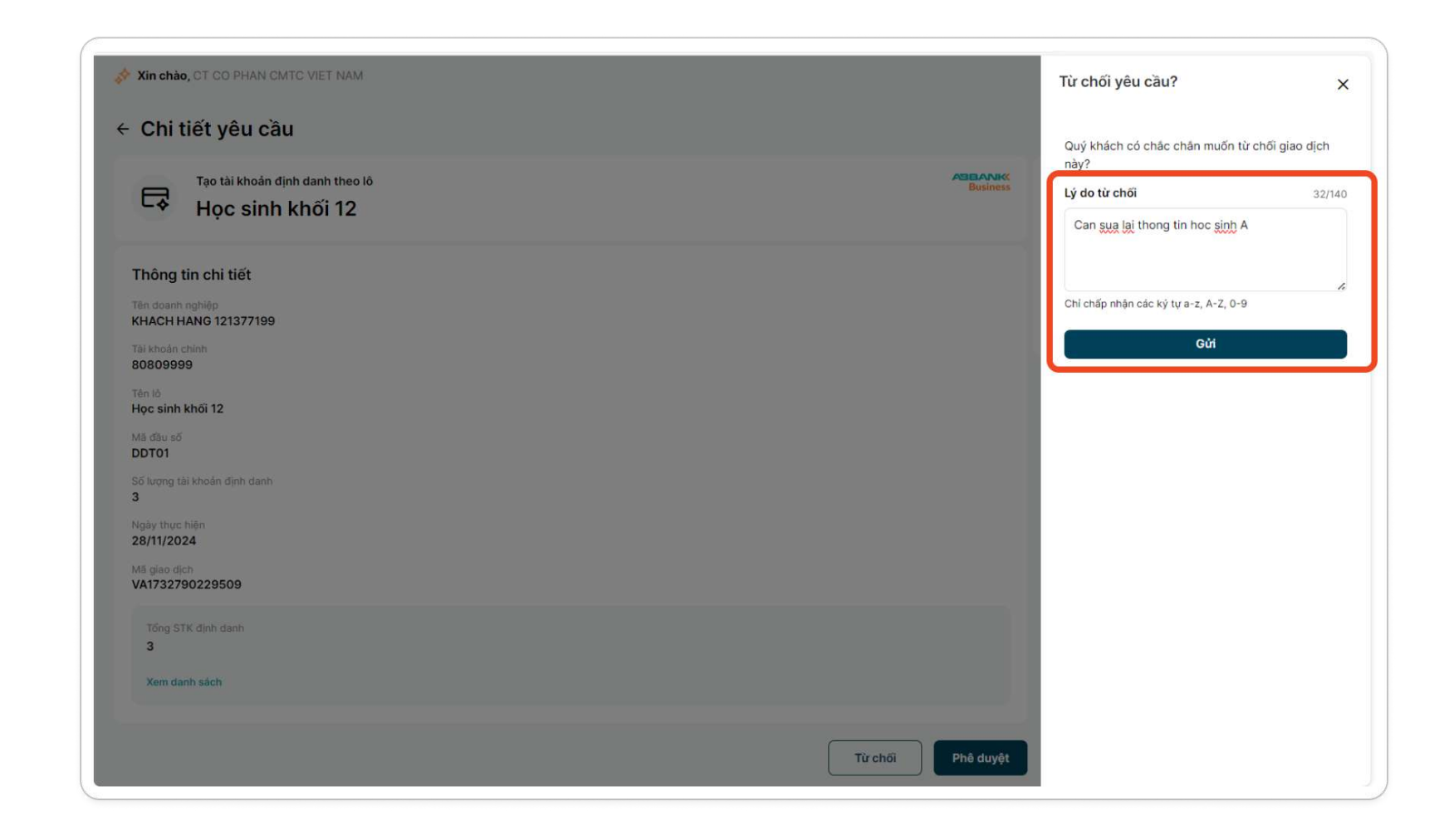

3. Tạo lô tài khoản định danh – Từ chối yêu cầu

### 4 Bước 4

Màn hình Từ chối yêu cầu thành công được hiển thị

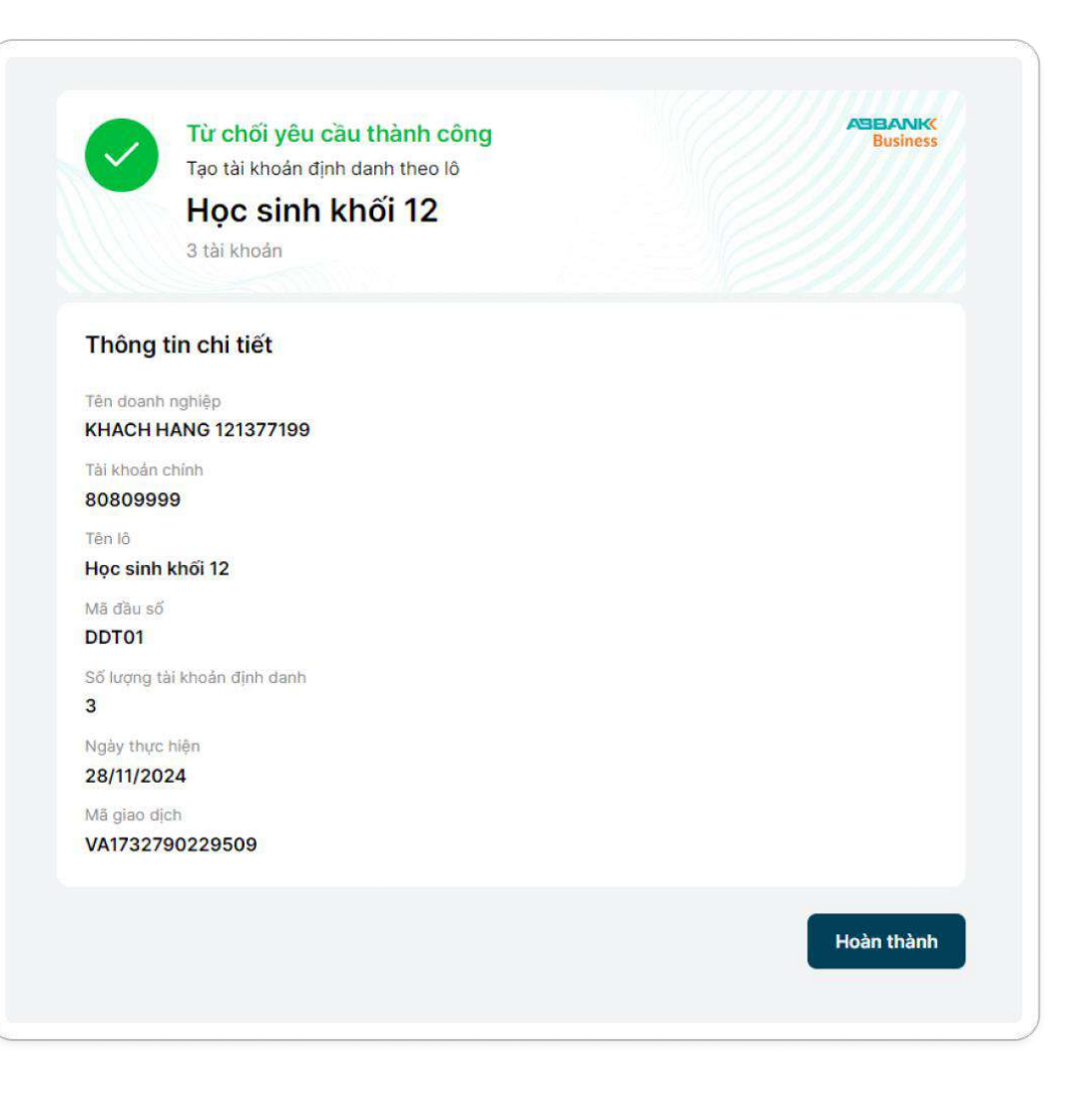

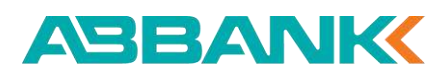

4. Tìm kiếm, xem thông tin tài khoản định danh

### 1 Bước 1

Tại màn hình **Tài khoản định danh,** chọn tab **Danh sách TK định danh** 

| Business                 | Xin chào, CT CO PHAN CMTC VIET NAM                                          | Dā xác thực                   |
|--------------------------|-----------------------------------------------------------------------------|-------------------------------|
| ሰ Tổng quan              | Tài khoản định danh                                                         | Chi tiết sản phẩm Tạo theo lô |
| QUẢN LÝ TÀI KHOẢN        | Danh sách yêu cầu Danh sách TK định danh Danh sách đầu số Báo cáo dòng tiền |                               |
| 📻 Tài khoản định danh    | Q Số tài khoản, tên tài khoản ≅ Bộ lọc                                      |                               |
| Sao kê                   | STT MÃ ĐẦU SỐ STK CHÍNH STK ĐỊNH DANH TÊN TK ĐỊNH DANH NGÀY                 | Y TẠO TRẠNG THÁI              |
| Khoản vay                | 1 DDT03 46488888888 DDT03K12001VTV KHACH HANG 121377199 NGUYEN VAN A3 21/11 | 1/2024 Hoạt động 🗹 :          |
| CHUYẾN TIỀN & THANH TOÁN | 2 DDT03 46488888888 DDT03K11001HVT KHACH HANG 121377199 NGUYEN VAN A1 21/11 | 1/2024 Hoạt động 🗹 :          |
| 🛱 Chuyển tiền theo lô    |                                                                             |                               |

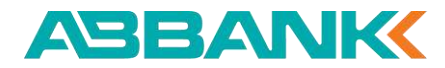

4. Tìm kiếm, xem thông tin tài khoản định danh

### **2** Bước 2

Nhập thông tin Số hoặc Tên tài khoản định danh cần tìm kiếm

| Business                                                 | Xin chào, CT CO PHAN CMTC VIET NAM                                                 | Dā xác thực                   |
|----------------------------------------------------------|------------------------------------------------------------------------------------|-------------------------------|
| G Tổng quan                                              | Tài khoản định danh                                                                | Chi tiết sản phẩm Tạo theo lô |
| QUẢN LÝ TÀI KHOẢN                                        | Danh sách yêu cầu <b>Danh sách TK định danh</b> Danh sách đầu số Báo cáo dòng tiền |                               |
| 📰 Tài khoản định danh                                    | Q Số tài khoản, tên tài khoản ≅ Bộ lọc                                             |                               |
| Sao kê                                                   | STT MÃ ĐẦU SỐ STK CHÍNH STK ĐỊNH DANH TÊN TK ĐỊNH DANH NGÀY                        | Y TẠO TRẠNG THẢI              |
| <ul> <li>Hợp dong tiên gưi</li> <li>Khoản vay</li> </ul> | 1 DDT03 46488888888 DDT03K12001VTV KHACH HANG 121377199 NGUYEN VAN A3 21/11        | 1/2024 Hoạt động 🗹 :          |
| chuyến tiền & thanh toán<br>₴ Chuyển tiền                | 2 DDT03 46488888888 DDT03K11001HVT KHACH HANG 121377199 NGUYEN VAN A1 21/11        | 1/2024 Hoạt động 🗹 :          |
| 🛱 Chuyển tiền theo lô                                    |                                                                                    |                               |

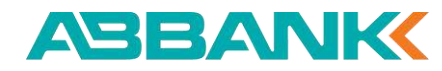

4. Tìm kiếm, xem thông tin tài khoản định danh

#### **2** Bước 2

Hoặc nhấn vào **Bộ lọc** và nhập các điều kiện lọc mong muốn

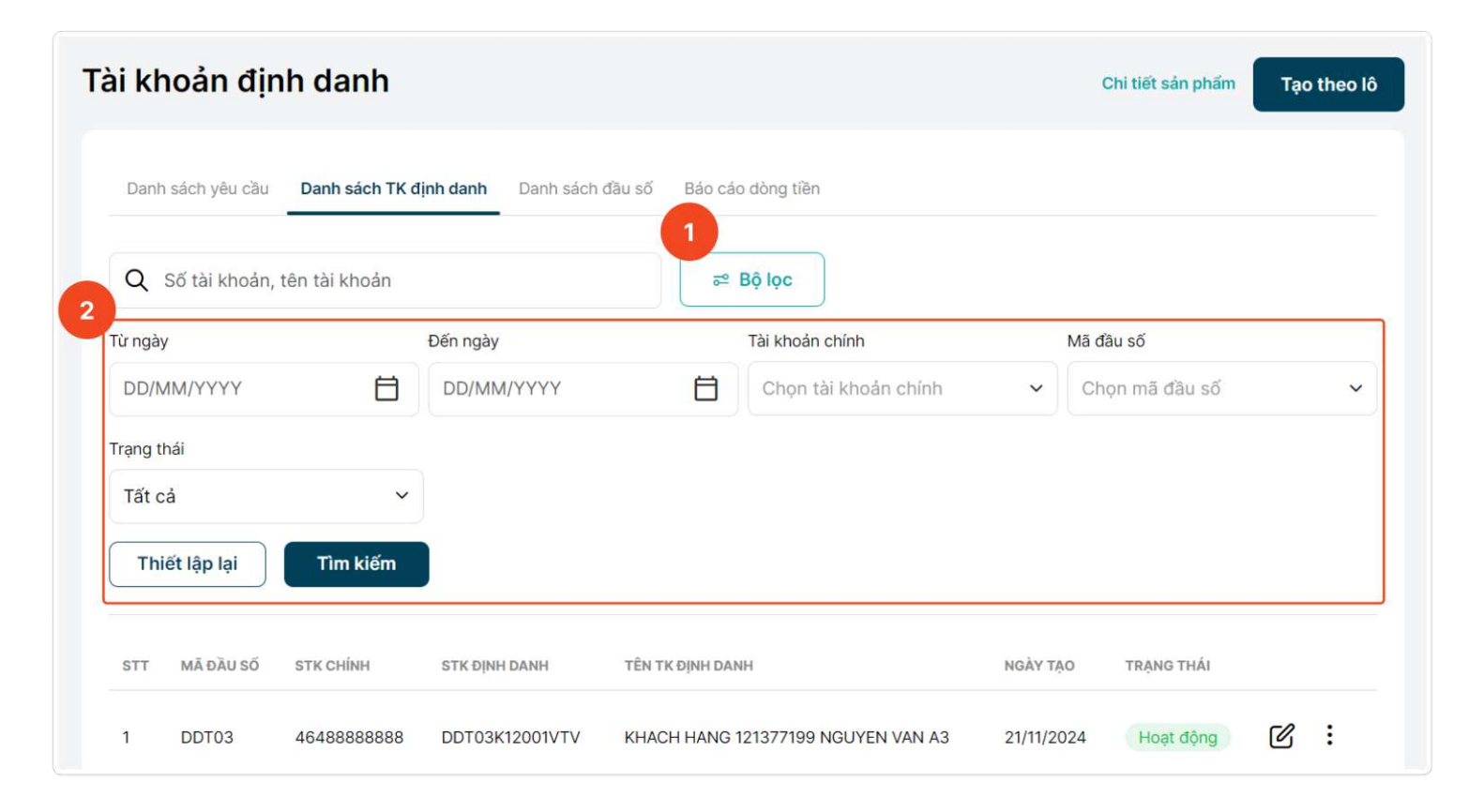

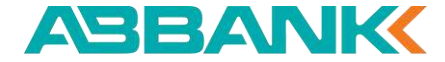

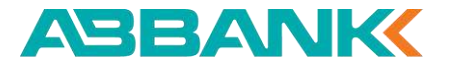

4. Tìm kiếm, xem thông tin tài khoản định danh

#### **3** Bước 3

#### Click vào bản ghi của tài khoản cần xem chi tiết

| i khơ   | oản định da      | anh                      |                               |                                    |            | Chi tiết sản ph |
|---------|------------------|--------------------------|-------------------------------|------------------------------------|------------|-----------------|
| Danh sa | ách yêu cầu Danh | sách TK định danh Danh : | iách đầu số Báo cáo dòng tiền |                                    |            |                 |
| Q 00    | D1VTV            |                          |                               | ≅ Bộ lọc                           |            |                 |
| STT     | MÃ ĐẦU SỐ        | STK CHÍNH                | STK ÐINH DANH                 | TÊN TK ĐỊNH DANH                   | NGÀY TẠO   | TRẠNG THẢI      |
| 1       | DDT03            | 4648888888               | DDT03K12001VTV                | KHACH HANG 121377199 NGUYEN VAN A3 | 21/11/2024 | Hoạt động       |
| 2       | DDT03            | 4648888888               | DDT03K11001VTV                | KHACH HANG 121377199 NGUYEN VAN A3 | 21/11/2024 | Hoạt động       |
| 3       | DDT03            | 4648888888               | DDT03K10001VTV                | KHACH HANG 121377199 NGUYEN VAN A3 | 21/11/2024 | Hoạt động       |

4. Tìm kiếm, xem thông tin tài khoản định danh

4 Bước 4

Màn hình thông tin chi tiết của tài khoản định danh được hiển thị

| ← Chi tiết tài khoản định danh |                                          |                                          |  |
|--------------------------------|------------------------------------------|------------------------------------------|--|
|                                | Thông tin doanh nghiệp                   |                                          |  |
|                                | Tên doanh nghiệp<br>KHACH HANG 121377199 |                                          |  |
|                                | Tál khoản chính<br>80809999              | Mā dau sõ<br>DDT01                       |  |
|                                | Thông tin tài khoản định                 | danh                                     |  |
|                                | Số TK định danh<br>DDT01K10001VTV        | Tên TK dịnh danh<br>KHACH HANG 121377199 |  |
|                                | Mã pháo loại                             | Mā định danh                             |  |
|                                | Mā NSDDV<br>K10001VTV                    | Tân NSDDV<br>Nguyen Van C                |  |
|                                | Email<br>1vtv@tomita.com.vn              | SDT NSDDV<br>0946963446                  |  |
|                                | Thông tin gơi ý<br>Ky 1                  |                                          |  |
|                                | Số lân thanh toán<br>Nhiều lần           | Số trần phải nộp                         |  |
|                                | Số tiền tối thiểu                        | Số tiền tối đa<br>7,000,000 VND          |  |
|                                | Thời gian hết hạn<br>31/12/2025          | Trạng thái<br>Hoạt động                  |  |
|                                | Chi tiết 1                               | Chi tiết 2                               |  |
|                                | Chi tiết 3                               |                                          |  |

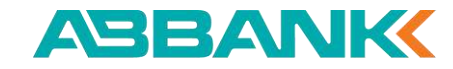

5. Xem tổng quan dòng tiền

### 1 Bước 1

Tại màn hình **Tài khoản định danh**, chọn tab **Báo cáo dòng tiền** 

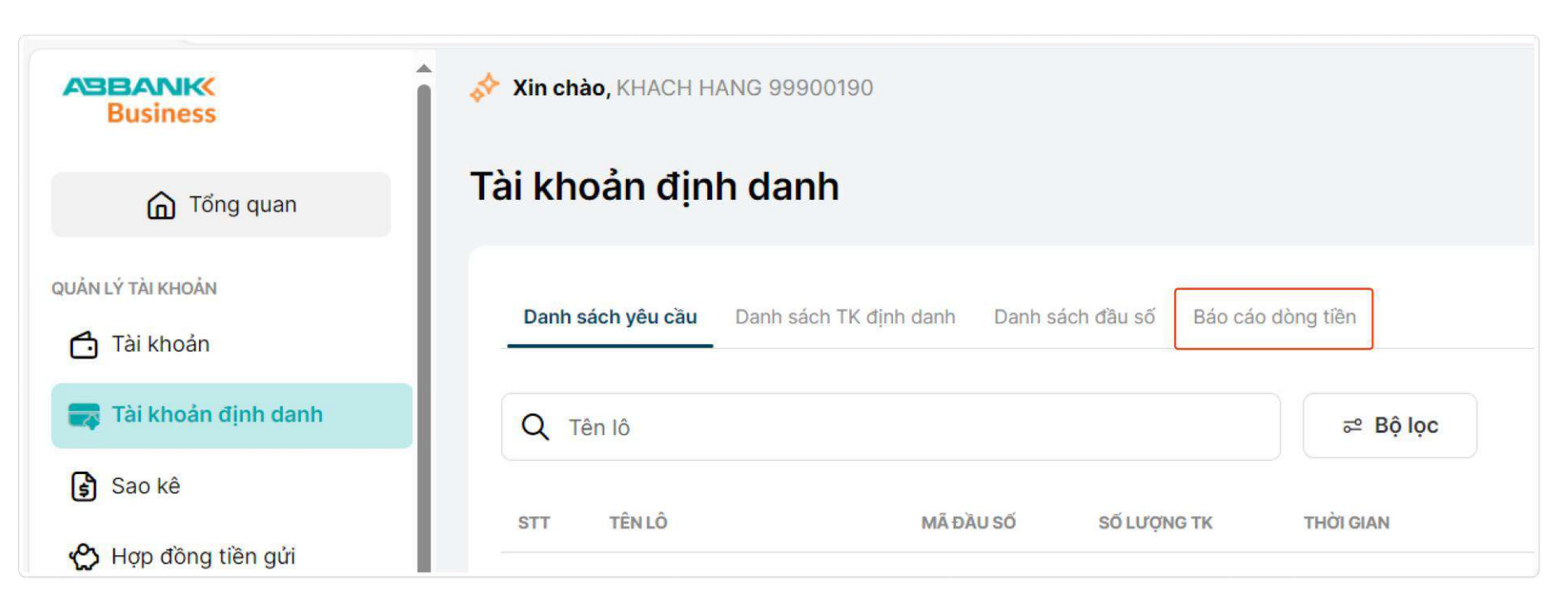

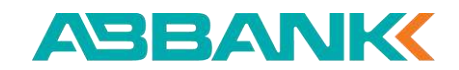

#### 5. Xem tổng quan dòng tiền

#### **2** Bước 2

Tổng quan dòng tiền và Danh sách giao dịch được hiển thị.

| ài khoản định danh                               | n                              |                      |                                               |                                          | Chỉ tiết sản phẩm Tạo theo lô |
|--------------------------------------------------|--------------------------------|----------------------|-----------------------------------------------|------------------------------------------|-------------------------------|
| Danh sách yêu cầu Danh sách                      | TK định danh 🛛 Danh sách đầu   | số Báo cáo dòng tiên |                                               |                                          |                               |
| Tổng quan                                        |                                |                      |                                               | ABS                                      | · · ·                         |
| TỔNG SỐ TIẾN                                     | 3 THÁNG                        | gàn nhất             |                                               |                                          |                               |
| <b>13.635.544.663.79 VND</b><br>1.986 glioo dich | THÂN<br>1.102.24<br>8 giac địc | G 12<br>08 VND       | THÁNG 11<br>9.103.932.006 VND<br>16 giao dịch | THÂNG 10<br>10.362.000 V<br>11 gibo dịch | ND                            |
| Danh sách giao dịch                              |                                |                      |                                               |                                          |                               |
| Q Số tài khoản, tên tài khoản                    | n                              |                      | ₅º Bộ lọc                                     |                                          | Tải bảo cáo 🛃                 |
| STT MÀ PHÂN LOẠI                                 | STK CHINH                      | STK DINH DANH        | TÊN TK DỊNH DANH                              | Số TIÊN                                  | THỜI GIAN                     |
| 1                                                | 0111041852090                  | ABS999995            | NGUYEN THI MINH                               | 100                                      | 31/12/2024 16:24              |
| 2                                                | 0111041852090                  | ABS9999995           | NGUYEN THI MINH                               | 100                                      | 31/12/2024 16:10              |

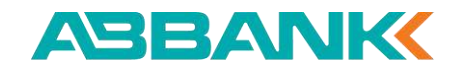

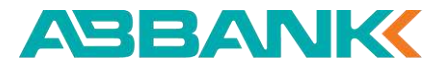

#### 5. Xem tổng quan dòng tiền

#### **3** Bước 3

Tại phần Tổng quan, lựa chọn Mã đầu số cần xem số liệu giao dịch tổng quan và 3 tháng gần nhất.

| i khoản định danh                   |                                                | Chi tiết sản phẩm Tạo theo lô |                |  |
|-------------------------------------|------------------------------------------------|-------------------------------|----------------|--|
| Danh sách yêu cầu Danh sách TK định | danh Danh sách đầu số <b>Báo cáo dòng tiền</b> |                               |                |  |
| ồng quan                            |                                                |                               | ABS            |  |
| TỔNG SỐ TIỀN                        | 3 THÁNG GẦN NHẤT                               |                               | ABS            |  |
|                                     | THÁNG 12                                       | THÁNG 11                      | MA1<br>THÁNG   |  |
| 13.635.544.663.79 VND               | 1.102.208 VND                                  | 9.103.932.006 VND             | 10.362.000 VND |  |
| 1.986 giao dịch                     | 8 giao dịch                                    | 16 giao dịch                  | 11 giao dịch   |  |

6. Xem lịch sử giao dịch và tải báo cáo

### 1 Bước 1

Tại màn hình Tài khoản định danh, chọn tab Báo cáo dòng tiền

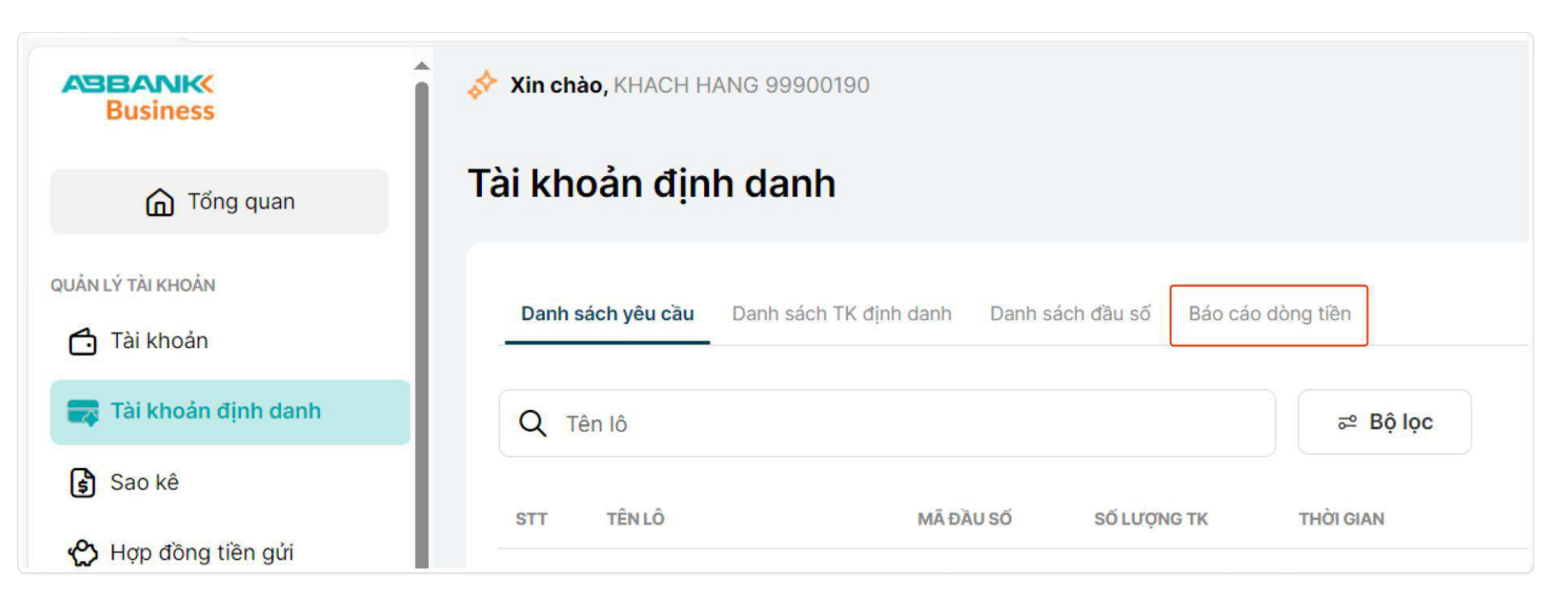

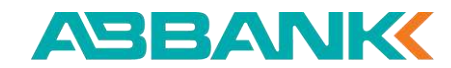
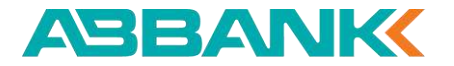

6. Xem lịch sử giao dịch và tải báo cáo

#### **2** Bước 2

Tại phần danh sách giao dịch, nhập số hoặc tên tài khoản định danh cần xem lịch sử giao dịch -> Enter

| anh sa | ách giao dịch |           |               |                      |         |                  |
|--------|---------------|-----------|---------------|----------------------|---------|------------------|
| Q AB   | 1M5           |           |               | ଟ୍ଥ Bộ lọc           |         | Tải báo cáo 🛃    |
| STT    | MĂ PHÂN LOẠI  | STK CHÍNH | STK ĐỊNH DANH | TÊN TK ĐỊNH DANH     | SỐ TIỀN | THỜI GIAN        |
| 1      |               | 80809999  | AB1M5         | KHACH HANG 121377199 | 100.000 | 31/12/2024 15:35 |
| 2      |               | 80809999  | AB1M5         | KHACH HANG 121377199 | 50.000  | 31/12/2024 14:21 |
| 3      |               | 80809999  | AB1M5         | KHACH HANG 121377199 | 89.000  | 31/12/2024 13:39 |
| 4      |               | 80809999  | AB1M5         | KHACH HANG 121377199 | 50.000  | 31/12/2024 10:29 |
| 5      |               | 80809999  | AB1M5         | KHACH HANG 121377199 | 100.000 | 31/12/2024 10:29 |
| 3      |               | 80809999  | AB1M5         | KHACH HANG 121377199 | 105.000 | 31/12/2024 10:28 |
| 7      |               | 80809999  | AB1M5         | KHACH HANG 121377199 | 31.000  | 31/12/2024 10:16 |

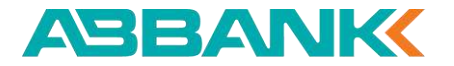

6. Xem lịch sử giao dịch và tải báo cáo

#### **2** Bước 2

Hoặc có thể nhập các điều kiện lọc tương ứng với các giao dịch đang cần xem

| Q Số tài khoản, tên tài khoả | àn                                |                                 | ≅ Bộ lọc                                                         |   |                              | Tải báo                                           | cáo 坐 |
|------------------------------|-----------------------------------|---------------------------------|------------------------------------------------------------------|---|------------------------------|---------------------------------------------------|-------|
| ừ ngày                       |                                   | Đến ngày                        | Tài khoản chính                                                  |   | Mã đầu số                    |                                                   |       |
| DD/MM/YYYY                   | Ħ                                 | DD/MM/YYYY                      | Chọn tài khoản chính                                             | ~ | Chọn mã đầu                  | รดี                                               | \$    |
| lã phân loại                 |                                   |                                 |                                                                  |   |                              |                                                   |       |
| Chọn mã phân loại            | ~                                 |                                 |                                                                  |   |                              |                                                   |       |
| Thiết lập lại Tìm kiế        | ám                                |                                 |                                                                  |   |                              |                                                   |       |
|                              |                                   |                                 |                                                                  |   |                              |                                                   |       |
|                              |                                   |                                 |                                                                  |   |                              |                                                   |       |
| STT MÃ PHÂN LOẠI             | STK CHÍNH                         | STK ÐĮNH DANH                   | TÊN TK ĐỊNH DANH                                                 |   | SỐ TIỀN                      | THỜI GIAN                                         |       |
| STT MÃ PHÂN LOẠI             | STK CHÍNH<br>80809999             | STK ĐỊNH DANH<br>AB1M5          | TÊN TK ĐỊNH DANH<br>KHACH HANG 121377199                         |   | Số TIÊN<br>100.000           | THỜI GIAN<br>31/12/2024 15:35                     |       |
| STT MÃ PHÂN LOẠI             | STK СНІ́МН<br>80809999            | STK ÐINH DANH<br>AB1M5          | TÊN TK DINH DANH<br>KHACH HANG 121377199                         |   | Số TIỀN<br>100.000           | THỜI GIAN<br>31/12/2024 15:35                     |       |
| STT MÃ PHẨN LOẠI<br>1        | STK CHÍNH<br>80809999<br>80809999 | STK ÐJNH DANH<br>AB1M5<br>AB1M5 | TÊN TK DINH DANH<br>KHACH HANG 121377199<br>KHACH HANG 121377199 |   | Số TIỀN<br>100.000<br>50.000 | THỜI GIAN<br>31/12/2024 15:35<br>31/12/2024 14:21 |       |
| STT MÃ PHẨN LOẠI             | STK CHÍNH<br>80809999<br>80809999 | STK DINH DANH<br>AB1M5<br>AB1M5 | TÊN TK DINH DANH<br>KHACH HANG 121377199<br>KHACH HANG 121377199 |   | Số TIỀN<br>100.000<br>50.000 | THỜI GIAN<br>31/12/2024 15:35<br>31/12/2024 14:21 |       |

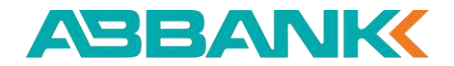

6. Xem lịch sử giao dịch và tải báo cáo

#### **3** Bước 3

Nhấn Tải báo cáo -> Để tải về tệp báo cáo bao gồm toàn bộ giao dịch theo điều kiện đã lọc.

(Trường hợp chưa thực hiện lọc hoặc tìm kiếm, Báo cáo tải về bao gồm toàn bộ lịch sử giao dịch của tất cả các tài khoản định danh)

| So tai khoan, tên tải khoả | àn                                 |                                 | 8      | Bộ lọc                                                           |   |                              | Tải                                               | báo cáo 坐 |
|----------------------------|------------------------------------|---------------------------------|--------|------------------------------------------------------------------|---|------------------------------|---------------------------------------------------|-----------|
| r ngày                     |                                    | Đến ngày                        |        | Tài khoản chính                                                  |   | Mã đầu số                    |                                                   |           |
| DD/MM/YYYY                 | Ħ                                  | DD/MM/YYYY                      | Ħ      | Chọn tài khoản chính                                             | ~ | Chọn mã đầu                  | เ รดี                                             | ,         |
| ã phân loại                |                                    |                                 |        |                                                                  |   |                              |                                                   |           |
| Chọn mã phân loại          | ~                                  |                                 |        |                                                                  |   |                              |                                                   |           |
| Thiết lập lại Tìm kiế      | ếm                                 |                                 |        |                                                                  |   |                              |                                                   |           |
|                            |                                    |                                 |        |                                                                  |   |                              |                                                   |           |
|                            |                                    |                                 |        |                                                                  |   |                              |                                                   |           |
| TT MÃ PHÂN LOẠI            | STK CHÍNH                          | STK DINH DANH                   | ,      | 'ÊN TK DINH DANH                                                 |   | SỐ TIỀN                      | THỜI GIAN                                         |           |
| TT MÃ PHÂN LOẠI            | STK CHÍNH<br>80809999              | STK DINH DANH<br>AR1M5          | 1      | ÊN TK DINH DANH<br>KHACH HANG 121377199                          |   | Số TIỀN                      | THỜI GIAN                                         |           |
| TT MĂ PHÂN LOẠI            | STK CHÍNH<br>80809995              | STK DINH DANH<br>AB1M5          | T      | 'ÊN TK DINH DANH<br>KHACH HANG 121377199                         |   | Số TIỀN<br>100.000           | THỜI GIAN<br>31/12/2024 15:35                     |           |
| TT MĂ PHÂN LOẠI            | STK СНІ́НН<br>80809999<br>80809999 | STK DINH DANH<br>AB1M5<br>AB1M5 | T<br>P | ΈΝ ΤΚ DINH DANH<br>(HACH HANG 121377199<br>(HACH HANG 121377199  |   | Số TIỀN<br>100.000<br>50.000 | THỜI GIAN<br>31/12/2024 15:35<br>31/12/2024 14:21 |           |
| STT MÄ PHÄN LOẠI           | sтк снімн<br>80809999<br>80809999  | STK DINH DANH<br>AB1M5<br>AB1M5 | 7<br>  | 'ÈN TK DINH DANH<br>(HACH HANG 121377199<br>(HACH HANG 121377199 |   | Số TIỀN<br>100.000<br>50.000 | THỜI GIAN<br>31/12/2024 15:35<br>31/12/2024 14:21 |           |

6. Xem lịch sử giao dịch và tải báo cáo

#### Xem thông tin chi tiết của một giao dịch

Click vào bản ghi của giao dịch cần xem chi tiết để vào màn hình hiển thị đầy đủ thông tin của giao dịch đó

| Business                             | Xin chảo, CT CO PHAN CMTC VIE  | TNAM                    |                        |                      |               | <b>4</b>         |
|--------------------------------------|--------------------------------|-------------------------|------------------------|----------------------|---------------|------------------|
| G Tổng quan                          | Tài khoản định danh            |                         |                        |                      |               | Chỉ tiết sản phả |
| QUÂN LÝ TÀI KHOĂN                    | Danh sách yếu cầu Danh sách TK | định danh Danh sách đầu | a số Bảo cáo dòng tiên |                      |               |                  |
| Tài khoản định danh                  |                                |                         |                        |                      |               | Tái bảo cáo 🕁    |
| Sao ké                               | STT MĀ PHĀN LOŅI               | вти снями               | STK ODNH DANN          | tên tr dinh danh     | Số tiên       | тної вили        |
| CHUYÉN TIÈN & THANH TOÁN             | 4                              | 80809999                | DDT01S1                | KHACH HANG 121377199 | 23.333        | 21/11/2024 16:20 |
| Chuyến tiền     Chuyến tiền theo lô  | 2                              | 80809999                | DDT01123E7             | KHACH HANG 121377199 | 300.000       | 21/11/2024 16:07 |
| 😵 Thanh toán lương                   | 3                              | 80809999                | DDT01123E14            | KHACH HANG 121377199 | 500.000       | 21/11/2024 16:03 |
| Thanh toán hoá đơn                   | 4                              | 80809999                | DDT01123E3             | KHACH HANG 121377199 | 499.999.999   | 21/11/2024 15:54 |
| Chuyến tiền quốc tế Mua bán ngoại tế | 5                              | 80809999                | DDT01345F5             | KHACH HANG 121377199 | 1.000.000.000 | 21/11/2024 15:49 |
| CÂLOĂT                               | 6                              | 80809999                | DDT01123E2             | KHACH HANG 121377199 | 51.000        | 21/11/2024 15:39 |
| P Tiện ích ^                         | 7                              | 80809999                | 0010112364             | KHACH HANG 121327109 | 100.000       | 21/11/2024 15:23 |
|                                      |                                | 00003399                | 0010112324             | KHACH HANG 121377199 | 100.000       | 21/11/2024 10:23 |

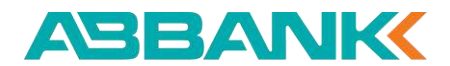

#### Liên hệ: 1800 1159 – dichvukhachhang@abbank.vn

221

# TÀI KHOẢN ĐỊNH DANH

7. Xem nhanh lịch sử giao dịch của một tài khoản định danh

#### 1 Bước 1

Tại màn hình **Tài khoản định danh,** chọn tab **Danh sách TK định danh** 

| Business                                         | Xin chào, CT CO PHAN CMTC VIET NAM                                             | Dā xác thực                   |
|--------------------------------------------------|--------------------------------------------------------------------------------|-------------------------------|
| G Tổng quan                                      | Tài khoản định danh                                                            | Chỉ tiết sản phẩm Tạo theo lô |
| quản lý tài khoản                                | Danh sách yêu cầu Danh sách TK định danh Danh sách đầu số Báo cáo dòng tiền    |                               |
| 📰 Tài khoản định danh                            | Q Số tài khoản, tên tài khoản ≅ Bộ lọc                                         |                               |
| 🛐 Sao kê                                         | STT MÃ ĐẦU SỐ STK CHÍNH STK ĐỊNH DANH TÊN TK ĐỊNH DANH NGÀY TẠI                | O TRẠNG THẢI                  |
| د Khoản vay                                      | 1 DDT03 46488888888 DDT03K12001VTV KHACH HANG 121377199 NGUYEN VAN A3 21/11/20 | 124 Hoạt động 🗹 :             |
| CHUYẾN TIỀN & THANH TOÁN<br><b>⇄</b> Chuyển tiền | 2 DDT03 46488888888 DDT03K11001HVT KHACH HANG 121377199 NGUYEN VAN A1 21/11/20 | 24 Hoạt động 🗹 :              |
| 🛱 Chuyển tiền theo lô                            |                                                                                |                               |

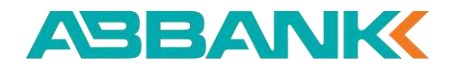

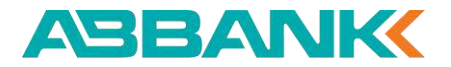

7. Xem nhanh lịch sử giao dịch của một tài khoản định danh

#### **2** Bước 2

Tại bản ghi (dòng) tương ứng với tài khoản định danh đang cần xem lịch sử giao dịch, click vào biểu tượng được đánh dấu như bên dưới:

| Xin ch | <mark>iào,</mark> CT CO PH | IAN CMTC VIET N   | AM                 |                         |            | Ĺ           | 2 🕑 Đã xác thực N  |
|--------|----------------------------|-------------------|--------------------|-------------------------|------------|-------------|--------------------|
| i kh   | oản địn                    | h danh            |                    |                         |            | Chi tiết sả | n phẩm Tạo theo lô |
| Danh   | sách yê <mark>u</mark> cầu | Danh sách TK địni | n danh Danh sách đ | ầu số Báo cáo dòng tiền |            |             |                    |
| Q /    | AB1M5                      |                   |                    | ≅ Bộ lọc                |            |             |                    |
| STT    | MÃ ĐẦU SỐ                  | STK CHÍNH         | STK ÐINH DANH      | TÊN TK ĐỊNH DANH        | NGÀY TẠO   | TRẠNG THÁI  |                    |
| 1      | AB1                        | 80809999          | AB1M5              | KHACH HANG 121377199    | 30/12/2024 | Hoạt động   | QR Code            |

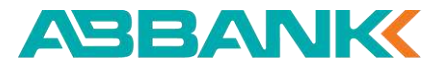

7. Xem nhanh lịch sử giao dịch của một tài khoản định danh

#### **3** Bước 3

Chọn Lịch sử giao dịch

| Xin ch | ào, CT CO PH/ | AN CMTC VIET N    | AM                 |                                 |            | Ĺ            | Dā xác thực        |
|--------|---------------|-------------------|--------------------|---------------------------------|------------|--------------|--------------------|
| i kh   | oản định      | n danh            |                    |                                 |            | Chi tiết sảr | n phẩm Tạo theo lớ |
| Danh s | sách yêu cầu  | Danh sách TK định | n danh Danh sách đ | ầu số Báo cáo dòng tiền         |            |              |                    |
| Q A    | B1M5          |                   |                    | ≅ Bộ lọc                        |            |              |                    |
| STT    | MÃ ĐẦU SỐ     | STK CHÍNH         | STK ÐINH DANH      | TÊN TK Đ <mark>ịn</mark> h danh | NGÀY TẠO   | TRẠNG THẢI   |                    |
| 1      | AB1           | 80809999          | AB1M5              | KHACH HANG 121377199            | 30/12/2024 | Hoạt động    | <b>2</b> :         |
|        |               |                   |                    |                                 |            |              | QR Code            |
|        |               |                   |                    |                                 |            |              | E Lịch sử giao dị  |

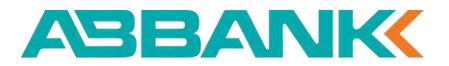

7. Xem nhanh lịch sử giao dịch của một tài khoản định danh

#### 4 Bước 4

Điều hướng vào tab Báo cáo dòng tiền, tại đó, danh sách giao dịch của tài khoản định danh đã chọn được hiển thị.

| Danh | sách giao dịch |           |               |                      |         |                  |
|------|----------------|-----------|---------------|----------------------|---------|------------------|
| QA   | B1M5           |           |               | ≂² Bộ lọc            |         | Tải báo cáo ৬    |
| STT  | MÃ PHÂN LOẠI   | STK CHÍNH | STK ÐINH DANH | TÊN TK ĐỊNH DANH     | SỐ TIỀN | THỜI GIAN        |
| 1    |                | 80809999  | AB1M5         | KHACH HANG 121377199 | 100.000 | 31/12/2024 15:35 |
| 2    |                | 80809999  | AB1M5         | KHACH HANG 121377199 | 50.000  | 31/12/2024 14:21 |
| 3    |                | 80809999  | AB1M5         | KHACH HANG 121377199 | 89.000  | 31/12/2024 13:39 |

8. Gen mã QR tài khoản định danh

## 1 Bước 1

#### Tại màn hình **Tài khoản định danh,** chọn tab **Danh sách TK định danh**

| Business                 | Xin chào, CT CO PHAN CMTC VIET NAM                                            | Dā xác thực                   |
|--------------------------|-------------------------------------------------------------------------------|-------------------------------|
| ሰ Tổng quan              | Tài khoản định danh                                                           | Chi tiết sản phẩm Tạo theo lô |
| QUÂN LÝ TÀI KHOẢN        | Danh sách yêu cầu Danh sách TK định danh Danh sách đầu số Báo cáo dòng tiền   |                               |
| 📰 Tài khoản định danh    | Q Số tài khoản, tên tài khoản ≅ Bộ lọc                                        |                               |
| Sao kê                   | STT MÃ ĐẦU SỐ STK CHÍNH STK ĐỊNH DANH TÊN TK ĐỊNH DANH NGÀY T                 | IẠO TRẠNG THÁI                |
| Khoản vay                | 1 DDT03 46488888888 DDT03K12001VTV KHACH HANG 121377199 NGUYEN VAN A3 21/11/2 | 2024 Hoạt động 🗹 :            |
| CHUYẾN TIỀN & THANH TOÁN | 2 DDT03 46488888888 DDT03K11001HVT KHACH HANG 121377199 NGUYEN VAN A1 21/11/2 | 2024 Hoạt động 🗹 :            |
| 🗜 Chuyển tiền theo lô    |                                                                               |                               |

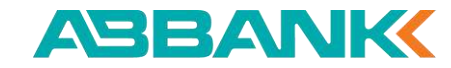

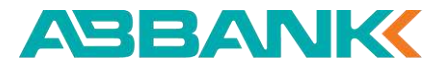

8. Gen mã QR tài khoản định danh

#### **2** Bước 2

Tại bản ghi (dòng) tương ứng với tài khoản định danh đang cần gen QR, click vào biểu tượng đánh dấu như bên dưới:

| i kh | noản địn        | h danh           |                 |                        | Ch         | i tiết sản phẩm Tạo theo |
|------|-----------------|------------------|-----------------|------------------------|------------|--------------------------|
| Danh | n sách yêu cầu  | Danh sách        | TK định danh Da | nh sách đầu số Báo cáo | dòng tiền  |                          |
| ٩ :  | Số tài khoản, t | ên tài khoản     |                 | ଟ Bộ lọc               |            |                          |
| STT  | MÃ ĐẦU SỐ       | <b>STK CHÍNH</b> | STK ÐINH DANH   | TÊN TK ĐỊNH DANH       | NGÀY TẠO   | TRẠNG THẢI               |
| 1    | NEW             | 1536738884       | NEWK10230543    | Hoàng Văn Thái         | 20/09/2024 | Hoạt động                |
| 2    | NEW             | 1536738884       | NEWK10230543    | Nguyễn Văn An          | 20/09/2024 | R Code                   |
| 3    | NEW             | 1536738884       | NEWK10230543    | Nguyễn Thanh Đạt       | 20/09/2024 | Hoạt động                |

8. Gen QR tài khoản định danh

#### **3** Bước 3

Chọn QR Code

| i kh | noản địn      | h danh         |                   |                                    | c          | Chi tiết sản phẩm | Tạo theo lô       |
|------|---------------|----------------|-------------------|------------------------------------|------------|-------------------|-------------------|
| Danh | sách yêu cầu  | Danh sách TK đ | nh danh Danh sách | đầu số Báo cáo dòng tiền           |            |                   |                   |
| Q    | Số tài khoản, | tên tài khoản  |                   | ≅ Bộ <mark>l</mark> ọc             |            |                   |                   |
| STT  | MÃ ĐẦU SỐ     | STK CHÍNH      | STK ÐINH DANH     | TÊN TK ĐỊNH DANH                   | NGÀY TẠO   | TRẠNG THẢI        |                   |
| 1    | DDT03         | 46488888888    | DDT03K12001VTV    | KHACH HANG 121377199 NGUYEN VAN A3 | 21/11/2024 | Hoạt động         |                   |
| 2    | DDT03         | 46488888888    | DDT03K11001HVT    | KHACH HANG 121377199 NGUYEN VAN A1 | 21/11/2024 | Hoạt động         | Lịch sử giao dịch |
| 3    | DDT03         | 46488888888    | DDT03K11002HVT    | KHACH HANG 121377199 NGUYEN VAN A2 | 21/11/2024 | Hoạt động         | C :               |

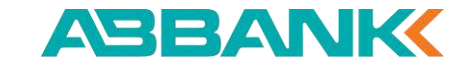

8. Gen mã QR tài khoản định danh

#### 4 Bước 4

In hoặc tải về QR code để sử dụng theo nhu cầu.

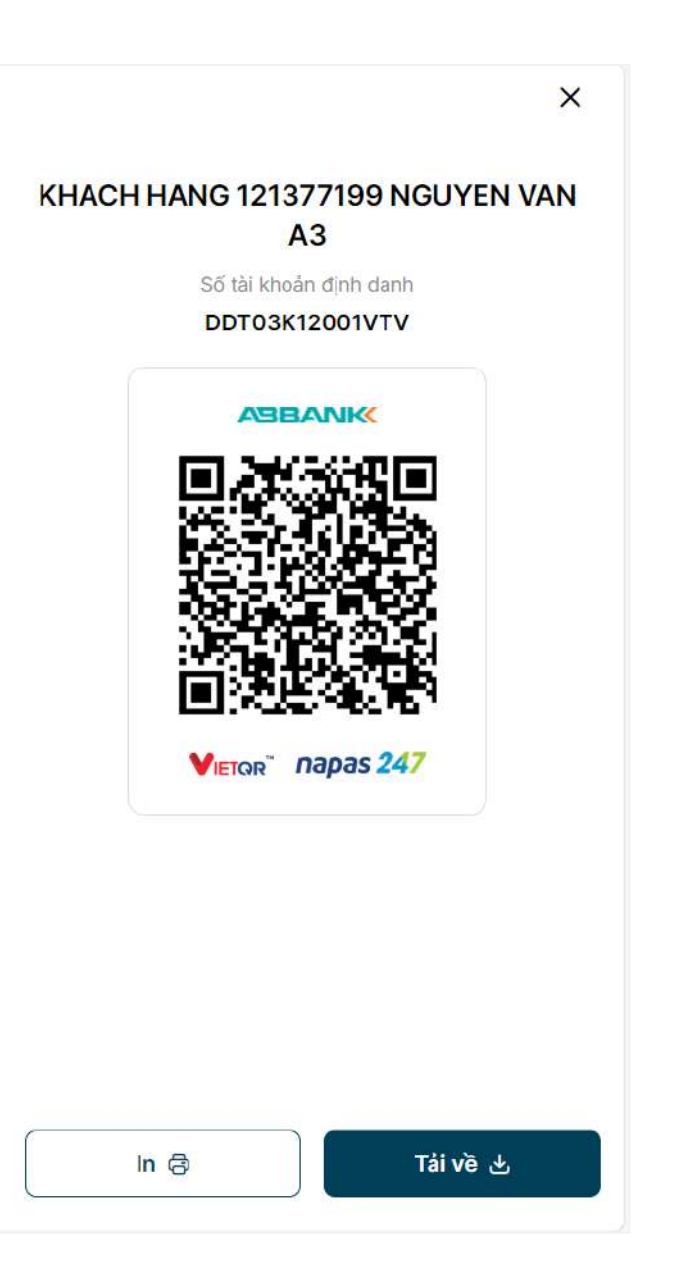

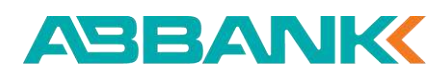

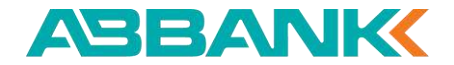

# 17. Thanh toán hóa đơn nước

17.1 Tạo lệnh thanh toán hóa đơn nước
17.2 Hủy lệnh thanh toán hóa đơn nước
17.3 Nhắc duyệt thanh toán hóa đơn nước
17.4 Duyệt/Từ chối lệnh thanh toán hóa đơn nước

| (D) Treasure                   | Tring tái alin     |               |             |               |                 | 12 The total and the second second se |
|--------------------------------|--------------------|---------------|-------------|---------------|-----------------|----------------------------------------------------------------------------------------------------|
| C Taranaja                     | 12 367 364 000 VA  | 60 870        | 384 000 VHD | 87384.00      | 10 YMD          | a making                                                                                                    |
| B) ternet<br>♦ Hop Alog ternet | Tinh nàng yêu thia | ħ             |             |               | # term          | Inc. the local control of the local control of the  |
| tion by the later was          | -                  | -01           | 12          | -             | 0               |                                                                                                    |
| # 17440.000                    | Party and a state  | -             | 10000       | Property lies | -               | alle her                                                                                                    |
| Charle de país el              | 1.100              |               | 100         | 100           |                 | Buy chart of our phase<br>man for the claim \$250 of<br>of one otherway report of                                                                                                    |
| Br Charle States 1             | Gies dict gim Bly  |               |             |               | D 1101140       | Hard gas March 19                                                                                                    |
| 52 Thath toat long             |                    | in real       |             |               |                 |                                                                                                    |
| P Thank top Test (Se-          | a contractor       |               | 8           |               |                 |                                                                                                    |
| & american                     | a contractor       | ia nat        |             |               |                 |                                                                                                    |
| -                              | The sense of the   | irsi waxar in | •           |               | 100 100 100 000 | - Carla                                                                                                    |
|                                | a contribution     | la mail       |             |               | OCTAL BALL POR  | -                                                                                                    |

ABBANK

QUÂN LÝ TÀI KHOẢN

🗂 Tài khoản

Sao kê

Tài khoản đinh danh

🖒 Hợp đồng tiền gửi

CHUYẾN TIẾN & THANH TOÁN

Chuyển tiền quốc tế

Chuyến tiên theo lô

\* Thanh toán lương

CÀI ĐẤT

Thanh toán hoá đơn

Z Chuyển tiền

Business

n Tổng quan

Tạo lệnh thanh toán hóa đơn nước

## 1 Bước 1

- Đăng nhập vào hệ thống với vai trò người tạo lệnh
- Chọn Thanh toán hóa đơn tại thanh công cụ bên trái

#### 2 Bước 2

Chọn icon **Nước** 

Lưu ý: Nếu đã thực hiện lưu hóa đơn trước đó, người tạo lệnh có thể thực hiện việc khởi tạo thanh toán bằng 2 cách sau:

- ✓ Chọn Thanh toán tại danh sách hóa đơn đến hạn
- ✓ Chọn chọn 1 hóa đơn cần thanh toán trong tab Hóa đơn đã lưu

| <b>\$</b><br>Diện | Nước 2                             | ())<br>Internet | Di động trá sau                                  | 👔<br>Điện thoại cố d |
|-------------------|------------------------------------|-----------------|--------------------------------------------------|----------------------|
| Hóa đơn đã lưu    | <b>I (9)</b> Quản lý giao dịch (9) |                 |                                                  |                      |
| Q Tìm kiếm        |                                    |                 |                                                  |                      |
| TÊN GỌI NHỎ       | NHÀ CUNG CẤP                       | MĂ HOĂ ĐƠN      | TÊN KHÁCH HÀNG                                   | LOẠI HOÁ ĐƠN         |
| Cai nhánh 1       | 🔶 Công ty Điện lực HN              | PD72364873      | CONG TY CO PHAN CONG<br>NGHE VA TRUYEN THONG MNO | Điện                 |
|                   | 🎱 Nước sạch Hà Nội                 | PD72364873      | CONG TY TNHH DICH VU TAI<br>CHINH XYZ            | Nước                 |
| (m)               | 🧈 Internet FPT Telecom             | PD72364873      | CONG TY TNHH TU VAN VA DAO<br>TAO PQR            | Internet             |
| Chi nhánh 1       | Vinaphone                          | 012 345 4567    | CONG TY TNHH PHAT TRIEN<br>CONG NGHE 123         | Di động trả sau      |
| Chỉ nhánh 1       | 🔶 Công ty Điện lực HN              | PD72364873      | CONG TY CO PHAN XAY DUNG<br>ABC                  | Điện                 |
| Chỉ nhánh 1       | 💮 Công ty Điện lực HN              | PD72364873      | CONG TY CO PHAN GIAI PHAP<br>PHAN MEM VWX        | Điện                 |
| Chi nhánh 1       | Vinaphone                          | 012 345 4567    | CONG TY TNHH THIET KE VA<br>XAY DUNG STU         | Di động trả sau      |
| Chi nhánh 1       | Vinaphone                          | 012 345 4567    | CONG TY TNHH VAN TAI VA<br>LOGISTICS JKL         | Di động trả sau      |
| Chi nhánh 1       | 🛷 Internet FPT Telecom             | PD72364873      | CONG TY CO PHAN DAU TU BAT                       | Internet             |

#### Tạo lệnh thanh toán hóa đơn nước

#### 3 Bước 3

Chọn tài khoản nguồn sau đó

4 Bước 4

Chọn nhà cung cấp sau đó nhập Mã khách hàng hoặc nhập Mã hóa đơn

| Dusiness                 |       |
|--------------------------|-------|
| G Tổng quan              | ← Tha |
| QUẨN LÝ TÀI KHOẢN        |       |
| 🗂 Tài khoản              |       |
| 🕞 Tài khoản định danh    |       |
| 🕏 Sao kê                 |       |
| 🖒 Hợp đồng tiên gửi      |       |
| CHUYẾN TIỀN & THANH TOẦN |       |
| <b>⇄</b> Chuyển tiền     |       |
| 🚱 Chuyển tiền quốc tế    |       |
| 🔁 Chuyển tiền theo lô    |       |
| 😚 Thanh toán lương       |       |
| Thanh toán hoá đơn       |       |
| CÀI ĐẶT                  |       |
| <u>n</u>                 |       |

ABBANK

Destaura

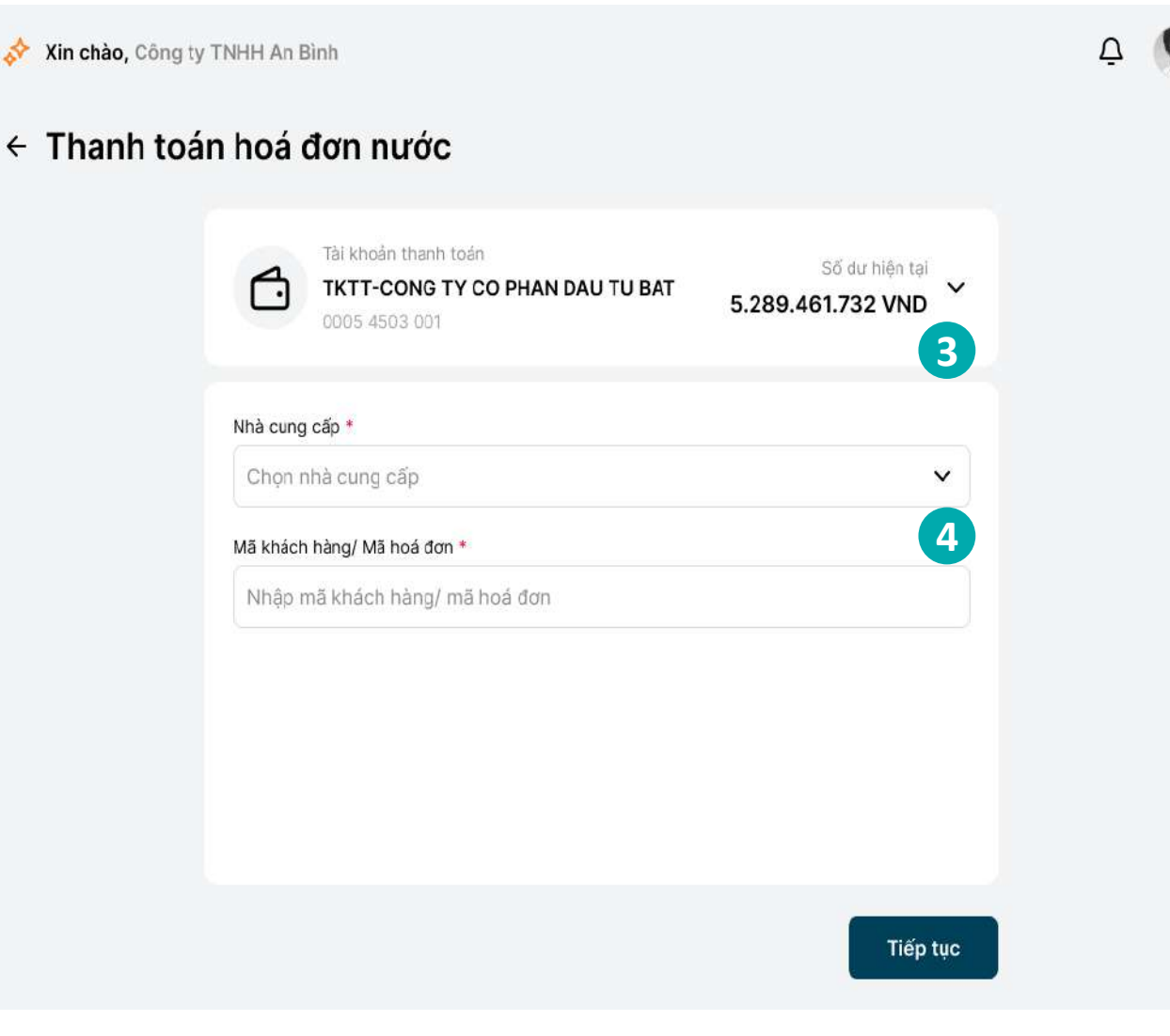

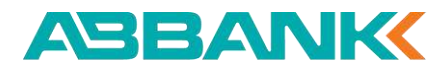

#### THANH TOÁN HÓA ĐƠN nước

Tạo lệnh thanh toán hóa đơn nước

#### **5** Bước 5

Kiểm tra thông tin hóa đơn, chọn **Tiếp tục** 

Lưu ý: chọn tích chọn Lưu thông tin thanh toán hóa đơn này nếu muốn lưu lại mã hóa

đơn

|                                                                  | 💸 Xin chào, Công ty TNHH An Bìn | h                                                                               |                                     | Ū | ę |
|------------------------------------------------------------------|---------------------------------|---------------------------------------------------------------------------------|-------------------------------------|---|---|
| G Tổng quan                                                      | ← Thanh toán hoá đ              | ơn nước                                                                         |                                     |   |   |
| OUÁN LÝ TÀI KHOÁN<br>Tài khoán<br>Tài khoản định danh            |                                 | Tài khoản thanh toán<br><b>TKTT-CONG TY CO PHAN DAU TU BAT</b><br>0005 4503 001 | Số dư hiện tại<br>5.289.461.732 VND |   |   |
| 🕏 Sao kê                                                         | Nhà cung cả                     | ấp *                                                                            |                                     |   |   |
| 🖒 Hợp đồng tiền gửi                                              | S khách bà                      | ic sạch Hà Nội                                                                  | ~                                   |   |   |
| chuyển tiền & thanh toán<br>굳 Chuyển tiền                        | PD72364                         | 1873                                                                            |                                     |   |   |
| 😢 Chuyển tiền quốc tế                                            | Nhà cung<br>Nước sạo            | cấp<br>ch Hà Nội                                                                |                                     |   |   |
| 🖶 Chuyển tiền theo lô                                            | Tên khách<br>CONG T             | hàng<br>Y CO PHAN SAN XUAT BAT                                                  |                                     |   |   |
| <ul> <li>Thanh toán lương</li> <li>Thanh toán hoá đơn</li> </ul> | Địa chỉ<br>Số 35 Bạ             | ch Mai, Quận Hai Bà Trưng, Hà Nội.                                              |                                     |   |   |
| CĂI ĐẬT                                                          | Ký cuớc T<br>250.490            | 12/2024<br>.000 VND                                                             |                                     |   |   |
| ÷                                                                | Tống than<br>250.490            | h toán<br>0.000 VND                                                             |                                     |   |   |
|                                                                  | 🗌 Lưu thi                       | ông tin hoá đơn                                                                 |                                     |   |   |
|                                                                  |                                 |                                                                                 | Tiếp tục                            | 3 |   |

Tạo lệnh thanh toán hóa đơn nước

6 Bước 6

Kiểm tra thông tin thanh toán, chọn **Xác nhận** 

Lưu ý: Nếu muốn thay đổi mã khách hàng hoặc nhà cung cấp click vào "**chỉnh sửa**" hoặc button "<- "để trở về màn hình trước thay đổi

| Business                 | 💉 Xin chào, Công ty TNHH An Bình |
|--------------------------|----------------------------------|
| G Tổng quan              | ← Xác nhận giao dịch             |
| QUẨN LÝ TÀI KHOẢN        |                                  |
| 🕂 Tài khoản              |                                  |
| 🕞 Tài khoản định danh    | F                                |
| 🕏 Sao kê                 | TV                               |
| 🖒 Hợp đồng tiền gửi      |                                  |
| CHUYỂN TIỀN & THANH TOÁN | Tới                              |
| <b>⇄</b> Chuyển tiền     | Nur                              |
| 🚱 Chuyển tiền quốc tế    | col<br>să                        |
| 🔒 Chuyển tiền theo lô    | Phí<br>Miễn nhí                  |
| 😚 Thanh toán lương       | Loại giao dịch                   |
| Thanh toán hoá đơn       | Thanh toán l<br>Nội dung         |
| CẢI ĐẶT                  | Thanh toan t                     |
| -                        |                                  |

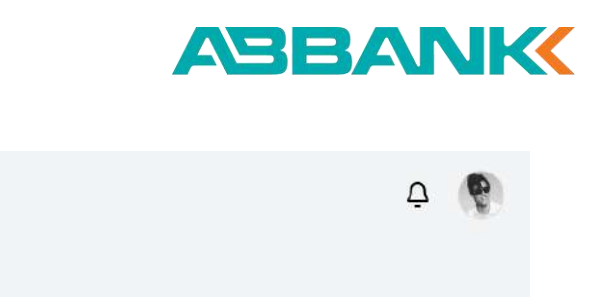

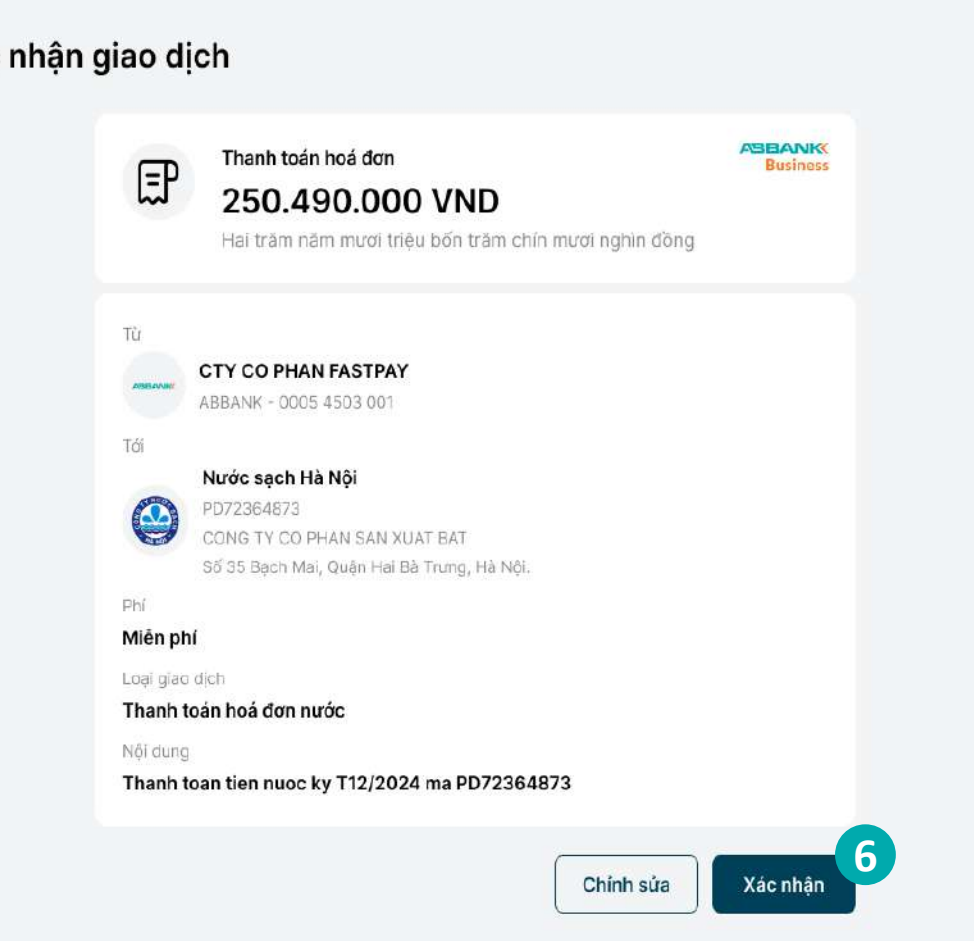

Tạo lệnh thanh toán hóa đơn nước

**7** Bước 7

Hệ thống hiển thị kết quả khởi tạo thanh toán, chọn **Hoàn thành** để trở về tính năng thanh toán hóa đơn

ABBANK **Business** n Tống quan QUÂN LÝ TÀI KHOẢN 🗂 Tài khoản 🗔 Tài khoản định danh 💲 Sao kê 🖒 Hợp đồng tiền gửi CHUYEN TIEN & THANH TOAN ∠ Chuyển tiền Chuyển tiền quốc tế Chuyển tiền theo lô 🟀 Thanh toán lương Thanh toán hoả đơn CALDAT

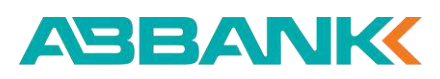

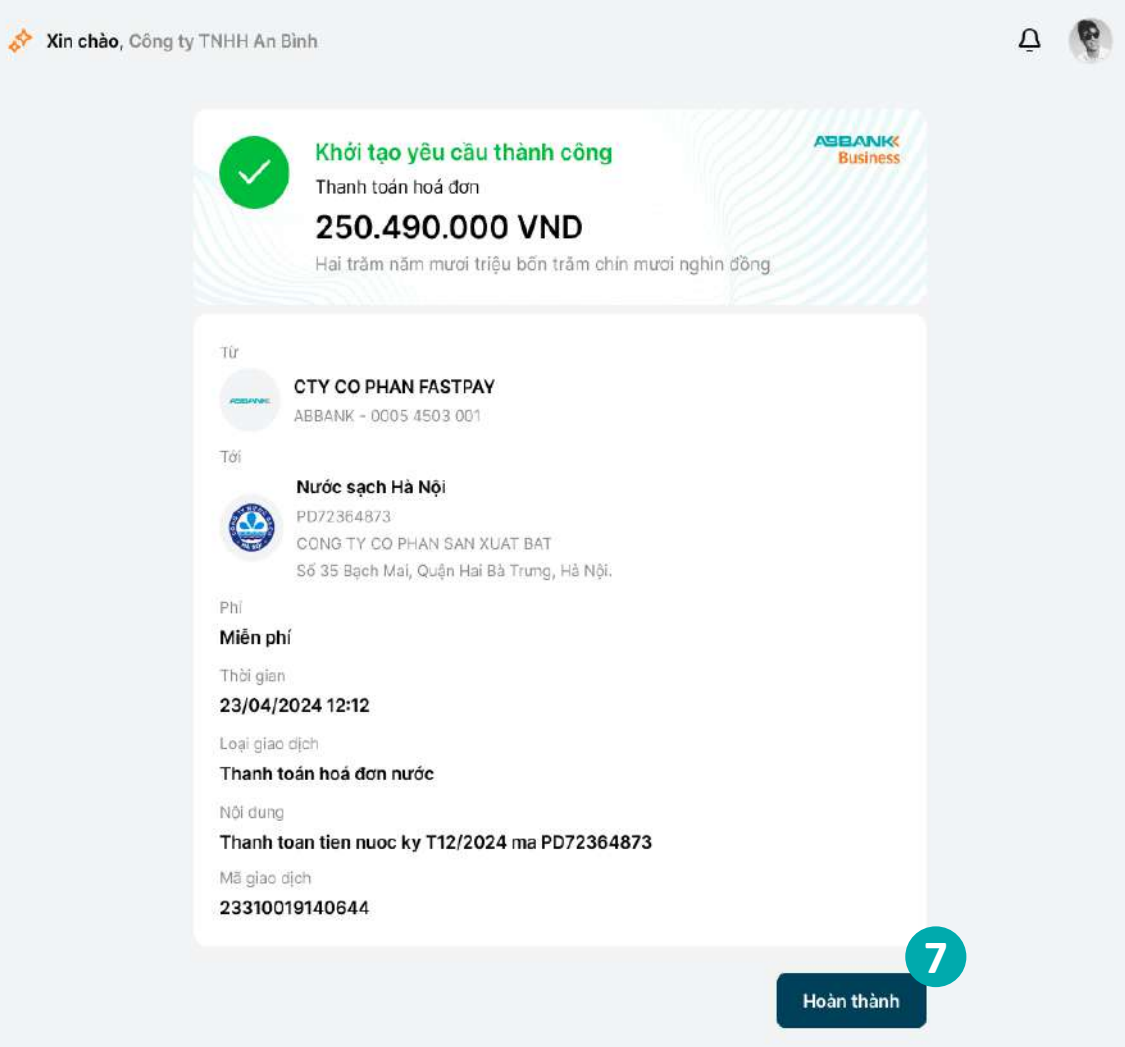

ABBANK **Business** 

QUÂN LÝ TÀI KHOÀN

CHUYEN TIEN & THANH TOAN Z Chuyển tiền

CALDAT

Hủy lệnh thanh toán hóa đơn nước

### Bước 1

- Đăng nhập vào hệ thống với vai trò người tạo lệnh
- Chọn Thanh toán hóa đơn tại thanh công cụ bên trái

### **2** Bước 2

Chọn Tab Quản lý giao dịch

#### Bước 3

Chọn lệnh thanh toán cần hủy bằng cách sử dụng công cụ Tìm kiếm hoặc chọn Lọc để tìm kiếm nhanh giao dich

| BANK                | 💸 Xin chào, Công ty 1          | INHH An Bi | nh                                       |      |               |                     |                   | Ω       |
|---------------------|--------------------------------|------------|------------------------------------------|------|---------------|---------------------|-------------------|---------|
| 🙆 Tổng quan         | Thanh toán h                   | óa đơn     |                                          |      |               |                     |                   |         |
| LÝ TÀI KHOẢN        | 47                             | 00         | (42)                                     |      |               | 1                   | ଜ                 |         |
| Tài khoản           | Điện                           | Nước       | Inter                                    | net  | c             | ði động trá sau     | Điện thoại        | cố định |
| Tài khoản định danh |                                |            | 2                                        |      |               |                     |                   |         |
| Sao kê              | Hóa đơn đã lưu (9)             | Quản lý g  | liao dịch (9)                            |      |               |                     |                   |         |
| Han đồng tiến giữ   | Q Tim kiếm                     |            |                                          | Î    | ≓ вё іос 3    |                     |                   |         |
| hộp dòng dên gui    | Loai giao dich                 |            | Trang thái                               |      | Từ số tiền    |                     | Đến số tiên       |         |
| Obusão 130          | Chọn mục                       | ~          | Chọn mục                                 | ~    | Nhập số tiền  | VND                 | Nhập số tiền      | VND     |
| onsyen nen          | 0                              |            | Ngày kết thúc                            |      |               |                     |                   |         |
| Chuyển tiền quốc tế | C IIm kiem                     |            | DD/MM/YYYY                               | ⇔    |               |                     |                   |         |
| Chuyển tiền theo lõ | Thanh toán hóa<br>điện         | a don      |                                          |      |               |                     |                   |         |
| Thanh toán lương    | Thanh toán bố:                 | , dan      |                                          |      |               |                     |                   |         |
| Thanh nà đơn        | nước                           |            | LOẠI GIAO DỊCH                           |      | SỐ TIÈN       | THỦI GIAN TẠO       | TRẠNG THẢI        |         |
|                     | — Thanh toán hóa               | adon       | Thanh toán hóa đơn điệ                   | n    | 56.900.000    | 12/01/2024<br>11:15 | Chò duyết         | Ð       |
|                     | internet                       |            |                                          |      |               |                     |                   |         |
|                     | động trả sau                   | a đơn di   | Thanh toán hóa đơn nướ                   | ic.  | 8.300.000.000 | 20/01/2024<br>14:45 | Hoàn thành        |         |
|                     | — Thanh toán hóa               | adan       | Thanh toán hóa đơn điể                   |      | 6 540 000 000 | 10/05/2024          | There are an area |         |
|                     | điện thoại cố đ                | inh        | mann toarn toa dun die                   | 8    | 0.540.000.000 | 11:50               | Hoan thanh        |         |
|                     | 🦛 Internet FPT Tele            | com        | Thanh toán hóa đơn inte                  | rnet | 95.600.000    | 05/01/2024          | Dang xử lý        |         |
|                     | PD72364873                     |            |                                          |      |               | 09:30               |                   |         |
|                     | Vinaphone                      |            | Thanh toán hóa đơn di đ                  | lộng | 4.780.000.000 | 03/04/2024          | Hoàn thành        |         |
|                     | 0342 608 338                   |            | tra sau                                  |      |               | 09:00               |                   |         |
|                     | • SPT<br>024 567 876           |            | Thanh toán hóa đơn điện<br>thoại cổ định | 5    | 47.800.000    | 15/03/2024<br>15:20 | Hoàn thành        |         |
|                     |                                |            | 1000 0 2010000                           |      |               |                     |                   |         |
|                     | Công ty Điện lực<br>PD72364873 | Đống Đa    | Thanh toán hóa đơn điện                  | n    | 10.500.000    | 14/02/2024<br>08:00 | Đã huỷ            |         |
|                     |                                |            |                                          |      |               |                     |                   |         |
|                     | PD72364873                     | Đông Đa    | Thanh toán hóa đơn điệ:                  | 0    | 3.250.000.000 | 28/02/2024<br>10:30 | Từ chối           |         |
|                     | 🐣 Công tự Điện lực             | Đống Đạ    | Thanh toán hóa đơn điển                  |      | 25,300,000    | 07/03/2024          | Man there         |         |
|                     | PD72364873                     |            |                                          |      | 20.000.000    | 13:00               | Hean thânh        |         |
|                     | (A) Câng tự Điận lực           | Dána Da    | Thanh toáo bóa đơn điệ                   |      | 72 450 000    | 18/04/2024          |                   |         |

Hủy lệnh thanh toán hóa đơn nước

4 Bước 4

Tại màn hình Chi tiết giao dịch, ấn Hủy

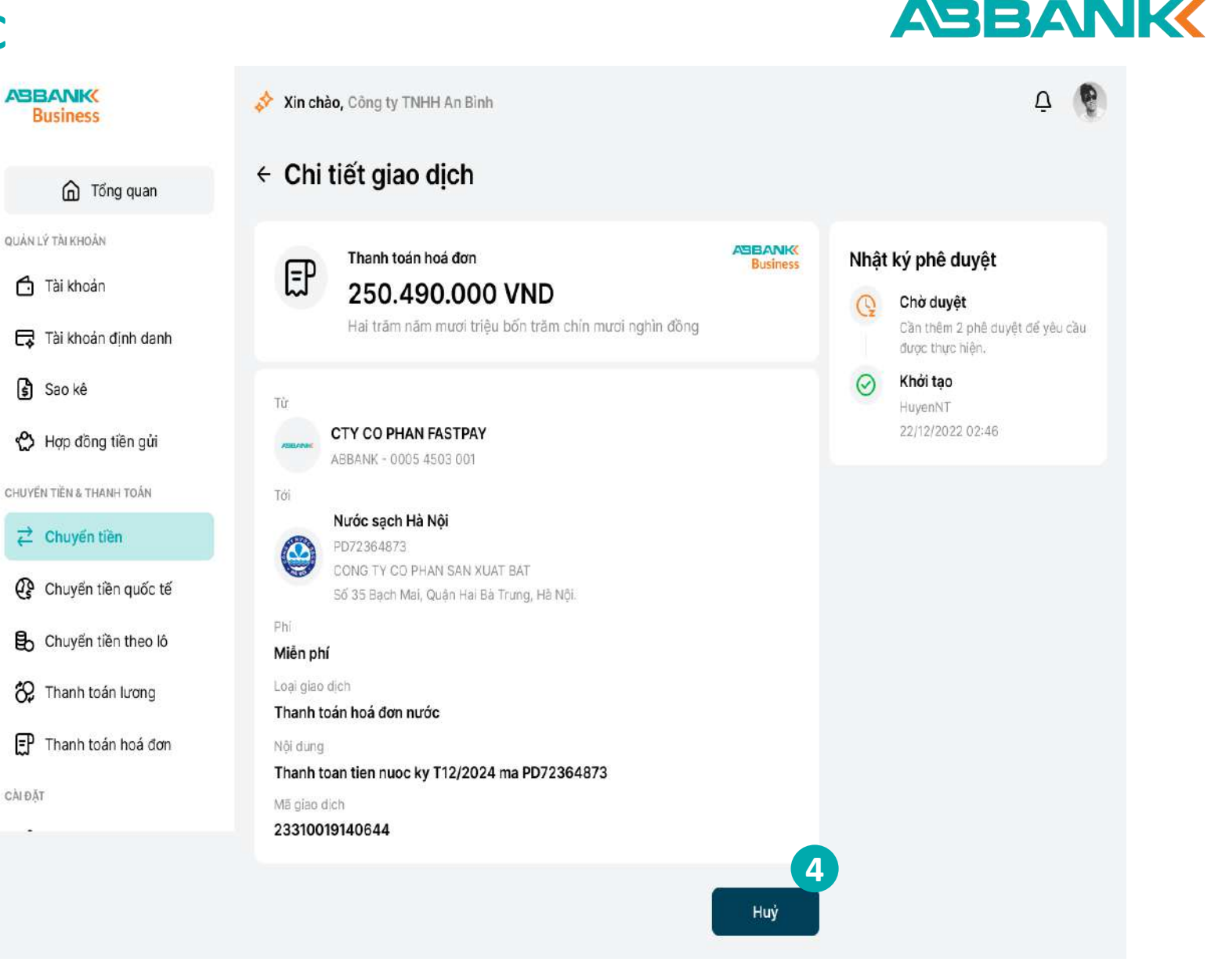

Hủy lệnh thanh toán hóa đơn nước

#### ABBANK

## **5** Bước 5

Ấn **Đồng ý** để hủy lệnh thanh toán

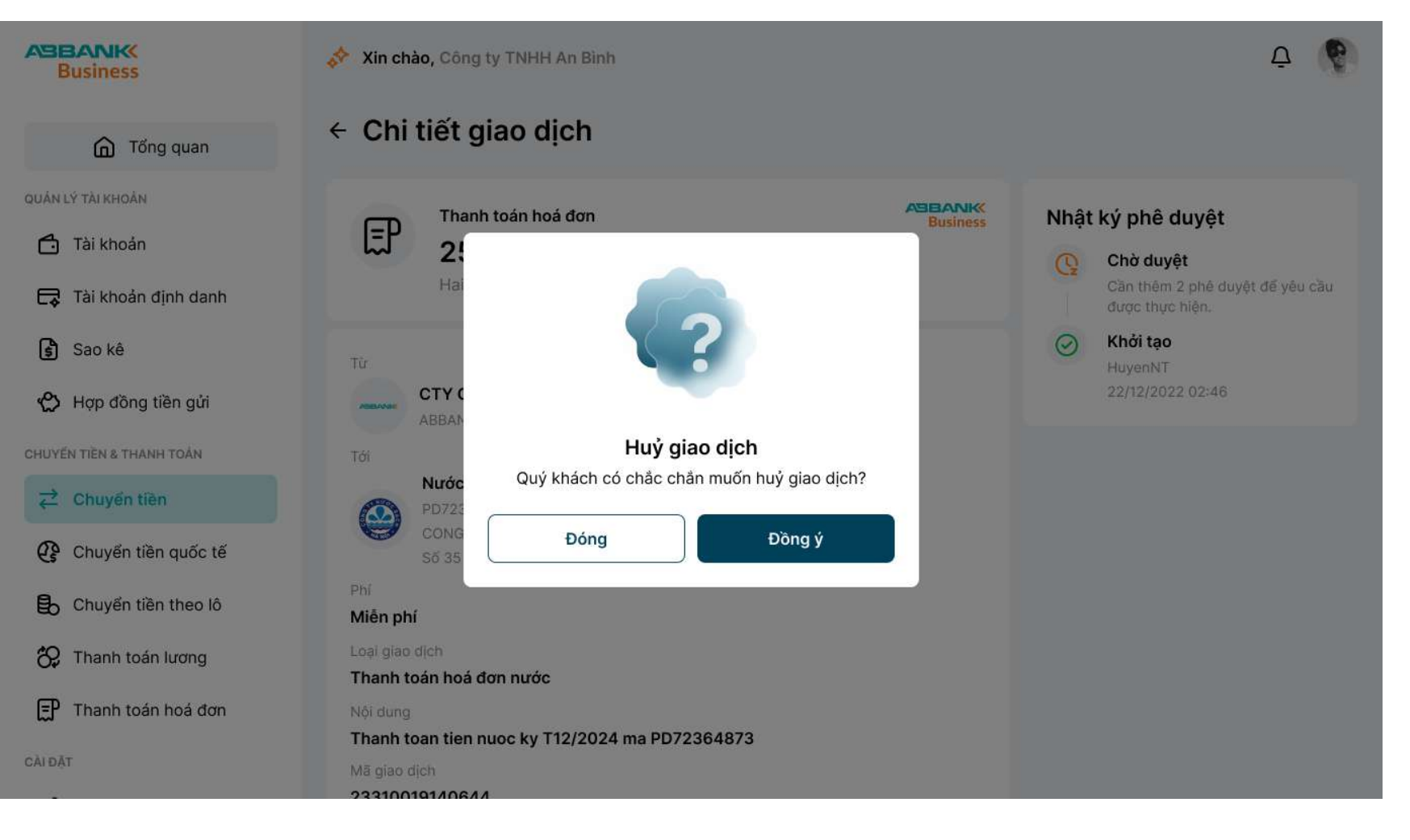

ABBANK

Hủy lệnh thanh toán hóa đơn nước

### 6 Bước 6

Ấn **Hoàn thành** để trở về màn hình chính Thanh toán hóa đơn

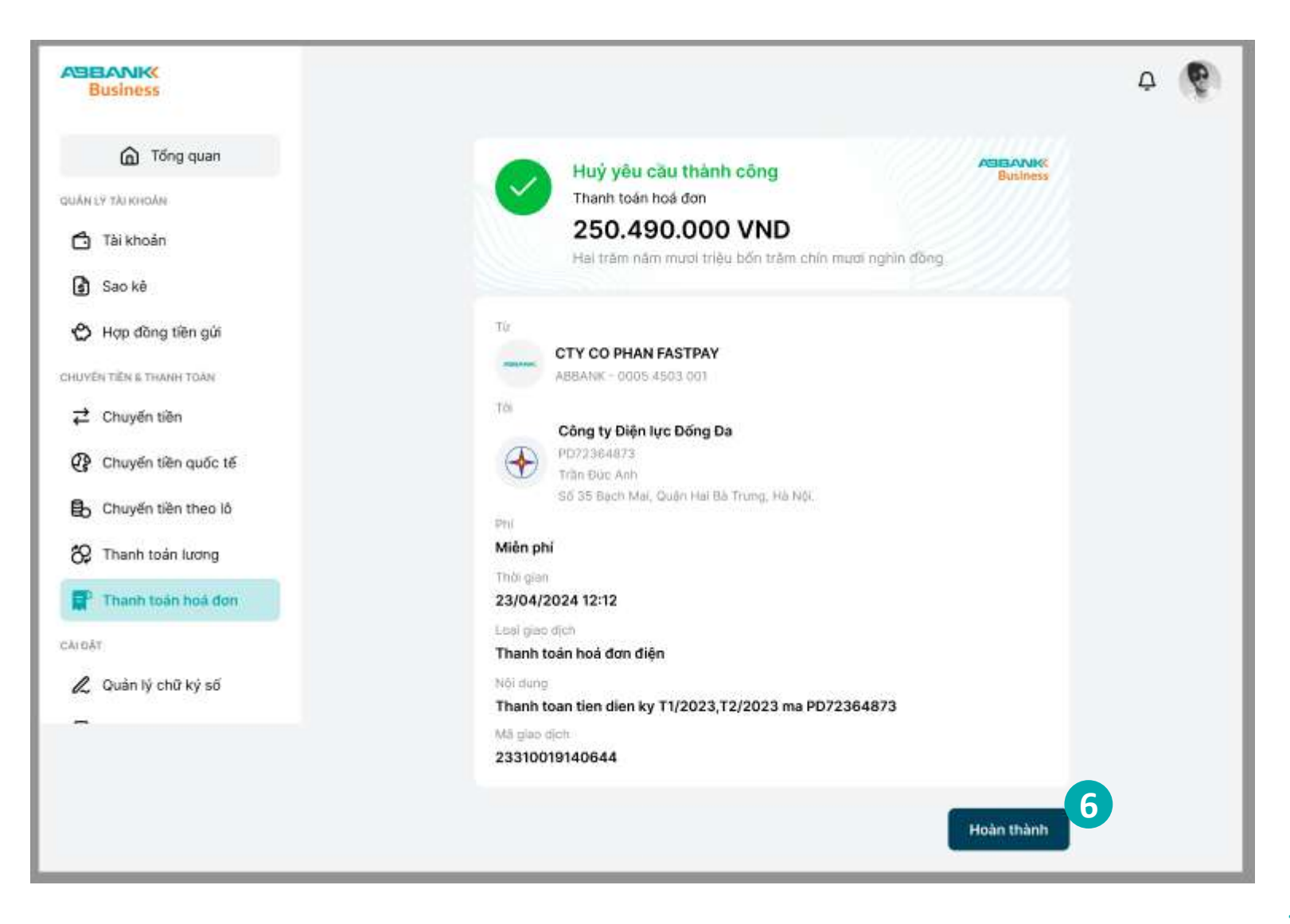

Nhắc duyệt thanh toán hóa đơn

#### **1** Bước 1

Người dùng đăng nhập vào hệ thống với vai trò người tạo lệnh và chọn Thanh toán hóa đơn tại thanh công cụ bên trái

QUẢN LÝ TÀI KHOẢN

CHUYEN TIEN & THA

CÀIĐĂT

## 2 Bước 2

Chọn tab Quản lý giao dịch.

## **3** Bước 3

Chọn vào biểu tượng quả chuông để gửi thông báo nhắc duyệt đến Người duyệt lệnh.

| Business            | 💉 Xin chào, Công ty TNHH A          | n Bình                                   |                                  |                               |              | Ą 🤇      |
|---------------------|-------------------------------------|------------------------------------------|----------------------------------|-------------------------------|--------------|----------|
| G Tống quan         | Thanh toán hóa đ                    | on                                       |                                  |                               |              |          |
| I LÝ TÀI KHOẢN      | 4 0                                 | ) 😰                                      |                                  |                               | ତ୍ତ          |          |
| Tài khoán           | Điện N                              | róc Interne                              | et                               | D <mark>i</mark> động trả sau | Điện thoạ    | cố định  |
| Tài khoản định danh |                                     | 2                                        |                                  |                               |              |          |
| Sao kê              | Hóa dơn đã lưu (9) Quản             | lý giao dịch (9)                         |                                  |                               |              |          |
| Hợp đồng tiên gửi   | Q Tim kiếm                          |                                          | 🔁 Bộ lọc (1)                     |                               |              |          |
| N TIÈN & THANH TOÁN | Loại giao dịch                      | Trạng thái                               | Từ số tiền                       |                               | Đến số tiên  |          |
| Chuyển tiền         | Chọn mục 🗸                          | Chờ duyệt                                | <ul> <li>Nhập số tiền</li> </ul> | VND                           | Nhập số tiên | VND      |
| Chuyển tiền quốc tế | Ngày bắt đầu                        | Ngày kết thúc                            |                                  |                               |              |          |
| Chuyển tiền theo lô |                                     | DD/MM/YYYY                               | ÷                                |                               |              |          |
| Thanh toán lượng    | Thiết lập lại Tìm k                 | iếm                                      |                                  |                               |              |          |
| Thanh toán hoả đơn  | THÔNG TIN HOÀ ĐƠN                   | LOẠI GIAO DỊCH                           | Số TIẾ                           | N THỜI GIẠN TẠO               | D TRANG TH   | ắc duyệt |
|                     | Công ty Điện lực<br>PD72364873      | Thanh toán hóa đơn điện                  | 56.900.00                        | 0 12/01/2024<br>11:15         | Chờ đuyệt    | Ţ        |
|                     | Nước sạch số 3 Hà Nội<br>PD72364873 | Thanh toán hóa đơn nước                  | 8.300.000.00                     | 0 20/01/2024<br>14:45         | Chở duyệt    | Ą        |
|                     | Vinaphone<br>0342 608 338           | Thanh toán hóa đơn di đội<br>trả sau     | ng 4.780.000.00                  | 0 03/04/2024<br>09:00         | Chó duyệ!    | Ū        |
|                     | • SPT<br>024 567 876                | Thanh toán hóa đơn điện<br>thoại cố định | 47.800.00                        | 0 15/03/2024<br>15:20         | Chở duyệt    | Ū        |

#### THANH TOÁN HÓA ĐƠN nước

Nhắc duyệt thanh toán hóa đơn

#### Lưu ý:

- Tính năng Nhắc duyệt chỉ thực hiện với những giao dịch trong trạng thái Chờ duyệt.
- Người tạo lệnh chỉ thực hiện việc nhắc duyệt với các giao dịch do mình khởi tạo
- Các giao dịch sau khi được nhắc duyệt, người duyệt lệnh sẽ Nhận được thông báo, vào "Thanh toán hóa đơn" để duyệt lệnh.

|       | Business            |
|-------|---------------------|
|       | G Tổng quan         |
| QUÁN  | LÝ TÀI KHOẢN        |
| 4     | Tài khoản           |
| ¢     | Tài khoản định danh |
| \$    | Sao kê              |
| ළ     | Hợp đồng tiền gửi   |
| CHUYÉ | Ń TIỀN & THANH TOÁN |
| ₽     | Chuyến tiền         |
| G     | Chuyển tiền quốc tế |
| ₿     | Chuyển tiền theo lô |
| 8     | Thanh toán lương    |
| R     | Thanh toán hoá đơn  |
| CÀIĐẶ | т                   |
|       |                     |

-----

#### Δ 於 🗴 Xin chào, Công ty TNHH An Bình Thanh toán hóa đơn Q Tìm kiếm - Bộ lọc (1) THÔNG TIN HOÁ ĐƠN LOAI GIAO DICH SŐ TIÊN TRANG THÁI THỜI GIAN TẠO 🔶 Công ty Điện lực Thanh toán hóa đơn điện 56.900.000 12/01/2024 Chở duyệt PD72364873 11:15 🙆 Nước sạch số 3 Hà Nội 20/01/2024 Thanh toán hóa đơn nước 8.300.000.000 Chở duyệt 14:45 ---- Vinaphone Thanh toán hóa đơn di đông 4.780.000.000 03/04/2024 Chở duyệt 0342 608 338 trả sau 09:00 SPT SPT Thanh toán hóa đơn điện 47.800.000 15/03/2024 Chở duyệt 024 567 876 thoại cố định 15:20

#### ΤΗΑΝΗ ΤΟΑΝ ΗΟΑ ĐƠN ΝƯỚC

Phê duyệt/từ chối lệnh thanh toán hóa đơn nước

#### 1 Bước 1

Đăng nhập vào hệ thống với vai trò người duyệt lệnh và chọn **Thanh toán hóa đơn** 

#### 2 Bước 2

Chọn giao dịch cần phê duyệt/từ chối ở trạng thái Chờ duyệt bằng cách chọn trực tiếp tại danh sách giao dịch.

Sử dụng công cụ **Tìm kiếm** hoặc chọn **Lọc** để tìm kiếm nhanh giao dịch

Lưu ý: Trường hợp phê duyệt thì khách hàng cần đăng nhập ứng dụng di động để thực hiện xác thực giao dịch

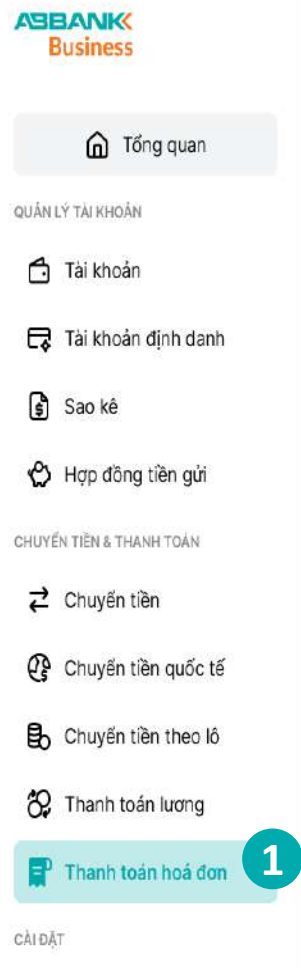

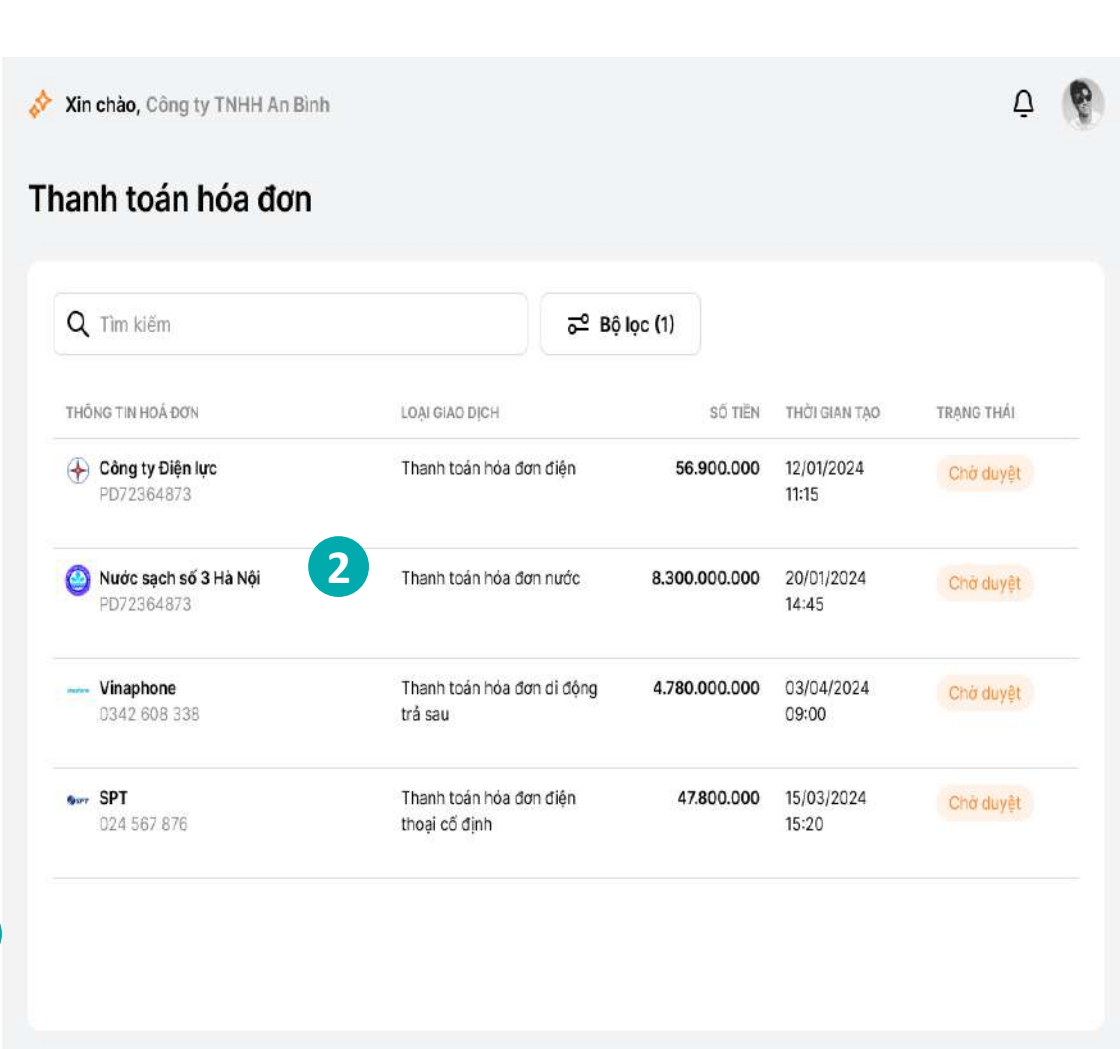

Người duyêt lênh

Phê duyệt/từ chối lệnh thanh toán hóa đơn nước

3 Bước 3

- Kiểm tra thông tin.
- Chọn Phê duyệt hoặc Từ chối

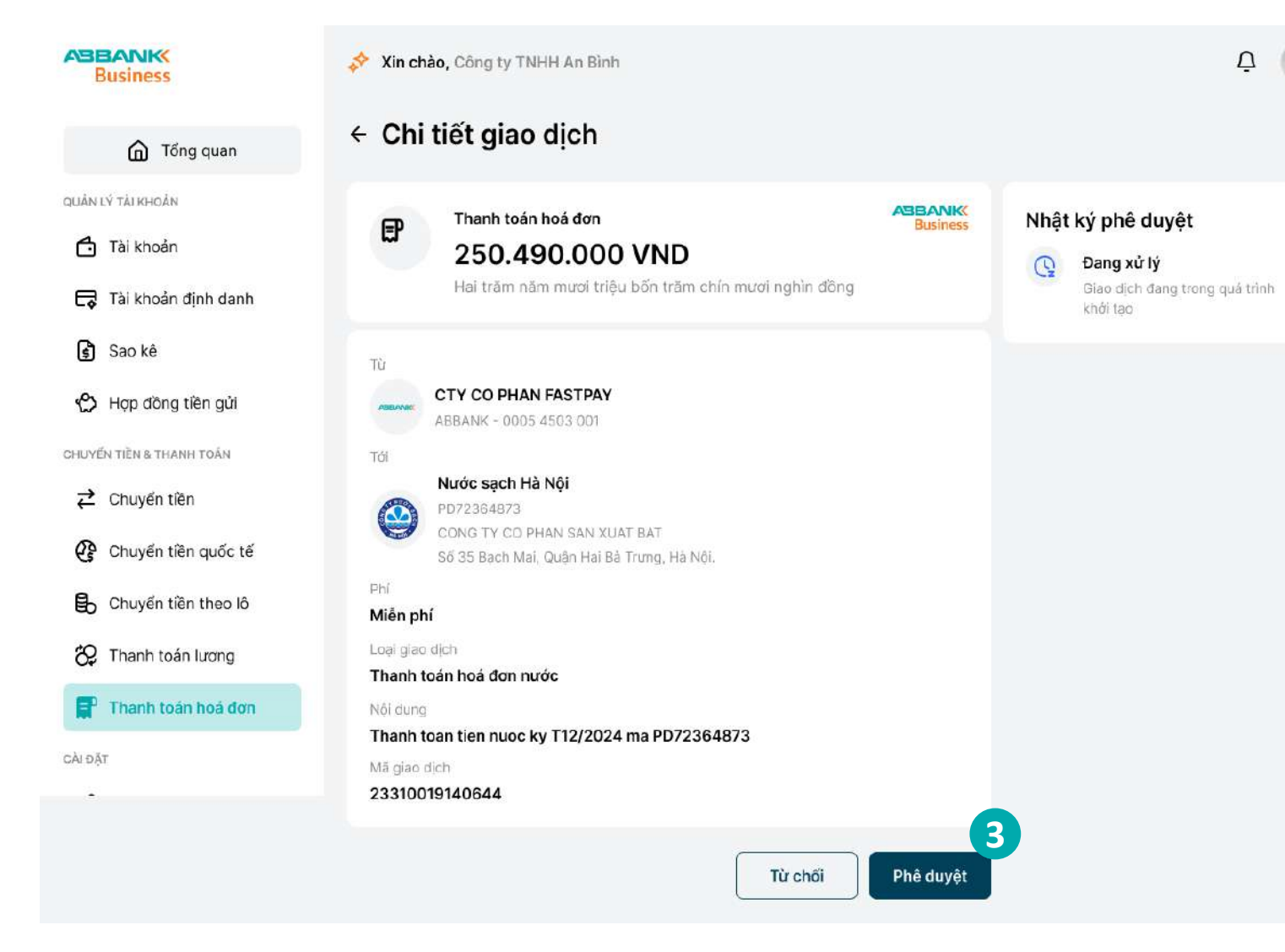

Người duyệt lệnh

#### ΤΗΑΝΗ ΤΟΆΝ ΗΌΑ ĐƠN ΝƯỚC

Phê duyệt/từ chối lệnh thanh toán hóa đơn nước

## 4 Bước 4

#### 4.1. Trường hợp Phê duyệt

Thông báo yêu cầu xác thực được gửi về đồng thời trên Internet banking và mobile banking

#### Lưu ý:

+ Phương thức xác thực giao dịch là phương thức đã đăng ký với ngân hàng trong lần đăng nhập đầu tiên.

+ Nếu không nhận được yêu cầu xác thực trên điện thoại, chọn **Gửi lại** thông báo khác trên màn hình internet banking để nhận lại thông báo

| ABE   | BANK                |  |
|-------|---------------------|--|
|       | fong quan           |  |
| QUÁNI | Ý TÀI KHOẢN         |  |
| Ċ     | Tài khoản           |  |
| ¢     | Tài khoản định danh |  |
| \$    | Sao kê              |  |
| ٢     | Hợp đồng tiền gửi   |  |
| CHUYÉ | N TIÈN & THANH TOÀN |  |
| ₽     | Chuyển tiên         |  |
| ₿     | Chuyển tiền theo lô |  |
| 82    | Thanh toán lương    |  |
| P     | Thanh toàn hoà đơn  |  |
| THANH | TOÁN QUỐC TẾ        |  |
| œ     | Chuyển tiên quốc tế |  |
|       |                     |  |

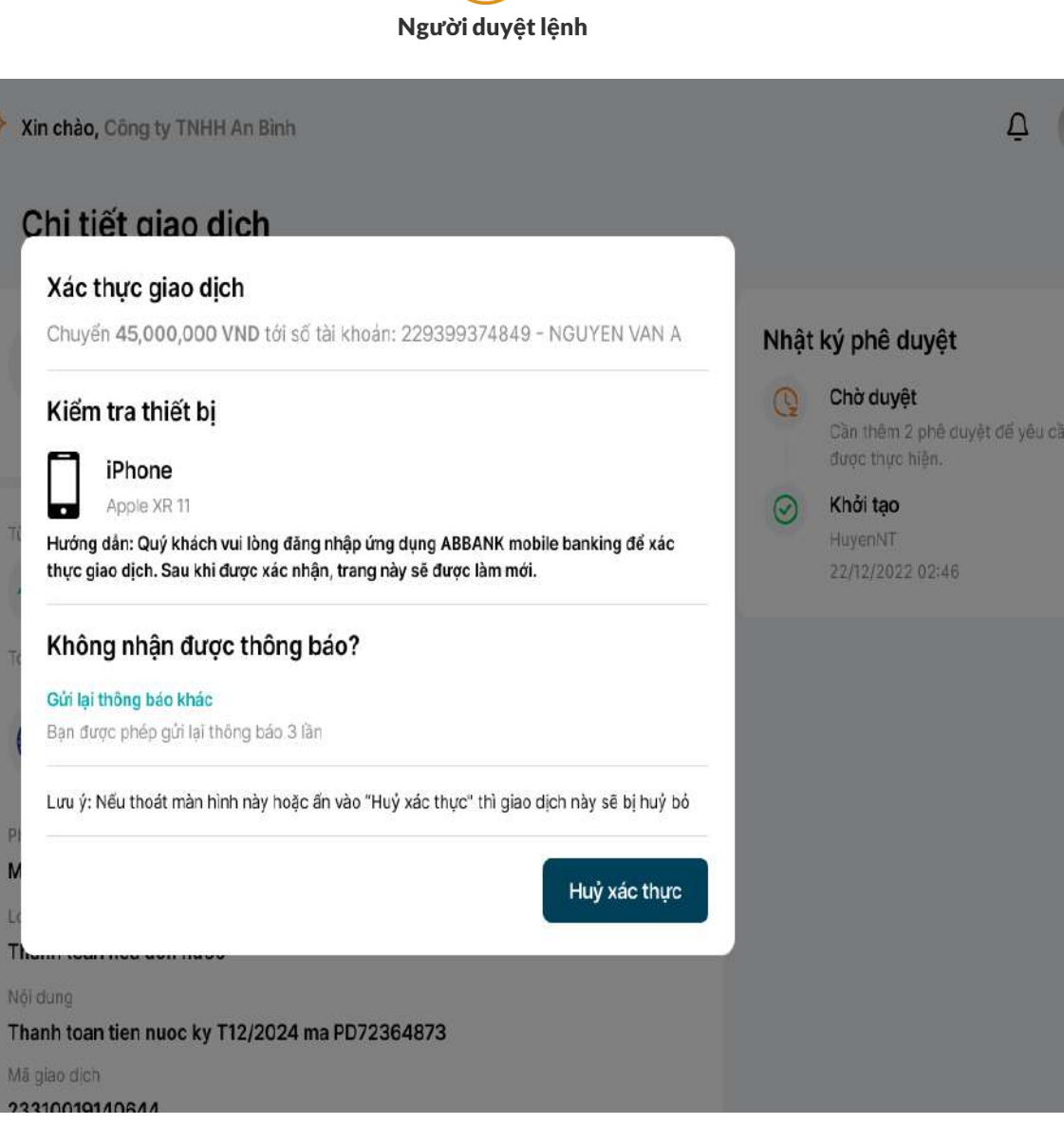

Phê duyệt/từ chối lệnh thanh toán hóa đơn nước

## 4 Bước 4

#### 4.1. Trường hợp Phê duyệt

- Xác thực giao dịch thanh toán hóa đơn trên ứng dụng di động:
- Thông báo yêu cầu xác thực sẽ được gửi về điện thoại
- Kiểm tra lại thông tin thanh toán và chọn Xác nhận

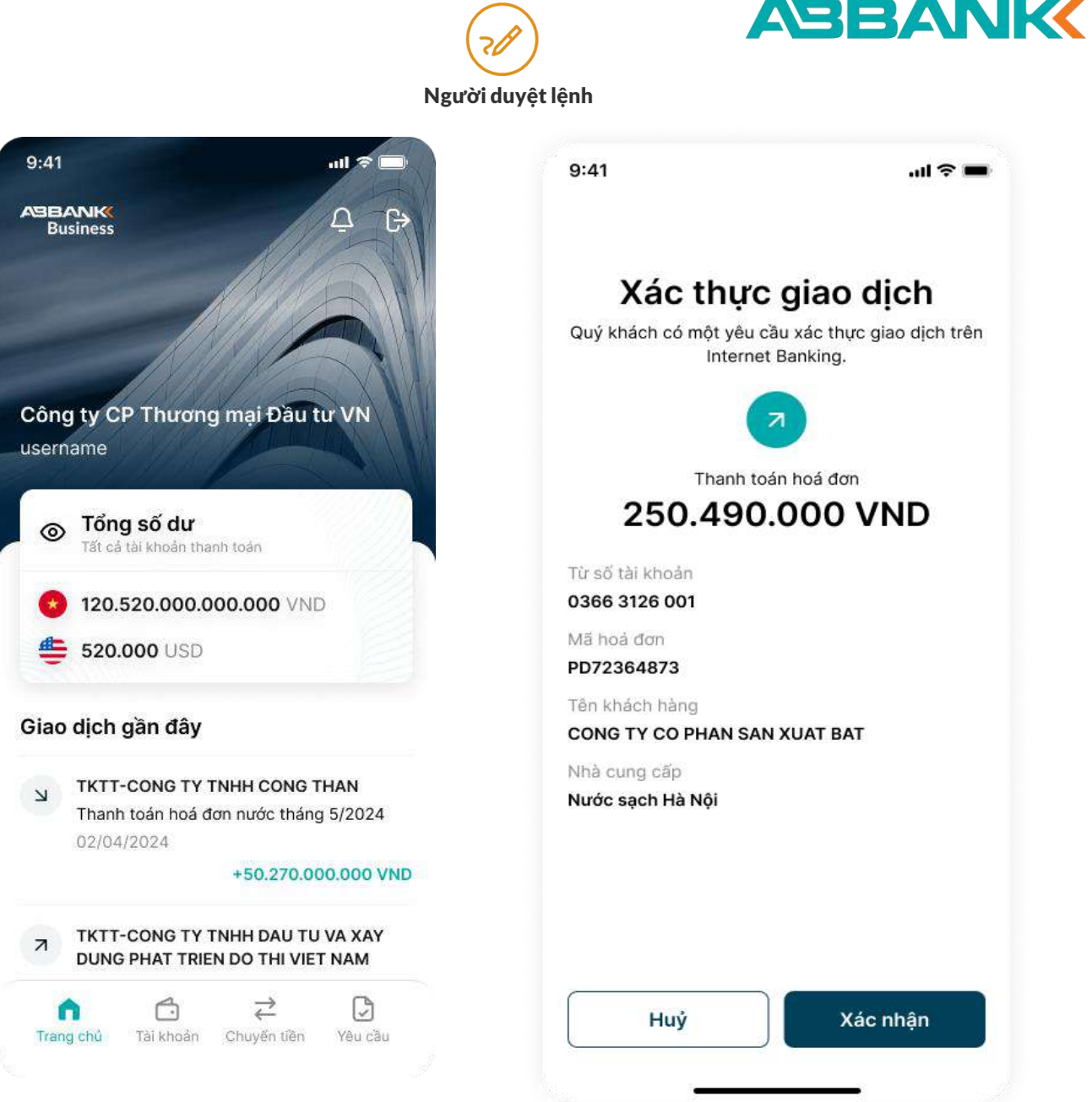

Phê duyệt/từ chối lệnh thanh toán hóa đơn nước

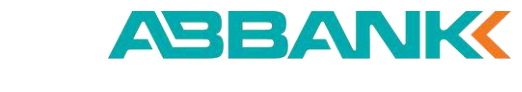

Người duyệt lệnh

#### ABBANK 💸 Xin chào, Công ty TNHH An Bình Từ chối giao dich? X **Business** Ban có chắc chắn muốn từ chối giao dịch [mã Giao dịch]? Thao tác này không thể thực hiện lại. Chi tiết giao dịch Tổng quan Lý do từ chối \* 0/140 Nhập lý do từ chối Thanh toán hoá đơn EP 📩 Tài khoản 250.490.000 VND Hai trăm năm mươi triệu bốn trăm chín mươi nghìn đồng Tài khoản định danh Sao kê **CTY CO PHAN FASTPAY** 🖒 Hợp đồng tiền gửi CHUYEN TIEN & THANH TOAN Nước sạch Hà Nội ∠ Chuyển tiền Chuyển tiền theo lô 😚 Thanh toán lương Miễn phí Thanh toán hoá đơn Thanh toán hoá đơn nước Thanh toan tien nuoc ky T12/2024 ma PD72364873 Gửi Chuyển tiền quốc tế 222100101/106/

## 4 Bước 4

#### 4.2. Trường hợp Từ chối

Nhập lý do Từ chối sau đó chọn **Gửi** 

Liên hệ: 1800 1159 – dichvukhachhang@abbank.vn

Phê duyệt/từ chối lệnh thanh toán hóa đơn nước

ABBANK

Business

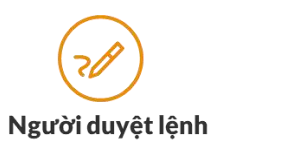

#### **5** Bước 5

- Hoàn thành Phê duyệt/ Từ chối giao dịch thanh toán hóa đơn nước
- Giao dịch chuyển sang trạng thái Hoàn thành/ Từ chối. chọn Hoàn thành để trở về tính năng thanh toán hóa đơn

|       | G Tống quan         |  |
|-------|---------------------|--|
| QUÁNI | Ý TÁI KHOÁN         |  |
| Ċ     | Tài khoản           |  |
| ¢     | Tài khoản định danh |  |
| \$    | Sao kê              |  |
| එ     | Hợp đồng tiền gửi   |  |
| CHUYË | N TIËN & THANH TOẢN |  |
| ₽     | Chuyển tiền         |  |
| ₿     | Chuyển tiền theo lô |  |
| හ     | Thanh toán lương    |  |
|       | Thanh toán hoá đơn  |  |
| THANH | TOÁN QUỐC TẾ        |  |
| ¢     | Chuyển tiền quốc tế |  |
| ~     |                     |  |
|       |                     |  |
|       |                     |  |
|       |                     |  |

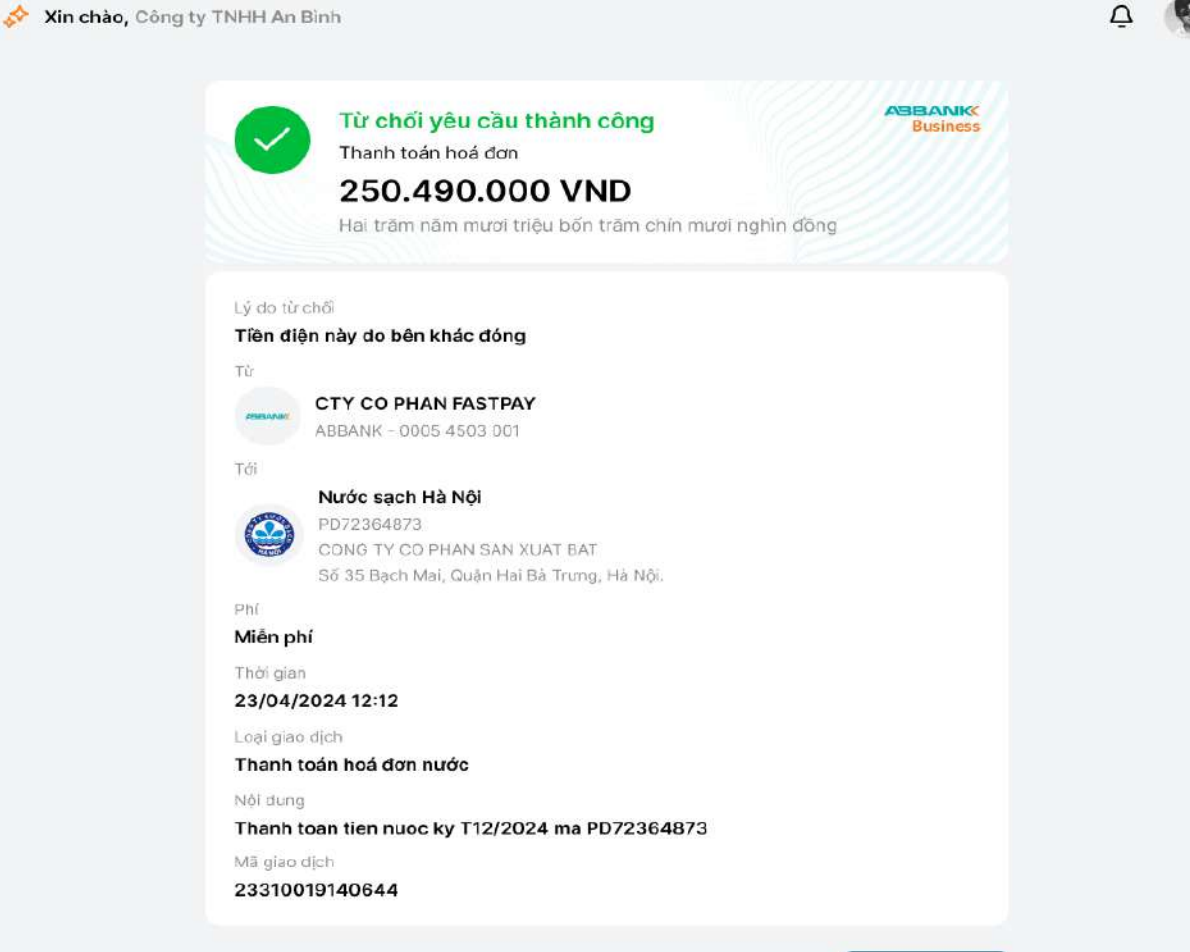

Hoàn thành

# 18. Thanh toán hóa đơn di động trả sau

18.1 Tạo lệnh thanh toán hóa đơn di động trả sau
18.2 Hủy lệnh thanh toán hóa đơn di động trả sau
18.3 Nhắc duyệt thanh toán hóa đơn di động trả sau
18.4 Duyệt/Từ chối lệnh thanh toán hóa đơn di động trả sau

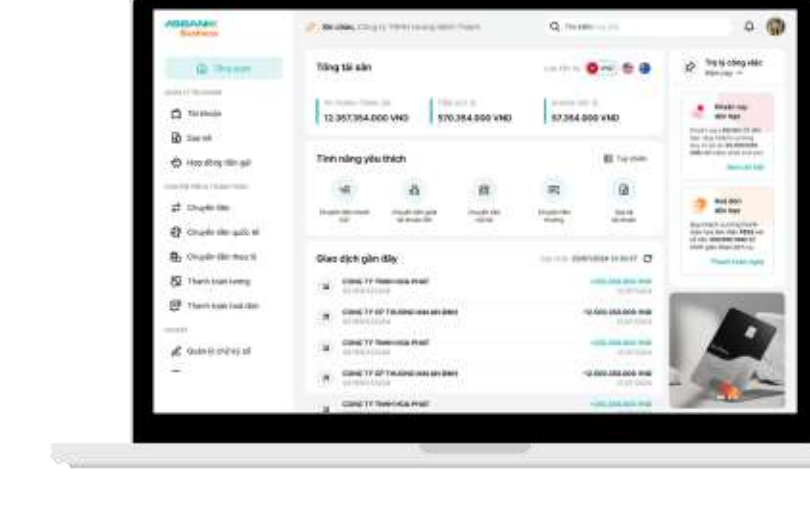

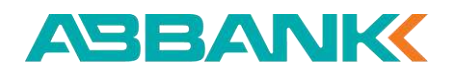

Business

QUÂN LÝ TÀI KHOẢN

Tài khoản

Sao kê

Tài khoản đinh danh

🖒 Hợp đồng tiền gửi

CHUYẾN TIẾN & THANH TOÁN

Chuyển tiên quốc tế

Chuyển tiền theo lô

\* Thanh toán lương

CÀI ĐẤT

Thanh toán hoá đơn

∠ Chuyển tiền

Tống quan

Tạo lệnh thanh toán hóa đơn di động trả sau

## 1 Bước 1

- Đăng nhập vào hệ thống với vai trò người tạo lệnh
- Chọn Thanh toán hóa đơn tại thanh công cụ bên trái

#### 2 Bước 2

#### Chọn icon Di động trả sau

Lưu ý: Nếu đã thực hiện lưu hóa đơn trước đó, người tạo lệnh có thể thực hiện việc khởi tạo thanh toán bằng 2 cách sau:

- ✓ Chọn Thanh toán tại danh sách hóa đơn đến hạn
- ✓ Chọn chọn 1 hóa đơn cần thanh toán trong tab Hóa đơn đã lưu

| <b>4</b> ∂<br>Điện | 0)<br>Nước                         | (대)<br>Internet | Di động trả sau                                  | 宿<br>Điện thoại cố địn |
|--------------------|------------------------------------|-----------------|--------------------------------------------------|------------------------|
| Hóa đơn đã lưu     | <b>I (9)</b> Quản lý giao dịch (9) |                 |                                                  |                        |
| Q Tìm kiếm         |                                    |                 |                                                  |                        |
| TÊN GỌI NHỎ        | NHẢ CUNG CẤP                       | MĂ HOÁ ĐƠN      | TÊN KHÁCH HÀNG                                   | LOAI HOA ĐƠN           |
| Cai nhành 1        | 🔶 Công ty Điện lực HN              | PD72364873      | CONG TY CO PHAN CONG<br>NGHE VA TRUYEN THONG MNO | Điện                   |
| 54750              | 🎱 Nước sạch Hà Nội                 | PD72364873      | CONG TY TNHH DICH VU TAI<br>CHINH XYZ            | Nước                   |
| 5 <b></b> )        | 🧀 Internet FPT Telecom             | PD72364873      | CONG TY TNHH TU VAN VA DAO<br>TAO PQR            | Internet               |
| Chi nhánh 1        | Vinaphone                          | 012 345 4567    | CONG TY TNHH PHAT TRIEN<br>CONG NGHE 123         | Di động trả sau        |
| Chi nhánh 1        | 🔶 Công ty Điện lực HN              | PD72364873      | CONG TY CO PHAN XAY DUNG<br>ABC                  | Điện                   |
| Chi nhánh 1        | 🔶 Công ty Điện lực HN              | PD72364873      | CONG TY CO PHAN GIAI PHAP<br>PHAN MEM VWX        | Diện                   |
| Chi nhánh 1        | Vinaphone                          | 012 345 4567    | CONG TY TNHH THIET KE VA<br>XAY DUNG STU         | Di động trả sau        |
| Chi nhánh 1        | Vinaphone                          | 012 345 4567    | CONG TY TNHH VAN TAI VA                          | Di động trả sau        |

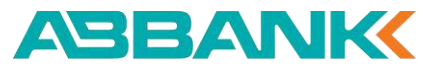

Tạo lệnh thanh toán hóa đơn di động trả sau

#### 3 Bước 3

Chọn tài khoản nguồn sau đó

Bước 4 Chọn Nhà cung cấp sau đó nhập Số điện thoại

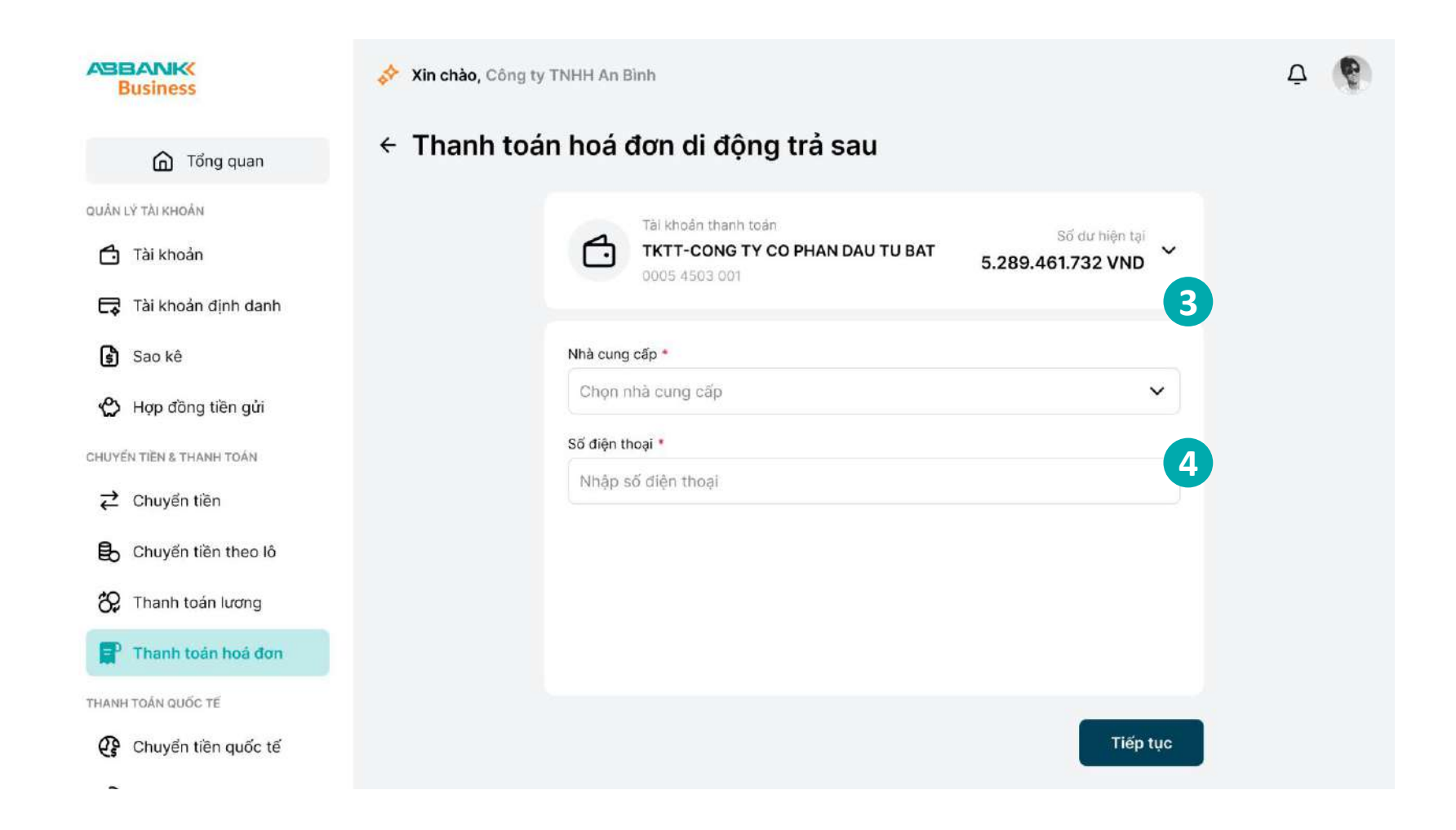

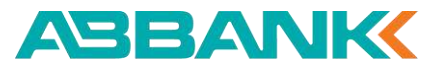

Tạo lệnh thanh toán hóa đơn di động trả sau

#### **Bước 5**

Kiểm tra thông tin hóa đơn, chọn **Tiếp tục** 

Lưu ý: chọn tích chọn Lưu thông tin thanh toán hóa đơn này nếu muốn lưu lại mã hóa đơn

| Business                                              | Xin chào, Công ty TNHH An Bình                                                                                                    | Ā 🚱 |
|-------------------------------------------------------|----------------------------------------------------------------------------------------------------|-----|
| ሰ Tổng quan                                           | <ul> <li>Thanh toán hoá đơn di động trả sau</li> </ul>                                                                                               |     |
| QUÂN LÝ TÀI KHOẢN<br>Tài khoản<br>Tài khoản định danh | Tải khoản thanh toán       Số dư hiện tại         TKTT-CONG TY CO PHAN DAU TU BAT       Số dư hiện tại         0005 4503 001       5.289.461.732 VND |     |
| 🛐 Sao kê                                              | Nhà cung cấp *                                                                                                    |     |
| CHUYẾN TIÈN & THANH TOÁN                              | Số diện thoại *<br>012 345 6789                                                                                                    |     |
| Chuyến tiên Chuyến tiền theo lô                       | Ký cước T12/2024<br>250.490.000 VND                                                                                                    |     |
| Thanh toán lương                                      | Tổng thanh toán<br>250.490.000 VND                                                                                                    |     |
| THANH TOÁN QUỐC TẾ                                    | Lưu thông tin hoá đơn                                                                                                    |     |
| Chuyển tiền quốc tế                                   | Tiếp tục                                                                                                    | 5   |

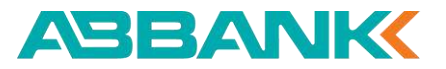

Tạo lệnh thanh toán hóa đơn di động trả sau

#### 6 Bước 6

Kiểm tra thông tin thanh toán, chọn **Xác nhận** 

Lưu ý: Nếu muốn thay đổi số điện thoại hoặc nhà cung cấp click vào "**chỉnh sửa**" hoặc button "<- "để trở về màn hình trước thay đổi

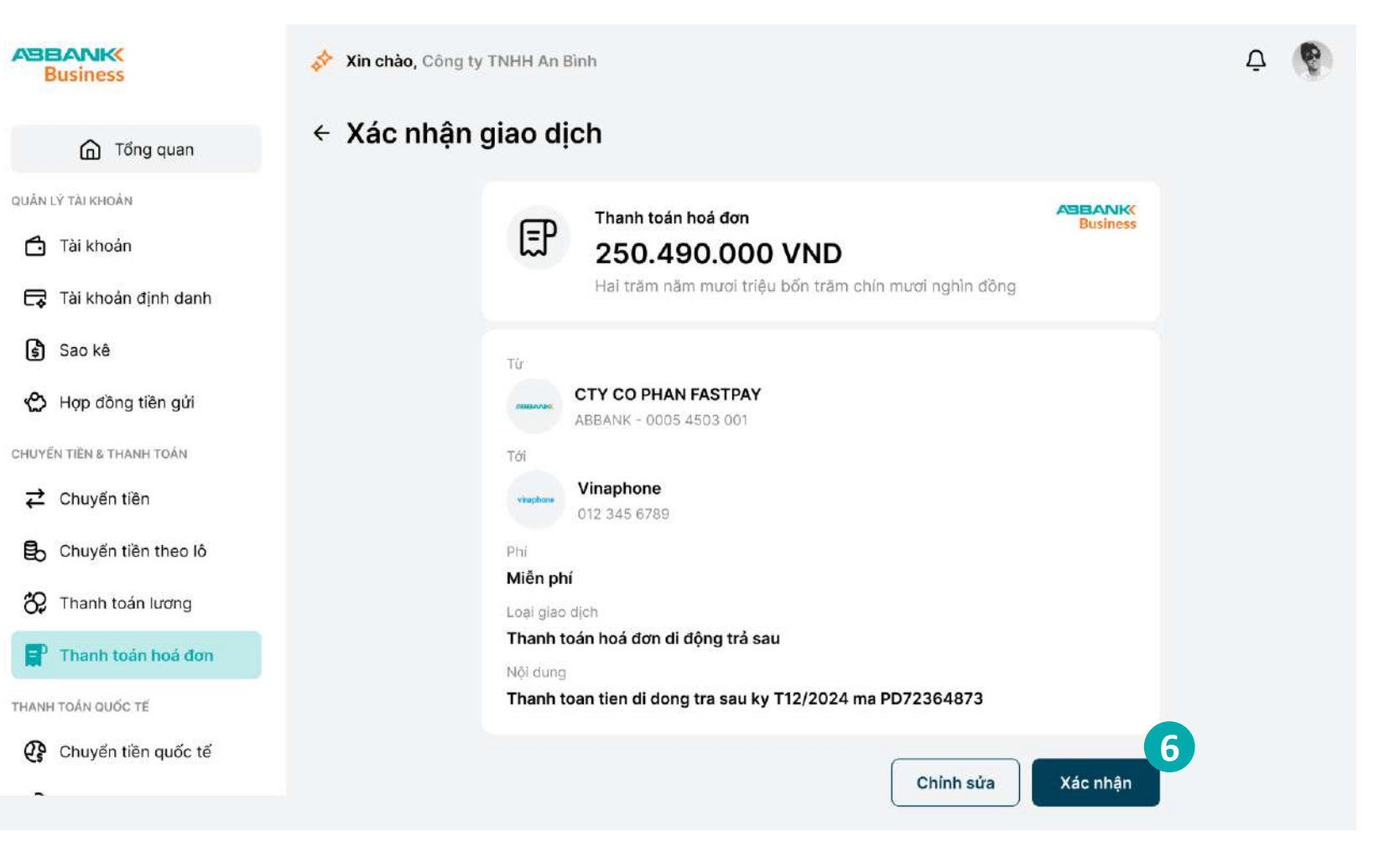

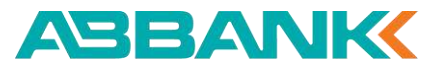

Tạo lệnh thanh toán hóa đơn di động trả sau

#### 7 Bước 7

Hệ thống hiển thị kết quả khởi tạo thanh toán, chọn **Hoàn thành** để trở về tính năng thanh toán hóa đơn

| Business                 |  |
|--------------------------|--|
| ሰ Tổng quan              |  |
| QUÂN LÝ TÀI KHOÀN        |  |
| 🗂 Tài khoản              |  |
| 🕞 Tài khoản định danh    |  |
| Sao kê                   |  |
| 🖒 Hợp đồng tiền gửi      |  |
| CHUYẾN TIỀN & THANH TOÁN |  |
|                          |  |
| 🔒 Chuyển tiền theo lô    |  |
| 🏀 Thanh toán lương       |  |
| Thanh toán hoá đơn       |  |
| THANH TOÁN QUỐC TẾ       |  |
| 😲 Chuyển tiền quốc tế    |  |
| -                        |  |
|                          |  |

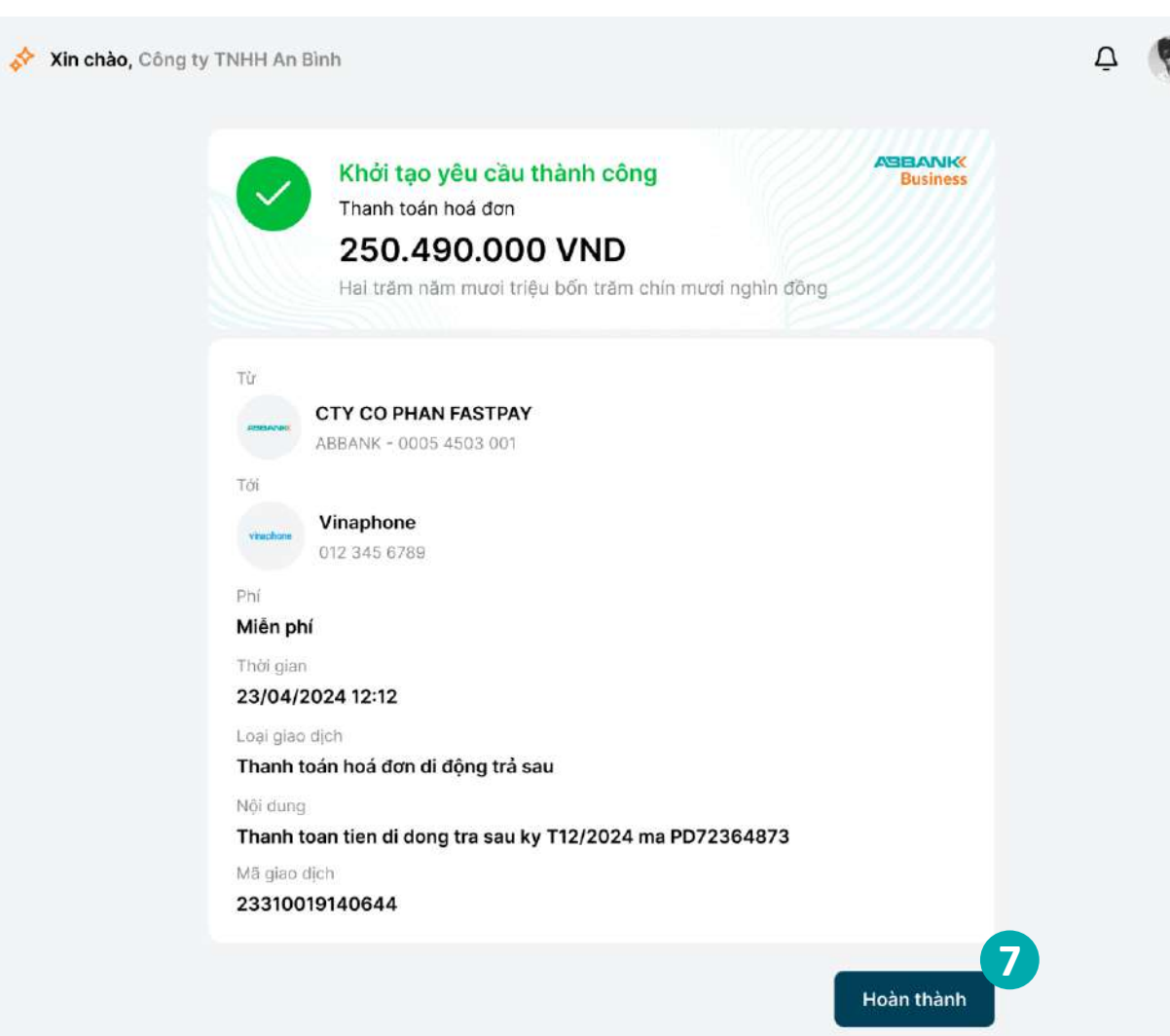
Business

QUÂN LÝ TÀI KHOẢN

Sao ké

Tài khoản
 Tài khoản đính da

G Tổng quan

lợp đồng tiền gử

CHUYEN TIEN & THANH TOÁI

Chuyển tiền quốc

82 Thanh toán lương

CALDAT

Hủy lệnh thanh toán hóa đơn di động trả sau

#### 1 Bước 1

- Đăng nhập vào hệ thống với vai trò người tạo lệnh
- Chọn Thanh toán hóa đơn tại thanh công cụ bên trái

#### 2 Bước 2

Chọn Tab Quản lý giao dịch

#### Bước 3

Chọn lệnh thanh toán cần hủy bằng cách sử dụng công cụ **Tìm kiếm** hoặc chọn **Lọc** để tìm kiếm nhanh giao dịch

| Tha  | nh toán hóa đơ                           | 'n                                       |                           |                       |              |         |
|------|------------------------------------------|------------------------------------------|---------------------------|-----------------------|--------------|---------|
|      |                                          |                                          |                           |                       |              |         |
| 47   | 00                                       | ピ                                        |                           |                       | 1            | 101010  |
| Điện | Nuc                                      | Internet                                 |                           | Di động trá sau       | Diện thoại   | cô định |
| Hó   | a đơn đã lưu (9) Quản I                  | ý giao dịch (ອ)                          |                           |                       |              |         |
| Q    | Tìm kiếm                                 |                                          | 5 <sup>22</sup> Вё́ Іос 3 |                       |              |         |
| Loại | giao dịch                                | Trạng thái                               | Từ số tiền                |                       | Đến số tiên  |         |
| Ch   | on mục 🖍                                 | Chọn mục 🗸 🗸 🗸                           | Nhập số tiền              | VND                   | Nhập số tiền | VN      |
|      | ) Tim kiếm                               | Ngày kết thúc                            |                           |                       |              |         |
|      |                                          | DD/MM/YYYY                               |                           |                       |              |         |
|      | Thanh toán hóa đơn<br>điện               |                                          |                           |                       |              |         |
|      | Thanh toán hóa đơn                       | LOAI GIAO DICH                           | số tiế                    | THOU DIAN TẠO         | TRANG THÁI   |         |
|      | Thanh toán hóa đơn<br>internet           | Thanh toán hóa đơn điện                  | 56.900.000                | 0 12/01/2024<br>11:15 | Cho duyệt    | Ļ       |
|      | Thanh toán hóa đơn di<br>động trả sau    | Thanh toán hóa đơn nước                  | 8.300.000.000             | 20/01/2024<br>14:45   | Hoàn thành   |         |
|      | Thanh toán hóa đơn<br>điện thoại cố định | Thanh toán hóa đơn điện                  | 6.540.000.000             | 0 10/05/2024<br>11:50 | Hoan thanh   |         |
| ager | Internet FPT Telecom<br>PD72364873       | Thanh toán hóa đơn internet              | 95.600.000                | 0 05/01/2024<br>09:30 | Dang xử lý   |         |
|      | Vinaphone<br>0342 608 338                | Thanh toán hóa đơn di động<br>trá sau    | 4.780.000.000             | 03/04/2024<br>09:00   | Hoàn thành   |         |
| 8.00 | <b>SPT</b><br>024 567 876                | Thanh toán hóa đơn điện<br>thoại cổ định | 47.800.000                | 0 15/03/2024<br>15:20 | Hoàn thành   |         |
| ÷    | Công ty Điện lực Đống Đa<br>PD72364873   | Thanh toán hóa đơn điện                  | 10.500.000                | 0 14/02/2024<br>08:00 | Đã huỷ       |         |
| ÷    | Công ty Diện lực Đống Đa<br>PD72364873   | Thanh toán hóa đơn điện                  | 3.250.000.000             | 28/02/2024<br>10:30   | Từ chối      |         |
| ÷    | Công ty Điện lực Đống Đa<br>PD72364873   | Thanh toán hóa đơn điện                  | 25.300.000                | 07/03/2024<br>13:00   | Hoan thành   |         |
| -    | Công ty Điện lực Đống Đa                 | Thanh toán hóa đơn điện                  | 72.450.000                | 0 18/04/2024          | Dang xử N    |         |

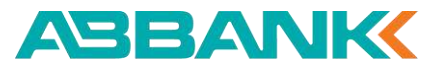

Hủy lệnh thanh toán hóa đơn di động trả sau

#### 4 Bước 4

Tại màn hình Chi tiết giao dịch, ấn **Hủy** 

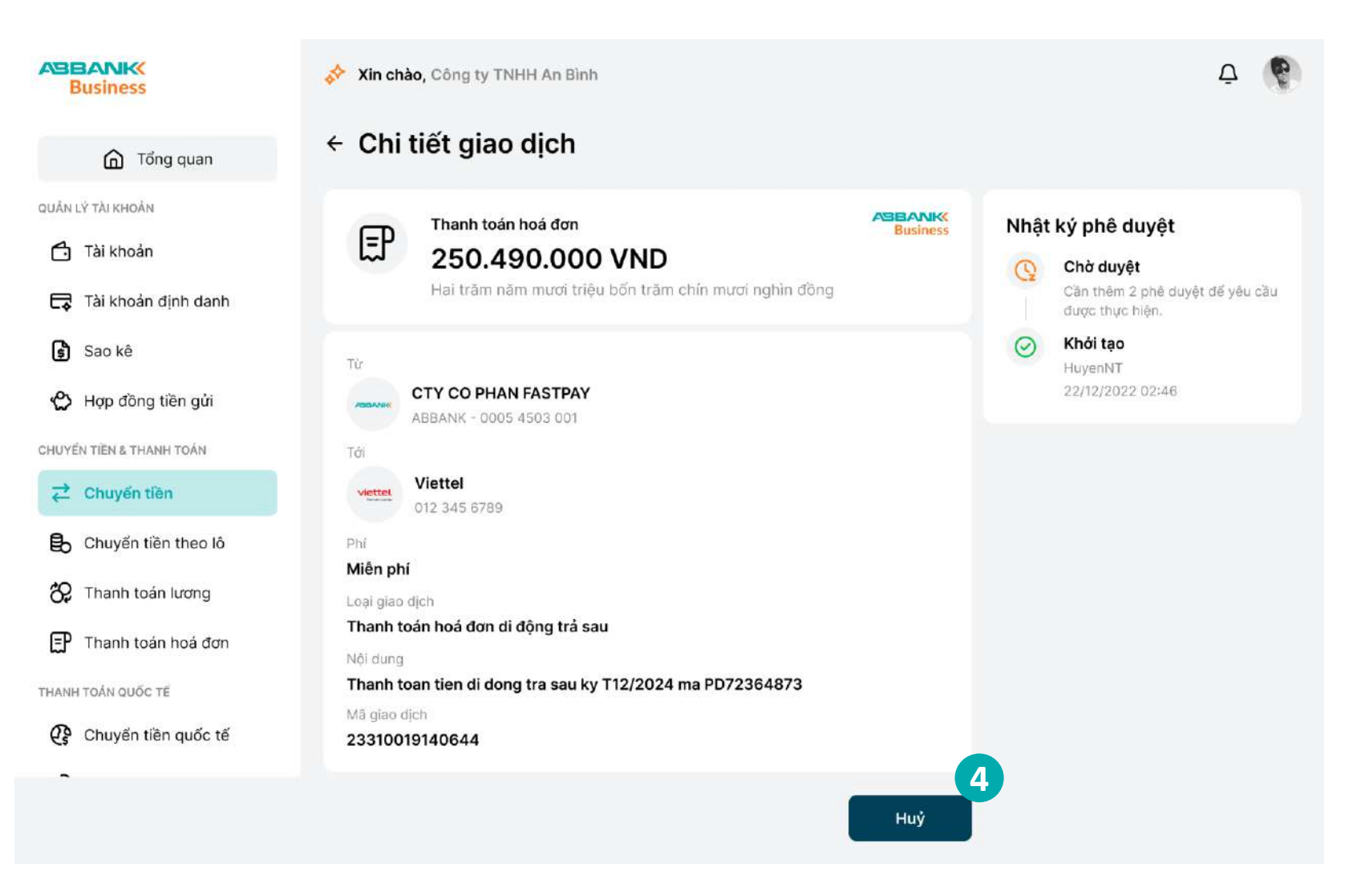

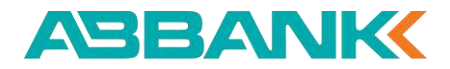

Hủy lệnh thanh toán hóa đơn di động trả sau

#### **5** Bước 5

Ấn **Đồng ý** để hủy lệnh thanh toán

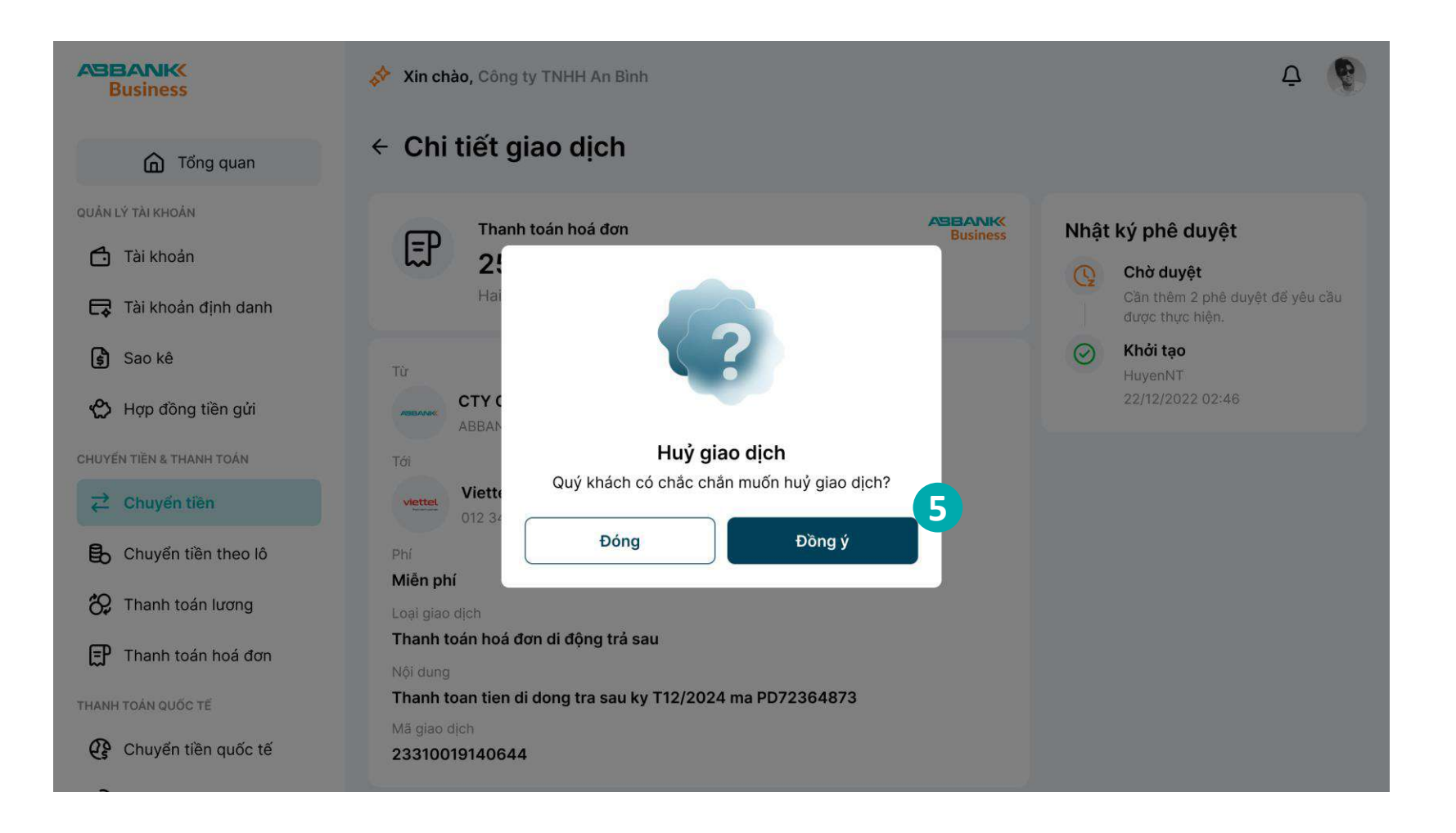

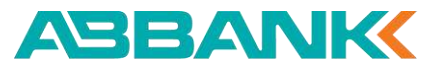

Δ

Hủy lệnh thanh toán hóa đơn di động trả sau

#### 6 Bước 6

Ấn **Hoàn thành** để trở về màn hình chính Thanh toán hóa đơn

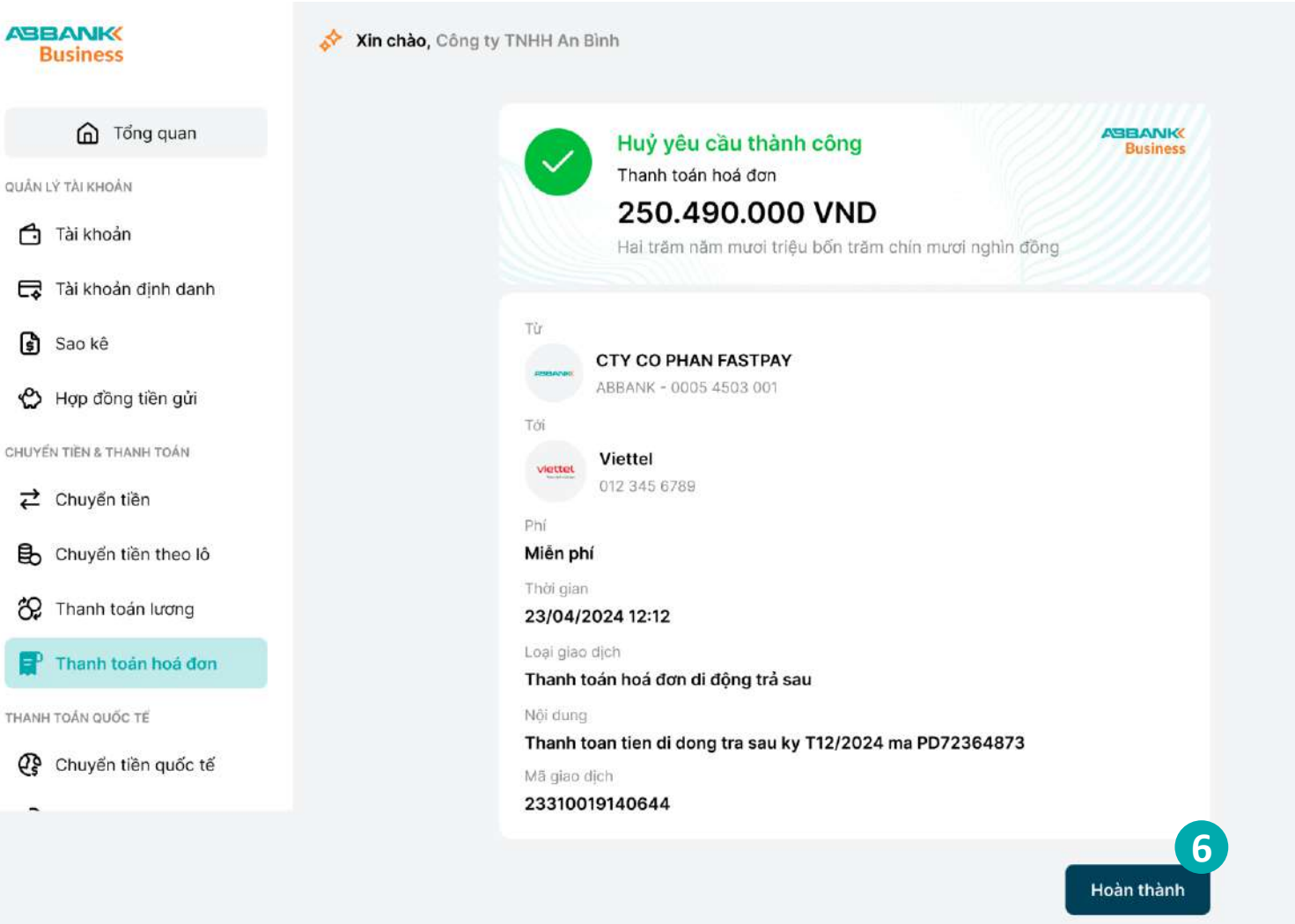

Nhắc duyệt thanh toán hóa đơn di động trả sau

#### **1** Bước 1

Người dùng đăng nhập vào hệ thống với vai trò người tạo lệnh và chọn Thanh toán hóa đơn tại thanh công cụ bên trái

#### 2 Bước 2

Chọn tab Quản lý giao dịch.

#### **3** Bước 3

Chọn vào biểu tượng quả chuông để gửi thông báo nhắc duyệt đến Người duyệt lệnh.

| Business                 | Xin chào, Công ty TNHH Ar           | Binh                                     |               |                     | Ę                | 9     |
|--------------------------|-------------------------------------|------------------------------------------|---------------|---------------------|------------------|-------|
| G Tổng quan              | Thanh toán hóa đơ                   | ิท                                       |               |                     |                  |       |
| QUẨN LÝ TÀI KHOẢN        | 4 00                                |                                          | 0             |                     | ତ୍ତ              |       |
| 🗂 Tài khoản              | Điện Nu                             | róc Internet                             | D             | i động trả sau      | Điện thoại cố đị | nh    |
| 🕞 Tài khoản định danh    | life day di hu (0) <b>. Quin</b>    |                                          |               |                     |                  |       |
| Sao kê                   |                                     | là đigo dicu (a)                         |               |                     |                  |       |
| 🖒 Hợp đồng tiền gửi      | Q Tìm kiếm                          |                                          | 忌 Bộ lọc (1)  |                     |                  |       |
| CHUYẾN TIỀN & THANH TOÁN | Loại giao dịch                      | Trạng thái                               | Từ số tiền    |                     | Đến số tiền      |       |
|                          | Chọn mục 🗸                          | Chờ duyệt 🗸 🗸                            | Nhập số tiền  | VND                 | Nhập số tiền     | VND   |
| 😲 Chuyển tiền quốc tế    |                                     | Ngày kết thúc                            |               |                     |                  |       |
| 🚯 Chuyển tiền theo lô    |                                     |                                          |               |                     |                  |       |
| 🗞 Thanh toán lương       | Thiết lập lại Tìm ki                | ém                                       |               |                     |                  |       |
| P Thanh toán hoá đơn     | THÔNG TIN HOÀ ĐƠN                   | LOẠI GIAO DỊCH                           | SỐ TIỀN       | THỜI GIAN TẠO       | TRẠNG TH NHẮC QU | yệt 5 |
| CÀIĐĂT                   | Công ty Điện lực<br>PD72364873      | Thanh toán hóa đơn điện                  | 56.900.000    | 12/01/2024<br>11:15 | Chở đuyệt        | Ū     |
|                          | Nước sạch số 3 Hà Nội<br>PD72364873 | Thanh toán hóa đơn nước                  | 8.300.000.000 | 20/01/2024<br>14:45 | Chở duyệt        | Ō     |
|                          |                                     | Thanh toán hóa đơn di động<br>trả sau    | 4.780.000.000 | 03/04/2024<br>09:00 | Chó duyệt        | Ū     |
|                          | •••• SPT<br>024 567 876             | Thanh toán hóa đơn điện<br>thoại cố định | 47.800.000    | 15/03/2024<br>15:20 | Chò duyệt        | Ō     |
|                          |                                     |                                          |               |                     |                  |       |

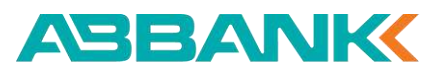

Nhắc duyệt thanh toán hóa đơn di động trả sau

#### Lưu ý:

- Tính năng Nhắc duyệt chỉ thực hiện với những giao dịch trong trạng thái Chờ duyệt.
- Người tạo lệnh chỉ thực hiện việc nhắc duyệt với các giao dịch do mình khởi tạo
- Các giao dịch sau khi được nhắc duyệt, người duyệt lệnh sẽ Nhận được thông báo, vào "Thanh toán hóa đơn" để duyệt lệnh.

| E     | Business             |
|-------|----------------------|
|       | G Tổng quan          |
| QUÁNI | LÝ TÀI KHOẢN         |
| 4     | Tài khoản            |
| ¢     | Tài khoản định danh  |
| \$    | Sao kê               |
| ළ     | Hợp đồng tiền gửi    |
| CHUYÉ | ÍN TIẾN & THANH TOÁN |
| ₽     | Chuyển tiền          |
| G     | Chuyển tiền quốc tế  |
| ₿     | Chuyển tiền theo lô  |
| 8     | Thanh toán lương     |
| R     | Thanh toán hoá đơn   |
| CÀIĐẠ | т                    |

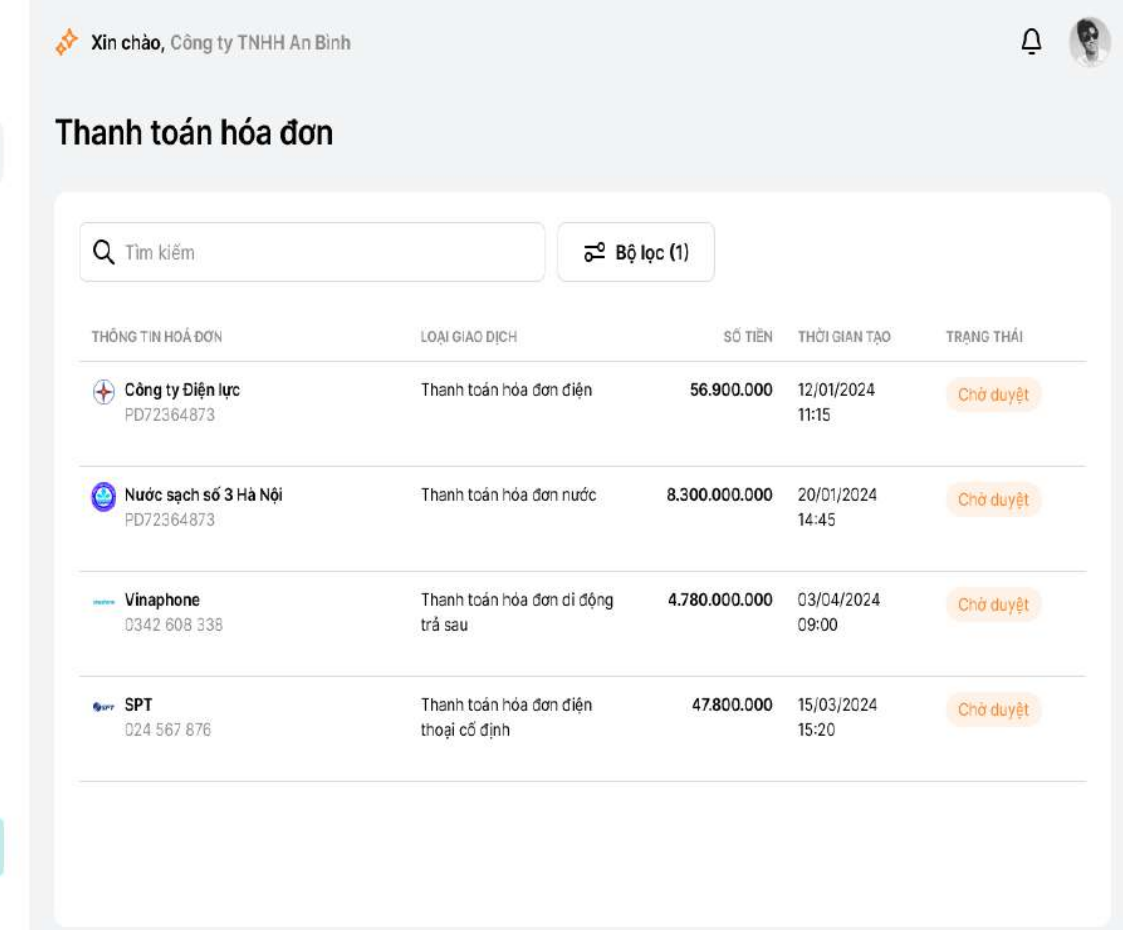

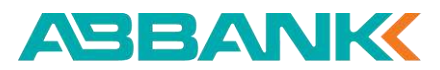

Phê duyệt/từ chối lệnh thanh toán hóa đơn di động trả sau

#### 1 Bước 1

Đăng nhập vào hệ thống với vai trò người duyệt lệnh và chọn **Thanh toán hóa đơn** 

#### 2 Bước 2

Chọn giao dịch cần phê duyệt/từ chối ở trạng thái Chờ duyệt bằng cách chọn trực tiếp tại danh sách giao dịch.

Sử dụng công cụ **Tìm kiếm** hoặc chọn **Lọc** để tìm kiếm nhanh giao dịch

Lưu ý: Trường hợp phê duyệt thì khách hàng cần đăng nhập ứng dụng di động để thực hiện xác thực giao dịch

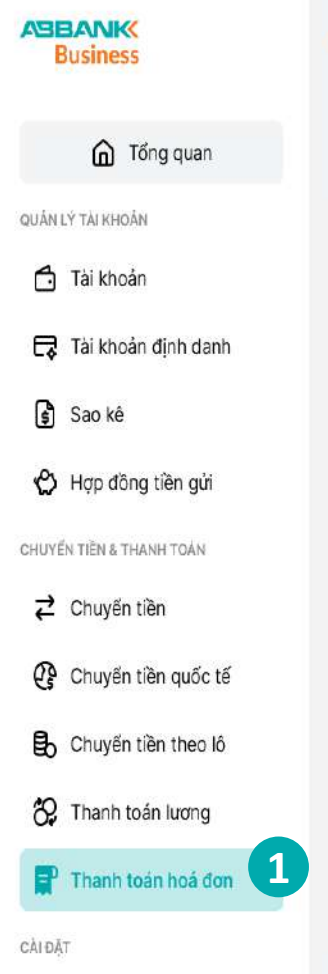

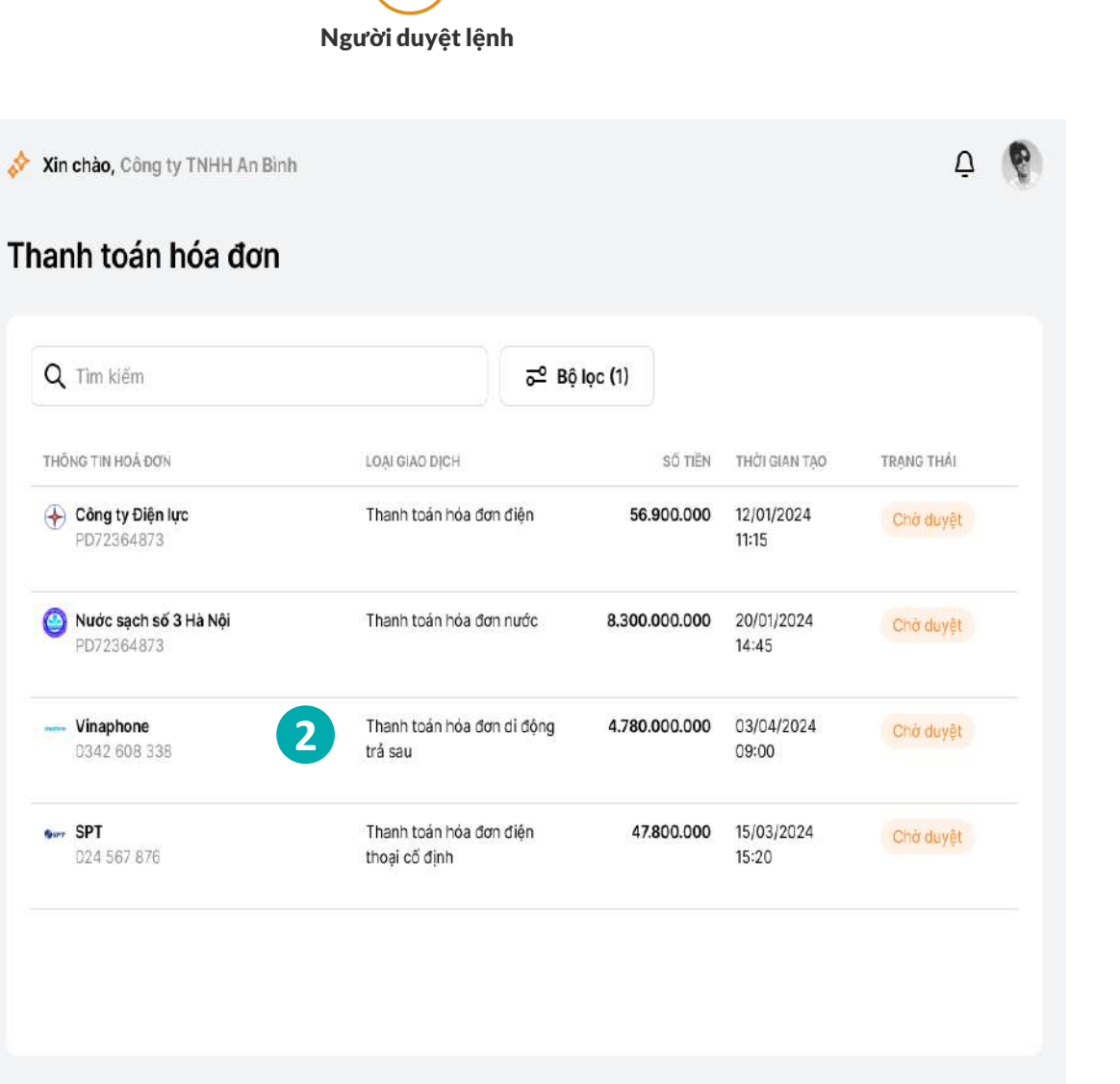

Phê duyệt/từ chối lệnh thanh toán hóa đơn di động trả sau

- 3 Bước 3
  - Kiểm tra thông tin.
  - Chọn Phê duyệt hoặc
     Từ chối

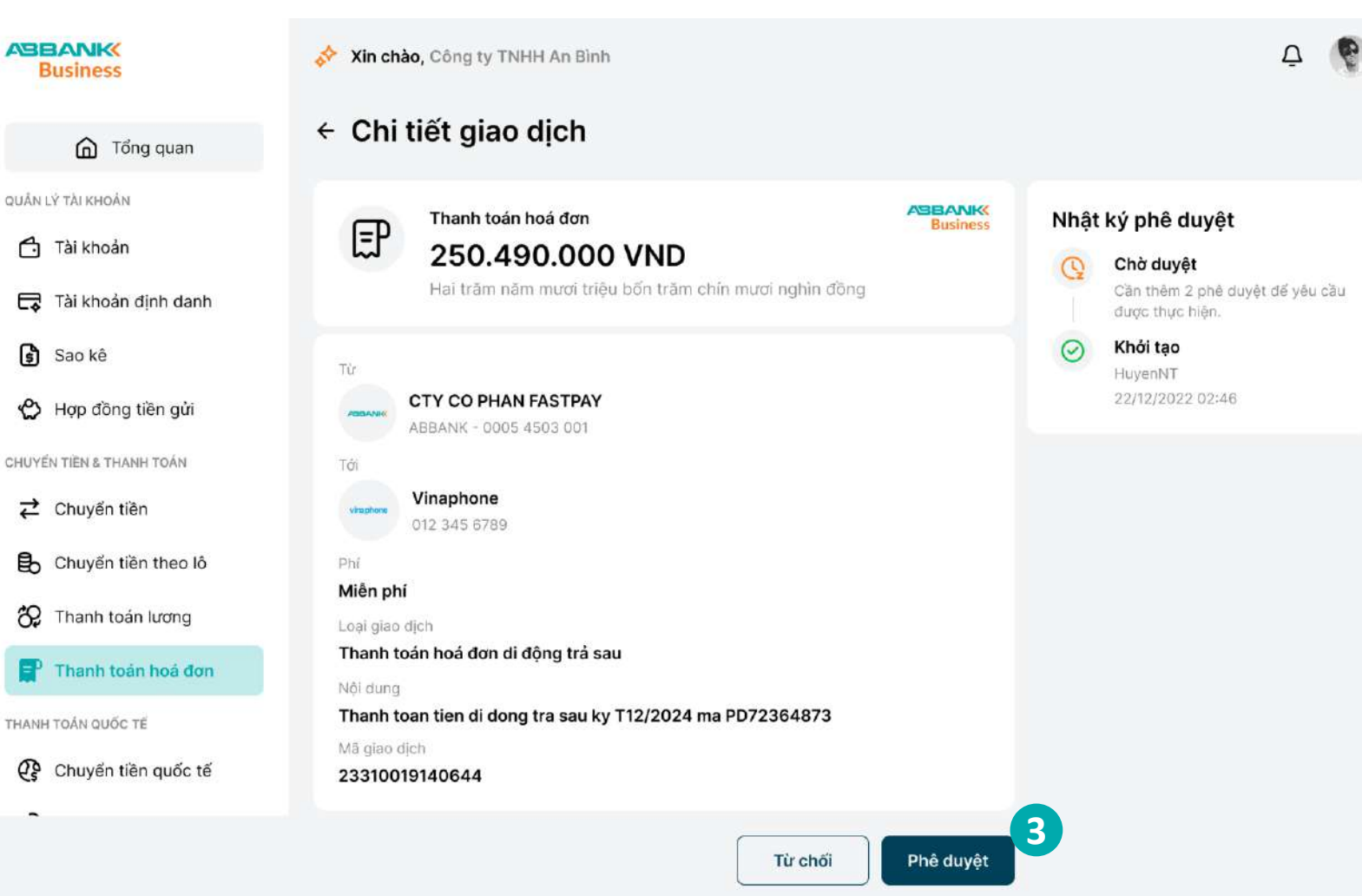

Người duyệt lệnh

#### Phê duyệt/từ chối lệnh thanh toán hóa đơn di động trả sau ABRANK ARA Sau ARA Sau ARA Sau ARA Sau ARA Sau ARA Sau ARA Sau ARA Sau ARA Sau ARA Sau ARA Sau ARA Sau ARA Sau ARA Sau ARA Sau ARA Sau ARA Sau ARA Sau ARA Sau ARA Sau ARA Sau ARA Sau ARA Sau ARA Sau ARA Sau ARA Sau Ara Sau Ara Sau Ara Ara Sau Ara Sau Ara Sau Ara Sau Ara Sau Ara Sau Ara Sau Ara Ara Sau Ara Sau Ara Sau Ara Sau Ara Sau Ara Sau Ara Sau Ara Sau Ara Sau Ara Sau Ara Sau Ara Sau Ara Sau Ara Sau Ara Sau Ara Sau Ara Sau Ara Sau Ara Sau Ara Sau Ara Sau Ara Sau Ara Sau Ara Sau Ara Sau Ara Sau Ara Sau Ara Sau Ara Sau Ara

#### 4.1. Trường hợp Phê duyệt

Thông báo yêu cầu xác thực được gửi về đồng thời trên Internet banking và mobile banking

#### Lưu ý:

+ Phương thức xác thực giao dịch là phương thức đã đăng ký với ngân hàng trong lần đăng nhập đầu tiên.

+ Nếu không nhận được yêu cầu xác thực trên điện thoại, chọn **Gửi lại thông báo khác** trên màn hình internet banking để nhận lại thông báo

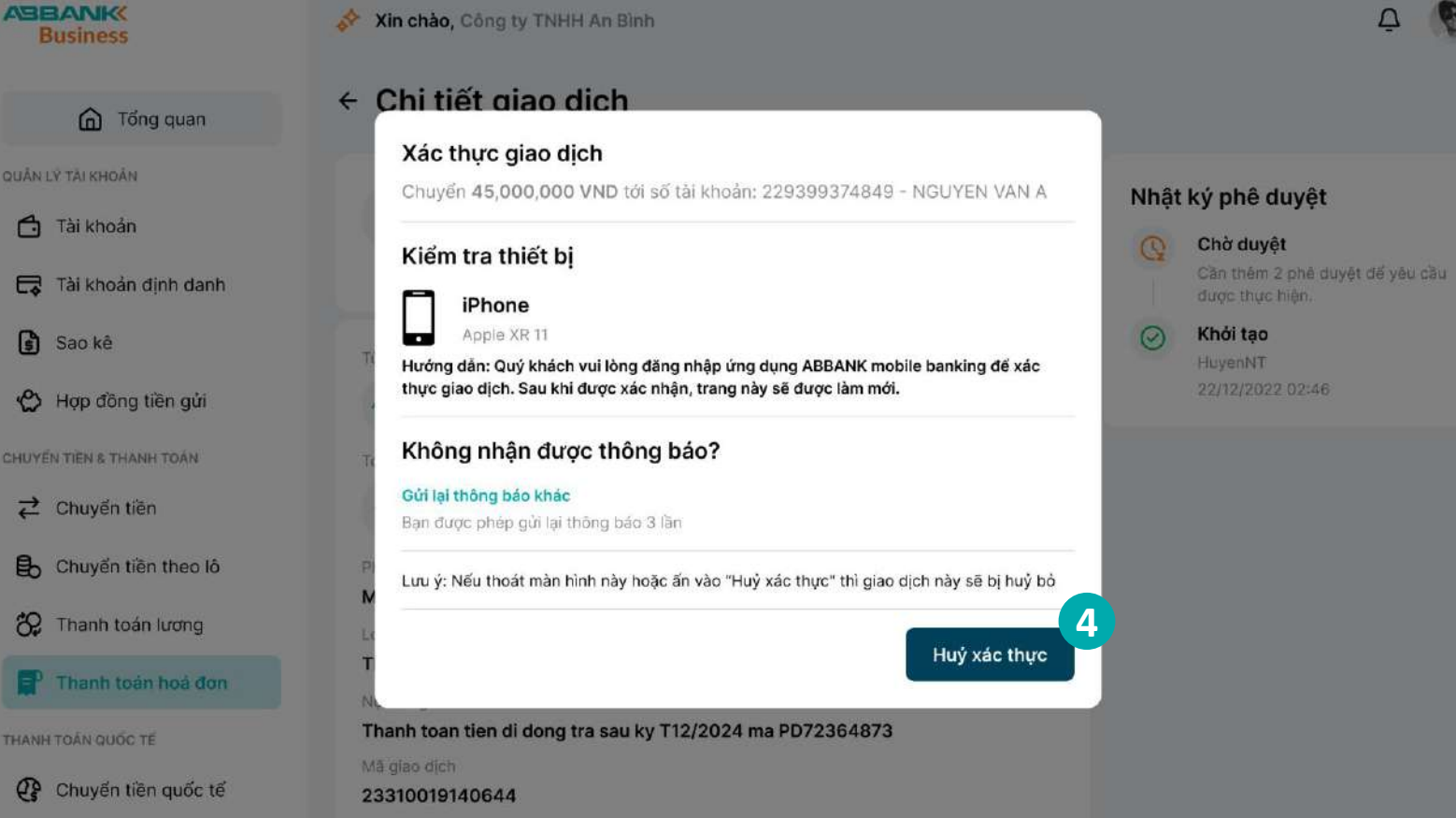

Phê duyệt/từ chối lệnh thanh toán hóa đơn di động trả sau

#### 5 Bước 5

- 5.1. Trường hợp Phê duyệt
- Xác thực giao dịch thanh toán hóa đơn trên ứng dụng di động:
- Thông báo yêu cầu xác thực sẽ được gửi về điện thoại
- Kiểm tra lại thông tin thanh toán và chọn Xác nhận

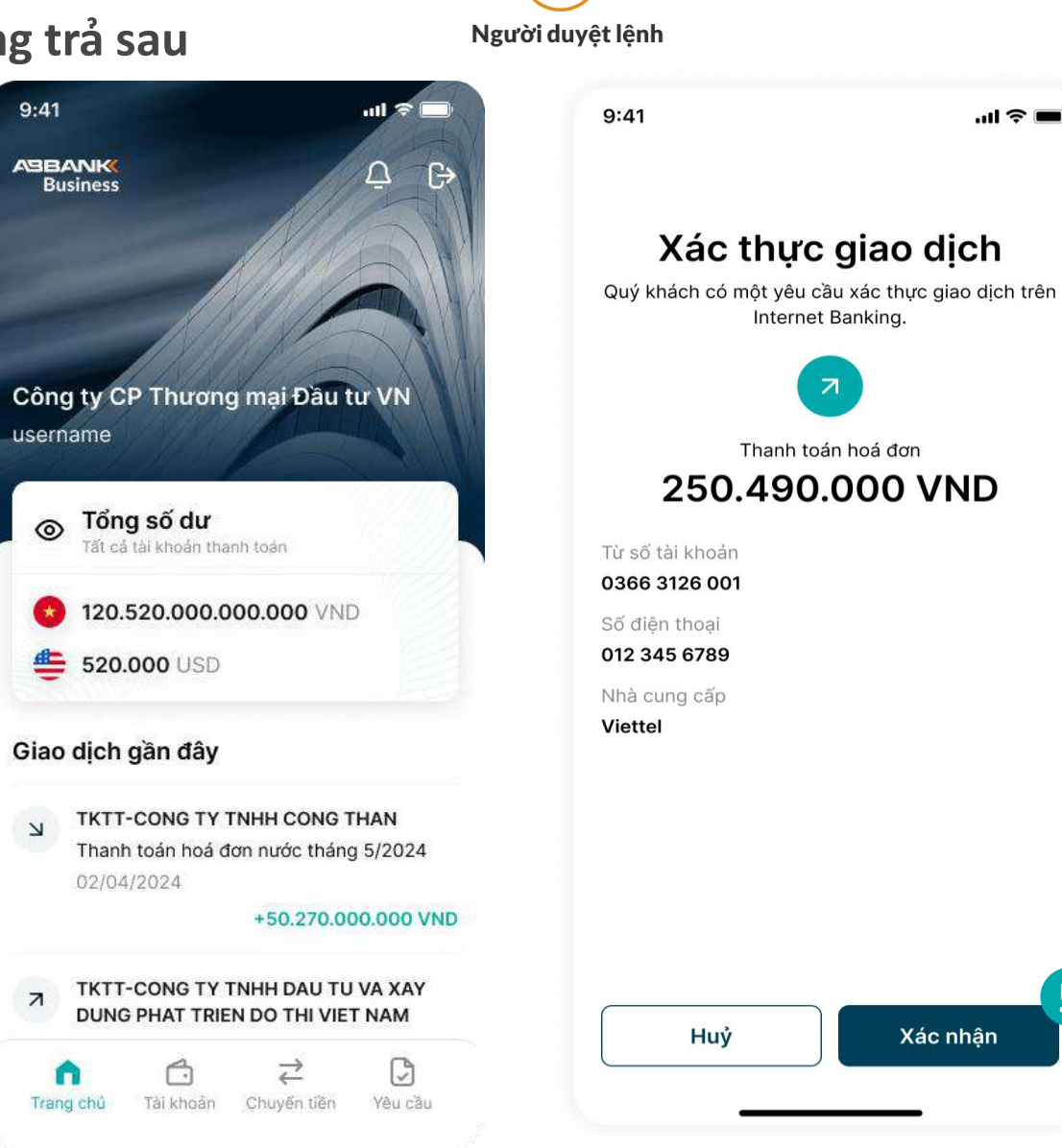

Phê duyệt/từ chối lệnh thanh toán hóa đơn di động trả sau

5 Bước 5

5.2. Trường hợp Từ chối

Nhập lý do Từ chối sau đó chọn **Gửi** 

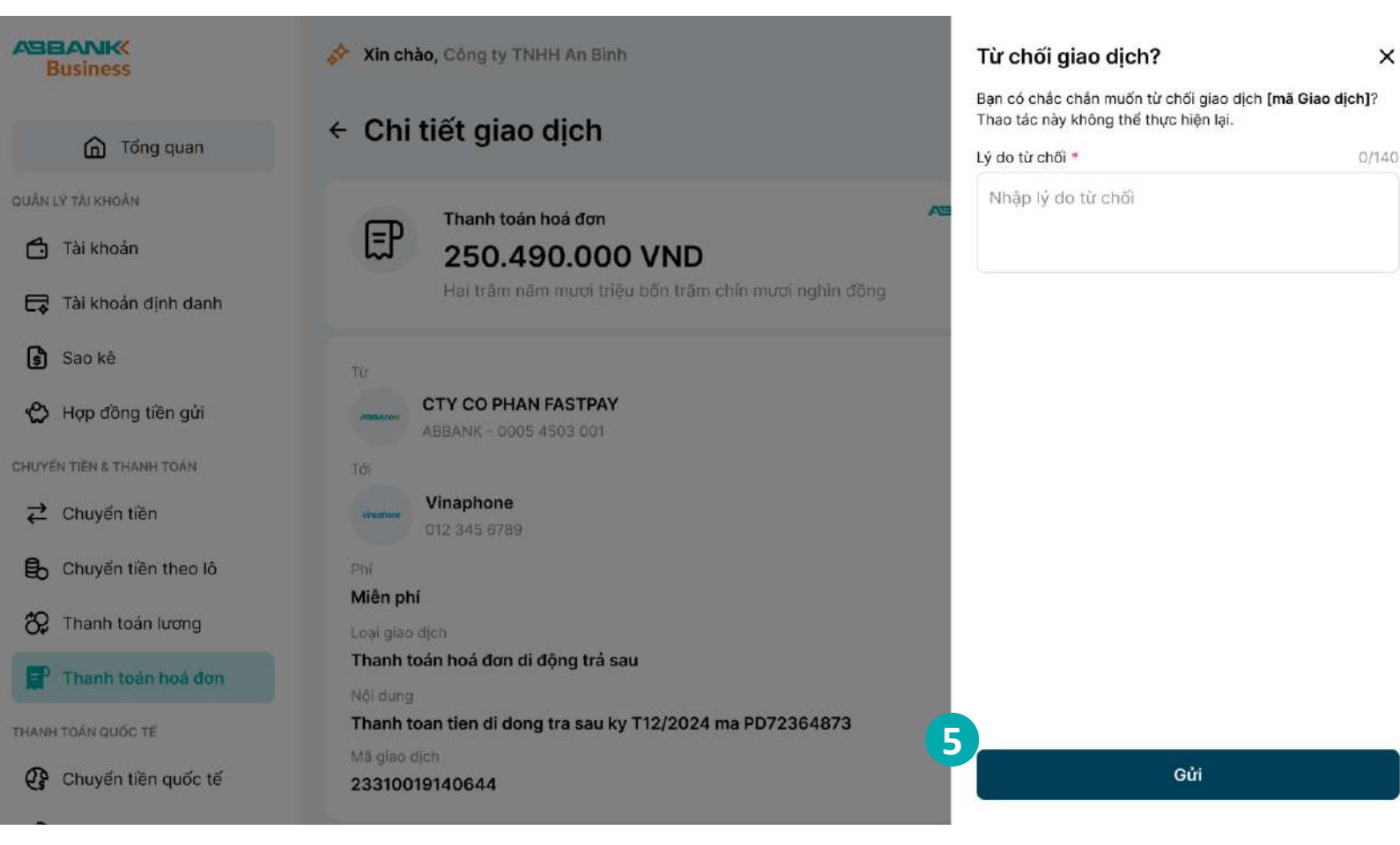

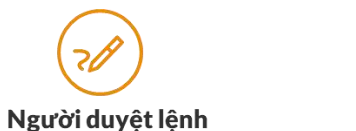

Phê duyệt/từ chối lệnh thanh toán hóa đơn di động trả sau

# 6 Bước 6

- Hoàn thành Phê duyệt/ Từ chối giao dịch thanh toán hóa đơn nước
- Giao dịch chuyển sang trạng thái Hoàn thành/ Từ chối. chọn Hoàn thành để trở về tính năng thanh toán hóa đơn

| Business                                                                                                    | 💉 Xin chào, Công ty TNHH An Bình                                                                                                    | Ģ 😲 |
|----------------------------------------------------------------------------------------------------|----------------------------------------------------------------------------------------------------|-----|
| <ul> <li>Tổng quan</li> <li>CUÁN LÝ TAI KHOẨN</li> <li>Tài Khoẩn</li> <li>Tài Khoẩn định danh</li> <li>Tài Khoẩn định danh</li> <li>Tài Khoẩn định danh</li> <li>Sao kế</li> <li>Hợp đồng tiền gửi</li> <li>CHUYẾN TIÊN &amp; THANH TOẦN</li> <li>Chuyến tiền</li> <li>Chuyến tiền theo lô</li> <li>Thanh toán lương</li> <li>Thanh toán hoả đơn</li> <li>THANH TOÂN QUỐC TẾ</li> <li>Chuyến tiền quốc tế</li> </ul> | Victorio y Cictorio y Cictorio y |     |
|                                                                                                    | 6<br>Hoàn thành                                                                                                    |     |

Người duyệt lệnh

# 19. Thanh toán hóa đơn điện thoại cố định

19.1 Tạo lệnh thanh toán hóa đơn điện thoại cố định 19.2 Hủy lệnh thanh toán hóa đơn điện thoại cố định 19.3 Nhắc duyệt thanh toán hóa đơn điện thoại cố định 19.4 Duyệt/Từ chối lệnh thanh toán hóa đơn điện thoại cố định

Liên hệ: 1800 1159 – dichvukhachhang@abbank.vn

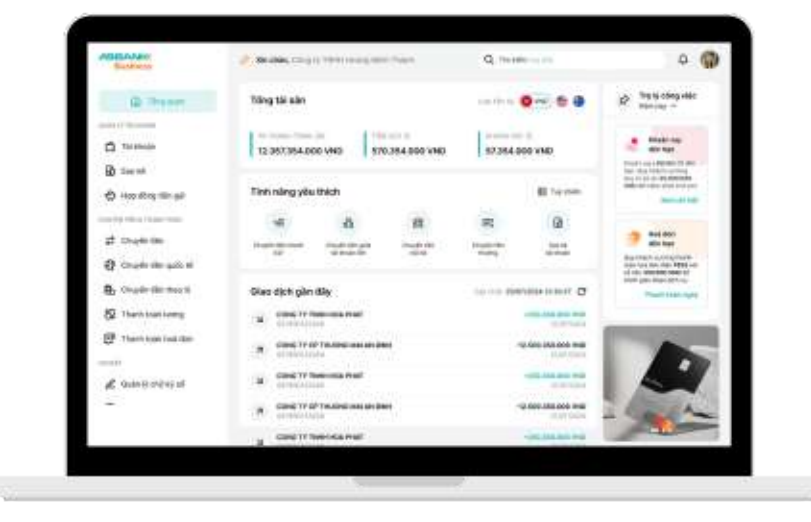

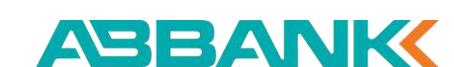

Business

QUÂN LÝ TÀI KHOẢN

Tài khoản

Sao kê

Tài khoản đinh danh

🖒 Hợp đồng tiền gửi

CHUYẾN TIẾN & THANH TOÁN

Chuyển tiên quốc tế

Chuyển tiền theo lô

2 Thanh toán lương

CÀI DẤT

Thanh toán hoá đơn

∠ Chuyển tiền

Tống quan

Tạo lệnh thanh toán hóa đơn điện thoại cố định

#### 1 Bước 1

- Đăng nhập vào hệ thống với vai trò người tạo lệnh
- Chọn Thanh toán hóa đơn tại thanh công cụ bên trái

#### 2 Bước 2

#### Chọn icon Điện thoại cố định

Lưu ý: Nếu đã thực hiện lưu hóa đơn trước đó, người tạo lệnh có thể thực hiện việc khởi tạo thanh toán bằng 2 cách sau:

- ✓ Chọn Thanh toán tại danh sách hóa đơn đến hạn
- ✓ Chọn chọn 1 hóa đơn cần thanh toán trong tab Hóa đơn đã lưu

|                  |                             |                 |                                                  | -                     |
|------------------|-----------------------------|-----------------|--------------------------------------------------|-----------------------|
| <b>4</b><br>Điện | ٥٥<br>Nước                  | (대)<br>Internet | Di động trả sau                                  | 宿<br>Điện thoại cố đị |
| Hóa đơn đã lư    | a (9) Quản lý giao dịch (9) |                 |                                                  |                       |
| Q Tìm kiếm       |                             |                 |                                                  |                       |
| TÊN GỢI NHỎ      | NHÀ CUNG CẤP                | MĂ HOÁ ĐƠN      | TÊN KHÁCH HÀNG                                   | LOAI HOÁ ĐƠN          |
| Cai nhành 1      | 🔶 Công ty Điện lực HN       | PD72364873      | CONG TY CO PHAN CONG<br>NGHE VA TRUYEN THONG MNO | Điện                  |
| 1. <del></del>   | 🥘 Nước sạch Hà Nội          | PD72364873      | CONG TY TNHH DICH VU TAI<br>CHINH XYZ            | Nước                  |
| 8 <b>4</b> 1     | 🧀 Internet FPT Telecom      | PD72364873      | CONG TY TNHH TU VAN VA DAO<br>TAO PQR            | Internet              |
| Chi nhánh 1      | Vinaphone                   | 012 345 4567    | CONG TY TNHH PHAT TRIEN<br>CONG NGHE 123         | Di động trả sau       |
| Chi nhánh 1      | 🕀 Công ty Điện lực HN       | PD72364873      | CONG TY CO PHAN XAY DUNG<br>ABC                  | Điện                  |
| Chi nhánh 1      | 🕞 Công ty Điện lực HN       | PD72364873      | CONG TY CO PHAN GIAI PHAP<br>PHAN MEM VWX        | Điện                  |
| Chi nhánh 1      | Vinaphone                   | 012 345 4567    | CONG TY TNHH THIET KE VA<br>XAY DUNG STU         | Di động trả sau       |
| Chi nhánh 1      | Vinaphone                   | 012 345 4567    | CONG TY TNHH VAN TAI VA                          | Di động trả sau       |

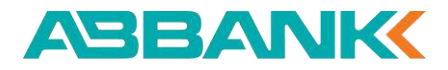

Tạo lệnh thanh toán hóa đơn điện thoại cố định

#### Bước 3

Chọn tài khoản nguồn sau đó

Bước 4 Chọn Nhà cung cấp sau đó nhập Số điện thoại

| Business                        | Xin chào, Công ty TNHH An Bình                                                                                                    | Ō 🚱 |
|---------------------------------|----------------------------------------------------------------------------------------------------|-----|
| Tổng quan                       | ← Thanh toán hoá đơn điện thoại cố định                                                                                                    |     |
| QUÂN LÝ TÀI KHOẢN<br>Tài khoản  | Tài khoản thanh toán       Số dư hiện tại         TKTT-CONG TY CO PHAN DAU TU BAT       Số dư hiện tại         0005 4503 001       5.289.461.732 VND |     |
| Sao kê                          | Nhà cung cấp *                                                                                                    |     |
| Hợp đồng tiền gửi               | Số điện thoại *                                                                                                    |     |
| Chuyển tiền Chuyển tiền theo lô |                                                                                                    |     |
| C Thanh toán lương              |                                                                                                    |     |
| THANH TOÁN QUỐC TẾ              | Tiếp tục                                                                                                    |     |

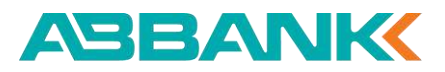

Tạo lệnh thanh toán hóa đơn điện thoại cố định

#### **5** Bước 5

Kiểm tra thông tin hóa đơn, chọn **Tiếp tục** 

Lưu ý: chọn tích chọn Lưu thông tin thanh toán hóa đơn này nếu muốn lưu lại mã hóa đơn

| Business                 | Xin chào, Công ty TNHH An Bình                            | <u></u><br>Ф |
|--------------------------|-----------------------------------------------------------|--------------|
| G Tổng quan              | <ul> <li>Thanh toán hoá đơn điện thoại cố định</li> </ul> |              |
| QUÂN LÝ TÀI KHOẢN        | Tài khoản thanh toán                                      |              |
| Tài khoản                | TKTT-CONG TY CO PHAN DAU TU BAT         5.289.461.732 VND |              |
| 🕞 Tài khoản định danh    |                                                           |              |
| 😫 Sao kê                 | Nhà cung cấp *                                            |              |
| 🖒 Hợp đồng tiền gửi      | Vinaphone V                                               |              |
| CHUYẾN TIỀN & THANH TOÁN | Số điện thoại *                                           |              |
|                          | 0243 4567 8905                                            |              |
| 🔁 Chuyển tiền theo lô    | Kỳ cước T12/2024                                          |              |
| 🏠 Thanh toán lương       | Tổng thanh toán                                           |              |
| Thanh toán hoá đơn       | 250.490.000 VND                                           |              |
| THANH TOÁN QUỐC TẾ       | Lưu thông tin hoá đơn                                     |              |
| Chuyển tiền quốc tế      | Tiếp tục 5                                                |              |

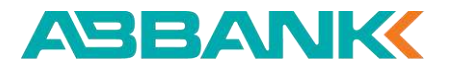

Tạo lệnh thanh toán hóa đơn điện thoại cố định

#### 6 Bước 6

Kiểm tra thông tin thanh toán, chọn **Xác nhận** 

Lưu ý: Nếu muốn thay đổi số điện thoại hoặc nhà cung cấp click vào "**chỉnh sửa**" hoặc button "<- "để trở về màn hình trước thay đổi

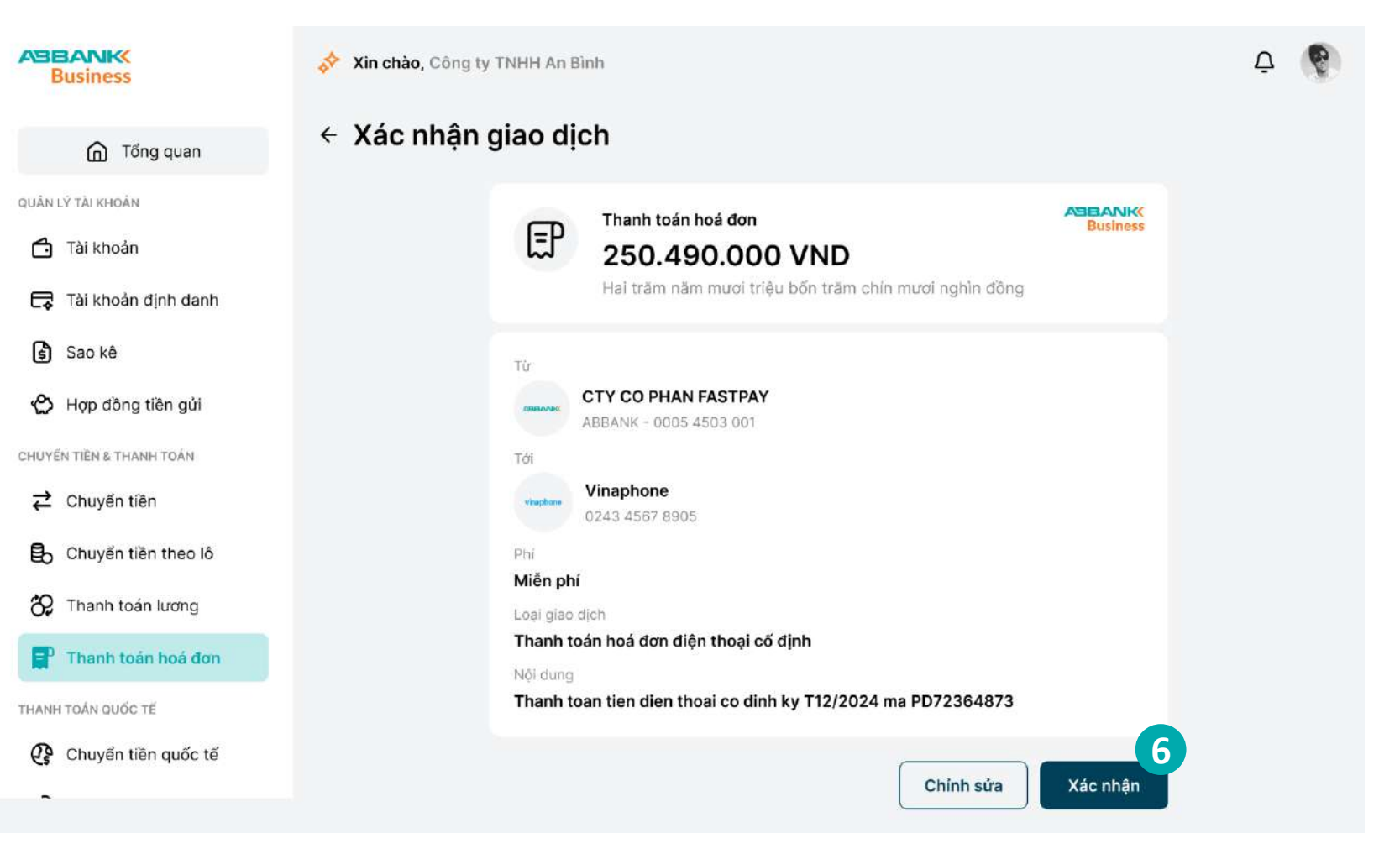

ABBANK

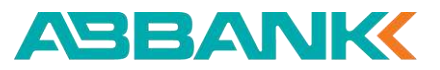

Tạo lệnh thanh toán hóa đơn điện thoại cố định

#### 7 Bước 7

Hệ thống hiển thị kết quả khởi tạo thanh toán, chọn **Hoàn thành** để trở về tính năng thanh toán hóa đơn

| Business                 |  |
|--------------------------|--|
| ሰ Tổng quan              |  |
| QUÂN LÝ TÀI KHOẢN        |  |
| 🗂 Tài khoản              |  |
| 🕞 Tài khoản định danh    |  |
| 💲 Sao kê                 |  |
| 🖒 Hợp đồng tiền gửi      |  |
| CHUYẾN TIÈN & THANH TOÁN |  |
|                          |  |
| B Chuyển tiền theo lô    |  |
| 🔗 Thanh toán lương       |  |
| Thanh toán hoá đơn       |  |
| THANH TOẢN QUỐC TẾ       |  |
| Chuyển tiền quốc tế      |  |
| -                        |  |
|                          |  |

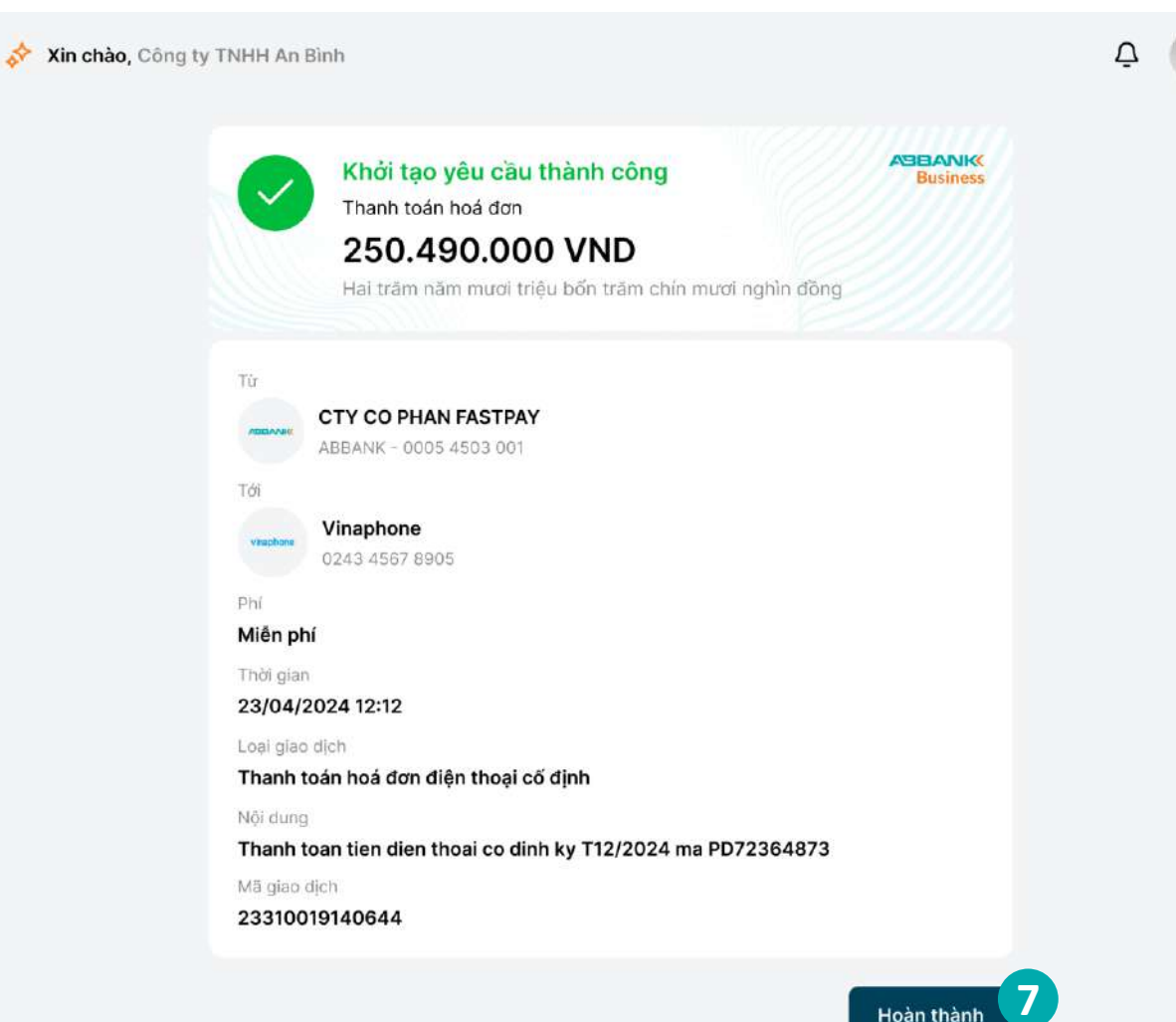

#### ΤΗΑΝΗ ΤΟΆΝ ΗΌΑ ĐƠN ĐIỆΝ ΤΗΟẠΙ CỔ ĐỊNH

Business

QUÂN LÝ TÀI KHOẢN

Sao ké

🖆 Tài khoán

n Tổng quan

lợp đồng tiền gử

CHUYEN TIEN & THANH TOÁI

Chuyến tiền quốc

82 Thanh toán lương

CALDAT

Hủy lệnh thanh toán hóa đơn điện thoại cố định

#### 1 Bước 1

- Đăng nhập vào hệ thống với vai trò người tạo lệnh
- Chọn Thanh toán hóa đơn tại thanh công cụ bên trái

#### 2 Bước 2

Chọn Tab Quản lý giao dịch

#### 3 Bước 3

Chọn lệnh thanh toán cần hủy bằng cách sử dụng công cụ **Tìm kiếm** hoặc chọn **Lọc** để tìm kiếm nhanh giao dịch

| Thanh              | toán hóa đơ                           | n                               |              |                      |                       |              |         |
|--------------------|---------------------------------------|---------------------------------|--------------|----------------------|-----------------------|--------------|---------|
| 4                  | 00                                    |                                 | <u>سع</u>    |                      |                       | 1            |         |
| Điện               | Nướ                                   | •                               | Internet     |                      | Di động trá sau       | Diện thoại   | cố định |
| Hóa đ              | on đã lưu (9) Quản lý                 | giao dịch (9)                   |              |                      |                       |              |         |
| QT                 | m klém                                |                                 |              | <del>≈ ве јо</del> 3 |                       |              |         |
| Loại giao          | dich                                  | Trạng thái                      |              | Từ số tiền           |                       | Đến số tiên  |         |
| Chọn               | mya 🔨                                 | Chọn mục                        | ~            | Nhập số tiền         | VND                   | Nhập số tiền | VN      |
|                    | The Idian                             | Ngày kết thúc                   |              |                      |                       |              |         |
| ų                  | lim kiem                              | DD/MM/YYYY                      | Ë            |                      |                       |              |         |
| in 🗆               | hanh toán hóa đơn<br>ện               | n                               |              |                      |                       |              |         |
|                    | nanh toán hóa đơn<br>rớc              | LOẠI GIAO DỊCH                  |              | số tiế               | THỦI GIẠN TẠO         | TRANG THẢI   |         |
|                    | nanh toán hóa đơn<br>ternet           | Thanh toán hóa                  | đơn điện     | 56.900.000           | 12/01/2024<br>11:15   | Cho duyệt    | Ę       |
|                    | nanh toán hóa đơn di<br>ỳng trả sau   | Thanh toán hóa                  | đơn nước     | 8.300.000.000        | 20/01/2024<br>14:45   | Hoàn thành   |         |
| ⊡ <sup>TI</sup> di | nanh toán hóa đơn<br>ện thoại cố định | Thanh toán hóa                  | đơn điện     | 6.540.000.000        | 0 10/05/2024<br>11:50 | Hoan thành   |         |
| 🦛 Int<br>PD        | ternet FPT Telecom<br>72364873        | Thanh toán hóa                  | đơn internet | 95.600.000           | 05/01/2024<br>09:30   | Dang xử lý   |         |
| Vi<br>03           | naphone<br>142 608 338                | Thanh toán hóa<br>trả sau       | đơn di động  | 4.780.000.000        | 0 03/04/2024<br>09:00 | Hoan thành   |         |
| • SF<br>02         | <b>PT</b><br>14 567 876               | Thanh toán hóa<br>thoại cố định | đơn điện     | 47.800.000           | 0 15/03/2024<br>15:20 | Hoan thanh   |         |
| e co               | ông ty Điện lực Đống Đa<br>172364873  | Thanh toán hóa                  | dơn điện     | 10.500.000           | 0 14/02/2024<br>08:00 | Đã huỷ       |         |
|                    | ông ty Điện lực Đống Đa<br>)72364873  | Thanh toán hóa                  | dan điện     | 3.250.000.000        | 28/02/2024<br>10:30   | Từ chối      |         |
| 🕀 😋                | òng ty Điện lực Đống Đa<br>972364873  | Thanh toán hóa                  | đơn điện     | 25.300.000           | 07/03/2024<br>13:00   | Hoan thành   |         |
| A C                | ông ty Điện lực Đống Đa               | Thanh toán hóa                  | đơn điện     | 72,450.000           | 18/04/2024            | Phone with M |         |

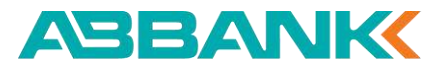

Hủy lệnh thanh toán hóa đơn điện thoại cố định

4 Bước 4

Tại màn hình Chi tiết giao dịch, ấn **Hủy** 

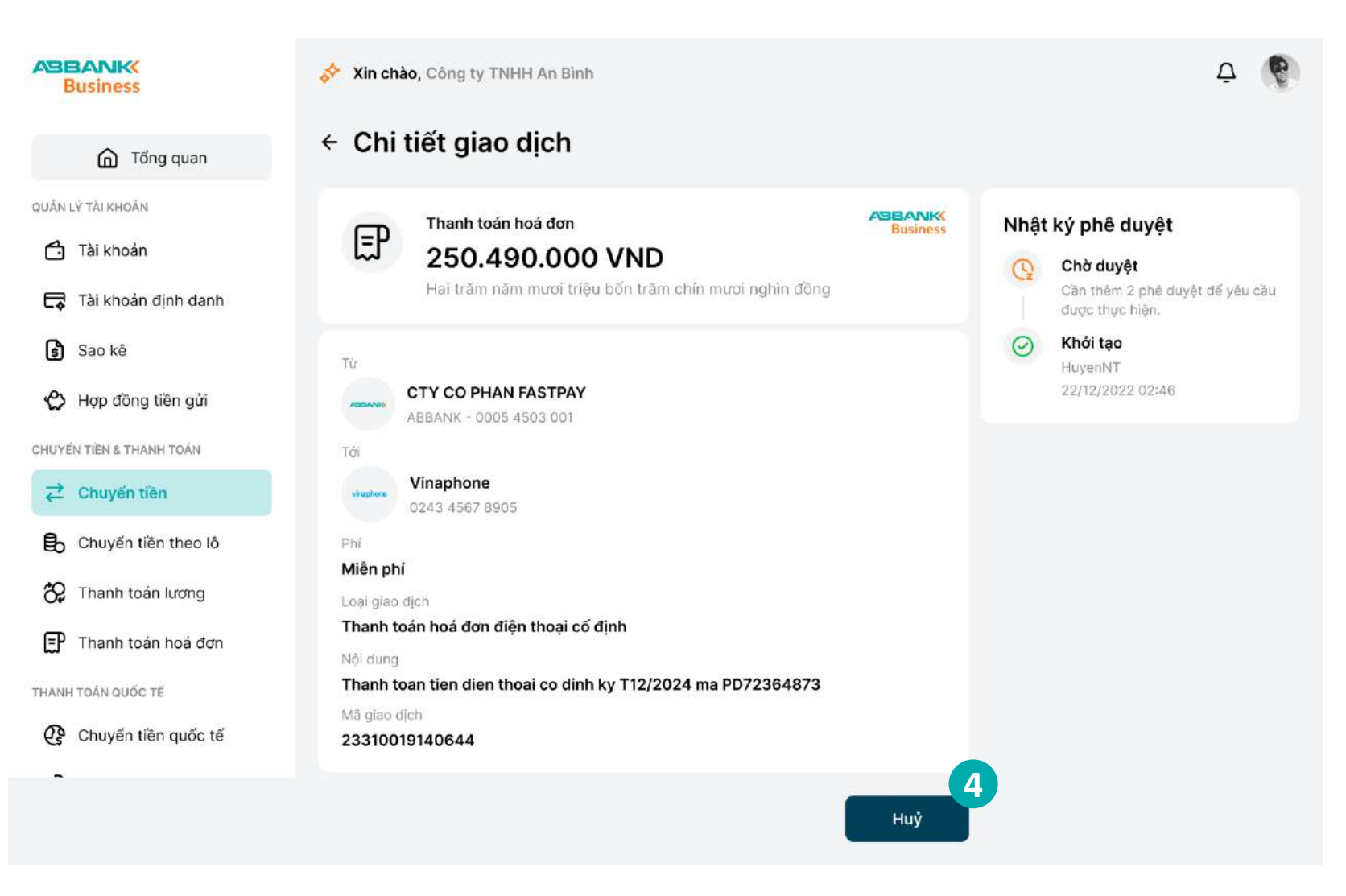

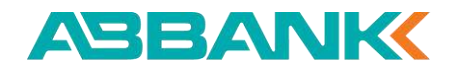

Hủy lệnh thanh toán hóa đơn điện thoại cố định

#### **5** Bước 5

Ấn **Đồng ý** để hủy lệnh thanh toán

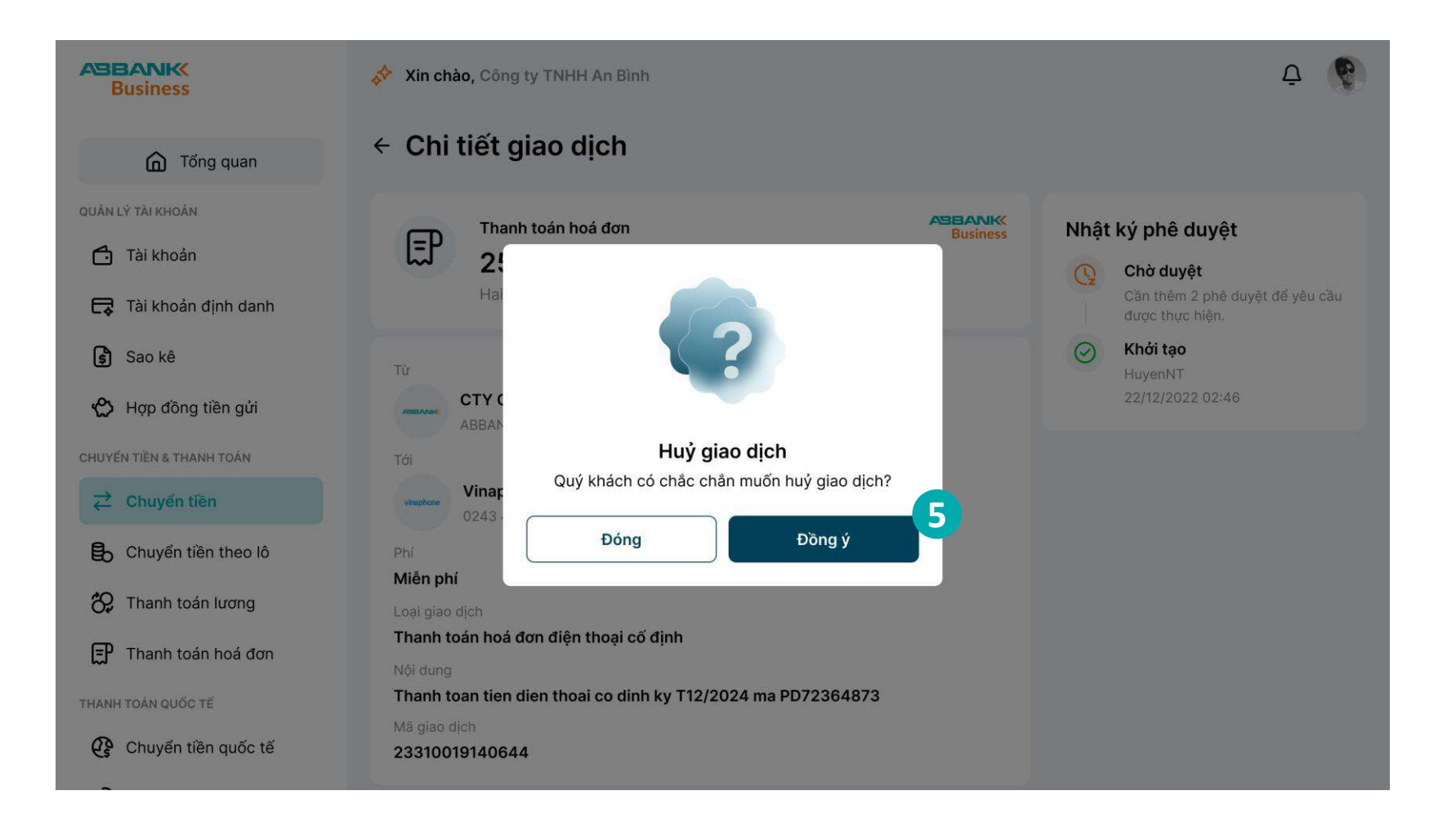

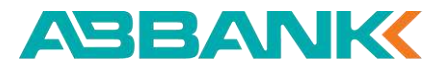

Δ

Hủy lệnh thanh toán hóa đơn điện thoại cố định

#### 6 Bước 6

Ấn **Hoàn thành** để trở về màn hình chính Thanh toán hóa đơn

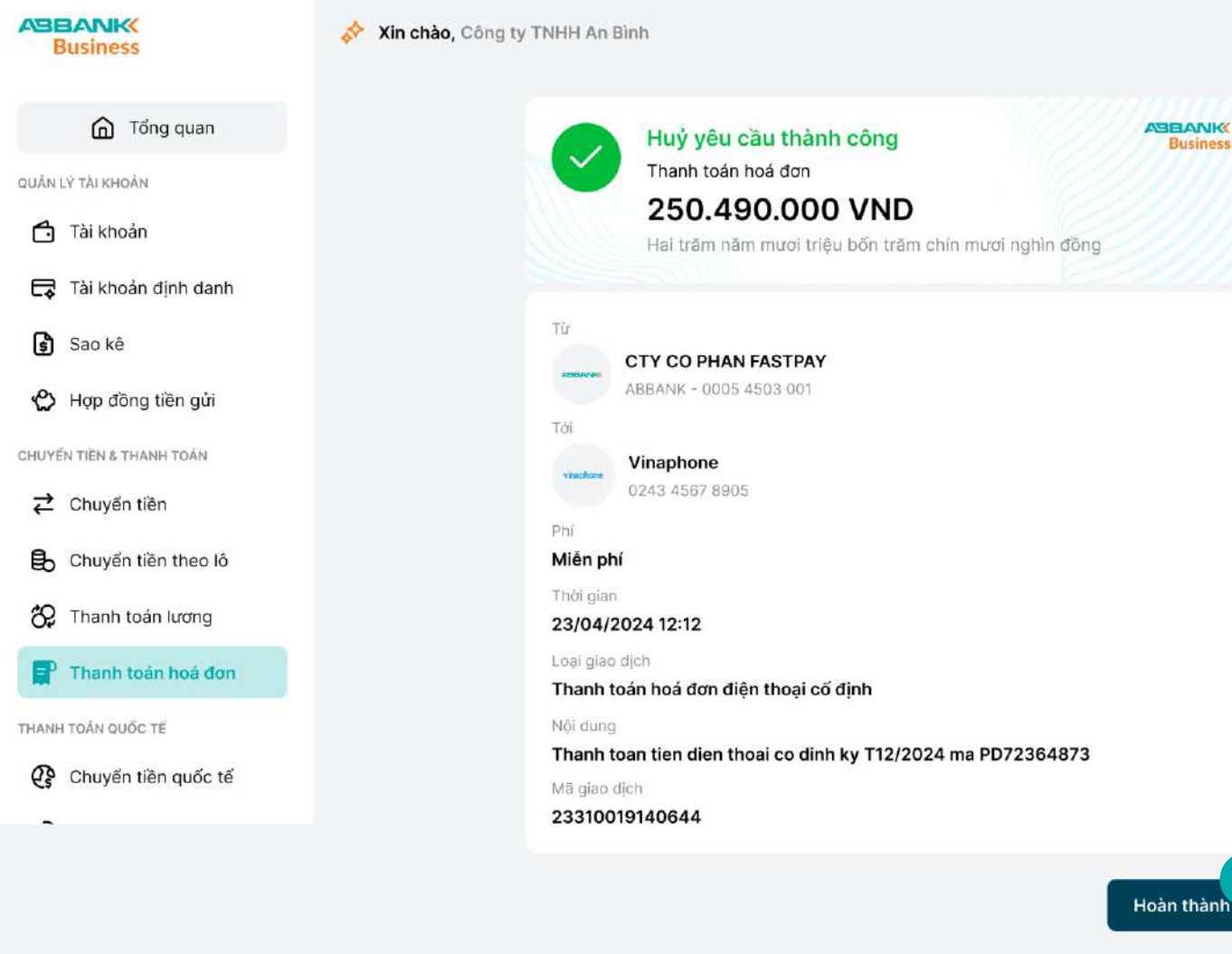

ABANK Business

QUẢN LÝ TÀI KHOẢN

CHUYEN TIEN & THANH

CÀIĐĂT

Nhắc duyệt thanh toán hóa đơn điện thoại cố định

#### **1** Bước 1

Người dùng đăng nhập vào hệ thống với vai trò người tạo lệnh và chọn Thanh toán hóa đơn tại thanh công cụ bên trái

#### 2 Bước 2

Chọn tab Quản lý giao dịch.

#### **Bước 3**

Chọn vào biểu tượng quả chuông để gửi thông báo nhắc duyệt đến Người duyệt lệnh.

| Business             | Xin chào, Công ty TNHH An           | Binh                                     |               |                     |               | <u>۵</u> |
|----------------------|-------------------------------------|------------------------------------------|---------------|---------------------|---------------|----------|
| G Tổng quan          | Thanh toán hóa đo                   | 'n                                       |               |                     |               |          |
| N LÝ TÀI KHOẢN       | 4 00                                |                                          | C             | 5                   | 8             |          |
| Tài khoán            | Điện Nư                             | óc Internet                              | Di            | động trả sau        | Điện thoại cơ | ố định   |
| Tài khoản định danh  |                                     | 2                                        |               |                     |               |          |
| Sao kê               | Hóa đơn đã lưu (9) Quản             | lý giao dịch (9)                         |               |                     |               |          |
| Hợp đồng tiền gửi    | Q Tìm kiếm                          |                                          | ō≏ Bộ lọc (1) |                     |               |          |
| ÉN TIÈN & THANH TOÁN | Loại giao dịch                      | Trạng thái                               | Từ số tiền    |                     | Đến số tiên   |          |
| Chuyển tiền          | Chọn mục 🗸                          | Chờ duyệt 🗸 🗸                            | Nhập số tiền  | VND                 | Nhập số tiên  | VND      |
| Chuyển tiền quốc tế  | Ngày bắt đầu                        | Ngày kết thúc                            |               |                     |               |          |
| Chuyển tiền theo lô  |                                     |                                          |               |                     |               |          |
| Thanh toán lương     | Thiết lập lại Tìm kiế               | ém                                       |               |                     | _             |          |
| Thanh toán hoả đơn   | THÔNG TIN HOÀ ĐƠN                   | LOẠI GIAO DỊCH                           | SỐ TIỀN       | THỜI GIAN TẠO       | TRANG TH      | duyệt    |
| ξτ.                  | Công ty Điện lực<br>PD72364873      | Thanh toàn hóa đơn điện                  | 56.900.000    | 12/01/2024<br>11:15 | Chờ duyệt     | Ū        |
|                      | Nước sạch số 3 Hà Nội<br>PD72364873 | Thanh toán hóa đơn nước                  | 8.300.000.000 | 20/01/2024<br>14:45 | Chở duyệt     | Ą        |
|                      |                                     | Thanh toán hóa đơn di động<br>trả sau    | 4.780.000.000 | 03/04/2024<br>09:00 | Chở đuyệ:     | Ų        |
|                      | ••• SPT                             | Thanh toán hóa đơn điện<br>thoại cổ định | 47.800.000    | 15/03/2024          | Chờ duyệt     | Ā        |

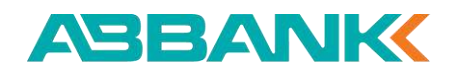

Nhắc duyệt thanh toán hóa đơn điện thoại cố định

#### Lưu ý:

- Tính năng Nhắc duyệt chỉ thực hiện với những giao dịch trong trạng thái Chờ duyệt.
- Người tạo lệnh chỉ thực hiện việc nhắc duyệt với các giao dịch do mình khởi tạo
- Các giao dịch sau khi được nhắc duyệt, người duyệt lệnh sẽ Nhận được thông báo, vào "Thanh toán hóa đơn" để duyệt lệnh.

| E      | Business            |
|--------|---------------------|
|        | G Tổng quan         |
| QUÁN I | Ý TÀI KHOẢN         |
| 4      | Tài khoản           |
| ¢,     | Tài khoản định danh |
| \$     | Sao kê              |
| ¢      | Hợp đồng tiền gửi   |
| CHUYÉ  | N TIẾN & THANH TOÁN |
| ₽      | Chuyển tiền         |
| G      | Chuyển tiền quốc tế |
| ₿      | Chuyển tiền theo lô |
| 8      | Thanh toán lương    |
| P      | Thanh toán hoá đơn  |
| CÀIĐĂ  | т                   |

| q            | Tìm kiếm                                   | ₽ Bộ                                     | lọc (1)       |                     |            |
|--------------|--------------------------------------------|------------------------------------------|---------------|---------------------|------------|
| ſHŐ          | NG TIN HOÁ ĐƠN                             | LOẠI GIAO DỊCH                           | SỐ TIỀN       | THỜI GIAN TẠO       | TRẠNG THẢI |
| €            | Công ty Điện lực<br>PD72364873             | Thanh toán hóa đơn điện                  | 56.900.000    | 12/01/2024<br>11:15 | Chở duyệt  |
| ٩            | <b>Nước sạch số 3 Hà Nội</b><br>PD72364873 | Thanh toán hóa đơn nước                  | 8.300.000.000 | 20/01/2024<br>14:45 | Chở duyệt  |
|              | Vinaphone<br>0342 608 338                  | Thanh toán hóa đơn di động<br>trả sau    | 4.780.000.000 | 03/04/2024<br>09:00 | Chở duyệt  |
| <b>b</b> ser | SPT                                        | Thanh toán hóa đơn điện<br>thoại cổ định | 47.800.000    | 15/03/2024          | Chở duyệt  |

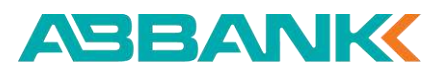

Phê duyệt/từ chối lệnh thanh toán hóa đơn điện thoại cố định

#### 🚹 Bước 1

Đăng nhập vào hệ thống với vai trò người duyệt lệnh và chọn Thanh toán hóa đơn

#### Bước 2 2

Chọn giao dịch cần phê duyệt/từ chối ở trạng thái Chờ duyệt bằng cách chọn trực tiếp tại danh sách giao dịch.

Sử dụng công cụ **Tìm kiếm** hoặc chọn **Lọc** để tìm kiếm nhanh giao dịch

Lưu ý: Trường hợp phê duyệt thì khách hàng cần đăng nhập ứng dụng di động để thực hiện xác thực giao dịch

| Business                                                                                                    | Xin chào, Công ty TNHH An Bình   |                                            |               |                     | Ō 🚯        |
|----------------------------------------------------------------------------------------------------|----------------------------------|--------------------------------------------|---------------|---------------------|------------|
| Tổng quan                                                                                                    | Thanh toán hóa đơn               |                                            |               |                     |            |
| QUÂN LÝ TÀI KHOẢN                                                                                                    |                                  |                                            |               |                     |            |
| 🗂 Tài khoản                                                                                                    | Q Tim kiëm                       | ₽° Bộ                                      | lọc (1)       |                     |            |
| 🕞 Tài khoản định danh                                                                                                    | THÔNG TIN HOÁ ĐƠN                | LOẠI GIAO DỊCH                             | SỐ TIỀN       | THỜI GIAN TẠO       | TRẠNG THẢI |
| 🕏 Sao kê                                                                                                    | Công ty Điện lực<br>PD72364873   | Thanh toán hóa đơn điện                    | 56.900.000    | 12/01/2024<br>11:15 | Chở duyệt  |
| Hợp đồng tiền gửi<br>chuyến tiền & thanh toán                                                                                                    | PD72364873                       | Thanh toán hóa đơn nước                    | 8.300.000.000 | 20/01/2024<br>14:45 | Chở duyệt  |
| Chuyến tiền     Chuyến tiền     Chuyế | <b>Vinaphone</b><br>0342 608 338 | Thanh toán hóa đơn di động<br>trả sau      | 4.780.000.000 | 03/04/2024<br>09:00 | Chở duyệt  |
| Chuyến tiền theo lô                                                                                                    | •••• SPT<br>024 567 876          | 2 Thanh toán hóa đơn điện<br>thoại cổ định | 47.800.000    | 15/03/2024<br>15:20 | Chở duyệt  |
| 🛠 Thanh toán lương                                                                                                    |                                  |                                            |               |                     |            |
| Thanh toán hoá đon 1                                                                                                    |                                  |                                            |               |                     |            |
| CÀIĐẶT                                                                                                    |                                  |                                            |               |                     |            |

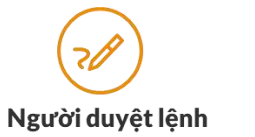

Phê duyệt/từ chối lệnh thanh toán hóa đơn điện thoại cố định

# Người duyệt lệnh

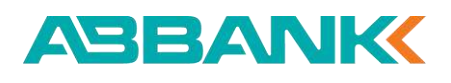

3 Bước 3

- Kiểm tra thông tin.
- Chọn Phê duyệt hoặc
   Từ chối

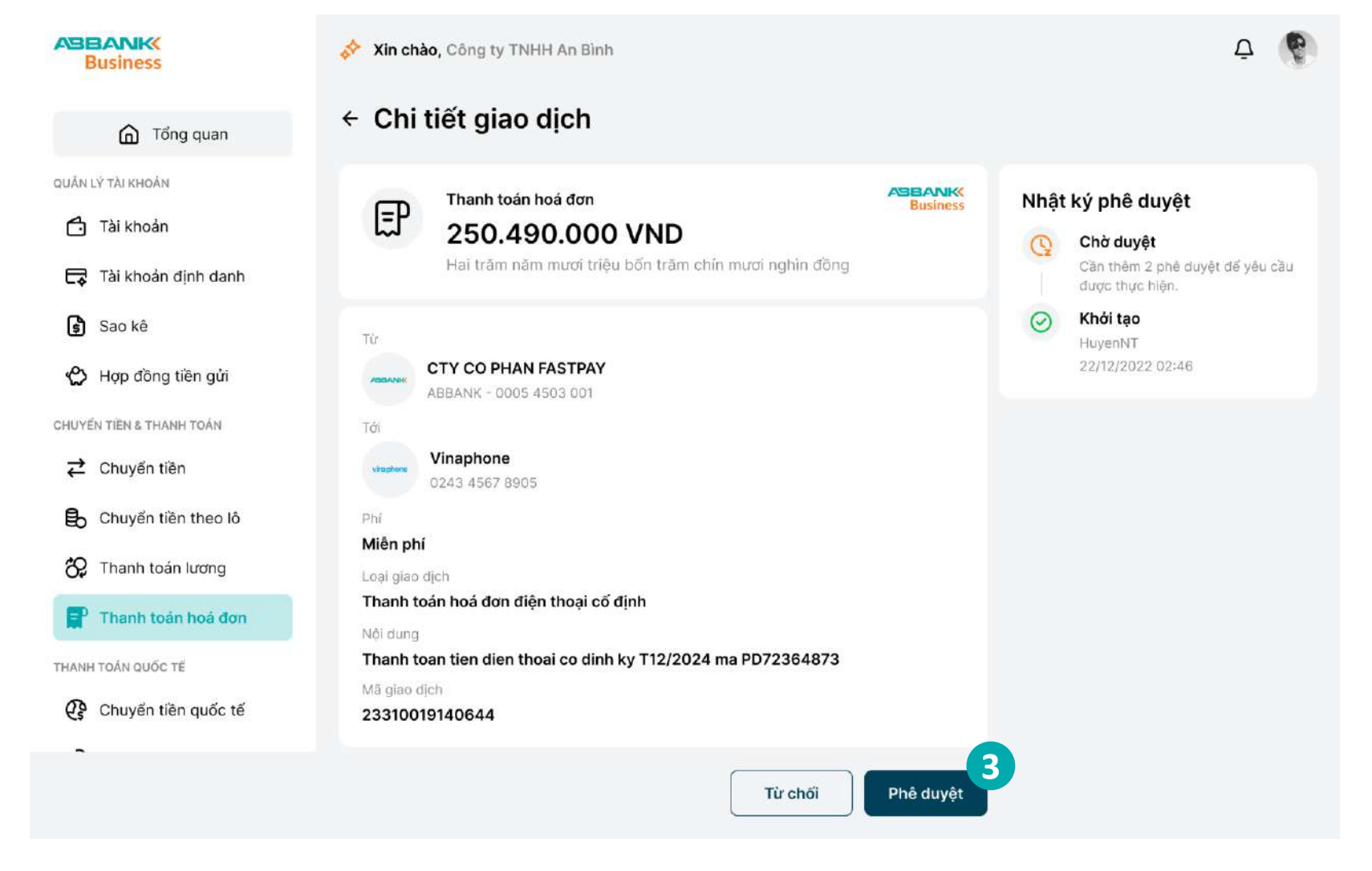

Phê duyệt/từ chối lệnh thanh toán hóa đơn điện thoại cố định

#### 4 Bước 4

#### 4.1. Trường hợp Phê duyệt

Thông báo yêu cầu xác thực được gửi về đồng thời trên Internet banking và mobile banking

#### Lưu ý:

+ Phương thức xác thực giao dịch là phương thức đã đăng ký với ngân hàng trong lần đăng nhập đầu tiên.

+ Nếu không nhận được yêu cầu xác thực trên điện thoại, chọn **Gửi lại thông báo khác** trên màn hình internet banking để nhận lại thông báo

| BEANK<br>Business     | Xin chào, Công ty TNHH An Bình                                                                         |         | 1                                                      |
|-----------------------|----------------------------------------------------------------------------------------------------|---------|--------------------------------------------------------|
| 🕜 Tổng quan           | ← Chi tiết giao dịch                                                                                   |         |                                                        |
|                       | Xác thực giao dịch                                                                                     |         |                                                        |
| N LÝ TAI KHOÁN        | Chuyển 45,000,000 VND tới số tải khoản: 229399374849 - NGUYEN VAN A                                    | Nhật    | ký phê duyệt                                           |
| Tài khoản             | Kiểm tra thiết bị                                                                                      | Q       | Chờ duyệt<br>Cần thêm 2 phê duyệt để<br>được thực biến |
| ) Sao kê              | iPhone<br>Apple XR 11<br>Hướng dân: Quý khách vui lòng đăng nhập ứng dụng ABBANK mobile banking để xác | $\odot$ | Khởi tạo<br>HuyenNT                                    |
| › Hợp đồng tiền gửi   | thực giao dịch. Sau khi được xác nhận, trang này sẽ được làm mới.                                      |         | 22/12/2022 02:46                                       |
| YÊN TIÊN & THANH TOÁN | Không nhận được thông báo?                                                                             |         |                                                        |
| Chuyển tiền           | <mark>Gửi lại thông báo khác</mark><br>Bạn được phép gửi lại thông báo 3 lần                           |         |                                                        |
| O Chuyển tiền theo lô | p<br>Lưu ý: Nếu thoát màn hình này hoặc ấn vào "Huỷ xác thực" thì giao dịch này sẽ bị huỷ bỏ<br>M      |         |                                                        |
| Chanh toán lương      |                                                                                                    |         |                                                        |
| P Thanh toàn hoả đơn  | T Huý xác thực                                                                                         |         |                                                        |
| NH TOÁN QUỐC TẾ       | Thanh toan tien dien thoai co dinh ky T12/2024 ma PD72364873                                           |         |                                                        |
| Chuyến tiền quốc tế   | Mā giao dich<br>23310019140644                                                                         |         |                                                        |

Phê duyệt/từ chối lệnh thanh toán hóa đơn điện thoại cố định

#### **5** Bước 5

- 5.1. Trường hợp Phê duyệt
- Xác thực giao dịch thanh toán hóa đơn trên ứng dụng di động:
- Thông báo yêu cầu xác thực sẽ được gửi về điện thoại
- Kiếm tra lại thông tin thanh toán và chọn **Xác** ٠ nhận

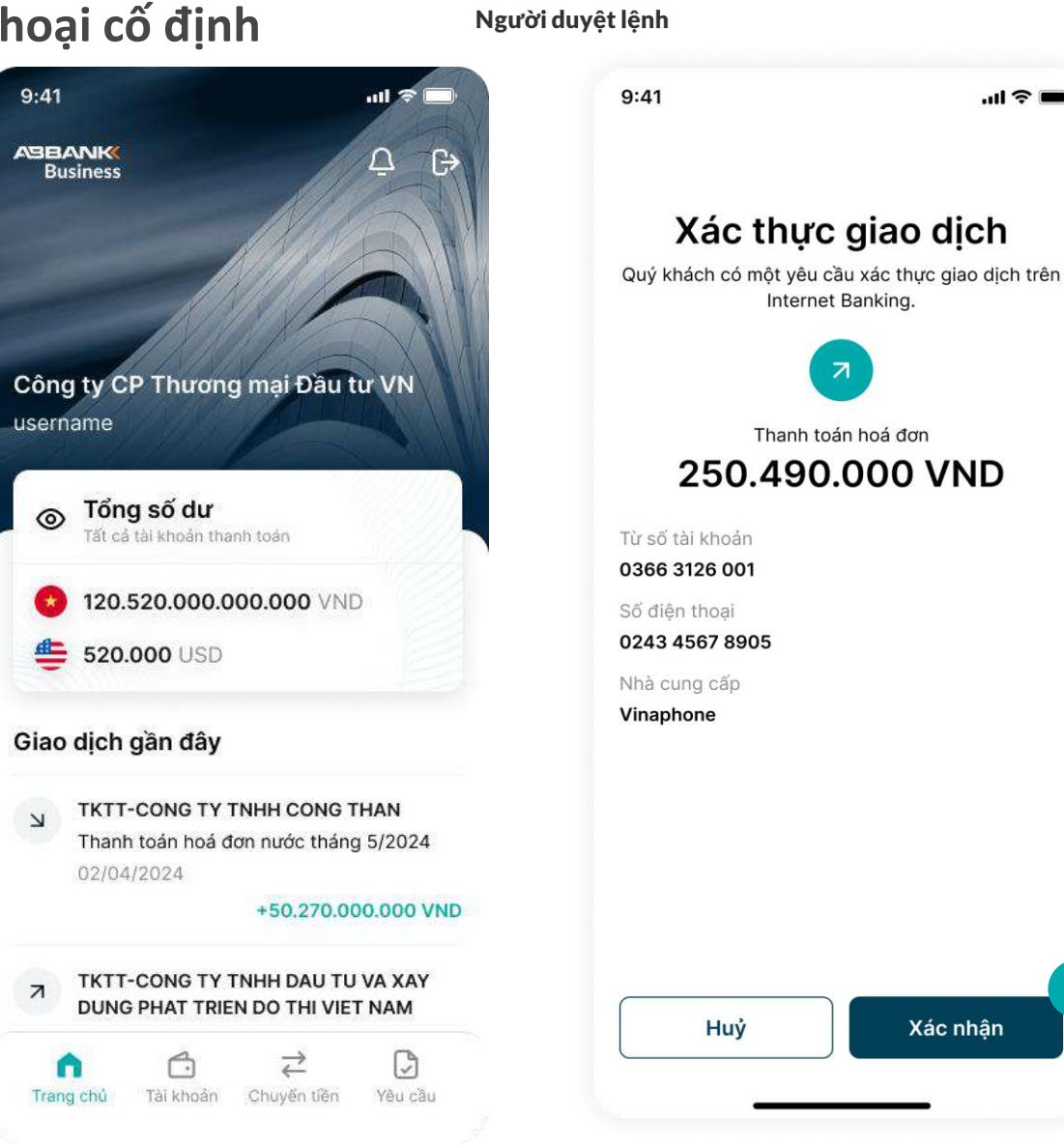

ABANK

...| 🗢 🔳

Phê duyệt/từ chối lệnh thanh toán hóa đơn điện thoại cố định

ABBANK

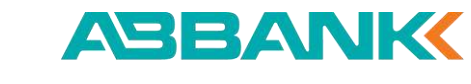

Người duyệt lệnh

#### Xin chào, Công ty TNHH An Bình Từ chối giao dịch? × Bạn có chắc chắn muốn từ chối giao dịch [mã Giao dịch]? Thao tác này không thể thực hiện lại. Lý do từ chối \* 0/140 Nhập lý do từ chối 5 Gửi

## **5** Bước 5

5.2. Trường hợp Từ chối

Nhập lý do Từ chối sau đó chọn **Gửi** 

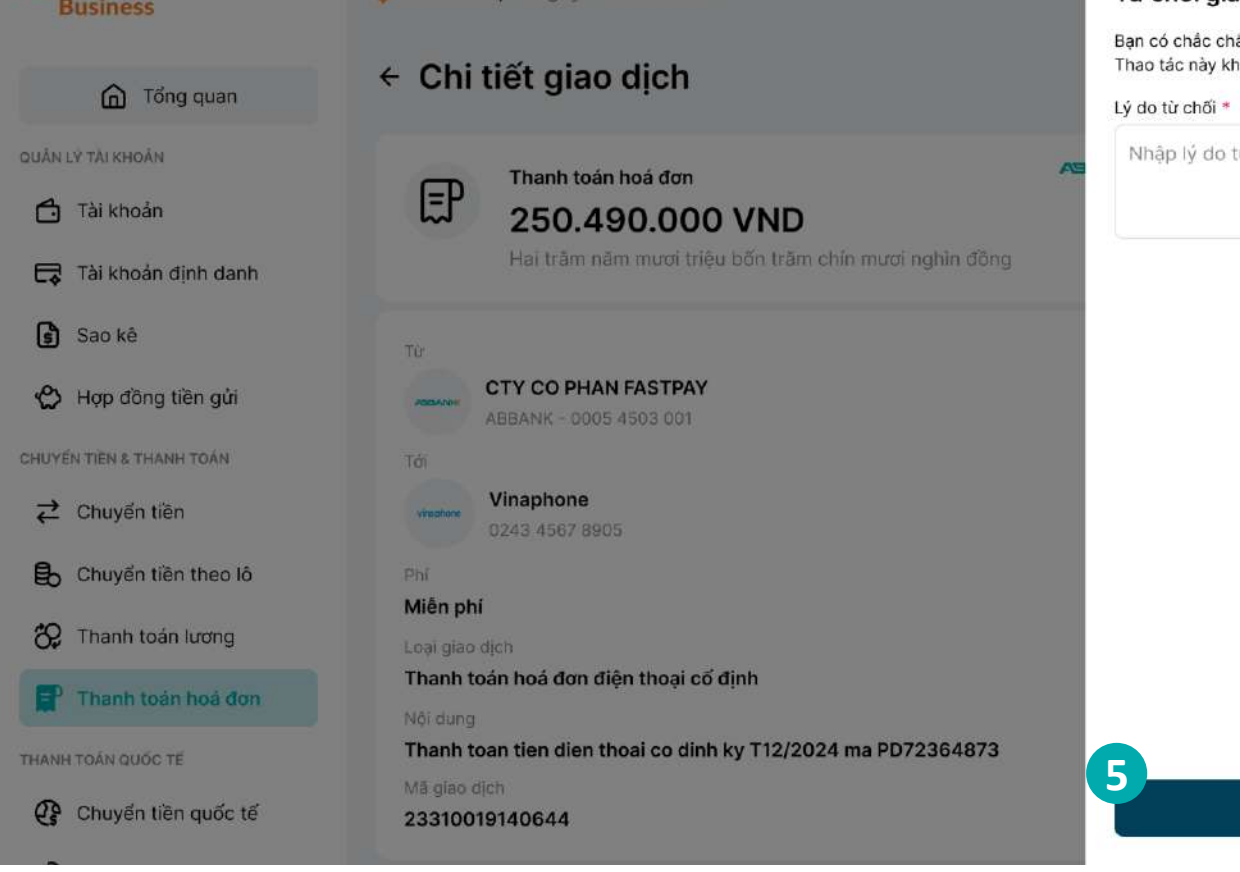

Phê duyệt/từ chối lệnh thanh toán hóa đơn điện thoại cố định

#### 6 Bước 6

- Hoàn thành Phê duyệt/ Từ chối giao dịch thanh toán hóa đơn nước
- Giao dịch chuyển sang trạng thái Hoàn thành/ Từ chối. chọn Hoàn thành để trở về tính năng thanh toán hóa đơn

| A9             | Business                                                        | Xin chào, Công ty TNHH An Bình                                                                                                    | Ū 🤅 |
|----------------|-----------------------------------------------------------------|----------------------------------------------------------------------------------------------------|-----|
| QUÁN           | C Tổng quan<br>Lý τàι κhoản<br>Tài khoản<br>Tài khoản định danh | Từ chối yêu cầu thành công       Business         Thanh toán hoá đơn       250.490.000 VND         Hai trăm nằm mươi triệu bốn trăm chín mươi nghìn đồng |     |
| ්<br>ම්        | Sao kê<br>Hợp đồng tiền gửi                                     | Lý do từ chối<br><b>Tiền diện này do bên khác đóng</b><br>Từ                                                                                             |     |
| сничі<br>сничі | IN TIËN & THANH TOÁN<br>Chuyển tiền                             | ABBANK - 0005 4503 001                                                                                                    |     |
| Bb<br>82       | Chuyển tiền theo lô<br>Thanh toán lương                         | Vinaphone<br>0243 4567 8905<br>Phí<br>Miên phí                                                                                                    |     |
| THANK          | Thanh toán hoá đơn                                              | Thời gian<br>23/04/2024 12:12<br>Loại giao địch                                                                                                    |     |
| C              | Chuyển tiền quốc tế                                             | Thanh toán hoá đơn điện thoại cố định<br>Nội dung<br>Thanh toan tien dien thoai co dinh ky T12/2024 ma PD72364873                                        |     |
|                |                                                                 | Mã giac dịch<br>23310019140644<br>6<br>Hoàn thành                                                                                                    |     |

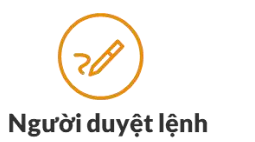

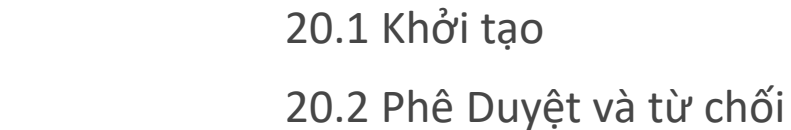

20. MUA BÁN NGOẠI TỆ

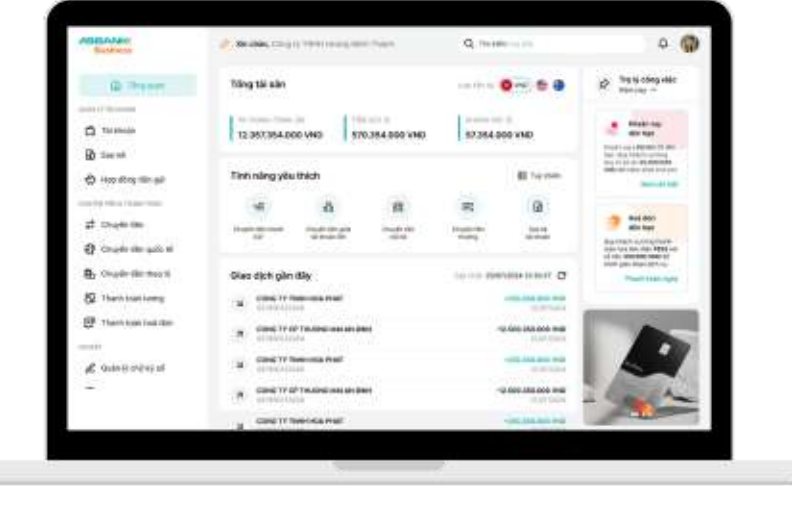

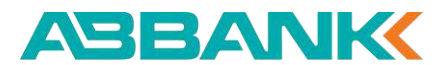

#### MUA BÁN NGOẠI TỆ Khởi tạo

#### 1 Bước 1

Đăng nhập vào hệ thống ABBANK Business với vai trò là người tạo lệnh và chọn **mua bán ngoại tệ** tại thanh công cụ bên trái

#### **2** Bước 2

Tại màn hình FX dashboard, chọn nút Giao dịch mới

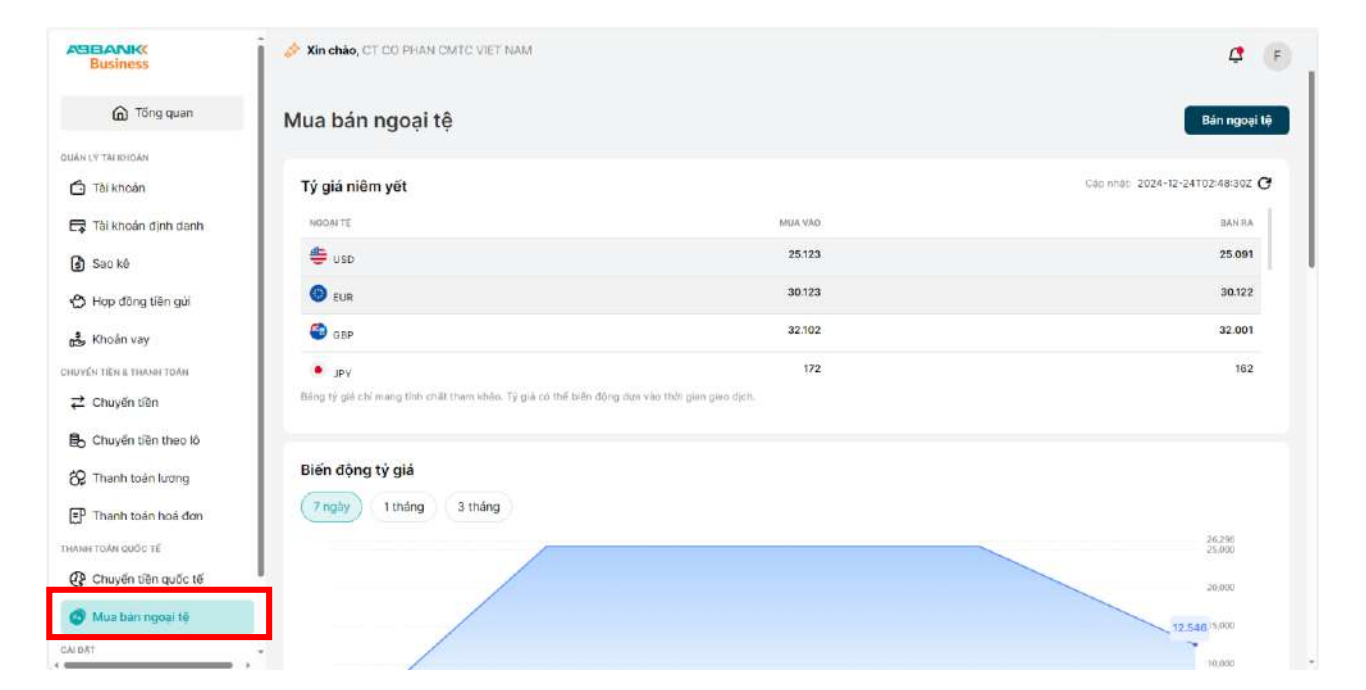

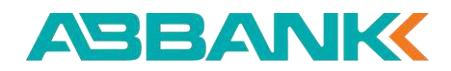

#### MUA BÁN NGOẠI TỆ Khởi tạo

#### 3 Bước 3

Chọn nguồn tiền ngoại tệ cần bán Nhập thông tin giao dịch:

- Tỷ giá (bước 4)
- Tài khoản nhận tiền
- Nguồn ngoại tệ bán
- Nội dung

#### 4 Bước 4

Chọn tỷ giá

- Nếu tỷ giá niêm yết, nhập số tiền ngoại tệ cần bán
- Nếu tỷ giá thỏa thuận, chọn giao dịch thỏa thuận được sử dụng

← Bán ngoại tệ

| TK TIEN USD<br>1221035244086            | 50 dur hiện tại<br>3.882.513,1 USD |
|-----------------------------------------|------------------------------------|
| Thông tin giao dịch                     |                                    |
| Tý giá niêm yết                         |                                    |
|                                         |                                    |
| Số tiên giao dịch *                     |                                    |
| 12                                      | USI                                |
| Tài khoán nhận *                        |                                    |
| Tāl khoản thanh toán                    |                                    |
| TAI KHOAN 1221028988012                 | 3                                  |
| 1221 0289 8801 2<br>104.195.433.573 VND |                                    |
| Nguôn ngoại tệ bán *                    |                                    |
| Từ nguồn thu xuất khẩu                  |                                    |
|                                         | 12/                                |
| Nội dung *                              |                                    |

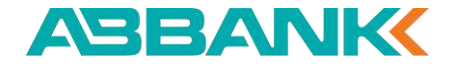

# MUA BÁN NGOẠI TỆ

Khởi tạo

#### **5** Bước 5

Rà soát thông tin đã điền và chọn Xác

nhận

| <ul> <li>Xin chào, CT CO PHAN CMTC VIET NAM</li> <li>Xác nhận giao dịch</li> </ul> |                                                                                                    |          |
|------------------------------------------------------------------------------------|----------------------------------------------------------------------------------------------------|----------|
|                                                                                    | Bán ngoại tệ<br>12,00 USD<br>Quy đối: 301.476 VND                                                                                                    | Business |
|                                                                                    | Tài khoản bản ngoại tệ<br>TK TIEN USD<br>1221 0352 4408 8<br>Tài khoản nhận<br>TAI KHOAN 1221028988012<br>1221 0288 8801 2<br>Loại tỷ giả<br>Tỷ giả niêm yết<br>Đhỉ giao dịch<br>Miền phi<br>Nội dung<br>Ban ngoại te |          |
|                                                                                    | Chin                                                                                                    | hh sửa   |

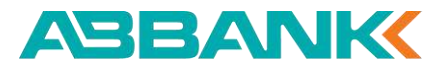

C F

#### MUA BÁN NGOẠI TỆ Phê duyệt

#### Bước 1

Tìm kiếm giao dịch cần duyệt lệnh

Chọn giao dịch cần duyệt có trạng thái Chờ duyệt và click vào để xem chi tiết

QUÂN LÝ TÀI KHOÂN Tài khoản

THANH TOÁN QUỐC TẾ

CALDAT D Tiện ích

#### **2** Bước **2**

Kiểm tra thông tin tại màn hình Chi tiết giao dịch

| Business                |     | 💸 Xin chào, CT CO I | PHAN CMTC VIE | " NAM   |             |                 |   |                      |           |   |                     | <u>/</u>   | <b>3</b> F |
|-------------------------|-----|---------------------|---------------|---------|-------------|-----------------|---|----------------------|-----------|---|---------------------|------------|------------|
| Tổng quan               |     |                     |               |         |             |                 |   |                      |           |   |                     |            |            |
| NIÂNI Ŷ TĂLKUOĂN        | - 1 | Quản lý giao dị     | ch            |         |             |                 |   |                      |           |   |                     |            |            |
| CARLET TATABOAR         | - 1 | Từ ngày             |               |         | Đến ngày    |                 |   | Loại giao dịch       |           |   | Trang thái          |            |            |
| Tài khoản               | - 1 | DD/MM/YYYY          |               | Ħ       | DD/MM/Y     | YYY             | 日 | Tất cả               |           | ~ | Tất cá              |            | ~          |
| 💲 Sao kê                | - 1 | Từ số tiên          |               |         | Đến số tiên |                 |   |                      |           |   |                     |            |            |
| 🖒 Hợp đồng tiền gửi     | - 1 | Nhập số tiền        |               |         | Nhập số tí  | îên             |   |                      |           |   |                     |            |            |
| 🔥 Khoán vay             | - 1 | Thiết lập lại       | Tim kiếm      |         |             |                 |   |                      |           |   |                     |            |            |
| HUYÊN TIÊN & THANH TOÂN | - 1 |                     | 100           |         |             |                 |   |                      |           |   |                     |            |            |
|                         | - 1 | THỜI GIẠN TẠO       | LOẠI NGOẠI TỆ | LOẠI GI | AO DICH     | LOAI TY GIA     |   | SỐ TIẾN GIAO<br>DỊCH | TÝ GIÁ    |   | Số TIÊN QUY ĐỔI VND | TRẠNG THẢI |            |
| 🔒 Chuyến tiền theo lô   | - 1 | 24/12/2024          | USD           | Bán ng  | joai tệ     | Tý giá niêm yết |   | 32,00                | 25.091,00 |   | 802.912,00          | One duyet  |            |
| 🛠 Thanh toàn lương      | - 1 | 24/12/2024          | USD           | Bản ng  | goại tệ     | Tý giá niêm yết |   | 32,00                | 25.091,00 |   | 802.912,00          | Từ chối    |            |
| 🗊 Thanh toàn hoà đơn    | - 1 | 24/12/2024          | USD           | Bán ng  | goại tế     | Tỷ giả niêm yết |   | 21,00                | 25.091,00 |   | 526.911,00          | Chố duyết  |            |
| HANH TOÁN QUỐC TẾ       | - 1 | 24/12/2024          | USD           | Bán ng  | goal të     | Tỷ giả niêm yết |   | 200,00               | 25.091,00 |   | 5.018.200,00        | Chờ duyệt  |            |
| Chuyến tiền quốc tế     | - 1 | 24/12/2024          | USD           | Bán ng  | goai tê     | Tỷ giả niêm yết |   | 23,00                | 25.091,00 |   | 577.093,00          | Từ chối    |            |
| 🕝 Mua bán ngoại tệ      |     | 24/12/2024          | USD           | Bán ng  | joại tệ     | Tỷ giá niêm yết |   | 21,00                | 25.091,00 |   | 526.911,00          | Từ chối    |            |
| ALDĂT                   |     | 24/12/2024          | USD           | Bán ng  | joại tệ     | Tỷ giá niêm yết |   | 111,00               | 25.091,00 |   | 2.785.101,00        | Từ chố     |            |
| 🏳 Tiện ích              | ^ . | 24/12/2024          | USD           | Bán ng  | joai tê     | Tỷ giả niêm yết |   | 233,00               | 25.091,00 |   | 5.846.203,00        | Từ chối    |            |

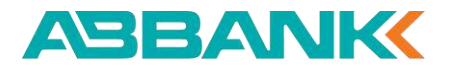

#### MUA BÁN NGOẠI TỆ Phê duyệt

3 Bước 3

Sau khi kiểm tra các thông tin.

Chọn **Phê duyệt** tại màn hình Chi tiết giao dịch FX

| ← Chi tiết giá | ao dịch                                                                                                    |                          |           |                                                                                                    |
|----------------|----------------------------------------------------------------------------------------------------|--------------------------|-----------|----------------------------------------------------------------------------------------------------|
|                | Bán ngoại tệ<br>32,00 USD<br>Quy đối: 803.936 VND                                                                           | ASBANK<br>Business       | Nhật<br>Q | t ký phê duyệt<br>Chờ duyệt<br>Cãn thêm 1 phê duyệt để yêu câu được<br>thực hiện.                             |
|                | Tài khoản bán ngoại tệ<br>TK TIEN USD<br>1221 0352 4408 6<br>Tài khoản nhận<br>TAI KHOAN 1221028988012                      |                          | 0         | <b>Đã duyệt</b><br>12137719duyet2<br>24/12/2024 11:21<br><b>Khổi tạo</b><br>12137719nhap1<br>24/12/2024 11:19 |
|                | Loại tỷ giá<br>Tỷ giá niêm yết<br>Phí giao dịch<br>Miễn phí<br>Nội dụng<br>Ban ngoại te<br>Thời gian<br>24/12/2024 11:18:13 |                          |           |                                                                                                    |
|                | Mā glao dịch<br>7913395f-309c-4e28-b698-63f59db7d6                                                                          | 500<br>Từ chối Phê duyệt |           |                                                                                                    |

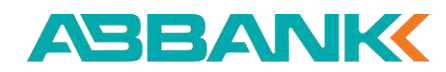
#### MUA BÁN NGOẠI TỆ Phê duyệt

### 4 Bước 4

Màn hình Xác thực giao dịch hiển thị. Kiểm tra thông tin xác thực và chuyển sang mobile để xác thực giao dịch

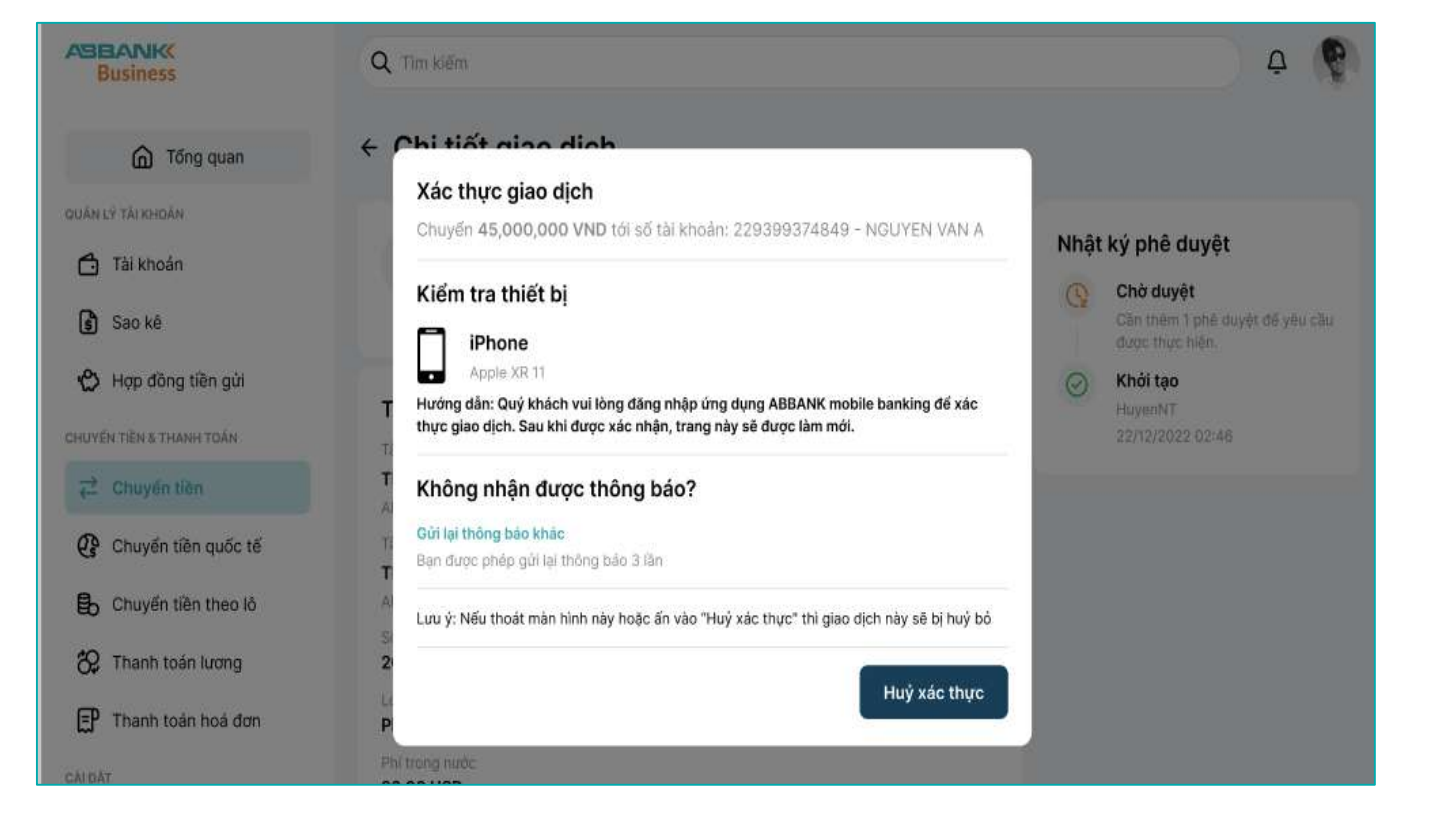

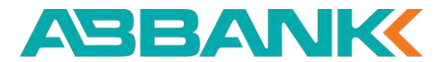

## MUA BÁN NGOẠI TỆ Phê duyệt

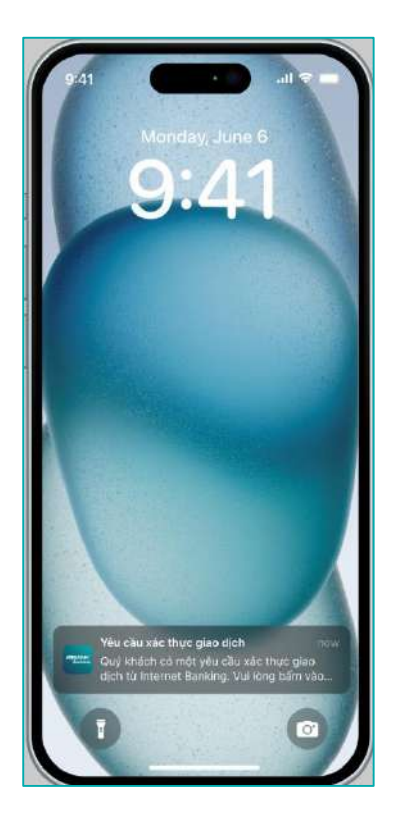

## 1 Bước 1

Click vào thông báo xác thực giao dịch chuyển tiền

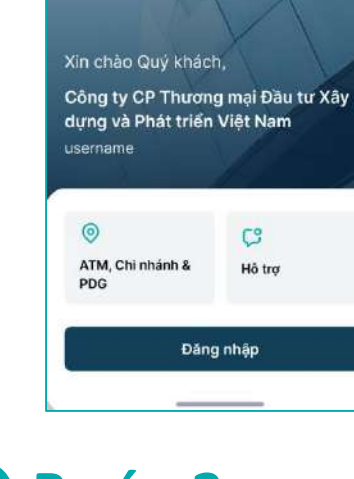

Business

# **2** Bước 2

Trên app ABBANK Business click chọn Đăng nhập

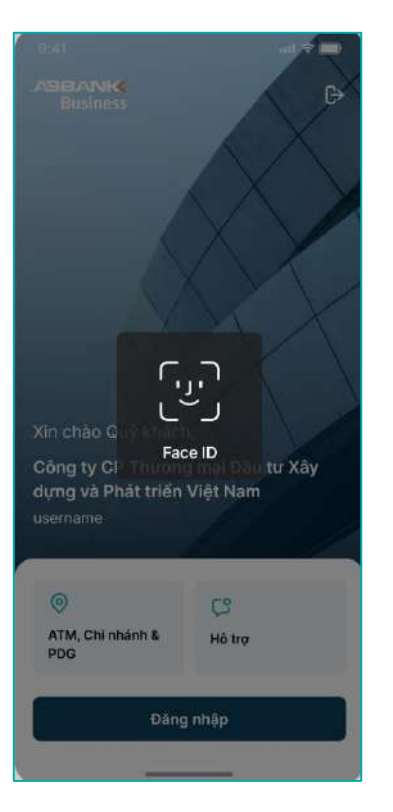

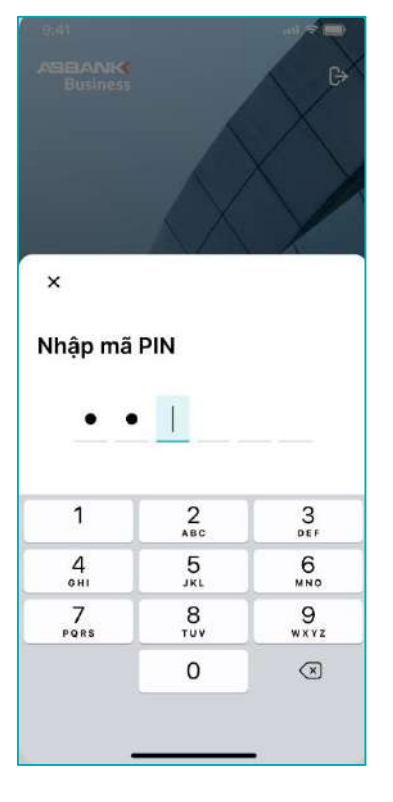

## **3** Bước 3

Đăng nhập bằng Face ID hoặc mã pin để truy cập vào ứng dụng

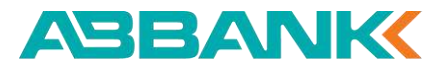

#### ABBANK

# MUA BÁN NGOẠI TỆ Phê duyệt

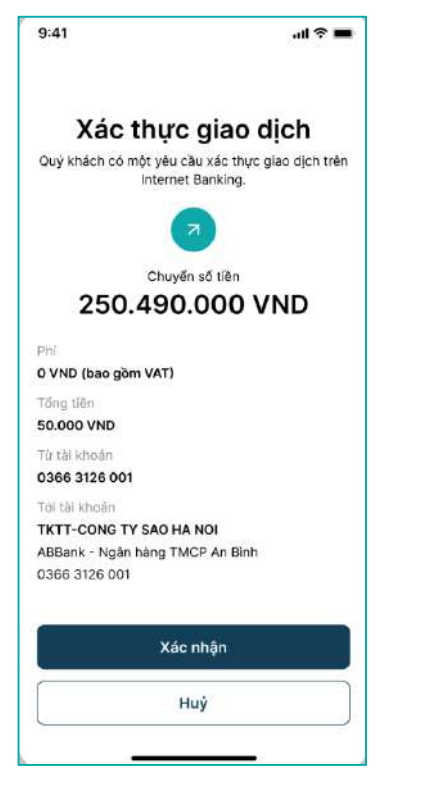

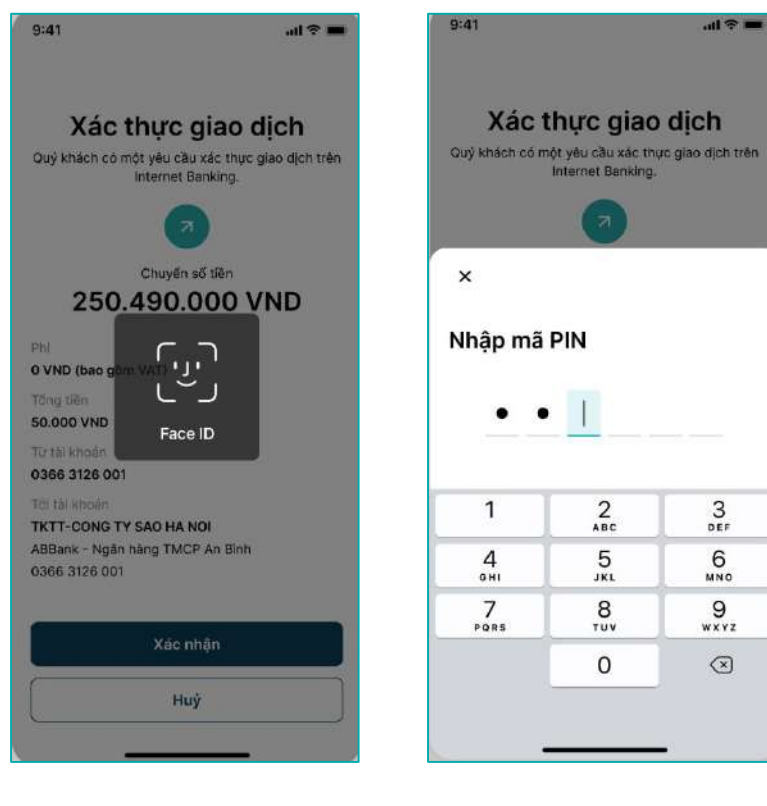

# 4 Bước 4

Click Xác nhận trong màn Xác thực giao dịch

# **5** Bước 5

Xác thực giao dịch bằng Face ID hoặc bằng mã pin

3

DEF

6

MNO

9

WXYZ

×

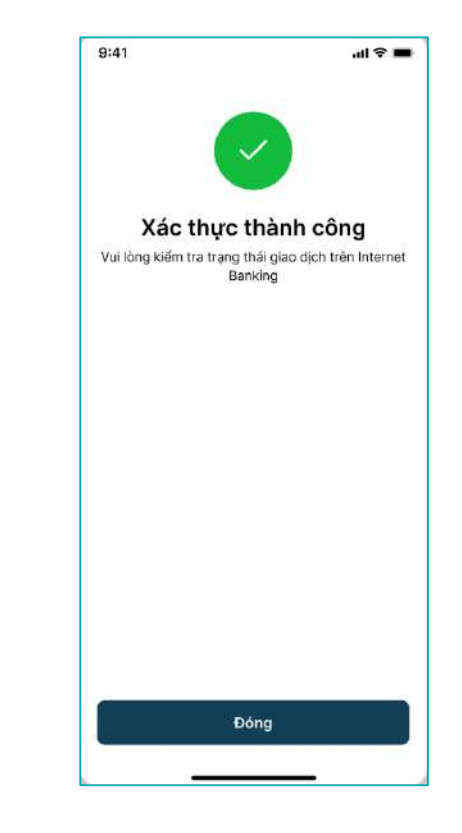

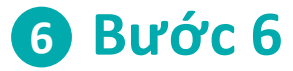

Màn hình Xác thực giao dịch thành công hiển thị

### Bước 1

Tìm kiếm giao dịch cần duyệt lệnh chuyển tiền.

Business

QUÂN LÝ TÀI KHOÂN

🗂 Tài khoản 🕏 Sao kê

📩 Khoán vay CHUYEN TIEN & THANH TOÁN

Ż Chuyến tiên Chuyển tiền theo lô 🛠 Thanh toán lương P Thanh toán hoá đơn

THANH TOÁN QUỐC TẾ (P Chuyến tiền quốc tế 🙆 Mua bán ngoại tệ

CALDAT P Tiện ích

🖒 Hợp đồng tiền gửi

Tong quan

👔 🛷 Xin chảo, CT CO PHAN CMTC VIET NAM

Chọn giao dịch cần duyệt có trạng thái Chờ duyệt và click vào để xem chi tiết

#### **2** Bước **2**

Kiểm tra thông tin tại màn hình Chi tiết giao dịch

|                  |               |         |             |                   |   |                      |           |   |                     | . · ·                                                                                                    |
|------------------|---------------|---------|-------------|-------------------|---|----------------------|-----------|---|---------------------|----------------------------------------------------------------------------------------------------|
| Quản lý giao dịc | sh            |         |             |                   |   |                      |           |   |                     |                                                                                                    |
| Từ ngày          |               |         | Đến ngày    |                   |   | Loại giao dịch       |           |   | Trang thái          |                                                                                                    |
| DD/MM/YYYY       |               | Ħ       | DD/MM/YY    | YY                | 日 | Tất cả               |           | ~ | Tất cá              |                                                                                                    |
| Từ số tiên       |               |         | Đến số tiền |                   |   |                      |           |   |                     |                                                                                                    |
| Nhập số tiền     |               |         | Nhập số tiê | n                 |   |                      |           |   |                     |                                                                                                    |
| Thiết lập lại    | Tim kiếm      |         |             |                   |   |                      |           |   |                     |                                                                                                    |
| THỜI GIẠN TẠO    | LOẠI NGOẠI TẾ | LOẠI GI | IAO DICH    | LOAI TÝ GIÁ       |   | SỐ TIẾN GIAO<br>DỊCH | TÝ GIÁ    |   | אַט זאַר אַטאַ אַנא | TRẠNG THẢI                                                                                                    |
| 24/12/2024       | USD           | Bán ng  | goại tệ     | Tý giả niêm yết   |   | 32,00                | 25.091,00 |   | 802.912,00          | Chơ duyệt                                                                                                    |
| 24/12/2024       | USD           | Bán ng  | goại tệ     | Tý giả niêm yết   |   | 32,00                | 25.091,00 |   | 802.912,00          | Từ chối                                                                                                    |
| 24/12/2024       | USD           | Bán ng  | goại tế     | Tý giả niêm yết   |   | 21,00                | 25.091,00 |   | 526.911,00          | Chờ duyết                                                                                                    |
| 24/12/2024       | USD           | Bắn ng  | goal tê     | Tỷ giả niêm yết   |   | 200,00               | 25.091,00 |   | 5.018.200,00        | Chờ duyệt                                                                                                    |
| 24/12/2024       | USD           | Bán ng  | goại tê     | Tỷ giả niêm yết   |   | 23,00                | 25.091,00 |   | 577.093,00          | Từ chối                                                                                                    |
| 24/12/2024       | USD           | Bán ng  | goại tệ     | Tỷ giả niêm yết   |   | 21,00                | 25.091,00 |   | 526.911,00          | Từ chối                                                                                                    |
| 24/12/2024       | USD           | Bán ng  | goại tệ     | Tỷ giá niêm yết   |   | 111,00               | 25.091,00 |   | 2.785.101,00        | Từ chối                                                                                                    |
| 24/12/2024       | lien          | Dán m   |             | Tô siá siási siás |   | 222.00               | 25 001 00 |   | E 848 202 00        | 1. The second second se |

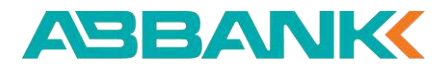

# 3 Bước 3

Click chọn Từ chối trên màn Chi tiết giao dịch

#### 4 Bước 4

Nhập Lý do từ chối > Gửi trên màn Từ chối giao dịch

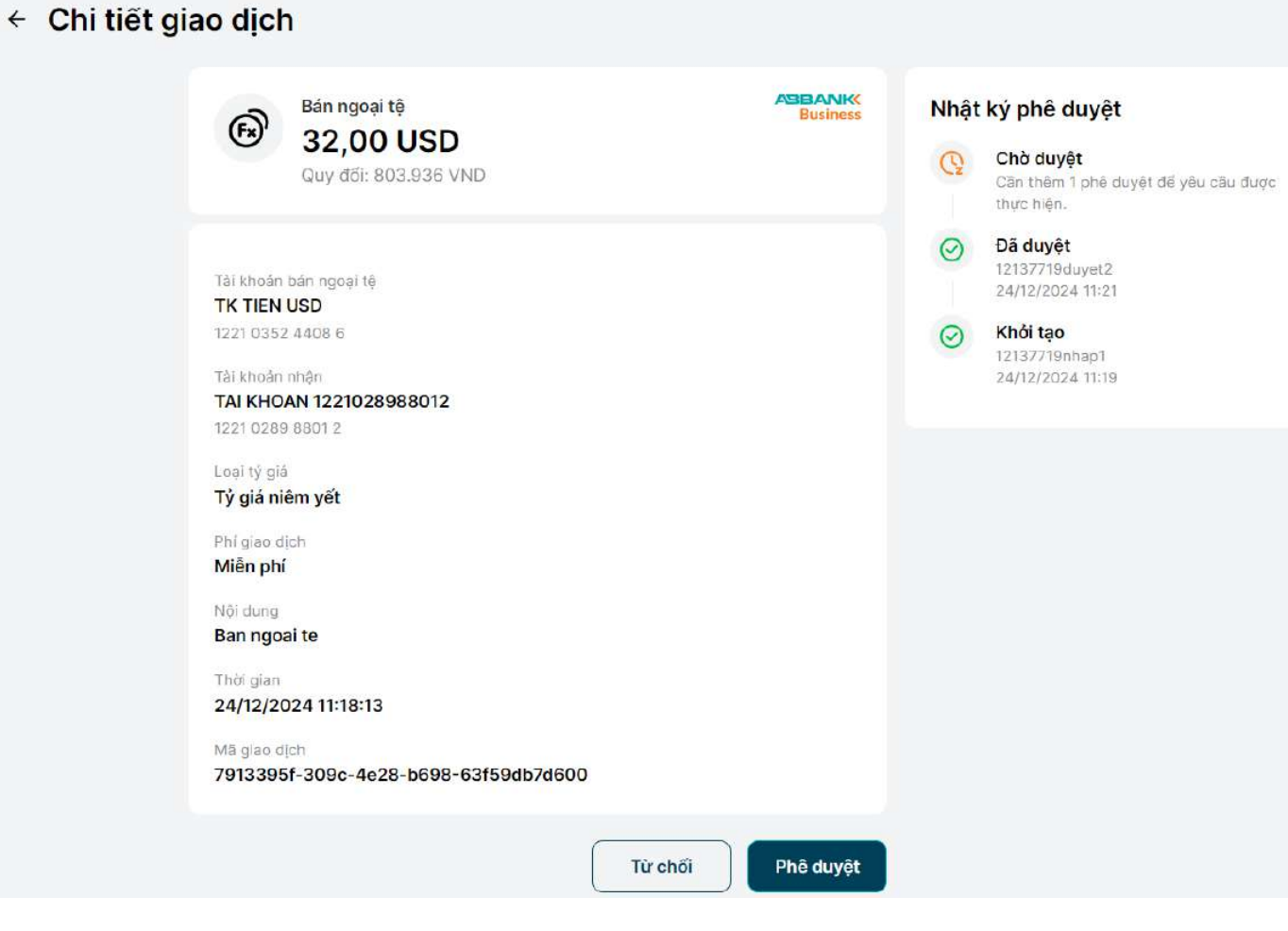

# ABBANK

# 4 Bước 4

Nhập Lý do từ chối sau đó click Gửi trên màn Từ chối giao dịch?

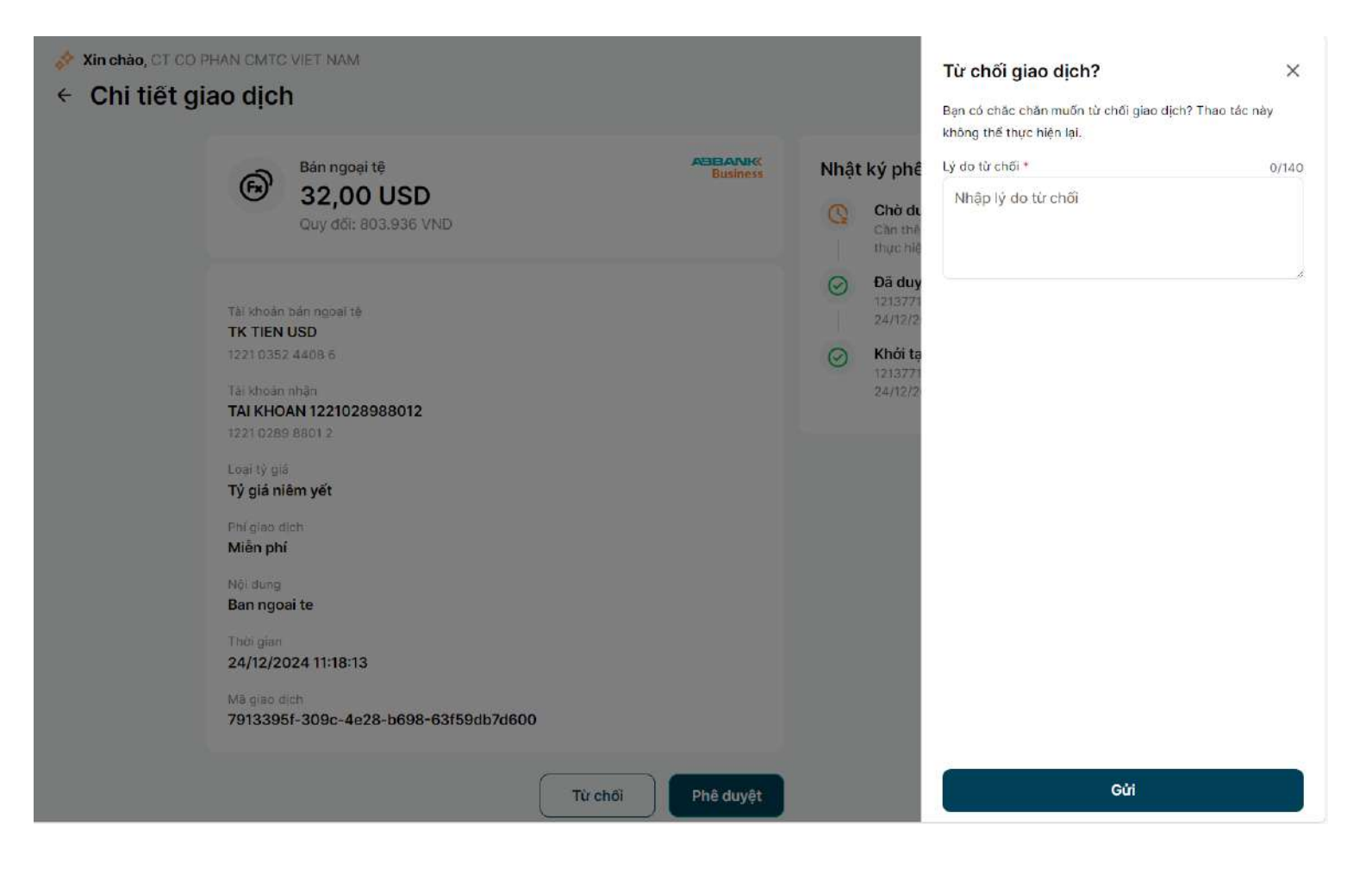

# **5** Bước 5

Màn hình hiển thị giao dịch chuyển tiền quốc tế đã Từ chối yêu cầu thành công

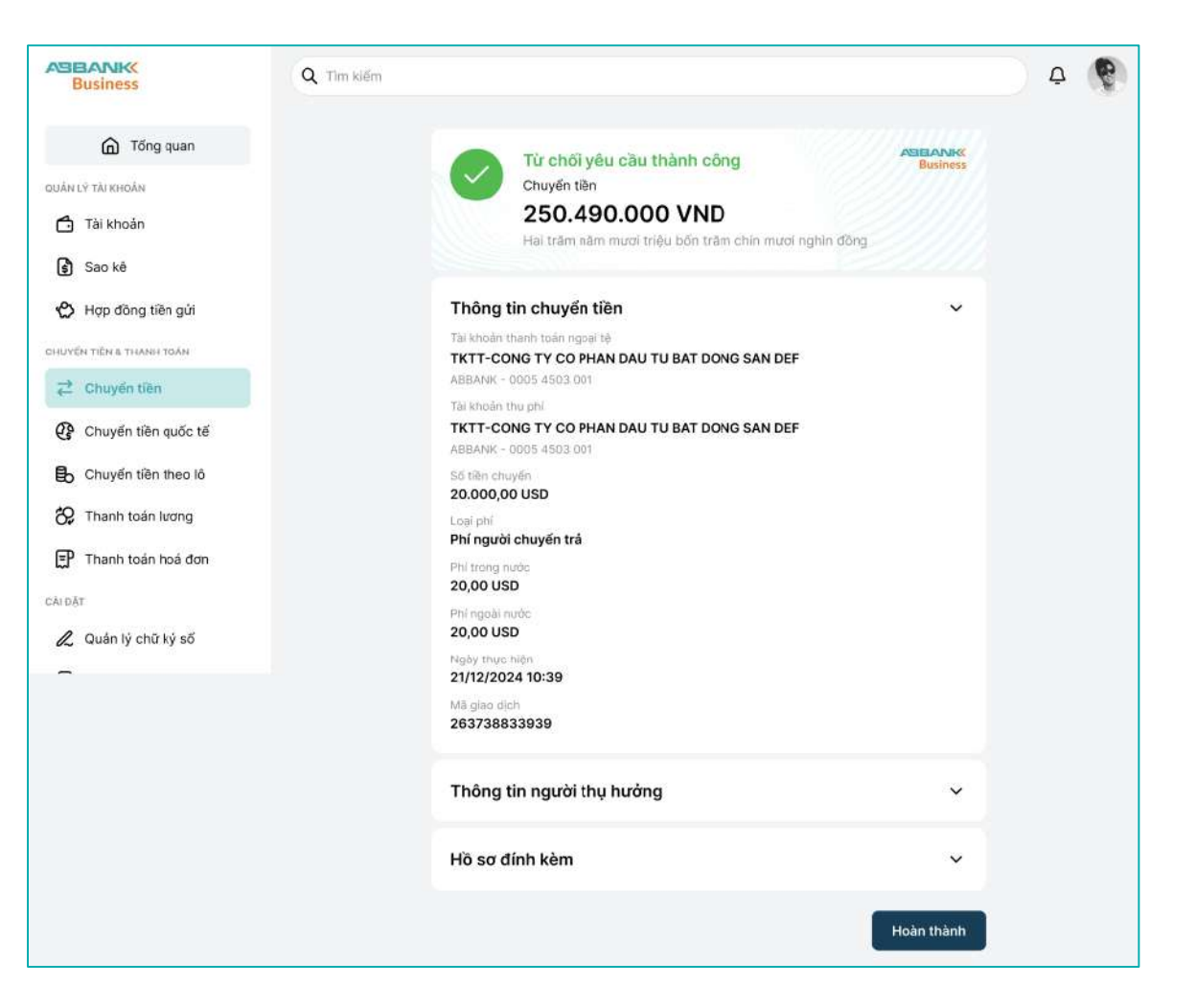

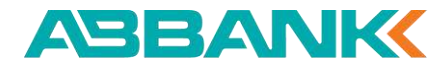

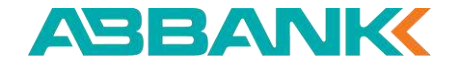

# XIN CẢM ƠN

Liên hệ: 1800 1159 – dichvukhachhang@abbank.vn

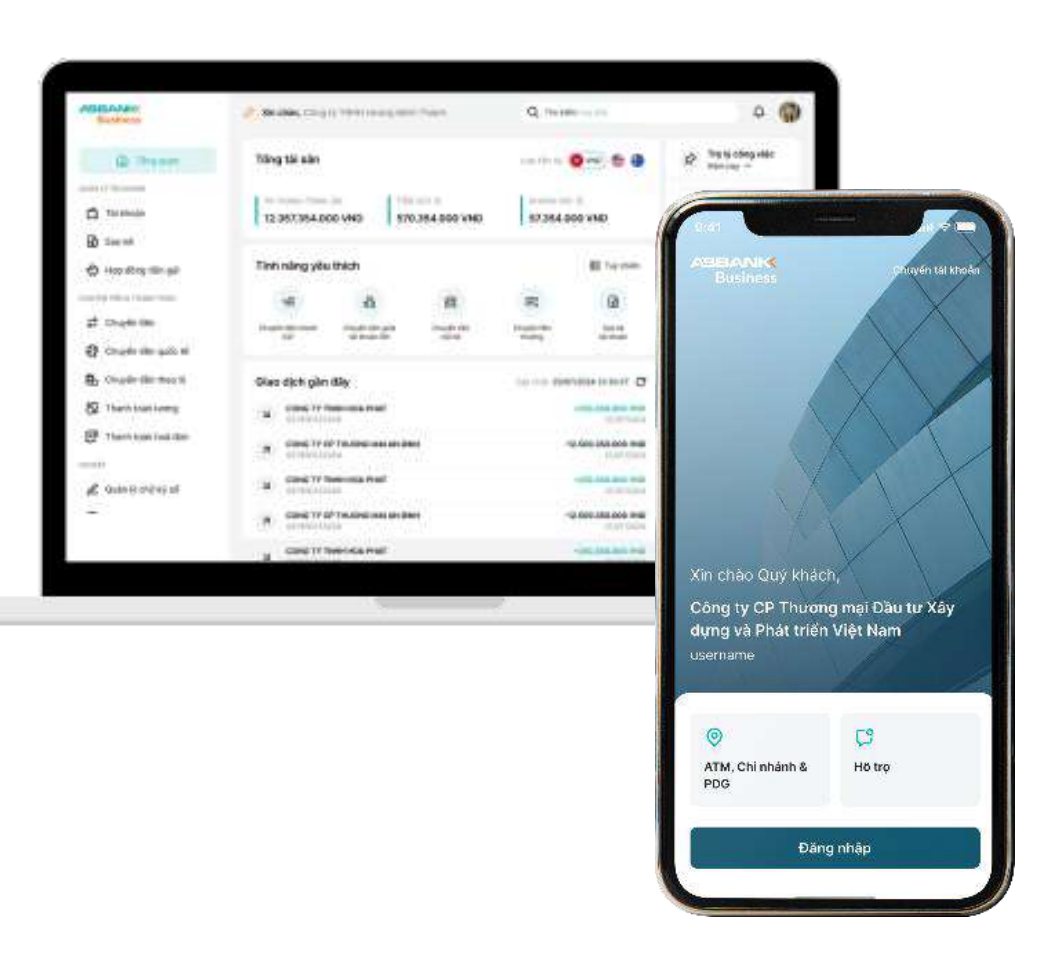